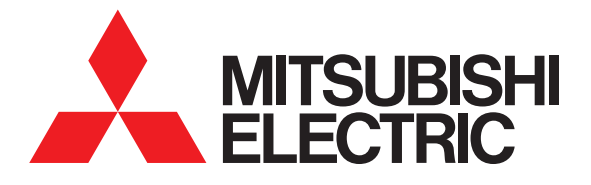

# GRAPHIC OPERATION TERMINAL GOT2000 Series

## User's Manual (Hardware)

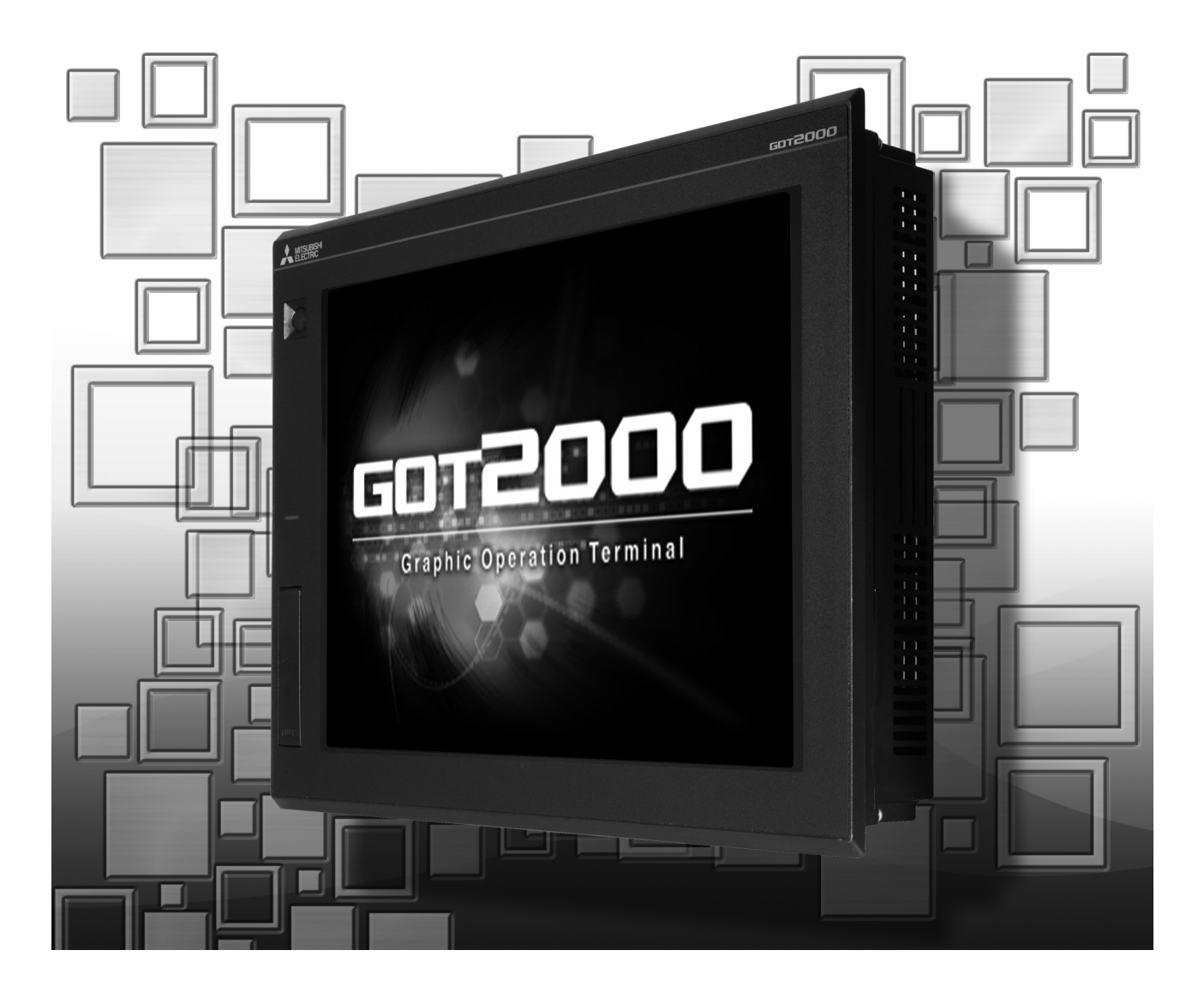

Thank you for choosing Mitsubishi Electric Graphic Operation Terminal (Mitsubishi Electric GOT). Read this manual and make sure you understand the functions and performance of the GOT thoroughly in advance to ensure correct use.

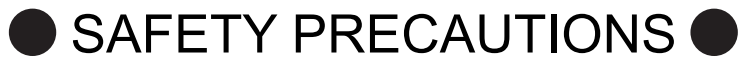

(Always read these precautions before using this equipment.)

Before using this product, please read this manual and the relevant manuals introduced in this manual carefully and pay full attention to safety to handle the product correctly.

The precautions given in this manual are concerned with this product.

In this manual, the safety precautions are ranked as "WARNING" and "CAUTION".

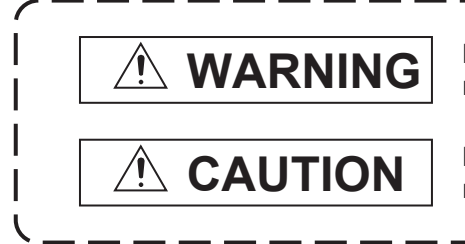

Indicates that incorrect handling may cause hazardous conditions, resulting in death or severe injury.

Indicates that incorrect handling may cause hazardous conditions, resulting in minor or moderate injury or property damage.

Note that the <u>A</u>caution level may lead to a serious accident according to the circumstances. Always follow the instructions of both levels because they are important to personal safety.

Please save this manual to make it accessible when required and always forward it to the end user.

#### [DESIGN PRECAUTIONS]

## 

- Some failures of the GOT, communication unit or cable may keep the outputs on or off.
   Some failures of a touch panel may cause malfunction of the input objects such as a touch switch.
   An external monitoring circuit should be provided to check for output signals which may lead to a serious accident.Not doing so can cause an accident due to false output or malfunction.
- Do not use the GOT as the warning device that may cause a serious accident. An independent and redundant hardware or mechanical interlock is required to configure the device that displays and outputs serious warning.
   Failure to observe this instruction may result in an accident due to incorrect output or malfunction.

## [DESIGN PRECAUTIONS]

## 

| When the GOT backlight has a failure, the GOT status will be as follows. Failure to observe this                                                                                         |
|----------------------------------------------------------------------------------------------------|
| instruction may result in an accident due to incorrect output or malfunction.                                                                                                    |
| • GT27, GT25, GT23                                                                                                    |
| The POWER LED blinks (orange/blue), the display section dims, and inputs by a touch switch are                                                                                           |
| disabled.                                                                                                    |
| <ul> <li>G12105-Q</li> <li>The POWER LED blicks (grange/blue) and the display section dime. However, inputs by a tauch</li> </ul>                                                        |
| switch are still available                                                                                                    |
| • GT2107, GT2104-R, GT2104-P, GT2103-P                                                                                                    |
| The display section dims. However, inputs by a touch switch are still available.                                                                                                    |
| Even if the display section dims, inputs by a touch switch may still be available. This may cause an                                                                                     |
| unintended operation of the touch switch.                                                                                                    |
| For example, if an operator assumes that the display section has dimmed because of the screen                                                                                            |
| save function and touches the display section to cancel the screen save, a touch switch may be                                                                                           |
| activated.                                                                                                    |
| The GOT backlight failure can be checked with a system signal of the GOT. (This system signal is                                                                                         |
| not available on GT2107, GT2104-R, GT2104-P, and GT2103-P.)                                                                                                    |
| <ul> <li>The display section of the GOT is an analog-resistive type touch panel.</li> </ul>                                                                                              |
| When multiple points of the display section are touched simultaneously, an accident may occur due                                                                                        |
| to incorrect output or malfunction.                                                                                                    |
| • GT27                                                                                                    |
| Do not touch three points or more simultaneously on the display section. Doing so may cause an accident due to an incorrect output or malfunction                                        |
| GT25, GT23, GT21                                                                                                    |
| Do not touch two points or more simultaneously on the display section. Doing so may cause a                                                                                              |
| touch switch near the touched points to operate unexpectedly, or may cause an accident due to                                                                                            |
| an incorrect output or malfunction.                                                                                                    |
| • when programs or parameters of the controller (such as a PLC) that is monitored by the GOT are                                                                                         |
| changed, be sure to reset the GOT, or turn on the unit again after shutting on the power as soon as                                                                                      |
| possible.<br>Net deing as can aques an assident due to false output or molfunction                                                                                                    |
| Not doing so can cause an accident due to laise output of manufaction.                                                                                                    |
| <ul> <li>If a communication fault (including cable disconnection) occurs during monitoring on the GOI,</li> </ul>                                                                        |
| communication between the GOT and PLC CPU is suspended and the GOT becomes inoperative.                                                                                                  |
| For bus connection (GT27, GT25 Only): The CPO becomes faulty and the GOT becomes                                                                                                    |
| Inoperative.                                                                                                    |
| A system where the COT is used should be configured to perform any significant operation to the                                                                                          |
| A system where the GOT is used should be configured to perform any significant operation to the system by using the switches of a device other than the GOT on the assumption that a GOT |
| communication fault will occur                                                                                                    |
| Not doing so can cause an accident due to false output or malfunction                                                                                                    |
| <ul> <li>To maintain the safety of the system incorporating the COT take measures against unsutherized</li> </ul>                                                                        |
| • To maintain the safety of the system incorporating the GOT, take measures against unauthorized                                                                                         |
| To maintain the sofety against unauthorized access via the Internet, take measures such as installing                                                                                    |

To maintain the safety against unauthorized access via the Internet, take measures such as installing a firewall.

## [DESIGN PRECAUTIONS]

| <ul> <li>Do not bundle the control and communication cables with main-circuit, power or other wi<br/>Run the above cables separately from such wiring and keep them a minimum of 100mm<br/>Not doing so noise can cause a malfunction.</li> <li>Do not press the GOT display section with a pointed material as a pen or driver.<br/>Doing so can result in a damage or failure of the display section.</li> </ul> | ring.<br>apart.   |  |
|----------------------------------------------------------------------------------------------------|-------------------|--|
| <ul> <li>When the GOT connects to an Ethernet network, the IP address setting is restricted acco<br/>system configuration.</li> <li>GT27.GT25.GT23</li> </ul>                                                                                                    | rding to the      |  |
| <ul> <li>When a GOT2000 series model and a GOT1000 series model are on an Ethernet network.</li> <li>be been been been been been been been b</li></ul>                                                                                                    | vork, do not<br>e |  |
| <ul> <li>When multiple GOTs connect to the Ethernet network:<br/>Do not set the IP address (192.168.3.18) for the GOTs and the controllers in the ne</li> <li>When one GOT connects to the Ethernet network:</li> </ul>                                                                                                    | twork.            |  |
| Do not set the IP address (192.168.3.18) for the controllers other than the GOT in t<br>Doing so can cause IP address duplication at the GOT startup, adversely affecting the<br>communication of the device with the IP address 192.168.3.18.                                                                                                    | ne network.       |  |
| The operation at the IP address duplication depends on the devices and the system.                                                                                                    |                   |  |
| <ul> <li>When using the Ethernet interfaces, set an IP address for each interface to access a difference network.</li> </ul>                                                                                                    | erent             |  |
| • Turn on the controllers and the network devices to be ready for communication before th communicate with the GOT.                                                                                                    | еу                |  |
| Failure to do so can cause a communication error on the GOT.                                                                                                    |                   |  |
| <ul> <li>When the GOT is subject to shock or vibration, or some colors appear on the screen of th<br/>screen of the GOT might flicker.</li> </ul>                                                                                                    | ie GOT, the       |  |

#### [MOUNTING PRECAUTIONS]

## 

- Be sure to shut off all phases of the external power supply used by the system before mounting or removing the GOT main unit to/from the panel. Not doing so can cause the unit to fail or malfunction.
- Be sure to shut off all phases of the external power supply used by the system before mounting or removing the option unit onto/from the GOT. (GT27, GT25 Only)

## [MOUNTING PRECAUTIONS]

## 

|   | <u></u>                                                                                                    |
|---|----------------------------------------------------------------------------------------------------|
| • | Use the GOT in the environment that satisfies the general specifications described in this manual.                                                                                                |
|   | Not doing so can cause an electric shock, fire, malfunction or product damage or deterioration.                                                                                                   |
| ٠ | When mounting the GOT to the control panel, tighten the mounting screws in the specified torque                                                                                                   |
|   | range with a Phillips-head screwdriver No. 2.                                                                                                    |
|   | • GT27, GT2512, GT2510, GT2508, GT23, GT2107                                                                                                    |
|   | Specified torque range (0.36 N•m to 0.48 N•m)                                                                                                    |
|   | Specified torque range (0.30 N•m to 0.50 N•m)                                                                                                    |
|   | • GT2104-R, GT2104-P, GT2103-P                                                                                                    |
|   | Specified torque range (0.20 N•m to 0.25 N•m)                                                                                                    |
|   | Undertightening can cause the GOT to drop, short circuit or malfunction.                                                                                                    |
|   | Overtightening can cause a drop, short circuit or malfunction due to the damage of the screws or the                                                                                              |
|   | GOI.                                                                                                    |
| • | When mounting a unit on the GOT, tighten the mounting screws in the following specified torque                                                                                                    |
|   | range.                                                                                                    |
|   | • G127, G125 (EXCEPT G125-W)<br>When loading the communication unit or option unit other than wireless LAN unit to the GOT fit it                                                                 |
|   | to the connection interface of the GOT and tighten the mounting screws in the specified torque                                                                                                    |
|   | range (0.36 N•m to 0.48 N•m) with a Phillips-head screwdriver No. 2.                                                                                                    |
|   | When loading the wireless LAN unit to the GOT, fit it to the side interface of GOT and tighten the                                                                                                |
|   | mounting screws in the specified torque range (0.10 N•m to 0.14 N•m) with a Phillips-head screwdriver No. 1                                                                                       |
|   | When the GOT is installed vertically, its side interface is positioned on the bottom.                                                                                                    |
|   | To prevent the falling of the wireless LAN communication unit from the side interface, install or                                                                                                 |
|   | remove the unit while holding it with hands.                                                                                                    |
|   | • G125-W<br>When mounting the wireless LAN communication unit on the GOT fit it to the wireless LAN                                                                                               |
|   | communication unit interface and tighten the mounting screws in the specified torque range (0.10                                                                                                  |
|   | N•m to 0.14 N•m) with a Phillips-head screwdriver No.1.                                                                                                    |
|   | • GT2103-P                                                                                                    |
|   | when mounting the SD card unit on the GOT, til it to the side of the GOT and tighten the tapping screws in the specified torque range (0.3 Nem to 0.6 Nem) with a Phillips head screwdriver No. 2 |
|   | Under tightening can cause the GOT to drop, short circuit or malfunction.                                                                                                    |
|   | Overtightening can cause a drop, failure or malfunction due to the damage of the screws or unit.                                                                                                  |
| • | When closing the USB environmental protection cover, note the following points to ensure the IP                                                                                                   |
|   | rating.                                                                                                    |
|   | <ul> <li>GT27, GT25 (except GT25-W and GT2505-V)</li> </ul>                                                                                                    |
|   | Push the [PUSH] mark on the latch firmly to fix the cover to the GOT.                                                                                                    |
|   | • G12510-WX, G12507-W, G12505-V, G12107<br>Push the [PLIL1] mark on the latch firmly to fix the cover to the GOT                                                                                  |
|   | • GT2105-Q                                                                                                    |
|   | Tighten the lower fixing screws of the cover in the specified torque range (0.36 N•m to 0.48 N•m)                                                                                                 |
|   | to fix the cover to the GOT.                                                                                                    |
| • | Remove the protective film of the GOT.                                                                                                    |
|   | When the user continues using the GOT with the protective film, the film may not be removed.                                                                                                    |

In addition, for the models equipped with the human sensor function, using the GOT with the protective film may cause the human sensor not to function properly.

## [MOUNTING PRECAUTIONS]

| <ul> <li>For GT2512F-S, GT2510F-V, and GT2508F-V, attach an environmental protection sheet dedicated<br/>to the open frame model (sold separately) to the display section.</li> <li>Or, attach a user-prepared environmental protection sheet.</li> </ul> |  |  |
|----------------------------------------------------------------------------------------------------|--|--|
| Not doing so may damage or soil the GOT or cause foreign matter to enter the GOT, resulting in a failure or malfunction.                                                                                                    |  |  |
| <ul> <li>When installing the supplied fittings on GT2512F-S, GT2510F-V, or GT2508F-V, tighten screws in<br/>the specified torque range (0.8 N•m to 1.0 N•m).</li> </ul>                                                                                   |  |  |
| Meld studs on the control panel to fasten the fittings.                                                                                                    |  |  |
| The studs must have strength adequate to withstand a tightening torque of 0.9 N•m or more.                                                                                                    |  |  |
| Make sure that no foreign matter such as welding waste is at and around the bases of the studs.                                                                                                    |  |  |
| Tighten nuts on the studs in the specified torque range (0.8 N•m to 0.9 N•m) with a wrench for M4                                                                                                    |  |  |
| nuts.                                                                                                    |  |  |
| Undertightening a screw or nut may cause the GOT to drop, short-circuit, or malfunction.                                                                                                    |  |  |
| Overtightening a screw or nut may damage it or the GOT, causing the GOT to drop, short-circuit, or malfunction.                                                                                                    |  |  |
| <ul> <li>Do not operate or store the GOT in the environment exposed to direct sunlight, rain, high<br/>temperature, dust, humidity, or vibrations.</li> </ul>                                                                                             |  |  |
| <ul> <li>When using the GOT in the environment of oil or chemicals, use the protective cover for oil.</li> </ul>                                                                                                    |  |  |
| Failure to do so may cause failure or malfunction due to the oil or chemical entering into the GOT.                                                                                                    |  |  |
| <ul> <li>Do not operate the GOT with its display section frozen.</li> </ul>                                                                                                    |  |  |
| The water droplets on the display section may freeze at a low temperature.                                                                                                    |  |  |
| Touch switches and other input objects may malfunction if the display section is frozen.                                                                                                    |  |  |
| [WIRING PRECAUTIONS]                                                                                                    |  |  |
| WARNING                                                                                                    |  |  |
|                                                                                                    |  |  |

- Be sure to shut off all phases of the external power supply used by the system before wiring. Failure to do so may result in an electric shock, product damage or malfunctions.
- After installation, wiring, or other work, make sure to attach the back cover to the Handy GOT before turning on the power and starting operation. Not doing so may cause an electrical shock.
- The Handy GOT is designed to operate on DC power.
   Supply power to the power supply, operation switch, and emergency stop switch within the specifications.
  - Not doing so may cause a fire or failure.
- Correctly wire the 24 V DC power cable (terminal) of the Handy GOT and [+]/[-] of the DC power supply equipment as shown in this manual.

Not doing so may cause a failure due to a reverse power connection.

• Ground the FG terminal of the Handy GOT with a ground resistance of 100  $\Omega$  or less by using a drain wire that has a cross-sectional area of 2 mm<sup>2</sup> or more.

Do not use common grounding with higher voltage systems.

Failure to observe these instructions may cause an electric shock or malfunction.

## [WIRING PRECAUTIONS]

## 

• When making a connection cable or installing wiring, make sure that no chips or wire offcuts enter the Handy GOT.

Not doing so may cause a fire, failure or malfunction.

## [WIRING PRECAUTIONS]

## 

• When grounding the FG terminal and LG terminal of the GOT power supply section, note the following points.

Not doing so may cause an electric shock or malfunction.

- GT27, GT25, GT23, GT2107, GT2105-Q Make sure to ground the FG terminal and LG terminal of the GOT power supply section solely for the GOT (ground resistance: 100  $\Omega$  or less, ground cable diameter: 1.6 mm or more). (GT2705-V, GT25-W, GT2107 and GT2105-Q do not have the LG terminal.)
- GT2104-R, GT2104-P, GT2103-P Make sure to ground the FG terminal of the GOT power supply section with a ground resistance of 100 Ω or less. (For GT2104-PMBLS and GT2103-PMBLS, grounding is unnecessary.)
- When tightening the terminal screws, use the following screwdrivers.
  - GT27, GT25, GT23, GT2107, GT2105-Q
  - Use a Phillips-head screwdriver No. 2.
  - GT2104-R, GT2104-P, GT2103-P

For the usable screwdrivers, refer to the following.

- ➡ 8.2 Power Supply Wiring to the GOT
- Tighten the terminal screws of the GOT power supply section in the following specified torque range.
   GT27, GT25, GT23

Specified torque range (0.5 N•m to 0.8 N•m)

- For a terminal processing of a wire to the GOT power supply section, use the following terminal.
  - GT27, GT25, GT23, GT2107, GT2105-Q
     Use applicable solderless terminals for terminal processing of a wire and tighten them with the specified torque.

Not doing so can cause a fire, failure or malfunction.

- GT2104-R, GT2104-P, GT2103-P
- Connect a stranded wire or a solid wire directly, or use a rod terminal with an insulation sleeve.

• Correctly wire the GOT power supply section after confirming the rated voltage and terminal arrangement of the product.

Not doing so can cause a fire or failure.

- Tighten the terminal screws of the GOT power supply section in the following specified torque range.
  - GT27, GT25, GT23, GT2107, GT2105-Q
  - Specified torque range (0.5 N•m to 0.8 N•m)
  - GT2104-R, GT2104-P, GT2103-P
     Specified torgue range (0.22 N•m to 0.25 N•m)

## [WIRING PRECAUTIONS]

## 

 Exercise care to avoid foreign matter such as chips and wire offcuts entering the GOT. Not doing so can cause a fire, failure or malfunction. • The module has an ingress prevention label on its top to prevent foreign matter, such as wire offcuts, from entering the module during wiring. Do not peel this label during wiring. Before starting system operation, be sure to peel this label because of heat dissipation. (GT27, GT25 Only) Plug the communication cable into the GOT interface or the connector of the connected unit, and tighten the mounting screws and the terminal screws in the specified torque range. Undertightening can cause a short circuit or malfunction. Overtightening can cause a short circuit or malfunction due to the damage of the screws or unit. Plug the QnA/ACPU/Motion controller(A series) bus connection cable by inserting it into the connector of the connected unit until it "clicks". After plugging, check that it has been inserted snugly. Not doing so can cause a malfunction due to a contact fault. (GT27, GT25 Only) • When you use the Handy GOT, run the connected cable in ducts or clamp the cable. Not doing so can cause the unit or cable to be damaged due to the dangling, motion or accidental pulling of the cables or can cause a malfunction due to a cable connection fault. • When you remove a cable from the Handy GOT, do not pull the cable portion. Doing so can cause the unit or cable to be damaged or can cause a malfunction due to a cable connection fault.

## [TEST OPERATION PRECAUTIONS]

## 

• Before testing the operation of a user-created monitor screen (such as turning on or off a bit device, changing the current value of a word device, changing the set value or current value of a timer or counter, and changing the current value of a buffer memory), thoroughly read the manual to fully understand the operating procedures.

During the test operation, never change the data of the devices which are used to perform significant operation for the system.

False output or malfunction can cause an accident.

## [STARTUP/MAINTENANCE PRECAUTIONS]

## 

- When power is on, do not touch the terminals. Doing so can cause an electric shock or malfunction.
- Correctly connect the battery connector.
   Do not charge, disassemble, heat, short-circuit, solder, or throw the battery into the fire.
   Doing so will cause the battery to produce heat, explode, or ignite, resulting in injury and fire.
- Before starting cleaning or terminal screw retightening, always switch off the power externally in all phases.
  - Not switching the power off in all phases can cause a unit failure or malfunction.

Undertightening can cause a short circuit or malfunction.

Overtightening can cause a short circuit or malfunction due to the damage of the screws or unit.

## [STARTUP/MAINTENANCE PRECAUTIONS]

## 

- Do not disassemble or modify the unit.
   Doing so can cause a failure, malfunction, injury or fire.
- Do not touch the conductive and electronic parts of the unit directly. Doing so can cause a unit malfunction or failure.
- The cables connected to the unit must be run in ducts or clamped. Not doing so can cause the unit or cable to be damaged due to the dangling, motion or accidental pulling of the cables or can cause a malfunction due to a cable connection fault.
- When unplugging the cable connected to the unit, do not hold and pull from the cable portion. Doing so can cause the unit or cable to be damaged or can cause a malfunction due to a cable connection fault.
- Do not drop the module or subject it to strong shock. A module damage may result.
- Do not drop or give an impact to the battery mounted to the unit.
   Doing so may damage the battery, causing the battery fluid to leak inside the battery.
   If the battery is dropped or given an impact, dispose of it without using.
- Before touching the unit, always touch grounded metals, etc. to discharge static electricity from human body, etc.

Not doing so can cause the unit to fail or malfunction.

- Use the battery manufactured by Mitsubishi Electric Corporation. Use of other batteries may cause a risk of fire or explosion.
- Dispose of used battery promptly. Keep away from children.Do not disassemble and do not dispose of in fire.
- Be sure to shut off all phases of the external power supply before replacing the battery or using the dip switch of the terminating resistor.
   Not doing so can cause the unit to fail or malfunction by static electricity.

## [STARTUP/MAINTENANCE PRECAUTIONS]

## 

- Before cleaning the GOT, be sure to turn off the power.
  - Before cleaning, check the following items.
    - Ensure that there are no problems with the installation condition of the GOT to the control panel.
    - Ensure that there are no damages on the environmental protection sheet (not replaceable).

If the environmental protection sheet peels or the cleaning solution enters between the sheet and the display section during cleaning, stop the cleaning immediately.

In such a case, do not use the GOT.

## [TOUCH PANEL PRECAUTIONS]

## 

• For the analog-resistive film type touch panels, normally the adjustment is not required. However, the difference between a touched position and the object position may occur as the period of use elapses.

When any difference between a touched position and the object position occurs, execute the touch panel calibration.

• When any difference between a touched position and the object position occurs, other object may be activated.

This may cause an unexpected operation due to incorrect output or malfunction.

#### [PRECAUTIONS WHEN THE DATA STORAGE IS IN USE]

## 

• If the SD card is removed from drive A of the GOT while being accessed by the GOT, the GOT may stop processing data for about 20 seconds.

The GOT cannot be operated during this period.

The functions that run in the background including a screen updating, alarm, logging, scripts, and others are also interrupted.

Before removing the SD card, check the following items.

• GT27, GT25, GT23(Excluding GT2505 and GT25HS-V)

Check that the SD card access LED is off before removing the SD card.

• GT2505, GT25HS-V

Make sure to turn off the SD card access switch before removing the SD card.

- Not doing so may damage the SD card or files.
- GT21

Disable the SD card access in the GOT utility, and then check that the SD card access LED is off before removing the SD card.

## [PRECAUTIONS WHEN THE DATA STORAGE IS IN USE]

## 

| • | If the data storage is removed from the GOT while being accessed by the GOT, the data storage and files may be damaged. |
|---|----------------------------------------------------------------------------------------------------|
|   | Before removing the data storage from the GOT, check the SD card access LED, system signal, or                          |
|   | others to make sure that the data storage is not accessed.                                                              |
| • | Turning off the GOT while it accesses the SD card results in damage to the SD card and files.                           |
| • | When using the GOT with an SD card inserted, check the following items.                                                 |
|   | <ul> <li>GT27, GT25, GT23(Excluding GT2505 and GT25HS-V)</li> </ul>                                                     |
|   | After inserting an SD card into the GOT, make sure to close the SD card cover.                                          |
|   | Not doing so causes the data not to be read or written.                                                                 |
|   | After inserting an SD card into the GOT make sure to turn on the SD card access switch                                  |
|   | Not doing so causes the data not to be read or written.                                                                 |
|   | • GT21                                                                                                    |
|   | After inserting an SD card into the SD card unit, make sure to enable the SD card access in the                         |
|   | GOT UTILITY.<br>Not doing so causes the data not to be read or written                                                  |
| • | When removing the SD card from the GOT make sure to support the SD card by hand as it may pop                           |
| - | out.                                                                                                    |
|   | Not doing so may cause the SD card to drop from the GOT, resulting in a failure or break.                               |
| • | When inserting a USB device into a USB interface of the GOT, make sure to insert the device into                        |
|   | the interface firmly.                                                                                                   |
|   | Not doing so may cause the USB device to drop from the GOT, resulting in a failure or break. (GT27,                     |
|   | GT25, and GT2107)                                                                                                    |
| • | Before removing the data storage from the GOT, follow the procedure for removal on the utility                          |
|   | screen of the GOT.                                                                                                    |
|   | After the successful completion dialog is displayed, remove the USB device by hand carefully.                           |
|   | Not doing so may cause the USB device to drop from the GOT, resulting in a failure or break.                            |
|   |                                                                                                    |
|   |                                                                                                    |

## [PRECAUTIONS FOR USE]

## 

• When you operate the Handy GOT while holding it, slide your hand through the hand strap on the back of the GOT to prevent falling.

The hand strap length is adjustable.

- When you remove a cable from the Handy GOT, do not pull the cable portion. Doing so may damage the unit or cable, or cause a malfunction due to a cable connection fault.
- Do not drop or strike the Handy GOT. Doing so may damage the GOT.
- When you carry or operate the Handy GOT, hold its body. Carrying or operating the Handy GOT while holding its cable may damage the unit or cable.
- Determine whether to use the emergency stop switch of the Handy GOT according to your risk assessment.
- If you use a parallel circuit (to avoid entering the emergency stop status while the Handy GOT is removed), the system may not conform to the safety standards. Check the safety standards required for your system before use.
- If the Handy GOT is exposed to any impact beyond the general specifications, chattering may occur in the emergency stop switch for its structural reasons. Check that your use conditions are proper.
- Do not touch the edges of the touch panel (display section) repeatedly. Doing so may result in a failure.
- Do not turn off the GOT while data is being written to the storage memory (ROM) or SD card. Doing so may corrupt the data, rendering the GOT inoperative.
- The GOT rugged model uses the environmental protection sheet (not replaceable) with UV protection function on the front surface.

Therefore, it is possible to suppress deterioration of the touch panel or the liquid crystal display panel that may be caused by ultraviolet rays.

Note that if the rugged model is exposed to ultraviolet rays for an extended period of time, the front surface may turn yellow.

If the rugged model is likely to be exposed to ultraviolet rays for an extended period of time, it is recommended to use a UV protective sheet (option).

## [PRECAUTIONS FOR REMOTE CONTROL]

## 

 Remote control is available through a network by using GOT functions, including theSoftGOT-GOT link function, the remote personal computer operation function, the VNC server function, and the GOT Mobile function.
 If these functions are used to perform remote control of control equipment, the field operator may not

If these functions are used to perform remote control of control equipment, the field operator may not notice the remote control, possibly leading to an accident.

In addition, a communication delay or interruption may occur depending on the network environment, and remote control of control equipment cannot be performed normally in some cases. Before using the above functions to perform remote control, fully grasp the circumstances of the field site and ensure safety.

• When operating the server (GOT) of the GOT Mobile function to disconnect a client, notify the operator of the client about the disconnection beforehand. Not doing so may cause an accident.

## [Precautions for Exclusive Authorization Control]

## 

Make sure to fully understand the GOT network interaction function before using this function to control the authorization among pieces of equipment to prevent simultaneous operations. The exclusive authorization control of the GOT network interaction function can be enabled or disabled for each screen. (For all screens, the exclusive authorization control is disabled by default.) Properly determine the screens for which the exclusive authorization control is required, and set the control by screen.

A screen for which the exclusive authorization control is disabled can be operated simultaneously from pieces of equipment. Make sure to determine the operation period for each operator, fully grasp the circumstances of the field site, and ensure safety to perform operations.

## [DISPOSAL PRECAUTIONS]

## 

When disposing of this product, treat it as industrial waste.
 When disposing of batteries, separate them from other wastes according to the local regulations.
 (Refer to 11.4 Low-voltage Battery Detection and Battery Replacement for details of the battery directive in the EU member states.)

## [TRANSPORTATION PRECAUTIONS]

## 

- When transporting lithium batteries, make sure to treat them based on the transport regulations. (Refer to 13.9 Transportation Precautions for details of the regulated models.)
- Make sure to transport the GOT main unit and/or relevant unit(s) in the manner they will not be exposed to the impact exceeding the impact resistance described in the general specifications of this manual, as they are precision devices.

Failure to do so may cause the unit to fail.

Check if the unit operates correctly after transportation.

• When fumigants that contain halogen materials such as fluorine, chlorine, bromine, and iodine are used for disinfecting and protecting wooden packaging from insects, they cause malfunction when entering our products.

Please take necessary precautions to ensure that remaining materials from fumigant do not enter our products, or treat packaging with methods other than fumigation (heat method).

Additionally, disinfect and protect wood from insects before packing products.

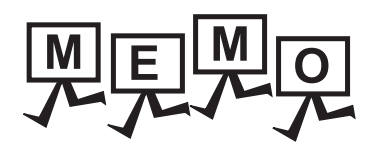

| <br> |
|------|
|      |
|      |
| <br> |
|      |
|      |
|      |
| <br> |
| <br> |
|      |
|      |
|      |
|      |
|      |
|      |
| <br> |
| <br> |
|      |
|      |
|      |
| <br> |
|      |
|      |
|      |
| <br> |
|      |
|      |
|      |

#### CONTENTS

| SAFETY PRECAUTIONS                        | . A - 1 |
|-------------------------------------------|---------|
| CONTENTS                                  | A - 13  |
| List of Manuals for GT Works3             | A - 19  |
| Abbreviations, Generic Terms, Model Icons | A - 21  |
|                                           |         |

#### 1. OVERVIEW

| 1.1 | GOT      | 1 - | - 2 | 2 |
|-----|----------|-----|-----|---|
| 1.2 | Features | 1 - | - 2 | 2 |

#### 2. SYSTEM CONFIGURATION

| 2.1   | Overall Configuration                                           |  |
|-------|-----------------------------------------------------------------|--|
| 2.1.1 | Overall configuration of GT27, GT25-W, GT25-S, GT25-V, and GT21 |  |
| 2.1.2 | Overall configuration of GT25HS-V                               |  |
| 2.2   | System Equipment                                                |  |
| 2.2.1 | GOT                                                             |  |
| 2.2.2 | CC-Link IE Field Network communication unit set                 |  |
| 2.2.3 | Extension unit                                                  |  |
| 2.2.4 | Software                                                        |  |
| 2.2.5 | Option                                                          |  |
| 2.2.6 | Cable                                                           |  |
| 2.2.7 | Others                                                          |  |

#### 3. SPECIFICATIONS

| ( | 3.1   | General Specifications                    |        |
|---|-------|-------------------------------------------|--------|
|   | 3.1.1 | GT27, GT2510-WX, GT2507-W, GT25-S, GT25-V |        |
|   | 3.1.2 | GT2507T-W                                 | 3 - 3  |
|   | 3.1.3 | GT25HS-V                                  |        |
|   | 3.1.4 | GT23                                      |        |
|   | 3.1.5 | GT21                                      |        |
| : | 3.2   | Performance Specifications                |        |
|   | 3.2.1 | GT27                                      |        |
|   | 3.2.2 | GT2510-WX, GT2507-W                       | 3 - 18 |
|   | 3.2.3 | GT2507T-W                                 | 3 - 22 |
|   | 3.2.4 | GT25-S, GT25-V                            | 3 - 24 |
|   | 3.2.5 | GT25HS-V                                  | 3 - 32 |
|   | 3.2.6 | GT23                                      | 3 - 36 |
|   | 3.2.7 | GT21                                      | 3 - 40 |
|   | 3.3   | Specifications of Power Supply Section    | 3 - 50 |
|   | 3.3.1 | GT27                                      |        |
|   | 3.3.2 | GT2510-WX, GT2507-W                       | 3 - 52 |
|   | 3.3.3 | GT2507T-W                                 | 3 - 53 |
|   | 3.3.4 | GT25-S, GT25-V                            | 3 - 54 |
|   | 3.3.5 | GT25HS-V                                  | 3 - 55 |
|   | 3.3.6 | GT23                                      | 3 - 56 |
|   | 3.3.7 | GT21                                      | 3 - 57 |

| 3.4 | Battery Specifications | 3 - 5 | 58 |
|-----|------------------------|-------|----|
|-----|------------------------|-------|----|

#### 4. PART NAMES AND SETTINGS

| 4.1 | GT27                |        |
|-----|---------------------|--------|
| 4.2 | GT2510-WX, GT2507-W | 4 - 6  |
| 4.3 | GT2507T-W           |        |
| 4.4 | GT25-S, GT25-V      | 4 - 10 |
| 4.5 | GT25HS-V            | 4 - 16 |
| 4.6 | GT23                |        |
| 4.7 | GT21                | 4 - 24 |
|     |                     |        |

#### 5. EMC DIRECTIVE AND LOW VOLTAGE DIRECTIVE

| 5.1   | Overview                                             | 5 - 2  |
|-------|------------------------------------------------------|--------|
| 5.1.1 | Conforming standards in the EMC Directive            | 5 - 2  |
| 5.1.2 | Conforming standards in the Low Voltage Directive    | 5 - 3  |
| 5.2   | EMC Directive Requirements                           | 5 - 4  |
| 5.2.1 | Installing the GOT on the control panel              | 5 - 4  |
| 5.2.2 | Installing a noise filter (power supply line filter) | 5 - 5  |
| 5.2.3 | System configuration                                 | 5 - 6  |
| 5.2.4 | Connection of power cables and ground cables         | 5 - 11 |
| 5.2.5 | Fabricating a connection cable                       | 5 - 13 |
| 5.2.6 | Grounding a cable                                    | 5 - 20 |
| 5.3   | Low Voltage Directive Requirements                   | 5 - 21 |
| 5.3.1 | Power supply                                         | 5 - 21 |
| 5.3.2 | Control panel                                        | 5 - 21 |
| 5.3.3 | Grounding                                            | 5 - 22 |
| 5.3.4 | External wiring                                      | 5 - 22 |

#### 6. INSTALLATION AND REMOVAL

| 6.1   | Installation Precautions                                    | 6 - 2  |
|-------|-------------------------------------------------------------|--------|
| 6.2   | Panel Cut Dimensions                                        |        |
| 6.2.1 | 1 GT27                                                      |        |
| 6.2.2 | 2 GT2510-WX, GT2507-W                                       |        |
| 6.2.3 | 3 GT2507T-W                                                 | 6 - 5  |
| 6.2.4 | 4 GT25-S, GT25-V                                            | 6 - 6  |
| 6.2.5 | 5 GT23                                                      | 6 - 8  |
| 6.2.6 | 6 GT21                                                      | 6 - 8  |
| 6.3   | Stud                                                        | 6 - 9  |
| 6.3.1 | Stud specifications                                         |        |
| 6.3.2 | 2 Distance between studs                                    | 6 - 9  |
| 6.4   | Installation Position                                       |        |
| 6.4.1 | 1 GT27                                                      |        |
| 6.4.2 | 2 GT2510-WX, GT2507-W                                       | 6 - 14 |
| 6.4.3 | 3 GT2507T-W                                                 | 6 - 16 |
| 6.4.4 | 4 GT25-S, GT-25V                                            | 6 - 18 |
| 6.4.5 | 5 GT23                                                      |        |
| 6.4.6 | 6 GT21                                                      |        |
| 6.5   | Control Panel Inside Temperature and GOT Installation Angle | 6 - 28 |

| 6.5.1            | GT27                                                                            | . 6          | - 28 |
|------------------|---------------------------------------------------------------------------------|--------------|------|
| 6.5.2            | GT2510-WX, GT2507-W                                                             | . 6          | - 29 |
| 6.5.3            | GT2507T-W                                                                       | . 6          | - 30 |
| 6.5.4            | GT25-S, GT25-V                                                                  | . 6          | - 31 |
| 6.5.5            | GT23                                                                            | . 6 -        | - 33 |
| 6.5.6            | GT21                                                                            | . 6 -        | - 33 |
| 66 Ins           | talling the GOT                                                                 | 6            | - 34 |
| 661              | GT27 GT25 GT23                                                                  | . 0<br>6 .   | - 34 |
| 662              | GT21                                                                            | .0<br>.6.    | - 42 |
| 0.0.2            | СТ <u>Е</u> Т                                                                   | . 0          |      |
| 6.7 Re           |                                                                                 | . 6          | - 45 |
| 6.7.1            | G127, G125, G123                                                                | . 6          | - 45 |
| 6.7.2            | G121                                                                            | . 6          | - 48 |
| 6.8 Ha           | ndling the Handy GOT                                                            | . 6          | - 50 |
| 6.8.1            | Holding the Handy GOT in hand                                                   | . 6          | - 50 |
| 6.8.2            | Hanging on a wall                                                               | . 6          | - 51 |
| 6.8.3            | Placing on a desk or a floor                                                    | . 6 ·        | - 52 |
| 6.8.4            | Installing to/removing from panel                                               | . 6          | - 53 |
| 6.9 Ins          | talling and Removing the Extension Unit                                         | . 6 -        | - 56 |
| 6.9.1            | Installing multiple extension units (GT27, GT25)                                | . 6 .        | - 56 |
| 6.9.2            | Removing the extension unit                                                     | . 6 .        | - 58 |
| 6 10 Inc         | tolling the Dettery                                                             | 6            | 50   |
| 0.10 IIIS        | laning the battery to CT2715 CT2712 CT2710 CT2512 CT2510 V or CT2510            | .0.<br>6     | - 59 |
| 0.10.1           | Installing the batter to CT2709, CT2705, or CT2509                              | .0.          | - 59 |
| 0.10.2           | Installing the battery to GT2708, GT2705, OF GT2508                             | . 0 ·        | - 01 |
| 0.10.3           | Installing the batter to GT2510-WX, GT2507-W, Or GT25071-W                      | . 0 ·        | - 02 |
| 0.10.4<br>6.10.5 |                                                                                 | .0.<br>6     | - 63 |
| 0.10.5           | $G12303\Pi S-V$                                                                 | .0.<br>6     | - 04 |
| 0.10.0           | Installing the battery to GT2510 of GT2506                                      | . 0 ·        | - 00 |
| 0.10.7           | Installing the battery to G12505, G12107, G12105, G12104-R, G12104-P            | . 0          | - 08 |
| 6.11 Re          | moving the Battery                                                              | . 6          | - 70 |
| 6.11.1           | Removing the battery from GT2715, GT2712, GT2710, GT2512, GT2510-V, or GT2510F. | . 6          | - 70 |
| 6.11.2           | Removing the battery from GT2708, GT2705, GT2710 or GT2508                      | . 6          | - 71 |
| 6.11.3           | Removing the battery from GT2510-WX, GT2507-W, or GT2507T-W                     | . 6          | - 72 |
| 6.11.4           | Removing the battery from GT2506HS-V                                            | . 6          | - 73 |
| 6.11.5           | GT2505HS-V                                                                      | . 6          | - 74 |
| 6.11.6           | Removing the battery from GT2310 or GT2308                                      | . 6          | - 75 |
| 6.11.7           | Removing the battery from GT2505, GT2107, GT2105, GT2104-R, GT2104-P            | . 6          | - 76 |
| 6.12 Ins         | talling the SD Card                                                             | . 6 -        | - 78 |
| 6.12.1           | GT27, GT25, and GT23                                                            | . 6 -        | - 79 |
| 6.12.2           | GT25HS-V                                                                        | . 6 -        | - 82 |
| 6.12.3           | GT21                                                                            | . 6 -        | - 83 |
| 613 Re           | moving the SD Card                                                              | 6            | - 84 |
| 6 13 1           | GT27 GT25 and GT23                                                              | 6.           | - 85 |
| 6 13 2           | GT25HS-V                                                                        | . 0 .<br>6 . | - 88 |
| 6 13 3           | GT21                                                                            | . 0 .<br>6 . | - 89 |
| 0.10.0           |                                                                                 |              | 00   |
| 6.14 Ins         | tailing and Removing the USB Devices (G127, G125, G123, G12107)                 | . 6          | - 90 |
| b.14.1           | Installing the USB devices                                                      | . 6          | - 90 |
| 6.14.2           | Removing the USB devices                                                        | .6           | - 92 |
| 6.15 Ins         | talling and Removing the USB cable (GT27, GT25, GT23, GT2107)                   | . 6          | - 94 |
| 6.15.1           | Installing the USB cable                                                        | . 6          | - 94 |

| 6.15.2    | Removing the USB cable                                       | 6 - 96 |
|-----------|--------------------------------------------------------------|--------|
| 6.16 Inst | alling and Removing the Panel-Mounted USB Port Extension     | 6 - 98 |
| 6.16.1    | Applicable panel-mounted USB port extension                  | 6 - 98 |
| 6.16.2    | Parts name                                                   | 6 - 98 |
| 6.16.3    | Installing and removing the panel-mounted USB port extension | 6 - 98 |

#### 7. OPTION AND COMMUNICATION CABLE FOR HANDY GOT

| 7.1 Co | onnector Conversion Box                                | 7 - 2  |
|--------|--------------------------------------------------------|--------|
| 7.1.1  | Applicable connector conversion box                    | 7 - 2  |
| 7.1.2  | Connector conversion box (GT16H-CNB-42S)               | 7 - 2  |
| 7.1.3  | Connector conversion box (GT16H-CNB-37S)               | 7 - 19 |
| 7.1.4  | Connector conversion box (GT11H-CNB-37S)               |        |
| 7.2 En | nergency Stop Switch Guard Cover                       |        |
| 7.2.1  | Applicable emergency stop SW guard cover               | 7 - 36 |
| 7.2.2  | Installing procedure                                   |        |
| 7.3 Wa | all-mounting Attachment                                |        |
| 7.3.1  | Applicable wall-mounting attachment                    | 7 - 37 |
| 7.3.2  | Mounting                                               |        |
| 7.3.3  | Attachment of handy GOT                                |        |
| 7.4 Ov | verview of Communication Cable                         |        |
| 7.5 Ex | ternal Cable, Relay Cable                              | 7 - 44 |
| 7.5.1  | Pin layout and signal names of the external cable      | 7 - 44 |
| 7.5.2  | Pin layout of the relay cable                          | 7 - 46 |
| 7.5.3  | Connector specifications                               | 7 - 49 |
| 7.5.4  | Installing and removing of external cable (GT2506HS-V) |        |

#### 8. WIRNG OF POWER SUPPLY SECTION

| 8.1   | Wiring of External Power Supply                                  |        |
|-------|------------------------------------------------------------------|--------|
| 8.2   | Power Supply Wiring to the GOT                                   |        |
| 8.3   | Grounding                                                        | 8 - 6  |
| 8.3.1 | Grounding the GOT                                                |        |
| 8.3.2 | Causes of wiring-related malfunction and countermeasure examples |        |
| 8.4   | Wiring Inside and Outside the Control Panel                      |        |
| 8.4.1 | Control panel inside wiring                                      |        |
| 8.4.2 | Control panel outside wiring                                     |        |
| 8.5   | Attaching a Surge Suppressor to Control Equipment                | 8 - 11 |
| 8.6   | Grounding the Extension Unit                                     |        |
| 8.6.1 | Wiring of the FG cable of a bus connection cable                 |        |

#### 9. HANDY GOT POWER WIRING AND SWITCH HANDLING

| 9.1 Int | ernal Wiring Diagram of Handy GOT               |  |
|---------|-------------------------------------------------|--|
| 9.1.1   | GT2506HS-V                                      |  |
| 9.1.2   | GT2505HS-V                                      |  |
| 9.2 Po  | wer Wiring                                      |  |
| 9.2.1   | Power wiring and grounding                      |  |
| 9.2.2   | The cause of malfunctions related wiring/Remedy |  |
| 9.3 Wi  | ring inside and outside the panel               |  |
| 9.3.1   | Wiring inside                                   |  |

| 9.3.2 | Outside the panel                                 |  |
|-------|---------------------------------------------------|--|
| 9.3.3 | Attaching surge killers to control equipment      |  |
| 9.4   | Switch Wiring                                     |  |
| 9.4.1 | Overview for switch                               |  |
| 9.4.2 | Switch wiring example                             |  |
| 9.4.3 | Operation switch wiring                           |  |
| 9.4.4 | Operation switch input                            |  |
| 9.4.5 | LED setting of operation switch (GT2506HS-V)      |  |
| 9.4.6 | Operation switch name sheet creation (GT2506HS-V) |  |
| 9.4.7 | Emergency stop switch wiring                      |  |
| 9.4.8 | Grip switch                                       |  |
| 9.4.9 | Grip switch wiring                                |  |
| 9.4.1 | 0 LED settings of grip switch                     |  |
| 9.4.1 | 1 Keylock switch (2-position SW)                  |  |

#### **10. OPERATING THE GOT**

| 10.1 | Outline Procedure to Start the GOT | 10 - | - 2 |
|------|------------------------------------|------|-----|
| 10.2 | Creating Project Data              | 10 - | - 4 |

#### **11. MAINTENANCE AND INSPECTION**

| 11.1 | Daily Inspection                                      | 11 | - 3 |
|------|-------------------------------------------------------|----|-----|
| 11.2 | Periodic Inspection                                   | 11 | - 4 |
| 11.3 | Screen Cleaning Method                                | 11 | - 5 |
| 11.4 | Low-voltage Battery Detection and Battery Replacement | 11 | - 6 |

#### **12. TROUBLESHOOTING**

| 12.1 GO   | T Restoration Sheets                   |         |
|-----------|----------------------------------------|---------|
| 12.1.1    | GOT status check sheet                 |         |
| 12.1.2    | GOT installation status check sheet    |         |
| 12.1.3    | System configuration check sheet       | 12 - 11 |
| 12.2 Tro  | ubleshooting for the Bus Connection    |         |
| 12.2.1    | Identifying the error position         |         |
| 12.2.2    | Narrowing the possible error positions |         |
| 12.2.3    | Specific example of troubleshooting    |         |
| 12.3 Erro | or Messages and System Alarms          | 12 - 15 |
| 12.3.1    | Displayed contents                     |         |
| 12.3.2    | Error messages and system alarms       |         |

#### **13. APPENDICES**

| 13.1 Ex | ternal Dimension Diagrams                                             |         |
|---------|-----------------------------------------------------------------------|---------|
| 13.1.1  | GT27                                                                  |         |
| 13.1.2  | GT2510-WX, GT2507-W                                                   | 13 - 7  |
| 13.1.3  | GT2507T-W                                                             | 13 - 9  |
| 13.1.4  | GT25-S, GT25-V                                                        | 13 - 10 |
| 13.1.5  | GT25HS-V                                                              | 13 - 17 |
| 13.1.6  | GT23                                                                  | 13 - 19 |
| 13.1.7  | GT21                                                                  | 13 - 21 |
| 13.2 De | epth Dimensions and Cable Bend Radius for GT27 with an Extension Unit | 13 - 28 |
| 13.2.1  | GT2715-X                                                              | 13 - 29 |

| 13.2  | .2                         | GT2712-S                                                                                       |  |  |  |
|-------|----------------------------|------------------------------------------------------------------------------------------------|--|--|--|
| 13.2  | .3                         | GT2710-S, GT2710-V                                                                             |  |  |  |
| 13.2  | .4                         | GT2708-S, GT2708-V                                                                             |  |  |  |
| 13.2  | .5                         | GT2705-V                                                                                       |  |  |  |
| 13.3  | Dep                        | th Dimensions and Cable Bend Radius for GT25 with an Extension Unit                            |  |  |  |
| 13.3  | .1                         | GT2512-S, GT2510-V, GT2508-V                                                                   |  |  |  |
| 13.3  | .2                         | GT2512F-S, GT2510F-V, GT2508F-V                                                                |  |  |  |
| 13.4  | Dep                        | th dimensions for the GOT with an SD card unit (GT2103-P)                                      |  |  |  |
| 13.5  | Dep                        | th dimensions for the GOT with several extension units mounted in multiple stages (GT27, GT25) |  |  |  |
|       |                            |                                                                                                |  |  |  |
| 13.6  | Exte                       | ernal dimension diagrams of the communication cable                                            |  |  |  |
| 13.7  | Exte                       | ernal Dimensions of the Connection Cable for Handy GOT13 - 47                                  |  |  |  |
| 13.8  | Con                        | firming of Versions and Conforming Standards                                                   |  |  |  |
| 13.8  | .1                         | GT27, GT25, GT23                                                                               |  |  |  |
| 13.8  | .2                         | GT21                                                                                           |  |  |  |
| 13.9  | Transportation Precautions |                                                                                                |  |  |  |
| 13.9  | .1                         | Relevant models                                                                                |  |  |  |
| 13.9  | .2                         | Transportation guidelines                                                                      |  |  |  |
| 13.10 | Calo                       | culating consumed current of GT2705-V 13 - 52                                                  |  |  |  |
| REV   | ISIC                       | DNS                                                                                            |  |  |  |

#### WARRANTY

#### List of Manuals for GT Works3

The electronic manuals related to this product are installed together with the screen design software. If you need the printed manuals, consult your local sales office.

#### POINT

#### e-Manual

e-Manual refers to the Mitsubishi Electric FA electronic book manuals that can be browsed using a dedicated tool.

e-Manual has the following features:

- Required information can be cross-searched in multiple manuals.
- Other manuals can be accessed from the links in the manual.
- Hardware specifications of each part can be found from the product figures.
- Pages that users often browse can be bookmarked.

#### ■1. List of Manuals for GT Designer3(GOT2000)

#### (1) Screen design software-related manuals

| Manual name                                                         | Manual number<br>(Model code) | Format        |
|---------------------------------------------------------------------|-------------------------------|---------------|
| GT Works3 Installation Instructions                                 | -                             | PDF           |
| GT Designer3 (GOT2000) Screen Design Manual                         | SH-081220ENG<br>(1D7ML8)      | PDF, e-Manual |
| GT Converter2 Version3 Operating Manual for GT Works3               | SH-080862ENG<br>(1D7MB2)      | PDF           |
| GOT2000 Series MES Interface Function Manual for GT Works3 Version1 | SH-081228ENG                  | PDF           |

#### (2) Connection manuals

| Manual name                                                                                                    | Manual number<br>(Model code) | Format |
|----------------------------------------------------------------------------------------------------|-------------------------------|--------|
| GOT2000 Series Connection Manual (Mitsubishi Electric Products) For GT Works3 Version1                          | SH-081197ENG<br>(1D7MJ8)      | PDF    |
| GOT2000 Series Connection Manual (Non-Mitsubishi Electric Products 1) For GT Works3 Version1                    | SH-081198ENG                  | PDF    |
| GOT2000 Series Connection Manual (Non-Mitsubishi Electric Products 2) For GT Works3 Version1                    | SH-081199ENG                  | PDF    |
| GOT2000 Series Connection Manual (Microcomputers, MODBUS/Fieldbus Products, Peripherals) For GT Works3 Version1 | SH-081200ENG                  | PDF    |
| GOT2000 Series Handy GOT Connection Manual For GT Works3 Version1                                               | SH-081867ENG<br>(1D7MS9)      | PDF    |

#### (3) GT SoftGOT2000 manuals

| Manual name                              | Manual number<br>(Model code) | Format |
|------------------------------------------|-------------------------------|--------|
| GT SoftGOT2000 Version1 Operating Manual | SH-081201ENG                  | PDF    |

#### (4) GOT2000 series user's manuals

| Manual name                             | Manual number<br>(Model code) | Format        |
|-----------------------------------------|-------------------------------|---------------|
| GOT2000 Series User's Manual (Hardware) | SH-081194ENG<br>(1D7MJ5)      | PDF, e-Manual |
| GOT2000 Series User's Manual (Utility)  | SH-081195ENG<br>(1D7MJ6)      | PDF, e-Manual |

| Manual name                            | Manual number<br>(Model code) | Format        |
|----------------------------------------|-------------------------------|---------------|
| GOT2000 Series User's Manual (Monitor) | SH-081196ENG<br>(1D7MJ7)      | PDF, e-Manual |

#### Abbreviations, Generic Terms, Model Icons

The following shows the abbreviations, generic terms, and model icons used in this manual.

#### ∎1. GOT

#### (1) GOT2000 series

| Abbreviations and generic terms |           |            | Description                                        |                                        | Meaning of icon                        |  |
|---------------------------------|-----------|------------|----------------------------------------------------|----------------------------------------|----------------------------------------|--|
|                                 |           |            |                                                    |                                        | Not<br>support                         |  |
|                                 | GT27-X    | GT2715-X   | GT2715-XTBA, GT2715-XTBD                           | GT                                     | GT_                                    |  |
|                                 |           | GT2712-S   | GT2712-STBA, GT2712-STWA, GT2712-STBD, GT2712-STWD | 27                                     | 27                                     |  |
|                                 | GT27-S    | GT2710-S   | GT2710-STBA, GT2710-STBD                           |                                        |                                        |  |
| GT27                            |           | GT2708-S   | GT2708-STBA, GT2708-STBD                           |                                        |                                        |  |
|                                 |           | GT2710-V   | GT2710-VTBA, GT2710-VTWA, GT2710-VTBD, GT2710-VTWD |                                        |                                        |  |
|                                 | GT27-V    | GT2708-V   | GT2708-VTBA, GT2708-VTBD                           |                                        |                                        |  |
|                                 |           | GT2705-V   | GT2705-VTBD                                        |                                        |                                        |  |
|                                 |           |            | All GT25 models                                    | <sup>ст</sup><br>25                    | <sup>ст</sup><br>25                    |  |
|                                 |           | GT2510-WX  | GT2510-WXTBD, GT2510-WXTSD                         | GT                                     | GT                                     |  |
|                                 | GT25-W    | GT2507-W   | GT2507-WTBD, GT2507-WTSD                           | 25                                     | 25                                     |  |
|                                 |           | GT2507T-W  | GT2507T-WTSD                                       |                                        |                                        |  |
|                                 | CT25 S    | GT2512-S   | GT2512-STBA, GT2512-STBD                           |                                        |                                        |  |
|                                 | 6125-5    | GT2512F-S  | GT2512F-STNA, GT2512F-STND                         |                                        |                                        |  |
| OTOF                            |           | GT2510-V   | GT2510-VTBA, GT2510-VTWA, GT2510-VTBD, GT2510-VTWD |                                        |                                        |  |
| G125                            |           | GT2510F-V  | GT2510F-VTNA, GT2510F-VTND                         |                                        |                                        |  |
|                                 | GT25-V    | GT2508-V   | GT2508-VTBA, GT2508-VTWA, GT2508-VTBD, GT2508-VTWD |                                        |                                        |  |
|                                 |           | GT2508F-V  | GT2508F-VTNA, GT2508F-VTND                         |                                        |                                        |  |
|                                 |           | GT2505-V   | GT2505-VTBD                                        |                                        |                                        |  |
|                                 | GT25HS-V  | GT2506HS-V | GT2506HS-VTBD                                      | <sup>дт</sup><br>2506<br><sup>НS</sup> | <sup>GT</sup><br>2506<br><sup>HS</sup> |  |
|                                 | Handy GOT | GT2505HS-V | GT2505HS-VTBD                                      | <sup>дт</sup><br>2505<br><sup>НS</sup> | <sup>GT</sup><br>2505<br><sup>HS</sup> |  |
| OT 22                           |           | GT2310-V   | GT2310-VTBA, GT2310-VTBD                           | GT                                     | GT                                     |  |
| GT23                            | G123-V    | GT2308-V   | GT2308-VTBA, GT2308-VTBD                           | 23                                     | 23                                     |  |

|                                 |        |                             | Description                |                                             | Meaning of icon                          |                                  |
|---------------------------------|--------|-----------------------------|----------------------------|---------------------------------------------|------------------------------------------|----------------------------------|
| Abbreviations and generic terms |        |                             |                            |                                             | Not<br>support                           |                                  |
|                                 |        |                             | All GT21 models            |                                             | <sup>ст</sup><br>21                      |                                  |
|                                 | GT21-W | GT2107-W                    | GT2107-WTBD, GT2107-WTSD   | <sup>дт</sup> о7w<br><b>21</b>              | <sup>gt</sup> 07w<br>21                  |                                  |
|                                 | GT21-Q | GT2105-Q                    | GT2105-QTBDS, GT2105-QMBDS | <sup>ст</sup> о5Q<br><b>21</b>              | <sup>gt</sup> 05q<br>21                  |                                  |
|                                 | GT21-R | GT2104-R                    | GT2104-RTBD                | <sup>gt</sup> ₀₄r<br>21                     | <sup>gt</sup> 04r<br>21                  |                                  |
| GT21                            | GT21-P | GT2104-P                    | GT2104-PMBD                | GT <sub>03P</sub><br><b>21</b> 04P<br>ET/R4 | GT <sub>03P</sub><br>2104P<br>ET/R4      |                                  |
|                                 |        |                             | GT2104-PMBDS               | <sup>GT</sup> 03Р<br><b>21</b> 04Р<br>R4    | GT <sub>03P</sub><br>2104P<br>R4         |                                  |
|                                 |        |                             | GT2104-PMBDS2              | GT <sub>03Р</sub><br><b>21</b> 04Р<br>R2    | GT <sub>03P</sub><br>2104P<br>R2         |                                  |
|                                 |        |                             | GT2104-PMBLS               | GT <sub>03P</sub><br><b>21</b> 04P<br>R4-5V | GT <sub>03P</sub><br>2104P<br>R4-5V      |                                  |
|                                 |        | GT2103-PMBD<br>GT2103-PMBDS | GT2103-PMBD                | <sup>GT</sup> 03Р<br><b>21</b> 04Р<br>ET/R4 | GT <sub>03Р</sub><br>2104Р<br>ЕТ/R4      |                                  |
|                                 |        |                             | CT2102 D                   | GT2103-PMBDS                                | <sup>GT</sup> 03Р<br><b>21</b> 04Р<br>R4 | GT <sub>03P</sub><br>2104P<br>R4 |
|                                 |        | G12103-F                    | GT2103-PMBDS2              | GT <sub>03Р</sub><br><b>21</b> 04Р<br>R2    | GT <sub>03P</sub><br><b>21</b> 04P<br>R2 |                                  |
|                                 |        |                             | GT2103-PMBLS               | GT <sub>03P</sub><br>2104P<br>R4-5V         | GT <sub>03P</sub><br>2104P<br>R4-5V      |                                  |
| GT SoftGOT2000                  |        |                             | GT SoftGOT2000 Version1    | Soft<br>GOT<br>2000                         | Soft<br>GOT<br>2000                      |                                  |

#### (2) GOT1000 series, GOT900 series, and GOT800 series

| ' | ,,                              |                                  |   |                 |  |
|---|---------------------------------|----------------------------------|---|-----------------|--|
|   |                                 | Description                      |   | Meaning of icon |  |
|   | Abbreviations and generic terms |                                  |   | Not<br>support  |  |
|   | GOT1000 Series                  | GOT1000 Series                   | - | -               |  |
|   | GOT900 Series                   | GOT-A900 Series, GOT-F900 Series | - |                 |  |
|   | GOT800 Series                   | GOT-800 Series                   | - |                 |  |

#### **2.** Communication unit

| Abbreviations and generic terms                  | Description                                                                                            |
|--------------------------------------------------|----------------------------------------------------------------------------------------------------|
| Bus connection unit                              | GT15-QBUS, GT15-QBUS2, GT15-ABUS, GT15-ABUS2, GT15-75QBUSL, GT15-75QBUS2L, GT15-75ABUSL, GT15-75ABUS2L |
| Serial communication unit                        | GT15-RS2-9P, GT15-RS4-9S, GT15-RS4-TE                                                                  |
| MELSECNET/H communication unit                   | GT15-J71LP23-25, GT15-J71BR13                                                                          |
| CC-Link IE Controller Network communication unit | GT15-J71GP23-SX                                                                                        |
| CC-Link IE Field Network communication unit      | GT15-J71GF13-T2                                                                                        |
| CC-Link communication unit                       | GT15-J61BT13                                                                                           |
| Wireless LAN communication unit                  | GT25-WLAN                                                                                              |
| Serial multi-drop connection unit                | GT01-RS4-M                                                                                             |
| Connection conversion adapter                    | GT10-9PT5S                                                                                             |
| Field network adapter unit                       | GT25-FNADP                                                                                             |
| Ethernet communication unit                      | GT25-J71E71-100                                                                                        |
| RS-232/485 signal conversion adapter             | GT14-RS2T4-9P                                                                                          |

#### ■3. Option unit

| A                            | bbreviations and generic terms | Description                                                    |
|------------------------------|--------------------------------|----------------------------------------------------------------|
| Printer unit                 |                                | GT15-PRN                                                       |
|                              | Video input unit               | GT27-V4-Z (A set of GT16M-V4-Z and GT27-IF1000)                |
| Video/PCP unit               | RGB input unit                 | GT27-R2, GT27-R2-Z (A set of GT16M-R2-Z and GT27-IF1000)       |
| VIDEO/RGB UTIL               | Video/RGB input unit           | GT27-V4R1-Z (A set of GT16M-V4R1-Z and GT27-IF1000)            |
|                              | RGB output unit                | GT27-ROUT, GT27-ROUT-Z (A set of GT16M-ROUT-Z and GT27-IF1000) |
| Multimedia unit              |                                | GT27-MMR-Z (A set of GT16M-MMR-Z and GT27-IF1000)              |
| Video signal conversion unit |                                | GT27-IF1000                                                    |
| External I/O unit            |                                | GT15-DIO, GT15-DIOR                                            |
| Sound output unit            |                                | GT15-SOUT                                                      |
| SD card unit                 |                                | GT21-03SDCD                                                    |

#### ■4. Option

| Abbreviations and generic terms    | Description                                                                                                    |
|------------------------------------|----------------------------------------------------------------------------------------------------|
| SD card                            | NZ1MEM-2GBSD, NZ1MEM-4GBSD, NZ1MEM-8GBSD, NZ1MEM-16GBSD, L1MEM-2GBSD, L1MEM-4GBSD                                                                                                    |
| Battery                            | GT11-50BAT, GT15-BAT                                                                                                    |
| Protective sheet                   | GT27-15PSGC, GT25-12PSGC, GT25-10WPSGC, GT25-10PSGC, GT25-<br>08PSGC, GT21-07WPSGC, GT25T-07WPSVC, GT25-05PSGC, GT25-<br>05PSGC-2, GT21-05PSGC, GT21-04RPSGC-UC, GT21-03PSGC-UC,<br>GT21-04PSGC-UC, GT27-15PSCC, GT25-12PSCC, GT25-10WPSCC,<br>GT25-10PSCC, GT25-08PSCC, GT25-05PSCC-2, GT25-<br>12PSCC-UC, GT25-10PSCC-UC, GT25-08PSCC-UC, GT21-07WPSCC,<br>GT21-05PSCC, GT21-04RPSCC-UC, GT21-04PSCC-UC, GT21-03PSCC-<br>UC, GT16H-60PSC, GT14H-50PSC |
| Environmental protection sheet     | GT25F-12ESGS, GT25F-10ESGS, GT25F-08ESGS                                                                                                    |
| Protective cover for oil           | GT20-15PCO, GT20-12PCO, GT20-10PCO, GT20-08PCO, GT25T-<br>07WPCO, GT25-05PCO, GT05-50PCO, GT21-04RPCO, GT10-30PCO,<br>GT10-20PCO                                                                                                    |
| USB environmental protection cover | GT25-UCOV, GT25-05UCOV, GT21-WUCOV                                                                                                    |
| Stand                              | GT15-90STAND, GT15-80STAND, GT15-70STAND, GT05-50STAND, GT25-<br>10WSTAND, GT21-07WSTAND, GT25T-07WSTAND                                                                                                    |

| Abbreviations and generic terms   | Description                                                                                                  |
|-----------------------------------|----------------------------------------------------------------------------------------------------|
| Attachment                        | GT15-70ATT-98, GT15-70ATT-87, GT15-60ATT-97, GT15-60ATT-96, GT15-<br>60ATT-87, GT15-60ATT-77, GT21-04RATT-40 |
| Panel-mounted USB port extension  | GT14-C10EXUSB-4S, GT10-C10EXUSB-5S                                                                           |
| Connector conversion box          | GT16H-CNB-42S, GT16H-CNB-37S, GT11H-CNB-37S                                                                  |
| Emergency stop switch guard cover | GT16H-60ESCOV, GT14H-50ESCOV                                                                                 |
| Wall-mounting attachment          | GT14H-50ATT                                                                                                  |

#### ∎5. Software

#### (1) Software related to GOT

| Abbreviations and generic terms | Description                                                      |
|---------------------------------|------------------------------------------------------------------|
| GT Works3                       | SW1DND-GTWK3-J, SW1DND-GTWK3-E, SW1DND-GTWK3-C                   |
| GT Designer3 Version1           | Screen design software GT Designer3 for GOT2000/GOT1000 series   |
| GT Designer3                    |                                                                  |
| GT Designer3 (GOT2000)          | Screen design software for GO12000 series included in G1 workss  |
| GT Designer3 (GOT1000)          | Screen design software for GOT1000 series included in GT Works3  |
| Speech synthesis license        | GT Works Text to Speech License (SW1DND-GTVO-M)                  |
| GT Simulator3                   | Screen simulator GT Simulator3 for GOT2000/GOT1000/GOT900 series |
| GT SoftGOT2000                  | Monitoring software GT SoftGOT2000                               |
| GT Converter2                   | Data conversion software GT Converter2 for GOT1000/GOT900 series |
| GT Designer2 Classic            | Screen design software GT Designer2 Classic for GOT900 series    |
| GT Designer2                    | Screen design software GT Designer2 for GOT1000/GOT900 series    |
| DU/WIN                          | Screen design software FX-PCS-DU/WIN for GOT-F900 series         |

#### (2) Software related to iQ Works

| Abbreviations and generic terms | Description                                                                                                    |
|---------------------------------|----------------------------------------------------------------------------------------------------|
| iQ Works                        | Abbreviation of iQ Platform compatible engineering environment MELSOFT iQ Works                                                                                                    |
| MELSOFT Navigator               | Generic term for integrated development environment software included in the SW DNC-IQWK (iQ Platform compatible engineering environment MELSOFT iQ Works) (□ indicates a version.) |
| MELSOFT iQ AppPortal            | SWDDND-IQAPL-M type integrated application anagement software (Dindicates a version.)                                                                                               |

#### (3) Other software

| Abbreviations and generic terms |                    | Description                                                                                                    |
|---------------------------------|--------------------|----------------------------------------------------------------------------------------------------|
| GX Works3                       |                    | SWDND-GXW3-E (-EA) type programmable controller engineering software (□ indicates a version.)                                              |
| GX Works2                       |                    | SWDDNC-GXW2-D type programmable controller engineering software (D indicates a version.)                                                   |
|                                 | GX Simulator3      | Simulation function of GX Works3                                                                                                    |
|                                 | GX Simulator2      | Simulation function of GX Works2                                                                                                    |
| Controller simulator            | GX Simulator       | SWD5C-LLT-E (-EV) type ladder logic test tool function software package<br>(SW5D5C-LLT (-V) or later versions)<br>(□ indicates a version.) |
| GX Developer                    |                    | SW□D5C-GPPW-E (-EV)/SW□D5F-GPPW (-V) type software package (□ indicates a version.)                                                        |
| GX LogViewer                    |                    | SW□DNN-VIEWER-E type software package<br>(□ indicates a version.)                                                                          |
| MI Configurator                 |                    | Configuration and monitor tool for Mitsubishi Electric industrial computers (SW  DNNMICONF-M) ( indicates a version.)                      |
| PX Developer                    |                    | SWDD5C-FBDQ-E type FBD software package for process control<br>(□ indicates a version.)                                                    |
| MT Works2                       |                    | Motion controller engineering environment MELSOFT MT Works2(SWnDND-MTW2-E)<br>(n indicates a version.)                                     |
| MT Developer                    |                    | SW□RNC-GSV type integrated start-up support software for motion controller Q series (□ indicates a version.)                               |
| CW Configurator                 |                    | C Controller module configuration and monitor tool (SW1DND-RCCPU-E) ( $\mbox{$\square$}$ indicates a version.)                             |
| MR Configurator2                |                    | SWDDNC-MRC2-E type servo configuration software (□ indicates a version.)                                                                   |
| MR Configurator                 |                    | MRZJW□-SETUP type servo configuration software (□ indicates a version.)                                                                    |
| FR Configurator                 |                    | Inverter setup software (FR-SW□-SETUP-WE)<br>(□ indicates a version.)                                                                      |
| NC Configurator2                |                    | CNC parameter setting support tool (FCSB1221)                                                                                              |
| NC Configurator                 |                    | CNC parameter setting support tool                                                                                                    |
| FX Configurator-FP              |                    | Parameter setting, monitoring, and testing software packages for FX3U-<br>20SSC-H (SW□D5CFXSSCE)s<br>(□ indicates a version.)              |
| FX3U-ENET-L Config              | juration tool      | FX3U-ENET-L type Ethernet module setting software (SW1D5-FXENETL-E)                                                                        |
| RT ToolBox2                     |                    | Robot program creation software (3D-11C-WINE)                                                                                              |
| RT ToolBox3                     |                    | Robot program creation software (3F-14C-WINE)                                                                                              |
| MX Component                    |                    | MX Component Version□(SW□D5C-ACT-E, SW□D5C-ACT-EA)<br>(□ indicates a version.)                                                             |
| MX Sheet                        |                    | MX Sheet Version□(SW□D5C-SHEET-E, SW□D5C-SHEET-EA)<br>(□ indicates a version.)                                                             |
| CPU Module Logging              | Configuration Tool | CPU module logging configuration tool (SW1DNN-LLUTL-E)                                                                                     |

#### ■6. License key (for GT SoftGOT2000)

| Abbreviations and generic terms | Description   |
|---------------------------------|---------------|
| License key                     | GT27-SGTKEY-U |

#### ∎7. Others

| Abbreviations and generic terms | Description                                                      |
|---------------------------------|------------------------------------------------------------------|
| IAI                             | IAI Corporation                                                  |
| AZBIL                           | Azbil Corporation                                                |
| OMRON                           | OMRON Corporation                                                |
| KEYENCE                         | KEYENCE CORPORATION                                              |
| KOYO EI                         | KOYO ELECTRONICS INDUSTRIES CO., LTD.                            |
| JTEKT                           | JTEKT Corporation                                                |
| SHARP                           | Sharp Corporation                                                |
| SHINKO                          | Shinko Technos Co., Ltd.                                         |
| CHINO                           | CHINO CORPORATION                                                |
| TOSHIBA                         | TOSHIBA CORPORATION                                              |
| TOSHIBA MACHINE                 | TOSHIBA MACHINE CO., LTD.                                        |
| PANASONIC                       | Panasonic Corporation                                            |
| PANASONIC IDS                   | Panasonic Industrial Devices SUNX Co., Ltd.                      |
| HITACHI IES                     | Hitachi Industrial Equipment Systems Co., Ltd.                   |
| HITACHI                         | Hitachi, Ltd.                                                    |
| HIRATA                          | Hirata Corporation.                                              |
| FUJI                            | FUJI ELECTRIC CO., LTD.                                          |
| MURATEC                         | Muratec products manufactured by Murata Machinery, Ltd.          |
| YASKAWA                         | YASKAWA Electric Corporation                                     |
| YOKOGAWA                        | Yokogawa Electric Corporation                                    |
| RKC                             | RKC INSTRUMENT INC.                                              |
| ALLEN-BRADLEY                   | Allen-Bradley products manufactured by Rockwell Automation, Inc. |
| CLPA                            | CC-Link Partner Association                                      |
| GE                              | GE Intelligent Platforms, Inc.                                   |
| HMS                             | HMS Industrial Networks                                          |
| LS IS                           | LS Industrial Systems Co., Ltd.                                  |
| MITSUBISHI ELECTRIC INDIA       | Mitsubishi Electric India Pvt. Ltd.                              |
| ODVA                            | Open DeviceNet Vendor Association, Inc.                          |
| SCHNEIDER                       | Schneider Electric SA                                            |
| SICK                            | SICK AG                                                          |
| SIEMENS                         | Siemens AG                                                       |
| PLC                             | Programmable controller manufactured by each corporation         |
| Control equipment               | Control equipment manufactured by each corporation               |
| Temperature controller          | Temperature controller manufactured by each corporation          |
| Indicating controller           | Indicating controller manufactured by each corporation           |
| Controller                      | Controller manufactured by each corporation                      |

# 1. OVERVIEW

| 1.1 | GOT        | - 2 |
|-----|------------|-----|
| 1.2 | Features 1 | - 2 |

#### 1.1 GOT

The GOT is a device connected to a PLC and others to operate switches and to display lamps, data, and messages. Install the GOT on the panel surface of a control panel or an operating panel.

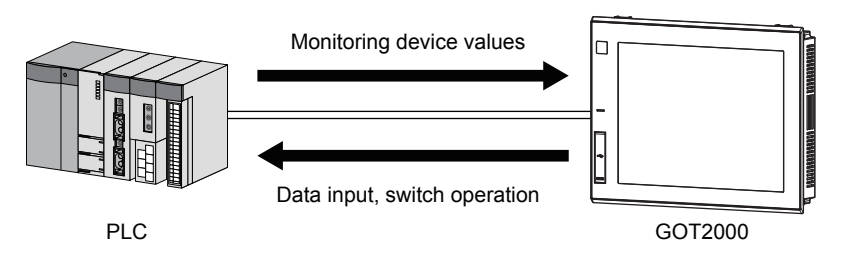

#### 1.2 Features

#### ■1. Enhanced standard equipment

#### (1) Variety of connections with various FA devices

The GOT2000 series has different types of interfaces to connect to various FA devices.

- GT27, GT25<sup>\*1</sup>: Ethernet, RS-232, RS-422/485, and extension interfaces
- GT23, GT21 \*1 : Ethernet, RS-232, and RS-422/485 interfaces
   The available interfaces vary by model.
- For the available interfaces for each model, refer to the following.

3.2 Performance Specifications

(2) SD card interface compatible with a large-capacity SDHC card allowing high-speed communication

You can use a large-capacity SDHC card allowing high-speed communication as a data storage.

- GT27, GT25, GT23, GT2105, GT2104-R, GT2104-P \*1 : equipped with the SD card unit as standard
- GT2103-P <sup>\*1</sup> : equipped with the SD card unit as an option
  - \*1 GT2104-PMBLS and GT2103-PMBLS cannot use SD cards.
- (3) Connection with various peripheral devices with the USB host (GT27, GT25, GT23, GT2107) You can connect the GOT to various peripheral devices with the USB host (standard equipment). Using a USB memory, USB mouse, USB keyboard, and others improves your convenience.
- (4) Sound output interface as standard equipment (GT25-W only) The speaker with a built-in amplifier is connectable to the GOT without using an extension unit.
- (5) **Two Ethernet interfaces as standard equipment (GT25-W only)** The GOT is connectable to multiple networks without using an extension unit.

#### 2. Improved usability

(1) Abundant troubleshooting functions
 Abundant diagnosis functions and guidance displays reduce the time required for startup or troubleshooting.
 GOT2000 Series User's Manual (Utility)

GOT2000 Series User's Manual (Utility) GOT2000 Series User's Manual (Monitor)

(2) Easy and simple screen creation

You can create screens easily and simply with the screen design software, GT Designer3 Version1.

GT Designer3 (GOT2000) Screen Design Manual

(3) Personal computer-like operation screen

The personal computer-like operation screen enables intuitive operations.

(4) Multi-touch function, gesture function (GT27 only)

Characters can be scaled by pinch-in/out with fingers. Also, screens can be scrolled with a flick operation.

(5) Support for the vertical installation Since the vertical installation is supported, the GOT can be installed in even a vertically oriented space.

#### 3. Enhanced compatibility with Mitsubishi Electric FA devices

The sequence program monitor function enables enhanced compatibility with Mitsubishi Electric FA devices. You can save programs and data of Mitsubishi Electric FA devices (such as PLCs) to an SD card using the backup/ restoration function.

GOT2000 Series User's Manual (Utility)

GOT2000 Series User's Manual (Monitor)

#### ■4. Easy replacement

Since the existing project data is compatible with the GOT2000 series, you can replace an existing model with the GOT2000 series model easily.

Additionally, since the panel cut dimensions for the GOT2000 series are the same as those for the GOT1000 series, the control panel is not required to be reworked. <sup>\*1</sup>

\*1 To replace GT104  $\mbox{ with GT2104-R},$  the attachment (GT21-04RATT-40) is required.

#### ■ 5. LED backlight

Since the GOT adopts a long-life LED backlight, you do not have to replace the backlight.

■6. Support for external controllers including those handling multimedia and video (GT27 (except GT2705) only)

Video signals can be input or output with the combination of the GOT and an extension unit for multimedia.

#### ■7. Support for abundant functions

The GOT supports abundant functions such as the recipe function, the alarm function, operation logs, and operator authentication.

🗯 GT Designer3 (GOT2000) Screen Design Manual

#### ■8. Addition of a rugged model (GT2507T-W)

The rugged model has been added, featuring an expanded operating temperature range, improved visibility, and increased UV cutoff.

■9. Support for external controllers including those handling multimedia and video (GT27 (except GT2705) only)

Video signals can be input or output with the combination of the GOT and an extension unit for multimedia.

#### ■ 10. GOT equipped with the hardware switch and touch panel (GT25HS-V only)

The GOT has both the hardware switch (operation switch) and touch panel for inputting commands to controllers.

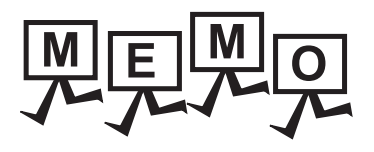

| <br> |
|------|
|      |
| <br> |
|      |
|      |
| <br> |
|      |
| <br> |
|      |
| <br> |
|      |
|      |
|      |
|      |
| <br> |
|      |
|      |
|      |
|      |
|      |
|      |
| <br> |
|      |
| <br> |
|      |
|      |
| <br> |
|      |
|      |
|      |
|      |
|      |
|      |
|      |
|      |
|      |
|      |

# 2. SYSTEM CONFIGURATION

| 2.1 | Overall Configuration | 2 - 2 |
|-----|-----------------------|-------|
| 2.2 | System Equipment      | 2 - 3 |

#### The following shows the overall configuration of the GOT2000 series. 2.1.1 Overall configuration of GT27, GT25-W, GT25-S, GT25-V, and GT21

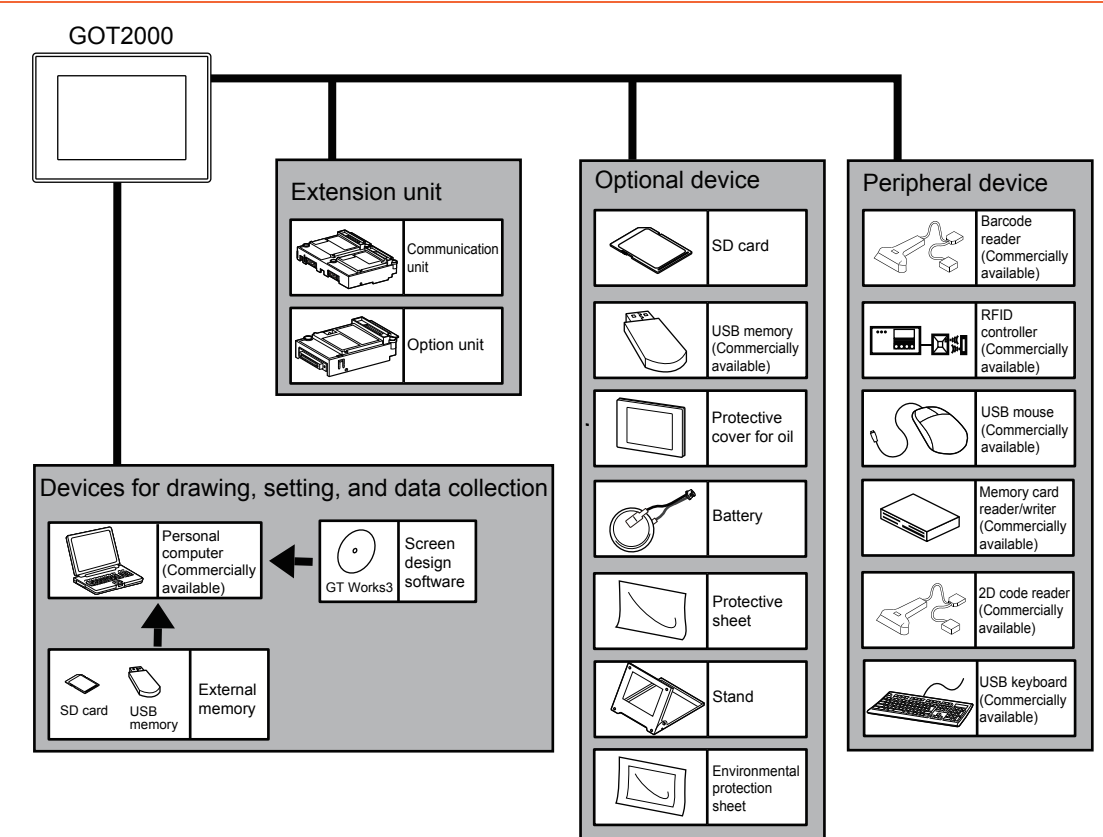

#### 2.1.2 Overall configuration of GT25HS-V

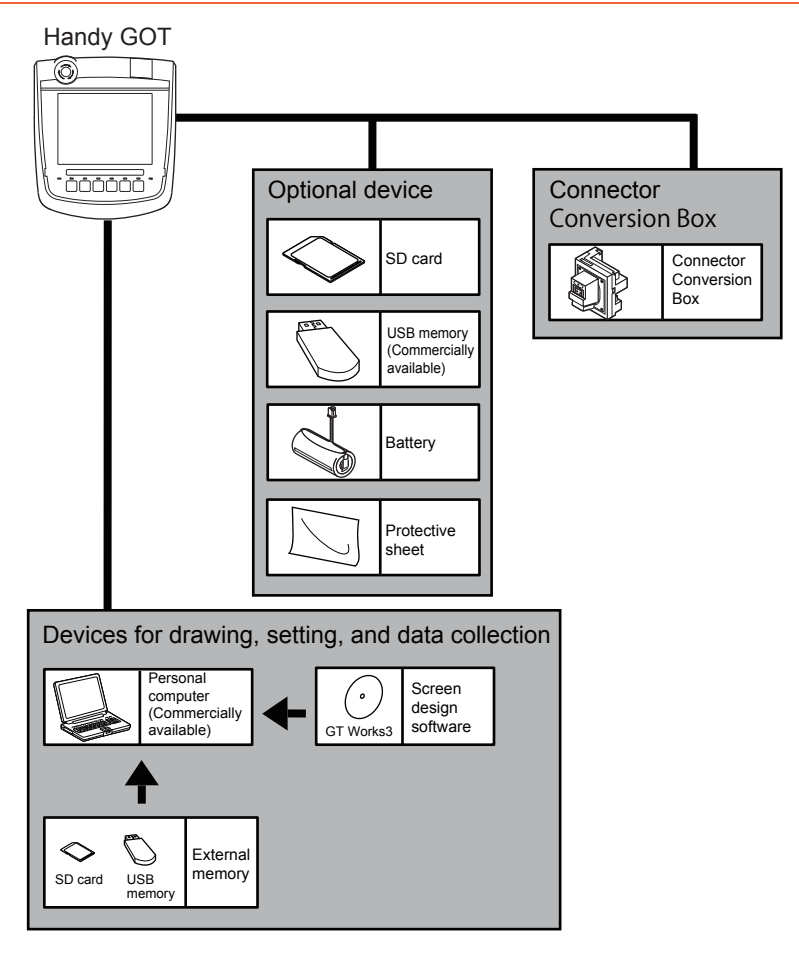
The following shows the system equipment of the GOT2000 series.

- ➡ 2.2.1 GOT
- 2.2.2 CC-Link IE Field Network communication unit set
- ➡ 2.2.3 Extension unit
- ➡ 2.2.4 Software
- ➡ 2.2.5 Option
- ➡ 2.2.6 Cable
- ➡ 2.2.7 Others

#### 2.2.1 GOT

The following shows the meaning of the GOT model name.

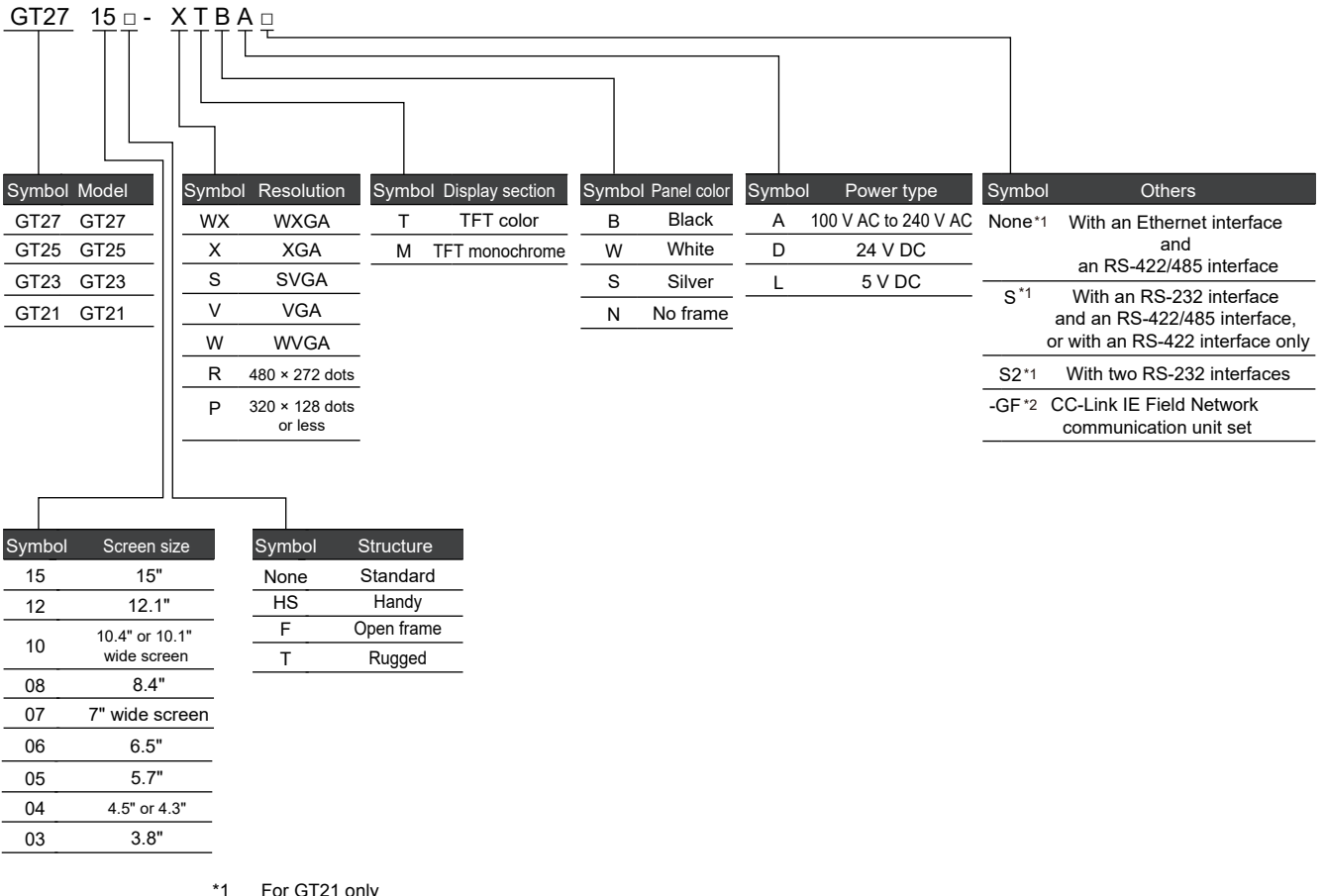

For GT21 only

For the details of each model, refer to the remarks of the table in "2.2.1 GOT".

🗯 2.2.1 GOT

For GT27 and GT25 only \*2

| Class                | sification | Model                       | Screen size                     | Display section, Display color | Panel<br>color       | Power | Remarks                   |  |  |  |
|----------------------|------------|-----------------------------|---------------------------------|--------------------------------|----------------------|-------|---------------------------|--|--|--|
|                      | OT2715     | GT2715-XTBA                 | A<br>A<br>D15" XGAAC<br>DCA<br> |                                |                      |       |                           |  |  |  |
|                      | G12715     | GT2715-XTBD                 | 15 AGA                          |                                | DIACK                | DC    |                           |  |  |  |
|                      |            | GT2712-STBA                 |                                 |                                | Plack                | AC    |                           |  |  |  |
|                      | 070740     | GT2712-STBD                 |                                 |                                | DIACK                | DC    |                           |  |  |  |
|                      | GIZ/12     | GT2712-STWA                 | 12.1° SVGA                      |                                | \\//=:+=             | AC    |                           |  |  |  |
|                      |            | GT2712-STWD*1*2             |                                 |                                | white                | DC    |                           |  |  |  |
|                      |            | GT2710-STBA                 |                                 |                                |                      | AC    | Multimedia and            |  |  |  |
|                      |            | GT2710-STBD                 | 10.4" SVGA                      |                                | Dist                 | DC    | video/RGB<br>compaible    |  |  |  |
| GT27                 |            | GT2710-VTBA                 |                                 | TFT color                      | віаск                | AC    |                           |  |  |  |
| 0121                 | GT2710     | GT2710-VTBD                 |                                 | 65536 colors                   |                      | DC    | compatible                |  |  |  |
|                      |            | GT2710-VTWA                 | 10.4" VGA                       |                                |                      | AC    |                           |  |  |  |
|                      |            | GT2710-VTWD <sup>*1*2</sup> |                                 |                                | White                | DC    |                           |  |  |  |
|                      |            | GT2708-STBA                 |                                 |                                |                      | AC    |                           |  |  |  |
|                      |            | GT2708-STBD                 | 8.4" SVGA                       |                                |                      | DC    |                           |  |  |  |
|                      | GT2708     | GT2708-VTBA                 |                                 |                                | Black                | AC    |                           |  |  |  |
|                      |            | GT2708-VTBD                 | 8.4" VGA                        |                                |                      | DC    |                           |  |  |  |
|                      | GT2705     | GT2705-VTBD                 | 5.7" VGA                        |                                | Black                | DC    | Multi-touch<br>compatible |  |  |  |
|                      |            | GT2512-STBA                 |                                 |                                | Diask                | AC    |                           |  |  |  |
|                      | 070540     | GT2512-STBD                 |                                 |                                | ыаск                 | DC    | -                         |  |  |  |
|                      | G12512     | GT2512F-STNA                | 12.1 SVGA                       |                                |                      | AC    | Onen frome model          |  |  |  |
|                      |            | GT2512F-STND                |                                 |                                | -                    | DC    | Open frame model          |  |  |  |
|                      |            | GT2510-VTBA                 |                                 |                                | Plack                | AC    |                           |  |  |  |
|                      |            | GT2510-VTBD                 |                                 | TFT color                      | DIACK                | DC    |                           |  |  |  |
|                      | 072510     | GT2510-VTWA                 |                                 |                                | White                | AC    | -                         |  |  |  |
|                      | G12510     | GT2510-VTWD*1*2             | 10.4 VGA                        |                                |                      | DC    |                           |  |  |  |
| GT25                 |            | GT2510F-VTNA                |                                 |                                |                      | AC    |                           |  |  |  |
|                      |            | GT2510F-VTND                |                                 |                                | -                    | DC    | Open frame model          |  |  |  |
|                      |            | GT2508-VTBA                 |                                 |                                | Plack                | AC    |                           |  |  |  |
|                      |            | GT2508-VTBD                 |                                 |                                | DIACK                | DC    |                           |  |  |  |
|                      | 070500     | GT2508-VTWA                 | 0.411.1/0.4                     |                                | \\//=:+=             | AC    | -                         |  |  |  |
|                      | G12506     | GT2508-VTWD <sup>*1*2</sup> | 0.4 VGA                         |                                | white                | DC    |                           |  |  |  |
|                      |            | GT2508F-VTNA                |                                 |                                |                      | AC    |                           |  |  |  |
|                      |            | GT2508F-VTND                |                                 |                                | -                    | DC    | Open frame model          |  |  |  |
|                      | GT2505     | GT2505-VTBD                 | 5.7" VGA                        |                                | Black                | DC    | -                         |  |  |  |
|                      | 070540     | GT2510-WXTBD                |                                 |                                | Black                |       |                           |  |  |  |
| GT25                 | G12510     | GT2510-WXTSD                | 10.1 WXGA                       | TFT color                      | Silver <sup>*3</sup> | DO    |                           |  |  |  |
| (vvide<br>screen)    |            | GT2507-WTBD                 |                                 | 65536 colors                   | Black                | DC    | vvide model               |  |  |  |
|                      | G12507     | GT2507-WTSD                 | 7" WVGA                         |                                | Silver*3             |       |                           |  |  |  |
| GT25<br>(Rugge<br>d) | GT2507     | GT2507T-WTSD                | 7" WVGA                         | TFT color<br>65536 colors      | Silver               | DC    | Rugged model              |  |  |  |
| GT25                 | GT2506     | GT2506HS-VTBD               | 6.5" VGA                        | TFT color                      | Black                | DC    | Handy GOT                 |  |  |  |
| (Handy)              | GT2505     | GT2505HS-VTBD               | 5.7" VGA                        | 65536 colors                   | DIACK                |       |                           |  |  |  |

| Class            | sification | Model         | Screen size              | Display section, Display color                                                                   | Panel<br>color | Power | Remarks                                     |  |
|------------------|------------|---------------|--------------------------|--------------------------------------------------------------------------------------------------|----------------|-------|---------------------------------------------|--|
|                  | CT2210     | GT2310-VTBA   | 10.4"\/CA                |                                                                                                  |                | AC    |                                             |  |
| 0.732            | G12310     | GT2310-VTBD   | 10.4 VGA                 | TFT color                                                                                        | Plack          | DC    |                                             |  |
| G123             | CT2208     | GT2308-VTBA   | 9.4"\\CA                 | 65536 colors                                                                                     | DIACK          | AC    | -                                           |  |
|                  | G12306     | GT2308-VTBD   | 0.4 VGA                  |                                                                                                  |                | DC    |                                             |  |
|                  | CT2105     | GT2105-QTBDS  | 5.7" QVGA                | TFT color<br>65536 colors                                                                        | Plack          | DC    | RS-232,<br>RS-422/485                       |  |
|                  | G12105     | GT2105-QMBDS  | [320 × 240 dots]         | TFT monochrome<br>(black/white) 32 levels                                                        | ыаск           | DC    | RS-232,<br>RS-422/485                       |  |
|                  |            | GT2104-RTBD   | 4.3"<br>[480 × 272 dots] | TFT color<br>65536 colors                                                                        | Black          | DC    | Ethernet,<br>RS-422/485<br>RS-232           |  |
|                  |            | GT2104-PMBD   |                          |                                                                                                  |                | DC    | Ethernet,<br>RS-422/485                     |  |
|                  | GT2104     | GT2104-PMBDS  | 4.5"                     | TFT monochrome<br>(black/white) 32 levels<br>5-color LED (white, green,<br>pick corpore and rod) | Disale         | DC    | RS-232,<br>RS-422/485                       |  |
| GT21             |            | GT2104-PMBDS2 | [384 × 128 dots]         |                                                                                                  | DIACK          | DC    | RS-232 × 2 channels                         |  |
|                  |            | GT2104-PMBLS  |                          | pink, orange, and red)                                                                           |                | DC5V  | RS-422<br>(for connection to<br>FXCPU only) |  |
|                  |            | GT2103-PMBD   |                          |                                                                                                  |                | DC    | Ethernet,<br>RS-422/485                     |  |
|                  | CT2102     | GT2103-PMBDS  | 3.8"                     | TFT monochrome<br>(black/white) 32 levels                                                        | Diack          | DC    | RS-232,<br>RS-422/485                       |  |
|                  | G12103     | GT2103-PMBDS2 | [320 × 128 dots]         | 5-color LED (white, green,                                                                       | васк           | DC    | RS-232 × 2 channels                         |  |
|                  |            | GT2103-PMBLS  |                          | pink, orange, and reu)                                                                           |                | DC5V  | RS-422<br>(for connection to<br>FXCPU only) |  |
| GT21             |            | GT2107-WTBD   | 7" Wide WVGA             | TFT color                                                                                        | Black          |       | Ethernet,                                   |  |
| (Wide<br>screen) | GT2107     | GT2107-WTSD   | [800 × 480 dots]         | 65536 colors                                                                                     | Silver*1       | DC    | RS-232,<br>RS-422/485                       |  |

\*1 To make the GOT comply with the ATEX Directive or KCs regulation, an optional protective sheet (GT25-unPSCC-UC) and special fittings (GT25-unFIT-EXS) are required.

(GT2508-VTWD requires the protective sheet only.)

\*3

For the details of the protective sheet and special fittings, refer to the following.

■ 2.2.5 ■1. Option for GT27, GT25-W, GT25-S, GT25-V, and GT21

\*2 The GOT is not compliant with the ATEX Directive or KCs regulation when any communication unit or option unit is mounted on the GOT.

For compliance with the ATEX Directive and KCs regulation, refer to the following Technical News.

GOT2000 Series in Compliance with the ATEX Directive and KCs Certification Requirements (GOT-A-0101)

The lower part of the panel including the USB environmental protection cover is black.

For inquiries relating to the status of conforming to various standards and laws (CE, ATEX, UL/cUL, Class I Division 2, EAC, KC, KCs, and maritime certifications [ABS/BV/DNV GL/LR/NK/RINA]), please contact your local sales office.

# 2.2.2 CC-Link IE Field Network communication unit set

| Clas | sification | Model          | Screen size | Display section, Display color | Panel<br>color | Power | Remarks         |
|------|------------|----------------|-------------|--------------------------------|----------------|-------|-----------------|
|      | 070746     | GT2715-XTBA-GF |             |                                | Diack          | AC    |                 |
|      | G12715     | GT2715-XTBD-GF | 15 AGA      |                                | BIACK          | DC    |                 |
|      |            | GT2712-STBA-GF |             |                                | Plack          | AC    |                 |
|      | CT2712     | GT2712-STBD-GF | 12.1" 81/04 |                                | DIdCK          | DC    |                 |
|      | G12/12     | GT2712-STWA-GF | 12.1 3VGA   |                                | \\/bito        | AC    |                 |
|      |            | GT2712-STWD-GF |             |                                | vviile         | DC    |                 |
|      |            | GT2710-STBA-GF | 10 4" SVCA  |                                |                | AC    |                 |
|      |            | GT2710-STBD-GF | 10.4 3VGA   |                                | Plack          | DC    | GOT             |
| GT27 | CT2710     | GT2710-VTBA-GF |             | TFT color<br>65536 colors      | BIACK          | AC    | +               |
|      | G12710     | GT2710-VTBD-GF |             |                                |                | DC    | GT15-J71GF13-T2 |
|      |            | GT2710-VTWA-GF | 10.4 VGA    |                                | \\/bito        | AC    |                 |
|      |            | GT2710-VTWD-GF |             |                                | vviile         | DC    |                 |
|      |            | GT2708-STBA-GF | 8 4" SVGA   |                                |                | AC    |                 |
|      | CT2709     | GT2708-STBD-GF | 0.4 SVGA    |                                | Plack          | DC    |                 |
|      | 612700     | GT2708-VTBA-GF | 8.4" VGA    |                                | DIACK          | AC    |                 |
|      |            | GT2708-VTBD-GF | 0.4 VGA     |                                |                | DC    |                 |
|      | GT2705     | GT2705-VTBD-GF | 5.7" VGA    |                                | Black          | DC    |                 |
|      | CT2512     | GT2512-STBA-GF | 12 1" SVGA  |                                | Plack          | AC    |                 |
|      | 612512     | GT2512-STBD-GF | 12.1 3VGA   |                                | DIACK          | DC    |                 |
|      |            | GT2510-VTBA-GF |             |                                | Plack          | AC    |                 |
|      | CT2510     | GT2510-VTBD-GF | 10.4".\/CA  |                                | DIACK          | DC    |                 |
| CT25 | G12510     | GT2510-VTWA-GF | 10.4 VGA    | TFT color                      | \\/bito        | AC    | GOT             |
| G125 |            | GT2510-VTWD-GF |             | 65536 colors                   | vvriite        | DC    | GT15-J71GF13-T2 |
|      |            | GT2508-VTBA-GF |             |                                | Plack          | AC    |                 |
|      | CT2508     | GT2508-VTBD-GF |             |                                | DIdCK          | DC    |                 |
|      | 612000     | GT2508-VTWA-GF | 0.4 VGA     |                                | \//bito        | AC    |                 |
|      |            | GT2508-VTWD-GF |             |                                | vvriite        | DC    |                 |

# 2.2.3 Extension unit

## ■1. Communication unit

|                                                  |                 |                                                                                                    | S        | upporte          | ed mod   | el       |
|--------------------------------------------------|-----------------|----------------------------------------------------------------------------------------------------|----------|------------------|----------|----------|
| Product name                                     | Model           | Specifications                                                                                                    | GT<br>27 | GT<br>25         | GT<br>23 | GT<br>21 |
| Ethernet communication unit*1                    | GT25-J71E71-100 | Data transfer method: 100BASE-TX, 10BASE-T                                                                                                    | 0        | °*15             | -        | -        |
|                                                  | GT15-RS2-9P     | RS-232 serial communication unit (D-sub 9-pin: male)                                                                                                    | 0        | °*15             | -        | -        |
|                                                  | GT15-RS4-9S     | RS-422/485 serial communication unit (D-sub 9-pin: female) *1*2                                                                                                    | 0        | °*15             | -        | -        |
| Serial communication unit                        | GT15-RS4-TE     | RS-422/485 serial communication unit (terminal block) <sup>*1</sup><br>Can be used only when connected with temperature<br>controllers/indicating controllers by RS-485 connection or at<br>the GOT multi-drop connection                                                                                                    | 0        | °*15             | -        | -        |
|                                                  | GT15-QBUS       | Q-bus connection unit (1 channel), standard model                                                                                                    | 0        | °*15             | -        | -        |
|                                                  | GT15-QBUS2      | Q-bus connection unit (2 channels), standard model                                                                                                    | 0        | °*15             | -        | -        |
|                                                  | GT15-ABUS       | A-bus connection unit (1 channel), standard model                                                                                                    |          | °*15             | -        | -        |
|                                                  | GT15-ABUS2      | A-bus connection unit (2 channels), standard model                                                                                                    | 0        | °*15             | -        | -        |
| Bus connection unit                              | GT15-75QBUSL    | Q-bus connection unit (1 channel), slim model *3                                                                                                    | 0        | °*15             | -        | -        |
|                                                  | GT15-75QBUS2L   | Q-bus connection unit (2 channels), slim model *3                                                                                                    | 0        | °*15             | -        | -        |
|                                                  | GT15-75ABUSL    | A-bus connection unit (1 channel), slim model *3                                                                                                    | 0        | °*15             | -        | -        |
|                                                  | GT15-75ABUS2L   | A-bus connection unit (2 channels), slim model *3                                                                                                    |          | °*15             | -        | -        |
| MELSECNET/H                                      | GT15-J71LP23-25 | Normal station unit (optical loop)                                                                                                    |          | °*15             | -        | -        |
| communication unit                               | GT15-J71BR13    | Normal station unit (coaxial bus)                                                                                                    |          | °*15             | -        | -        |
| CC-Link IE Controller Network communication unit | GT15-J71GP23-SX | Normal station unit (optical loop)                                                                                                    | 0        | °*15             | -        | -        |
| CC-Link IE Field Network<br>communication unit   | GT15-J71GF13-T2 | Intelligent device station unit                                                                                                    | 0        | °*15             | -        | -        |
| CC-Link communication unit                       | GT15-J61BT13    | Intelligent device station unit CC-Link Ver. 2 compliant                                                                                                    | 0        | °*15             | -        | -        |
| Field network adapter unit                       | GT25-FNADP      | Adapter unit for field network communication *4                                                                                                    | 0        | °*15             | -        | -        |
| Wireless LAN communication unit <sup>*5</sup>    | GT25-WLAN       | IEEE802.11b/g/n compliant, built-in antenna, wireless LAN<br>access point (base station) <sup>*6</sup> , station (client), connection to<br>personal computer, tablet, smartphone<br>Compliance with<br>Japan Radio Law <sup>*7</sup> , FCC standards <sup>*8</sup> , RE Directive <sup>*15</sup><br>(R&TTE Directive <sup>*8</sup> ), SRRC <sup>*9</sup> , KC <sup>*9</sup> | 0        | °*14             | -        | -        |
| Serial multi-drop connection unit                | GT01-RS4-M      | For GOT multi-drop connection                                                                                                    | 0        | <sub>o</sub> *16 | -        | °*11     |
| Connection Conversion<br>Adapter                 | GT10-9PT5S      | For connecting the RS-422/485 (D-Sub 9-pin connector) and RS-422/485 (terminal block)                                                                                                    | -        | °*13             | -        | °*10     |
| RS-232/485 signal conversion adapter             | GT14-RS2T4-9P   | For connecting the RS-232 (D-Sub 9-pin connector) and RS-485 (terminal block)                                                                                                    | -        | °*13             | -        | -        |

\*1 May not be able to be used depending on the connection target. For details, refer to GOT2000 Series Connection Manual.

Cannot be used when connected with temperature controllers or indicating controllers by RS-485 (2-wire type) connection.

\*3 Cannot be stacked with other units.

\*2

\*4 The field network adapter unit can be used with the following field networks by using the Anybus CompactCom M40 network communication module manufactured by HMS.

Purchase a communication module by specifying its article number.

| Supported network | Communication module product name | Communication module article number |
|-------------------|-----------------------------------|-------------------------------------|
| PROFIBUS DP       | ABCC-M40-DPV1                     | AB6910-B, AB6910-C                  |
| DeviceNet         | ABCC-M40-DEV                      | AB6909-B, AB6909-C                  |

\*5 Data transfer in wireless LAN communication may not be as stable as that in cable communication. A packet loss may occur depending on the surrounding environment and the installation location. Be sure to perform a confirmation of operation before using this product.

- \*6 When [Operation Mode] is set to [Access Point] in [Wireless LAN Setting] of GT Designer3, up to five stations are connectable.
- \*7 The product with hardware version A or later (manufactured in December 2013) complies with the regulation. The product with hardware version A can be used only in Japan.
- \*8 The product with hardware version B or later (manufactured from October 2014) complies with the regulation. The product with hardware version B or later can be used in Japan, the United States, the EU member states, Switzerland, Norway, Iceland, and Liechtenstein.
- \*9 The product with hardware version D or later (manufactured from May 2016) complies with the regulation. The product with hardware version D or later can be used in Japan, the United States, the EU member states, Switzerland, Norway, Iceland, Liechtenstein, China (excluding Hong Kong, Macao, and Taiwan), and South Korea.

- \*11 Available to GT2105-Q, GT2104-R, GT2104-PMBD, GT2104-PMBDS, GT2103-PMBD, and GT2103-PMBDS.
- \*12 Not available to GT2510-WXTBD, GT2510-WXTSD, GT2507-WTBD, GT2507-WTSD, GT2507-VTBD, GT2506HS-VTBD and GT2505HS-VTBD.
- \*13 Only available to GT2505-VTBD.
- \*14 Not available to GT2505-VTBD, GT2506HS-VTBD and GT2505HS-VTBD.
- \*15 The product complies with the RE Directive from March 31, 2017.
- \*16 Not available to GT2505HS-VTBD.

<sup>\*10</sup> Only available to GT2105.

# ■2. Option unit

| Draduat name         |             |                                                                                                    | Supported model |                 |          |          |  |  |
|----------------------|-------------|----------------------------------------------------------------------------------------------------|-----------------|-----------------|----------|----------|--|--|
| Product name         | Model       | Specifications                                                                                                    | GT<br>27        | GT<br>25        | GT<br>23 | GT<br>21 |  |  |
| Printer unit         | GT15-PRN    | USB slave (PictBridge) for printer connection, 1 channel<br>Cable for connection between printer unit and printer (3m) included | 0               | °*4             | -        | -        |  |  |
| Multimedia unit      | GT27-MMR-Z  | For video input (NTSC/PAL), 1 channel, recording video/playing video files (A set of GT16M-MMR-Z and GT27-IF1000)               | <sub>o</sub> *1 | -               | -        | -        |  |  |
| Video input unit     | GT27-V4-Z   | For video input (NTSC/PAL), 4 channels<br>(A set of GT16M-V4-Z and GT27-IF1000)                                                 | ° *1            | -               | -        | -        |  |  |
|                      | GT27-R2     | For analog RGB input, 2 channels (Simultaneous display) $^{*3}$ $\circ$                                                         |                 | -               | -        | -        |  |  |
| RGB input unit       | GT27-R2-Z   | For analog RGB input, 2 channels (Display by channel) <sup>*3</sup> (A set of GT16M-R2-Z and GT27-IF1000)                       |                 | -               | -        | -        |  |  |
| Video/RGB input unit | GT27-V4R1-Z | For video input (NTSC/PAL), 4 channels/analog RGB, 1 channel<br>input<br>(A set of GT16M-V4R1-Z and GT27-IF1000)                | <sub>0</sub> *1 | -               | -        | -        |  |  |
|                      | GT27-ROUT   | For analog RGB output, 1 channel                                                                                                | ° *1            | -               | -        | -        |  |  |
| RGB output unit      | GT27-ROUT-Z | For analog RGB output, 1 channel<br>(A set of GT16M-R2-Z and GT27-IF1000)                                                       | ° *1            | -               | -        | -        |  |  |
| Sound output unit    | GT15-SOUT   | For sound output ( $\varphi$ 3.5 stereo pin jack)                                                                               | 0               | ° <b>*4</b>     | -        | -        |  |  |
| External I/O upit    | GT15-DIOR   | For connecting an external I/O device and an operation panel (Negative common input, source type output)                        | 0               | ° <sup>*4</sup> | -        | -        |  |  |
|                      | GT15-DIO    | For connecting an external I/O device and an operation panel (Positive common input, sink type output)                          |                 | °*4             | -        | -        |  |  |
| SD card unit         | GT21-03SDCD | For mounting an SD card                                                                                                    | -               | -               | -        | °*2      |  |  |

\*1 Not available to GT2705.

\*2 Only available to GT2103-PMBD, GT2103-PMBDS, and GT2103-PMBDS2.

\*3 The settings for GT27-R2 and GT27-R2-Z differ in the screen design software.

\*4 Not available to GT2510-WXTBD, GT2510-WXTSD, GT2507-WTBD, GT2507-WTSD, GT2507T-WTSD, GT2505-VTBD, GT2506HS-VTBD and GT2505HS-VTBD.

## ■1. Software

| Product name                                                              | Model            |                    | Description                           |         |  |  |  |
|---------------------------------------------------------------------------|------------------|--------------------|---------------------------------------|---------|--|--|--|
|                                                                           | SW1DND-GTWK3-E   |                    | Standard license product              |         |  |  |  |
| Software                                                                  | SW1DND-GTWK3-EA  | English            | Volume license product *1             | DVD-ROM |  |  |  |
| MELSOFT GT Works3                                                         | SW1DND-GTWK3-EAZ |                    | Additional license product *1*6       |         |  |  |  |
| FA Integrated Engineering<br>Software<br>MELSOFT iQ Works <sup>*2*3</sup> | SW2DND-IQWK-J    | English<br>version | Standard license product              | DVD-ROM |  |  |  |
| License key for GT<br>SoftGOT2000 <sup>*4</sup>                           | GT27-SGTKEY-U    | USB port lice      | ence key                              |         |  |  |  |
| Remote Personal                                                           | GT25-PCRAKEY-1   | 1 license          |                                       |         |  |  |  |
| Computer Operation                                                        | GT25-PCRAKEY-5   | 5 licenses         |                                       |         |  |  |  |
| Function (Ethernet)                                                       | GT25-PCRAKEY-10  | 10 licenses        |                                       |         |  |  |  |
| License <sup>3</sup>                                                      | GT25-PCRAKEY-20  | 20 licenses        |                                       |         |  |  |  |
| VNC Server Function                                                       | GT25-VNCSKEY-1   | 1 license (Lic     | cense for GOT remote access function) |         |  |  |  |
|                                                                           | GT25-VNCSKEY-5   | 5 licenses         |                                       |         |  |  |  |
| License <sup>*5</sup>                                                     | GT25-VNCSKEY-10  | 10 licenses        |                                       |         |  |  |  |
|                                                                           | GT25-VNCSKEY-20  | 20 licenses        |                                       |         |  |  |  |
|                                                                           | GT25-MESIFKEY-1  | 1 license          |                                       |         |  |  |  |
| MES I/F Function License                                                  | GT25-MESIFKEY-5  | 5 licenses         |                                       |         |  |  |  |
| *5                                                                        | GT25-MESIFKEY-10 | 10 licenses        |                                       |         |  |  |  |
|                                                                           | GT25-MESIFKEY-20 | 20 licenses        |                                       |         |  |  |  |
|                                                                           | GT25-WEBSKEY-1   | 1 license          |                                       |         |  |  |  |
| GOT Mobile Function                                                       | GT25-WEBSKEY-5   | 5 licenses         |                                       |         |  |  |  |
| License <sup>*5</sup>                                                     | GT25-WEBSKEY-10  | 10 licenses        |                                       |         |  |  |  |
|                                                                           | GT25-WEBSKEY-20  | 20 licenses        |                                       |         |  |  |  |
| GT Works Text to Speech<br>License <sup>*7</sup>                          | SW1DND-GTVO-M    | Standard lice      | ense product                          |         |  |  |  |

\*1 The desired number of licenses (2 or more) can be purchased. For details, please contact your local sales office.

\*2 Volume license product and additional license product are also available. For more details, please refer to the MELSOFT iQ Works catalog (L(NA)08232).

- \*3 The product includes the following software.
  - System Management Software [MELSOFT Navigator]
  - Programmable Controller Engineering Software [MELSOFT GX Works3, GX Works2, GX Developer]

Motion Controller Engineering Software [MELSOFT MT Works2]

- Screen Design Software for Graphic Operation Terminal [MELSOFT GT Works3]
- Robot Engineering Software [MELSOFT RT ToolBox3 mini]
- Inverter Setup Software [MELSOFT FR Configurator2]
- Servo Setup Software [MELSOFT MR Configurator2]
- \*4 To use GT SoftGOT2000, a license key for GT SoftGOT2000 is necessary for each personal computer.

\*5 1 license is required for 1 GOT unit.

- \*6 This product does not include the DVD-ROM. Only the license certificate with the product ID No. is issued.
- \*7 To edit sound files, each personal computer requires one license.

# 2.2.5 Option

# ■1. Option for GT27, GT25-W, GT25-S, GT25-V, and GT21

|                                            |                              |                             |                                                                                                    |          | Supported model  |          |          |  |  |
|--------------------------------------------|------------------------------|-----------------------------|----------------------------------------------------------------------------------------------------|----------|------------------|----------|----------|--|--|
| Product name                               | Model                        |                             | Description                                                                                                    | GT<br>27 | GT<br>25         | GT<br>23 | GT<br>21 |  |  |
|                                            | GT27-15PSGC                  | For 15"                     |                                                                                                    | 0        | -                | -        | -        |  |  |
|                                            | GT25-12PSGC                  | For 12.1"                   | Antiglare type                                                                                                    | 0        | 0                | -        | -        |  |  |
|                                            | GT25-10PSGC                  | For 10.4"                   | Transparent     With a hole for the USB environmental protection                                                                                   | 0        | 0                | -        | -        |  |  |
|                                            | GT25-08PSGC                  | For 8.4"                    | cover                                                                                                    | 0        | 0                | -        | -        |  |  |
|                                            | GT25-05PSGC                  | For 5.7"                    | A set of 5 sheets                                                                                                    | 0        | -                | -        | -        |  |  |
|                                            | GT25-05PSGC-2                | For 5.7"                    |                                                                                                    | -        | 0                | -        | -        |  |  |
|                                            | GT25-10WPSGC                 | For 10.1"<br>wide<br>models | <ul> <li>Antiglare type</li> <li>Transparent</li> <li>Without a hole for the USB environmental</li> </ul>                                          | -        | 0                | -        | -        |  |  |
|                                            | GT21-07WPSGC                 | For 7" wide models          | protection cover <sup>*10</sup><br>• A set of 5 sheets                                                                                             | -        | 0                | -        | 0        |  |  |
|                                            | GT27-15PSCC                  | For 15"                     |                                                                                                    | 0        | -                | -        | -        |  |  |
|                                            | GT25-12PSCC                  | For 12.1"                   | Clear type                                                                                                    | 0        | 0                | -        | -        |  |  |
|                                            | GT25-10PSCC                  | For 10.4"                   | Transparent                                                                                                    | 0        | 0                | -        | -        |  |  |
|                                            | GT25-08PSCC                  | For 8.4"                    | <ul> <li>With a hole for the USB environmental protection<br/>cover</li> </ul>                                                                     | 0        | 0                | -        | -        |  |  |
|                                            | GT25-05PSCC                  | For 5.7"                    | A set of 5 sheets                                                                                                    | 0        | -                | -        | -        |  |  |
|                                            | GT25-05PSCC-2                | For 5.7"                    |                                                                                                    | -        | 0                | -        | -        |  |  |
|                                            | GT25-10WPSCC                 | For 10.1"<br>wide<br>models | Clear type     Transparent     Without a hole for the USB environmental                                                                            | -        | 0                | -        | -        |  |  |
| Protective sheet *1                        | GT21-07WPSCC                 | For 7" wide models          | protection cover <sup>*10</sup> • A set of 5 sheets                                                                                                | -        | 0                | -        | 0        |  |  |
|                                            | GT25-12PSCC-UC <sup>*9</sup> | For 12.1"                   | Clear type                                                                                                    | °*9      | 0                | -        | -        |  |  |
|                                            | GT25-10PSCC-UC*9             | For 10.4"                   | Transparent     Without a hole for the USB environmental                                                                                           | °*9      | °*9              | -        | -        |  |  |
|                                            | GT25-08PSCC-UC <sup>*9</sup> | For 8.4"                    | protection cover <sup>*2</sup> • A set of 5 sheets                                                                                                 |          | °*9              | -        | -        |  |  |
|                                            | GT21-05PSGC                  | For 5.7"                    | <ul> <li>Antiglare type</li> <li>Transparent</li> <li>With a hole for the USB environmental protection cover</li> <li>A set of 5 sheets</li> </ul> |          | -                | -        | 0        |  |  |
|                                            | GT21-04RPSGC-UC              | For 4.3"                    | Antiglare type                                                                                                    | -        | -                | -        | 0        |  |  |
|                                            | GT21-04PSGC-UC               | For 4.5"                    | Iransparent     Without a hole for the USB environmental                                                                                           | -        | -                | -        | 0        |  |  |
|                                            | GT21-03PSGC-UC               | For 3.8"                    | protection cover<br>• A set of 5 sheets                                                                                                    | -        | -                | -        | 0        |  |  |
|                                            | GT21-05PSCC                  | For 5.7"                    | Clear type     Transparent     With a hole for the USB environmental protection     cover     A set of 5 sheets                                    |          | -                | -        | 0        |  |  |
|                                            | GT21-04RPSCC-UC              | For 4.3"                    | • Clear type                                                                                                    | -        | -                | -        | 0        |  |  |
|                                            | GT21-04PSCC-UC               | For 4.5"                    | Transparent     Without a hole for the USB environmental                                                                                           | -        | -                | -        | 0        |  |  |
|                                            | GT21-03PSCC-UC               | For 3.8"                    | <ul> <li>Protection cover</li> <li>A set of 5 sheets</li> </ul>                                                                                    | -        | -                | -        | 0        |  |  |
| UV protective sheet (for the rugged model) | GT25T-07WPSVC                | For 7"<br>rugged<br>model   | A set of 5 sheets     Antiglare type (UV cutoff)     Transparent     Without a hole for the USB environmental     protection cover     1 sheet     |          | <sub>0</sub> *12 | -        | -        |  |  |

SYSTEM CONFIGURATION

|                                   |           |                |                                                           |                                                                                                 | 0,       | Support  | ed mode  | el       |
|-----------------------------------|-----------|----------------|-----------------------------------------------------------|-------------------------------------------------------------------------------------------------|----------|----------|----------|----------|
| Product r                         | ame       | Model          |                                                           | Description                                                                                     | GT<br>27 | GT<br>25 | GT<br>23 | GT<br>21 |
| Environmental r                   | rotaction | GT25F-12ESGS   | For 12.1"                                                 | For conforming to IP67F                                                                         | -        | °*5      | -        | -        |
| sheet (for the op                 | en frame  | GT25F-10ESGS   | For 10.4"                                                 | Antiglare type     Sliverv                                                                      | -        | °*2      | -        | -        |
| model)                            |           | GT25F-08ESGS   | For 8.4"                                                  | • 1 sheet                                                                                       | -        | °*2      | -        | -        |
|                                   |           | GT25-UCOV      | For 15/<br>12.1/10.4/<br>8.4"                             |                                                                                                 | 0        | 0        | -        | -        |
|                                   |           | GT25-05UCOV    | For 5.7"                                                  |                                                                                                 | 0        | -        | -        | -        |
| USB environme<br>protection cover | ntal      | GT21-WUCOV     | For 10.1"<br>wide<br>models/7"<br>wide<br>models/<br>5.7" | Environmental protection cover for the USB interface<br>on the GOT front face (for replacement) | -        | 0        | -        | 0        |
|                                   |           | GT14-50UCOV    | For 5.7"                                                  |                                                                                                 | -        | -        | 0        | -        |
|                                   |           | GT20-15PCO     | For 15"                                                   |                                                                                                 | 0        | -        | -        | -        |
|                                   |           | GT20-12PCO     | For 12.1"                                                 |                                                                                                 | 0        | 0        | -        | -        |
|                                   |           | GT20-10PCO     | For 10.4"                                                 |                                                                                                 | 0        | 0        | 0        | -        |
|                                   | a *3      | GT20-08PCO     | For 8.4"                                                  |                                                                                                 | 0        | 0        | 0        | -        |
| Protective cover                  | for oil   | GT25T-07WPCO   | For 7" rugge                                              | d model                                                                                         | -        | °*15     | -        | -        |
|                                   |           | GT25-05PCO     | For 5.7"                                                  |                                                                                                 | 0        | -        | -        | -        |
| -                                 |           | GT21-04RPCO    | For 4.3"                                                  |                                                                                                 | -        | -        | -        | 0        |
|                                   |           | GT10-20PCO     | For 3.8"                                                  |                                                                                                 | -        | -        | -        | 0        |
|                                   |           | GT15-90STAND   | For 15"                                                   |                                                                                                 | 0        | -        | -        | -        |
|                                   |           | GT15-80STAND   | For 12.1"                                                 |                                                                                                 | 0        | 0        | -        | -        |
|                                   |           | GT15-70STAND   | For 10.4"/8.4"                                            |                                                                                                 | 0        | 0        | 0        | -        |
| Stand                             |           | GT05-50STAND   | For 5.7"                                                  |                                                                                                 | 0        | 0        | -        | 0        |
|                                   |           | GT25-10WSTAND  | For 10.1" wid                                             | de models                                                                                       | -        | 0        | -        | -        |
|                                   |           | GT21-07WSTAND  | For 7" wide r                                             | nodels                                                                                          | -        | 0        | -        | 0        |
|                                   |           | GT25-07TSTAND  | For 7" rugge                                              | d model                                                                                         | -        | °*15     | -        | -        |
| -                                 |           | NZ1MEM-2GBSD   | SD memory                                                 | card for GOT, 2 GB                                                                              | 0        | 0        | 0        | 0        |
|                                   |           | NZ1MEM-4GBSD   | SDHC memo                                                 | ory card for GOT, 4 GB                                                                          | 0        | 0        | 0        | 0        |
|                                   | CD cord   | NZ1MEM-8GBSD   | SDHC memo                                                 | bry card for GOT, 8 GB                                                                          | 0        | 0        | 0        | 0        |
|                                   | SD card   | NZ1MEM-16GBSD  | SDHC memo                                                 | bry card for GOT, 16 GB                                                                         | 0        | 0        | 0        | 0        |
|                                   |           | L1MEM-2GBSD    | SD memory                                                 | card for GOT, 2 GB                                                                              | 0        | 0        | 0        | 0        |
|                                   |           | L1MEM-4GBSD    | SDHC memo                                                 | bry card for GOT, 4 GB                                                                          | 0        | 0        | 0        | 0        |
| Momony cord                       |           | GT05-MEM-128MC | CF card for (                                             | GT27-MMR-Z, 128 MB                                                                              | 0        | -        | -        | -        |
| Memory caru                       |           | GT05-MEM-256MC | CF card for (                                             | GT27-MMR-Z, 256 MB                                                                              | 0        | -        | -        | -        |
|                                   |           | GT05-MEM-512MC | CF card for (                                             | GT27-MMR-Z, 512 MB                                                                              | 0        | -        | -        | -        |
|                                   | CE card   | GT05-MEM-1GC   | CF card for 0                                             | GT27-MMR-Z, 1 GB                                                                                | 0        | -        | -        | -        |
|                                   | Ci caru   | GT05-MEM-2GC   | CF card for 0                                             | GT27-MMR-Z, 2 GB                                                                                | 0        | -        | -        | -        |
|                                   |           | GT05-MEM-4GC   | CF card for (                                             | GT27-MMR-Z, 4 GB                                                                                | 0        | -        | -        | -        |
|                                   |           | GT05-MEM-8GC   | CF card for 0                                             | GT27-MMR-Z, 8 GB                                                                                | 0        | -        | -        | -        |
|                                   |           | GT05-MEM-16GC  | CF card for (                                             | GT27-MMR-Z, 16 GB                                                                               | 0        | -        | -        | -        |
| Memory card ad                    | laptor    | GT05-MEM-ADPC  | Conversion a card (TYPE                                   | adapter from CF card for GT27-MMR-Z to memory<br>II)                                            | 0        | -        | -        | -        |

|                               |                |                                           |                                                                             | Supported model |          |                   |                                                 |  |
|-------------------------------|----------------|-------------------------------------------|-----------------------------------------------------------------------------|-----------------|----------|-------------------|-------------------------------------------------|--|
| Product name                  | Model          |                                           | Description                                                                 | GT<br>27        | GT<br>25 | GT<br>23          | GT<br>21                                        |  |
|                               | GT15-70ATT-98  |                                           | For replacing GT168□, GT158□, A985GOT <sup>*4</sup>                         | 0               | 0        | 0                 | -                                               |  |
|                               | GT15-70ATT-87  | For 10.4"                                 | For replacing A870GOT-SWS/TWS or A8GT-<br>70GOT-TB/TW/SB/SW                 | 0               | 0        | 0                 | -                                               |  |
|                               | GT15-60ATT-97  |                                           | For replacing GT167 , GT157 , A97 GOT                                       |                 | 0        | 0                 | -                                               |  |
|                               | GT15-60ATT-96  |                                           | For replacing A960GOT                                                       |                 | 0        | 0                 | -                                               |  |
| Attachment <sup>*11</sup>     | GT15-60ATT-87  | For 8.4"                                  | For replacing A870GOT-EWS, A8GT-70GOT-EB/<br>EW, A77GOT-EL, A77GOT-EL-S5/S3 | 0               | 0        | 0                 | -                                               |  |
|                               | GT15-60ATT-77  |                                           | For replacing A77GOT-CL, A77GOT-CL-S5/S3,<br>A77GOT-L, A77GOT-L-S5/S3       |                 | 0        | 0                 | -                                               |  |
|                               | GT15-50ATT-95W | For 5.7"                                  | For replacing A956WGOT, F940WGOT                                            |                 | 0        | -                 | 0                                               |  |
|                               | GT15-50ATT-85  | FUI 5.7                                   | For replacing A85□GOT                                                       |                 | 0        | -                 | 0                                               |  |
|                               | GT21-04RATT-40 | For 4.3"                                  | For replacing GT104□                                                        | -               | -        | -                 | ° *8                                            |  |
| Battery                       | GT11-50BAT     | Battery for ba<br>log data. <sup>*6</sup> | Battery for backup of SRAM data, clock data, and system status log data. *6 |                 |          | ○<br>(Opti<br>on) | o <sup>*5</sup><br>(For<br>repla<br>cem<br>ent) |  |
| On a sight fitting *9         | GT25-12FIT-EXS | For 12.1                                  | For compliance with the ATEX directive and KCs                              | 0               | -        | -                 | -                                               |  |
| Special fitting <sup>*9</sup> | GT25-10FIT-EXS | For 10.4                                  | regulation                                                                  | 0               | 0        | -                 | -                                               |  |

\*1 The while model does not have the front USB interface. It is recommended to use the products that the USB environmental protection cover area is closed.

\*2 When using the product with the USB environmental protection cover area closed, the front USB interface cannot be used.

\*3 Check if the protective cover for oil can be used in the actual environment before use. When using the cover, the front USB interface and human sensor cannot be used.

\*4 Including the GP250 and GP260 manufactured by Digital Electronics Corporation.

\*5 GT2103-P does not have a built-in battery.

\*6 GT21 does not support the system status log data backup function.

\*7 Only available to GT2512F-S, GT2510F-V, and GT2508F-V.

\*8 Only available to GT2104-RTBD.

\*9 Necessary for the GOT to comply with the ATEX directive and KCs regulation.

For applicable GOT models, contact your local sales office.

\*10 The protective sheet is shaped not to cover the USB environmental protection cover.

\*11 An attachment is usable when the control panel has a thickness of 2 to 3 mm. When an attachment is used, the GOT is not IP67F-rated.

\*12 Only available to GT2507T-W.

2.2 System Equipment

# ■2. Option for GT25HS-V

o: Usable, -: Not usable

| Dreduct name             | Madal         | Deep                                                                                                    | Description                                            |   |   |
|--------------------------|---------------|----------------------------------------------------------------------------------------------------|--------------------------------------------------------|---|---|
| Product name             | woder         | Image: basic basic | GT2505HS-V                                             |   |   |
| Protoctivo shoot         | GT16H-60PSC   | For 6.5"                                                                                                    | <ul><li>Clear type</li><li>A set of 5 sheets</li></ul> | 0 | - |
|                          | GT14H-50PSC   | For 5.7"                                                                                                    | <ul><li>Clear type</li><li>A set of 5 sheets</li></ul> | - | 0 |
| Emergency stop sw        | GT16H-60ESCOV | Cover for preventing the emerge                                                                                                    | gency stop SW incorrect                                | 0 | - |
| guard cover              | GT14H-50ESCOV | operation                                                                                                    | -                                                      | 0 |   |
|                          | NZ1MEM-2GBSD  | SD memory card for GOT, 2 G                                                                                                    | В                                                      | 0 | 0 |
| SD card                  | NZ1MEM-4GBSD  | SD memory card for GOT, 4 G                                                                                                    | 0                                                      | 0 |   |
|                          | NZ1MEM-8GBSD  | SD memory card for GOT, 8 G                                                                                                    | 0                                                      | 0 |   |
|                          | NZ1MEM-16GBSD | SD memory card for GOT, 16                                                                                                    | 0                                                      | 0 |   |
| Detter                   | GT15-BAT      | Battery for backup of SRAM data, clock data, and system                                                                                                    |                                                        | 0 | - |
| Ballery                  | GT11-50BAT    | status log data.                                                                                                    |                                                        | - | 0 |
|                          | GT16H-CNB-42S | With a D-sub connector and an                                                                                                    | n Ethernet RJ-45 connector                             | 0 | 0 |
| Connector conversion     | GT16H-CNB-37S | With an Ethernet RJ-45 conne                                                                                                    | ctor                                                   | 0 | 0 |
|                          | GT11H-CNB-37S | With D-sub connectors                                                                                                    | With D-sub connectors                                  |   | 0 |
| Wall-mounting attachment | GT14H-50ATT   | For Handy GOT                                                                                                    |                                                        | - | 0 |

# ■1. Cable for MITSUBISHI ELECTRIC PLC

|                                           |                                |                  |                 | Reco                                     |                                                                                                    |          | Support  |          | lel      |
|-------------------------------------------|--------------------------------|------------------|-----------------|------------------------------------------|----------------------------------------------------------------------------------------------------|----------|----------|----------|----------|
|                                           | Product name                   | Model            | Cable<br>length | mmen<br>ded<br>produ<br>ct <sup>*1</sup> | Specifications                                                                                                    | GT<br>27 | GT<br>25 | GT<br>23 | GT<br>21 |
|                                           |                                | GT15-QC06B       | 0.6 m           |                                          |                                                                                                    |          |          |          |          |
|                                           | QCPU connection cable          | GT15-QC12B       | 1.2 m           |                                          |                                                                                                    |          |          |          |          |
|                                           | GOT-to-GOT                     | GT15-QC30B       | 3 m             | 0                                        | $QCPU \leftarrow \rightarrow GOT$<br>$GOT \leftarrow \rightarrow GOT$                                                                                 | 0        | 。<br>*14 | -        | -        |
| Due                                       | connection cable               | GT15-QC50B       | 5 m             |                                          |                                                                                                    |          |          |          |          |
| connection                                |                                | GT15-QC100B      | 10 m            |                                          |                                                                                                    |          |          |          |          |
| cable for                                 |                                | GT15-QC150BS     | 15 m            |                                          |                                                                                                    |          |          |          |          |
| QCPU                                      | QCPU connection cable          | GT15-QC200BS     | 20 m            |                                          | For connecting the QCPU and GOT (long distance), A9GT-                                                                                                |          |          |          |          |
|                                           | GOT-to-GOT<br>connection cable | GT15-QC250BS     | 25 m            | 0                                        | QCNB is required                                                                                                    | 0        | 。<br>*14 | -        | -        |
|                                           | (long distance)                | GT15-QC300BS     | 30 m            |                                          | For connecting the GOT and GOT (long distance)                                                                                                    |          |          |          |          |
|                                           |                                | GT15-QC350BS     | 35 m            |                                          |                                                                                                    |          |          |          |          |
| Bus extension connector box               |                                | A9GT-QCNB        | -               | -                                        | Connect the connector box to the<br>main base unit of PLC when<br>connecting the QCPU and GOT<br>(long distance).                                     |          | ○<br>*14 | -        | -        |
| Ferrite core for the bus connection cable |                                | GT15-QFC         | -               | o                                        | Attach a ferrite core to the GOT-<br>A900 bus connection cable when<br>an existing GOT-A900 is<br>replaced with a GOT2000. (two<br>ferrite cores/set) |          | ○<br>*14 | -        | -        |
|                                           |                                | FA-LTBGT2R4CBL05 | 0.5 m           |                                          | RS-485 terminal block                                                                                                    |          |          |          |          |
| RS-485 term                               | inal block conversion unit     | FA-LTBGT2R4CBL10 | 1 m             | 0                                        | With a cable for connecting RS-<br>422/485 (connector) of GOT2000                                                                                     | 0        | ं<br>*18 | -        | -        |
|                                           |                                | FA-LTBGT2R4CBL20 | 2 m             |                                          | conversion unit                                                                                                    |          |          |          |          |
| RS-422 conversion cable                   |                                | FA-CNV2402CBL    | 0.2 m           |                                          | For connecting the QCPU/<br>L02SCPU(-P) and the RS-422<br>cable (GT01-C□R4-25P, GT10-<br>C□R4-25P, GT21-C□R4-25P5)                                    |          |          |          | 0        |
|                                           |                                | FA-CNV2405CBL    | 0.5 m           |                                          | and the RS-422 cable (GT01-<br>C = R4-25P, GT10- $C = R4-25P$ ,<br>GT21- $C = R4-25P5$ ) [MINI-DIN 6-<br>pin $\leftarrow \rightarrow$ D-sub 25-pin]   | 0        | 0        | 0        | *12      |

|                                                                                                    |                                                |                  |                        | Reco                                                                                                    |                                                                                                    | Su                     | upporte  | ed mod   | del       |
|----------------------------------------------------------------------------------------------------|------------------------------------------------|------------------|------------------------|----------------------------------------------------------------------------------------------------|----------------------------------------------------------------------------------------------------|------------------------|----------|----------|-----------|
| I                                                                                                    | Product name                                   | Model            | Cable<br>length        | mmen<br>ded<br>produ<br>ct <sup>*1</sup>                                                                                                    | Specifications                                                                                                    | GT<br>27               | GT<br>25 | GT<br>23 | GT<br>21  |
|                                                                                                    |                                                | GT01-C30R4-25P   | 3 m                    |                                                                                                    | For connecting the QnA/ACPU/                                                                                                    |                        |          |          |           |
|                                                                                                    |                                                | GT01-C100R4-25P  | 10 m                   |                                                                                                    | FXCPU/motion controller (A series) and the GOT                                                                                                    |                        |          |          |           |
|                                                                                                    |                                                | GT01-C200R4-25P  | 20 m                   |                                                                                                    | For connecting the RS-422                                                                                                    |                        |          |          |           |
|                                                                                                    |                                                | GT01-C300R4-25P  | 30 m                   | For connecting the QnA/ACPU         FXCPU/motion controller (A         series) and the GOT         For connecting the RS-422         connector conversion cable (F/         CNV□CBL) and the GOT         For connecting the serial         communication module and the GOT         For connecting the peripheral         connection module (AJ65BT-G         S3) and the GOT         [D-sub 25-pin ←→ separate wid         (Connector terminal block 9-pin         For connecting the QnA/ACPU         FXCPU/motion controller (A         series) and the GOT         For connecting the RS-422         connector conversion cable (F/         CNV□CBL) and the GOT         For connecting the serial         communication module and the GOT         For connecting the serial         connection module (AJ65BT-G         S3) and the GOT         For connecting the peripheral         connection module (AJ65BT-G         S3) and the GOT         [D-sub 25-pin ←→ separate wid         (Connector terminal block 9-pin         GOT         For connecting the QnACPU and GOT         For connecting the QnACPU and GOT         For connecting the RS-422         connector conversion cable ( | connector conversion cable (FA-<br>CNV□CBL) and the GOT<br>For connecting the serial<br>communication module and the<br>GOT<br>For connecting the peripheral<br>connection module (AJ65BT-G4-<br>S3) and the GOT<br>[D-sub 25-pin ←→ separate wire<br>(Connector terminal block 9-pin)] | 0                      | °<br>*20 | 0        | °<br>*3*7 |
|                                                                                                    |                                                | GT10-C30R4-25P   | 3 m                    |                                                                                                    | For connecting the QnA/ACPU/<br>FXCPU/motion controller (A<br>series) and the GOT<br>For connecting the RS_422                                                                                                    |                        |          |          |           |
| QnA/A/FXCPU direct<br>connection cable<br>Computer link<br>connection cable<br>CC-Link (G4)<br>connection cable | GT10-C100R4-25P                                | 10 m             | n CNV□CBL) and the GOT | _                                                                                                    | _                                                                                                    | _                      | 0        |          |           |
|                                                                                                    | connection cable                               | GT10-C200R4-25P  | 20 m                   | GOT<br>For connecting the peripheral<br>connection module (AJ65BT-G4                                                                                                    | communication module and the<br>GOT<br>For connecting the peripheral<br>connection module (AJ65BT-G4-                                                                                                    |                        |          |          | -10       |
|                                                                                                    | CC-Link (G4)<br>CC-Link cable<br>CC-Link cable | 30 m             |                        | S3) and the GOT<br>[D-sub 25-pin ←→ separate wire<br>(Connector terminal block 9-pin)]                                                                                                    |                                                                                                    |                        |          |          |           |
| cable                                                                                                    |                                                | GT21-C30R4-25P5  | 3 m                    |                                                                                                    | For connecting the QnACPU and<br>GOT<br>For connecting the RS-422                                                                                                    |                        |          |          |           |
|                                                                                                    |                                                | GT21-C100R4-25P5 | 10 m                   |                                                                                                    | connector conversion cable (FA-<br>CNV□CBL) and GOT<br>For connecting the serial<br>communication module and GOT<br>For connecting the peripheral<br>connecting the peripheral                                                                                                    | e<br>)]<br>d<br><br>DT |          |          | .*2       |
|                                                                                                    |                                                | GT21-C200R4-25P5 | 20 m                   | -                                                                                                    | S3) and GOT<br>[D-sub 25-pin $\leftarrow \rightarrow$ separate wire<br>(Connector terminal block 5-pin)]<br>* GT2104-PMBD and GT2103-<br>PMBD cannot be connected to                                                                                                    |                        |          |          | 0         |
|                                                                                                    |                                                | GT21-C300R4-25P5 | 30 m                   |                                                                                                    | Q00JCPU, Q00CPU, Q01CPU,<br>A series, FX1 series, or FX2<br>series.                                                                                                    |                        |          |          |           |
|                                                                                                    |                                                | GT09-C30R4-6C    | 3 m                    |                                                                                                    |                                                                                                    |                        |          |          |           |
|                                                                                                    | Computer link                                  | GT09-C100R4-6C   | 10 m                   | <ul> <li>For connecting the serial</li> <li>communication module and GC</li> <li>o For connecting a computer link</li> </ul>                                                                                                    | For connecting the serial<br>communication module and GOT<br>For connecting a computer link                                                                                                    | 0                      | ○<br>*20 | 0        | 0<br>*3*7 |
|                                                                                                    |                                                | GT09-C200R4-6C   | 20 m                   |                                                                                                    | module and GOT<br>[Separate wire $\leftarrow \rightarrow D$ -sub 9-pin]                                                                                                    |                        | 20       | 0        |           |
|                                                                                                    |                                                | GT09-C300R4-6C   | 30 m                   |                                                                                                    | [Separate wire $\leftarrow \rightarrow$ D-sub 9-pin]                                                                                                    |                        |          |          |           |

|                 |                                   |                 |                 | Reco                                                                                                    |                                                                                                    | S        | upporte  | ed moo   | lel             |
|-----------------|-----------------------------------|-----------------|-----------------|----------------------------------------------------------------------------------------------------|----------------------------------------------------------------------------------------------------|----------|----------|----------|-----------------|
| F               | Product name                      | Model           | Cable<br>length | mmen<br>ded<br>produ<br>ct <sup>*1</sup>                                                                                                    | Specifications                                                                                     | GT<br>27 | GT<br>25 | GT<br>23 | GT<br>21        |
|                 |                                   | GT01-C10R4-8P   | 1 m             |                                                                                                    | For connecting the FXCPU and                                                                       |          |          |          |                 |
|                 |                                   | GT01-C30R4-8P   | 3 m             |                                                                                                    | For connecting the FXCPU                                                                           |          |          |          |                 |
|                 |                                   | GT01-C100R4-8P  | 10 m            | -                                                                                                    | communication expansion board                                                                      | 0        | *20      | 0        | *3*7            |
|                 |                                   | GT01-C200R4-8P  | 20 m            |                                                                                                    | [MINI-DIN 8-pin $\leftarrow \rightarrow$ D-sub 9                                                   |          |          |          |                 |
|                 |                                   | GT01-C300R4-8P  | 30 m            |                                                                                                    | pin]                                                                                               |          |          |          |                 |
|                 |                                   | GT10-C10R4-8P   | 1 m             |                                                                                                    | For connecting the FXCPU and                                                                       |          |          |          |                 |
|                 |                                   | GT10-C30R4-8P   | 3 m             |                                                                                                    | GOT<br>For connecting the FXCPU                                                                    |          |          |          |                 |
|                 |                                   | GT10-C100R4-8P  | 10 m            | -                                                                                                    | communication expansion board and GOT                                                              | -        | -        | -        | ° <sup>*4</sup> |
|                 |                                   | GT10-C200R4-8P  | 20 m            |                                                                                                    | [MINI-DIN 8-pin $\leftarrow \rightarrow$ separate wire (Connector terminal block 9-                |          |          |          |                 |
|                 |                                   | GT10-C300R4-8P  | 30 m            |                                                                                                    | pin)]                                                                                              |          |          |          |                 |
|                 |                                   | GT21-C10R4-8P5  | 1 m             |                                                                                                    | For connecting the FXCPU and                                                                       |          |          |          |                 |
|                 | EXCDL direct                      | GT21-C30R4-8P5  | 3 m             |                                                                                                    | GOT<br>For connecting the FXCPU                                                                    |          |          |          |                 |
|                 | connection cable                  | GT21-C100R4-8P5 | 10 m            | -                                                                                                    | communication expansion board and GOT                                                              | -        |          | 0        | °*5             |
|                 | FXCPU                             | GT21-C200R4-8P5 | 20 m            |                                                                                                    | [MINI-DIN 8-pin and separate wire (Connector terminal block 5-                                     |          |          |          |                 |
| RS-422<br>Cable | expansion board                   | GT21-C300R4-8P5 | 30 m            |                                                                                                    | pin)]                                                                                              |          |          |          |                 |
| Cable           | GT10-C10R4-8PL                    | 1 m             | -               | For connecting the FXCPU and<br>GOT<br>For connecting the FXCPU<br>communication expansion board<br>and GOT<br>[MINI-DIN 8-pin ←→ separate<br>wire (Connector terminal block 9-<br>pin)]<br>*This cable cannot be used for<br>FX1NC, FX2NC, FX3UC-D/DSS,<br>FX3G, FX3GC, and FX3S. | -                                                                                                  | -        | 0        | °*4      |                 |
|                 |                                   | GT10-C10R4-8PC  | 1 m             |                                                                                                    | For connecting the FXCPU and                                                                       |          |          |          |                 |
|                 |                                   | GT10-C30R4-8PC  | 3 m             |                                                                                                    | GOT<br>For connecting the FXCPU                                                                    |          |          |          |                 |
|                 |                                   | GT10-C100R4-8PC | 10 m            | -                                                                                                    | communication expansion board and GOT                                                              | -        | -        | 0        | ° <b>*4</b>     |
|                 |                                   | GT10-C200R4-8PC | 20 m            |                                                                                                    | [MINI-DIN 8-pin $\leftarrow \rightarrow$ connector terminal block 9-pin with                       |          |          |          |                 |
|                 |                                   | GT10-C300R4-8PC | 30 m            |                                                                                                    | separate wire connected]                                                                           |          |          |          |                 |
| F               | RS-422 connector conversion cable | GT10-C02H-9SC   | 0.2 m           | -                                                                                                    | For connecting a PLC and GOT<br>[D-sub 9-pin ←→ separate wire<br>(Connector terminal block 9-pin)] | -        | -        | 0        | °*3             |

SYSTEM CONFIGURATION

|                   |                                                                                                    |                 |                 | Reco                                     |                                                                                                    | Su       | upporte  | ed moo   | del             |
|-------------------|----------------------------------------------------------------------------------------------------|-----------------|-----------------|------------------------------------------|----------------------------------------------------------------------------------------------------|----------|----------|----------|-----------------|
| 1                 | Product name                                                                                                    | Model           | Cable<br>length | mmen<br>ded<br>produ<br>ct <sup>*1</sup> | Specifications                                                                                                    | GT<br>27 | GT<br>25 | GT<br>23 | GT<br>21        |
|                   |                                                                                                    | GT01-C30R2-6P   | 3 m             | -                                        | For connecting the Q/LCPU and GOT<br>For connecting L6ADP-R2 and GOT/personal computer (GT SoftGOT2000)<br>[MINI-DIN 6-pin $\leftarrow \rightarrow$ D-sub 9<br>pin]                                                                                     | 0        | 0<br>*18 | 0        | ○<br>*5*8       |
|                   | Q/LCPU direct connection cable                                                                                           | GT10-C30R2-6P   | 3 m             | -                                        | For connecting the Q/LCPU and GOT<br>[MINI-DIN 6-pin ←→ separate<br>wire (Connector terminal block 9-<br>pin)]                                                                                                    | -        | -        | 0        | <sub>0</sub> *6 |
| DC 222            |                                                                                                    |                 |                 |                                          | For connecting multiple GOTs<br>[MINI-DIN 6-pin ←→ separate<br>wire (Connector terminal block 9-<br>pin)]                                                                                                    | -        | -        | 0        | °*2             |
| cable             |                                                                                                    | GT11H-C30R2-6P  | 3 m             | -                                        | For connecting a QCPU or LCPU<br>and the connector conversion<br>box for Handy GOT                                                                                                    | -        | 。<br>*17 | -        | -               |
|                   | FXCPU communication<br>expansion board<br>connection cable<br>FXCPU communication<br>special adapter<br>connection cable | GT01-C30R2-9S   | 3m              | -                                        | For connecting the FXCPU<br>communication expansion board<br>and GOT/personal computer (GT<br>SoftGOT2000)<br>For connecting an FXCPU<br>communication special adapter<br>and GOT/personal computer (GT<br>SoftGOT2000)<br>[D-sub 9-pin ←→ D-sub 9 pin] | 0        | 0        | 0        | ○<br>*5*8       |
|                   | FXCPU communication<br>special adapter<br>connection cable                                                               | GT01-C30R2-25P  | 3 m             | -                                        | For connecting an FXCPU<br>communication special adapter<br>and GOT/personal computer (GT<br>SoftGOT2000)<br>[D-sub 25-pin ←→ D-sub 9 pin]                                                                                                    | 0        | 0        | 0        | ○<br>*5*8       |
|                   | Computer link<br>connection cable<br>CC-Link (G4)<br>connection cable                                                    | GT09-C30R2-9P   | 3 m             | o                                        | For connecting the serial<br>communication module and GOT<br>For connecting a computer link<br>module and GOT<br>For connecting the peripheral<br>connection module (AJ65BT-<br>R2N) and GOT<br>[D-sub 9-pin $\leftarrow \rightarrow$ D-sub 9 pin]      | 0        | 0        | 0        | 0<br>*5*8       |
| DC 232            | Computer link connection cable                                                                                           | GT09-C30R2-25P  | 3 m             | 0                                        | For connecting the serial<br>communication module and GOT<br>For connecting a computer link<br>module and GOT<br>[D-sub 25-pin ←→ D-sub 9 pin]                                                                                                    | 0        | 0        | 0        | ○<br>*5*8       |
| RS-232 –<br>cable | RS-232 connector conversion cable                                                                                        | GT10-C02H-6PT9P | 0.2 m           | -                                        | For connecting a PLC and GOT<br>For connecting multiple GOTs<br>For connecting a barcode reader,<br>RFID, or serial printer and a GOT<br>[D-sub 9-pin $\leftarrow \rightarrow$ MINI-DIN 6-<br>pin]                                                      | -        | -        | -        | 0<br>*11        |
|                   | Data transfer cable                                                                                                    | GT01-C30R2-6P   | 3 m             | -                                        | For connecting the GOT and the personal computer [MINI-DIN 6-pin $\leftarrow \rightarrow$ D-sub 9-pin] * This cable is usable for the FA transparent function only, and cannot be used to transfer screen or OS data.                                   | -        | -        | -        | 0<br>*11        |

|                                |                                                 |                  |                 | Reco                                     |                                                                                                    | Si       | upporte  | ed mo    | lel      |   |
|--------------------------------|-------------------------------------------------|------------------|-----------------|------------------------------------------|----------------------------------------------------------------------------------------------------|----------|----------|----------|----------|---|
| F                              | Product name                                    | Model            | Cable<br>length | mmen<br>ded<br>produ<br>ct <sup>*1</sup> | Specifications                                                                                                    | GT<br>27 | GT<br>25 | GT<br>23 | GT<br>21 |   |
| Conversion c<br>external I/O u | able for connecting<br>nit                      | GT15-C03HTB      | 0.3 m           | 0                                        | For connecting an external I/O<br>unit (GT15-DIO) and external I/O<br>interface unit (A8GT-C05TK,<br>A8GT-C30TB, user-fabricated<br>cable) for GOT-A900                                                                                                    | 0        | ○<br>*14 | -        | -        |   |
| Analog RGB                     | cable                                           | GT15-C50VG       | 5 m             | 0                                        | For connecting an RGB image<br>output device (external monitor,<br>personal computer, or others)<br>and GOT                                                                                                    | 0        | -        | -        | -        | _ |
| USB cable                      | Data transfer cable<br>Printer connection cable | GT09-C30USB-5P   | 3 m             | 0                                        | For connecting a personal<br>computer (screen design<br>software) and GOT<br>For connecting a personal<br>computer (GT SoftGOT2000)<br>and QnU/L/FXCPU<br>For connecting a PictBridge-<br>compatible printer and printer<br>unit (GT15-PRN)<br>[USB-A ←→ USB Mini-B] | 0        | 0        | o        | °*9      | _ |
| Danal mount                    | d USP Dort Extension                            | GT14-C10EXUSB-4S | 1 m             | -                                        | For routing the USB port (Host)<br>of the GOT rear face to the front<br>side of the control panel                                                                                                    | 0        | 0        | -        | 。<br>*13 | - |
|                                |                                                 | GT10-C10EXUSB-5S | 1 m             | -                                        | For routing the USB port<br>(Device) of the GOT rear face to<br>the front side of the control panel                                                                                                    | 0<br>*15 | 0<br>*15 | -        | ○<br>*16 | _ |
|                                |                                                 | GT16H-C30-42P    | 3 m             |                                          |                                                                                                    | -        | ○<br>*17 | -        | -        |   |
|                                |                                                 | GT16H-C60-42P    | 6 m             | -                                        | -<br>For connection between the<br>Handy GOT and the connector                                                                                                    | -        | 。<br>*17 | -        | -        | - |
|                                |                                                 | GT16H-C100-42P   | 10 m            |                                          |                                                                                                    | -        | 0<br>*17 | -        | -        | - |
|                                |                                                 | GT14H-C30-42P    | 3 m             | -                                        | conversion box (GT16H-CNB-<br>42S)                                                                                                    |          | 0<br>*19 | -        | -        | - |
|                                |                                                 | GT14H-C60-42P    | 6 m             | -                                        |                                                                                                    | -        | 0<br>*19 | -        | -        | - |
|                                |                                                 | GT14H-C100-42P   | 10 m            | -                                        |                                                                                                    | -        | 0<br>*19 | -        | -        | - |
|                                |                                                 | GT16H-C30-37PE   | 3 m             | -                                        | For connection between the                                                                                                    | -        | ○<br>*17 | -        | -        | - |
| External cable                 | 9                                               | GT16H-C60-37PE   | 6 m             | -                                        | Handy GOT and the connector<br>conversion box (GT16H-CNB-                                                                                                    | -        | 0<br>*17 | -        | -        | - |
|                                |                                                 | GT16H-C100-37PE  | 10 m            | -                                        | 37S)                                                                                                    | -        | 0<br>*17 | -        | -        | • |
|                                |                                                 | GT11H-C30-37P    | 3 m             | -                                        | For connection between the                                                                                                    | -        | *19      | -        | -        | - |
|                                |                                                 | GT11H-C60-37P    | 6 m             | -                                        | Handy GOT and the connector<br>conversion box (GT16H-CNB-                                                                                                    | -        | 0<br>*19 | -        | -        | - |
|                                |                                                 | GT11H-C100-37P   | 10 m            | -                                        | 37S and GT11H-CNB-37S)                                                                                                    | -        | 0<br>*19 | -        | -        | - |
|                                |                                                 | GT11H-C30        | 3 m             | -                                        | For connection between Handy                                                                                                    | -        | 0<br>*19 | -        | -        | - |
|                                |                                                 | GT11H-C60        | 6 m             | -                                        | GOT and the FA device, the power supply, or the operation                                                                                                    | -        | 0<br>*19 | -        | -        | - |
|                                |                                                 | GT11H-C100       | 10 m            | -                                        | SWITCH                                                                                                    | -        | 0<br>*19 | -        | -        | - |

|             |                                      |                                                                                                    |                 | Reco                                     |                                        | Sı       | upporte  | ed moc   | lel      |  |  |
|-------------|--------------------------------------|----------------------------------------------------------------------------------------------------|-----------------|------------------------------------------|----------------------------------------|----------|----------|----------|----------|--|--|
| Produc      | ct name                              | Model                                                                                                    | Cable<br>length | mmen<br>ded<br>produ<br>ct <sup>*1</sup> | Specifications                         | GT<br>27 | GT<br>25 | GT<br>23 | GT<br>21 |  |  |
|             |                                      | GT11H-C15R4-8P                                                                                                    | 1.5 m           | -                                        |                                        | -        | 。<br>*19 | -        | -        |  |  |
| Relay cable |                                      | GT11H-C15R4-25P                                                                                                    | 1.5 m           | -                                        | For connecting to PLC                  | -        | 。<br>*19 | -        | -        |  |  |
|             |                                      | GT11H-C15R2-6P                                                                                                    | 1.5 m           | -                                        |                                        | -        | *19      | -        | -        |  |  |
| *1          | FA-LTBGT2R4CBL                       |                                                                                                    | veloped by      | Mitsubish                                | ni Electric Engineering Company Lin    | nited a  | nd solo  | throu    | gh       |  |  |
|             | your local sales off                 | ice.                                                                                                    |                 |                                          |                                        |          |          |          |          |  |  |
|             | The other products                   | s listed are developed by Mits                                                                                                    | subishi Ele     | ctric Syste                              | ems & Service Co., LTD. and sold th    | rough    | your lo  | ocal sa  | les      |  |  |
| *2          | This cable is usabl                  | e for GT2104-PMBD, GT210                                                                                                    | 3-PMBD.         |                                          |                                        |          |          |          |          |  |  |
| *3          | This cable is usabl                  | This cable is usable for GT2107-WTBD, GT2107-WTSD, GT2105-QTBDS, GT2105-QMBDS, GT2104-RTBD, GT2104-PMBDS                                               |                 |                                          |                                        |          |          |          |          |  |  |
|             | GT2103-PMBDS.                        | 2103-PMBDS.                                                                                                    |                 |                                          |                                        |          |          |          |          |  |  |
| *4          | This cable is usabl                  | is cable is usable for GT2104-RTBD, GT2104-PMBDS, GT2104-PMBLS, GT2103-PMBDS, GT2103-PMBLS.                                                            |                 |                                          |                                        |          |          |          |          |  |  |
| *5          | For GT2104-PMBL                      | or GT2104-PMBLS and GT2103-PMBLS, use a 3 m or shorter cable.                                                                                          |                 |                                          |                                        |          |          |          |          |  |  |
| 5           | PMBDS2 GT2103                        | -PMBDS_GT2103-PMBDS2                                                                                                    | <i>n-</i> wrod, | 012105-0                                 |                                        |          | 0, 012   | -104-    |          |  |  |
| *6          | This cable is usabl                  | e for GT2104-RTBD, GT210                                                                                                    | 4-PMBDS2        | 2, GT2103                                | 3-PMBDS2.                              |          |          |          |          |  |  |
| *7          | GT2104-RTBD, G                       | T2104-PMBDS, GT2103-PM                                                                                                    | BDS is pos      | sible to c                               | orrespond by combining the GT10-C      | 02H-9    | SC typ   | be RS-   | 422      |  |  |
|             | connector convers                    | ion cable.                                                                                                    |                 |                                          |                                        |          |          |          |          |  |  |
| *8          | This cable is usabl                  | e for GT2104-PMBDS, GT21                                                                                                    | 104-PMBD        | S2, GT21                                 | 03-PMBDS, and GT2103-PMBDS2            | with th  | e RS-2   | 232      |          |  |  |
|             | connector convers                    | ion cable GT10-C02H-6PT9I                                                                                                    | Ρ.              |                                          |                                        |          |          |          |          |  |  |
| *9          | This cable is not us                 | sable for the printer connection                                                                                                    | on.             | 070400                                   |                                        |          |          |          |          |  |  |
| 1U<br>*11   | This cable is usable                 | e for GT2104-RTBD, GT210                                                                                                    |                 | GI2103-                                  | PMBDS.                                 |          |          |          |          |  |  |
| *12         | This cable is usable                 | e for GT2107-WTBD GT210                                                                                                    |                 | GT2105-0                                 | TRDS GT2105-OMBDS GT2104-              | RTRD     | GT21     | 04-PM    | IRD      |  |  |
| 12          | GT2104-PMBDS.                        | GT2103-PMBD. GT2103-PM                                                                                                    | IBDS.           | 012100 0                                 |                                        |          | 0121     | 04110    | 00,      |  |  |
| *13         | This cable is usabl                  | e for GT2107-WTBD, GT210                                                                                                    | 7-WTSD.         |                                          |                                        |          |          |          |          |  |  |
| *14         | Not available to G                   | [2510-WXTBD, GT2510-WX                                                                                                    | TSD, GT2        | 507-WTB                                  | D, GT2507-WTSD, GT2507T-WTSD           | ), GT2   | 505-V1   | ГBD,     |          |  |  |
|             | GT2506HS-VTBD,                       | and GT2505HS-VTBD.                                                                                                    |                 |                                          |                                        |          |          |          |          |  |  |
| *15         | Available to GT271                   | 12-STWA, GT2712-STWD, G                                                                                                    | GT2710-VT       | WA, GT2                                  | 710-VTWD, GT2512F-STNA, GT25           | 12F-S    | FND, G   | GT2510   | )-       |  |  |
|             | VTWA, GT2510-V<br>and GT2507T-WTS    | TWD, GT2510F-VTNA, GT28<br>SD.                                                                                                    | 510F-VTNI       | D, GT2508                                | 3-VTWA, GT2508-VTWD, GT2508F           | -VTNA    | ., GT28  | 508F-V   | 'TND,    |  |  |
| *16         | This cable is usable GT2103-PMBDS, 0 | This cable is usable for GT2104-RTBD, GT2104-PMBD, GT2104-PMBDS, GT2104-PMBDS2, GT2104-PMBLS, GT2103-PMBD, GT2103-PMBDS2, GT2103-PMBDS2, GT2103-PMBLS. |                 |                                          |                                        |          |          |          |          |  |  |
| *17         | Only available to G                  | GT2506HS-VTBD.                                                                                                    |                 |                                          |                                        |          |          |          |          |  |  |
| *18         | Not available to G                   | 2506HS-VTBD and GT2505                                                                                                    | 5HS-VTBD        |                                          |                                        |          |          |          |          |  |  |
| *19         | Only available to C                  | T2505HS-VTBD.                                                                                                    |                 |                                          |                                        |          |          |          |          |  |  |
| *20         | The total length of                  | the cables between the Hand                                                                                                    | dy GOT an       | d a contro                               | Diler includes the length of an extern | al cab   | e.       |          |          |  |  |
|             | For the details, refe                | cable of 20 m or longer cannot be used for GT2506HS-VTBD and GT2505HS-VTBD.<br>or the details, refer to the following.                                 |                 |                                          |                                        |          |          |          |          |  |  |

GOT2000 Series Handy GOT Connection Manual For GT Works3 Version1

# **2.** Cable for OMRON PLC

| Product name |                    | Cable  |                                                                                           | S        | upporte  | ed moo   | lel      |
|--------------|--------------------|--------|-------------------------------------------------------------------------------------------|----------|----------|----------|----------|
| Product name | Model              | length | Specifications                                                                            | GT<br>27 | GT<br>25 | GT<br>23 | GT<br>21 |
| RS-232 cable | GT09-C30R20101-9P  | 3 m    | For connecting an OMRON PLC/serial<br>communication module/communication board<br>and GOT |          |          |          |          |
|              | GT09-C30R20102-25S | 3 m    | For connecting an OMRON connection cable and GOT                                          | 0        | 0        | 0        | ° *1     |
|              | GT09-C30R20103-25P | 3 m    | For connecting an OMRON rack type host link unit and GOT                                  |          |          |          |          |

|              |                    | Cabla  |                                                                                                  | S  | upporte | ed mod | el   |
|--------------|--------------------|--------|--------------------------------------------------------------------------------------------------|----|---------|--------|------|
| Product name | Model              | length | Specifications                                                                                   | GT | GT      | GT     | GT   |
|              |                    |        |                                                                                                  |    | 25      | 23     | 21   |
|              | GT09-C30R40101-9P  | 3 m    |                                                                                                  |    |         |        |      |
|              | GT09-C100R40101-9P | 10 m   | For connecting an OMRON PLC/serial<br>communication module/serial communication<br>board and GOT |    | 0       | 0      | - *2 |
|              | GT09-C200R40101-9P | 20 m   |                                                                                                  |    | 0       | 0      | 0 -  |
|              | GT09-C300R40101-9P | 30 m   |                                                                                                  |    |         |        |      |
|              | GT09-C30R40102-9P  | 3 m    | For connecting an OMRON rack type host link<br>unit and GOT                                      |    |         |        |      |
|              | GT09-C100R40102-9P | 10 m   |                                                                                                  |    |         |        | *2   |
| RS-422 Cable | GT09-C200R40102-9P | 20 m   |                                                                                                  |    | 0       | 0      | 0 -  |
|              | GT09-C300R40102-9P | 30 m   |                                                                                                  |    |         |        |      |
|              | GT09-C30R40103-5T  | 3 m    |                                                                                                  |    |         |        |      |
|              | GT09-C100R40103-5T | 10 m   | For connecting an OMRON communication                                                            |    |         |        | *2   |
|              | GT09-C200R40103-5T | 20 m   | board and GOT                                                                                    | 0  | 0       | 0      | 0 2  |
|              | GT09-C300R40103-5T | 30 m   |                                                                                                  |    |         |        |      |

\*1 Available to GT2104-PMBDS, GT2104-PMBDS2, GT2103-PMBDS, and GT2103-PMBDS2 when the RS-232 connector conversion cable (GT10-C02H-6PT9P) is used together.

\*2 Available to GT2104-RTBD, GT2104-PMBDS, and GT2103-PMBDS when the RS-422 connector conversion cable (GT10-C02H-9SC) is used together.

## ■3. Cable for KEYENCE PLC

| Product name |                    | Cablo  |                                                                                                    | S | Supported m |          | model    |  |  |
|--------------|--------------------|--------|----------------------------------------------------------------------------------------------------|---|-------------|----------|----------|--|--|
| Product name | Model              | length | Specifications                                                                                        |   | GT<br>25    | GT<br>23 | GT<br>21 |  |  |
| RS-232 cable | GT09-C30R21101-6P  | 3 m    | For connecting a KEYENCE PLC and GOT<br>For connecting a KEYENCE multi-<br>communication unit and GOT |   |             |          |          |  |  |
|              | GT09-C30R21102-9S  | 3 m    |                                                                                                    |   | 0           | 0        | ° *1     |  |  |
|              | GT09-C30R21103-3T  | 3 m    |                                                                                                    |   |             |          |          |  |  |
|              | GT09-C30R41101-5T  | 3 m    |                                                                                                    |   |             |          |          |  |  |
| PS 422 cable | GT09-C100R41101-5T | 10 m   | For connecting a KEYENCE multi-<br>communication unit and GOT                                         |   | 0           | 0        | ° *2     |  |  |
| RS-422 cable | GT09-C200R41101-5T | 20 m   |                                                                                                    |   | 0           | 0        |          |  |  |
|              | GT09-C300R41101-5T | 30 m   |                                                                                                    |   |             |          |          |  |  |

\*1 Available to GT2104-PMBDS, GT2104-PMBDS2, GT2103-PMBDS, and GT2103-PMBDS2 when the RS-232 connector conversion cable (GT10-C02H-6PT9P) is used together.

\*2 Available to GT2104-RTBD, GT2104-PMBDS, and GT2103-PMBDS when the RS-422 connector conversion cable (GT10-C02H-9SC) is used together.

2 - 21

# ■4. Cable for SHARP PLC

|              |                     | Cablo  |                                    | S        | upporte  | ed mod   | odel     |  |
|--------------|---------------------|--------|------------------------------------|----------|----------|----------|----------|--|
| Product name | Model               | length | Specifications                     | GT<br>27 | GT<br>25 | GT<br>23 | GT<br>21 |  |
| PS 232 cable | GT09-C30R20601-15P  | 3 m    | For connecting a SHAPP PLC and COT | 0        | 0        | 0        |          |  |
| N3-232 Cable | GT09-C30R20602-15P  | 3 m    |                                    |          | 0        | 0        | -        |  |
|              | GT09-C30R40601-15P  | 3 m    |                                    |          |          |          |          |  |
|              | GT09-C100R40601-15P | 10 m   |                                    |          |          |          |          |  |
| -            | GT09-C200R40601-15P | 20 m   |                                    |          |          |          |          |  |
|              | GT09-C300R40601-15P | 30 m   |                                    |          |          |          |          |  |
|              | GT09-C30R40602-15P  | 3 m    |                                    |          |          |          |          |  |
| DC 422 apple | GT09-C100R40602-15P | 10 m   |                                    |          | -        |          |          |  |
| RS-422 Cable | GT09-C200R40602-15P | 20 m   | For connecting a SHARP PLC and GOT | 0        | 0        | 0        | -        |  |
|              | GT09-C300R40602-15P | 30 m   |                                    |          |          |          |          |  |
|              | GT09-C30R40603-6T   | 3 m    |                                    |          |          |          |          |  |
|              | GT09-C100R40603-6T  | 10 m   | _                                  |          |          |          |          |  |
|              | GT09-C200R40603-6T  | 20 m   |                                    |          |          |          |          |  |
|              | GT09-C300R40603-6T  | 30 m   |                                    |          |          |          |          |  |

# ■ 5. Cable for JTEKT PLC

|              |                    | Cabla  |                                    | S        | upporte  | GT GT 23<br>o o |          |  |
|--------------|--------------------|--------|------------------------------------|----------|----------|-----------------|----------|--|
| Product name | Model              | length | Specifications                     | GT<br>27 | GT<br>25 | GT<br>23        | GT<br>21 |  |
| RS-232 cable | GT09-C30R21201-25P | 3 m    | For connecting a JTEKT PLC and GOT |          | 0        | 0               | -        |  |
|              | GT09-C30R41201-6C  | 3 m    | For connecting a JTEKT PLC and GOT |          |          |                 |          |  |
| RS 422 apple | GT09-C100R41201-6C | 10 m   |                                    |          |          |                 |          |  |
| RS-422 cable | GT09-C200R41201-6C | 20 m   |                                    |          | 0        | 0               | -        |  |
|              | GT09-C300R41201-6C | 30m    |                                    |          |          |                 |          |  |

# ■6. Cable for SHINKO indicating controller

| Product name |                   | Cablo  |                                                       | S  | upporte | ed mod | lel |
|--------------|-------------------|--------|-------------------------------------------------------|----|---------|--------|-----|
|              | Model             | length | Specifications                                        | GT | GT      | GT     | GT  |
|              |                   |        |                                                       | 27 | 25      | 23     | 21  |
| RS-232 cable | GT09-C30R21401-4T | 3 m    | For connecting a SHINKO indicating controller and GOT | 0  | 0       | 0      | -   |

# ■7. Cable for TOSHIBA PLC

| Product name |                    | Cablo  |                                      | S  | upporte | ed mod | el |
|--------------|--------------------|--------|--------------------------------------|----|---------|--------|----|
|              | Model              | length | ength Specifications                 |    | GT      | GT     | GT |
|              |                    | Ű      |                                      | 27 | 25      | 23     | 21 |
| RS-232 cable | GT09-C30R20501-9P  | 3 m    |                                      |    |         |        |    |
|              | GT09-C30R20502-15P | 3 m    | For connecting a TOSHIBA FLC and GOT | 0  | 0       | 0      |    |

|              | Madal               | Cablo  |                                      |          | Supported model |          |          |  |  |
|--------------|---------------------|--------|--------------------------------------|----------|-----------------|----------|----------|--|--|
| Product name | Model               | length | Specifications                       | GT<br>27 | GT<br>25        | GT<br>23 | GT<br>21 |  |  |
|              | GT09-C30R40501-15P  | 3 m    |                                      |          |                 |          |          |  |  |
|              | GT09-C100R40501-15P | 10 m   |                                      |          |                 |          |          |  |  |
|              | GT09-C200R40501-15P | 20 m   |                                      |          |                 |          |          |  |  |
|              | GT09-C300R40501-15P | 30 m   |                                      |          |                 |          |          |  |  |
|              | GT09-C30R40502-6C   | 3 m    |                                      |          |                 |          |          |  |  |
| DC 402 apple | GT09-C100R40502-6C  | 10 m   |                                      | o        |                 | 0        |          |  |  |
| RS-422 cable | GT09-C200R40502-6C  | 20 m   | For connecting a TOSHIBA PLC and GOT |          | 0               |          | -        |  |  |
|              | GT09-C300R40502-6C  | 30 m   |                                      |          |                 |          |          |  |  |
|              | GT09-C30R40503-15P  | 3 m    |                                      |          |                 |          |          |  |  |
|              | GT09-C100R40503-15P | 10 m   |                                      |          |                 |          |          |  |  |
|              | GT09-C200R40503-15P | 20 m   |                                      |          |                 |          |          |  |  |
|              | GT09-C300R40503-15P | 30 m   |                                      |          |                 |          |          |  |  |

# ■8. Cable for HITACHI IES PLC

|              |                    | Cable<br>length | Specifications                                                          |  | Supported model |          |          |  |  |
|--------------|--------------------|-----------------|-------------------------------------------------------------------------|--|-----------------|----------|----------|--|--|
| Product name | Model              |                 |                                                                         |  | GT<br>25        | GT<br>23 | GT<br>21 |  |  |
| RS-232 cable | GT09-C30R20401-15P | 3 m             | For connecting a HITACHI IES PLC/intelligent serial port module and GOT |  | 0               | 0        | -        |  |  |
|              | GT09-C30R20402-15P | 3 m             | For connecting a HITACHI IES PLC and GOT                                |  | 0               | 0        | -        |  |  |
|              | GT09-C30R40401-7T  | 3 m             | For connecting a HITACHI IES intelligent serial port module and GOT     |  |                 |          |          |  |  |
|              | GT09-C100R40401-7T | 10 m            |                                                                         |  |                 | -        |          |  |  |
| RS-422 cable | GT09-C200R40401-7T | 20 m            |                                                                         |  | 0               | 0        | _        |  |  |
|              | GT09-C300R40401-7T | 30 m            |                                                                         |  |                 |          |          |  |  |

# ■9. Cable for HITACHI PLC

|              |                    | Cable<br>length | Specifications                                                  |  | Supported model |          |          |  |  |
|--------------|--------------------|-----------------|-----------------------------------------------------------------|--|-----------------|----------|----------|--|--|
| Product name | Model              |                 |                                                                 |  | GT<br>25        | GT<br>23 | GT<br>21 |  |  |
| RS-232 cable | GT09-C30R21301-9S  | 3 m             | n For connecting a HITACHI communication module and GOT         |  | 0               | 0        | -        |  |  |
|              | GT09-C30R41301-9S  | 3 m             | m For connecting a HITACHI PLC/<br>communication module and GOT |  |                 |          |          |  |  |
| PS 422 cable | GT09-C100R41301-9S | 10 m            |                                                                 |  | 0               | 0        |          |  |  |
| RS-422 Cable | GT09-C200R41301-9S | 20 m            |                                                                 |  | 0               |          | -        |  |  |
|              | GT09-C300R41301-9S | 30 m            |                                                                 |  |                 |          |          |  |  |

## ■10. Cable for FUJI FA PLC

|              |                    | Cable<br>length | Specifications                                                                                                    |  | Supported model |          |          |  |  |
|--------------|--------------------|-----------------|----------------------------------------------------------------------------------------------------|--|-----------------|----------|----------|--|--|
| Product name | Model              |                 |                                                                                                    |  | GT<br>25        | GT<br>23 | GT<br>21 |  |  |
| RS-232 cable | GT09-C30R21003-25P | 3 m             | 3 m For connecting a FUJI FA RS-232C interface card/RS-232C interface capsule/RS-485 interface capsule/general-purpose interface module and GOT |  | 0               | 0        | -        |  |  |
|              | GT09-C30R41001-6T  | 3 m             | For connecting a FUJI FA RS-232C interface<br>capsule/485 interface capsule/general-purpose<br>interface module and GOT                         |  |                 |          |          |  |  |
| RS 422 apple | GT09-C100R41001-6T | 10 m            |                                                                                                    |  |                 |          |          |  |  |
| RS-422 cable | GT09-C200R41001-6T | 20 m            |                                                                                                    |  | 0               | 0        | -        |  |  |
|              | GT09-C300R41001-6T | 30 m            |                                                                                                    |  |                 |          |          |  |  |

# ■11. Cable for Panasonic IDS PLC

|              |                    | Cable<br>length                                       | Specifications                                                                 |   | Supported model |          |                 |  |  |
|--------------|--------------------|-------------------------------------------------------|--------------------------------------------------------------------------------|---|-----------------|----------|-----------------|--|--|
| Product name | Model              |                                                       |                                                                                |   | GT<br>25        | GT<br>23 | GT<br>21        |  |  |
|              | GT09-C30R20901-25P | 3 m                                                   | For connecting a Panasonic IDS RS-422/RS-<br>232C conversion adapter and GOT   | 0 | 0               | 0        | <sub>o</sub> *1 |  |  |
| RS-232 cable | GT09-C30R20902-9P  | 3 m                                                   | 3 m For connecting a Panasonic IDS PLC/<br>computer communication unit and GOT |   | 0               | 0        | o *1            |  |  |
|              | GT09-C30R20903-9P  | <sup>3 m</sup> For connecting a Panasonic IDS PLC and |                                                                                | 0 | 0               | 0        | - *1            |  |  |
|              | GT09-C30R20904-3C  | 3 m                                                   | m GOT                                                                          |   | 0               | 0        | 0.              |  |  |

\*1 Available to GT2104-PMBDS, GT2104-PMBDS2, GT2103-PMBDS, and GT2103-PMBDS2 when the RS-232 connector conversion cable (GT10-C02H-6PT9P) is used together.

### ■ 12. Cable for YASKAWA PLC

|              |                     | Cabla |                                                    | Supported model |          |          |          |  |
|--------------|---------------------|-------|----------------------------------------------------|-----------------|----------|----------|----------|--|
| Product name | Model length        |       | Specifications                                     |                 | GT<br>25 | GT<br>23 | GT<br>21 |  |
|              | GT09-C30R20201-9P   | 3 m   |                                                    |                 |          |          |          |  |
|              | GT09-C30R20202-15P  | 3 m   | For compacting a VASKAWA DLC and COT               | -               |          | -        | . *1     |  |
| RS-232 cable | GT09-C30R20203-9P   | 3 m   |                                                    | 0               | 0        | 0        | 0.       |  |
|              | GT09-C30R20204-14P  | 3 m   |                                                    |                 |          |          |          |  |
|              | GT09-C30R20205-25P  | 3 m   | For connecting a YASKAWA MEMOBUS<br>module and GOT |                 | 0        | 0        | ° *1     |  |
|              | GT09-C30R40201-9P   | 3 m   | For connecting a YASKAWA MEMOBUS                   |                 |          |          |          |  |
|              | GT09-C100R40201-9P  | 10 m  |                                                    |                 |          |          | *2       |  |
|              | GT09-C200R40201-9P  | 20 m  | module and GOT                                     | 0               | 0        | 0        | 0 -      |  |
| RS 432 apple | GT09-C300R40201-9P  | 30 m  |                                                    |                 |          |          |          |  |
| R3-422 Cable | GT09-C30R40202-14P  | 3 m   |                                                    |                 |          |          |          |  |
|              | GT09-C100R40202-14P | 10 m  | For compacting a VASKAWA DLC and COT               |                 |          |          | *2       |  |
|              | GT09-C200R40202-14P | 20 m  | For connecting a YASKAWA PLC and GOT               |                 | U        | 0        | 0 -      |  |
|              | GT09-C300R40202-14P | 30 m  |                                                    |                 |          |          |          |  |

\*1 Available to GT2104-PMBDS, GT2104-PMBDS2, GT2103-PMBDS, and GT2103-PMBDS2 when the RS-232 connector conversion cable (GT10-C02H-6PT9P) is used together.

\*2 Available to GT2104-RTBD, GT2104-PMBDS, and GT2103-PMBDS when the RS-422 connector conversion cable (GT10-C02H-9SC) is used together.

# ■13. Cable for YOKOGAWA PLC and temperature controller

|              |                    | Cable  |                                                                             |          | Supported model |          |          |  |  |
|--------------|--------------------|--------|-----------------------------------------------------------------------------|----------|-----------------|----------|----------|--|--|
| Product name | Model              | length | Specifications                                                              | GT<br>27 | GT<br>25        | GT<br>23 | GT<br>21 |  |  |
|              | GT09-C30R20301-9P  | 3 m    | For connecting a YOKOGAWA CPU port/D-<br>sub 9-pin conversion cable and GOT |          | 0               | 0        | -        |  |  |
| RS-232 cable | GT09-C30R20302-9P  | 3 m    | For connecting a YOKOGAWA PC link module and GOT                            |          | 0               | 0        | -        |  |  |
|              | GT09-C30R20304-9S  | 3 m    | For connection a YOKOGAWA converter<br>(ML2-□) and GOT                      |          | 0               | 0        | -        |  |  |
|              | GT09-C30R20305-9S  | 3 m    | For connecting a YOKOGAWA PLC and GOT                                       | 0        | 0               | 0        | -        |  |  |
|              | GT09-C30R40301-6T  | 3 m    |                                                                             |          |                 |          |          |  |  |
|              | GT09-C100R40301-6T | 10 m   | _                                                                           |          |                 |          |          |  |  |
|              | GT09-C200R40301-6T | 20 m   |                                                                             |          |                 |          |          |  |  |
|              | GT09-C300R40301-6T | 30 m   | For connecting a YOKOGAWA PC link module                                    | 0        | 0               | 0        |          |  |  |
|              | GT09-C30R40302-6T  | 3 m    | and GOT                                                                     |          | 0               | 0        | -        |  |  |
|              | GT09-C100R40302-6T | 10 m   |                                                                             |          |                 |          |          |  |  |
|              | GT09-C200R40302-6T | 20 m   |                                                                             |          |                 |          |          |  |  |
| PS 422 cable | GT09-C300R40302-6T | 30 m   |                                                                             |          |                 |          |          |  |  |
| R3-422 Cable | GT09-C30R40303-6T  | 3 m    |                                                                             |          |                 |          |          |  |  |
|              | GT09-C100R40303-6T | 10 m   | For connecting a YOKOGAWA temperature                                       | 0        | 0               | 0        |          |  |  |
|              | GT09-C200R40303-6T | 20 m   | controller (GREEN series) and GOT                                           | 0        | 0               | 0        | -        |  |  |
|              | GT09-C300R40303-6T | 30 m   |                                                                             |          |                 |          |          |  |  |
|              | GT09-C30R40304-6T  | 3 m    |                                                                             |          |                 |          |          |  |  |
|              | GT09-C100R40304-6T | 10 m   | For connecting a YOKOGAWA temperature                                       | 0        | 0               | 0        |          |  |  |
|              | GT09-C200R40304-6T | 20 m   | controller (UT2000 series) and GOT                                          | 0        | 0               | 0        | -        |  |  |
|              | GT09-C300R40304-6T | 30 m   |                                                                             |          |                 |          |          |  |  |

# ■14. ALLEN-BRADLEY PLC cables

| Product name |              | Product name Model | Cable<br>length |                                             |          | Supported model |          |      |  |  |
|--------------|--------------|--------------------|-----------------|---------------------------------------------|----------|-----------------|----------|------|--|--|
|              | Product name |                    |                 | Specifications                              | GT<br>27 | GT<br>25        | GT<br>23 | GT   |  |  |
|              |              |                    |                 |                                             | 21       | 20              | 25       | 21   |  |  |
|              | RS-232 cable | GT09-C30R20701-9S  | 3 m             | For connecting an ALLEN-BRADLEY PLC and GOT | 0        | 0               | 0        | ° *1 |  |  |

\*1 Available to GT2104-PMBDS, GT2104-PMBDS2, GT2103-PMBDS, and GT2103-PMBDS2 when the RS-232 connector conversion cable (GT10-C02H-6PT9P) is used together.

# ■15. Cable for SIEMENS PLC

|              |                   | Cable<br>length |                                              |    | Supported model |    |      |  |  |
|--------------|-------------------|-----------------|----------------------------------------------|----|-----------------|----|------|--|--|
| Product name | Model             |                 | Specifications                               | GT | GT              | GT | GT   |  |  |
|              |                   |                 |                                              | 27 | 25              | 23 | 21   |  |  |
| RS-232 cable | GT09-C30R20801-9S | 3 m             | For connecting a SIEMENS HMI Adapter and GOT | 0  | 0               | 0  | ° *1 |  |  |

\*1 Available to GT2104-PMBDS, GT2104-PMBDS2, GT2103-PMBDS, and GT2103-PMBDS2 when the RS-232 connector conversion cable (GT10-C02H-6PT9P) is used together.

## ■1. Peripheral device

Of the following peripheral devices, you can use some models that we validated. For the validated models expect the SD cards, refer to the following Technical News.

List of valid devices applicable for GOT2000 series (GOT-A-0064)

For the validated models of the SD cards, refer to the following Technical News.

Information of valid Non-Mitsubishi SD cards applicable for GOT2000 series(GOT-A-0065)

For Technical News, go to the MITSUBISHI ELECTRIC FA Global Website. http://www.mitsubishielectric.co.jp/fa/

| Product name              |                   | Overview                       |  |  |  |  |
|---------------------------|-------------------|--------------------------------|--|--|--|--|
| Paraodo roador            | RS-232 connection |                                |  |  |  |  |
| Balcoue leader            | USB connection    |                                |  |  |  |  |
| 2D code reader            | RS-232 connection |                                |  |  |  |  |
| RFID controller           | RS-232 connection |                                |  |  |  |  |
| USB mouse                 |                   |                                |  |  |  |  |
| USB keyboard              |                   |                                |  |  |  |  |
| Memory card reader/writer |                   | Commercially available product |  |  |  |  |
| SD card                   |                   |                                |  |  |  |  |
| USB memory                |                   |                                |  |  |  |  |
| Hub                       |                   |                                |  |  |  |  |
| Wireless LAN access point |                   |                                |  |  |  |  |
| Video camera              |                   |                                |  |  |  |  |
| Speaker                   |                   |                                |  |  |  |  |

# 3. SPECIFICATIONS

| 3.1 | General Specifications 3 - 2           |
|-----|----------------------------------------|
| 3.2 | Performance Specifications             |
| 3.3 | Specifications of Power Supply Section |
| 3.4 | Battery Specifications 3 - 58          |

# 3.1 General Specifications

The following shows the general specifications of the GOT.

# 3.1.1 GT27, GT2510-WX, GT2507-W, GT25-S, GT25-V

| Item                                                                                                    | Specifications                                                                                                    |                                                                                                    |                                                                                                    |                                                                                                    |                                                                                                    |                                                                                                    |  |  |
|----------------------------------------------------------------------------------------------------|----------------------------------------------------------------------------------------------------|----------------------------------------------------------------------------------------------------|----------------------------------------------------------------------------------------------------|----------------------------------------------------------------------------------------------------|----------------------------------------------------------------------------------------------------|----------------------------------------------------------------------------------------------------|--|--|
| Operating ambient temperature *1                                                                                                    | 0 °C to 55 °C *2*7                                                                                                    |                                                                                                    |                                                                                                    |                                                                                                    |                                                                                                    |                                                                                                    |  |  |
| Storage ambient temperature                                                                                                    | -20°C to 60°C                                                                                                    |                                                                                                    |                                                                                                    |                                                                                                    |                                                                                                    |                                                                                                    |  |  |
| Operating ambient humidity                                                                                                    |                                                                                                    |                                                                                                    | 10% RH to 90% RH                                                                                                    | , non-condensing *8                                                                                                    | 1                                                                                                    |                                                                                                    |  |  |
| Storage ambient humidity                                                                                                    |                                                                                                    |                                                                                                    | 10% RH to 90% RH                                                                                                    | , non-condensing *8                                                                                                    | 1                                                                                                    |                                                                                                    |  |  |
|                                                                                                    |                                                                                                    |                                                                                                    | Frequency                                                                                                    | Acceleration                                                                                                    | Half amplitude                                                                                                    | Sweep count                                                                                                    |  |  |
|                                                                                                    |                                                                                                    | Under                                                                                                    | 5 to 8.4 Hz                                                                                                    | -                                                                                                    | 3.5 mm                                                                                                    | 10 times in each                                                                                                    |  |  |
| Vibration resistance                                                                                                    | Compliant with<br>JIS B 3502 and                                                                                                    | intermittent<br>vibration                                                                                                    | 8.4 to 150 Hz                                                                                                    | 9.8 m/s <sup>2</sup>                                                                                                    | -                                                                                                    | X, Y, or Z<br>direction                                                                                                    |  |  |
|                                                                                                    | IEC 61131-2                                                                                                    | Under                                                                                                    | 5 to 8.4 Hz                                                                                                    | -                                                                                                    | 1.75 mm                                                                                                    |                                                                                                    |  |  |
|                                                                                                    |                                                                                                    | continuous<br>vibration                                                                                                    | 8.4 to 150 Hz                                                                                                    | 4.9 m/s <sup>2</sup>                                                                                                    | -                                                                                                    |                                                                                                    |  |  |
| Shock resistance                                                                                                    | Complia                                                                                                    | nt with JIS B 3502 a                                                                                                    | and IEC 61131-2 (14                                                                                                    | 7 m/s <sup>2</sup> (15G), 3 time                                                                                                    | s in each X, Y, or Z                                                                                                    | direction)                                                                                                    |  |  |
| Operating atmosphere *6                                                                                                    |                                                                                                    | No greasy fumes                                                                                                    | , corrosive gas, flam<br>and direct sunlight (a                                                                                                    | nable gas, excessiv<br>as well as at storage                                                                                                    | e conductive dust,                                                                                                    |                                                                                                    |  |  |
| Operating altitude *3                                                                                                    |                                                                                                    |                                                                                                    | 2000 m                                                                                                    | or less                                                                                                    |                                                                                                    |                                                                                                    |  |  |
| Installation location                                                                                                    | Inside control panel                                                                                                    |                                                                                                    |                                                                                                    |                                                                                                    |                                                                                                    |                                                                                                    |  |  |
| Overvoltage category *4                                                                                                    | II or less                                                                                                    |                                                                                                    |                                                                                                    |                                                                                                    |                                                                                                    |                                                                                                    |  |  |
| Pollution degree *5                                                                                                    |                                                                                                    |                                                                                                    | 2 or                                                                                                    | less                                                                                                    |                                                                                                    |                                                                                                    |  |  |
| Cooling method                                                                                                    |                                                                                                    |                                                                                                    | Self-c                                                                                                    | ooling                                                                                                    |                                                                                                    |                                                                                                    |  |  |
| Oracum dia a                                                                                                    | Grounding with a ground resistance of 100 $\Omega$ or less by using a ground cable that has a cross-sectional area of                                                                                                    |                                                                                                    |                                                                                                    |                                                                                                    |                                                                                                    |                                                                                                    |  |  |
| Grounding                                                                                                    | ∠ mm <sup>-</sup> or more.<br>If impossible, connect the ground cable to the control panel.                                                                                                    |                                                                                                    |                                                                                                    |                                                                                                    |                                                                                                    |                                                                                                    |  |  |
| *1 Include<br>*2 When a<br>describ<br>• GT27<br>• Mul<br>• MEI<br>• CC-<br>• GT22<br>• MEI<br>• CC-<br>*3 Do not<br>Doing s<br>Air purg<br>may ca<br>*4 This inc<br>power of<br>Catego<br>The wit<br>*5 This inc<br>a nenvi<br>be expe<br>*6 Some r<br>hazardu<br>*7 When C | s the temperature ins<br>any of the following u<br>ed in the general spe<br>7:<br>timedia unit (GT27-M<br>LSECNET/H commu-<br>Link communication<br>5 (Except for GT25-V<br>LSECNET/H commu-<br>Link communication<br>use or store the GOT<br>so may cause a malfu<br>ging by applying press<br>use the touch panel<br>dicates the section of<br>distribution network a<br>ry II applies to equip<br>hstand surge voltage<br>dicates the occurrence<br>ronment where only<br>ected depending on t<br>models have ANSI/IS<br>jous locations. For the<br>GT2505 is installed v | side the enclosure of<br>nits is mounted, the<br>ecifications.<br>MMR-Z)<br>nication unit (GT15-<br>unit (GT15-J61BT1<br>V, GT2505-V):<br>nication unit (GT15-<br>unit (GT15-J61BT1<br>r under a pressure l<br>unction.<br>sure to the control p<br>to be not sensitive of<br>the power supply to<br>not the machinery we<br>ment that is supplie<br>to the equipment<br>are rate of conductive<br>non-conductive poll<br>he conditions.<br>A12.12.01 approval<br>e details, please cor<br>ertically, the operati | of the control panel o<br>maximum operating<br>-J71LP23-25, GT15-<br>(3)<br>-J71LP23-25, GT15-<br>(3)<br>higher than the atmo<br>panel may create cle<br>enough or the sheet fo<br>o which the equipme<br>vithin the premises.<br>d with power from fix<br>with the rated voltage<br>e material in an envir<br>ution occurs normally<br>I for use in Class I, D<br>ntact your local saless<br>ng ambient temperate | n which the GOT is<br>ambient temperatu<br>J71BR13)<br>J71BR13)<br>J71BR13)<br>spheric pressure at<br>arance between the<br>o come off.<br>nt is assumed to be<br>ed facilities.<br>e up to 300 V is 250<br>onment where a dev<br>y and a temporary co<br>ivision 2 (ANSI/ISA<br>office.<br>ure must be between | installed.<br>re must be 5°C lowe<br>altitude 0 m.<br>surface sheet and the<br>connected betweer<br>0 V.<br>vice is used. Pollutic<br>onductivity caused be<br>12.12.01, C22.2 No<br>en 0°C and 50°C. | er than the one<br>the touch panel. This<br>in the public electrical<br>on degree 2 indicates<br>by condensation shall<br>.213-M1987) |  |  |

# 3.1.2 GT2507T-W

# 

• The GOT rugged model uses the environmental protection sheet (not replaceable) with UV protection function on the front surface.

Therefore, it is possible to suppress deterioration of the touch panel or the liquid crystal display panel that may be caused by ultraviolet rays.

Note that if the rugged model is exposed to ultraviolet rays for an extended period of time, the front surface may turn yellow.

If the rugged model is likely to be exposed to ultraviolet rays for an extended period of time, it is recommended to use a UV protective sheet (option).

| Item                                                                                           | Specifications <sup>*5</sup>                                                                                                    |                                                                                                    |                                  |                                            |                                |                         |
|------------------------------------------------------------------------------------------------|----------------------------------------------------------------------------------------------------|----------------------------------------------------------------------------------------------------|----------------------------------|--------------------------------------------|--------------------------------|-------------------------|
| Operating ambient temperature *1                                                               | -20 °C to 65 °C                                                                                                    |                                                                                                    |                                  |                                            |                                |                         |
| Storage ambient temperature                                                                    | -30 °C to 75 °C                                                                                                    |                                                                                                    |                                  |                                            |                                |                         |
| Operating ambient humidity                                                                     | 10% RH to 90% RH, non-condensing                                                                                                    |                                                                                                    |                                  |                                            |                                |                         |
| Storage ambient humidity                                                                       | 10% RH to 90% RH, non-condensing                                                                                                    |                                                                                                    |                                  |                                            |                                |                         |
|                                                                                                |                                                                                                    |                                                                                                    | Frequency                        | Acceleration                               | Half amplitude                 | Sweep count             |
|                                                                                                |                                                                                                    | Under                                                                                                    | 5 to 8.4 Hz                      | -                                          | 7.0 mm                         | 10 times in each        |
| Vibration resistance                                                                           | IEC 60068-2-6                                                                                                    | intermittent<br>vibration                                                                                                | 8.4 to 150 Hz                    | 19.6 m/s <sup>2</sup>                      | -                              | X, Y, or Z<br>direction |
|                                                                                                |                                                                                                    | Under                                                                                                    | 5 to 8.4 Hz                      | -                                          | 7.0 mm                         |                         |
|                                                                                                |                                                                                                    | vibration                                                                                                    | 8.4 to 150 Hz                    | 19.6 m/s <sup>2</sup>                      | -                              | -                       |
| Shock resistance                                                                               |                                                                                                    | IEC 60068-2-                                                                                                    | 27 (392m/s <sup>2</sup> (40G), 3 | times in each X, Y,                        | or Z direction)                |                         |
| Operating atmosphere                                                                           |                                                                                                    | No greasy fumes, corrosive gas, flammable gas, excessive conductive dust,<br>and direct sunlight (as well as at storage) |                                  |                                            |                                |                         |
| Operating altitude *2                                                                          | 2000 m or less                                                                                                    |                                                                                                    |                                  |                                            |                                |                         |
| Installation location                                                                          | Inside control panel                                                                                                    |                                                                                                    |                                  |                                            |                                |                         |
| Overvoltage category *3                                                                        | II or less                                                                                                    |                                                                                                    |                                  |                                            |                                |                         |
| Pollution degree <sup>*4</sup>                                                                 | 2 or less                                                                                                    |                                                                                                    |                                  |                                            |                                |                         |
| Cooling method                                                                                 |                                                                                                    |                                                                                                    | Self-co                          | ooling                                     |                                |                         |
|                                                                                                | Grounding with a ground resistance of 100 $\Omega$ or less by using a ground cable that has a cross-sectional area of                                                                               |                                                                                                    |                                  |                                            |                                |                         |
| Grounding                                                                                      | 2 mm <sup>2</sup> or more.                                                                                                    |                                                                                                    |                                  |                                            |                                |                         |
| *1 Included                                                                                    | IT Impossible, connect the ground cable to the control panel.                                                                                                    |                                                                                                    |                                  |                                            |                                |                         |
| *2 Do not u                                                                                    | use or store the GOT                                                                                                    | f under a pressure h                                                                                                    | higher than the atmos            | spheric pressure at                        | altitude 0 m.                  |                         |
| Doing so may cause a malfunction.                                                              |                                                                                                    |                                                                                                    | 5                                |                                            |                                |                         |
| Air purging by applying pressure to the control panel may create clearance between the surface |                                                                                                    |                                                                                                    | surface sheet and t              | the touch panel. This                      |                                |                         |
| *3 This ind                                                                                    | use the touch panel to be not sensitive enough or the sneet to come off.<br>dicates the section of the power supply to which the equipment is assumed to be connected between the public electrical |                                                                                                    |                                  |                                            |                                |                         |
| power distribution network and the machinery within the premises.                              |                                                                                                    |                                                                                                    | •                                |                                            |                                |                         |
| Category II applies to equipment that is supplied with power from fixed facilities.            |                                                                                                    |                                                                                                    |                                  |                                            |                                |                         |
| I he with<br>*4 This ind                                                                       | nstand surge voltage                                                                                                    | e for the equipment                                                                                                    | with the rated voltage           | e up to 300 V is 250<br>onment where a dev | 0 V.<br>vice is used. Pollutic | on degree 2 indicates   |
| an envir                                                                                       | ronment where only i                                                                                                    | non-conductive poll                                                                                                    | ution occurs normally            | and a temporary co                         | onductivity caused b           | by condensation shall   |
| be expe                                                                                        | ected depending on t                                                                                                    | he conditions.                                                                                                    |                                  |                                            |                                |                         |
| *5 Commu                                                                                       | inication units and op<br>ations of the rugged                                                                                                    | otions usable with th<br>model                                                                                           | ne rugged model can              | be used in the envi                        | ronment described              | in the general          |
| For usin                                                                                       | ig peripheral devices to be connected to the GOT, refer to the manual of each device.                                                                                                    |                                                                                                    |                                  |                                            |                                |                         |
|                                                                                                |                                                                                                    |                                                                                                    |                                  |                                            |                                |                         |

# 3.1.3 GT25HS-V

| Item                                                                                                    | Specifications                                                                                                    |                                                                                                    |                  |                      |                |                         |
|----------------------------------------------------------------------------------------------------|----------------------------------------------------------------------------------------------------|----------------------------------------------------------------------------------------------------|------------------|----------------------|----------------|-------------------------|
| Operating ambient temperature                                                                                                    | 0 °C to 40 °C                                                                                                    |                                                                                                    |                  |                      |                |                         |
| Storage ambient temperature                                                                                                    |                                                                                                    |                                                                                                    | -20 °C t         | o 60 °C              |                |                         |
| Operating ambient humidity                                                                                                    |                                                                                                    |                                                                                                    | 10% RH to 90% RI | H, non-condensing    |                |                         |
| Storage ambient humidity                                                                                                    |                                                                                                    |                                                                                                    | 10% RH to 90% R  | H, non-condensing    |                |                         |
|                                                                                                    |                                                                                                    |                                                                                                    | Frequency        | Acceleration         | Half amplitude | Sweep count             |
|                                                                                                    |                                                                                                    | Under                                                                                                    | 5 to 8.4 Hz      | -                    | 3.5 mm         | 10 times in each        |
| Vibration resistance                                                                                                    | Compliant with<br>JIS B 3502 and                                                                                                    | intermittent<br>vibration                                                                                                | 8.4 to 150 Hz    | 9.8 m/s <sup>2</sup> | -              | X, Y, or Z<br>direction |
|                                                                                                    | IEC 61131-2                                                                                                    | Under<br>continuous<br>vibration                                                                                         | 5 to 8.4Hz       | -                    | 1.75 mm        |                         |
|                                                                                                    |                                                                                                    |                                                                                                    | 8.4 to 150 Hz    | 4.9 m/s <sup>2</sup> | -              | -                       |
| Shock resistance                                                                                                    | Complia                                                                                                    | Compliant with JIS B 3502 and IEC 61131-2 (147 m/s <sup>2</sup> (15G), 3 times in each X, Y, or Z direction)             |                  |                      |                |                         |
| Operating atmosphere                                                                                                    |                                                                                                    | No greasy fumes, corrosive gas, flammable gas, excessive conductive dust,<br>and direct sunlight (as well as at storage) |                  |                      |                |                         |
| Operating altitude *1                                                                                                    | 2000 m or less                                                                                                    |                                                                                                    |                  |                      |                |                         |
| Overvoltage category *2                                                                                                    |                                                                                                    |                                                                                                    | ll or            | less                 |                |                         |
| Pollution degree *3                                                                                                    | 2 or less                                                                                                    |                                                                                                    |                  |                      |                |                         |
| Cooling method                                                                                                    | Self-cooling                                                                                                    |                                                                                                    |                  |                      |                |                         |
| Grounding                                                                                                    | Grounding with a ground resistance of 100 $\Omega$ or less by using a ground cable that has a cross-sectional area of 2 mm <sup>2</sup> or more.<br>If impossible, connect the ground cable to the control panel. |                                                                                                    |                  |                      |                |                         |
| *1 Do not use or store the GOT under a pressure higher than the atmospheric pressure at altitude 0 m.<br>Doing so may cause a malfunction. |                                                                                                    |                                                                                                    |                  |                      |                |                         |

\*2 This indicates the section of the power supply to which the equipment is assumed to be connected between the public electrical power distribution network and the machinery within the premises. Category II applies to equipment that is supplied with power from fixed facilities.

The withstand surge voltage for the equipment with the rated voltage up to 300 V is 2500 V.

\*3 This indicates the occurrence rate of conductive material in an environment where a device is used. Pollution degree 2 indicates an environment where only non-conductive pollution occurs normally and a temporary conductivity caused by condensation shall be expected depending on the conditions.

# 3.1.4 GT23

| Item                                                                                                    | Specifications                   |                                                |                        |                                                                                                    |                      |                         |  |
|----------------------------------------------------------------------------------------------------|----------------------------------|------------------------------------------------|------------------------|----------------------------------------------------------------------------------------------------|----------------------|-------------------------|--|
| Operating ambient temperature *1                                                                                                    | 0 °C to 55 °C                    |                                                |                        |                                                                                                    |                      |                         |  |
| Storage ambient temperature                                                                                                    |                                  | -20 °C to 60 °C                                |                        |                                                                                                    |                      |                         |  |
| Operating ambient humidity                                                                                                    |                                  | 10% RH to 90% RH, non-condensing *2            |                        |                                                                                                    |                      |                         |  |
| Storage ambient humidity                                                                                                    |                                  | 10% RH to 90% RH, non-condensing <sup>*2</sup> |                        |                                                                                                    |                      |                         |  |
|                                                                                                    |                                  |                                                | Frequency              | Acceleration                                                                                        | Half amplitude       | Sweep count             |  |
|                                                                                                    |                                  | Under                                          | 5 to 8.4 Hz            | -                                                                                                   | 3.5 mm               | 10 times in each        |  |
| Vibration resistance                                                                                                    | Compliant with<br>JIS B 3502 and | intermittent<br>vibration                      | 8.4 to 150 Hz          | 9.8 m/s <sup>2</sup>                                                                                | -                    | X, Y, or Z<br>direction |  |
|                                                                                                    | IEC 61131-2                      | Under                                          | 5 to 8.4Hz             | -                                                                                                   | 1.75 mm              |                         |  |
|                                                                                                    |                                  | vibration                                      | 8.4 to 150 Hz          | 4.9 m/s <sup>2</sup>                                                                                | -                    | -                       |  |
| Shock resistance                                                                                                    | Complia                          | nt with JIS B 3502                             | and IEC 61131-2 (14    | 7 m/s <sup>2</sup> (15G), 3 time                                                                    | s in each X, Y, or Z | direction)              |  |
| Operating atmosphere No greasy fumes, corrosive gas, flammable gas, excessive conductive dust,<br>and direct sunlight (as well as at storage)                                                                                                    |                                  |                                                |                        |                                                                                                    |                      |                         |  |
| Operating altitude *3                                                                                                    | 2000 m or less                   |                                                |                        |                                                                                                    |                      |                         |  |
| Installation location                                                                                                    |                                  | Inside control panel                           |                        |                                                                                                    |                      |                         |  |
| Overvoltage category *4                                                                                                    | II or less                       |                                                |                        |                                                                                                    |                      |                         |  |
| Pollution degree *5                                                                                                    |                                  | 2 or less                                      |                        |                                                                                                    |                      |                         |  |
| Cooling method                                                                                                    | Self-cooling                     |                                                |                        |                                                                                                    |                      |                         |  |
| Grounding with a ground resistance of 100 Ω or less by using a ground cable that has a cro<br>2 mm <sup>2</sup> or more.           If impossible, connect the ground cable to the control panel.                                                                                                    |                                  |                                                | ole that has a cross-s | sectional area of                                                                                   |                      |                         |  |
| <ul> <li>*1 Includes the temperature inside the enclosure of the control panel on which the GOT is installed.</li> <li>*2 If the ambient temperature exceeds 40 °C, the absolute humidity must not exceed 90% RH at 40 °C.</li> <li>*3 Do not use or store the GOT under a pressure higher than the atmospheric pressure at altitude 0 m.<br/>Doing so may cause a malfunction.<br/>Air purging by applying pressure to the control panel may create clearance between the surface sheet and the touch panel. T<br/>may cause the touch panel to be not sensitive enough or the sheet to come off.</li> <li>*4 This indicates the section of the power supply to which the equipment is assumed to be connected between the public electr<br/>power distribution network and the machinery within the premises.<br/>Category II applies to equipment that is supplied with power from fixed facilities.<br/>The withstand surge voltage for the equipment with the rated voltage up to 300 V is 2500 V.</li> <li>*5 This indicates the occurrence rate of conductive material in an environment where a device is used. Pollution degree 2 indici<br/>an environment where only non-conductive pollution occurs normally and a temporary conductivity caused by condensation s</li> </ul> |                                  |                                                |                        | the touch panel. This<br>In the public electrical<br>In degree 2 indicates<br>By condensation shall |                      |                         |  |

5

# 3.1.5 GT21

| Item                                                                                                    |                                                                                                    | Specifications                                                                |                                                                                                    |                                                                                                    |                                                                                                    |                                                                                                    |                                                                                                    |
|----------------------------------------------------------------------------------------------------|----------------------------------------------------------------------------------------------------|-------------------------------------------------------------------------------|----------------------------------------------------------------------------------------------------|----------------------------------------------------------------------------------------------------|----------------------------------------------------------------------------------------------------|----------------------------------------------------------------------------------------------------|----------------------------------------------------------------------------------------------------|
| Operating ambient temperatu                                                                                                    | ure <sup>*1</sup>                                                                                                    | 0°C to 55°C (Horizontal installation), 0°C to 50°C (Vertical installation)    |                                                                                                    |                                                                                                    |                                                                                                    |                                                                                                    |                                                                                                    |
| Storage ambient temperature                                                                                                    | 9                                                                                                    | -20°C to 60°C                                                                 |                                                                                                    |                                                                                                    |                                                                                                    |                                                                                                    |                                                                                                    |
| Operating ambient humidity                                                                                                    |                                                                                                    |                                                                               |                                                                                                    | 10% RH to 90% RH                                                                                                    | , non-condensing *2                                                                                                | 2                                                                                                    |                                                                                                    |
| Storage ambient humidity                                                                                                    |                                                                                                    |                                                                               |                                                                                                    | 10% RH to 90% RH                                                                                                    | , non-condensing *2                                                                                                | 2                                                                                                    |                                                                                                    |
|                                                                                                    |                                                                                                    |                                                                               |                                                                                                    | Frequency                                                                                                    | Acceleration                                                                                                    | Half amplitude                                                                                                    | Sweep count                                                                                                    |
|                                                                                                    |                                                                                                    |                                                                               | Under                                                                                                    | 5 to 8.4 Hz                                                                                                    | -                                                                                                    | 3.5 mm                                                                                                    | 10 times in each                                                                                               |
| Vibration resistance                                                                                                    |                                                                                                    | Compliant with<br>JIS B 3502 and                                              | intermittent<br>vibration                                                                                    | 8.4 to 150 Hz                                                                                                    | 9.8 m/s2                                                                                                    | -                                                                                                    | X, Y, or Z<br>direction                                                                                        |
|                                                                                                    |                                                                                                    | IEC 61131-2                                                                   | Under                                                                                                    | 5 to 8.4 Hz                                                                                                    | -                                                                                                    | 1.75 mm                                                                                                    |                                                                                                    |
|                                                                                                    |                                                                                                    |                                                                               | vibration                                                                                                    | 8.4 to 150 Hz                                                                                                    | 4.9 m/s2                                                                                                    | -                                                                                                    | -                                                                                                    |
| Shock resistance                                                                                                    |                                                                                                    | Compliar                                                                      | nt with JIS B 3502 a                                                                                         | and IEC 61131-2 (147                                                                                                    | ′ m/s <sup>2</sup> (15G), 3 time                                                                                   | es in each X, Y, or Z                                                                                                    | direction)                                                                                                    |
| Operating atmosphere                                                                                                    | mosphere No greasy fumes, corrosive gas, flammable gas, excessive conductive dust,<br>and direct sunlight (as well as at storage) |                                                                               |                                                                                                    |                                                                                                    |                                                                                                    |                                                                                                    |                                                                                                    |
| Operating altitude *3                                                                                                    |                                                                                                    | 2000 m or less                                                                |                                                                                                    |                                                                                                    |                                                                                                    |                                                                                                    |                                                                                                    |
| Installation location                                                                                                    |                                                                                                    | Inside control panel                                                          |                                                                                                    |                                                                                                    |                                                                                                    |                                                                                                    |                                                                                                    |
| Overvoltage category *4                                                                                                    |                                                                                                    | II or less                                                                    |                                                                                                    |                                                                                                    |                                                                                                    |                                                                                                    |                                                                                                    |
| Pollution degree *5                                                                                                    |                                                                                                    |                                                                               | 2 or less                                                                                                    |                                                                                                    |                                                                                                    |                                                                                                    |                                                                                                    |
| Cooling method                                                                                                    |                                                                                                    |                                                                               |                                                                                                    | Self-co                                                                                                    | ooling                                                                                                    |                                                                                                    |                                                                                                    |
| Grounding                                                                                                    |                                                                                                    | For GT2107 and<br>cross-sect<br>For GT2104 and<br>cross-sectional are<br>with | GT2105: Grounding<br>tional area of 2 mm<br>GT2103: Grounding<br>a of 0.14 to 1.5 mm<br>an insulation sleeve | g with a ground resist<br><sup>2</sup> or more. If impossit<br>g with a ground resist<br><sup>2</sup> (solid wire), 0.14 to<br>e). If impossible, com | ance of 100 Ω or leads, connect the gro<br>ance of 100 Ω or leads $1.0 \text{ mm}^2$ (stranded hect the ground cab | ess by using a groun-<br>und cable to the cor<br>iss by using a groun-<br>wire), or 0.25 to 0.5<br>ole to the control pan | d cable that has a<br>htrol panel.<br>d cable that has a<br>mm <sup>2</sup> (rod terminal<br>el. <sup>*6</sup> |
| <ul> <li>*1 Includes the temperature inside the enclosure of the control panel on which the GOT is installed.</li> <li>*2 If the ambient temperature exceeds 40 °C, the absolute humidity must not exceed 90% at 40 °C.</li> <li>*3 Do not use or store the GOT under a pressure higher than the atmospheric pressure at altitude 0 m. Doing so may cause a malfunction.<br/>Air purging by applying pressure to the control panel may create clearance between the surface sheet and the touch panel to be not sensitive enough or the sheet to come off.</li> <li>*4 This indicates the section of the power supply to which the equipment is assumed to be connected between the public power distribution network and the machinery within the premises.<br/>Category II applies to equipment for which electrical power is supplied from fixed facilities.<br/>The withstand surge voltage for the equipment with the rated voltage up to 300 V is 2500 V.</li> <li>*5 This indicates the occurrence rate of conductive pollution occurs normally and a temporary conductivity caused by condent the premise is the province pollution power where only non-conductive pollution occurs normally and a temporary conductivity caused by condent</li> </ul> |                                                                                                    |                                                                               | he touch panel. This<br>the public electrical<br>n degree 2 indicates<br>y condensation shall                |                                                                                                    |                                                                                                    |                                                                                                    |                                                                                                    |
| *6                                                                                                    | The 5V                                                                                                    | DC type does not require to be grounded.                                      |                                                                                                    |                                                                                                    |                                                                                                    |                                                                                                    |                                                                                                    |

**哭見哭**兒

| 3      |
|--------|
|        |
|        |
| ŇŎ     |
| —— IT  |
|        |
| EC C   |
| <br>IS |
| <br>   |
|        |
| <br>   |
| <br>   |
|        |
| <br>   |
| <br>   |
|        |
|        |
|        |
|        |
| <br>   |
| <br>   |
|        |
|        |
| <br>   |
|        |
|        |
| <br>   |
|        |
|        |
| <br>   |
|        |
|        |
| <br>   |

# 3.2 Performance Specifications

The following shows the performance specifications of the GOT.

# 3.2.1 GT27

# ■1. GT2715-X

| Item                               |                                | Specifications                                                                                                    |  |  |  |
|------------------------------------|--------------------------------|----------------------------------------------------------------------------------------------------|--|--|--|
|                                    | item                           | GT2715-XTBA, GT2715-XTBD                                                                                           |  |  |  |
|                                    | Display device                 | TFT color LCD                                                                                                    |  |  |  |
| Display<br>section <sup>*1*2</sup> | Screen size                    | 15"                                                                                                    |  |  |  |
|                                    | Resolution                     | XGA: 1024 × 768 dots                                                                                               |  |  |  |
|                                    | Display size                   | 304.1(11.97)(W) × 228.1(8.98)(H) mm(inch)                                                                          |  |  |  |
|                                    | Number of displayed characters | 16-dot standard font: 64 characters × 48 lines (2-byte)<br>12-dot standard font: 85 characters × 64 lines (2-byte) |  |  |  |
|                                    | Display color                  | 65536 colors                                                                                                    |  |  |  |
|                                    | Brightness<br>Adjustment       | 32 levels                                                                                                    |  |  |  |
|                                    | Backlight                      | LED (Not replaceable)                                                                                              |  |  |  |
|                                    | Backlight life *4              | Approx. 60000 h (operating ambient temperature: 25°C, display intensity: 50%)                                      |  |  |  |
|                                    | Туре                           | Analog resistive film                                                                                              |  |  |  |
| *2                                 | Key size                       | Minimum 2 × 2 dots <sup>*6</sup> (per key)                                                                         |  |  |  |
| Touch panel 3                      | Simultaneous press             | Up to two points                                                                                                   |  |  |  |
|                                    | Life                           | 1 million touches or more (Operating force: 0.98 N or less)                                                        |  |  |  |
| -                                  | Detection length               | 1 m                                                                                                    |  |  |  |
| Human sensor                       | Detection<br>temperature       | Temperature difference between human body and ambient air: 4 °C or higher                                          |  |  |  |
|                                    | User memory capacity           | Memory for storage (ROM): 57MB, Memory for operation (RAM): 128MB                                                  |  |  |  |
| User memory                        | Life (number of write times)   | 100000 times                                                                                                    |  |  |  |
| Built-in clock precision           |                                | ±90 seconds/month (Ambient temperature: 25 °C)                                                                     |  |  |  |
| Potton                             |                                | GT11-50BAT lithium battery                                                                                         |  |  |  |
| Dattery                            | Life                           | Approx. 5 years (Ambient temperature: 25 °C)                                                                       |  |  |  |
|                                    | RS-232                         | 1 channel Transmission speed: 115200, 57600, 38400, 19200, 9600, 4800 bps<br>Connector shape: D-sub 9-pin (male)   |  |  |  |
|                                    | RS-422/485                     | 1 channel Transmission speed: 115200, 57600, 38400, 19200, 9600, 4800 bps<br>Connector shape: D-sub 9-pin (female) |  |  |  |
|                                    | Ethernet                       | 1 channel Data transfer method: 100BASE-TX, 10BASE-T<br>Connector shape: RJ-45 (modular jack)                      |  |  |  |
|                                    | LISB (Host)                    | 2 channels (front face, rear face)                                                                                 |  |  |  |
| Built-in interface                 |                                | USB version: USB 2.0 (High-Speed 480 Mbps), Connector shape: USB-A                                                 |  |  |  |
|                                    | LISB (Device)                  | 1 channel (front face)                                                                                             |  |  |  |
|                                    | USB (Device)                   | USB version: USB 2.0 (High-Speed 480 Mbps), Connector shape: USB Mini-B                                            |  |  |  |
|                                    | SD card                        | 1 channel, SDHC compliant (maximum 32 GB)                                                                          |  |  |  |
|                                    | Extension interface            | For installing a communication unit or an option unit                                                              |  |  |  |
|                                    | Auxiliary extension interface  | For installing an option unit                                                                                      |  |  |  |
|                                    | Side interface                 | For installing a communication unit                                                                                |  |  |  |
| Buzzer output                      |                                | Single tone (tone and tone length adjustable)                                                                      |  |  |  |
| POWER LED                          |                                | 2 colors (blue and orange)                                                                                         |  |  |  |
| Protective structur                | e                              | Front: IP67F *5*7 In control panel: IP2X                                                                           |  |  |  |
| External dimensions                |                                | 397(15.63)(W) × 300(11.81)(H) × 60(2.36)(D) mm(inch)                                                               |  |  |  |

|                                                                                                    | Specifications                                                                                                    |
|----------------------------------------------------------------------------------------------------|----------------------------------------------------------------------------------------------------|
| Item                                                                                                    | GT2715-XTBA, GT2715-XTBD                                                                                                    |
| Panel cut dimensions                                                                                                    | 383.5(15.10)(W) × 282.5(11.12)(H) mm(inch)                                                                                                    |
| Weight (excluding a fitting)                                                                                                    | 4.5(9.9) kg(lb)                                                                                                    |
| Compatible software package                                                                                                    | GT Works3 Version1.112S or later                                                                                                    |
| <ul> <li>*1 As a charaa<br/>Since liquid<br/>be reduced<br/>Individual of<br/>Note that th<br/>damaged.</li> <li>*2 Flickering r</li> <li>*3 When a sty<br/>The stylus <ul> <li>Material:</li> <li>Tip radiu</li> </ul> </li> <li>*4 To prevent<br/>backlight.</li> <li>*5 To conform<br/>IP2X when<br/>Note that th<br/>The GOT n<br/>the air.</li> <li>*6 The minimu<br/>To ensure s</li> <li>Key size:</li> <li>Distance</li> <li>*7 The suffix "<br/>Standard J</li> </ul> | cteristic of liquid crystal display panels, bright dots (always lit) and dark dots (never lit) may appear on the panel.<br>I crystal display panels comprise a great number of display elements, the appearance of bright and dark dots cannot<br>I to zero.<br>Iifferences in liquid crystal display panels may cause differences in color, uneven brightness and flickering.<br>nese phenomena are characteristics of liquid crystal display panels and it does not mean the products are defective or<br>may occur due to vibration, shock, or the display colors.<br>Hus is used, the touch panel has a life of 100 thousand touches.<br>must satisfy the following specifications.<br>Polyacetal resin<br>s: 0.8 mm or more<br>the display section from burning in and lengthen the backlight life, enable the screen save function and turn off the<br>to IP67F, close the USB environmental protection cover by pushing the [PUSH] mark firmly. (The GOT conforms to<br>the USB environmental protection in all users' environments.<br>nay not be used in an environment where the GOT is exposed to oil or chemicals for a long time, or where oil mist fills<br>um size of a key that can be arranged.<br>safe use of the product, the following settings are recommended.<br>: 16 × 16 dots or larger<br>between keys: 16 dots or more<br>F" of IP67F is a symbol that indicates protection rate against oil. It is described in the Appendix of Japanese Industrial<br>IS C 0920. |

6

# ■2. GT2712-S

| ltem                         |                                | Specific                                                                                                    | ations                                                                   |  |  |
|------------------------------|--------------------------------|----------------------------------------------------------------------------------------------------|--------------------------------------------------------------------------|--|--|
|                              | item                           | GT2712-STBA, GT2712-STBD                                                                                           | GT2712-STWA, GT2712-STWD                                                 |  |  |
| Display device               |                                | TFT cold                                                                                                    | or LCD                                                                   |  |  |
| Display section<br>*1*2      | Screen size                    | 12.1                                                                                                    | 1"                                                                       |  |  |
|                              | Resolution                     | SVGA: 800 >                                                                                                    | × 600 dots                                                               |  |  |
|                              | Display size                   | 246(9.69) (W) × 184.5                                                                                              | (7.26) (H) mm(inch)                                                      |  |  |
|                              | Number of displayed characters | 16-dot standard font: 50 characters<br>12-dot standard font: 66 characters                                         | s × 37 lines (two-byte characters)<br>s × 50 lines (two-byte characters) |  |  |
|                              | Display color                  | 65536 c                                                                                                    | colors                                                                   |  |  |
|                              | Brightness<br>Adjustment       | 32 lev                                                                                                    | vels                                                                     |  |  |
|                              | Backlight                      | LED (Not rej                                                                                                    | placeable)                                                               |  |  |
|                              | Backlight life *4              | Approx. 60000 h (operating ambient tem                                                                             | perature: 25°C, display intensity: 50%)                                  |  |  |
|                              | Туре                           | Analog resi                                                                                                    | istive film                                                              |  |  |
| 10                           | Key size                       | Minimum 2 × 2 d                                                                                                    | ots <sup>*6</sup> (per key)                                              |  |  |
| Touch panel <sup>^3</sup>    | Simultaneous press             | Up to two                                                                                                    | o points                                                                 |  |  |
|                              | Life                           | 1 million touches or more (Op                                                                                      | erating force: 0.98 N or less)                                           |  |  |
|                              | Detection length               |                                                                                                    | n                                                                        |  |  |
| Human sensor                 | Detection<br>temperature       | Temperature difference between humar                                                                               | h body and ambient air: 4 °C or higher                                   |  |  |
|                              | User memory capacity           | Memory for storage (ROM): 57MB, M                                                                                  | emory for operation (RAM): 128MB                                         |  |  |
| Life (number of write times) |                                | 100000 times                                                                                                    |                                                                          |  |  |
| Built-in clock precision     |                                | ±90 seconds/month (Ambi                                                                                            | ient temperature: 25 °C)                                                 |  |  |
| Detter                       |                                | GT11-50BAT lif                                                                                                    | GT11-50BAT lithium battery                                               |  |  |
| Life                         |                                | Approx. 5 years (Ambient temperature: 25 °C)                                                                       |                                                                          |  |  |
|                              | RS-232                         | 1 channel Transmission speed: 115200,<br>Connector shape: D                                                        | 57600, 38400, 19200, 9600, 4800 bps<br>ク-sub 9-pin (male)                |  |  |
|                              | RS-422/485                     | 1 channel Transmission speed: 115200, 57600, 38400, 19200, 9600, 4800 bps<br>Connector shape: D-sub 9-pin (female) |                                                                          |  |  |
|                              | Ethernet                       | 1 channel Data transfer method: 100BASE-TX, 10BASE-T<br>Connector shape: RJ-45 (modular jack)                      |                                                                          |  |  |
|                              | USB (Host)                     | 2 channels (front face, rear face)                                                                                 | 1 channel (rear face)                                                    |  |  |
| Built-in interface           |                                | USB version: USB 2.0 (High-Speed 4                                                                                 | 80 Mbps), Connector shape: USB-A                                         |  |  |
|                              | USB (Device)                   | 1 channel (front face)                                                                                             | 1 channel (rear face)                                                    |  |  |
|                              |                                | USB version: USB 2.0 (High-Speed 480                                                                               | Mbps), Connector shape: USB Mini-B                                       |  |  |
|                              | SD card                        | 1 channel, SDHC compli                                                                                             | iant (maximum 32 GB)                                                     |  |  |
|                              | Extension interface            | For installing a communica                                                                                         | tion unit or an option unit                                              |  |  |
|                              | Auxiliary extension interface  | For installing a                                                                                                   | n option unit                                                            |  |  |
| Side interface               |                                | For installing a con                                                                                               | nmunication unit                                                         |  |  |
| Buzzer output                |                                | Single tone (tone and to                                                                                           | one length adjustable)                                                   |  |  |
| POWER LED                    |                                | 2 colors (blue and orange)                                                                                         |                                                                          |  |  |
| Protective structure         |                                | Front: IP67F <sup>*5*7</sup> In c                                                                                  | ontrol panel: IP2X                                                       |  |  |
| External dimension           | าร                             | 316 (12.44)(W) × 246(9.69) (1                                                                                      | H) × 52(2.05) (D) mm(inch)                                               |  |  |
| Panel cut dimension          | ons                            | 302(11.89) (W) × 228                                                                                               | (8.98) (H) mm(inch)                                                      |  |  |
| Weight (excluding            | a fitting)                     | 2.4(5.3) kg(lb)                                                                                                    |                                                                          |  |  |
| Compatible software package  |                                | GT Works3 Version1.100E or later                                                                                   |                                                                          |  |  |

3 - 10

**SPECIFICATIONS** 

\*1 As a characteristic of liquid crystal display panels, bright dots (always lit) and dark dots (never lit) may appear on the panel. Since liquid crystal display panels comprise a great number of display elements, the appearance of bright and dark dots cannot be reduced to zero.

Individual differences in liquid crystal display panels may cause differences in color, uneven brightness and flickering. Note that these phenomena are characteristics of liquid crystal display panels and it does not mean the products are defective or damaged.

- \*2 Flickering may occur due to vibration, shock, or the display colors.
- \*3 When a stylus is used, the touch panel has a life of 100 thousand touches.
  - The stylus must satisfy the following specifications.
  - · Material: Polyacetal resin
  - Tip radius: 0.8 mm or more
- \*4 To prevent the display section from burning in and lengthen the backlight life, enable the screen save function and turn off the backlight.
- \*5 To conform to IP67F, close the USB environmental protection cover by pushing the [PUSH] mark firmly. (The GOT conforms to IP2X when the USB environmental protection cover is open.)
  - Note that the structure does not guarantee protection in all users' environments.
  - The GOT may not be used in an environment where the GOT is exposed to oil or chemicals for a long time, or where oil mist fills the air.
- \*6 The minimum size of a key that can be arranged.
  - To ensure safe use of the product, the following settings are recommended.
  - Key size: 16 × 16 dots or larger
  - Distance between keys: 16 dots or more
- \*7 The suffix "F" of IP67F is a symbol that indicates protection rate against oil. It is described in the Appendix of Japanese Industrial Standard JIS C 0920.

# ■3. GT2710-S, GT2710-V

|                              |                                | Specifications                                                                                                    |                                                                                                    |                            |  |  |  |  |
|------------------------------|--------------------------------|----------------------------------------------------------------------------------------------------|----------------------------------------------------------------------------------------------------|----------------------------|--|--|--|--|
|                              | Item                           | GT2710-STBA<br>GT2710-STBD                                                                                                    | GT2710-VTBA<br>GT2710-VTBD                                                                                                    | GT2710-VTWA<br>GT2710-VTWD |  |  |  |  |
|                              | Display device                 |                                                                                                    | TFT color LCD                                                                                                    |                            |  |  |  |  |
|                              | Screen size                    |                                                                                                    | 10.4"                                                                                                    |                            |  |  |  |  |
|                              | Resolution                     | SVGA: 800 × 600 dots                                                                                                    | VGA: 640                                                                                                    | × 480 dots                 |  |  |  |  |
|                              | Display size                   | 21                                                                                                    | 1.2(8.31) (W) × 158.4(6.24) (H) mm(inc                                                                                               | h)                         |  |  |  |  |
| Display section<br>*1*2      | Number of displayed characters | 16-dot standard font: 50 characters<br>× 37 lines (two-byte characters)<br>12-dot standard font: 66 characters<br>× 50 lines (two-byte characters) | 6-dot standard font: 50 characters× 37 lines (two-byte characters)2-dot standard font: 66 characters× 50 lines (two-byte characters) |                            |  |  |  |  |
|                              | Display color                  |                                                                                                    | 65536 colors                                                                                                    |                            |  |  |  |  |
|                              | Brightness<br>Adjustment       |                                                                                                    | 32 levels                                                                                                    |                            |  |  |  |  |
|                              | Backlight                      |                                                                                                    | LED (Not replaceable)                                                                                                    |                            |  |  |  |  |
|                              | Backlight life *4              | Approx. 60000 h (op                                                                                                    | erating ambient temperature: 25 °C, dis                                                                                              | splay intensity: 50%)      |  |  |  |  |
|                              | Туре                           |                                                                                                    | Analog resistive film                                                                                                    |                            |  |  |  |  |
| Touch name! *3               | Key size                       |                                                                                                    | Minimum 2 × 2 dots <sup>*6</sup> (per key)                                                                                           |                            |  |  |  |  |
| rouch panel                  | Simultaneous press             |                                                                                                    | Up to two points                                                                                                    |                            |  |  |  |  |
|                              | Life                           | 1 million te                                                                                                    | ouches or more (Operating force: 0.98                                                                                                | N or less)                 |  |  |  |  |
|                              | Detection length               |                                                                                                    | -                                                                                                    |                            |  |  |  |  |
| Human sensor                 | Detection<br>temperature       |                                                                                                    | -                                                                                                    |                            |  |  |  |  |
|                              | User memory<br>capacity        | Memory for storage (ROM): 57MB, Memory for operation (RAM): 128MB                                                                                  |                                                                                                    |                            |  |  |  |  |
| Life (number of write times) |                                | 100000 times                                                                                                    |                                                                                                    |                            |  |  |  |  |
| Built-in clock preci         | sion                           | ±90 s                                                                                                    | econds/month (Ambient temperature: 2                                                                                                 | 5 °C)                      |  |  |  |  |
| Battery                      |                                |                                                                                                    | GT11-50BAT lithium battery                                                                                                    |                            |  |  |  |  |
| Buildry                      | Life                           | Арр                                                                                                    | rox. 5 years (Ambient temperature: 25                                                                                                | °C)                        |  |  |  |  |
|                              | RS-232                         | 1 channel Transmiss                                                                                                    | sion speed: 115200, 57600, 38400, 192<br>Connector shape: D-sub 9-pin (male)                                                         | 00, 9600, 4800 bps         |  |  |  |  |
|                              | RS-422/485                     | 1 channel Transmission speed: 115200, 57600, 38400, 19200, 9600, 4800 bps<br>Connector shape: D-sub 9-pin (female)                                 |                                                                                                    |                            |  |  |  |  |
|                              | Ethernet                       | 1 channel Data transfer method: 100BASE-TX, 10BASE-T<br>Connector shape: RJ-45 (modular jack)                                                      |                                                                                                    |                            |  |  |  |  |
|                              | USB (Host)                     | 2 channels (front                                                                                                    | t face, rear face)                                                                                                    | 1 channel (rear face)      |  |  |  |  |
| Built-in interface           |                                | USB version: USB                                                                                                    | 3 2.0 (High-Speed 480 Mbps), Connect                                                                                                 | or shape: USB-A            |  |  |  |  |
|                              | USB (Device)                   | 1 channel (                                                                                                    | (front face)                                                                                                    | 1 channel (rear face)      |  |  |  |  |
|                              |                                | USB version: USB 2                                                                                                    | 2.0 (High-Speed 480 Mbps), Connector                                                                                                 | shape: USB Mini-B          |  |  |  |  |
|                              | SD card                        | 1 ch                                                                                                    | annel, SDHC compliant (maximum 32 (                                                                                                  | GB)                        |  |  |  |  |
|                              | Extension interface            | For ins                                                                                                    | stalling a communication unit or an optic                                                                                            | on unit                    |  |  |  |  |
|                              | Auxiliary extension interface  |                                                                                                    | For installing an option unit                                                                                                    |                            |  |  |  |  |
|                              | Side interface                 |                                                                                                    | For installing a communication unit                                                                                                  |                            |  |  |  |  |
| Buzzer output                |                                | Single tone (tone and tone length adjustable)                                                                                                    |                                                                                                    |                            |  |  |  |  |
| POWER LED                    |                                | 2 colors (blue and orange)                                                                                                    |                                                                                                    |                            |  |  |  |  |
| Protective structur          | e                              | Front: IP67F *5*7 In control panel: IP2X                                                                                                    |                                                                                                    |                            |  |  |  |  |
| External dimension           | ns                             | 303 (11.93)(W) × 218(8.58) (H) × 52 (2.05)(D) mm(inch)                                                                                             |                                                                                                    |                            |  |  |  |  |
| Panel cut dimension          | ons                            | 289(11.38) (W) × 200 (7.87)(H) mm(inch)                                                                                                    |                                                                                                    |                            |  |  |  |  |
| Weight (excluding a fitting) |                                | 2.1(4.6)kg(lb)                                                                                                    |                                                                                                    |                            |  |  |  |  |
| Item                                        |                                                                                           | Specifications                                                                                                    |                                  |                            |
|---------------------------------------------|-------------------------------------------------------------------------------------------|----------------------------------------------------------------------------------------------------|----------------------------------|----------------------------|
|                                             |                                                                                           | GT2710-STBA<br>GT2710-STBD                                                                                                    | GT2710-VTBA<br>GT2710-VTBD       | GT2710-VTWA<br>GT2710-VTWD |
| Compatible software package                 |                                                                                           |                                                                                                    | GT Works3 Version1.100E or later |                            |
| *1 As<br>Sin<br>be<br>Ind<br>No<br>dar      | a character<br>nee liquid cr<br>reduced to<br>lividual diffe<br>te that thes<br>maged     | aracteristic of liquid crystal display panels, bright dots (always lit) and dark dots (never lit) may appear on the panel.<br>quid crystal display panels comprise a great number of display elements, the appearance of bright and dark dots cannot<br>ced to zero.<br>al differences in liquid crystal display panels may cause differences in color, uneven brightness and flickering.<br>at these phenomena are characteristics of liquid crystal display panels and it does not mean the products are defective of<br>ed. |                                  |                            |
| *2 Flic                                     | Tickering may occur due to vibration, shock, or the display colors.                       |                                                                                                    |                                  |                            |
| *3 Wh<br>The<br>• N<br>• 1<br>*4 To         | nen a stylus<br>e stylus mu:<br>Material: Po<br>Fip radius: C<br>prevent the              | n a stylus is used, the touch panel has a life of 100 thousand touches.<br>stylus must satisfy the following specifications.<br>aterial: Polyacetal resin<br>p radius: 0.8 mm or more<br>revent the display section from burning in and lengthen the backlight life, enable the screen save function and turn off f                                                                                                    |                                  |                            |
| *5 To<br>IP2<br>No<br>The<br>the            | conform to<br>2X when the<br>te that the s<br>e GOT may<br>e air.                         | n to IP67F, close the USB environmental protection cover by pushing the [PUSH] mark firmly. (The GOT conforms t<br>n the USB environmental protection cover is open.)<br>the structure does not guarantee protection in all users' environments.<br>may not be used in an environment where the GOT is exposed to oil or chemicals for a long time, or where oil mist                                                                                                    |                                  |                            |
| *6 The<br>To<br>• +<br>• [<br>*7 The<br>Sta | e minimum<br>ensure safe<br>Key size: 16<br>Distance be<br>e suffix "F" (<br>andard JIS ( | imum size of a key that can be arranged.<br>ire safe use of the product, the following settings are recommended.<br>ize: 16 × 16 dots or larger<br>nce between keys: 16 dots or more<br>fix "F" of IP67F is a symbol that indicates protection rate against oil. It is described in the Appendix of Japanese Indust<br>rd. US C. 0920                                                                                                    |                                  |                            |

## ■4. GT2708-S, GT2708-V

| ltem                            |                                | Specifications                                                                                                    |                                                                                                    |  |
|---------------------------------|--------------------------------|----------------------------------------------------------------------------------------------------|----------------------------------------------------------------------------------------------------|--|
|                                 |                                | GT2708-STBA, GT2708-STBD GT2708-VTBA, GT2708-VTBD                                                                                                  |                                                                                                    |  |
| Display device                  |                                | TFT color LCD                                                                                                    |                                                                                                    |  |
|                                 | Screen size                    | 8.4"                                                                                                    |                                                                                                    |  |
|                                 | Resolution                     | SVGA: 800 × 600 dots         VGA: 640 × 480 dots                                                                                                   |                                                                                                    |  |
|                                 | Display size                   | 170.9(6.73) (W) × 128.2(5.05) (H) mm(inch)                                                                                                    |                                                                                                    |  |
| Display section                 | Number of displayed characters | 16-dot standard font: 50 characters × 37 lines (two-byte<br>characters)<br>12-dot standard font: 66 characters × 50 lines (two-byte<br>characters) | 16-dot standard font: 40 characters × 30 lines (two-byte<br>characters)<br>12-dot standard font: 53 characters × 40 lines (two-byte<br>characters) |  |
|                                 | Display color                  | 65536 colors                                                                                                    |                                                                                                    |  |
|                                 | Brightness<br>Adjustment       | 32 levels                                                                                                    |                                                                                                    |  |
|                                 | Backlight                      | LED (Not re                                                                                                    | eplaceable)                                                                                                    |  |
|                                 | Backlight life *4              | Approx. 60000 h (operating ambient ten                                                                                                    | nperature: 25 °C, display intensity: 50%)                                                                                                    |  |
|                                 | Туре                           | Analog re                                                                                                    | sistive film                                                                                                    |  |
| - *2                            | Key size                       | Minimum 2 × 2                                                                                                    | dots <sup>*6</sup> (per key)                                                                                                    |  |
| Touch panel 3                   | Simultaneous press             | Up to tw                                                                                                    | o points                                                                                                    |  |
|                                 | Life                           | 1 million touches or more (Op                                                                                                    | perating force: 0.98 N or less)                                                                                                    |  |
|                                 | Detection length               |                                                                                                    |                                                                                                    |  |
| Human sensor                    | Detection<br>temperature       |                                                                                                    | -                                                                                                    |  |
|                                 | User memory<br>capacity        | Memory for storage (ROM): 57MB, Memory for operation (RAM): 128MB                                                                                  |                                                                                                    |  |
| Life (number of write<br>times) |                                | 100000 times                                                                                                    |                                                                                                    |  |
| Built-in clock preci            | sion                           | ±90 seconds/month (Am                                                                                                    | pient temperature: 25 °C)                                                                                                    |  |
| Battery                         |                                | GT11-50BAT                                                                                                    | lithium battery                                                                                                    |  |
|                                 | Life                           | Approx. 5 years (Ambie                                                                                                    | ent temperature: 25 °C)                                                                                                    |  |
|                                 | RS-232                         | 1 channel Transmission speed: 115200<br>Connector shape:                                                                                           | , 57600, 38400, 19200, 9600, 4800 bps<br>D-sub 9-pin (male)                                                                                        |  |
|                                 | RS-422/485                     | 1 channel Transmission speed: 115200, 57600, 38400, 19200, 9600, 4800 bps<br>Connector shape: D-sub 9-pin (female)                                 |                                                                                                    |  |
|                                 | Ethernet                       | 1 channel Data transfer method: 100BASE-TX, 10BASE-T<br>Connector shape: RJ-45 (modular jack)                                                      |                                                                                                    |  |
|                                 | LISE (Host)                    | 2 channels (front face, rear face)                                                                                                    |                                                                                                    |  |
| Built-in interface              | 036 (1031)                     | USB version: USB 2.0 (High-Speed 480 Mbps), Connector shape: USB-A                                                                                 |                                                                                                    |  |
|                                 | LISB (Device)                  | 1 channel (front face)                                                                                                    |                                                                                                    |  |
|                                 |                                | USB version: USB 2.0 (High-Speed 480 Mbps), Connector shape: USB Mini-B                                                                            |                                                                                                    |  |
|                                 | SD card                        | 1 channel, SDHC comp                                                                                                    | liant (maximum 32 GB)                                                                                                    |  |
|                                 | Extension interface            | For installing a communic                                                                                                    | ation unit or an option unit                                                                                                    |  |
|                                 | Auxiliary extension interface  | For installing                                                                                                    | an option unit                                                                                                    |  |
|                                 | Side interface                 | For installing a co                                                                                                    | mmunication unit                                                                                                    |  |
| Buzzer output                   |                                | Single tone (tone and tone length adjustable)                                                                                                    |                                                                                                    |  |
| POWER LED                       |                                | 2 colors (blue and orange)                                                                                                    |                                                                                                    |  |
| Protective structur             | e                              | Front: IP67F *5*7 In control panel: IP2X                                                                                                    |                                                                                                    |  |
| External dimension              | ns                             | 241 (9.49)(W) × 194 (7.64)(H) × 52(2.05) (D) mm(inch)                                                                                              |                                                                                                    |  |
| Panel cut dimension             | ons                            | 227(8.94)(W) × 176(6.93) (H) mm(inch)                                                                                                    |                                                                                                    |  |
| Weight (excluding               | a fitting)                     | 1.5(3.3)kg(lb)                                                                                                    |                                                                                                    |  |
| Compatible software package     |                                | GT Works3 Version1.100E or later                                                                                                    |                                                                                                    |  |

**SPECIFICATIONS** 

\*1 As a characteristic of liquid crystal display panels, bright dots (always lit) and dark dots (never lit) may appear on the panel. Since liquid crystal display panels comprise a great number of display elements, the appearance of bright and dark dots cannot be reduced to zero.

Individual differences in liquid crystal display panels may cause differences in color, uneven brightness and flickering. Note that these phenomena are characteristics of liquid crystal display panels and it does not mean the products are defective or damaged.

- \*2 Flickering may occur due to vibration, shock, or the display colors.
- \*3 When a stylus is used, the touch panel has a life of 100 thousand touches.
  - The stylus must satisfy the following specifications.
  - · Material: Polyacetal resin
  - Tip radius: 0.8 mm or more
- \*4 To prevent the display section from burning in and lengthen the backlight life, enable the screen save function and turn off the backlight.
- \*5 To conform to IP67F, close the USB environmental protection cover by pushing the [PUSH] mark firmly. (The GOT conforms to IP2X when the USB environmental protection cover is open.)
  - Note that the structure does not guarantee protection in all users' environments.
  - The GOT may not be used in an environment where the GOT is exposed to oil or chemicals for a long time, or where oil mist fills the air.
- \*6 The minimum size of a key that can be arranged.
  - To ensure safe use of the product, the following settings are recommended.
  - Key size: 16 × 16 dots or larger
  - Distance between keys: 16 dots or more
- \*7 The suffix "F" of IP67F is a symbol that indicates protection rate against oil. It is described in the Appendix of Japanese Industrial Standard JIS C 0920.

### ■5. GT2705-V

| Item                        |                               | Specifications                                                                                                    |  |  |
|-----------------------------|-------------------------------|----------------------------------------------------------------------------------------------------|--|--|
|                             |                               | GT2705-VTBD                                                                                                    |  |  |
|                             | Display device                | TFT color LCD                                                                                                    |  |  |
|                             | Screen size                   | 5.7"                                                                                                    |  |  |
|                             | Resolution                    | VGA: 640 × 480 dots                                                                                                |  |  |
|                             | Display size                  | 115.2(4.54) (W) × 86.4(3.40) (H) mm(inch)                                                                          |  |  |
| Display section             | Number of displayed           | 16-dot standard font: 40 characters × 30 lines (two-byte characters)                                               |  |  |
| *1*2                        | characters                    | 12-dot standard font: 53 characters × 40 lines (two-byte characters)                                               |  |  |
|                             | Display color                 | 65536 colors                                                                                                    |  |  |
|                             | Brightness<br>Adjustment      | 32 levels                                                                                                    |  |  |
|                             | Backlight                     | LED (Not replaceable)                                                                                              |  |  |
|                             | Backlight life *4             | Approx. 60000 h (operating ambient temperature: 25 °C, display intensity: 50%)                                     |  |  |
|                             | Туре                          | Analog resistive film                                                                                              |  |  |
| *3                          | Key size                      | Minimum 2 × 2 dots <sup>*7</sup> (per key)                                                                         |  |  |
| Touch panel <sup>3</sup>    | Simultaneous press            | Up to two points                                                                                                   |  |  |
|                             | Life                          | 1 million touches or more (Operating force: 0.98 N or less)                                                        |  |  |
|                             | Detection length              | -                                                                                                    |  |  |
| Human sensor                | Detection<br>temperature      | -                                                                                                    |  |  |
|                             | User memory<br>capacity       | Memory for storage (ROM): 32MB, Memory for operation (RAM): 80MB                                                   |  |  |
| User memory                 | Life (number of write times)  | 100000 times                                                                                                    |  |  |
| Built-in clock precision    |                               | ±90 seconds/month (Ambient temperature: 25 °C)                                                                     |  |  |
|                             |                               | GT11-50BAT lithium battery                                                                                         |  |  |
| Dattery                     | Life                          | Approx. 5 years (Ambient temperature: 25 °C)                                                                       |  |  |
|                             | RS-232                        | 1 channel Transmission speed: 115200, 57600, 38400, 19200, 9600, 4800 bps<br>Connector shape: D-sub 9-pin (male)   |  |  |
|                             | RS-422/485                    | 1 channel Transmission speed: 115200, 57600, 38400, 19200, 9600, 4800 bps<br>Connector shape: D-sub 9-pin (female) |  |  |
|                             | Ethernet                      | 1 channel Data transfer method: 100BASE-TX, 10BASE-T<br>Connector shape: RJ-45 (modular jack)                      |  |  |
|                             |                               | 2 channels (front face, rear face)                                                                                 |  |  |
| Built-in interface          |                               | USB version: USB 2.0 (High-Speed 480 Mbps), Connector shape: USB-A                                                 |  |  |
|                             | USB (Device)                  | 1 channel (front face)                                                                                             |  |  |
|                             |                               | USB version: USB 2.0 (High-Speed 480 Mbps), Connector shape: USB Mini-B                                            |  |  |
|                             | SD card                       | 1 channel, SDHC compliant (maximum 32 GB)                                                                          |  |  |
|                             | Extension interface           | For installing a communication unit or an option unit                                                              |  |  |
|                             | Auxiliary extension interface | -                                                                                                    |  |  |
|                             | Side interface                | For installing a communication unit                                                                                |  |  |
| Buzzer output               |                               | Single tone (tone and tone length adjustable)                                                                      |  |  |
| POWER LED                   |                               | 2 colors (blue and orange)                                                                                         |  |  |
| Protective structure        |                               | Front: IP67F *5*8 In control panel: IP2X                                                                           |  |  |
| External dimension          | าร                            | 167 (6.57)(W) × 139 (5.47)(H) × 60(2.36) (D) mm(inch)                                                              |  |  |
| Panel cut dimensions        |                               | 153(6.02)(W) × 121(4.76) (H) mm(inch)                                                                              |  |  |
| Weight (excluding           | a fitting)                    | 1.0(2.2) kg(lb)                                                                                                    |  |  |
| Compatible software package |                               | GT Works3 Version1.130L or later                                                                                   |  |  |

**SPECIFICATIONS** 

\*1 As a characteristic of liquid crystal display panels, bright dots (always lit) and dark dots (never lit) may appear on the panel. Since liquid crystal display panels comprise a great number of display elements, the appearance of bright and dark dots cannot be reduced to zero.

Individual differences in liquid crystal display panels may cause differences in color, uneven brightness and flickering. Note that these phenomena are characteristics of liquid crystal display panels and it does not mean the products are defective or damaged.

- \*2 Flickering may occur due to vibration, shock, or the display colors.
- \*3 When a stylus is used, the touch panel has a life of 100 thousand touches.
  - The stylus must satisfy the following specifications.
  - Material: Polyacetal resin
  - Tip radius: 0.8 mm or more
- \*4 To prevent the display section from burning in and lengthen the backlight life, enable the screen save function and turn off the backlight.
- \*5 To conform to IP67F, close the USB environmental protection cover by pushing the [PUSH] mark firmly. (The GOT conforms to IP2X when the USB environmental protection cover is open.)
  - Note that the structure does not guarantee protection in all users' environments.
  - The GOT may not be used in an environment where the GOT is exposed to oil or chemicals for a long time, or where oil mist fills the air.
- \*6 When multiple devices such as extension units, a barcode reader, and an RFID controller are connected, the total amount of current must be within the maximum amount of current supplied by the GOT. For the amount of current required for an extension unit, a barcode reader, or an RFID controller, and the maximum amount of current supplied by the GOT, refer to the following.
  - 13.10 Calculating consumed current of GT2705-V
- \*7 The minimum size of a key that can be arranged.
  - To ensure safe use of the product, the following settings are recommended.
    - Key size: 16 × 16 dots or larger
  - Distance between keys: 16 dots or more
- \*8 The suffix "F" of IP67F is a symbol that indicates protection rate against oil. It is described in the Appendix of Japanese Industrial Standard JIS C 0920.

# 3.2.2 GT2510-WX, GT2507-W

# ■1. GT2510-WX

| ltem                     |                                                 | Specifications                                                                                                    |  |  |
|--------------------------|-------------------------------------------------|----------------------------------------------------------------------------------------------------|--|--|
|                          |                                                 | GT2510-WXTBD, GT2510-WXTSD                                                                                                    |  |  |
| Display device           |                                                 | TFT color LCD                                                                                                    |  |  |
|                          | Screen size                                     | 10.1" wide screen                                                                                                    |  |  |
|                          | Resolution                                      | WXGA: 1280 × 800 dots                                                                                                    |  |  |
|                          | Display size                                    | 216.96(8.54) (W) × 135.6(5.34) (H) mm(inch)                                                                                                   |  |  |
| Display section          | Number of displayed characters                  | 16-dot standard font: 80 characters × 50 lines (two-byte characters)<br>12-dot standard font: 106 characters × 66 lines (two-byte characters) |  |  |
|                          | Display color                                   | 65536 colors                                                                                                    |  |  |
|                          | Brightness<br>adjustment                        | 32 levels                                                                                                    |  |  |
|                          | Backlight                                       | LED (Not replaceable)                                                                                                    |  |  |
|                          | Backlight life *4                               | Approx. 50000 h (operating ambient temperature: 25 °C, display intensity: 50%)                                                                |  |  |
|                          | Туре                                            | Analog resistive film                                                                                                    |  |  |
|                          | Key size                                        | Minimum 2 × 2 dots <sup>*7</sup> (per key)                                                                                                    |  |  |
| Touch panel *3           | Simultaneous press                              | Not available *5 (Only 1 point can be touched.)                                                                                               |  |  |
|                          | Life                                            | 1 million touches or more (Operating force: 0.98 N or less)                                                                                   |  |  |
|                          | Detection length                                | -                                                                                                    |  |  |
| Human sensor             | Detection<br>temperature                        | -                                                                                                    |  |  |
| User memory              | User memory capacity                            | Memory for storage (ROM): 32MB, Memory for operation (RAM): 128MB                                                                             |  |  |
|                          | Life (number of write times)                    | 100000 times                                                                                                    |  |  |
| Built-in clock precision |                                                 | ±90 seconds/month (Ambient temperature: 25 °C)                                                                                                |  |  |
|                          |                                                 | GT11-50BAT lithium battery                                                                                                    |  |  |
| Ballery                  | Life                                            | Approx. 5 years (Ambient temperature: 25 °C)                                                                                                  |  |  |
|                          | RS-232                                          | 1 channel Transmission speed: 115200, 57600, 38400, 19200, 9600, 4800 bps<br>Connector shape: D-sub 9-pin (male)                              |  |  |
|                          | RS-422/485                                      | 1 channel Transmission speed: 115200, 57600, 38400, 19200, 9600, 4800 bps<br>Connector shape: D-sub 9-pin (female)                            |  |  |
|                          | Ethernet                                        | 2 channels Data transfer method: 100BASE-TX, 10BASE-T<br>Connector shape: RJ-45 (modular jack)                                                |  |  |
|                          | USB (Host)                                      | 1 channel (rear face)                                                                                                    |  |  |
|                          |                                                 | USB version: USB 2.0 (High-Speed 480 Mbps), Connector shape: USB-A                                                                            |  |  |
|                          | USB (Device)                                    | 1 channel (front face)                                                                                                    |  |  |
| Built-in interface       | (20100)                                         | USB version: USB 2.0 (High-Speed 480 Mbps), Connector shape: USB Mini-B                                                                       |  |  |
|                          | SD card                                         | 1 channel, SDHC compliant (maximum 32 GB)                                                                                                    |  |  |
|                          | Extension interface                             | -                                                                                                    |  |  |
|                          | Auxiliary extension interface                   | -                                                                                                    |  |  |
|                          | Wireless LAN<br>communication unit<br>interface | For installing a wireless LAN communication unit                                                                                              |  |  |
|                          | Sound output interface                          | 1 channel, WAV format (16 bits, 8.000 kHz/16.000 kHz, monoral)<br>applicable plug: Φ3.5 stereo mini-plug (3-prong)                            |  |  |
| Buzzer output            |                                                 | Single tone (tone and tone length adjustable)                                                                                                 |  |  |
| POWER LED                |                                                 | 2 colors (blue and orange)                                                                                                    |  |  |
| Protective structur      | e                                               | Front: IP67F *6*8 In control panel: IP2X                                                                                                    |  |  |
| External dimensions      |                                                 | 252(9.92) (W) × 194(7.64) (H) × 48(1.89) (D) mm(inch)                                                                                         |  |  |

| llerer                                                                                                    | Specifications                                                                                                    |
|----------------------------------------------------------------------------------------------------|----------------------------------------------------------------------------------------------------|
| item                                                                                                    | GT2510-WXTBD, GT2510-WXTSD                                                                                                    |
| Panel cut dimensions                                                                                                    | 243.5(9.59) (W) × 185.5(7.30) (H) mm(inch)                                                                                                    |
| Weight (Excluding installation fitting)                                                                                                    | 1.2 (2.6) kg(lb)                                                                                                    |
| Compatible software package                                                                                                    | GT Works3 Version1.175H or later                                                                                                    |
| *1 As a cha<br>Since liq<br>be reduc<br>Individua<br>Note tha<br>damaged<br>*2 Flickerin<br>*3 When a<br>The stylu<br>• Materi<br>• Tip rad<br>*4 To preve<br>backligh<br>*5 If you to<br>unexpec<br>Do not to<br>*6 To confo<br>IP2X wh<br>Note tha<br>admaged<br>*2 Flickerin<br>*3 When a<br>The stylu<br>• Materi<br>• Tip rad<br>*4 To preve<br>backligh<br>*5 If you to<br>unexpec<br>Do not to<br>*6 To confo<br>IP2X wh | CI Works3 Version1.175H or later<br>racteristic of liquid crystal display panels, bright dots (always lit) and dark dots (never lit) may appear on the panel.<br>Lid crystal display panels comprise a great number of display elements, the appearance of bright and dark dots cannot<br>de to zero.<br>I differences in liquid crystal display panels may cause differences in color, uneven brightness and flickering.<br>these phenomena are characteristics of liquid crystal display panels and it does not mean the products are defective or<br>a may occur due to vibration, shock, or the display colors.<br>tylus is used, the touch panel has a life of 100 thousand touches.<br>s must satisfy the following specifications.<br>al: Polyacetal resin<br>lius: 0.8 mm or more<br>In the display section from burning in and lengthen the backlight life, enable the screen save function and turn off the<br>ch two points or more simultaneously on the touch panel, a touch switch near the touched points may operate<br>edly.<br>uch two points or more simultaneously on the touch panel.<br>m to IP67F, close the USB environmental protection cover by pushing the [PULL] mark firmly. (The GOT conforms to<br>en the USB environmental protection cover is open.)<br>the structure does not guarantee protection in all users' environments.<br>T may not be used in an environment where the GOT is exposed to oil or chemicals for a long time, or where oil mist fills |
| the air.<br>*7 The mini<br>To ensur<br>• Key si<br>• Distan                                                                                                    | mum size of a key that can be arranged.<br>e safe use of the product, the following settings are recommended.<br>ze: 16 × 16 dots or larger<br>ce between keys: 16 dots or more                                                                                                    |
| *8 The suffi<br>Standard                                                                                                    | « "F" of IP67F is a symbol that indicates protection rate against oil. It is described in the Appendix of Japanese Industrial JIS C 0920.                                                                                                    |

### ■2. GT2507-W

| Item                  |                                                 | Specifications                                                                                                    |  |  |
|-----------------------|-------------------------------------------------|----------------------------------------------------------------------------------------------------|--|--|
|                       |                                                 | GT2507-WTBD, GT2507-WTSD                                                                                                    |  |  |
| Display device        |                                                 | TFT color LCD                                                                                                    |  |  |
|                       | Screen size                                     | 7" wide screen                                                                                                    |  |  |
|                       | Resolution                                      | WVGA: 800 × 480 dots                                                                                                    |  |  |
|                       | Display size                                    | 152.40(6.00) (W) × 91.44(3.60) (H) mm(inch)                                                                                                |  |  |
| Display section       | Number of displayed characters                  | 16-dot standard font: 50 characters × 30 rows (Two-byte characters)<br>12-dot standard font: 66 characters × 40 rows (Two-byte characters) |  |  |
| 12                    | Display color                                   | 65536 colors                                                                                                    |  |  |
|                       | Brightness<br>Adjustment                        | 32 levels                                                                                                    |  |  |
|                       | Backlight                                       | LED (Not replaceable)                                                                                                    |  |  |
|                       | Backlight life *4                               | Approx. 50000 h (operating ambient temperature: 25 °C, display intensity: 50%)                                                             |  |  |
|                       | Туре                                            | Analog resistive film                                                                                                    |  |  |
| *2                    | Key size                                        | Minimum 2 × 2 dots <sup>*7</sup> (per key)                                                                                                 |  |  |
| Touch panel 3         | Simultaneous press                              | Not available <sup>*5</sup> (Only 1 point can be touched.)                                                                                 |  |  |
|                       | Life                                            | 1 million touches or more (Operating force: 0.98 N or less)                                                                                |  |  |
|                       | Detection length                                | -                                                                                                    |  |  |
| Human sensor          | Detection<br>temperature                        | -                                                                                                    |  |  |
|                       | User memory<br>capacity                         | Memory for storage (ROM): 32MB, Memory for operation (RAM): 128MB                                                                          |  |  |
| User memory           | Life (number of write times)                    | 100000 times                                                                                                    |  |  |
| Built-in clock precis | ion                                             | ±90 seconds/month (Ambient temperature: 25 °C)                                                                                             |  |  |
| Batton                |                                                 | GT11-50BAT lithium battery                                                                                                    |  |  |
| Dattery               | Life                                            | Approx. 5 years (Ambient temperature: 25 °C)                                                                                               |  |  |
|                       | RS-232                                          | 1 channel Transmission speed: 115200, 57600, 38400, 19200, 9600, 4800 bps<br>Connector shape: D-sub 9-pin (male)                           |  |  |
|                       | RS-422/485                                      | 1 channel Transmission speed: 115200, 57600, 38400, 19200, 9600, 4800 bps<br>Connector shape: D-sub 9-pin (female)                         |  |  |
|                       | Ethernet                                        | 2 channels Data transfer method: 100BASE-TX, 10BASE-T<br>Connector shape: RJ-45 (modular jack)                                             |  |  |
|                       |                                                 | 1 channel (rear face)                                                                                                    |  |  |
|                       | USB (HOSI)                                      | USB version: USB 2.0 (High-Speed 480 Mbps), Connector shape: USB-A                                                                         |  |  |
|                       |                                                 | 1 channel (front face)                                                                                                    |  |  |
| Built-in interface    | USB (Device)                                    | USB version: USB 2.0 (High-Speed 480 Mbps), Connector shape: USB Mini-B                                                                    |  |  |
|                       | SD card                                         | 1 channel, SDHC compliant (maximum 32 GB)                                                                                                  |  |  |
|                       | Extension interface                             | -                                                                                                    |  |  |
|                       | Auxiliary extension interface                   | -                                                                                                    |  |  |
|                       | Wireless LAN<br>communication unit<br>interface | For installing a wireless LAN communication unit                                                                                           |  |  |
|                       | Sound output interface                          | 1 channel, WAV format (16 bits, 8.000 kHz/16.000 kHz, monoral)<br>applicable plug: Φ3.5 stereo mini-plug (3-prong)                         |  |  |
| Buzzer output         |                                                 | Single tone (tone and tone length adjustable)                                                                                              |  |  |
| POWER LED             |                                                 | 2 colors (blue and orange)                                                                                                    |  |  |
| Protective structure  |                                                 | Front: IP67F <sup>*6*8</sup> In control panel: IP2X                                                                                        |  |  |
| External dimension    | s                                               | 189(7.44) (W) × 142(5.59) (H) × 48(1.89) (D) mm(inch)                                                                                      |  |  |
| Panel cut dimensions  |                                                 | 180.5(7.11) (W) × 133.5(5.26) (H) mm(inch)                                                                                                 |  |  |

| literer                                                                                                    | Specifications                                                                                                    |
|----------------------------------------------------------------------------------------------------|----------------------------------------------------------------------------------------------------|
| Item                                                                                                    | GT2507-WTBD, GT2507-WTSD                                                                                                    |
| Weight (excluding a fitting)                                                                                                    | 0.75(1.7) kg(lb)                                                                                                    |
| Compatible software package                                                                                                    | GT Works3 Version1.175H or later                                                                                                    |
| *1 As a cha<br>Since liq<br>be reduc<br>Individua<br>Note tha<br>damage<br>*2 Flickerin<br>*3 When a<br>The styli<br>• Materi<br>• Tip rat<br>*4 To preve<br>backligh<br>*5 If you to<br>unexpec<br>Do not to | acteristic of liquid crystal display panels, bright dots (always lit) and dark dots (never lit) may appear on the panel.<br>id crystal display panels comprise a great number of display elements, the appearance of bright and dark dots cannot<br>ad to zero.<br>differences in liquid crystal display panels may cause differences in color, uneven brightness and flickering.<br>these phenomena are characteristics of liquid crystal display panels and it does not mean the products are defective or<br>may occur due to vibration, shock, or the display colors.<br>tylus is used, the touch panel has a life of 100 thousand touches.<br>is must satisfy the following specifications.<br>It Polyacetal resin<br>ius: 0.8 mm or more<br>at the display section from burning in and lengthen the backlight life, enable the screen save function and turn off the<br>ch two points or more simultaneously on the touch panel, a touch switch near the touched points may operate<br>edly.<br>uch two points or more simultaneously on the touch panel. |
| *6 To confo<br>IP2X wh<br>Note tha<br>The GO<br>the air.<br>*7 The min<br>To ensu<br>• Key si<br>• Distar<br>*8 The suff<br>Standard                                                                          | m to IP67F, close the USB environmental protection cover by pushing the [PULL] mark firmly. (The GOT conforms to<br>in the USB environmental protection cover is open.)<br>the structure does not guarantee protection in all users' environments.<br>may not be used in an environment where the GOT is exposed to oil or chemicals for a long time, or where oil mist fills<br>num size of a key that can be arranged.<br>a safe use of the product, the following settings are recommended.<br>i.e: 16 × 16 dots or larger<br>the between keys: 16 dots or more<br>c"F" of IP67F is a symbol that indicates protection rate against oil. It is described in the Appendix of Japanese Industrial<br>JIS C 0920.                                                                                                    |

# 3.2.3 GT2507T-W

# ■1. GT2507T-W

| ltem                  |                                                 | Specifications                                                                                                    |  |  |
|-----------------------|-------------------------------------------------|----------------------------------------------------------------------------------------------------|--|--|
|                       |                                                 | GT2507T-WTSD                                                                                                    |  |  |
| Display device        |                                                 | TFT color LCD                                                                                                    |  |  |
|                       | Screen size                                     | 7" wide screen                                                                                                    |  |  |
|                       | Resolution                                      | WVGA: 800 × 480 dots                                                                                                    |  |  |
|                       | Display size                                    | 152.40(6.00) (W) × 91.44(3.60) (H) mm(inch)                                                                                                |  |  |
| Display section       | Number of displayed characters                  | 16-dot standard font: 50 characters × 30 rows (Two-byte characters)<br>12-dot standard font: 66 characters × 40 rows (Two-byte characters) |  |  |
|                       | Display color                                   | 65536 colors                                                                                                    |  |  |
|                       | Brightness<br>Adjustment                        | 32 levels                                                                                                    |  |  |
|                       | Backlight                                       | LED (Not replaceable)                                                                                                    |  |  |
|                       | Backlight life *4                               | Approx. 50000 h (operating ambient temperature: 25 °C, display intensity: 50%)                                                             |  |  |
|                       | Туре                                            | Analog resistive film                                                                                                    |  |  |
|                       | Key size                                        | Minimum 2 × 2 dots <sup>*7</sup> (per key)                                                                                                 |  |  |
| Touch panel *3        | Simultaneous press                              | Not available *5 (Only 1 point can be touched.)                                                                                            |  |  |
|                       | Life                                            | 1 million touches or more (Operating force: 0.98 N or less)                                                                                |  |  |
|                       | Detection length                                | -                                                                                                    |  |  |
| Human sensor          | Detection<br>temperature                        | -                                                                                                    |  |  |
|                       | User memory capacity                            | Memory for storage (ROM): 32MB, Memory for operation (RAM): 128MB                                                                          |  |  |
| User memory           | Life (number of write times)                    | 100000 times                                                                                                    |  |  |
| Built-in clock precis | sion                                            | ±90 seconds/month (Ambient temperature: 25 °C)                                                                                             |  |  |
| Detten                |                                                 | GT11-50BAT lithium battery                                                                                                    |  |  |
| Life                  |                                                 | Approx. 5 years (Ambient temperature: 25 °C)                                                                                               |  |  |
|                       | RS-232                                          | 1 channel Transmission speed: 115200, 57600, 38400, 19200, 9600, 4800 bps<br>Connector shape: D-sub 9-pin (male)                           |  |  |
|                       | RS-422/485                                      | 1 channel Transmission speed: 115200, 57600, 38400, 19200, 9600, 4800 bps<br>Connector shape: D-sub 9-pin (female)                         |  |  |
|                       | Ethernet                                        | 2 channels Data transfer method: 100BASE-TX, 10BASE-T<br>Connector shape: RJ-45 (modular jack)                                             |  |  |
|                       | LISE (Host)                                     | 1 channel (rear face)                                                                                                    |  |  |
|                       |                                                 | USB version: USB 2.0 (High-Speed 480 Mbps), Connector shape: USB-A                                                                         |  |  |
|                       | USB (Device)                                    | 1 channel (rear face)                                                                                                    |  |  |
| Built-in interface    |                                                 | USB version: USB 2.0 (High-Speed 480 Mbps), Connector shape: USB Mini-B                                                                    |  |  |
|                       | SD card                                         | 1 channel, SDHC compliant (maximum 32 GB)                                                                                                  |  |  |
|                       | Extension interface                             | -                                                                                                    |  |  |
|                       | Auxiliary extension interface                   | -                                                                                                    |  |  |
|                       | Wireless LAN<br>communication unit<br>interface | For installing a wireless LAN communication unit                                                                                           |  |  |
|                       | Sound output interface                          | 1 channel, WAV format (16 bits, 8.000 kHz/16.000 kHz, monoral)<br>applicable plug: Φ3.5 stereo mini-plug (3-prong)                         |  |  |
| Buzzer output         |                                                 | Single tone (tone and tone length adjustable)                                                                                              |  |  |
| POWER LED             |                                                 | 2 colors (blue and orange)                                                                                                    |  |  |
| UV cutoff             |                                                 | Front: Approximately 95% (370 nm)                                                                                                    |  |  |
| Protective structure  |                                                 | Front: IP66F *7/IP67F *7 In control panel: IP2X                                                                                            |  |  |

| ltem                         | Specifications                                        |  |  |
|------------------------------|-------------------------------------------------------|--|--|
|                              | GT2507T-WTSD                                          |  |  |
| External dimensions          | 214(8.43) (W) × 158(6.22) (H) × 55(2.17) (D) mm(inch) |  |  |
| Panel cut dimensions         | 197(7.76) (W) × 141(5.55) (H) mm(inch)                |  |  |
| Weight (excluding a fitting) | 1.2(2.6) kg(lb)                                       |  |  |
| Compatible software package  | GT Works3 Version1.175H or later                      |  |  |

\*1 As a characteristic of liquid crystal display panels, bright dots (always lit) and dark dots (never lit) may appear on the panel. Since liquid crystal display panels comprise a great number of display elements, the appearance of bright and dark dots cannot be reduced to zero.

Individual differences in liquid crystal display panels may cause differences in color, uneven brightness and flickering. Note that these phenomena are characteristics of liquid crystal display panels and it does not mean the products are defective or damaged.

- \*2 Flickering may occur due to vibration, shock, or the display colors.
- \*3 When a stylus is used, the touch panel has a life of 100 thousand touches.
  - The stylus must satisfy the following specifications.
  - Material: Polyacetal resin
  - Tip radius: 0.8 mm or more
- \*4 To prevent the display section from burning in and lengthen the backlight life, enable the screen save function and turn off the backlight.
- \*5 If you touch two points or more simultaneously on the touch panel, a touch switch near the touched points may operate unexpectedly.
- Do not touch two points or more simultaneously on the touch panel.
- \*6 The minimum size of a key that can be arranged.
  - To ensure safe use of the product, the following settings are recommended.
  - Key size: 16 × 16 dots or larger
  - Distance between keys: 16 dots or more
- \*7 The suffix "F" of IP66F and IP67F is a symbol that indicates protection rate against oil. It is described in the Appendix of Japanese Industrial Standard JIS C 0920.

# 3.2.4 GT25-S, GT25-V

### ■1. GT2512-S, GT2512F-S

| ltem                        |                                | Specifications                                                                                                    |                                                             |  |
|-----------------------------|--------------------------------|----------------------------------------------------------------------------------------------------|-------------------------------------------------------------|--|
|                             |                                | GT2512-STBA, GT2512-STBD GT2512F-STNA, GT2512F-STND                                                                                          |                                                             |  |
| Display device              |                                | TFT color LCD                                                                                                    |                                                             |  |
|                             | Screen size                    | 12.1"                                                                                                    |                                                             |  |
|                             | Resolution                     | SVGA: 800 × 600 dots                                                                                                    |                                                             |  |
|                             | Display size                   | 246(9.69) (W) × 184.5(7.26) (H) mm(inch)                                                                                                    |                                                             |  |
| Display section             | Number of displayed characters | 16-dot standard font: 50 characters × 37 lines (two-byte characters)<br>12-dot standard font: 66 characters × 50 lines (two-byte characters) |                                                             |  |
|                             | Display color                  | 65536                                                                                                    | colors                                                      |  |
|                             | Brightness<br>adjustment       | 32 levels                                                                                                    |                                                             |  |
|                             | Backlight                      | LED (Not replaceable)                                                                                                    |                                                             |  |
|                             | Backlight life *4              | Approx. 60000 h (operating ambient terr                                                                                                    | perature: 25 °C, display intensity: 50%)                    |  |
|                             | Туре                           | Analog res                                                                                                    | sistive film                                                |  |
|                             | Key size                       | Minimum 2 × 2 0                                                                                                    | dots <sup>*8</sup> (per key)                                |  |
| Touch panel *3              | Simultaneous press             | Not available <sup>*5</sup> (Only 1                                                                                                    | point can be touched.)                                      |  |
|                             | Life                           | 1 million touches or more (Op                                                                                                    | perating force: 0.98 N or less)                             |  |
|                             | Detection length               |                                                                                                    |                                                             |  |
| Human sensor                | Detection<br>temperature       |                                                                                                    |                                                             |  |
|                             | User memory capacity           | Memory for storage (ROM): 32MB,                                                                                                    | Memory for operation (RAM): 80MB                            |  |
| User memory                 | Life (number of write times)   | 100000 times                                                                                                    |                                                             |  |
| Built-in clock preci        | sion                           | ±90 seconds/month (Amb                                                                                                    | pient temperature: 25 °C)                                   |  |
| Detter                      |                                | GT11-50BAT                                                                                                    | ithium battery                                              |  |
| Life                        |                                | Approx. 5 years (Ambie                                                                                                    | ent temperature: 25 °C)                                     |  |
|                             | RS-232                         | 1 channel Transmission speed: 115200<br>Connector shape:                                                                                     | , 57600, 38400, 19200, 9600, 4800 bps<br>D-sub 9-pin (male) |  |
|                             | RS-422/485                     | 1 channel Transmission speed: 115200, 57600, 38400, 19200, 9600, 4800 bps<br>Connector shape: D-sub 9-pin (female)                           |                                                             |  |
|                             | Ethernet                       | 1 channel Data transfer method: 100BASE-TX, 10BASE-T<br>Connector shape: RJ-45 (modular jack)                                                |                                                             |  |
|                             | LISP (Heat)                    | 2 channels (Front face, rear face)                                                                                                    | 1 channel (rear face)                                       |  |
| Built-in interface          | 038 (1031)                     | USB version: USB 2.0 (High-Speed 4                                                                                                    | 80 Mbps), Connector shape: USB-A                            |  |
|                             | USB (Device)                   | 1 channel (Front face)                                                                                                    | 1 channel (rear face)                                       |  |
|                             |                                | USB version: USB 2.0 (High-Speed 480 Mbps), Connector shape: USB Mini-B                                                                      |                                                             |  |
|                             | SD card                        | 1 channel, SDHC compliant (maximum 32 GB)                                                                                                    |                                                             |  |
|                             | Extension interface            | For installing a communication unit or an option unit                                                                                        |                                                             |  |
|                             | Auxiliary extension interface  | -                                                                                                    |                                                             |  |
|                             | Side interface                 | For installing a co                                                                                                    | mmunication unit                                            |  |
| Buzzer output               |                                | Single tone (tone and tone length adjustable)                                                                                                |                                                             |  |
| POWER LED                   |                                | 2 colors (blue and orange)                                                                                                    |                                                             |  |
| Protective structur         | e                              | Front: IP67F *6*9 In control panel: IP2X                                                                                                    | Front: IP67F *7*9 In control panel: IP2X                    |  |
| External dimension          | ns                             | 316(12.44) (W) × 246(9.69) (H) × 52(2.05) (D) mm(inch)                                                                                       | 311(12.24)(W)×237(9.33)H)×54(2.13)(D) mm(inch)              |  |
| Panel cut dimension         | ons                            | 302(11.89) (W) × 228(8.98) (H) mm(inch) 269(10.59)(W)×214(8.43)(H) mm(inch)                                                                  |                                                             |  |
| Weight (Excluding           | installation fitting)          | 2.4(5.3) kg(lb)                                                                                                    |                                                             |  |
| Compatible software package |                                | GT Works3 Version1.122C or later                                                                                                    | GT Works3 Version1.150G or later                            |  |

**SPECIFICATIONS** 

\*1 As a characteristic of liquid crystal display panels, bright dots (always lit) and dark dots (never lit) may appear on the panel. Since liquid crystal display panels comprise a great number of display elements, the appearance of bright and dark dots cannot be reduced to zero.

Individual differences in liquid crystal display panels may cause differences in color, uneven brightness and flickering. Note that these phenomena are characteristics of liquid crystal display panels and it does not mean the products are defective or damaged.

- \*2 Flickering may occur due to vibration, shock, or the display colors.
- \*3 When a stylus is used, the touch panel has a life of 100 thousand touches.
  - The stylus must satisfy the following specifications.
  - · Material: Polyacetal resin
  - Tip radius: 0.8 mm or more
- \*4 To prevent the display section from burning in and lengthen the backlight life, enable the screen save function and turn off the backlight.
- \*5 If you touch two points or more simultaneously on the touch panel, a touch switch near the touched points may operate unexpectedly.

Do not touch two points or more simultaneously on the touch panel.

- \*6 To conform to IP67F, close the USB environmental protection cover by pushing the [PUSH] mark firmly. (The GOT conforms to IP2X when the USB environmental protection cover is open.)
  - Note that the structure does not guarantee protection in all users' environments.
  - The GOT may not be used in an environment where the GOT is exposed to oil or chemicals for a long time, or where oil mist fills the air.
- \*7 To conform to IP67F attach the environmental protection sheet. Note that the structure does not guarantee protection in all users' environments. The GOT may not be used in an environment where the GOT is exposed to oil or chemicals for a long time, or where oil mist fills the air.
- \*8 The minimum size of a key that can be arranged.
  - To ensure safe use of the product, the following settings are recommended.
    - Key size: 16 × 16 dots or larger
    - Distance between keys: 16 dots or more
- \*9 The suffix "F" of IP67F is a symbol that indicates protection rate against oil. It is described in the Appendix of Japanese Industrial Standard JIS C 0920.

## ■2. GT2510-V, GT2510F-V

| Item                         |                                | Specifications                                                                                                    |                                                                                                    |                                                        |  |  |
|------------------------------|--------------------------------|----------------------------------------------------------------------------------------------------|----------------------------------------------------------------------------------------------------|--------------------------------------------------------|--|--|
|                              |                                | GT2510-VTBA, GT2510-VTBD                                                                                                    | GT2510-VTWA, GT2510-VTWD                                                                                         | GT2510F-VTNA, GT2510F-VTND                             |  |  |
|                              | Display device                 | TFT color LCD                                                                                                    |                                                                                                    |                                                        |  |  |
|                              | Screen size                    | 10.4"                                                                                                    |                                                                                                    |                                                        |  |  |
|                              | Resolution                     | VGA: 640 × 480 dots                                                                                                    |                                                                                                    |                                                        |  |  |
|                              | Display size                   | 211.2(8.31) (W) × 158.4(6.24) (H) mm(inch)                                                                                                   |                                                                                                    |                                                        |  |  |
| Display section              | Number of displayed characters | 16-dot standard font: 40 characters × 30 lines (two-byte characters)<br>12-dot standard font: 53 characters × 40 lines (two-byte characters) |                                                                                                    |                                                        |  |  |
| 12                           | Display color                  |                                                                                                    | 65536 colors                                                                                                    |                                                        |  |  |
|                              | Brightness<br>Adjustment       |                                                                                                    | 32 levels                                                                                                    |                                                        |  |  |
|                              | Backlight                      |                                                                                                    | LED (Not replaceable)                                                                                            |                                                        |  |  |
|                              | Backlight life *4              | Approx. 60000 h (operating ambient temperature: 25 °C, display intensity: 50%)                                                               |                                                                                                    |                                                        |  |  |
|                              | Туре                           |                                                                                                    | Analog resistive film                                                                                            |                                                        |  |  |
| *0                           | Key size                       |                                                                                                    | Minimum 2 × 2 dots *8 (per key)                                                                                  |                                                        |  |  |
| Touch panel <sup>3</sup>     | Simultaneous press             | Not                                                                                                    | available *5 (Only 1 point can be touch                                                                          | ned.)                                                  |  |  |
|                              | Life                           | 1 million t                                                                                                    | ouches or more (Operating force: 0.98                                                                            | N or less)                                             |  |  |
|                              | Detection length               |                                                                                                    | -                                                                                                    |                                                        |  |  |
| Human sensor                 | Detection<br>temperature       |                                                                                                    | -                                                                                                    |                                                        |  |  |
|                              | User memory<br>capacity        | Memory for store                                                                                                    | age (ROM): 32MB, Memory for operati                                                                              | on (RAM): 80MB                                         |  |  |
| Life (number of write times) |                                | 100000 times                                                                                                    |                                                                                                    |                                                        |  |  |
| Built-in clock precis        | sion                           | ±90 s                                                                                                    | econds/month (Ambient temperature: 2                                                                             | 25 °C)                                                 |  |  |
| Battery                      |                                |                                                                                                    | GT11-50BAT lithium battery                                                                                       |                                                        |  |  |
| Life                         |                                | Арр                                                                                                    | rox. 5 years (Ambient temperature: 25                                                                            | °C)                                                    |  |  |
|                              | RS-232                         | 1 channel Transmiss                                                                                                    | 1 channel Transmission speed: 115200, 57600, 38400, 19200, 9600, 4800 bps<br>Connector shape: D-sub 9-pin (male) |                                                        |  |  |
|                              | RS-422/485                     | 1 channel Transmission speed: 115200, 57600, 38400, 19200, 9600, 4800 bps<br>Connector shape: D-sub 9-pin (female)                           |                                                                                                    |                                                        |  |  |
|                              | Ethernet                       | 1 channel Data transfer method: 100BASE-TX, 10BASE-T<br>Connector shape: RJ-45 (modular jack)                                                |                                                                                                    |                                                        |  |  |
|                              | LISE (Heat)                    | 2 channels (front face, rear face) 1 channel (rear                                                                                           |                                                                                                    | (rear face)                                            |  |  |
| Built-in interface           | 036 (1051)                     | USB version: USI                                                                                                    | 3 2.0 (High-Speed 480 Mbps), Connec                                                                              | tor shape: USB-A                                       |  |  |
|                              |                                | 1 channel (front face)                                                                                                    | 1 channel                                                                                                    | (rear face)                                            |  |  |
|                              | USB (Device)                   | USB version: USB 2                                                                                                    | 2.0 (High-Speed 480 Mbps), Connector                                                                             | r shape: USB Mini-B                                    |  |  |
|                              | SD card                        | 1 ch                                                                                                    | annel, SDHC compliant (maximum 32                                                                                | GB)                                                    |  |  |
|                              | Extension interface            | For installing a communication unit or an option unit                                                                                        |                                                                                                    |                                                        |  |  |
|                              | Auxiliary extension interface  | -                                                                                                    |                                                                                                    |                                                        |  |  |
|                              | Side interface                 | For installing a communication unit                                                                                                    |                                                                                                    |                                                        |  |  |
| Buzzer output                |                                | Single tone (tone and tone length adjustable)                                                                                                |                                                                                                    |                                                        |  |  |
| POWER LED                    |                                | 2 colors (blue and orange)                                                                                                    |                                                                                                    |                                                        |  |  |
| Protective structure         |                                | Front: IP67F *6*9 In control panel: IP2X                                                                                                    |                                                                                                    | Front: IP67F <sup>*7*9</sup> In control panel:<br>IP2X |  |  |
| External dimension           | s                              | 303 (11.93)(W) × 218(8.58) (H) × 52 (2.05)(D) mm(inch)                                                                                       |                                                                                                    | 298(11.73)(W) × 209(8.23)(H) ×<br>54(2.13)(D) mm(inch) |  |  |
| Panel cut dimensio           | ns                             | 289(11.38) (W) × 200 (7.87)(H) mm(inch)<br>289(11.38) (W) × 200 (7.87)(H) mm(inch)<br>234(9.21)(W) × 187(7.36)(H) mm(inch)                   |                                                                                                    | 234(9.21)(W) × 187(7.36)(H)<br>mm(inch)                |  |  |
| Weight (excluding a fitting) |                                | 2.1(4.6)kg(lb)                                                                                                    |                                                                                                    |                                                        |  |  |

| like an                                                                                       | Specifications                                                                                                    |                          |                                  |
|-----------------------------------------------------------------------------------------------|----------------------------------------------------------------------------------------------------|--------------------------|----------------------------------|
| Item                                                                                          | GT2510-VTBA, GT2510-VTBD                                                                                                    | GT2510-VTWA, GT2510-VTWD | GT2510F-VTNA, GT2510F-VTND       |
| Compatible software package                                                                   | GT Works3 Versi                                                                                                    | ion1.112S or later       | GT Works3 Version1.150G or later |
| *1 As a char<br>Since liqu<br>be reduct<br>Individua<br>Note that<br>damaged<br>*2 Flickering | teristic of liquid crystal display panels, bright dots (always lit) and dark dots (never lit) may appear on the panel.<br>crystal display panels comprise a great number of display elements, the appearance of bright and dark dots cannot<br>to zero.<br>ifferences in liquid crystal display panels may cause differences in color, uneven brightness and flickering.<br>ese phenomena are characteristics of liquid crystal display panels and it does not mean the products are defective or<br>nay occur due to vibration, shock, or the display colors. |                          |                                  |
| *3 When a s<br>The stylu<br>• Materia<br>• Tip rad<br>*4 To prever                            | <ul> <li>When a stylus is used, the touch panel has a life of 100 thousand touches.</li> <li>The stylus must satisfy the following specifications.</li> <li>Material: Polyacetal resin</li> <li>Tip radius: 0.8 mm or more</li> <li>To prevent the display section from burning in and lengthen the backlight life, enable the screen save function and turn off the</li> </ul>                                                                                                    |                          |                                  |
| *5 If you tou<br>unexpect<br>Do not to                                                        | backlight.<br>If you touch two points or more simultaneously on the touch panel, a touch switch near the touched points may operate<br>unexpectedly.                                                                                                    |                          |                                  |
| *6 To confor<br>IP2X whe<br>Note that<br>The GOT<br>the air                                   | To conform to IP67F, close the USB environmental protection cover by pushing the [PUSH] mark firmly. (The GOT conforms to P2X when the USB environmental protection cover is open.)<br>Note that the structure does not guarantee protection in all users' environments.<br>The GOT may not be used in an environment where the GOT is exposed to oil or chemicals for a long time, or where oil mist fill                                                                                                    |                          |                                  |
| *7 To confo<br>Note that<br>The GOT<br>the air.                                               | o conform to IP67F attach the environmental protection sheet.<br>ote that the structure does not guarantee protection in all users' environments.<br>he GOT may not be used in an environment where the GOT is exposed to oil or chemicals for a long time, or where oil mist<br>he air                                                                                                    |                          |                                  |
| *8 The minir<br>To ensure<br>• Key siz<br>• Distant                                           | num size of a key that can be arranged.<br>safe use of the product, the following set<br>e: 16 × 16 dots or larger<br>e between keys: 16 dots or more                                                                                                    | tings are recommended.   |                                  |
| *9 The suffix<br>Standard                                                                     | suffix "F" of IP67F is a symbol that indicates protection rate against oil. It is described in the Appendix of Japanese Indus<br>dard JIS C 0920.                                                                                                    |                          |                                  |

## ■3. GT2508-V, GT2508F-V

| ltem                         |                                |                                                                                                    | Specifications                                                                                                    |                                                        |  |
|------------------------------|--------------------------------|----------------------------------------------------------------------------------------------------|----------------------------------------------------------------------------------------------------|--------------------------------------------------------|--|
|                              |                                | GT2508-VTBA, GT2508-VTBD                                                                                                    | GT2508-VTWA, GT2508-VTWD                                                                                           | GT2508F-VTNA, GT2508F-VTND                             |  |
|                              | Display device                 | TFT color LCD                                                                                                    |                                                                                                    |                                                        |  |
|                              | Screen size                    | 8.4"                                                                                                    |                                                                                                    |                                                        |  |
|                              | Resolution                     | VGA: 640 × 480 dots                                                                                                    |                                                                                                    |                                                        |  |
|                              | Display size                   | 170.9(6.73) (W) × 128.2(5.05) (H) mm(inch)                                                                                                   |                                                                                                    |                                                        |  |
| Display section              | Number of displayed characters | 16-dot standard font: 40 characters × 30 lines (two-byte characters)<br>12-dot standard font: 53 characters × 40 lines (two-byte characters) |                                                                                                    |                                                        |  |
|                              | Display color                  |                                                                                                    | 65536 colors                                                                                                    |                                                        |  |
|                              | Brightness<br>Adjustment       |                                                                                                    | 32 levels                                                                                                    |                                                        |  |
|                              | Backlight                      |                                                                                                    | LED (Not replaceable)                                                                                              |                                                        |  |
|                              | Backlight life *4              | Approx. 60000 h (operating ambient temperature: 25 °C, display intensity: 50%)                                                               |                                                                                                    |                                                        |  |
|                              | Туре                           |                                                                                                    | Analog resistive film                                                                                              |                                                        |  |
| *0                           | Key size                       |                                                                                                    | Minimum 2 × 2 dots <sup>*8</sup> (per key)                                                                         |                                                        |  |
| Touch panel <sup>3</sup>     | Simultaneous press             | Not                                                                                                    | available *5 (Only 1 point can be touch                                                                            | ned.)                                                  |  |
|                              | Life                           | 1 million to                                                                                                    | ouches or more (Operating force: 0.98                                                                              | N or less)                                             |  |
|                              | Detection length               |                                                                                                    | -                                                                                                    |                                                        |  |
| Human sensor                 | Detection<br>temperature       |                                                                                                    | -                                                                                                    |                                                        |  |
|                              | User memory<br>capacity        | Memory for stora                                                                                                    | Memory for storage (ROM): 32MB, Memory for operation (RAM): 80MB                                                   |                                                        |  |
| User memory                  | Life (number of write times)   | 100000 times                                                                                                    |                                                                                                    |                                                        |  |
| Built-in clock precis        | sion                           | ±90 s                                                                                                    | econds/month (Ambient temperature: 2                                                                               | 25 °C)                                                 |  |
| Battery                      |                                |                                                                                                    | GT11-50BAT lithium battery                                                                                         |                                                        |  |
| Buttery                      | Life                           | Арр                                                                                                    | rox. 5 years (Ambient temperature: 25                                                                              | °C)                                                    |  |
|                              | RS-232                         | 1 channel Transmiss                                                                                                    | sion speed: 115200, 57600, 38400, 19<br>Connector shape: D-sub 9-pin (male)                                        | 200, 9600, 4800 bps                                    |  |
|                              | RS-422/485                     | 1 channel Transmiss                                                                                                    | 1 channel Transmission speed: 115200, 57600, 38400, 19200, 9600, 4800 bps<br>Connector shape: D-sub 9-pin (female) |                                                        |  |
|                              | Ethernet                       | 1 channel Data transfer method: 100BASE-TX, 10BASE-T<br>Connector shape: RJ-45 (modular jack)                                                |                                                                                                    |                                                        |  |
|                              | LISE (Heat)                    | 2 channels (front face, rear face)                                                                                                    | 1 channel                                                                                                    | (rear face)                                            |  |
| Built-in interface           | USB (Host)                     | USB version: USB                                                                                                    | 3 2.0 (High-Speed 480 Mbps), Connec                                                                                | tor shape: USB-A                                       |  |
|                              |                                | 1 channel (front face)                                                                                                    | 1 channel                                                                                                    | (rear face)                                            |  |
|                              | USB (Device)                   | USB version: USB 2                                                                                                    | 2.0 (High-Speed 480 Mbps), Connector shape: USB Mini-B                                                             |                                                        |  |
|                              | SD card                        | 1 channel, SDHC compliant (maximum 32 GB)                                                                                                    |                                                                                                    |                                                        |  |
|                              | Extension interface            | For installing a communication unit or an option unit                                                                                        |                                                                                                    |                                                        |  |
|                              | Auxiliary extension interface  | -                                                                                                    |                                                                                                    |                                                        |  |
|                              | Side interface                 | For installing a communication unit                                                                                                    |                                                                                                    |                                                        |  |
| Buzzer output                |                                | Single tone (tone and tone length adjustable)                                                                                                |                                                                                                    |                                                        |  |
| POWER LED                    |                                | 2 colors (blue and orange)                                                                                                    |                                                                                                    |                                                        |  |
| Protective structure         |                                | Front: IP67F <sup>*6*9</sup> In                                                                                                    | control panel: IP2X                                                                                                | Front: IP67F <sup>*7*9</sup> In control panel:<br>IP2X |  |
| External dimensions          |                                | 241 (9.49)(W) × 194 (7.64)(H) × 52(2.05) (D) mm(inch)<br>236(9.29)(W) × 185(7.28)<br>54(2.13)(D) mm(inch)                                    |                                                                                                    | 236(9.29)(W) × 185(7.28)(H) ×<br>54(2.13)(D) mm(inch)  |  |
| Panel cut dimensions         |                                | 227(8.94)(W) × 176(6.93) (H) mm(inch)<br>194(7.64)(W) × 158(6.22)(H) mm(inch)                                                                |                                                                                                    |                                                        |  |
| Weight (excluding a fitting) |                                |                                                                                                    | 1.5(3.3)kg(lb)                                                                                                    |                                                        |  |

| literer                                                                                                    | Specifications                                                                                                    |                                                                                     |                                                                             |
|----------------------------------------------------------------------------------------------------|----------------------------------------------------------------------------------------------------|-------------------------------------------------------------------------------------|-----------------------------------------------------------------------------|
| Item                                                                                                    | GT2508-VTBA, GT2508-VTBD                                                                                                    | GT2508-VTWA, GT2508-VTWD                                                            | GT2508F-VTNA, GT2508F-VTND                                                  |
| Compatible software package                                                                                                    | GT Works3 Versi                                                                                                    | on1.112S or later                                                                   | GT Works3 Version1.150G or later                                            |
| *1 As a chara<br>Since liquid                                                                                                    | cteristic of liquid crystal display panels, t<br>d crystal display panels comprise a great                                                                                                    | pright dots (always lit) and dark dots (ne<br>number of display elements, the appe  | ever lit) may appear on the panel.<br>arance of bright and dark dots cannot |
| Individual of Note that the damaged.                                                                                                    | fferences in liquid crystal display panels may cause differences in color, uneven brightness and flickering.<br>ese phenomena are characteristics of liquid crystal display panels and it does not mean the products are defective or                   |                                                                                     |                                                                             |
| *2 Flickering                                                                                                    | may occur due to vibration, shock, or the                                                                                                    | display colors.                                                                     |                                                                             |
| *3 When a sty<br>The stylus<br>• Material:<br>• Tin radiu                                                                                                    | I us is used, the touch panel has a life of<br>must satisfy the following specifications.<br>Polyacetal resin<br>s: 0.8 mm or more                                                                                                    | 100 thousand touches.                                                               |                                                                             |
| *4 To prevent<br>backlight.                                                                                                    | he display section from burning in and lengthen the backlight life, enable the screen save function and turn off the                                                                                                    |                                                                                     |                                                                             |
| *5 If you touch<br>unexpected                                                                                                    | two points or more simultaneously on the touch panel, a touch switch near the touched points may operate y.                                                                                                    |                                                                                     |                                                                             |
| Do not touch two points or more simultaneously on the touch panel.<br>*6 To conform to IP67F, close the USB environmental protection cover by pushing the [PUSH] mark firmly. (The GOT con<br>IP2X when the USB environmental protection cover is open.)<br>Note that the structure does not guarantee protection in all users' environments.<br>The GOT may not be used in an environment where the GOT is exposed to oil or chemicals for a long time, or where of<br>the pair. |                                                                                                    | I] mark firmly. (The GOT conforms to<br>ls for a long time, or where oil mist fills |                                                                             |
| *7 To conforr<br>Note that ti<br>The GOT r<br>the air.                                                                                                    | to IP67F attach the environmental protection sheet.<br>e structure does not guarantee protection in all users' environments.<br>ay not be used in an environment where the GOT is exposed to oil or chemicals for a long time, or where oil mist fills. |                                                                                     |                                                                             |
| *8 The minim<br>To ensure<br>• Key size                                                                                                    | um size of a key that can be arranged.<br>safe use of the product, the following set<br>: 16 × 16 dots or larger                                                                                                    | tings are recommended.                                                              |                                                                             |
| • Distance<br>*9 The suffix '<br>Standard J                                                                                                    | F" of IP67F is a symbol that indicates pr<br>IS C 0920.                                                                                                    | otection rate against oil. It is described                                          | in the Appendix of Japanese Industrial                                      |

### ■4. GT2505-V

| ltem                         |                                | Specifications                                                                                                    |  |
|------------------------------|--------------------------------|----------------------------------------------------------------------------------------------------|--|
|                              |                                | GT2505-VTBD                                                                                                    |  |
|                              | Display device                 | TFT color LCD                                                                                                    |  |
|                              | Screen size                    | 5.7"                                                                                                    |  |
|                              | Resolution                     | VGA: 640 × 480 dots                                                                                                    |  |
|                              | Display size                   | 115.2(4.54) (W) × 86.4(3.40) (H) mm(inch)                                                                                                    |  |
| Display section              | Number of displayed characters | 16-dot standard font: 40 characters × 30 lines (two-byte characters)<br>12-dot standard font: 53 characters × 40 lines (two-byte characters)                                                                        |  |
|                              | Display color                  | 65536 colors                                                                                                    |  |
|                              | Brightness<br>Adjustment       | 32 levels                                                                                                    |  |
|                              | Backlight                      | LED (Not replaceable)                                                                                                    |  |
|                              | Backlight life *4              | Approx. 60000 h (operating ambient temperature: 25 °C, display intensity: 50%)                                                                                                    |  |
|                              | Туре                           | Analog resistive film                                                                                                    |  |
| <b>T</b>                     | Key size                       | Minimum 2 × 2 dots <sup>*8</sup> (per key)                                                                                                    |  |
| Touch panel                  | Simultaneous press             | Not available *5 (Only 1 point can be touched.)                                                                                                    |  |
|                              | Life                           | 1 million touches or more (Operating force: 0.98 N or less)                                                                                                    |  |
|                              | Detection length               | -                                                                                                    |  |
| Human sensor                 | Detection<br>temperature       | -                                                                                                    |  |
|                              | User memory capacity           | Memory for storage (ROM): 32MB, Memory for operation (RAM): 80MB                                                                                                    |  |
| Oser memory                  | Life (number of write times)   | 100000 times                                                                                                    |  |
| Built-in clock precis        | ion                            | ±90 seconds/month (Ambient temperature: 25 °C)                                                                                                    |  |
| Batton                       |                                | GT11-50BAT lithium battery                                                                                                    |  |
| Dattery                      | Life                           | Approx. 5 years (Ambient temperature: 25 °C)                                                                                                    |  |
|                              | RS-232                         | 1 channel Transmission speed: 115200, 57600, 38400, 19200, 9600, 4800 bps<br>Connector shape: D-sub 9-pin (male)                                                                                                    |  |
|                              | RS-422/485                     | 1 channel Transmission speed: 115200, 57600, 38400, 19200, 9600, 4800 bps<br>Terminating resistor: OPEN, 100 Ω, 330 Ω (Selectable by the terminating resistor setting switch. Factory defau<br>330 Ω) <sup>*7</sup> |  |
|                              |                                | Connector shape: D-sub 9-pin (female)                                                                                                    |  |
|                              | Ethernet                       | 1 channel Data transfer method: 100BASE-TX, 10BASE-T<br>Connector shape: RJ-45 (modular jack)                                                                                                    |  |
| Puilt in interface           | LISB (Host)                    | 1 channels (rear face)                                                                                                    |  |
| Duilt-in interface           |                                | USB version: USB 2.0 (High-Speed 480 Mbps), Connector shape: USB-A                                                                                                    |  |
|                              | USB (Device)                   | 1 channel (front face)                                                                                                    |  |
|                              | ()                             | USB version: USB 2.0 (High-Speed 480 Mbps), Connector shape: USB Mini-B                                                                                                    |  |
|                              | SD card                        | 1 channel, SDHC compliant (maximum 32 GB)                                                                                                    |  |
|                              | Extension interface            | -                                                                                                    |  |
|                              | Auxiliary extension interface  | -                                                                                                    |  |
|                              | Side interface                 | -                                                                                                    |  |
| Buzzer output                |                                | Single tone (tone and tone length adjustable)                                                                                                    |  |
| POWER LED                    |                                | 2 colors (blue and orange)                                                                                                    |  |
| Protective structure         |                                | Front: IP67F *6*9 In control panel: IP2X                                                                                                    |  |
| External dimensions          |                                | 164(6.46)(W) × 139(5.47)(H) × 53.5(2.11) (D) mm(inch)                                                                                                    |  |
| Panel cut dimensions         |                                | 153(6.02)(W) × 121(4.76) (H) mm(inch)                                                                                                    |  |
| Weight (excluding a fitting) |                                | 0.6(1.3)kg(lb)                                                                                                    |  |
| Compatible software package  |                                | GT Works3 Version1.180N or later                                                                                                    |  |

\*1 As a characteristic of liquid crystal display panels, bright dots (always lit) and dark dots (never lit) may appear on the panel. Since liquid crystal display panels comprise a great number of display elements, the appearance of bright and dark dots cannot be reduced to zero.

Individual differences in liquid crystal display panels may cause differences in color, uneven brightness and flickering. Note that these phenomena are characteristics of liquid crystal display panels and it does not mean the products are defective or damaged.

- \*2 Flickering may occur due to vibration, shock, or the display colors.
- \*3 When a stylus is used, the touch panel has a life of 100 thousand touches.
  - The stylus must satisfy the following specifications.
    - Material: Polyacetal resin
  - Tip radius: 0.8 mm or more
     To provent the display section from hypring in and lon
- \*4 To prevent the display section from burning in and lengthen the backlight life, enable the screen save function and turn off the backlight.
- \*5 If you touch two points or more simultaneously on the touch panel, a touch switch near the touched points may operate unexpectedly.
- Do not touch two points or more simultaneously on the touch panel.
- \*6 To conform to IP67F, close the USB environmental protection cover by pushing the [PULL] mark firmly. (The GOT conforms to IP2X when the USB environmental protection cover is open.) Note that the structure does not guarantee protection in all users' environments. The GOT may not be used in an environment where the GOT is exposed to oil or chemicals for a long time, or where oil mist fills the air.
- \*7 For the GOT multi-drop connection, set the terminating resistor setting switch of the GOT according to the connection type. For the details of the GOT multi-drop connection, refer to the following.
  - GOT2000 Series Connection Manual (Mitsubishi Electric Products) For GT Works3 Version1

\*8 The minimum size of a key that can be arranged.

- To ensure safe use of the product, the following settings are recommended.
  - Key size: 16 × 16 dots or larger
- Distance between keys: 16 dots or more
- \*9 The suffix "F" of IP67F is a symbol that indicates protection rate against oil. It is described in the Appendix of Japanese Industrial Standard JIS C 0920.

## 3.2.5 GT25HS-V

## ■1. GT2506HS-V

|                     | Item                                  | Specifications                                                                                                    |  |
|---------------------|---------------------------------------|----------------------------------------------------------------------------------------------------|--|
|                     |                                       | GT2506HS-VTBD                                                                                                    |  |
|                     | Display device                        | TFT color LCD                                                                                                    |  |
|                     | Screen size                           | 6.5"                                                                                                    |  |
|                     | Resolution                            | VGA: 640 × 480 dots                                                                                                    |  |
|                     | Display size                          | 132.5(5.22) (W) × 99.4(3.91) (H) mm(inch)                                                                                                    |  |
| Display section     | Number of displayed                   | 16-dot standard font: 40 characters × 30 lines (two-byte characters)                                                                                                    |  |
| *1*2                | characters                            | 12-dot standard font: 53 characters × 40 lines (two-byte characters)                                                                                                    |  |
|                     | Display color                         | 65536 colors                                                                                                    |  |
|                     | Brightness<br>Adjustment              | 32 levels                                                                                                    |  |
|                     | Backlight                             | LED (Not replaceable)                                                                                                    |  |
|                     | Backlight life *4                     | Approx. 40000 h (operating ambient temperature: 25 °C, display intensity: 50%)                                                                                                    |  |
|                     | Туре                                  | Analog resistive film                                                                                                    |  |
| *2                  | Key size                              | Minimum 2 × 2 dots <sup>*7</sup> (per key)                                                                                                    |  |
| Touch panel 3       | Simultaneous press                    | Not available *5 (Only 1 point can be touched.)                                                                                                    |  |
|                     | Life                                  | 1 million touches or more (Operating force: 0.98 N or less)                                                                                                    |  |
|                     | Operation switch                      | 6 switches (6 contacts/common)<br>N/O contact, Maximum rating 10mA/24VDC, Life: 1000000 times                                                                                                    |  |
|                     | Grip switch                           | 1 switch (single wiring) (IDEC HE3B-M2PB)<br>Enable switch (deadman switch) 3-position system of OFF ←→ ON ←→ OFF<br>2 N/O contacts Maximum rating 1A/24VDC (resistance load),<br>Maximum rating 0.3A/24VDC (induction load), Life: 100000 times                                                                                                    |  |
| Switch              | Emergency stop<br>switch              | 1 switch (single wiring) (IDEC XA1E-BV303R)<br>3 N/C contacts Maximum rating 1A/24VDC (resistance load),<br>Maximum rating 0.3A/24VDC (induction load), Life: 100000 times                                                                                                    |  |
|                     | Keylock switch<br>(2-position switch) | 1 switch (single wiring) (IDEC AS6M-2KT1PB)<br>2-notch type (Manual stop at each position/A key can be inserted and removed on only the left side./On the right<br>side, a key cannot be removed./Two keys are provided.)<br>2-position, Maximum rating 1A/24VDC (resistance load),<br>Maximum rating 0.3A/24VDC (induction load), Life: 100000 times |  |
|                     | Detection length                      | -                                                                                                    |  |
| Human sensor        | Detection<br>temperature              | -                                                                                                    |  |
|                     | User memory<br>capacity               | Memory for storage (ROM): 32MB Memory for operation (RAM): 80MB                                                                                                    |  |
| User memory         | Life (number of write times)          | 100000 times                                                                                                    |  |
| Built-in clock prec | cision                                | ±90 seconds/month (Ambient temperature: 25 °C)                                                                                                    |  |
| Patton/             |                                       | GT15-BAT lithium battery                                                                                                    |  |
| Dattery             | Life                                  | Approx. 5 years (Ambient temperature: 25 °C)                                                                                                    |  |
|                     | RS-232 <sup>*9</sup>                  | 1 channel Transmission speed: 115200, 57600, 38400, 19200, 9600, 4800 bps<br>Connector shape: Square 42 pins (Male)                                                                                                    |  |
|                     | RS-422/485 <sup>*9</sup>              | 1 channel Transmission speed: 115200, 57600, 38400, 19200, 9600, 4800 bps<br>Connector shape: Square 42 pins (Male)                                                                                                    |  |
|                     | Ethernet                              | 1 channel Data transfer method: 100BASE-TX, 10BASE-T<br>Connector shape: Square 42 pins (Male)                                                                                                    |  |
| Built-in interface  | USB (Host)                            | 1 channel (Top face)                                                                                                    |  |
|                     |                                       | USB version: USB 2.0 (High-Speed 480 Mbps), Connector shape: USB-A                                                                                                    |  |
|                     |                                       | 1 channel (Top face)                                                                                                    |  |
|                     | OOR (Device)                          | USB version: USB 2.0 (High-Speed 480 Mbps), Connector shape: USB Mini-B                                                                                                    |  |
|                     | SD card                               | 1 channel, SDHC compliant (maximum 32 GB)                                                                                                    |  |

|                                                                                                    | Specifications                                                                                                    |
|----------------------------------------------------------------------------------------------------|----------------------------------------------------------------------------------------------------|
| Item                                                                                                    | GT2506HS-VTBD                                                                                                    |
| Buzzer output                                                                                                    | Single tone (tone and tone length adjustable)                                                                                                    |
| POWER LED                                                                                                    | 2 colors (blue and orange)                                                                                                    |
| Protective structure                                                                                                    | IP65F <sup>*6*8</sup><br>(When an external cable is connected. The rating is not applied to the relay connector side of the external cable.)                                                                                                    |
| External dimensions                                                                                                    | 201(7.91) (W) × 230(9.06) (H) × 97(3.82) (D) mm(inch)<br>(Excluding projections such as the emergency stop switch)                                                                                                    |
| Weight (excluding a fitting)                                                                                                    | 1.2(2.6) kg(lb)<br>(GOT main unit only)                                                                                                    |
| Compatible software package                                                                                                    | GT Works3 Version1.170C or later                                                                                                    |
| <ul> <li>*1 As a cha<br/>Since lique<br/>be reduct<br/>Individua<br/>Note that<br/>damaged</li> <li>*2 Flickering</li> <li>*3 When a so<br/>The stylue</li> <li>*3 When a so<br/>The stylue</li> <li>*4 To prevent<br/>backlight</li> <li>*5 If you too<br/>unexpect<br/>Do not to</li> <li>*6 Note that<br/>The ration<br/>The air.</li> <li>*7 The minin<br/>To ensure</li> <li>*6 Key siz</li> <li>*6 Distant</li> </ul> | acteristic of liquid crystal display panels, bright dots (always lit) and dark dots (never lit) may appear on the panel.<br>id crystal display panels comprise a great number of display elements, the appearance of bright and dark dots cannot<br>ad to zero.<br>I differences in liquid crystal display panels may cause differences in color, uneven brightness and flickering.<br>these phenomena are characteristics of liquid crystal display panels and it does not mean the products are defective or<br>may occur due to vibration, shock, or the display colors.<br>tylus is used, the touch panel has a life of 100 thousand touches.<br>s must satisfy the following specifications.<br>at: Polyacetal resin<br>ius: 0.8 mm or more<br>the display section from burning in and lengthen the backlight life, enable the screen save function and turn off the<br>ch two points or more simultaneously on the touch panel, a touch switch near the touched points may operate<br>edly.<br>uch two points or more simultaneously on the touch panel.<br>the structure does not guarantee protection in all users' environments.<br>g is not applied when the interface environment protection cover or the environmental protection back cover is removed.<br>may not be used in an environment where the GOT is exposed to oil or chemicals for a long time, or where oil mist fills<br>num size of a key that can be arranged.<br>e safe use of the product, the following settings are recommended.<br>the: 16 × 16 dots or larger<br>xe between keys: 16 dots or more |

- It is described in the Appendix of Japanese Industrial Standard JIS C 0920. Select RS-422/485 or RS-232. \*9
  - Factory default: RS-422/485

3.2 Performance Specifications

### ■2. GT2505HS-V

|                          | Item                                  | Specifications                                                                                                    |  |
|--------------------------|---------------------------------------|----------------------------------------------------------------------------------------------------|--|
|                          |                                       | GT2505HS-VTBD                                                                                                    |  |
|                          | Display device                        | TFT color LCD                                                                                                    |  |
|                          | Screen size                           | 5.7"                                                                                                    |  |
|                          | Resolution                            | VGA: 640 × 480 dots                                                                                                    |  |
|                          | Display size                          | 115.2(4.54) (W) × 86.4(3.4) (H) mm(inch)                                                                                                    |  |
| Display section *1*2     | Number of displayed characters        | 16-dot standard font: 40 characters × 30 lines (two-byte characters)<br>12-dot standard font: 53 characters × 40 lines (two-byte characters)                                                                                                    |  |
|                          | Display color                         | 65536 colors                                                                                                    |  |
|                          | Brightness<br>Adjustment              | 32 levels                                                                                                    |  |
|                          | Backlight                             | LED (Not replaceable)                                                                                                    |  |
|                          | Backlight life *4                     | Approx. 60000 h (operating ambient temperature: 25 °C, display intensity: 50%)                                                                                                    |  |
|                          | Туре                                  | Analog resistive film                                                                                                    |  |
| *0                       | Key size                              | Minimum 2 × 2 dots <sup>*7</sup> (per key)                                                                                                    |  |
| Touch panel <sup>3</sup> | Simultaneous press                    | Not available *5 (Only 1 point can be touched.)                                                                                                    |  |
|                          | Life                                  | 1 million touches or more (Operating force: 0.98 N or less)                                                                                                    |  |
|                          | Operation switch                      | 6 switches (6 contacts/common)<br>N/O contact, Maximum rating 10mA/24VDC, Life: 1000000 times                                                                                                    |  |
|                          | Grip switch                           | 1 switch (single wiring) (IDEC HE3B-M2PB)<br>Enable switch (deadman switch) 3-position system of OFF ←→ ON ←→ OFF<br>2 N/O contacts Maximum rating 1A/24VDC (resistance load),<br>Maximum rating 0.3A/24VDC (induction load), Life: 100000 times                                                                                                    |  |
| Switch                   | Emergency stop<br>switch              | 1 switch (single wiring) (IDEC XA1E-BV303R)<br>3 N/C contacts Maximum rating 1A/24VDC (resistance load),<br>Maximum rating 0.3A/24VDC (induction load), Life: 100000 times                                                                                                    |  |
|                          | Keylock switch<br>(2-position switch) | 1 switch (single wiring) (IDEC AS6M-2KT1PB)<br>2-notch type (Manual stop at each position/A key can be inserted and removed on only the left side./On the right<br>side, a key cannot be removed./Two keys are provided.)<br>2-position, Maximum rating 1A/24VDC (resistance load),<br>Maximum rating 0.3A/24VDC (induction load), Life: 100000 times |  |
|                          | Detection length                      | -                                                                                                    |  |
| Human sensor             | Detection<br>temperature              | -                                                                                                    |  |
|                          | User memory<br>capacity               | Memory for storage (ROM): 32MB Memory for operation (RAM): 80MB                                                                                                    |  |
| User memory              | Life (number of write times)          | 100000 times                                                                                                    |  |
| Built-in clock prec      | cision                                | ±90 seconds/month (Ambient temperature: 25 °C)                                                                                                    |  |
| Potton/                  |                                       | GT11-50BAT lithium battery                                                                                                    |  |
| Ballery                  | Life                                  | Approx. 5 years (Ambient temperature: 25 °C)                                                                                                    |  |
|                          | RS-232 <sup>*9</sup>                  | 1 channel Transmission speed: 115200, 57600, 38400, 19200, 9600, 4800 bps<br>Connector shape: Round 32 pins (Male)                                                                                                    |  |
|                          | RS-422 <sup>*9</sup>                  | 1 channel Transmission speed: 115200, 57600, 38400, 19200, 9600, 4800 bps<br>Connector shape: Round 32 pins (Male)                                                                                                    |  |
| 5                        | Ethernet *9                           | 1 channel Data transfer method: 100BASE-TX, 10BASE-T<br>Connector shape: Square 42 pins (Male)                                                                                                    |  |
| Built-in interface       |                                       | 1 channel (Top face)                                                                                                    |  |
|                          |                                       | USB version: USB 2.0 (High-Speed 480 Mbps), Connector shape: USB-A                                                                                                    |  |
|                          |                                       | 1 channel (Top face)                                                                                                    |  |
|                          |                                       | USB version: USB 2.0 (High-Speed 480 Mbps), Connector shape: USB Mini-B                                                                                                    |  |
|                          | SD card                               | 1 channel, SDHC compliant (maximum 32 GB)                                                                                                    |  |
| Buzzer output            |                                       | Single tone (tone and tone length adjustable)                                                                                                    |  |

| Itom                         | Specifications                                                                                                    |  |
|------------------------------|----------------------------------------------------------------------------------------------------|--|
| nem                          | GT2505HS-VTBD                                                                                                    |  |
| POWER LED                    | 2 colors (blue and orange)                                                                                                    |  |
| Protective structure         | IP65F <sup>*6*8</sup> (When an external cable is connected. The rating is not applied to the relay connector side of the external cable.) |  |
| External dimensions          | 145(5.71) (W) × 185(7.28) (H) × 79.3(3.12) (D) mm(inch)<br>(Excluding projections such as the emergency stop switch)                      |  |
| Weight (excluding a fitting) | 0.79(1.7) kg(lb)<br>(GOT main unit only)                                                                                                  |  |
| Compatible software package  | GT Works3 Version1.195D or later                                                                                                    |  |

| *1 | As a characteristic of liquid crystal display panels, bright dots (always lit) and dark dots (never lit) may appear on the panel.<br>Since liquid crystal display panels comprise a great number of display elements, the appearance of bright and dark dots cannot                              |
|----|----------------------------------------------------------------------------------------------------|
|    | be reduced to zero.<br>Individual differences in liquid crystal display panels may cause differences in color, uneven brightness and flickering.<br>Note that these phenomena are characteristics of liquid crystal display panels and it does not mean the products are defective or<br>democrd |
| *2 | uaniageu.<br>Elickering may occur due to vibration, shock or the display colors                                                                                                    |
| *2 | When a stylus is used the tauch page has a life of 100 thousand tauches                                                                                                    |
| 5  | The shylus is used, the following specifications                                                                                                    |
|    | Material: Polyagetal resin                                                                                                    |
|    | Tin radius: 0.8 cm or more                                                                                                    |
| *4 | To prevent the display section from burning in and lengthen the backlight life, enable the screen save function and turn off the                                                                                                    |
| -  | backlight.                                                                                                    |
| *5 | If you touch two points or more simultaneously on the touch panel, a touch switch near the touched points may operate                                                                                                    |
|    | unexpectedly.                                                                                                    |
|    | Do not touch two points or more simultaneously on the touch panel.                                                                                                    |
| *6 | Note that the structure does not guarantee protection in all users' environments.                                                                                                    |
|    | The rating is not applied when the interface environment protection cover or the environmental protection back cover is removed.                                                                                                    |
|    | The GOT may not be used in an environment where the GOT is exposed to oil or chemicals for a long time, or where oil mist fills                                                                                                    |
|    | the air.                                                                                                    |
| *7 | The minimum size of a key that can be arranged.                                                                                                    |
|    | To ensure safe use of the product, the following settings are recommended.                                                                                                    |
|    | Key size: 16 × 16 dots or larger                                                                                                    |
|    | Distance between keys: 16 dots or more                                                                                                    |
| *8 | The suffix "F" of IP65F is a symbol that indicates protection rate against oil.                                                                                                    |
|    | It is described in the Appendix of Japanese Industrial Standard JIS C 0920.                                                                                                    |
| *9 | Select one channel, RS-422, RS-232, or Ethernet.                                                                                                    |

Ethernet interface is set at factory default.

# 3.2.6 GT23

# ■1. GT2310-V

| Item                         |                                | Specifications                                                                                                    |  |
|------------------------------|--------------------------------|----------------------------------------------------------------------------------------------------|--|
|                              |                                | GT2310-VTBA, GT2310-VTBD                                                                                                    |  |
|                              | Display device                 | TFT color LCD                                                                                                    |  |
|                              | Screen size                    | 10.4"                                                                                                    |  |
|                              | Resolution                     | VGA: 640 × 480 dots                                                                                                    |  |
|                              | Display size                   | 211.2(8.31) (W) × 158.4(6.24) (H) mm(inch)                                                                                                   |  |
| Display section              | Number of displayed characters | 16-dot standard font: 40 characters × 30 lines (two-byte characters)<br>12-dot standard font: 53 characters × 40 lines (two-byte characters) |  |
|                              | Display color                  | 65536 colors                                                                                                    |  |
|                              | Brightness<br>Adjustment       | 16 levels                                                                                                    |  |
|                              | Backlight                      | LED (Not replaceable)                                                                                                    |  |
|                              | Backlight life *4              | Approx. 50000 h (operating ambient temperature: 25 °C, display intensity: 50%)                                                               |  |
|                              | Туре                           | Analog resistive film                                                                                                    |  |
| *2                           | Key size                       | Minimum 2 × 2 dots <sup>*7</sup> (per key)                                                                                                   |  |
| Touch panel 3                | Simultaneous press             | Not available *5 (Only 1 point can be touched.)                                                                                              |  |
|                              | Life                           | 1 million touches or more (Operating force: 0.98 N or less)                                                                                  |  |
|                              | User memory<br>capacity        | Memory for storage (ROM): 9MB Memory for operation (RAM): 9MB                                                                                |  |
| User memory                  | Life (number of write times)   | 100000 times                                                                                                    |  |
| Built-in clock pred          | cision                         | ±90 seconds/month (Ambient temperature: 25 °C)                                                                                               |  |
| Pottony                      |                                | GT11-50BAT lithium battery                                                                                                    |  |
| Dallery                      | Life                           | Approx. 5 years (Ambient temperature: 25 °C)                                                                                                 |  |
|                              | RS-232                         | 1 channel Transmission speed: 115200, 57600, 38400, 19200, 9600, 4800 bps<br>Connector shape: D-sub 9-pin (male)                             |  |
|                              | RS-422/485                     | 1 channel Transmission speed: 115200, 57600, 38400, 19200, 9600, 4800 bps<br>Connector shape: D-sub 9-pin (female)                           |  |
|                              | Ethernet                       | 1 channel Data transfer method: 100BASE-TX, 10BASE-T<br>Connector shape: RJ-45 (modular jack)                                                |  |
| Built-In Interface           |                                | 1 channel                                                                                                    |  |
|                              | USB (Host)                     | USB version: USB1.1 (Full-Speed 12 Mbps), Connector shape: USB-A                                                                             |  |
|                              |                                | 1 channel                                                                                                    |  |
|                              | USB (Device)                   | USB version: USB1.1 (Full-Speed 12 Mbps), Connector shape: USB Mini-B                                                                        |  |
|                              | SD card                        | 1 channel, SDHC compliant (maximum 32 GB)                                                                                                    |  |
| Buzzer output                |                                | Single tone (tone length adjustable)                                                                                                    |  |
| POWER LED                    |                                | 2 colors (blue and orange)                                                                                                    |  |
| Protective structure         |                                | Front: IP67F *6*8 In control panel: IP2X                                                                                                    |  |
| External dimensions          |                                | 303(11.93) (W) × 218(8.58) (H) × 56(2.20) (D) mm(inch)                                                                                       |  |
| Panel cut dimensions         |                                | 289(11.38) (W) × 200(7.87) (H) mm(inch)                                                                                                    |  |
| Weight (excluding a fitting) |                                | 1.9(4.2) kg(lb)                                                                                                    |  |
| Compatible software package  |                                | GT Works3 Version1.100E or later                                                                                                    |  |

SPECIFICATIONS

\*1 As a characteristic of liquid crystal display panels, bright dots (always lit) and dark dots (never lit) may appear on the panel. Since liquid crystal display panels comprise a great number of display elements, the appearance of bright and dark dots cannot be reduced to zero. Individual differences in liquid crystal display panels may cause differences in color, uneven brightness and flickering.

Individual differences in liquid crystal display panels may cause differences in color, uneven brightness and flickering. Note that these phenomena are characteristics of liquid crystal display panels and it does not mean the products are defective or damaged.

- \*2 Flickering may occur due to vibration, shock, or the display colors.
- \*3 When a stylus is used, the touch panel has a life of 100 thousand touches.
  - The stylus must satisfy the following specifications.
  - · Material: Polyacetal resin
  - Tip radius: 0.8 mm or more
- \*4 To prevent the display section from burning in and lengthen the backlight life, enable the screen save function and turn off the backlight.
- \*5 If you touch two points or more simultaneously on the touch panel, a touch switch near the touched points may operate unexpectedly.

Do not touch two points or more simultaneously on the touch panel.

- \*6 Note that the structure does not guarantee protection in all users' environments. The GOT may not be used in an environment where the GOT is exposed to oil or chemicals for a long time, or where oil mist fills the air.
- \*7 The minimum size of a key that can be arranged.
  - To ensure safe use of the product, the following settings are recommended.
    - Key size: 16 × 16 dots or larger
  - Distance between keys: 16 dots or more
- \*8 The suffix "F" of IP67F is a symbol that indicates protection rate against oil. It is described in the Appendix of Japanese Industrial Standard JIS C 0920.

### ■2. GT2308-V

| ltem                         |                                | Specifications                                                                                                    |  |
|------------------------------|--------------------------------|----------------------------------------------------------------------------------------------------|--|
|                              |                                | GT2308-VTBA, GT2308-VTBD                                                                                                    |  |
|                              | Display device                 | TFT color LCD                                                                                                    |  |
|                              | Screen size                    | 8.4"                                                                                                    |  |
|                              | Resolution                     | VGA: 640 × 480 dots                                                                                                    |  |
|                              | Display size                   | 170.9(6.73) (W) × 128.2(5.05) (H) mm(inch)                                                                                                   |  |
| Display section              | Number of displayed characters | 16-dot standard font: 40 characters × 30 lines (two-byte characters)<br>12-dot standard font: 53 characters × 40 lines (two-byte characters) |  |
|                              | Display color                  | 65536 colors                                                                                                    |  |
|                              | Brightness<br>Adjustment       | 16 levels                                                                                                    |  |
|                              | Backlight                      | LED (Not replaceable)                                                                                                    |  |
|                              | Backlight life *4              | Approx. 50000 h (operating ambient temperature: 25 °C, display intensity: 50%)                                                               |  |
|                              | Туре                           | Analog resistive film                                                                                                    |  |
| *0                           | Key size                       | Minimum 2 × 2 dots <sup>*7</sup> (per key)                                                                                                   |  |
| Touch panel 3                | Simultaneous press             | Not available *5 (Only 1 point can be touched.)                                                                                              |  |
|                              | Life                           | 1 million touches or more (Operating force: 0.98 N or less)                                                                                  |  |
|                              | User memory<br>capacity        | Memory for storage (ROM): 9MB Memory for operation (RAM): 9MB                                                                                |  |
| User memory                  | Life (number of write times)   | 100000 times                                                                                                    |  |
| Built-in clock pred          | cision                         | ±90 seconds/month (Ambient temperature: 25 °C)                                                                                               |  |
| Pottony                      |                                | GT11-50BAT lithium battery                                                                                                    |  |
| Dallery                      | Life                           | Approx. 5 years (Ambient temperature: 25 °C)                                                                                                 |  |
|                              | RS-232                         | 1 channel Transmission speed: 115200, 57600, 38400, 19200, 9600, 4800 bps<br>Connector shape: D-sub 9-pin (male)                             |  |
|                              | RS-422/485                     | 1 channel Transmission speed: 115200, 57600, 38400, 19200, 9600, 4800 bps<br>Connector shape: D-sub 9-pin (female)                           |  |
|                              | Ethernet                       | 1 channel Data transfer method: 100BASE-TX, 10BASE-T<br>Connector shape: RJ-45 (modular jack)                                                |  |
| Built-In Interface           |                                | 1 channel                                                                                                    |  |
|                              | USB (Host)                     | USB version: USB1.1 (Full-Speed 12 Mbps), Connector shape: USB-A                                                                             |  |
|                              |                                | 1 channel                                                                                                    |  |
|                              | USB (Device)                   | USB version: USB1.1 (Full-Speed 12 Mbps), Connector shape: USB Mini-B                                                                        |  |
|                              | SD card                        | 1 channel, SDHC compliant (maximum 32 GB)                                                                                                    |  |
| Buzzer output                |                                | Single tone (tone length adjustable)                                                                                                    |  |
| POWER LED                    |                                | 2 colors (blue and orange)                                                                                                    |  |
| Protective structure         |                                | Front: IP67F *6*8 In control panel: IP2X                                                                                                    |  |
| External dimensions          |                                | 241(9.49) (W) × 194(7.64) (H) × 56(2.20) (D) mm(inch)                                                                                        |  |
| Panel cut dimensions         |                                | 227(8.94) (W) × 176(6.93) (H) mm(inch)                                                                                                    |  |
| Weight (excluding a fitting) |                                | 1.5 (3.3)kg(lb)                                                                                                    |  |
| Compatible software package  |                                | GT Works3 Version1.100E or later                                                                                                    |  |

SPECIFICATIONS

\*1 As a characteristic of liquid crystal display panels, bright dots (always lit) and dark dots (never lit) may appear on the panel. Since liquid crystal display panels comprise a great number of display elements, the appearance of bright and dark dots cannot be reduced to zero. Individual differences in liquid crystal display panels may cause differences in color, uneven brightness and flickering.

Individual differences in liquid crystal display panels may cause differences in color, uneven brightness and flickering. Note that these phenomena are characteristics of liquid crystal display panels and it does not mean the products are defective or damaged.

- \*2 Flickering may occur due to vibration, shock, or the display colors.
- \*3 When a stylus is used, the touch panel has a life of 100 thousand touches.
  - The stylus must satisfy the following specifications.
  - Material: Polyacetal resin
  - Tip radius: 0.8 mm or more
- \*4 To prevent the display section from burning in and lengthen the backlight life, enable the screen save function and turn off the backlight.
- \*5 If you touch two points or more simultaneously on the touch panel, a touch switch near the touched points may operate unexpectedly.

Do not touch two points or more simultaneously on the touch panel.

- \*6 Note that the structure does not guarantee protection in all users' environments. The GOT may not be used in an environment where the GOT is exposed to oil or chemicals for a long time, or where oil mist fills the air.
- \*7 The minimum size of a key that can be arranged.
  - To ensure safe use of the product, the following settings are recommended.
    - Key size: 16 × 16 dots or larger
  - Distance between keys: 16 dots or more
- \*8 The suffix "F" of IP67F is a symbol that indicates protection rate against oil. It is described in the Appendix of Japanese Industrial Standard JIS C 0920.

# 3.2.7 GT21

# ■1. GT2107-W

| ltem                                    |                                | Specifications                                                                                                    |  |
|-----------------------------------------|--------------------------------|----------------------------------------------------------------------------------------------------|--|
|                                         |                                | GT2107-WTBD, GT2107-WTSD                                                                                                    |  |
|                                         | Display device                 | TFT color LCD                                                                                                    |  |
|                                         | Screen size                    | 7" wide screen                                                                                                    |  |
|                                         | Resolution                     | WVGA: 800 × 480 dots                                                                                                    |  |
|                                         | Display size                   | 152.4 (6.00)(W) × 91.44 (3.60)(H) mm(inch)                                                                                                 |  |
| Display section *1*2                    | Number of displayed characters | 16-dot standard font: 50 characters × 30 rows (Two-byte characters)<br>12-dot standard font: 66 characters × 40 rows (Two-byte characters) |  |
|                                         | Display color                  | 65536 colors                                                                                                    |  |
|                                         | Brightness adjustment          | 32 levels                                                                                                    |  |
|                                         | Backlight                      | LED (Not replaceable)                                                                                                    |  |
|                                         | Backlight life *3              | Approx. 50000 h (Operating ambient temperature: 25 °C, display intensity: 50%)                                                             |  |
|                                         | Туре                           | Analog resistive film                                                                                                    |  |
| *4                                      | Key size                       | Minimum 2 × 2 dots <sup>*7</sup> (per key)                                                                                                 |  |
| Touch panel 4                           | Simultaneous press             | Not available *5 (Only 1 point can be touched.)                                                                                            |  |
|                                         | Life                           | 1 million touches or more (Operating force: 0.98 N or less)                                                                                |  |
|                                         | Detection length               | -                                                                                                    |  |
| Human sensor                            | Detection temperature          | -                                                                                                    |  |
|                                         | User memory capacity           | Memory for storage (ROM): 15 MB                                                                                                    |  |
| User memory                             | Life (number of write times)   | 100000 times                                                                                                    |  |
| Built-in clock preci                    | sion                           | ±45 seconds/month (Ambient temperature: 25 °C)                                                                                             |  |
| Patton/                                 |                                | GT11-50BAT lithium battery                                                                                                    |  |
| Ballery                                 | Life                           | Approx. 5 years (Ambient temperature: 25 °C)                                                                                               |  |
|                                         | RS-232                         | 1 channel, transmission speed: 115200, 57600, 38400, 19200, 9600, 4800 bps<br>Connector shape: D-sub 9-pin (male)                          |  |
|                                         | RS-422/485                     | 1 channel, transmission speed: 115200, 57600, 38400, 19200, 9600, 4800 bps<br>Connector shape: D-sub 9-pin (female)                        |  |
|                                         | Ethernet                       | 1 channel Data transfer method: 100BASE-TX, 10BASE-T<br>Connector shape: RJ-45 (modular jack)                                              |  |
|                                         | LISB (Host)                    | 1 channel (rear face)                                                                                                    |  |
| Built-in interface                      |                                | USB version: USB1.1 (Full-Speed 12 Mbps), Connector shape: USB-A                                                                           |  |
|                                         | USB (Device)                   | 1 channel (front face)                                                                                                    |  |
|                                         |                                | USB version: USB1.1 (Full-Speed 12 Mbps), Connector shape: USB Mini-B                                                                      |  |
|                                         | SD card                        | 1 channel, SDHC compliant (maximum 32 GB)                                                                                                  |  |
|                                         | Extension interface            | -                                                                                                    |  |
|                                         | Auxiliary extension interface  | -                                                                                                    |  |
|                                         | Side interface                 | -                                                                                                    |  |
| Buzzer output                           |                                | Single tone (Tone length adjustable)                                                                                                    |  |
| POWER LED                               |                                | -                                                                                                    |  |
| Protective structure                    |                                | Front: IP67F *6*8 In control panel: IP2X                                                                                                   |  |
| External dimensions                     |                                | 189(7.44) (W) × 142(5.59) (H) × 48(1.89) (D) mm(inch)                                                                                      |  |
| Panel cut dimensions                    |                                | 180.5(7.11) (W) × 133.5(5.26) (H) mm(inch)                                                                                                 |  |
| Weight (Excluding installation fitting) |                                | 0.7(1.54) kg(lb)                                                                                                    |  |
| Compatible software package             |                                | GT Works3 Version1.170C or later                                                                                                    |  |

\*1 As a characteristic of liquid crystal display panels, bright dots (always lit) and dark dots (never lit) may appear on the panel. Since liquid crystal display panels comprise a great number of display elements, the appearance of bright and dark dots cannot be reduced to zero. Individual differences in liquid crystal display panels may cause differences in color, uneven brightness and flickering.

Note that these phenomena are characteristics of liquid crystal display panels and it does not mean the products are defective or damaged.

- \*2 Flickering may occur due to vibration, shock, or the display colors.
- \*3 To prevent the display section from burning in and lengthen the backlight life, enable the screen save function and turn off the backlight.
- \*4 When a stylus is used, the touch panel has a life of 100 thousand touches.
  - The stylus must satisfy the following specifications.
  - Material: Polyacetal resinTip radius: 0.8 mm or more
- \*5 If you touch two points or more simultaneously on the touch panel, a touch switch near the touched points may operateunexpectedly.
- Do not touch two points or more simultaneously on the touch panel.
- \*6 To conform to IP67F, close the USB environmental protection cover by pushing the [PULL] mark firmly.(The GOT conforms to IP2X when the USB environmental protection cover is open.)

Note that the structure does not guarantee protection in all users' environments.

The GOT may not be used in an environment where the GOT is exposed to oil or chemicals for a long time, or where oil mist fills the air.

- \*7 The minimum size of a key that can be arranged.
  To ensure safe use of the product, the following settings are recommended.
  Key size: 16 × 16 dots or larger
- \*8 The suffix "F" of IP67F is a symbol that indicates protection rate against oil. It is described in the Appendix of Japanese Industrial Standard JIS C 0920.

## ■2. GT2105-Q

| ltem                                    |                               | Specifications                                                                                                    |                                                           |  |
|-----------------------------------------|-------------------------------|----------------------------------------------------------------------------------------------------|-----------------------------------------------------------|--|
|                                         |                               | GT2105-QTBDS                                                                                                    | GT2105-QMBDS                                              |  |
|                                         | Display device                | TFT color LCD                                                                                                    | TFT monochrome LCD                                        |  |
|                                         | Screen size                   | 5.7"                                                                                                    |                                                           |  |
|                                         | Resolution                    | QVGA: 320 × 240 dots                                                                                                |                                                           |  |
|                                         | Display size                  | 115 (4.53)(W) × 86 (3.39)(H) mm(inch)                                                                               |                                                           |  |
| Display section                         | Number of displayed           | 16-dot standard font: 20 characters × 15 rows (Two-byte characters)                                                 |                                                           |  |
| *1*2                                    | characters                    | 12-dot standard font: 26 characters × 20 rows (Two-byte characters)                                                 |                                                           |  |
|                                         | Display color                 | 65536 colors Monochrome (black/white) 32 shade grayscale                                                            |                                                           |  |
|                                         | Brightness<br>adjustment      | 32 levels                                                                                                    |                                                           |  |
|                                         | Backlight                     | LED (Not replaceable)                                                                                               |                                                           |  |
|                                         | Backlight life *3             | Approx. 65000 h (Operating ambient temperature: 25 °C, display intensity: 50%)                                      |                                                           |  |
|                                         | Туре                          | Analog res                                                                                                    | istive film                                               |  |
|                                         | Key size                      | Minimum 2 × 2 d                                                                                                    | lots <sup>*7</sup> (per key)                              |  |
| Touch panel *4                          | Simultaneous press            | Not available <sup>*5</sup> (Only 1                                                                                 | point can be touched.)                                    |  |
|                                         | Life                          | 1 million touches or more (Op                                                                                       | erating force: 0.98 N or less)                            |  |
|                                         | Detection length              | -                                                                                                    |                                                           |  |
| Human sensor                            | Detection<br>temperature      | -                                                                                                    |                                                           |  |
|                                         | User memory<br>capacity       | Memory for storage (ROM): 9 MB                                                                                      |                                                           |  |
| User memory                             | Life (number of write times)  | 100000 times                                                                                                    |                                                           |  |
| Built-in clock precis                   | sion                          | ±45 seconds/month (Amb                                                                                              | ient temperature: 25 °C)                                  |  |
| Detter                                  |                               | GT11-50BAT li                                                                                                    | thium battery                                             |  |
| Battery Life                            |                               | Approx. 5 years (Ambie                                                                                              | nt temperature: 25 °C)                                    |  |
|                                         | RS-232                        | 1 channel, transmission speed: 115200,<br>Connector shape: [                                                        | 57600, 38400, 19200, 9600, 4800 bps<br>D-sub 9-pin (male) |  |
|                                         | RS-422/485                    | 1 channel, transmission speed: 115200, 57600, 38400, 19200, 9600, 4800 bps<br>Connector shape: D-sub 9-pin (female) |                                                           |  |
|                                         | Ethernet                      | -                                                                                                    |                                                           |  |
|                                         |                               | -                                                                                                    |                                                           |  |
| Built-in interface                      | USB (Host)                    | -                                                                                                    |                                                           |  |
|                                         |                               | 1 channel (                                                                                                    | front face)                                               |  |
|                                         | USB (Device)                  | USB version: USB1.1 (Full-Speed 12 N                                                                                | Mbps), Connector shape: USB Mini-B                        |  |
|                                         | SD card *6                    | 1 channel, SDHC compl                                                                                               | iant (maximum 32 GB)                                      |  |
|                                         | Extension interface           | -                                                                                                    |                                                           |  |
|                                         | Auxiliary extension interface | -                                                                                                    |                                                           |  |
| Built-in interface                      | Side interface                | -                                                                                                    |                                                           |  |
| Buzzer output                           |                               | Single tone (Tone length adjustable)                                                                                |                                                           |  |
| POWER LED                               |                               | 2 colors (blue and orange)                                                                                          |                                                           |  |
| Protective structure                    |                               | Front: IP67F <sup>*7*8</sup> In control panel: IP2X                                                                 |                                                           |  |
| External dimensions                     |                               | 164(6.46) (W) × 135(5.32) (H) × 55(2.17) (D) mm/inch)                                                               |                                                           |  |
| Panel cut dimensions                    |                               | 153(6.02) (W) × 121(4.76) (H) mm(inch)                                                                              |                                                           |  |
| Weight (Excluding installation fitting) |                               | 0.7(1.5)                                                                                                    | 0.7(1.5) ka(lb)                                           |  |
| Compatible software package             |                               | GT Works3 Versic                                                                                                    | GT Works3 Version1.144A or later                          |  |

\*1 As a characteristic of liquid crystal display panels, bright dots (always lit) and dark dots (never lit) may appear on the panel. Since liquid crystal display panels comprise a great number of display elements, the appearance of bright and dark dots cannot be reduced to zero. Individual differences in liquid crystal display panels may cause differences in color, uneven brightness and flickering.

Note that these phenomena are characteristics of liquid crystal display panels and it does not mean the products are defective or damaged.

- \*2 Flickering may occur due to vibration, shock, or the display colors.
- \*3 To prevent the display section from burning in and lengthen the backlight life, enable the screen save function and turn off the backlight.
- \*4 When a stylus is used, the touch panel has a life of 100 thousand touches.
  - The stylus must satisfy the following specifications.
  - Material: Polyacetal resinTip radius: 0.8 mm or more
- \*5 If you touch two points or more simultaneously on the touch panel, a touch switch near the touched points may operate unexpectedly.
  - Do not touch two points or more simultaneously on the touch panel.
- \*6 To conform to IP67F, close the USB environmental protection cover firmly and tighten the fixing screw on the lower part of the cover in the specified torque range (0.36 N•m to 0.48 N•m).
  - (The GOT conforms to IP2X when the USB environmental protection cover is open.)
  - Note that the structure does not guarantee protection in all users' environments.

The GOT may not be used in an environment where the GOT is exposed to oil or chemicals for a long time, or where oil mist fills the air.

\*7 The minimum size of a key that can be arranged.

To ensure safe use of the product, the following settings are recommended. • Key size: 16 × 16 dots or larger

\*8 The suffix "F" of IP67F is a symbol that indicates protection rate against oil. It is described in the Appendix of Japanese Industrial Standard JIS C 0920.

### ■3. GT2104-R

| Item                                    |                                | Specifications                                                                                                    |  |  |
|-----------------------------------------|--------------------------------|----------------------------------------------------------------------------------------------------|--|--|
|                                         |                                | GT2104-RTBD                                                                                                    |  |  |
|                                         | Display device                 | TFT color LCD                                                                                                    |  |  |
|                                         | Screen size                    | 4.3"                                                                                                    |  |  |
|                                         | Resolution                     | 480 × 272 dots                                                                                                    |  |  |
|                                         | Display size                   | 95.0 (3.74)(W) × 53.8 (2.12)(H) mm(inch)                                                                                                   |  |  |
| Display section                         | Number of displayed characters | 16-dot standard font: 30 characters × 17 rows (Two-byte characters)<br>12-dot standard font: 40 characters × 22 rows (Two-byte characters) |  |  |
|                                         | Display color                  | 65536 colors                                                                                                    |  |  |
|                                         | Brightness<br>adjustment       | 32 levels                                                                                                    |  |  |
|                                         | Backlight                      | LED (Not replaceable)                                                                                                    |  |  |
|                                         | Backlight life *3              | Approx. 50000 h (Operating ambient temperature: 25 °C, display intensity: 50%)                                                             |  |  |
|                                         | Туре                           | Analog resistive film                                                                                                    |  |  |
|                                         | Key size                       | <br>Minimum 2 × 2 dots <sup>*7</sup> (per kev)                                                                                             |  |  |
| Touch panel *4                          | Simultaneous press             | Not available * <sup>5</sup> (Only 1 point can be touched )                                                                                |  |  |
|                                         | Life                           | 1 million touches or more (Operating force: 0.98 N or less)                                                                                |  |  |
|                                         | Detection length               | -                                                                                                    |  |  |
| Human sensor                            | Detection                      | -                                                                                                    |  |  |
|                                         | User memory<br>capacity        | Memory for storage (ROM): 9 MB                                                                                                    |  |  |
| User memory                             | Life (number of write times)   | 100000 times                                                                                                    |  |  |
| Built-in clock preci                    | sion                           | ±45 seconds/month (Ambient temperature: 25 °C)                                                                                             |  |  |
| Detter                                  |                                | GT11-50BAT lithium battery                                                                                                    |  |  |
| Battery                                 | Life                           | Approx. 5 years (Ambient temperature: 25 °C)                                                                                               |  |  |
|                                         | RS-232                         | 1 channel, transmission speed: 115200, 57600, 38400, 19200, 9600, 4800 bps<br>Connector shape: 9-pin connector terminal block              |  |  |
|                                         | RS-422/485                     | 1 channel, transmission speed: 115200, 57600, 38400, 19200, 9600, 4800 bps<br>Connector shape: 9-pin connector terminal block              |  |  |
|                                         | Ethernet                       | 1 channel, data transfer method: 100BASE-TX, 10BASE-T<br>Connector shape: RJ-45 (Modular jack)                                             |  |  |
|                                         |                                | -                                                                                                    |  |  |
| Built-in interface                      |                                | -                                                                                                    |  |  |
|                                         |                                | 1 channel (rear face)                                                                                                    |  |  |
|                                         | (20100)                        | USB version: USB1.1 (Full-Speed 12 Mbps), Connector shape: USB Mini-B                                                                      |  |  |
|                                         | SD card *6                     | 1 channel, SDHC compliant (maximum 32 GB)                                                                                                  |  |  |
|                                         | Extension interface            | -                                                                                                    |  |  |
|                                         | Auxiliary extension interface  | -                                                                                                    |  |  |
| Built-in interface                      | Side interface                 | -                                                                                                    |  |  |
| Buzzer output                           |                                | Single tone (Tone length adjustable)                                                                                                    |  |  |
| POWER LED                               |                                | -                                                                                                    |  |  |
| Protective structure                    |                                | Front: IP67F *7*8 In control panel: IP2X                                                                                                   |  |  |
| External dimensions                     |                                | 128(5.04) (W) × 102(4.02) (H) × 40(1.57) (D) mm(inch)                                                                                      |  |  |
| Panel cut dimensions                    |                                | 118(4.65) (W) × 92(3.62) (H) mm(inch)                                                                                                    |  |  |
| Weight (Excluding installation fitting) |                                | 0.4(0.88) kg(lb)                                                                                                    |  |  |
| Compatible software package             |                                | GT Works3 Version1.122C or later                                                                                                    |  |  |

6

\*1 As a characteristic of liquid crystal display panels, bright dots (always lit) and dark dots (never lit) may appear on the panel. Since liquid crystal display panels comprise a great number of display elements, the appearance of bright and dark dots cannot be reduced to zero. Individual differences in liquid crystal display panels may cause differences in color, uneven brightness and flickering.

Note that these phenomena are characteristics of liquid crystal display panels and it does not mean the products are defective or damaged.

- \*2 Flickering may occur due to vibration, shock, or the display colors.
- \*3 To prevent the display section from burning in and lengthen the backlight life, enable the screen save function and turn off the backlight.
- \*4 When a stylus is used, the touch panel has a life of 100 thousand touches.
  - The stylus must satisfy the following specifications.
  - Material: Polyacetal resinTip radius: 0.8 mm or more
- \*5 If you touch two points or more simultaneously on the touch panel, a touch switch near the touched points may operate unexpectedly.

Do not touch two points or more simultaneously on the touch panel.

- \*6 Note that the structure does not guarantee protection in all users' environments. The GOT may not be used in an environment where the GOT is exposed to oil or chemicals for a long time, or where oil mist fills the air.
- \*7 The minimum size of a key that can be arranged.
  To ensure safe use of the product, the following settings are recommended.
  Key size: 16 × 16 dots or larger
- \*8 The suffix "F" of IP67F is a symbol that indicates protection rate against oil. It is described in the Appendix of Japanese Industrial Standard JIS C 0920.

### ■4. GT2104-P

| ltem                     |                                      | Specifications                                                                                                    |                                                                                                    |                                                                                                    |                                                                                                    |  |
|--------------------------|--------------------------------------|----------------------------------------------------------------------------------------------------|----------------------------------------------------------------------------------------------------|----------------------------------------------------------------------------------------------------|----------------------------------------------------------------------------------------------------|--|
|                          |                                      | GT2104-PMBD                                                                                                    | GT2104-PMBDS                                                                                                    | GT2104-PMBDS2                                                                                                    | GT2104-PMBLS                                                                                                    |  |
| Display section<br>*1*2  | Display device                       | TFT monochrome LCD                                                                                                    |                                                                                                    |                                                                                                    |                                                                                                    |  |
|                          | Screen size                          | 4.5"                                                                                                    |                                                                                                    |                                                                                                    |                                                                                                    |  |
|                          | Resolution                           | 384 × 128 dots                                                                                                    |                                                                                                    |                                                                                                    |                                                                                                    |  |
|                          | Display size                         | 109.4 (4.31)(W) × 36.5 (1.44)(H) mm(inch)                                                                                                 |                                                                                                    |                                                                                                    |                                                                                                    |  |
|                          | Number of<br>displayed<br>characters | 16-dot standard font: 24 characters × 8 rows (Two-byte characters)<br>12-dot standard font: 32 characters × 10 rows (Two-byte characters) |                                                                                                    |                                                                                                    |                                                                                                    |  |
|                          | Display color                        | Monochrome (black/white) 32 shade grayscale                                                                                               |                                                                                                    |                                                                                                    |                                                                                                    |  |
|                          | Brightness<br>adjustment             | 32 levels                                                                                                    |                                                                                                    |                                                                                                    |                                                                                                    |  |
|                          | Backlight                            | 5-color LED (White, green, pink, orange, red) (Not replaceable)                                                                           |                                                                                                    |                                                                                                    |                                                                                                    |  |
|                          | Backlight life *3                    | Approx. 50000 h (Operating ambient temperature: 25 °C, display intensity: 50%)                                                            |                                                                                                    |                                                                                                    |                                                                                                    |  |
|                          | Туре                                 | Analog resistive film                                                                                                    |                                                                                                    |                                                                                                    |                                                                                                    |  |
|                          | Key size                             |                                                                                                    | Minimum 2 × 2                                                                                                    | dots <sup>*7</sup> (per key)                                                                                                    |                                                                                                    |  |
| Touch panel *4           | Simultaneous press                   | Not available *5 (Only 1 point can be touched.)                                                                                           |                                                                                                    |                                                                                                    |                                                                                                    |  |
|                          | Life                                 | 1 million touches or more (Operating force: 0.98 N or less)                                                                               |                                                                                                    |                                                                                                    |                                                                                                    |  |
|                          | Detection length                     | -                                                                                                    |                                                                                                    |                                                                                                    |                                                                                                    |  |
| Human sensor             | Detection<br>temperature             | -                                                                                                    |                                                                                                    |                                                                                                    |                                                                                                    |  |
|                          | User memory<br>capacity              | Memory for storage (ROM): 3 MB                                                                                                    |                                                                                                    |                                                                                                    |                                                                                                    |  |
| User memory              | Life (number of write times)         | 100000 times                                                                                                    |                                                                                                    |                                                                                                    |                                                                                                    |  |
| Built-in clock precision |                                      | ±45 seconds/month (Ambient temperature: 25 °C)                                                                                            |                                                                                                    |                                                                                                    |                                                                                                    |  |
| Batten                   |                                      | GT11-50BAT lithium battery                                                                                                    |                                                                                                    |                                                                                                    |                                                                                                    |  |
| Dattery                  | Life                                 | Approx. 5 years (Ambient temperature: 25 °C)                                                                                              |                                                                                                    |                                                                                                    |                                                                                                    |  |
| Built-in interface       | RS-232 (rear face)                   | -                                                                                                    | 1 channel, transmission<br>speed: 115200, 57600,<br>38400, 19200, 9600, 4800<br>bps<br>Connector shape: MINI-<br>DIN 6-pin (female)       | 1 channel, transmission<br>speed: 115200, 57600,<br>38400, 19200, 9600, 4800<br>bps<br>Connector shape: MINI-<br>DIN 6-pin (female)       | -                                                                                                    |  |
|                          | RS-232 (side face)                   | -                                                                                                    | -                                                                                                    | 1 channel, transmission<br>speed: 115200, 57600,<br>38400, 19200, 9600, 4800<br>bps<br>Connector shape: 9-pin<br>connector terminal block | -                                                                                                    |  |
|                          | RS-422/485                           | 1 channel, transmission<br>speed: 115200, 57600,<br>38400, 19200, 9600, 4800<br>bps<br>Connector shape: 5-pin<br>connector terminal block | 1 channel, transmission<br>speed: 115200, 57600,<br>38400, 19200, 9600, 4800<br>bps<br>Connector shape: 9-pin<br>connector terminal block | -                                                                                                    | -                                                                                                    |  |
|                          | RS-422                               | -                                                                                                    | -                                                                                                    | -                                                                                                    | 1 channel, transmission<br>speed: 115200, 57600,<br>38400, 19200, 9600, 4800<br>bps<br>Connector shape: 9-pin<br>connector terminal block <sup>*9</sup> |  |
|                          | Ethernet                             | 1 channel, data transfer<br>method: 100BASE-TX,<br>10BASE-T<br>Connector shape: RJ-45<br>(Modular jack)                                   | -                                                                                                    | -                                                                                                    | -                                                                                                    |  |

|                                                                                                    | Itom                  | Specifications                                                        |                                   |                               |                   |
|----------------------------------------------------------------------------------------------------|-----------------------|-----------------------------------------------------------------------|-----------------------------------|-------------------------------|-------------------|
| Item                                                                                                    |                       | GT2104-PMBD                                                           | GT2104-PMBDS                      | GT2104-PMBDS2                 | GT2104-PMBLS      |
|                                                                                                    | USB (Host)            |                                                                       |                                   | -                             |                   |
| Built-in interface                                                                                                    |                       | -                                                                     |                                   |                               |                   |
|                                                                                                    |                       | 1 channel (rear face)                                                 |                                   |                               |                   |
|                                                                                                    | USB (Device)          | USB version: USB1.1 (Full-Speed 12 Mbps), Connector shape: USB Mini-B |                                   |                               |                   |
|                                                                                                    | SD card               | 1 channel, SDHC compliant (maximum 32 GB) -                           |                                   |                               |                   |
|                                                                                                    | Extension interface   | -                                                                     |                                   |                               |                   |
|                                                                                                    | Auxiliary extension   | -                                                                     |                                   |                               |                   |
|                                                                                                    | Side interface        |                                                                       |                                   |                               |                   |
| Buzzer output                                                                                                    |                       | -<br>Single tone (Tone length adjustable)                             |                                   |                               |                   |
|                                                                                                    |                       |                                                                       |                                   |                               |                   |
|                                                                                                    | ~                     |                                                                       |                                   |                               |                   |
|                                                                                                    | e                     | Front: IP67F ′° In control panel: IP2X                                |                                   |                               |                   |
| External dimensions                                                                                                    |                       | 145(5.71) (W) × 76(2.99)<br>(H) × 32.5(1.28) (D)<br>mm(inch)          | 145(5.71) (W                      | ) × 76(2.99) (H) × 29.5(1.16) | D) mm(inch)       |
| Panel cut dimensi                                                                                                    | ons                   | 137(5.39) (W) × 66(2.60) (H) mm(inch)                                 |                                   |                               |                   |
| Weight (Excluding                                                                                                    | installation fitting) |                                                                       | 0.3(0.66) kg(lb) 0.28(0.62) kg(lb |                               | 0.28(0.62) kg(lb) |
| Compatible software package                                                                                                    |                       | GT Works3 Versi                                                       | on1.131M or later                 | GT Works3 Versi               | on1.137T or later |
| <ul> <li>As a characteristic of inquid crystal display panels, ongine dots (always int) and dark dots (never int) may appear on the panel. Since liquid crystal display panels comprise a great number of display elements, the appearance of bright and dark dots cannot be reduced to zero.</li> <li>Individual differences in liquid crystal display panels may cause differences in color, uneven brightness and flickering. Note that these phenomena are characteristics of liquid crystal display panels and it does not mean the products are defective damaged.</li> <li>*2 Flickering may occur due to vibration, shock, or the display colors.</li> <li>*3 To prevent the display section from burning in and lengthen the backlight life, enable the screen save function and turn off the backlight.</li> <li>*4 When a stylus is used, the touch panel has a life of 100 thousand touches. The stylus must satisfy the following specifications.</li> <li>Material: Polyacetal resin</li> <li>Ti pradius: 0.8 mm or more</li> <li>*5 If you touch two points or more simultaneously on the touch panel, a touch switch near the touched points may operate unexpectedly.</li> <li>Do not touch two points or more simultaneously on the touch panel.</li> <li>*6 Note that the structure does not guarantee protection in all users' environments. The GOT may not be used in an environment where the GOT is exposed to oil or chemicals for a long time, or where oil mist fi the air.</li> <li>*7 The minimum size of a key that can be arranged.</li> <li>* Key size: 16 × 16 dots or larger</li> <li>*8 The suffix "F" of IP67F is a symbol that indicates protection rate against oil. It is described in the Appendix of Japanese Industry Standard JIS C 0920.</li> </ul> |                       |                                                                       |                                   |                               |                   |

6

3 - 47

### ■5. GT2103-P

| Item                     |                                | Specifications                                                                                                    |                                                                                                    |                                                                                                    |                                                                                                    |  |  |
|--------------------------|--------------------------------|----------------------------------------------------------------------------------------------------|----------------------------------------------------------------------------------------------------|----------------------------------------------------------------------------------------------------|----------------------------------------------------------------------------------------------------|--|--|
|                          |                                | GT2103-PMBD                                                                                                    | GT2103-PMBDS                                                                                                    | GT2103-PMBDS2                                                                                                    | GT2103-PMBLS                                                                                                    |  |  |
| Display section<br>*1*2  | Display device                 | TFT monochrome LCD                                                                                                    |                                                                                                    |                                                                                                    |                                                                                                    |  |  |
|                          | Screen size                    | 3.8"                                                                                                    |                                                                                                    |                                                                                                    |                                                                                                    |  |  |
|                          | Resolution                     | 320 × 128 dots                                                                                                    |                                                                                                    |                                                                                                    |                                                                                                    |  |  |
|                          | Display size                   | 89.0 (3.50)(W) × 35.6 (1.40)(H) mm(inch)                                                                                                  |                                                                                                    |                                                                                                    |                                                                                                    |  |  |
|                          | Number of displayed characters | 16-dot standard font: 20 characters × 8 rows (Two-byte characters)<br>12-dot standard font: 26 characters × 10 rows (Two-byte characters) |                                                                                                    |                                                                                                    |                                                                                                    |  |  |
|                          | Display color                  | Monochrome (black/white) 32 shade grayscale                                                                                               |                                                                                                    |                                                                                                    |                                                                                                    |  |  |
|                          | Brightness<br>adjustment       | 32 levels                                                                                                    |                                                                                                    |                                                                                                    |                                                                                                    |  |  |
|                          | Backlight                      | 5-color LED (White, green, pink, orange, red) (Not replaceable)                                                                           |                                                                                                    |                                                                                                    |                                                                                                    |  |  |
|                          | Backlight life *3              | Approx. 50000 h (Operating ambient temperature: 25 °C, display intensity: 50%)                                                            |                                                                                                    |                                                                                                    |                                                                                                    |  |  |
|                          | Туре                           | Analog resistive film                                                                                                    |                                                                                                    |                                                                                                    |                                                                                                    |  |  |
| *1                       | Key size                       | Minimum 2 × 2 dots <sup>*9</sup> (per key)                                                                                                |                                                                                                    |                                                                                                    |                                                                                                    |  |  |
| Iouch panel              | Simultaneous press             | Not available <sup>*5</sup> (Only 1 point can be touched.)                                                                                |                                                                                                    |                                                                                                    |                                                                                                    |  |  |
|                          | Life                           | 1 million touches or more (Operating force: 0.98 N or less)                                                                               |                                                                                                    |                                                                                                    |                                                                                                    |  |  |
|                          | Detection length               |                                                                                                    |                                                                                                    |                                                                                                    |                                                                                                    |  |  |
| Human sensor             | Detection<br>temperature       | -                                                                                                    |                                                                                                    |                                                                                                    |                                                                                                    |  |  |
|                          | User memory<br>capacity        | Memory for storage (ROM): 3 MB                                                                                                    |                                                                                                    |                                                                                                    |                                                                                                    |  |  |
| User memory              | Life (number of write times)   | 100000 times                                                                                                    |                                                                                                    |                                                                                                    |                                                                                                    |  |  |
| Built-in clock precision |                                | -                                                                                                    |                                                                                                    |                                                                                                    |                                                                                                    |  |  |
| Detter                   |                                | -                                                                                                    |                                                                                                    |                                                                                                    |                                                                                                    |  |  |
| Dallery                  | Life                           |                                                                                                    | -                                                                                                    |                                                                                                    |                                                                                                    |  |  |
| Built-in interface       | RS-232 (rear face)             | -                                                                                                    | 1 channel, transmission<br>speed: 115200, 57600,<br>38400, 19200, 9600, 4800<br>bps<br>Connector shape: MINI-<br>DIN 6-pin (female)       | 1 channel, transmission<br>speed: 115200, 57600,<br>38400, 19200, 9600, 4800<br>bps<br>Connector shape: MINI-<br>DIN 6-pin (female)       | -                                                                                                    |  |  |
|                          | RS-232 (side face)             | -                                                                                                    | -                                                                                                    | 1 channel, transmission<br>speed: 115200, 57600,<br>38400, 19200, 9600, 4800<br>bps<br>Connector shape: 9-pin<br>connector terminal block | -                                                                                                    |  |  |
|                          | RS-422/485                     | 1 channel, transmission<br>speed: 115200, 57600,<br>38400, 19200, 9600, 4800<br>bps<br>Connector shape: 5-pin<br>connector terminal block | 1 channel, transmission<br>speed: 115200, 57600,<br>38400, 19200, 9600, 4800<br>bps<br>Connector shape: 9-pin<br>connector terminal block | -                                                                                                    | -                                                                                                    |  |  |
|                          | RS-422                         | -                                                                                                    | -                                                                                                    | -                                                                                                    | 1 channel, transmission<br>speed: 115200, 57600,<br>38400, 19200, 9600, 4800<br>bps<br>Connector shape: 9-pin<br>connector terminal<br>block <sup>*11</sup> |  |  |
|                          | Ethernet                       | 1 channel, data transfer<br>method: 100BASE-TX,<br>10BASE-T<br>Connector shape: RJ-45<br>(Modular jack)                                   | -                                                                                                    | -                                                                                                    | -                                                                                                    |  |  |
| Itom                        |                               | Specifications                                             |                                                                    |                                  |                                                            |  |  |
|-----------------------------|-------------------------------|------------------------------------------------------------|--------------------------------------------------------------------|----------------------------------|------------------------------------------------------------|--|--|
|                             | nem                           | GT2103-PMBD                                                | GT2103-PMBDS                                                       | GT2103-PMBDS2                    | GT2103-PMBLS                                               |  |  |
|                             | USB (Host)                    |                                                            | -                                                                  |                                  |                                                            |  |  |
|                             | 000 (11031)                   |                                                            | -                                                                  | -                                |                                                            |  |  |
|                             | LISB (Device)                 |                                                            | 1 channel (rear face)                                              |                                  |                                                            |  |  |
|                             | USD (Device)                  | USB ver                                                    | sion: USB1.1 (Full-Speed 12                                        | Mbps), Connector shape: US       | B Mini-B                                                   |  |  |
| Built-in interface          | SD card <sup>*6</sup>         | 1 channe                                                   | 1 channel, SDHC compliant (maximum 32 GB) -                        |                                  |                                                            |  |  |
|                             | Extension interface           |                                                            | -                                                                  |                                  |                                                            |  |  |
|                             | Auxiliary extension interface |                                                            | -                                                                  |                                  |                                                            |  |  |
| Side interface              |                               | -                                                          |                                                                    |                                  |                                                            |  |  |
| Buzzer output               |                               | Single tone (Tone length adjustable)                       |                                                                    |                                  |                                                            |  |  |
| POWER LED                   |                               | -                                                          |                                                                    |                                  |                                                            |  |  |
| Protective structur         | e                             | Front: IP67F *7*10 In control panel: IP2X                  |                                                                    |                                  |                                                            |  |  |
| External dimensions         |                               | 113(4.45) (W) × 74(2.91)<br>(H) × 32(1.26) (D)<br>mm(inch) | 113(4.45) (W) × 74(2.91) (H) × 27(1.06) (D) mm(inch) <sup>*8</sup> |                                  | 113(4.45) (W) × 74(2.91)<br>(H) × 27(1.06) (D)<br>mm(inch) |  |  |
| Panel cut dimensions        |                               | 105(4.13) (W) × 66(2.60) (H) mm(inch)                      |                                                                    |                                  |                                                            |  |  |
| Weight (Excluding           | installation fitting)         | 0.2(0.44) kg(lb) 0.18(0.40) kg(lb)                         |                                                                    |                                  | 0.18(0.40) kg(lb)                                          |  |  |
| Compatible software package |                               | GT Works3 Version1.112S or later                           |                                                                    | GT Works3 Version1.119Z or later |                                                            |  |  |

6

**SPECIFICATIONS** 

| *1 | As a characteristic of liquid crystal display panels, bright dots (always lit) and dark dots (never lit) may appear on the panel.<br>Since liquid crystal display panels comprise a great number of display elements, the appearance of bright and dark dots cannot<br>be reduced to zero.<br>Individual differences in liquid crystal display panels may cause differences in color, uneven brightness and flickering.<br>Note that these phenomena are characteristics of liquid crystal display panels and it does not mean the products are defective or<br>damaged.                                                                                                    |
|----|----------------------------------------------------------------------------------------------------|
| *2 | Flickering may occur due to vibration, shock, or the display colors.                                                                                                    |
| *3 | To prevent the display section from burning in and lengthen the backlight life, enable the screen save function and turn off the backlight.                                                                                                    |
| *4 | When a stylus is used, the touch panel has a life of 100 thousand touches.                                                                                                    |
|    | The stylus must satisfy the following specifications.  • Material: Polyacetal resin  • Tin radius: 0.8 mm or more                                                                                                    |
| *5 | If you touch two points or more simultaneously on the touch panel, a touch switch near the touched points may operate unexpectedly.                                                                                                    |
|    | Do not touch two points or more simultaneously on the touch panel.                                                                                                    |
| *6 | The SD card unit (GT21-03SDCD), sold separately, needs to be mounted.                                                                                                    |
| *7 | Note that the structure does not guarantee protection in all users' environments.                                                                                                    |
|    | The GOT may not be used in an environment where the GOT is exposed to oil or chemicals for a long time, or where oil mist fills the air.                                                                                                    |
| *8 | The dimension when the SD card unit (GT21-03SDCD) is mounted is 113(4.45) (W) × 74(2.91) (H) × 32(1.26) (D) mm(inch).                                                                                                    |
| *9 | The minimum size of a key that can be arranged.                                                                                                    |
|    | The second second s |

To ensure safe use of the product, the following settings are recommended. • Key size: 16 × 16 dots or larger

The suffix "F" of IP67F is a symbol that indicates protection rate against oil. It is described in the Appendix of Japanese Industrial \*10 Standard JIS C 0920.

\*11 Use a 3 m or shorter cable.

## 3.3 Specifications of Power Supply Section

The following shows the power supply specifications of the GOT.

#### POINT

#### Operation at instantaneous power failure

If an instantaneous power failure occurs in the power supply and continues for more than the permissible period, the GOT may be reset.

Make sure to power on the unit more than 5 seconds after power-off.

## 3.3.1 GT27

#### ■1. GT27 Input power supply 100 V AC to 240 V AC

| ltem                                 |                                 | Specifications                                                                                                    |                                                                                 |                                           |                            |
|--------------------------------------|---------------------------------|----------------------------------------------------------------------------------------------------|---------------------------------------------------------------------------------|-------------------------------------------|----------------------------|
|                                      |                                 | GT2715-XTBA                                                                                                    | GT2712-STBA<br>GT2712-STWA                                                      | GT2710-STBA<br>GT2710-VTBA<br>GT2710-VTWA | GT2708-STBA<br>GT2708-VTBA |
| Power supply ve                      | oltage                          |                                                                                                    | 100 V AC to 240 V                                                               | / AC (+10%, -15%)                         |                            |
| Power supply fr                      | equency                         |                                                                                                    | 50 Hz/60                                                                        | Hz (±5%)                                  |                            |
| Maximum appa                         | rent power                      | 140 VA                                                                                                    |                                                                                 | 100 VA                                    |                            |
|                                      | Under the maximum load          | 51 W or less                                                                                                    | 44 W or less                                                                    | 41 W or less                              | 41 W or less               |
| Power<br>consumption                 | Main unit                       | 25 W                                                                                                    | 19 W                                                                            | 17 W                                      | 15 W                       |
| consumption                          | Main unit (Backlight OFF)       | 10 W                                                                                                    | 10 W                                                                            | 10 W                                      | 10 W                       |
| Inrush current                       |                                 | 40 A or less (3 ms,<br>ambient temperature: 25<br>°C, under the maximum<br>load)                                             | 60 A or less (2 ms, ambient temperature: 25 $^\circ$ C, under the maximum load) |                                           |                            |
| Permissible inst<br>failure time     | antaneous power                 | 20 ms or less (100 V AC or more)                                                                                             |                                                                                 |                                           |                            |
| Noise immunity                       |                                 | Noise voltage: 1500 Vp-p, noise width: 1 µs, measured by a noise simulator with noise frequency ranging from 25 Hz to 60 Hz. |                                                                                 |                                           |                            |
| Withstand voltage                    | ge                              | 1500 V AC for 1 minute across power terminals and earth                                                                      |                                                                                 |                                           |                            |
| Insulation resistance                |                                 | 500 V DC across power terminals and earth, 10 M $\Omega$ or more by an insulation resistance tester                          |                                                                                 |                                           |                            |
| Applicable wire size                 |                                 | 0.75 mm <sup>2</sup> to 2 mm <sup>2</sup>                                                                                    |                                                                                 |                                           |                            |
| Applicable solderless terminal       |                                 | Solderless terminal for M3 screw RAV1.25-3, V2-S3.3, V2-N3A, FV2-N3A                                                         |                                                                                 |                                           |                            |
| Applicable tighte<br>(Terminal block | ening torque<br>terminal screw) | 0.5 N⋅m to 0.8 N⋅m                                                                                                    |                                                                                 |                                           |                            |

# ■2. GT27 Input power supply 24 V DC

| Item                                                            |                              | Specifications                                                                                                    |                            |                                           |                            |              |
|-----------------------------------------------------------------|------------------------------|----------------------------------------------------------------------------------------------------|----------------------------|-------------------------------------------|----------------------------|--------------|
|                                                                 |                              | GT2715-XTBD                                                                                                    | GT2712-STBD<br>GT2712-STWD | GT2710-STBD<br>GT2710-VTBD<br>GT2710-VTWD | GT2708-STBD<br>GT2708-VTBD | GT2705-VTBD  |
| Power supply vo                                                 | oltage                       |                                                                                                    |                            | 24 V DC (+25%, -20%)                      |                            |              |
|                                                                 | Under the maximum load       | 48 W or less                                                                                                    | 45 W or less               | 42 W or less                              | 39 W or less               | 30 W or less |
| Power<br>consumption                                            | Main unit                    | 23 W                                                                                                    | 18 W                       | 15 W                                      | 13 W                       | 7 W          |
|                                                                 | Main unit (Backlight<br>OFF) | 8 W                                                                                                    | 8 W                        | 8 W                                       | 8 W                        | 5 W          |
| Inrush current                                                  |                              | 5 A or less (20 ms, ambient temperature: 25 °C, under the maximum load) 69A or less (1 ms,                                  |                            |                                           |                            |              |
| Permissible instantaneous power failure time                    |                              | ambient<br>temperature: 25 °C,<br>under the maximum<br>load)                                                                |                            |                                           |                            |              |
| Noise immunity                                                  |                              | Noise voltage: 500 Vp-p, noise width: 1 µs, measured by a noise simulator with noise frequency ranging from 25 Hz to 60 Hz. |                            |                                           |                            |              |
| Withstand voltage                                               | ge                           | 350 V AC for 1 minute across power terminals and earth                                                                      |                            |                                           |                            |              |
| Insulation resistance                                           |                              | 500 V DC across power terminals and earth, 10 M $\Omega$ or more by an insulation resistance tester                         |                            |                                           |                            |              |
| Applicable wire size                                            |                              | 0.75 mm <sup>2</sup> to 2 mm <sup>2</sup>                                                                                   |                            |                                           |                            |              |
| Applicable solderless terminal                                  |                              | Solderless terminal for M3 screw RAV1.25-3, V2-S3.3, V2-N3A, FV2-N3A                                                        |                            |                                           |                            |              |
| Applicable tightening torque<br>(Terminal block terminal screw) |                              | 0.5 N·m to 0.8 N·m                                                                                                    |                            |                                           |                            |              |

5

## ■1. GT25 Input power supply 24 V DC

| ltem                                                            |                              | Specifi                                                                                                    | cations      |  |
|-----------------------------------------------------------------|------------------------------|----------------------------------------------------------------------------------------------------|--------------|--|
|                                                                 |                              | GT2510-WXTBD         GT2507-WTBD           GT2510-WXTSD         GT2507-WTSD                                                 |              |  |
| Power supply voltage                                            |                              | 24 V DC (+25%, -20%)                                                                                                    |              |  |
| Under the maximum load                                          |                              | 16 W or less                                                                                                    | 16 W or less |  |
| Power<br>consumption                                            | Main unit                    | 9 W or less                                                                                                    | 9 W or less  |  |
| consumption                                                     | Main unit (Backlight<br>OFF) | 5 W or less                                                                                                    | 5 W or less  |  |
| Inrush current                                                  |                              | 59 A or less (2 ms, ambient temperature: 25 °C, under the maximum load)                                                     |              |  |
| Permissible instantaneous power failure time                    |                              | 5 ms or less                                                                                                    |              |  |
| Noise immunity                                                  |                              | Noise voltage: 500 Vp-p, noise width: 1 µs, measured by a noise simulator with noise frequency ranging from 25 Hz to 60 Hz. |              |  |
| Withstand volta                                                 | ge                           | 350 V AC for 1 minute across power terminals and earth                                                                      |              |  |
| Insulation resist                                               | ance                         | 500 V DC across power terminals and earth, 10 $M\Omega$ or more by an insulation resistance tester                          |              |  |
| Applicable wire size                                            |                              | 0.75 mm <sup>2</sup> to 2 mm <sup>2</sup>                                                                                   |              |  |
| Applicable solderless terminal                                  |                              | Solderless terminal for M3 screw RAV1.25-3, V2-S3.3, V2-N3A, FV2-N3A                                                        |              |  |
| Applicable tightening torque<br>(Terminal block terminal screw) |                              | 0.5 N⋅m to 0.8 N⋅m                                                                                                    |              |  |

## 3.3.3 GT2507T-W

# ■1. GT25 Input power supply 24 V DC

| ltem                                         |                                           | Specifications                                                                                                    |  |
|----------------------------------------------|-------------------------------------------|----------------------------------------------------------------------------------------------------|--|
|                                              |                                           | GT2507T-WTSD                                                                                                    |  |
| Power supply ve                              | oltage                                    | 24 V DC (+25%, -20%)                                                                                                    |  |
| U                                            | Under the maximum load                    | 17 W or less                                                                                                    |  |
| Power<br>consumption                         | Main unit                                 | 11 W                                                                                                    |  |
| concumption                                  | Main unit (Backlight OFF)                 | 7 W                                                                                                    |  |
| Inrush current                               |                                           | 59 A or less (2 ms, ambient temperature: 25 $^\circ$ C, under the maximum load)                                             |  |
| Permissible instantaneous power failure time |                                           | 5 ms or less                                                                                                    |  |
| Noise immunity                               |                                           | Noise voltage: 500 Vp-p, noise width: 1 µs, measured by a noise simulator with noise frequency ranging from 25 Hz to 60 Hz. |  |
| Withstand voltage                            | ge                                        | 350 V AC for 1 minute across power terminals and earth                                                                      |  |
| Insulation resist                            | ance                                      | 500 V DC across power terminals and earth, 10 M $\Omega$ or more by an insulation resistance tester                         |  |
| Applicable wire size                         |                                           | 0.75 mm <sup>2</sup> to 2 mm <sup>2</sup>                                                                                   |  |
| Applicable solderless terminal               |                                           | Solderless terminal for M3 screw RAV1.25-3, V2-S3.3, V2-N3A, FV2-N3A                                                        |  |
| Applicable tighte<br>(Terminal block         | able tightening torque 0.5 N·m to 0.8 N·m |                                                                                                    |  |

## 3.3.4 GT25-S, GT25-V

## ■1. GT25 Input power supply 100 V AC to 240 V AC

| Item                                                            |                           | Specifications                                                                                                    |                                            |                                            |  |
|-----------------------------------------------------------------|---------------------------|----------------------------------------------------------------------------------------------------|--------------------------------------------|--------------------------------------------|--|
|                                                                 |                           | GT2512-STBA<br>GT2512F-STNA                                                                                                  | GT2510-VTBA<br>GT2510-VTWA<br>GT2510F-VTNA | GT2508-VTBA<br>GT2508-VTWA<br>GT2508F-VTNA |  |
| Power supply v                                                  | oltage                    |                                                                                                    | 100 V AC to 240 V AC (+10%, -15%)          |                                            |  |
| Power supply fr                                                 | requency                  |                                                                                                    | 50 Hz/60 Hz (±5%)                          |                                            |  |
| Maximum appa                                                    | rent power                | 80 VA                                                                                                    | 80 VA                                      | 70 VA                                      |  |
|                                                                 | Under the maximum load    | 35 W or less                                                                                                    | 34 W or less                               | 31 W or less                               |  |
| Power<br>consumption                                            | Main unit                 | 14 W                                                                                                    | 12 W                                       | 11 W                                       |  |
| consumption                                                     | Main unit (Backlight OFF) | 7 W                                                                                                    | 7 W                                        | 7 W                                        |  |
| Inrush current                                                  |                           | 60 A or less (2 ms, ambient temperature: 25 °C, under the maximum load)                                                      |                                            |                                            |  |
| Permissible inst<br>failure time                                | tantaneous power          | 20 ms or less (100 V AC or more)                                                                                             |                                            |                                            |  |
| Noise immunity                                                  |                           | Noise voltage: 1500 Vp-p, noise width: 1 µs, measured by a noise simulator with noise frequency ranging from 25 Hz to 60 Hz. |                                            |                                            |  |
| Withstand volta                                                 | ge                        | 1500 V AC for 1 minute across power terminals and earth                                                                      |                                            |                                            |  |
| Insulation resistance                                           |                           | 500 V DC across power terminals and earth, 10 M $\Omega$ or more by an insulation resistance tester                          |                                            |                                            |  |
| Applicable wire size                                            |                           | 0.75 mm <sup>2</sup> to 2 mm <sup>2</sup>                                                                                    |                                            |                                            |  |
| Applicable solderless terminal                                  |                           | Solderless terminal for M3 screw RAV1.25-3, V2-S3.3, V2-N3A, FV2-N3A                                                         |                                            |                                            |  |
| Applicable tightening torque<br>(Terminal block terminal screw) |                           | 0.5 N·m to 0.8 N·m                                                                                                    |                                            |                                            |  |

## ■2. GT25 Input power supply 24 V DC

| Item                                         |                           | Specifications                                                                                                    |                                            |                                            |                                                                                                    |  |
|----------------------------------------------|---------------------------|----------------------------------------------------------------------------------------------------|--------------------------------------------|--------------------------------------------|----------------------------------------------------------------------------------------------------|--|
|                                              |                           | GT2512-STBD<br>GT2512F-STND                                                                                                    | GT2510-VTBD<br>GT2510-VTWD<br>GT2510F-VTND | GT2508-VTBD<br>GT2508-VTWD<br>GT2508F-VTND | GT2505-VTBD                                                                                                    |  |
| Power supply v                               | oltage                    |                                                                                                    | 24 V DC (+25%, -20%)                       |                                            | 24 V DC (+10%, -15%)                                                                                                    |  |
|                                              | Under the maximum load    | 37 W or less                                                                                                    | 33 W or less                               | 31 W or less                               | 8.4 W or less                                                                                                    |  |
| Power<br>consumption                         | Main unit                 | 13 W                                                                                                    | 10 W                                       | 8 W                                        | 4.3 W                                                                                                    |  |
|                                              | Main unit (Backlight OFF) | 6 W                                                                                                    | 6 W                                        | 6 W                                        | 2.6 W                                                                                                    |  |
| Inrush current                               |                           | 5 A or less (20 ms, ambient temperature: 25 °C, under the maximum load) 42 A or less (2 ms, operating ambient temperature 25, maximuload)                                                                                                    |                                            |                                            | 42 A or less (2 ms,<br>operating ambient<br>temperature 25, maximum<br>load)                                                   |  |
| Permissible instantaneous power failure time |                           | 10 ms or less                                                                                                    |                                            |                                            |                                                                                                    |  |
| Noise immunity                               |                           | Noise voltage: 500 Vp-p, noise width: 1 μs, measured by a noise simulator with noise frequency ranging from 25 Hz to 60 Hz.<br>1000 Vp-p noise voltage: 500 Vp-p, noise width: 1 μs, measured by a noise simulator with noise frequency ranging from 25 Hz to 60 Hz.<br>1000 Vp-p noise voltage: 1s noise width (when measuring with a noise simulator under 30 to 1<br>Hz noise frequency) |                                            |                                            | 1000 Vp-p noise voltage,<br>1s noise width (when<br>measuring with a noise<br>simulator under 30 to 100<br>Hz noise frequency) |  |
| Withstand voltage                            |                           | 350 V AC for 1 minute across power terminals and earth       500 V AC for 1 minute across power terminals and earth         and earth       and earth                                                                                                    |                                            |                                            | 500 V AC for 1 minute<br>across power terminals<br>and earth                                                                   |  |
| Insulation resistance                        |                           | 500 V DC across power terminals and earth, 10 M $\Omega$ or more by an insulation resistance tester                                                                                                    |                                            |                                            |                                                                                                    |  |
| Applicable wire size                         |                           | 0.75 mm <sup>2</sup> to 2 mm <sup>2</sup>                                                                                                    |                                            |                                            |                                                                                                    |  |
| Applicable solderless terminal               |                           | Solderless terminal for M3 screw RAV1.25-3, V2-S3.3, V2-N3A, FV2-N3A                                                                                                    |                                            |                                            |                                                                                                    |  |

3 - 54

|                              | Specifications              |                                            |                                            |             |  |
|------------------------------|-----------------------------|--------------------------------------------|--------------------------------------------|-------------|--|
| Item                         | GT2512-STBD<br>GT2512F-STND | GT2510-VTBD<br>GT2510-VTWD<br>GT2510F-VTND | GT2508-VTBD<br>GT2508-VTWD<br>GT2508F-VTND | GT2505-VTBD |  |
| Applicable tightening torque |                             |                                            |                                            |             |  |

Applicable tightening torque (Terminal block terminal screw)

0.5 N·m to 0.8 N·m

**SPECIFICATIONS** 

3

(Terminal block terminal screw)

# 3.3.5 GT25HS-V

## ■1. GT25 Input power supply 24 V DC

| Item                                         |                        | Specifications                                                                                                    |               |  |
|----------------------------------------------|------------------------|----------------------------------------------------------------------------------------------------|---------------|--|
|                                              |                        | GT2506HS-VTBD                                                                                                    | GT2505HS-VTBD |  |
| Power supply voltage                         |                        | 24 V DC (+10%, -15%)                                                                                                    |               |  |
| Power                                        | Under the maximum load | 11.6 W or less                                                                                                    | 8.4 W or less |  |
| consumption                                  | Backlight OFF          | 8.2 W                                                                                                    | 7.0 W         |  |
| Inrush current                               |                        | 30 A or less (2 ms, ambient temperature: 25 °C, under the maximum load)                                                       |               |  |
| Permissible instantaneous power failure time |                        | 5 ms or less                                                                                                    |               |  |
| Noise immunity                               |                        | Noise voltage: 1000 Vp-p, noise width: 1 µs, measured by a noise simulator with noise frequency ranging from 30 Hz to 100 Hz. |               |  |
| Withstand voltage                            |                        | 500 V DC for 1 minute across power supply terminals and earth                                                                 |               |  |
| Insulation resist                            | ance                   | 500 V DC across power supply terminals and earth, 10 M $\Omega$ or more by an insulation resistance tester                    |               |  |

## 3.3.6 GT23

## ■1. GT23 Input power supply 100 V AC to 240 V AC

| Item                                         |                                 | Specifications                                                                                                    |                                |  |
|----------------------------------------------|---------------------------------|----------------------------------------------------------------------------------------------------|--------------------------------|--|
|                                              |                                 | GT2310-VTBA                                                                                                    | GT2308-VTBA                    |  |
| Power supply v                               | oltage                          | 100 V AC to 240 V                                                                                                    | / AC (+10%, -15%)              |  |
| Power supply fr                              | equency                         | 50 Hz/60 Hz (±5%)                                                                                                    |                                |  |
| Maximum appa                                 | rent power                      | 44 VA (under the maximum load)                                                                                               | 30 VA (under the maximum load) |  |
|                                              | Under the maximum load          | 18 W or less                                                                                                    | 11 W or less                   |  |
| Power<br>consumption                         | Main unit                       | 15 W                                                                                                    | 9 W                            |  |
| consumption                                  | Main unit (Backlight OFF)       | 8 W                                                                                                    | 6 W                            |  |
| Inrush current                               |                                 | 40 A or less (4 ms, ambient temperature: 25 °C, under the maximum load)                                                      |                                |  |
| Permissible instantaneous power failure time |                                 | 20 ms or less (100 V AC or more)                                                                                             |                                |  |
| Noise immunity                               |                                 | Noise voltage: 1500 Vp-p, noise width: 1 µs, measured by a noise simulator with noise frequency ranging from 25 Hz to 60 Hz. |                                |  |
| Withstand volta                              | ge                              | 1500 V AC for 1 minute across power terminals and earth                                                                      |                                |  |
| Insulation resist                            | ance                            | 500 V DC across power terminals and earth, 10 M $\Omega$ or more by an insulation resistance tester                          |                                |  |
| Applicable wire size                         |                                 | 0.75 mm <sup>2</sup> to 2 mm <sup>2</sup>                                                                                    |                                |  |
| Applicable solderless terminal               |                                 | Solderless terminal for M3 screw RAV1.25-3, V2-S3.3, V2-N3A, FV2-N3A                                                         |                                |  |
| Applicable tight<br>(Terminal block          | ening torque<br>terminal screw) | 0.5 N·m to 0.8 N·m                                                                                                    |                                |  |

# ■2. GT23 Input power supply 24 V DC

| ltem                                                            |                              | Specifications                                                                                                    |              |  |
|-----------------------------------------------------------------|------------------------------|----------------------------------------------------------------------------------------------------|--------------|--|
|                                                                 |                              | GT2310-VTBD                                                                                                    | GT2308-VTBD  |  |
| Power supply voltage                                            |                              | 24 V DC (+                                                                                                    | 25%, -20%)   |  |
|                                                                 | Under the maximum load       | 16 W or less                                                                                                    | 11 W or less |  |
| Power<br>consumption                                            | Main unit                    | 13 W                                                                                                    | 8 W          |  |
| concemption                                                     | Main unit (Backlight<br>OFF) | 7 W                                                                                                    | 6 W          |  |
| Inrush current                                                  |                              | 40 A or less (2 ms, ambient temperature: 25 °C, under the maximum load)                                                     |              |  |
| Permissible instantaneous power failure time                    |                              | 10 ms or less                                                                                                    |              |  |
| Noise immunity                                                  |                              | Noise voltage: 500 Vp-p, noise width: 1 µs, measured by a noise simulator with noise frequency ranging from 25 Hz to 60 Hz. |              |  |
| Withstand volta                                                 | ge                           | 350 V AC for 1 minute across power terminals and earth                                                                      |              |  |
| Insulation resist                                               | ance                         | 500 V DC across power terminals and earth, 10 M $\Omega$ or more by an insulation resistance tester                         |              |  |
| Applicable wire size                                            |                              | 0.75 mm <sup>2</sup> to 2 mm <sup>2</sup>                                                                                   |              |  |
| Applicable solderless terminal                                  |                              | Solderless terminal for M3 screw RAV1.25-3, V2-S3.3, V2-N3A, FV2-N3A                                                        |              |  |
| Applicable tightening torque<br>(Terminal block terminal screw) |                              | 0.5 N·m to 0.8 N·m                                                                                                    |              |  |

## ■1. GT21 Input power supply 24 V DC/5 V DC

## (1) For GT2107, GT2105

| Item                                                            |                        | Specifications                                                                                                    |                                                                         |               |  |
|-----------------------------------------------------------------|------------------------|----------------------------------------------------------------------------------------------------|-------------------------------------------------------------------------|---------------|--|
|                                                                 |                        | GT2107-WTBD, GT2107-WTSD                                                                                                    | GT2105-QTBDS                                                            | GT2105-QMBDS  |  |
| Power supply ve                                                 | oltage                 |                                                                                                    | 24 V DC (+10%, -15%)                                                    |               |  |
| Power                                                           | Under the maximum load | 11.3 W or less                                                                                                    | 4.5 W or less                                                           | 2.9 W or less |  |
| consumption                                                     | Backlight OFF          | 7.0 W                                                                                                    | 2.2 W                                                                   | 2.2 W         |  |
| Inrush current                                                  |                        | 35 A or less (3 ms, ambient<br>temperature: 25 °C, under the<br>maximum load)                                                 | 27 A or less (2 ms, ambient temperature: 25 °C, under the maximum load) |               |  |
| Permissible instantaneous power failure time                    |                        | 5 ms or less                                                                                                    |                                                                         |               |  |
| Noise immunity                                                  |                        | Noise voltage: 1000 Vp-p, noise width: 1 µs, measured by a noise simulator with noise frequency ranging from 30 Hz to 100 Hz. |                                                                         |               |  |
| Withstand voltage                                               | ge                     | 500 V AC for 1 minute across power supply terminals and earth                                                                 |                                                                         |               |  |
| Insulation resistance                                           |                        | 500 V DC across power supply terminals and earth, 10 M $\Omega$ or more by an insulation resistance tester                    |                                                                         |               |  |
| Applicable wire size                                            |                        | For power supply: 0.75mm <sup>2</sup> or more, for ground: 2mm <sup>2</sup> or more                                           |                                                                         |               |  |
| Applicable solderless terminal                                  |                        | Solderless terminal for M3 screw RAV1.25-3, V2-N3A, FV2-N3A                                                                   |                                                                         |               |  |
| Applicable tightening torque<br>(Terminal block terminal screw) |                        | 0.5 to 0.8 N·m                                                                                                    |                                                                         |               |  |

#### (2) For GT2104, GT2103

| Item                                                            |                        | Specifications                                                                                                    |                                                                         |                                        |                 |                  |                                                     |                                       |
|-----------------------------------------------------------------|------------------------|----------------------------------------------------------------------------------------------------|-------------------------------------------------------------------------|----------------------------------------|-----------------|------------------|-----------------------------------------------------|---------------------------------------|
|                                                                 |                        | GT2104-<br>RTBD                                                                                                    | GT2104-<br>PMBD                                                         | GT2104-<br>PMBDS,<br>GT2104-<br>PMBDS2 | GT2103-<br>PMBD | GT2103-<br>PMBDS | GT2103-<br>PMBDS2                                   | GT2103-<br>PMBLS,<br>GT2104-<br>PMBLS |
| Power supply voltage                                            |                        |                                                                                                    | 24 V DC (+10%, -15%)                                                    |                                        |                 |                  | 5 V DC (+5%,<br>-5%)<br>Power from<br>the sequencer |                                       |
| Power                                                           | Under the maximum load | 4.4 W or less                                                                                                    | 2.9 W or less                                                           | 2.2 W or less                          | 2.6 W or less   | 1.9 W or less    | 2.2 W or less                                       | 1.1 W or less                         |
| consumption                                                     | Backlight OFF          | 2.9 W                                                                                                    | 2.2 W                                                                   | 1.5 W                                  | 2.0 W           | 1.3 W            | 1.6 W                                               | 0.7 W                                 |
| Inrush current                                                  |                        | 18 A or less (2<br>ms, ambient<br>temperature:<br>25 °C, under<br>the maximum<br>load)                                                                                                    | 30 A or less (1 ms, ambient temperature: 25 °C, under the maximum load) |                                        |                 | -                |                                                     |                                       |
| Permissible insta<br>failure time                               | antaneous power        | 5 ms or less                                                                                                    |                                                                         |                                        |                 |                  | -                                                   |                                       |
| Noise immunity                                                  |                        | Noise voltage: 1000 Vp-p, noise width: 1 µs, measured by a noise simulator with noise frequency ranging from 30 Hz to 100 Hz.                                                                                                    |                                                                         |                                        |                 |                  |                                                     |                                       |
| Withstand voltage                                               | je                     | 500 V AC for 1 minute across power supply terminals and earth -                                                                                                    |                                                                         |                                        |                 |                  | -                                                   |                                       |
| Insulation resistance                                           |                        | 500 V DC across power supply terminals and earth, 10 MΩ or more by an insulation resistance tester                                                                                                    |                                                                         |                                        |                 |                  |                                                     |                                       |
| Applicable wire size                                            |                        | Single wiring: solid wire 0.14 to 1.5 mm <sup>2</sup> (AWG26 to AWG16), stranded wire 0.14 to 1.0 mm <sup>2</sup> (AWG26 to AWG16), or<br>rod terminal with an insulation sleeve 0.25 to 0.5 mm <sup>2</sup> (AWG24 to AWG20)<br>Double wiring: solid wire 0.14 to 0.5 mm <sup>2</sup> (AWG26 to AWG20) or stranded wire 0.14 to 0.2 mm <sup>2</sup> (AWG26 to AWG24) |                                                                         |                                        |                 |                  |                                                     |                                       |
| Applicable solderless terminal                                  |                        | AI 0.25-6BU (AWG24), AI 0.34-6TQ (AWG22), AI 0.5-6WH (AWG20) (manufactured by PHOENIX CONTACT)<br>Swage: CRIMPFOXZA3 (manufactured by PHOENIX CONTACT)                                                                                                    |                                                                         |                                        |                 |                  |                                                     |                                       |
| Applicable tightening torque<br>(Terminal block terminal screw) |                        | 0.22 to 0.25 N⋅m                                                                                                    |                                                                         |                                        |                 |                  |                                                     |                                       |

#### ■1. Applicable battery

\_

The following batteries are applicable for GOT2000 series.

| Model name | Model name Description                                                             |                                                     |
|------------|------------------------------------------------------------------------------------|-----------------------------------------------------|
| GT11-50BAT | Battery for backup of SRAM data, clock data, and system status log data $^{ m *3}$ | GT27, GT25 <sup>*2</sup> , GT23, GT21 <sup>*1</sup> |
| GT15-BAT   | Battery for backup of SRAM data, clock data, and system status log data            | GT2506HS-V                                          |

\*1 GT2103-P does not have a built-in battery.

\*2 Not available to GT2506HS-V.

\*3 GT21 does not support the system status log data backup function.

#### ■2. Battery specifications

The following describes the battery specifications for the GOT2000 series.

| literer                                                  | Specifications                                         |                             |  |
|----------------------------------------------------------|--------------------------------------------------------|-----------------------------|--|
| item                                                     | GT27, GT25 <sup>*2</sup> , GT23, GT21 <sup>*1</sup>    | GT2506HS-V                  |  |
| Model name                                               | GT11-50BAT                                             | GT15-BAT                    |  |
| Type Magnesium manganese dioxide lithium primary battery |                                                        | ide lithium primary battery |  |
| Initial voltage                                          | 3.0V                                                   |                             |  |
| Nominal current                                          | 550mAh                                                 | 1800mAh                     |  |
| Storage life                                             | Approx.5 years (Operating ambient temperature of 25°C) |                             |  |
| Total power stoppage time                                | 3. Retention period of the battery-backed data         |                             |  |
| Lithium content                                          | 0.00015kg                                              | 0.00057kg                   |  |

\*1 GT2103-P does not have a built-in battery.

\*2 Not available to GT2506HS-V.

## POINT

#### For the battery directive in EU member states, refer to the following.

➡ 11.4 ■2. Handling of batteries and devices with built-in batteries in EU member states

#### ■3. Retention period of the battery-backed data

The following shows the retainable period of battery-backed data when the GOT is turned off.

#### (1) GT27, GT25, GT23, GT21 (excluding GT25HS, GT2507T-W, and GT2103-P)

| Operating ambient temperature | Operating ambient temperature | Operating ambient temperature | Data backup time after detection of battery voltage low *1 |
|-------------------------------|-------------------------------|-------------------------------|------------------------------------------------------------|
| of 0° to 25°C                 | of 25° to 45°C                | of 45° to 55°C                |                                                            |
| 3 years                       | 4 years                       | 3 years                       | 14 days                                                    |

\*1 In the following conditions, the data backup time is 5 minutes after the power supply is turned off.(As for GT23, the data backup time is 30 seconds.)

• The battery connector is disconnected.

• A battery lead is broken.

#### (2) GT25HS-V

| Operating ambient temperature<br>of 0° to 25°C | Operating ambient temperature<br>of 25° to 40°C | Data backup time after detection of battery voltage low <sup>*1</sup> |
|------------------------------------------------|-------------------------------------------------|-----------------------------------------------------------------------|
| 5 years                                        | 4 years                                         | 14 days                                                               |

\*1 In the following conditions, the data backup time is 5 minutes after the power supply is turned off.

The battery connector is disconnected.A battery lead is broken.

#### (3) GT2507T-W

| Operating ambient temperature<br>of -20° to 25°COperating ambient temperature<br>of 25° to 45°C |         | Operating ambient temperature<br>of 45° to 65°C | Data backup time after detection of battery voltage low <sup>*1</sup> |         |
|-------------------------------------------------------------------------------------------------|---------|-------------------------------------------------|-----------------------------------------------------------------------|---------|
|                                                                                                 | 3 years | 4 years                                         | 3 years                                                               | 14 days |

\*1 In the following conditions, the data backup time is 5 minutes after the power supply is turned off.

• The battery connector is disconnected.

A battery lead is broken.

#### POINT

#### The battery connector is disconnected.

(1) GT27, GT25, GT23, GT21 (Except for GT25HS-V and GT2103-P)

Battery life reference: Approx.5 years in actual use (Ambient temperature: 25°C) Battery replacement time reference: 3 to 4 years The battery is susceptible to self-discharge.

Consult your local sales office when necessary.

(2) GT25HS-V

Battery life reference: Approx.5 years in actual use (Ambient temperature: 25°C) Battery replacement time reference: 3 to 4 years The battery is susceptible to self-discharge. Consult your local sales office when necessary.

#### (3) Check if the battery condition is normal within the utility. Refer to the following for the details of battery status display.

GOT2000 Series User's Manual (Utility)

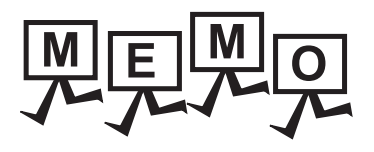

| <br> |  |
|------|--|
|      |  |
|      |  |
|      |  |

# 4. PART NAMES AND SETTINGS

| 4.1 | GT27                     |
|-----|--------------------------|
| 4.2 | GT2510-WX, GT2507-W4 - 6 |
| 4.4 | GT25-S, GT25-V           |
| 4.5 | GT25HS-V                 |
| 4.6 | GT23                     |
| 4.7 | GT21                     |

## 4.1 GT27

## ■1. GT2715-X

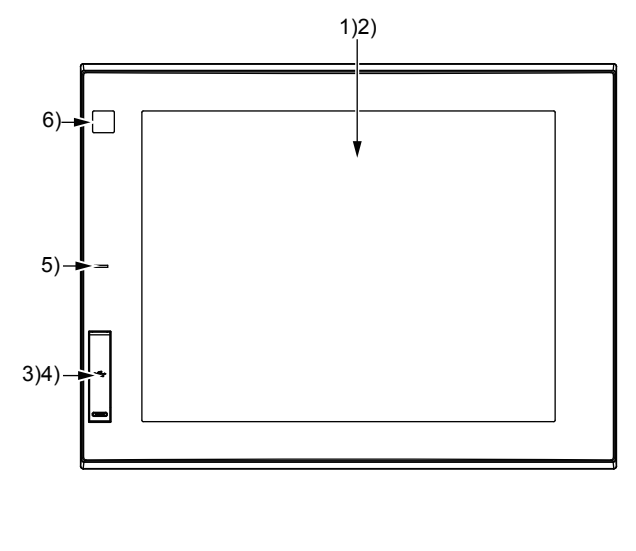

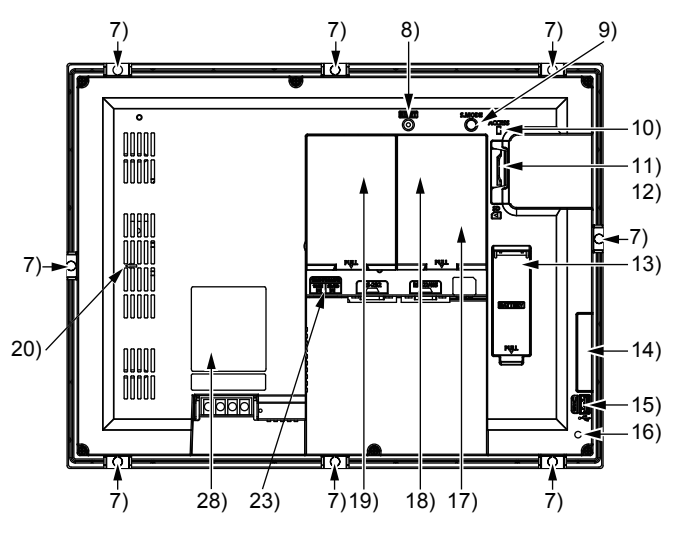

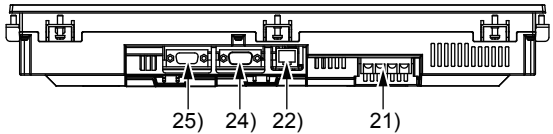

For the names of parts, refer to the following.

■ 6. Part names and settings of GT27

#### ■2. GT2712-S

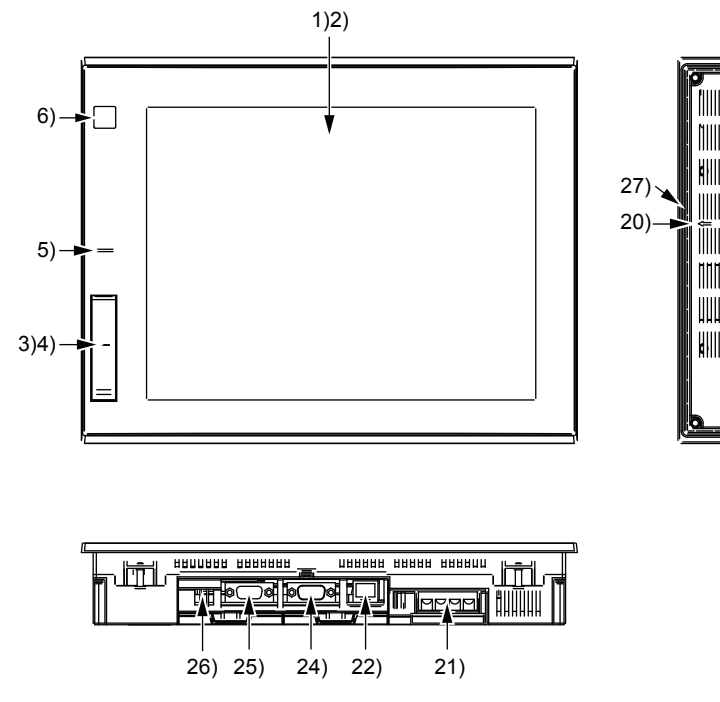

For the names of parts, refer to the following.

■ 6. Part names and settings of GT27

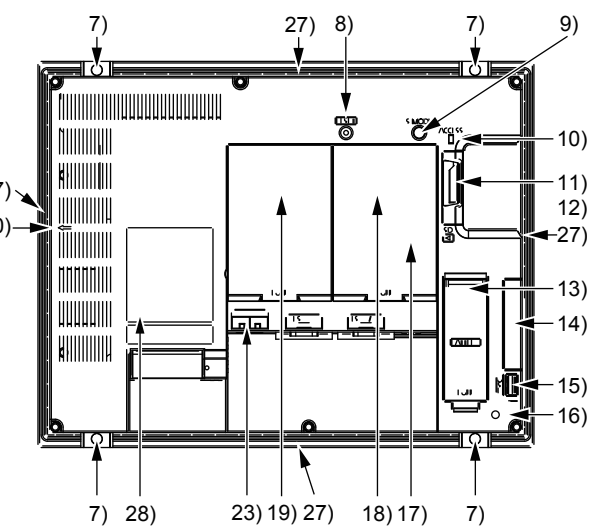

#### ■3. GT2710-S, GT2710-V

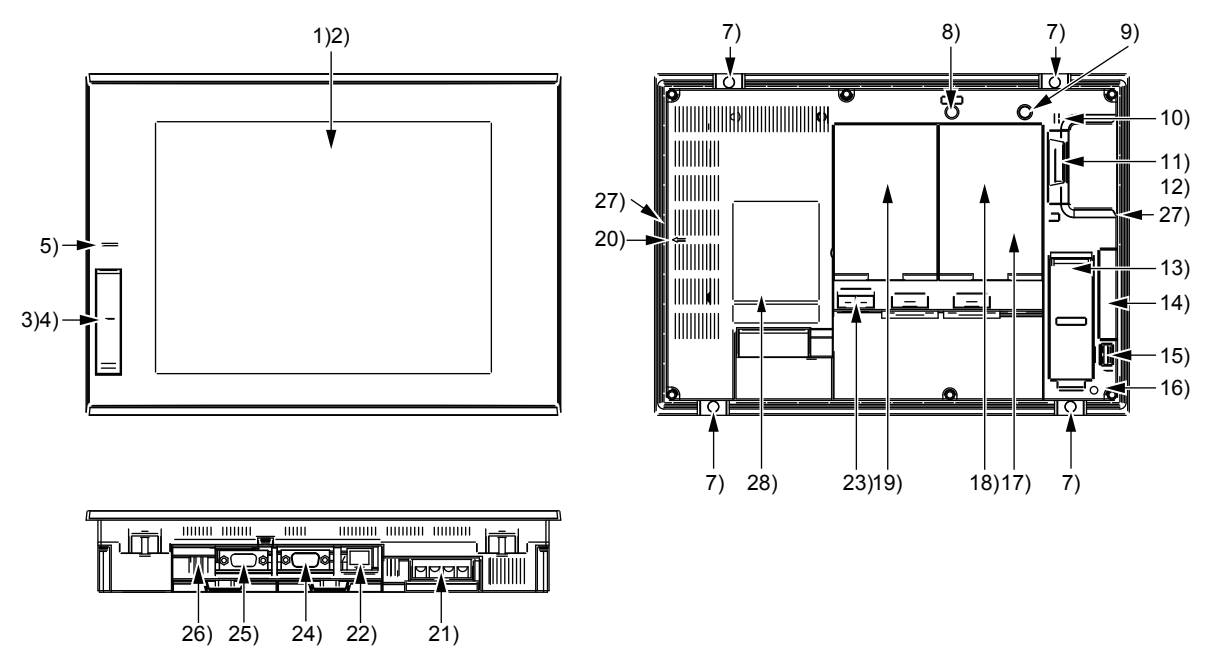

For the names of parts, refer to the following.

24) 22)

■ 6. Part names and settings of GT27

21)

## ■4. GT2708-S, GT2708-V

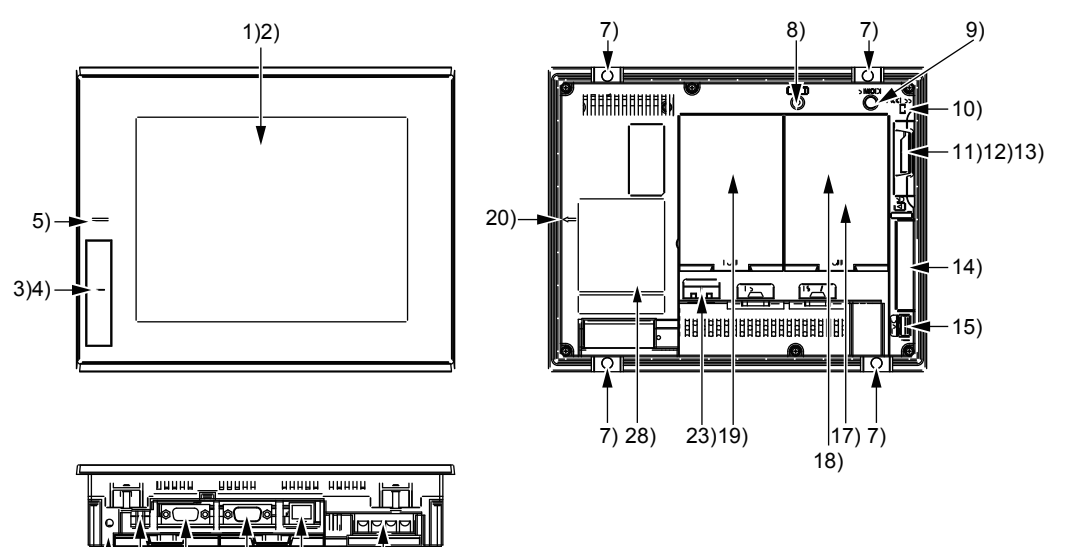

For the names of parts, refer to the following.

24) 2Ż)

16) 26) 25)

■ 6. Part names and settings of GT27

21)

4

## ■5. GT2705-V

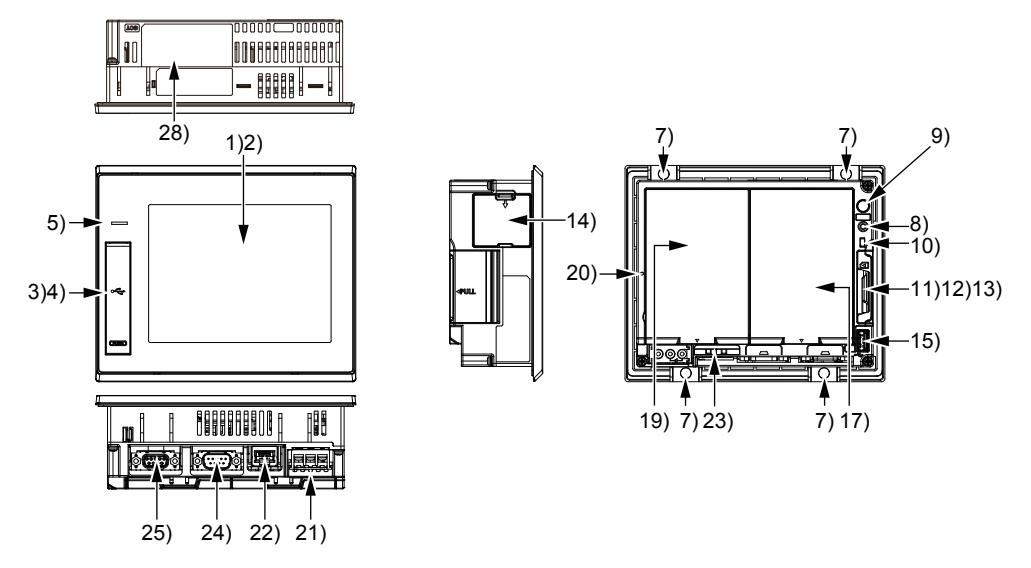

For the names of parts, refer to the following.

■ ■6. Part names and settings of GT27

| 140. | Indifie                                                | Description                                                                                                    |
|------|--------------------------------------------------------|----------------------------------------------------------------------------------------------------|
| 1)   | Display section                                        | Displays the utility and the user-created screen.                                                                                                    |
| 2)   | Touch panel                                            | For operating the touch switches in the utility and the user-created screen                                                                                                    |
| 3)   | USB interface (Host/front)                             | For connecting a USB mouse, a USB keyboard, or a USB barcode reader, and transferring or saving data (Connector shape: TYPE-A)<br>Applicable models: GT2715-XTBA/D, GT2712-STBA/D, GT2710-STBA/D, GT2710-VTBA/D, GT2708-STBA/D, GT2708-VTBA/D, GT2705-VTBD |
| 4)   | USB interface (Device/front)                           | For connecting a personal computer (Connector shape: Mini-B)<br>Applicable models: GT2715-XTBA/D, GT2712-STBA/D, GT2710-STBA/D, GT2710-VTBA/D,<br>GT2708-STBA/D, GT2708-VTBA/D, GT2705-VTBD                                                                |
| 5)   | POWER LED                                              | Lit in blue       : Power is properly supplied.         Lit in orange       : Screen saving         Blinks in orange and blue: Backlight failure         Not lit       : Power is not supplied.                                                            |
| 6)   | Human sensor                                           | Detects human movement. (GT2715, GT2712 only)<br>Applicable models: GT2715-XTBA/D and GT2712-STBA/D                                                                                                    |
| 7)   | Unit installation fitting                              | Mounting fixtures for fixing the GOT to the control panel                                                                                                    |
| 8)   | Reset switch                                           | Hardware reset switch                                                                                                    |
| 9)   | S.MODE switch                                          | Used for OS installation at the GOT startup                                                                                                    |
| 10)  | SD card access LED                                     | ON: SD card installed<br>Blink: SD card accessed<br>OFF: SD card not installed or SD card installed but removal possible                                                                                                    |
| 11)  | SD card interface (inside the cover)                   | For installing an SD card                                                                                                    |
| 12)  | SD card cover                                          | Has the function to switch the access to the SD card between enabled and disabled states.<br>When the cover is opened: Access prohibited<br>When the cover is closed: Access allowed                                                                       |
| 13)  | Battery (inside the cover)                             | Space for housing the battery                                                                                                    |
| 14)  | Side interface (inside the cover)                      | For installing a communication unit                                                                                                    |
| 15)  | USB interface (Host/back)                              | For connecting a USB mouse, a USB keyboard, or a USB barcode reader, and transferring or saving data (Connector shape: TYPE-A)                                                                                                    |
| 16)  | Cable clamp mounting hole                              | Cable clamp mounting hole as a precaution against a disconnection of the USB cable (Recommended product: RSG-130-V0 of KITAGAWA INDUSTRIES CO.,LTD.)                                                                                                    |
| 17)  | Terminating resistor setting switch (inside the cover) | Switches the terminating resistor for the RS-422/485 communication port between used and unused states (initial setting (unused))                                                                                                    |
| 18)  | Auxiliary extension interface                          | For installing an option unit<br>Applicable models: GT2715-XTBA/D, GT2712-STBA/D, GT2712-STWA/D, GT2710-STBA/D,<br>GT2710-VTBA/D, GT2710-VTWA/D, GT2708-STBA/D, GT2708-VTBA/D                                                                              |
| 19)  | Extension interface                                    | For installing a communication unit or an option unit                                                                                                    |
| 20)  | Vertical installation arrow mark                       | For the vertical installation, install the GOT so that the arrow points upward.                                                                                                    |
| 21)  | Power terminal                                         | Power input terminal, LG terminal (except GT2705-V), FG terminal                                                                                                    |
| 22)  | Ethernet interface                                     | For communicating with a controller or connecting a personal computer (Connector shape: RJ-45 (modular jack))                                                                                                    |
| 23)  | Ethernet communication status LED                      | SD/RD LED ON: Data sent or received<br>SD/RD LED OFF: Data not sent or received<br>SPEED LED ON: Communicating at 100 Mbps<br>SPEED LED OFF: Communicating at 10 Mbps or disconnected                                                                      |
| 24)  | RS-232 interface                                       | For communication with a controller (Connector shape: D-sub 9-pin (male))                                                                                                    |
| 25)  | RS-422/485 interface                                   | For communication with a controller (Connector shape: D-sub 9-pin (female))                                                                                                    |
| 26)  | USB interface (Device/back)                            | For connecting a personal computer (Connector shape: Mini-B)<br>Applicable models: GT2712-STWA/D, GT2710-VTWA/D                                                                                                    |
| 27)  | Special fitting installation hole <sup>*1</sup>        | For fixing the GOT to the control panel to comply with the ATEX directive and KCs regulation Applicable model: GT2712-STWA/D, GT2710-VTWA/D                                                                                                    |
| 28)  | Rating plate                                           | -                                                                                                    |

## ■6. Part names and settings of GT27

\*1 The special fittings are sold separately. To obtain the special fittings, contact your local sales office.

Δ

## 4.2 GT2510-WX, GT2507-W

■1. GT2510-WX

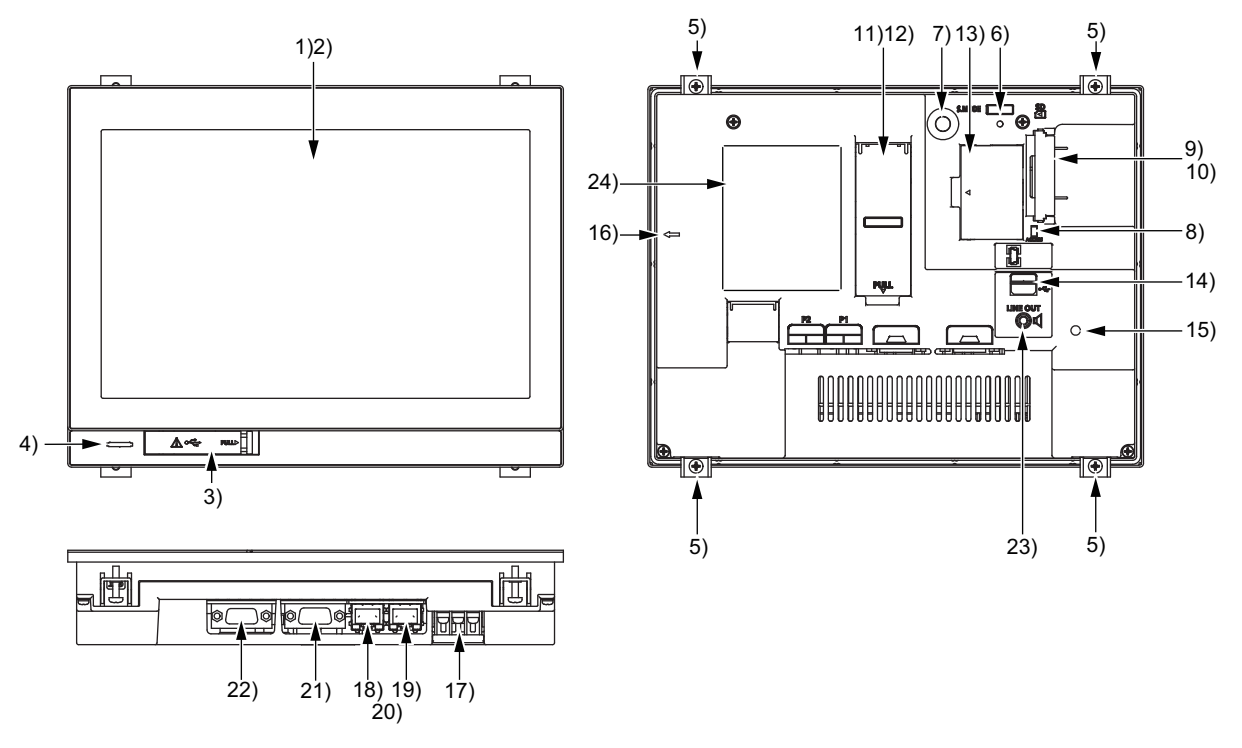

For the names of parts, refer to the following.

■ 3. Part names and settings of GT2510-WX and GT2507-W

#### ■2. GT2507-W

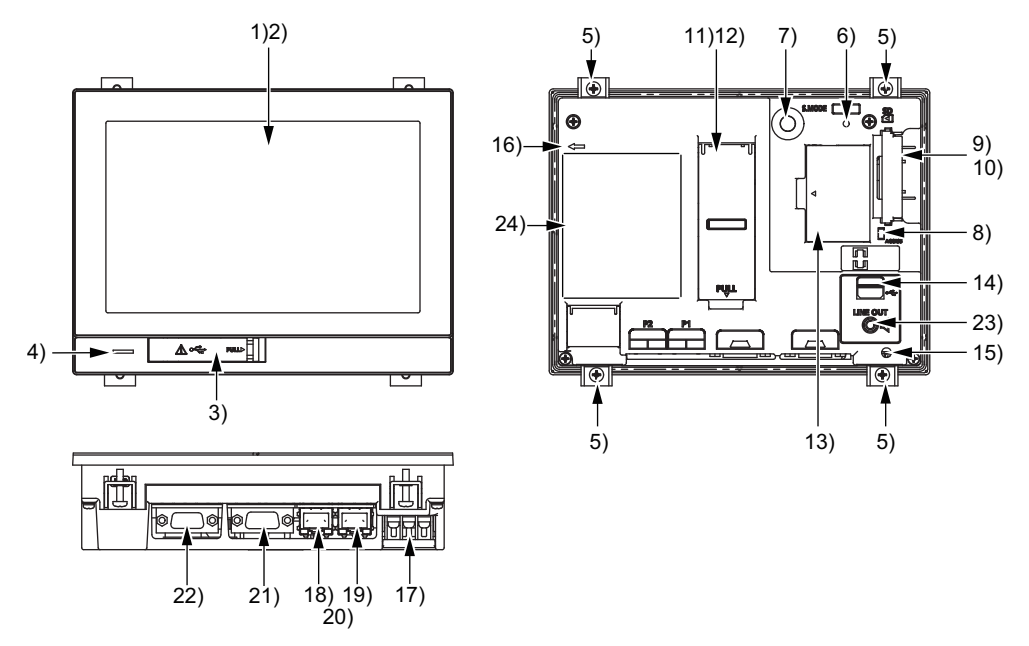

For the names of parts, refer to the following.

■ ■3. Part names and settings of GT2510-WX and GT2507-W

| No. | Name                                                         | Description                                                                                                    |
|-----|--------------------------------------------------------------|----------------------------------------------------------------------------------------------------|
| 1)  | Display section                                              | Displays the utility and the user-created screen.                                                                                                    |
| 2)  | Touch panel                                                  | For operating the touch switches in the utility and the user-created screen                                                                                                    |
| 3)  | USB interface (Device/front)                                 | For connecting a personal computer (Connector shape: Mini-B)                                                                                                    |
| 4)  | POWER LED                                                    | Lit in blue : Power is properly supplied.<br>Lit in orange : Screen saving<br>Blinks in orange and blue: Backlight failure<br>Not lit : Power is not supplied.<br>(For GT2512F-STNA/D, GT2510F-VTNA/D, and GT2508F-VTNA/D, you can check the LED<br>status from the GOT rear face.) |
| 5)  | Unit installation fitting                                    | Mounting fixtures for fixing the GOT to the control panel                                                                                                    |
| 6)  | Reset switch                                                 | Hardware reset switch                                                                                                    |
| 7)  | S.MODE switch                                                | Used for OS installation at the GOT startup                                                                                                    |
| 8)  | SD card access LED                                           | ON: SD card installed<br>Blink: SD card accessed<br>OFF: SD card not installed or SD card installed but removal possible                                                                                                    |
| 9)  | SD card interface (inside the cover)                         | For installing an SD card                                                                                                    |
| 10) | SD card cover                                                | Has the function to switch the access to the SD card between enabled and disabled states.<br>When the cover is opened: Access prohibited<br>When the cover is closed: Access allowed                                                                                                |
| 11) | Battery (inside the cover)                                   | Space for housing the battery                                                                                                    |
| 12) | Terminating resistor setting switch (inside the cover)       | Switches the terminating resistor for the RS-422/485 communication port between used and unused states (initial setting (unused))                                                                                                    |
| 13) | Wireless LAN communication unit interface (inside the cover) | For installing a wireless LAN communication unit                                                                                                    |
| 14) | USB interface (Host/back)                                    | For connecting a USB mouse, a USB keyboard, or a USB barcode reader, and transferring or saving data (Connector shape: TYPE-A)                                                                                                    |
| 15) | Cable clamp mounting hole                                    | For attaching a cable clamp to prevent the USB cable or the sound output cable from being accidentally pulled out (Recommended product: RSG-130-V0 of KITAGAWA INDUSTRIES CO.,LTD.)                                                                                                 |
| 16) | Vertical installation arrow mark                             | For the vertical installation, install the GOT so that the arrow points upward.                                                                                                    |
| 17) | Power terminal                                               | Power input terminal, FG terminal                                                                                                    |
| 18) | Ethernet interface (port 1)                                  | For communicating with a controller or connecting a personal computer                                                                                                    |
| 19) | Ethernet interface (port 2)                                  | (Connector shape: RJ-45 (modular jack))                                                                                                    |
| 20) | Ethernet communication status LED                            | SD/RD LED ON: Data sent or received<br>SD/RD LED OFF: Data not sent or received<br>SPEED LED ON: Communicating at 100 Mbps<br>SPEED LED OFF: Communicating at 10 Mbps or disconnected                                                                                               |
| 21) | RS-422/485 interface                                         | For communication with a controller (Connector shape: D-sub 9-pin (female))                                                                                                    |
| 22  | RS-232 interface                                             | For communication with a controller (Connector shape: D-sub 9-pin (male))                                                                                                    |
| 23) | Sound output interface                                       | For outputting sounds (applicable plug: Φ3.5 stereo mini-plug (3-prong))                                                                                                    |
| 24) | Rating plate                                                 | -                                                                                                    |

# ■3. Part names and settings of GT2510-WX and GT2507-W

Ζ

## 4.3 GT2507T-W

## ■1. GT2507T-W

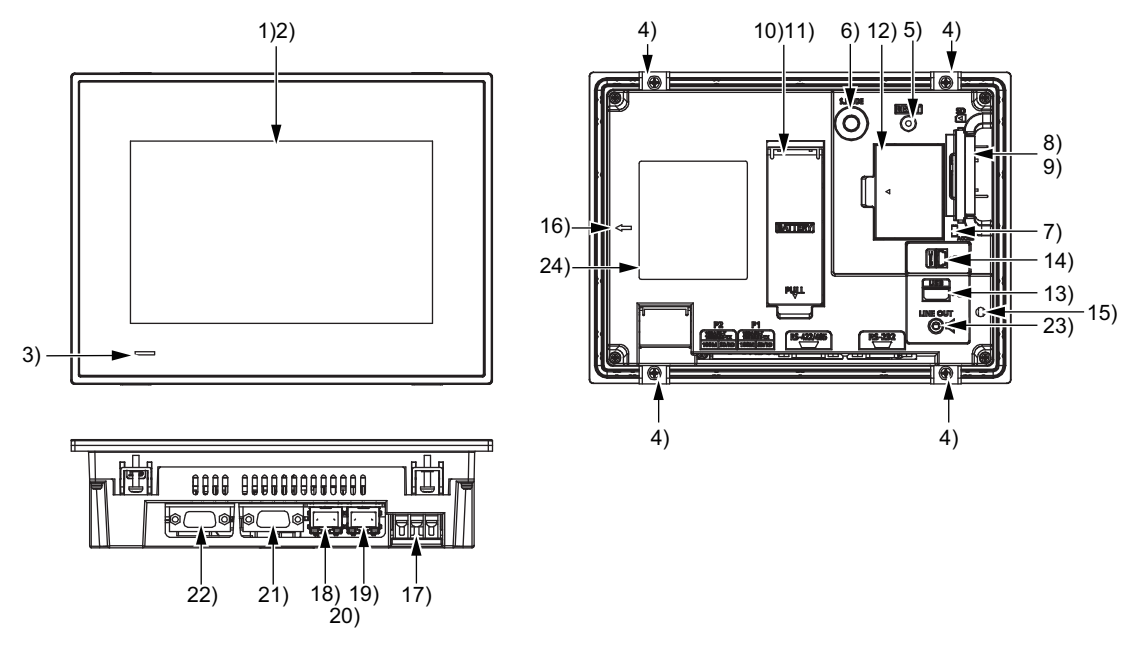

For the names of parts, refer to the following.

■ 2. Part names and settings of GT2507T-W

# ■2. Part names and settings of GT2507T-W

| No. | Name                                                         | Description                                                                                                    |
|-----|--------------------------------------------------------------|----------------------------------------------------------------------------------------------------|
| 1)  | Display section                                              | Displays the utility and the user-created screen.                                                                                                    |
| 2)  | Touch panel                                                  | For operating the touch switches in the utility and the user-created screen                                                                                                    |
| 3)  | POWER LED                                                    | Lit in blue : Power is properly supplied.<br>Lit in orange : Screen saving<br>Blinks in orange and blue: Backlight failure<br>Not lit : Power is not supplied.<br>(For GT2512F-STNA/D, GT2510F-VTNA/D, and GT2508F-VTNA/D, you can check the LED<br>status from the GOT rear face.) |
| 4)  | Unit installation fitting                                    | Mounting fixtures for fixing the GOT to the control panel                                                                                                    |
| 5)  | Reset switch                                                 | Hardware reset switch                                                                                                    |
| 6)  | S.MODE switch                                                | Used for OS installation at the GOT startup                                                                                                    |
| 7)  | SD card access LED                                           | ON: SD card installed<br>Blink: SD card accessed<br>OFF: SD card not installed or SD card installed but removal possible                                                                                                    |
| 8)  | SD card interface (inside the cover)                         | For installing an SD card                                                                                                    |
| 9)  | SD card cover                                                | Has the function to switch the access to the SD card between enabled and disabled states.<br>When the cover is opened: Access prohibited<br>When the cover is closed: Access allowed                                                                                                |
| 10) | Battery (inside the cover)                                   | Space for housing the battery                                                                                                    |
| 11) | Terminating resistor setting switch (inside the cover)       | Switches the terminating resistor for the RS-422/485 communication port between used and unused states (initial setting (unused))                                                                                                    |
| 12) | Wireless LAN communication unit interface (inside the cover) | For installing a wireless LAN communication unit                                                                                                    |
| 13) | USB interface (Host/back)                                    | For connecting a USB mouse, a USB keyboard, or a USB barcode reader, and transferring or saving data (Connector shape: TYPE-A)                                                                                                    |
| 14) | USB interface (Device/back)                                  | For connecting a personal computer (Connector shape: Mini-B)                                                                                                    |
| 15) | Cable clamp mounting hole                                    | For attaching a cable clamp to prevent the USB cable or the sound output cable from being accidentally pulled out (Recommended product: RSG-130-V0 of KITAGAWA INDUSTRIES CO.,LTD.)                                                                                                 |
| 16) | Vertical installation arrow mark                             | For the vertical installation, install the GOT so that the arrow points upward.                                                                                                    |
| 17) | Power terminal                                               | Power input terminal, FG terminal                                                                                                    |
| 18) | Ethernet interface (port 1)                                  | For communicating with a controller or connecting a personal computer                                                                                                    |
| 19) | Ethernet interface (port 2)                                  | (Connector shape: RJ-45 (modular jack))                                                                                                    |
| 20) | Ethernet communication status LED                            | SD/RD LED ON: Data sent or received<br>SD/RD LED OFF: Data not sent or received<br>SPEED LED ON: Communicating at 100 Mbps<br>SPEED LED OFF: Communicating at 10 Mbps or disconnected                                                                                               |
| 21) | RS-422/485 interface                                         | For communication with a controller (Connector shape: D-sub 9-pin (female))                                                                                                    |
| 22) | RS-232 interface                                             | For communication with a controller (Connector shape: D-sub 9-pin (male))                                                                                                    |
| 23) | Sound output interface                                       | For outputting sounds (applicable plug: Φ3.5 stereo mini-plug (3-prong))                                                                                                    |
| 24) | Rating plate                                                 |                                                                                                    |

Δ

## 4.4 GT25-S, GT25-V

#### ■1. GT2512-S

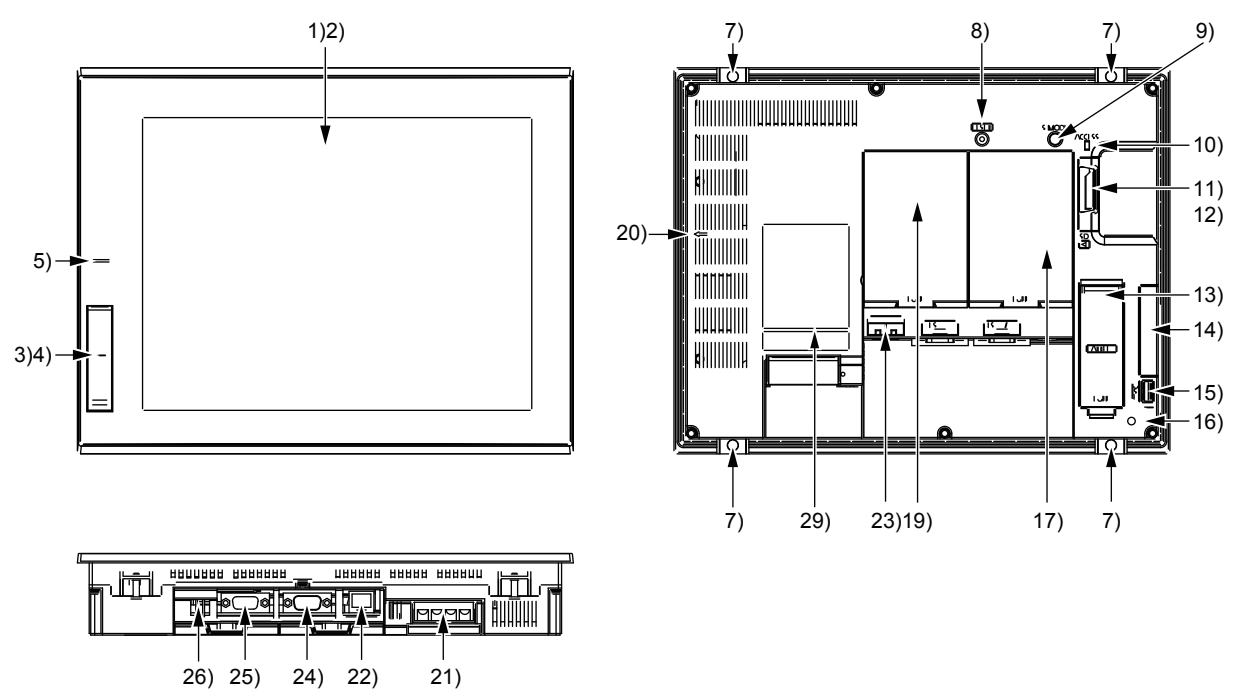

For the names of parts, refer to the following.

■ 8. Part names and settings of GT25-S and GT25-V

## ■2. GT2512F-S

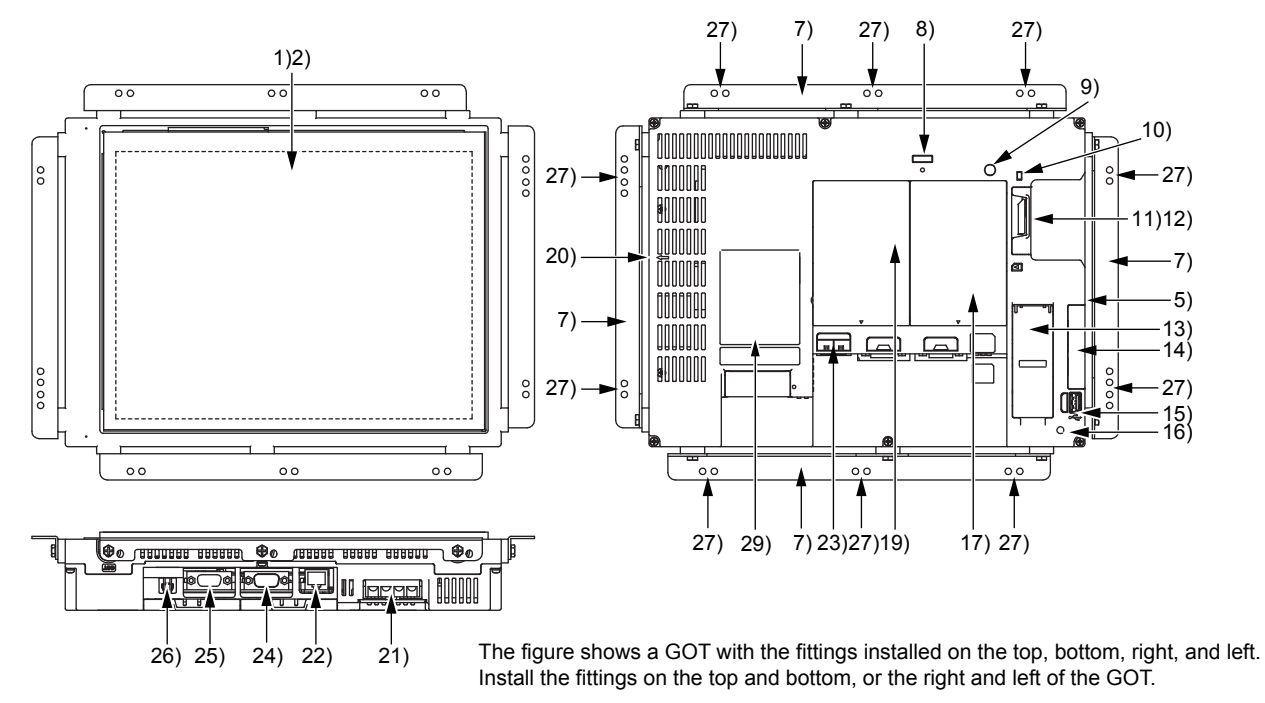

For the names of parts, refer to the following.

■ 8. Part names and settings of GT25-S and GT25-V

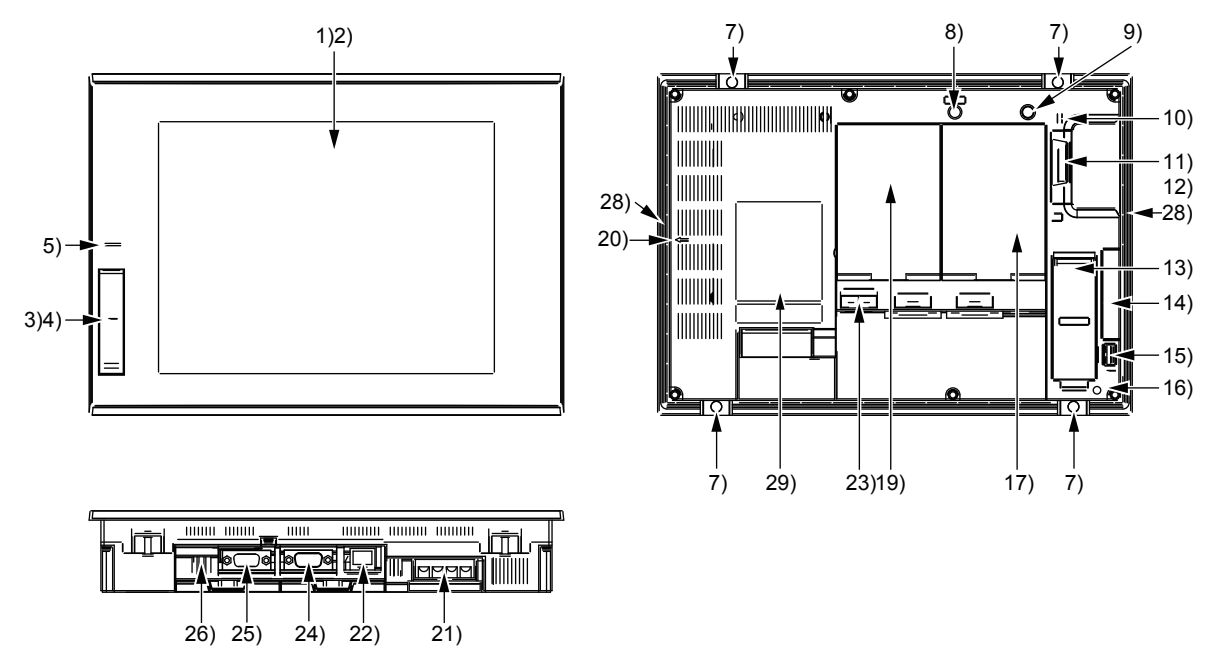

For the names of parts, refer to the following.

■ 8. Part names and settings of GT25-S and GT25-V

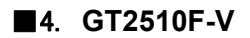

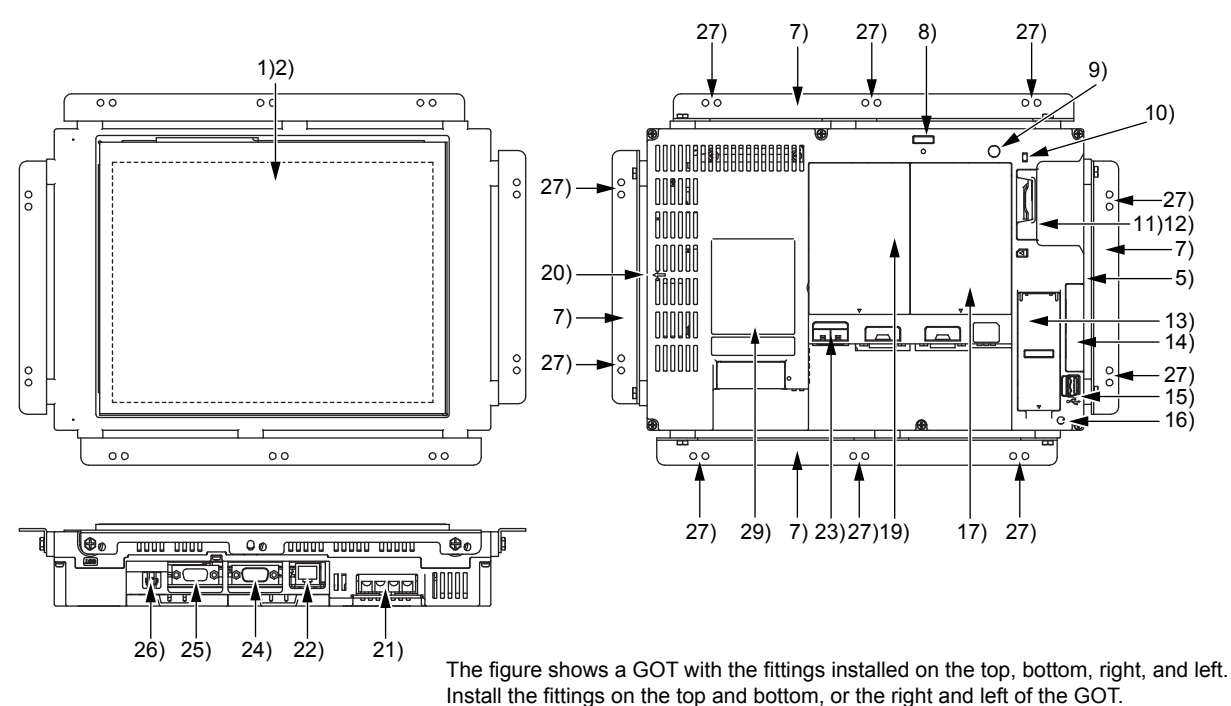

For the names of parts, refer to the following.

■ 8. Part names and settings of GT25-S and GT25-V

Ζ

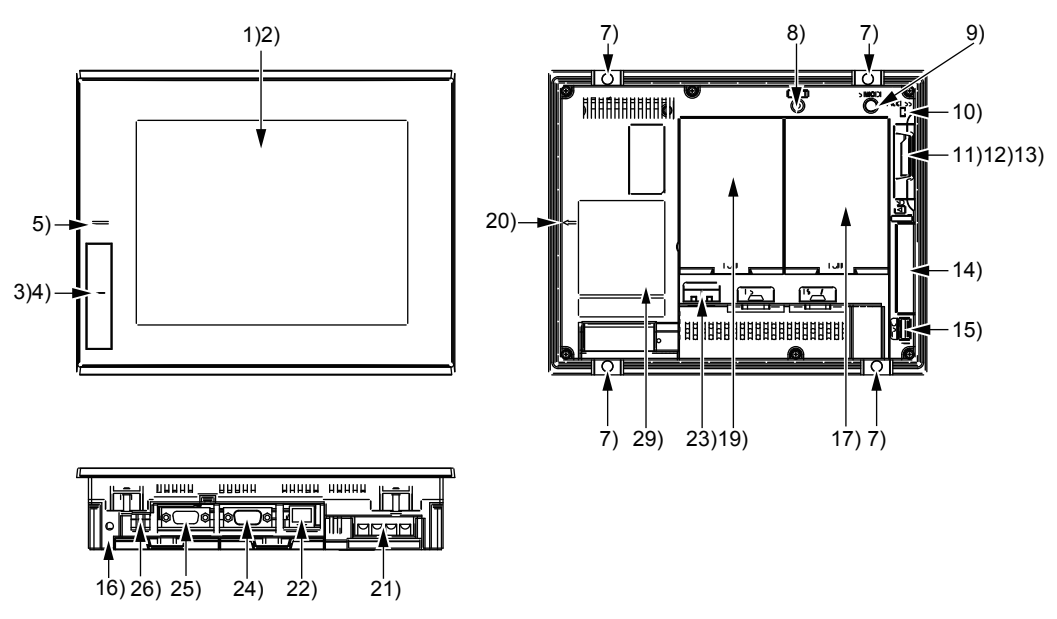

For the names of parts, refer to the following.

■ 8. Part names and settings of GT25-S and GT25-V

#### ■6. GT2508F-V

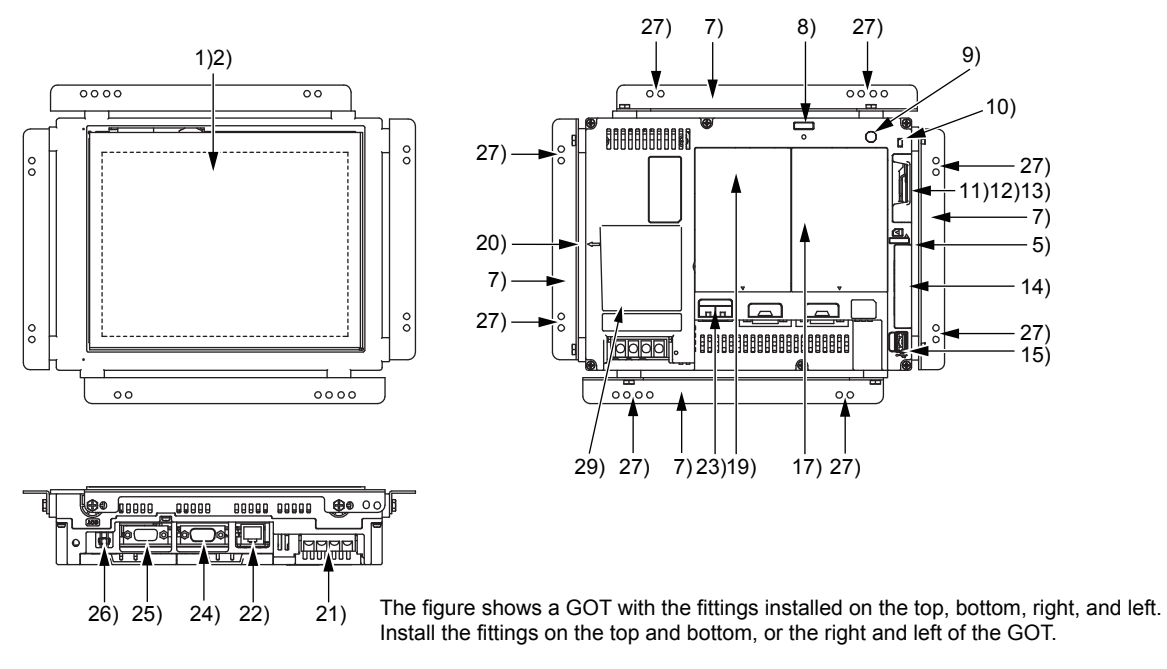

For the names of parts, refer to the following.

■ 8. Part names and settings of GT25-S and GT25-V

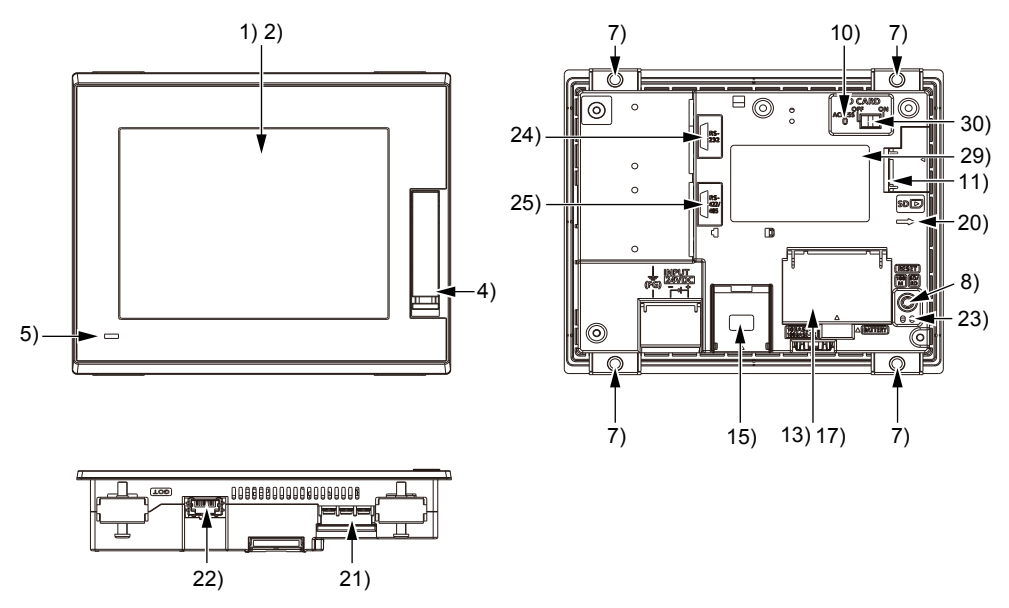

For the names of parts, refer to the following.

■ 8. Part names and settings of GT25-S and GT25-V

4

# ■8. Part names and settings of GT25-S and GT25-V

| 1         Display sendion         Displays the ulify and the user-created screen.           21         Touch panel         For operating the touch withbas in the ulify and the user-created screen           31         USB Interface (Host/font)         For connecting a USB mucha, a USB kyboard, or a USB barcobe reader, and transferring or asong data (Connector stape, USB-A).<br>Applicable medicis (CFSI STRAD, CFSI O-VTIAAD, CFSIGO VTIAAD)           41         USB Interface (Les/defront)         For connecting a personal computer (Connector stape, USB Min-B).<br>Applicable medicis (CFSI STRAD, CFSI O-VTIAAD, CFSIGO VTIAAD), you can check the LED to the control panel.           50         POWER LED         Lin hou :: Power is proprily supplied.<br>Lin orange :: Screen saving           71         Unit installation fitting         Mounting fortures for fitting the GOT to the control panel           71         Unit installation fitting         Mounting fortures for fitting the GOT to the control panel           71         Unit installation fitting         Mounting Screen for fitting           72         Unit installation fitting         Mounting and SC and           73         Unit installation fitting         Mounting Conservation and applied.           74         Unit installation fitting         Mounting SC and for fitting           75         Used interface (molds the cover)         For installing and SC and           76         Installing a communication unit                                                                                                    | No. | Name                                                   | Description                                                                                                    |
|----------------------------------------------------------------------------------------------------|-----|--------------------------------------------------------|----------------------------------------------------------------------------------------------------|
| 21         Touch panel         For operating the touch switches in the utility and the user-created acreen           31         USB interface (Host/from)         Series and USB moses, a USB keyboard, or a USB harcode reader, and transferring or switches in the utility and the user-created acreen           41         USB interface (Host/from)         Per connecting a personal computer Connector along: USB AMINED           51         POWER LED         For operating series on complet Connector along: USB AMINED           61         USB interface (Device/from)         For observation and personal computer Connector along: USB AMINED           71         Unit installation fitting         Mounting futures for fitting the GOT to the control panel           81         Secta witch         Hordware reset witch           91         SD card access LED         Binks to card installed           91         SD card access LED         GN: SD card installed         GN: SD card installed           91         SD card cover         When the cover in observation the access of the Cost panel         GN: SD card interface (inside the cover)           92         SD card cover         When the cover in observation the access of the cover in panel           93         Battery (inside the cover)         For installation at the GOT is the access of the cover           94         Viers interface (inside the cover)         For connecting a USB monore <t< td=""><td>1)</td><td>Display section</td><td>Displays the utility and the user-created screen.</td></t<>                                                                                                    | 1)  | Display section                                        | Displays the utility and the user-created screen.                                                                                                    |
| 3)         USB interface (Host/front)         For connecting a USB mode: 0.058.4 (Sexyboard: or a USB bancole reader, and transferring or applicable modes: CT25152TBAD, CT2510-VTBAD, CT2208-VTBAD           4)         USB interface (Device/front)         Applicable modes: CT25152TBAD, CT2510-VTBAD, CT2208-VTBAD           5)         POWER LED         For connecting a personal computer (Connector shape: USB Minit))           6)         USB interface (Device/front)         Applicable modes: CT25152TBAD, CT2510-VTBAD, CT2208-VTBAD           7)         Unit installation fitting         Mouring focures to ris supplied.           7)         Unit installation fitting         Mouring focures for fising the COT to the control panel           8)         Reset awtich         Hardware reset which           9)         S MODE switch "3         Used for CS Installation at the GOT te the control panel           10)         SD card access LED         OK: SD card installed         OF: SD card installed           11)         SD card cover         For installing ans D card         OF: SD card installed on the cover in application with the cover is operiod. Access prohibited           12)         SD card cover         For installing a SD card         Space for housing the statery           13)         Battery (inside the cover)         Space for housing the statery         Space for housing the statery           14)         Side interface (inside th                                                                                                    | 2)  | Touch panel                                            | For operating the touch switches in the utility and the user-created screen                                                                                                    |
| 4)         USB interface (Device/front)         For connecting a personal comparel (Connector shape: USB Mini-B)<br>Applicable models: GT252-25 TBAD, GT2508-VTBAD, GT2508-VTBAD           5)         POWER LED         Lift in orange<br>is core a song<br>Binists in orange and bubic Backlight failure<br>Not it<br>:= Power is not supplied.<br>(Pro GT2212-FS1NAD, GT250F-VTNAD, you can check the LED<br>status from the COT rear face.)           7)         Unit installation fitting         Mounting factures for fitting the COT to the control panel           8)         Reset switch         Hardware reset switch           9)         S.MODE switch "3         Used for CS installation at the GOT startup           10)         SD card access LED         Bink: SD card socess to CP ST SD card installed<br>DFF: SD card not installed of SD card installed<br>DFF: SD card not installed of SD card backses to the SD card between enabled and disabled states.<br>When the cover is communication to switch the access to the SD card between enabled and disabled states.<br>When the cover is communication unit           13)         Battery (inside the cover)         Space for housing the battery           14)         Side interface (inside the cover)         For installing a communication unit           15)         USB interface (Host/tack)         For installing a communication unit           16)         Cable damp mounting hole         Critiziting a communication unit           17)         Usin interface         For installing a communication unit           18 <t< td=""><td>3)</td><td>USB interface (Host/front)</td><td>For connecting a USB mouse, a USB keyboard, or a USB barcode reader, and transferring or saving data (Connector shape: USB-A)<br/>Applicable models: GT2512-STBA/D, GT2510-VTBA/D, GT2508-VTBA/D</td></t<> | 3)  | USB interface (Host/front)                             | For connecting a USB mouse, a USB keyboard, or a USB barcode reader, and transferring or saving data (Connector shape: USB-A)<br>Applicable models: GT2512-STBA/D, GT2510-VTBA/D, GT2508-VTBA/D                                                                                                    |
| 5)         POWER LED         Life the orange in Some sample.           5)         POWER LED         Hindian charge and blue: Backlight failure<br>Notil it = Power is not signified<br>(FG GT252F:STNAD), GT2210F:VTNAD), and GT2508F-VTNAD), you can check the LED<br>status from the GOT rear face.)           7)         Unit installation fitting         Mounting flutures for faing the GOT to the control panel           8)         Reset switch         Hardware seet switch           9)         S.MODE switch <sup>-3</sup> Use for OS installation at the GOT startup           10)         SD card access LED         ON: SD card installed<br>Bink: SD card installed or SD card installed but removal possible           11)         SD card interface (inside the cover)         For installing an SD card           12)         SD card order (inside the cover)         For installing an SD card           13)         Battery (inside the cover)         For installing a communication unit           14)         SD card cover         For installing a communication unit           15)         USB interface (Hoots/back)         For connecting a USB mouse, a USB karboard, or a USB barcode reader, and transferring or<br>saving data (Corrector stape: USB-A)           16)         Cable clamp mounting hole as a precaution against a disconnection of the USB cable<br>(Recomminded product. RSC-130-V0 of KITAGAWA INDUSTRIES CO.,LTD.)           17)         Ferminalin greasistor setting switch (inside<br>the cover)         F                                                                                                    | 4)  | USB interface (Device/front)                           | For connecting a personal computer (Connector shape: USB Mini-B)<br>Applicable models: GT2512-STBA/D, GT2510-VTBA/D, GT2508-VTBA/D                                                                                                    |
| 7)       Unit installation fitting       Mounting fixtures for fixing the GOT to the control panel         8)       Reset switch       Hardware reset switch         9)       S.MODE switch '3       Used for OS installation at the GOT startup         10)       SD card access LED       ON: SD card installed       Blink: SD card installed         11)       SD card interface (inside the cover)       For installing an SD card         12)       SD card cover       Has the function to switch the access to the SD card between enabled and disabled states.<br>When the cover is observed: Access prohibited         13)       Battery (inside the cover)       Space for housing the battery         14)       Side Interface (inside the cover)       For connecting a USB mouse, a USB keyboard, or a USB barcode reader, and transferring or saving data (Connector shape: USB-A)         15)       USB interface (Host/back)       For connecting a USB mouse, a USB Keyboard, or a USB cardoe reader, and transferring or saving data (Connector shape: USB-A)         16)       Cable clamp mounting hole       Cable clamp mounting hole as a precaution against a disconnection of the USB cable (Recommended product: RSC-130 VO of KITAGAWA INDUSTRIES CO., LTD.)         17)       Terminating resistor setting switch (inside the cover)       For transfling a communication unit or an option unit         20)       Vertical installation arow mark       For the vertical installation, install the GOT so that the arow points upwar                                                                                                    | 5)  | POWER LED                                              | Lit in blue : Power is properly supplied.<br>Lit in orange : Screen saving<br>Blinks in orange and blue: Backlight failure<br>Not lit : Power is not supplied.<br>(For GT2512F-STNA/D, GT2510F-VTNA/D, and GT2508F-VTNA/D, you can check the LED<br>status from the GOT rear face.)                                                |
| 8)         Reset switch         Hardware reset switch           9)         S.MODE switch <sup>1</sup> <sup>3</sup> Used for OS installation at the GOT startup           10)         SD card access LED         ON: SD card installed<br>Bink: SD card accessed<br>OFF: SD card installed or SD card installed but removal possible           11)         SD card interface (inside the cover)         For installing an SD card           12)         SD card over         Has the function to switch the access to the SD card between enabled and disabled states.<br>When the cover is openet. Access prohibited           13)         Battery (inside the cover)         Space for housing the battery           14)         Sde interface (inside the cover)         For installing a communication unit           15)         USB interface (Insultback)         For connecting a USB mouse, a USB keyboard, or a USB barcode reader, and transferring or<br>saving data (Connector stape: USB-A)           16)         Cable clamp mounting hole         Cable clamp mounting notes as a precaution against a disconnection of the USB cable<br>(Recommended product: RSC-130: V0 of KITACAWA INDUSTRIES CO. LTD.)           17)         Terminating resistor setting switch (inside<br>the cover)         For installing a communication unit or an option unit           20)         Vertical installation arrow mark         For the writing the terminally resistor setting of the RS-422/485 communication port to 330<br>Q. OPEN, or 110 Q (Default: 330 Q)           19)         Extension interface                                                                                                    | 7)  | Unit installation fitting                              | Mounting fixtures for fixing the GOT to the control panel                                                                                                    |
| 9)         S.MODE switch '3         Used for OS installation at the GOT startup           10)         SD card access LED         ON: SD card installed<br>Bink: SD card accessed<br>OFF: SD card not installed or SD card installed but removal possible           11)         SD card interface (inside the cover)         For installing an SD card           12)         SD card cover         Has the function to switch the access to the SD card between enabled and disabled states.<br>When the cover is ogenet. Access prohibited<br>When the cover is ogenet. Access prohibited           13)         Battery (inside the cover)         For installing a communication unit           14)         Side interface (inside the cover)         For connecting a USB mouse, a USB keyboard, or a USB barcode reader, and transferring or<br>saving data (Connector shape: USB-A)           15)         USB interface (Host/back)         For connecting a USB mouse, a USB keyboard, or a USB barcode reader, and transferring or<br>saving data (Connector shape: USB-A)           16)         Cable clamp mounting hole         Cable clamp mounting note as a precaution against a disconnection of the USB cable<br>(Recommended product: RS6-130-Vol of KTAGAWA INDUSTRES CO., ITO.)           17)         Terminating resistor setting switch (inside<br>the cover)         • GT2512, GT2510, GT2508<br>Switches the terminating resistor for the RS-422/485 communication port to 330<br>Q. Q. OPEN, or 110 Q. Default: 330 Q)           19)         Extension interface         For the vertical installation, install the GOT so that the arrow points upward.                                                                                                    | 8)  | Reset switch                                           | Hardware reset switch                                                                                                    |
| 10)         SD card access LED         ON: SD card installed<br>Blink: SD card accessed<br>OFF: SD card not installed or SD card installed but removal possible           11)         SD card interface (inside the cover)         For installing an SD card           12)         SD card cover         Has the function to switch the access to the SD card between enabled and disabled states.<br>When the cover is opened: Access prohibited           13)         Battery (inside the cover)         Space for housing the battery           14)         Side interface (inside the cover)         For installing a communication unit           15)         USB interface (Inside the cover)         For connecting a USB mouse, a USB keyboard, or a USB bacode reader, and transferring or<br>saving data (Connector shape: USB-A)           16)         Cable clamp mounting hole         Cable clamp mounting hole as a precaution against a disconnection of the USB cable<br>(Recommende product: RSG-130-V0 of KITAGAWA INDUSTRIES CO.,LTD.)           17)         Terminating resistor setting switch (inside<br>the cover)         • GT2512, GT2510, GT2500           19)         Extension interface         For installing a communication unit and on the RS-422/485 communication port to 330 0,<br>O, OFEA, or 10 0. (Detu: 330 0)           19)         Extension interface         For the vertical installation, install the GOT so that the arrow points upward.           21)         Power terminal         Power input terminal. L G terminal <sup>2</sup> , FG terminal           22) <t< td=""><td>9)</td><td>S.MODE switch *3</td><td>Used for OS installation at the GOT startup</td></t<>                                                                                                    | 9)  | S.MODE switch *3                                       | Used for OS installation at the GOT startup                                                                                                    |
| 111         SD card interface (inside the cover)         For installing an SD card           121         SD card cover         Has the function to switch the access to the SD card between enabled and disabled states.<br>When the cover is closed: Access allowed           131         Battery (inside the cover)         Space for housing the battery           141         Side interface (inside the cover)         For installing a communication unit           151         USB interface (inside the cover)         For connecting a USB mouse, a USB keyboard, or a USB barcode reader, and transferring or<br>saving data (Connector shape: USB-A)           161         Cable clamp mounting hole         Cable clamp mounting hole as a precaution against a disconnection of the USB cable<br>(Recommended product: RSG-130-V0 of KITAGAWA INDUSTRIES CO.,LTD.)           177         Terminating resistor setting switch (inside<br>the cover)         • GT2512, GT2510, GT2508           179         Terminating resistor setting switch (inside<br>the cover)         • GT2512, GT250, GT2503           170         Terminating resistor setting switch (inside<br>the cover)         • GT2512, GT250, GT2505           171         Terminating resistor setting switch (inside<br>the cover)         • GT2505           172         Extension interface         For installing a communication unit or an option unit           170         Vertical installation arrow mark         For the vertical installation, install the GOT so that the arrow points upward. <td>10)</td> <td>SD card access LED</td> <td>ON: SD card installed<br/>Blink: SD card accessed<br/>OFF: SD card not installed or SD card installed but removal possible</td>                                                                                                    | 10) | SD card access LED                                     | ON: SD card installed<br>Blink: SD card accessed<br>OFF: SD card not installed or SD card installed but removal possible                                                                                                    |
| 12)         SD card cover         Has the function to switch the access to the SD card between enabled and disabled states.<br>When the cover is opened: Access prohibited           13)         Battery (inside the cover)         Space for housing the battery           14)         Side interface (inside the cover)         For installing a communication unit           15)         USB interface (inside the cover)         For installing a communication unit           16)         Cable clamp mounting hole         Cable clamp mounting hole as a precaution against a disconnection of the USB cable<br>(Recommended product: RSG-130-V0 of KITAGAWA INDUSTRIES CO.,LTD.)           17)         Terminating resistor setting switch (inside<br>the cover)         • GT2512, GT2510, GT2508<br>Switchs the terminating resistor of the RS-422/485 communication port between used and<br>unused states (initial setting (unused))           19)         Extension interface         For installing a communication unit or an option unit           20)         Vertical installation arrow mark         For the vertical installation, install the GOT so that the arrow points upward.           21)         Power terminal         Power input terminal, LG terminal *, FG terminal           22)         Ethernet interface         For communicating with a controller or connecting a personal computer (Connector shape: RJ-45 (modular jack))           23)         Ethernet communication status LED         SD/RD LED ON: Data sent or received<br>SPEED LED ON: Communicating at 100 Mbps<br>SPEED LED OFF: Data not sent                                                                                                    | 11) | SD card interface (inside the cover)                   | For installing an SD card                                                                                                    |
| 13)       Battery (inside the cover)       Space for housing the battery         14)       Side interface (inside the cover)       For installing a communication unit         15)       USB interface (Host/back)       For connecting a USB mouse, a USB keyboard, or a USB barcode reader, and transferring or saving data (Connector shape: USB-A)         16)       Cable clamp mounting hole       Cable clamp mounting hole as a precaution against a disconnection of the USB cable (Recommended product: RSG-130-V0 of KITAGAWA INDUSTRIES CO.,LTD.)         17)       Terminating resistor setting switch (inside the cover)       • GT2512, GT2510, GT2508 Switches the terminating resistor for the RS-422/485 communication port between used and unused states (initial setting (unused))         19)       Extension interface       For installing a communication unit or an option unit         20)       Vertical installation arrow mark       For the vertical installation, install the GOT so that the arrow points upward.         21)       Power terminal       Power input terminal, LG terminal <sup>7</sup> , FG terminal         22)       Ethernet communication status LED       SD/RD LED ON: Communicating at 10 Mbps or disconnected         23/       Ethernet communication status LED       SD/RD LED ON: Communicating at 10 Mbps or disconnected         24/       RS-232 Interface       For communication with a controller (Connector shape: D-sub 9-pin (female))         25)       RS-422/485 interface       For communication with                                                                                                    | 12) | SD card cover                                          | Has the function to switch the access to the SD card between enabled and disabled states.<br>When the cover is opened: Access prohibited<br>When the cover is closed: Access allowed                                                                                                    |
| 14)       Side interface (inside the cover)       For installing a communication unit         15)       USB interface (Host/back)       For connecting a USB mouse, a USB keyboard, or a USB barcode reader, and transferring or saving data (Connector shape: USB-A)         16)       Cable clamp mounting hole       Cable clamp mounting hole as a precation against a disconnection of the USB cable (Recommended product: RSG-130-V0 of KTAGAWA INDUSTRIES CO.,LTD.)         17)       Terminating resistor setting switch (inside the cover)       • GT2512, GT2510, GT2508 Switches the terminating resistor for the RS-422/485 communication port between used and unused states (initial setting (unused))         17)       Terminating resistor setting switch (inside the cover)       • GT2505 For switching the terminating resistor setting of the RS-422/485 communication port to 330 Q, OPEN, or 110 Q (Default: 330 Q)         19)       Extension interface       For installing a communication unit or an option unit         20)       Vertical installation arrow mark       For the vertical installation, install the GOT so that the arrow points upward.         21)       Power terminal       Power input terminal, LG terminal '2, FG terminal         22)       Ethernet communication status LED       SD/RD LED OFF: Data not sent or received SPEED LED OFF: Communicating at 100 Mbps         23)       Ethernet communication status LED       SD/RD LED OFF: Communicating at 100 Mbps         24)       RS-232 interface       For communication with a controller (Connector                                                                                                    | 13) | Battery (inside the cover)                             | Space for housing the battery                                                                                                    |
| 15)         USB interface (Host/back)         For connecting a USB mouse, a USB keyboard, or a USB barcode reader, and transferring or saving data (Connector shape: USB-A)           16)         Cable clamp mounting hole         Cable clamp mounting hole as a precaution against a disconnection of the USB cable (Recommended product: RSG-130-V0 of KITAGAWA INDUSTRIES CO.,LTD.)           17)         Terminating resistor setting switch (inside the cover)         • GT2512, GT2510, GT2508 Switches the terminating resistor for the RS-422/485 communication port between used and unused states (initial setting (unused))         • GT2505 For switching the terminating resistor setting of the RS-422/485 communication port to 330 0, OPEN, or 110 Q (Default: 330 Q)           19)         Extension interface         For communication unit or an option unit           20)         Vertical installation arrow mark         For the vertical installation, install the GOT so that the arrow points upward.           21)         Power terminal         Power input terminal, LG terminal <sup>12</sup> , FG terminal           22)         Ethernet interface         SD/RD LED OF: Data not sent or received SPEED LED W: Communicating at 100 Mbps SPEED LED W: Communicating at 100 Mbps SPEED LED OF: Communicating at 100 Mbps SPEED LED OF: Communicating at 100 Mbps SPEED LED OF: Communicating at 100 Mbps SPEED LED OF: Communication with a controller (Connector shape: D-sub 9-pin (male))           25)         RS-422/485 interface         For communication with a controller (Connector shape: D-sub 9-pin (male))           26)         USB interface (Device/back) <th< td=""><td>14)</td><td>Side interface (inside the cover)</td><td>For installing a communication unit</td></th<>                                                          | 14) | Side interface (inside the cover)                      | For installing a communication unit                                                                                                    |
| 16)         Cable clamp mounting hole         Cable clamp mounting hole as a precaution against a disconnection of the USB cable (Recommended product: RSG-130-V0 0f NTAGAWA INDUSTRIES CO.,LTD.)           17)         Terminating resistor setting switch (inside the cover)         • GT2512, GT2510, GT2500 SWitches the terminating resistor for the RS-422/485 communication port between used and unused states (initial setting (unused))         • GT2505 For switching the terminating resistor for the RS-422/485 communication port to 330 Ω, OPEN, or 110 Ω (Default: 330 Ω)           19)         Extension interface         For installing a communication unit or an option unit           20)         Vertical installation arrow mark         For the vertical installation, install the GOT so that the arrow points upward.           21)         Power terminal         Power input terminal, LG terminal <sup>2</sup> , FG terminal           22)         Ethernet interface         For communicating with a controller or connecting a personal computer (Connector shape: RJ-45 (modular jack))           23)         Ethernet communication status LED         SD/RD LED ON: Data sent or received SPEED LED ON: Communicating at 10 Mbps or disconnected           24)         RS-232 interface         For communication with a controller (Connector shape: D-sub 9-pin (male))           25)         RS-422/485 interface         For communication with a controller (Connector shape: USB Min-B)           26)         USB interface (Device/back)         Applicable model: GT2512F-STNA/D, GT2510F-VTNA/D, GT2508F-VTNA/D, GT2508F-VTN                                                                                                    | 15) | USB interface (Host/back)                              | For connecting a USB mouse, a USB keyboard, or a USB barcode reader, and transferring or saving data (Connector shape: USB-A)                                                                                                    |
| 17)Terminating resistor setting switch (inside<br>the cover)• GT2512, GT2510, GT2508<br>Switches the terminating resistor for the RS-422/485 communication port between used and<br>unused states (initial setting (unused))<br>• GT2505<br>For switching the terminating resistor setting of the RS-422/485 communication port to 330<br>Ω, OPEN, or 110 Ω (Default: 330 Ω)19)Extension interfaceFor installing a communication unit or an option unit20)Vertical installation arrow markFor the vertical installation, install the GOT so that the arrow points upward.21)Power terminalPower input terminal, LG terminal <sup>2</sup> , FG terminal22)Ethernet interfaceFor communicating with a controller or connecting a personal computer (Connector shape: RJ-<br>45 (modular jack))23)Ethernet communication status LEDSD/RD LED OFF: Data not sent or received<br>SPEED LED OFF: Data not sent or received<br>SPEED LED OFF: Data not sent or received<br>SPEED LED OFF: Communicating at 10 Mbps<br>SPEED LED OFF: Communication with a controller (Connector shape: D-sub 9-pin (male))25)RS-232 interfaceFor communication with a controller (Connector shape: D-sub 9-pin (male))26)USB interface (Device/back)For connecting a personal computer (Connector shape: USB Mini-B)<br>Applicable models: GT2512F-STNA/D, GT2510F-VTNA/D, GT2508F-VTNA/D27)Fitting installation holeFor fixing the GOT to the control panel<br>Applicable models: GT2512F-STNA/D, GT2510F-VTNA/D, and GT2508F-VTNA/D28)Special fitting installation holeFor fixing the GOT to the control panel<br>Applicable model: GT2510-VTWA/D29)Rating plate-                                                                                                    | 16) | Cable clamp mounting hole                              | Cable clamp mounting hole as a precaution against a disconnection of the USB cable (Recommended product: RSG-130-V0 of KITAGAWA INDUSTRIES CO.,LTD.)                                                                                                    |
| 19)       Extension interface       For installing a communication unit or an option unit         20)       Vertical installation arrow mark       For the vertical installation, install the GOT so that the arrow points upward.         21)       Power terminal       Power input terminal, LG terminal <sup>12</sup> , FG terminal         22)       Ethernet interface       For communicating with a controller or connecting a personal computer (Connector shape: RJ-45 (modular jack))         23)       Ethernet communication status LED       SD/RD LED ON: Data sent or received<br>SD/RD LED OFF: Data not sent or received<br>SPEED LED OFF: Communicating at 100 Mbps<br>SPEED LED OFF: Communicating at 100 Mbps         24)       RS-232 interface       For communication with a controller (Connector shape: D-sub 9-pin (male))         25)       RS-422/485 interface       For connecting a personal computer (Connector shape: D-sub 9-pin (female))         26)       USB interface (Device/back)       For for connecting a personal computer (Connector shape: USB Mini-B)<br>Applicable models: GT2512F-STNA/D, GT2510F-VTNA/D, GT2508F-VTNA/D, GT2508F-VTNA/D         27)       Fitting installation hole       For fixing the fitting to the control panel<br>Applicable models: GT2512F-STNA/D, GT2510F-VTNA/D, and GT2508F-VTNA/D         28)       Special fitting installation hole <sup>*1</sup> For fixing the GOT to the control panel<br>Applicable model: GT2510-VTWA/D         29)       Rating plate       -                                                                                                    | 17) | Terminating resistor setting switch (inside the cover) | <ul> <li>GT2512, GT2510, GT2508<br/>Switches the terminating resistor for the RS-422/485 communication port between used and unused states (initial setting (unused))</li> <li>GT2505<br/>For switching the terminating resistor setting of the RS-422/485 communication port to 330 Ω, OPEN, or 110 Ω (Default: 330 Ω)</li> </ul> |
| 20)       Vertical installation arrow mark       For the vertical installation, install the GOT so that the arrow points upward.         21)       Power terminal       Power input terminal, LG terminal <sup>*2</sup> , FG terminal         22)       Ethernet interface       For communicating with a controller or connecting a personal computer (Connector shape: RJ-<br>45 (modular jack))         23)       Ethernet communication status LED       SD/RD LED ON: Data sent or received<br>SD/RD LED OFF: Data not sent or received<br>SPEED LED ON: Communicating at 100 Mbps<br>SPEED LED ON: Communicating at 100 Mbps or disconnected         24)       RS-232 interface       For communication with a controller (Connector shape: D-sub 9-pin (male))         25)       RS-422/485 interface       For communication with a controller (Connector shape: D-sub 9-pin (female))         26)       USB interface (Device/back)       For connecting a personal computer (Connector shape: USB Mini-B)<br>Applicable models: GT2512F-STNA/D, GT2510F-VTNA/D, GT2510F-VTNA/D, GT2508F-VTNA/D, GT2508F-VTNA/D         27)       Fitting installation hole       For fixing the fitting to the control panel<br>Applicable models: GT2512F-STNA/D, GT2510F-VTNA/D, and GT2508F-VTNA/D         28)       Special fitting installation hole <sup>*1</sup> For fixing the GOT to the control panel to comply with the ATEX directive and KCs regulation<br>Applicable model: GT2510-VTWA/D         29)       Rating plate       -                                                                                                    | 19) | Extension interface                                    | For installing a communication unit or an option unit                                                                                                    |
| 21)       Power terminal       Power input terminal, LG terminal <sup>*2</sup> , FG terminal         22)       Ethernet interface       For communicating with a controller or connecting a personal computer (Connector shape: RJ-45 (modular jack))         23)       Ethernet communication status LED       SD/RD LED ON: Data sent or received<br>SD/RD LED OFF: Data not sent or received<br>SPEED LED ON: Communicating at 100 Mbps<br>SPEED LED OFF: Communicating at 100 Mbps<br>SPEED LED OFF: Communicating at 100 Mbps or disconnected         24)       RS-232 interface       For communication with a controller (Connector shape: D-sub 9-pin (male))         25)       RS-422/485 interface       For communication with a controller (Connector shape: D-sub 9-pin (female))         26)       USB interface (Device/back)       For connecting a personal computer (Connector shape: USB Mini-B)<br>Applicable models: GT2512F-STNA/D, GT2510F-VTNA/D, GT2510F-VTNA/D, GT2508F-VTNA/<br>D, GT2508-VTWA/D         27)       Fitting installation hole       For fixing the fitting to the control panel<br>Applicable models: GT2512F-STNA/D, GT2510F-VTNA/D, and GT2508F-VTNA/D         28)       Special fitting installation hole <sup>*1</sup> For fixing the GOT to the control panel to comply with the ATEX directive and KCs regulation<br>Applicable model: GT2510-VTWA/D         29)       Rating plate       -                                                                                                    | 20) | Vertical installation arrow mark                       | For the vertical installation, install the GOT so that the arrow points upward.                                                                                                    |
| 22)       Ethernet interface       For communicating with a controller or connecting a personal computer (Connector shape: RJ-45 (modular jack))         23)       Ethernet communication status LED       SD/RD LED ON: Data sent or received<br>SD/RD LED OFF: Data not sent or received<br>SPEED LED ON: Communicating at 100 Mbps<br>SPEED LED OFF: Communicating at 100 Mbps or disconnected         24)       RS-232 interface       For communication with a controller (Connector shape: D-sub 9-pin (male))         25)       RS-422/485 interface       For communication with a controller (Connector shape: D-sub 9-pin (female))         26)       USB interface (Device/back)       For connecting a personal computer (Connector shape: USB Mini-B)<br>Applicable models: GT2512F-STNA/D, GT2510F-VTNA/D, GT2508F-VTNA/D, GT2508F-VTNA/D         27)       Fitting installation hole       For fixing the fitting to the control panel<br>Applicable models: GT2512F-STNA/D, GT2510F-VTNA/D, and GT2508F-VTNA/D         28)       Special fitting installation hole*1       For fixing the GOT to the control panel to comply with the ATEX directive and KCs regulation<br>Applicable model: GT2510-VTWA/D         29)       Rating plate       -                                                                                                    | 21) | Power terminal                                         | Power input terminal, LG terminal *2, FG terminal                                                                                                    |
| 23)       Ethernet communication status LED       SD/RD LED ON: Data sent or received<br>SD/RD LED OFF: Data not sent or received<br>SPEED LED ON: Communicating at 100 Mbps<br>SPEED LED OFF: Communicating at 10 Mbps or disconnected         24)       RS-232 interface       For communication with a controller (Connector shape: D-sub 9-pin (male))         25)       RS-422/485 interface       For communication with a controller (Connector shape: D-sub 9-pin (female))         26)       USB interface (Device/back)       For connecting a personal computer (Connector shape: USB Mini-B)<br>Applicable models: GT2512F-STNA/D, GT2510F-VTNA/D, GT2510-VTWA/D, GT2508F-VTNA/<br>D, GT2508-VTWA/D         27)       Fitting installation hole       For fixing the fitting to the control panel<br>Applicable models: GT2512F-STNA/D, GT2510F-VTNA/D, and GT2508F-VTNA/D         28)       Special fitting installation hole*1       For fixing the GOT to the control panel to comply with the ATEX directive and KCs regulation<br>Applicable model: GT2510-VTWA/D         29)       Rating plate       -                                                                                                    | 22) | Ethernet interface                                     | For communicating with a controller or connecting a personal computer (Connector shape: RJ-<br>45 (modular jack))                                                                                                    |
| 24)       RS-232 interface       For communication with a controller (Connector shape: D-sub 9-pin (male))         25)       RS-422/485 interface       For communication with a controller (Connector shape: D-sub 9-pin (female))         26)       USB interface (Device/back)       For connecting a personal computer (Connector shape: USB Mini-B)<br>Applicable models: GT2512F-STNA/D, GT2510F-VTNA/D, GT2510-VTWA/D, GT2508F-VTNA/<br>D, GT2508-VTWA/D         27)       Fitting installation hole       For fixing the fitting to the control panel<br>Applicable models: GT2512F-STNA/D, GT2510F-VTNA/D, and GT2508F-VTNA/D         28)       Special fitting installation hole*1       For fixing the GOT to the control panel to comply with the ATEX directive and KCs regulation<br>Applicable model: GT2510-VTWA/D         29)       Rating plate       -                                                                                                    | 23) | Ethernet communication status LED                      | SD/RD LED ON: Data sent or received<br>SD/RD LED OFF: Data not sent or received<br>SPEED LED ON: Communicating at 100 Mbps<br>SPEED LED OFF: Communicating at 10 Mbps or disconnected                                                                                                    |
| 25)       RS-422/485 interface       For communication with a controller (Connector shape: D-sub 9-pin (female))         26)       USB interface (Device/back)       For connecting a personal computer (Connector shape: USB Mini-B)<br>Applicable models: GT2512F-STNA/D, GT2510F-VTNA/D, GT2508F-VTNA/D,<br>D, GT2508-VTWA/D         27)       Fitting installation hole       For fixing the fitting to the control panel<br>Applicable models: GT2512F-STNA/D, GT2510F-VTNA/D, and GT2508F-VTNA/D         28)       Special fitting installation hole*1       For fixing the GOT to the control panel to comply with the ATEX directive and KCs regulation<br>Applicable model: GT2510-VTWA/D         29)       Rating plate       -                                                                                                    | 24) | RS-232 interface                                       | For communication with a controller (Connector shape: D-sub 9-pin (male))                                                                                                    |
| 26)USB interface (Device/back)For connecting a personal computer (Connector shape: USB Mini-B)<br>Applicable models: GT2512F-STNA/D, GT2510F-VTNA/D, GT2500F-VTNA/D<br>D, GT2508-VTWA/D27)Fitting installation holeFor fixing the fitting to the control panel<br>Applicable models: GT2512F-STNA/D, GT2510F-VTNA/D, and GT2508F-VTNA/D28)Special fitting installation hole*1For fixing the GOT to the control panel to comply with the ATEX directive and KCs regulation<br>Applicable model: GT2510-VTWA/D29)Rating plate-                                                                                                    | 25) | RS-422/485 interface                                   | For communication with a controller (Connector shape: D-sub 9-pin (female))                                                                                                    |
| 27)       Fitting installation hole       For fixing the fitting to the control panel<br>Applicable models: GT2512F-STNA/D, GT2510F-VTNA/D, and GT2508F-VTNA/D         28)       Special fitting installation hole*1       For fixing the GOT to the control panel to comply with the ATEX directive and KCs regulation<br>Applicable model: GT2510-VTWA/D         29)       Rating plate       -                                                                                                    | 26) | USB interface (Device/back)                            | For connecting a personal computer (Connector shape: USB Mini-B)<br>Applicable models: GT2512F-STNA/D, GT2510F-VTNA/D, GT2510-VTWA/D, GT2508F-VTNA/<br>D, GT2508-VTWA/D                                                                                                    |
| 28)     Special fitting installation hole*1     For fixing the GOT to the control panel to comply with the ATEX directive and KCs regulation Applicable model: GT2510-VTWA/D       29)     Rating plate     -                                                                                                    | 27) | Fitting installation hole                              | For fixing the fitting to the control panel Applicable models: GT2512F-STNA/D, GT2510F-VTNA/D, and GT2508F-VTNA/D                                                                                                    |
| 29) Rating plate -                                                                                                    | 28) | Special fitting installation hole*1                    | For fixing the GOT to the control panel to comply with the ATEX directive and KCs regulation Applicable model: GT2510-VTWA/D                                                                                                    |
|                                                                                                    | 29) | Rating plate                                           | -                                                                                                    |

| No.                                          | Name                  | Description                                                                                                    |
|----------------------------------------------|-----------------------|----------------------------------------------------------------------------------------------------|
| 30)                                          | SD card access switch | For enabling or disabling the access to the SD card when the SD card is inserted/removed to/<br>from the GOT<br>ON: SD card access allowed (The SD card cannot be removed.)<br>OFF: SD card access prohibited (The SD card can be removed.) |
| *1 The special fittings are sold separately. |                       |                                                                                                    |

To obtain the special fittings, contact your local sales office.

\*2 GT2505 does not have the LG terminal.

\*3 GT2505-V does not have the S.MODE switch.

To install OSs on the GT2505-V, refer to the following.

Image: GT Designer3 (GOT2000) Screen Design Manual

4

### ■1. GT2506HS-V

(1) Front Panel

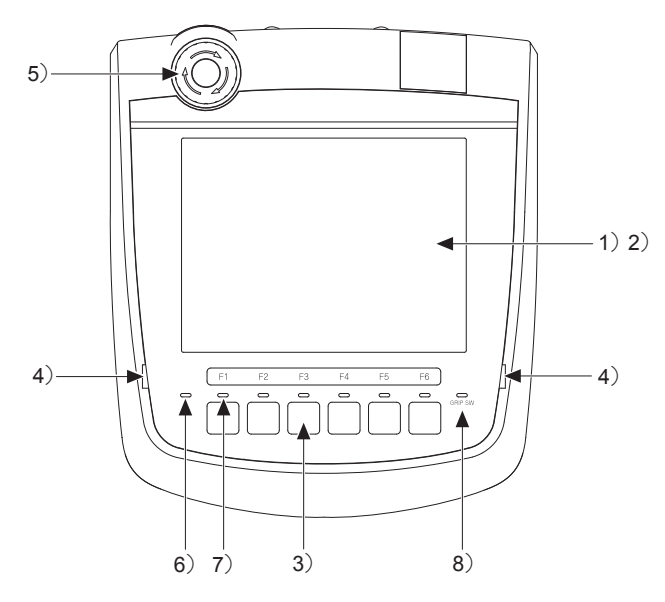

For the names of parts, refer to the following.

■ 3. Part names and settings of GT25HS-V

#### (2) Back Panel

Environmental protection back cover closed

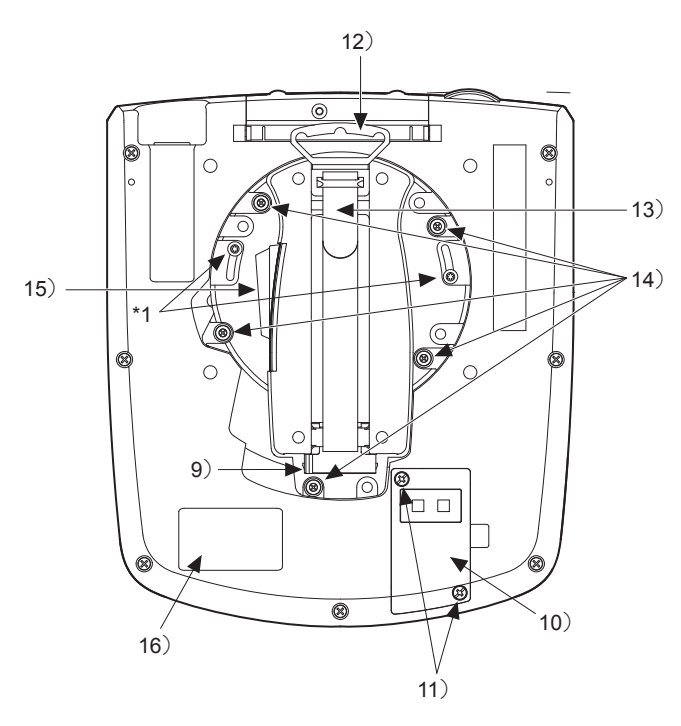

\*1 Do not loosen or remove the two screws. For the names of parts, refer to the following.

■ 3. Part names and settings of GT25HS-V

Environmental protection back cover opened

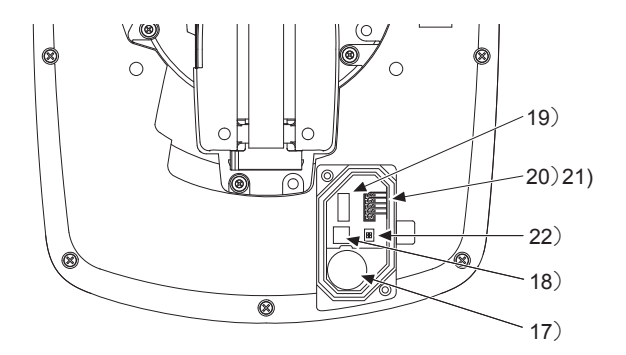

#### (3) Top Face (Interface)

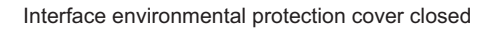

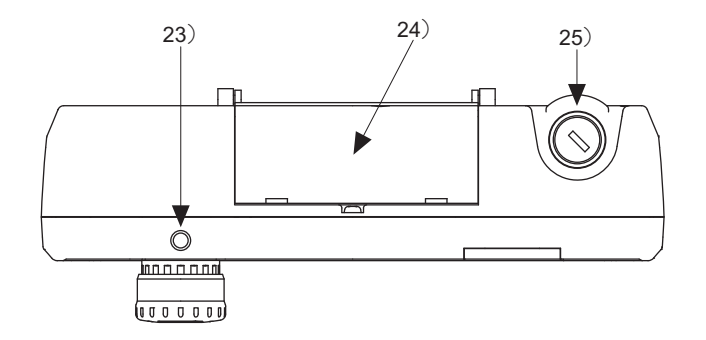

Interface environmental protection cover opened

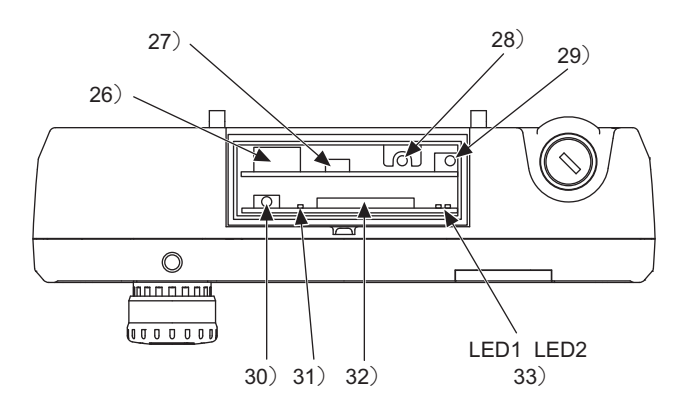

For the names of parts, refer to the following.

■ 3. Part names and settings of GT25HS-V

Δ

#### ■2. GT2505HS-V

#### (1) Front Panel

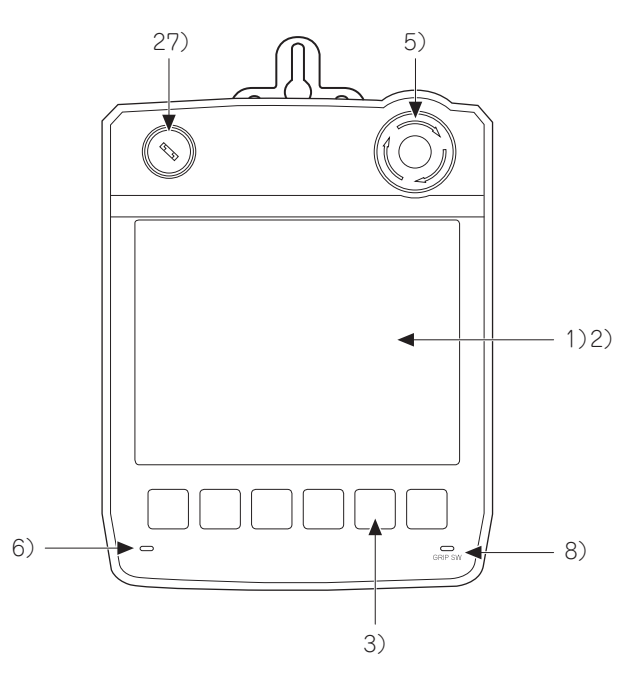

For the names of parts, refer to the following.

■ 3. Part names and settings of GT25HS-V

#### (2) Back Panel

Environmental protection back cover closed

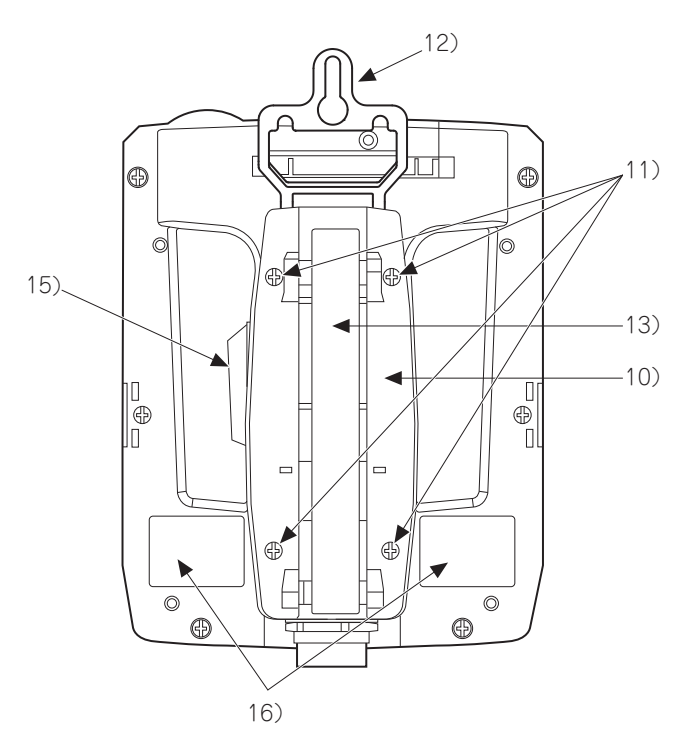

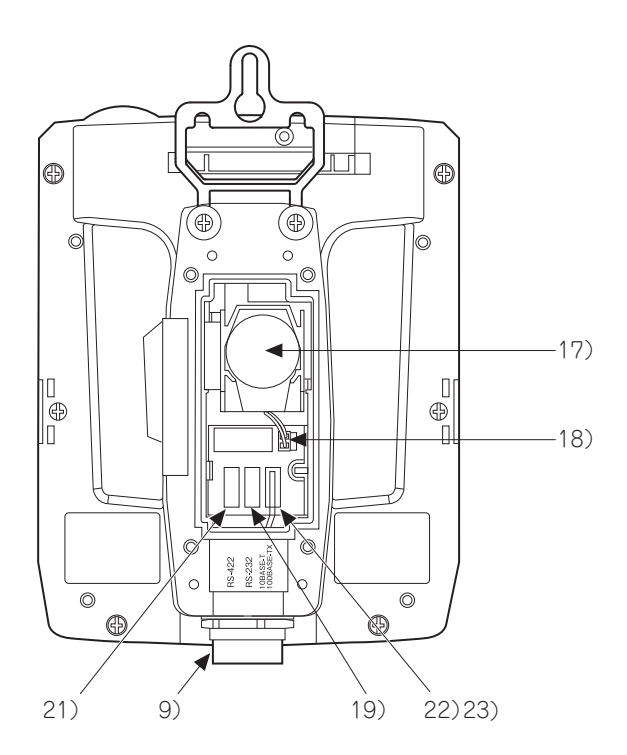

Environmental protection back cover opened

\*1 Do not loosen or remove the two screws. For the names of parts, refer to the following.

■ 3. Part names and settings of GT25HS-V

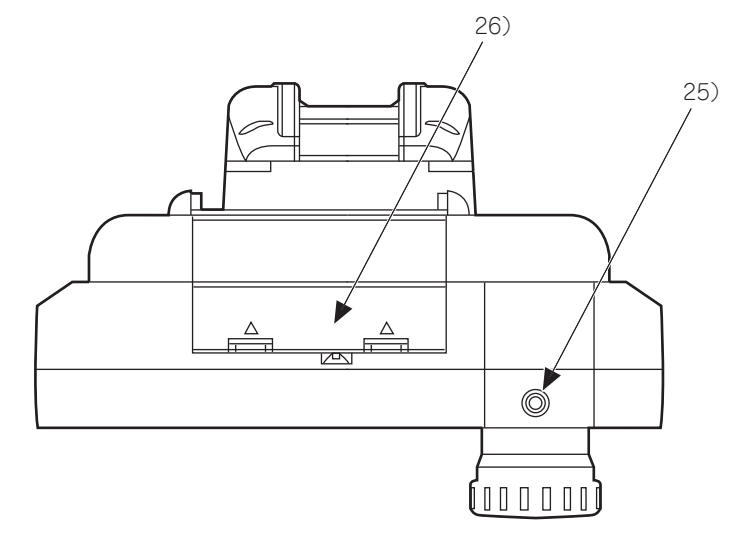

Interface environmental protection cover closed

Interface environmental protection cover opened

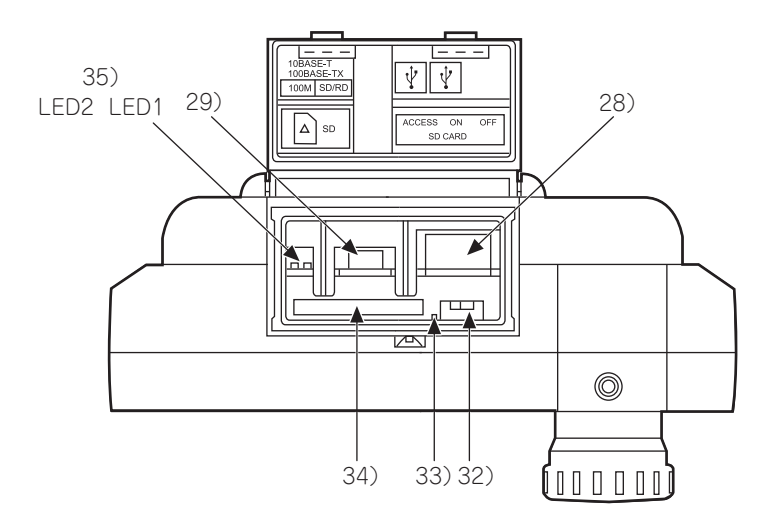

For the names of parts, refer to the following.

■ 3. Part names and settings of GT25HS-V

Ζ

# ■3. Part names and settings of GT25HS-V

| No. | Name                                                | Description                                                                                                    |
|-----|-----------------------------------------------------|----------------------------------------------------------------------------------------------------|
| 1)  | Display section                                     | Displays the utility screen and the user creation screen.                                                                                                    |
| 2)  | Touch panel                                         | For touch switch operation on the utility screen and the user creation screen.                                                                                                    |
| 3)  | Operation switch (6 switches)                       | Switch for external direct wiring (independent contact)                                                                                                    |
| 4)  | Operation switch name sheet installation place      | Place (concave shape) where the operation switch name sheet (Insert into the space from a transverse direction) is installed.<br>For the details, refer to the following.<br>■ 9.4.6 Operation switch name sheet creation (GT2506HS-V)                                                                                                    |
| 5)  | Emergency stop switch                               | Switch for external direct wiring (independent contact)                                                                                                    |
| 6)  | POWER LED                                           | Lit in blue       : Power is properly supplied.         Lit in orange       : Screen saving         Blinks in orange and blue: Backlight failure         Not lit       : Power is not supplied.                                                                                                    |
| 7)  | Display LED for operation switch (6<br>LEDs)        | Display LED for operation switch (green) (lighting control from display section)                                                                                                    |
| 8)  | Display LED for grip switch                         | Display LED for grip switch (green) (lighting control from display section)                                                                                                    |
| 9)  | External interface connector                        | <ul> <li>GT2506HS-V<br/>For connecting an external cable to a PLC, switch, or power supply (Connector shape: square 42 pins, male)</li> <li>GT2505HS-V<br/>For connecting an external cable to a PLC, switch, or power supply (Connector shape: Round 37 pins, male)</li> </ul>                                                                                                    |
| 10) | Environmental protection back cover                 | <ul> <li>GT2506HS-V<br/>Opened and closed when the PLC communication type is changed (RS-422/485 RS-232, before shipping: RS-422/485), or the battery is replaced.</li> <li>GT2505HS-V<br/>Opened and closed when the PLC communication type is changed among Ethernet, RS-422, and RS-232 (factory default: Ethernet), or when the battery is replaced.</li> </ul>                                                                         |
| 11) | Environmental protection back cover screw           | For opening and closing the environmental protection back cover (drop prevention screw)                                                                                                    |
| 12) | Hook for hanging on walls                           | Hook when the Handy GOT is used hanging on walls.                                                                                                    |
| 13) | Hand strap                                          | Used to hold the Handy GOT in hand by putting a hand under the strap.<br>Length adjustable.                                                                                                    |
| 14) | Grip angle changing screw                           | Used when changing the angle of the grip. (5, M4 screw)<br>The angle of the grip can be set either to the standard angle (as before shipping) or 15<br>degrees to the right.                                                                                                    |
| 15) | Grip switch                                         | Switch for external direct wiring (independent contact)                                                                                                    |
| 16) | Rating plate                                        | -                                                                                                    |
| 17) | Battery (inside the cover)                          | For backing up clock data, system log data, and buffering data                                                                                                    |
| 18) | Connector for battery connection (inside the cover) | For battery connection                                                                                                    |
| 19) | RS-232 connector                                    | Connector for PLC communication using RS-232                                                                                                    |
| 20) | RS-422/485 connector                                | Connector for PLC communication using RS-422/485                                                                                                    |
| 21) | RS-422 connector                                    | For communicating with a PLC using RS-422                                                                                                    |
| 22) | Ethernet connector                                  | For communicating with a PLC using Ethernet                                                                                                    |
| 23) | Cable connector for PLC communication               | Interface cable connector for PLC communication <ul> <li>GT2506HS-V</li> <li>Connector for either 19) or 20) and for selection of the PLC communication type.</li> <li>(Connected to RS-422/485 before shipping.)</li> <li>GT2505HS-V</li> <li>Connect this connector to one of the above connectors (19), 21), or 22)), and select a PLC communication type.</li> <li>(Connected to the Ethernet connector at factory default.)</li> </ul> |

| No. | Name                                                 | Description                                                                                                    |
|-----|------------------------------------------------------|----------------------------------------------------------------------------------------------------|
| 24) | Terminating resistor setting switch                  | For switching the RS-422/485 communication interface terminating resistor (Set to Disable before shipping) Terminating resistor setting switch enlarged view ON side ON side ON side Terminating Switch No. Terminating Switch No. Te |
| 25) | Emergency stop switch guard cover<br>installing hole | For installing an emergency stop switch guard cover (option)                                                                                                    |
| 26) | Interface environmental protection cover             | <ul> <li>GT2506HS-V<br/>Opened and closed to use the USB port, SD card, S.MODE switch, or reset switch.</li> <li>GT2505HS-V<br/>Opened and closed to use the USB port or an SD card.</li> </ul>                                                                                                    |
| 27) | Keylock switch (2-position switch)                   | Switch for external direct wiring (independent contact)                                                                                                    |
| 28) | USB interface (Host)                                 | For data transfer, data storage (connector type: USB-A)                                                                                                    |
| 29) | USB interface (Device)                               | For PC connection (connector type: USB Mini-B)                                                                                                    |
| 30) | Reset switch                                         | Switch for resetting the hardware                                                                                                    |
| 31) | S.MODE switch (OS install switch)                    | Switch used for OS installation at GOT startup.                                                                                                    |
| 32) | SD card access switch                                | For enabling or disabling the access to the SD card when the SD card is inserted/removed to/<br>from the Handy GOT<br>ON: SD card access allowed (The SD card cannot be removed.)<br>OFF: SD card access prohibited (The SD card can be removed.)                                                                                                    |
| 33) | SD card access LED                                   | ON: SD card installed<br>Blink: SD card accessed<br>OFF: SD card not installed or SD card installed but removal possible                                                                                                    |
| 34) | SD card interface                                    | For installing an SD card                                                                                                    |
| 35) | Ethernet communication status LED                    | LED1: ON during data transfer or reception, LED2: ON during 100 Mbps transmission                                                                                                    |

Ζ

## ■1. GT2310-V, GT2308-V

Example) GT2310-VTBA

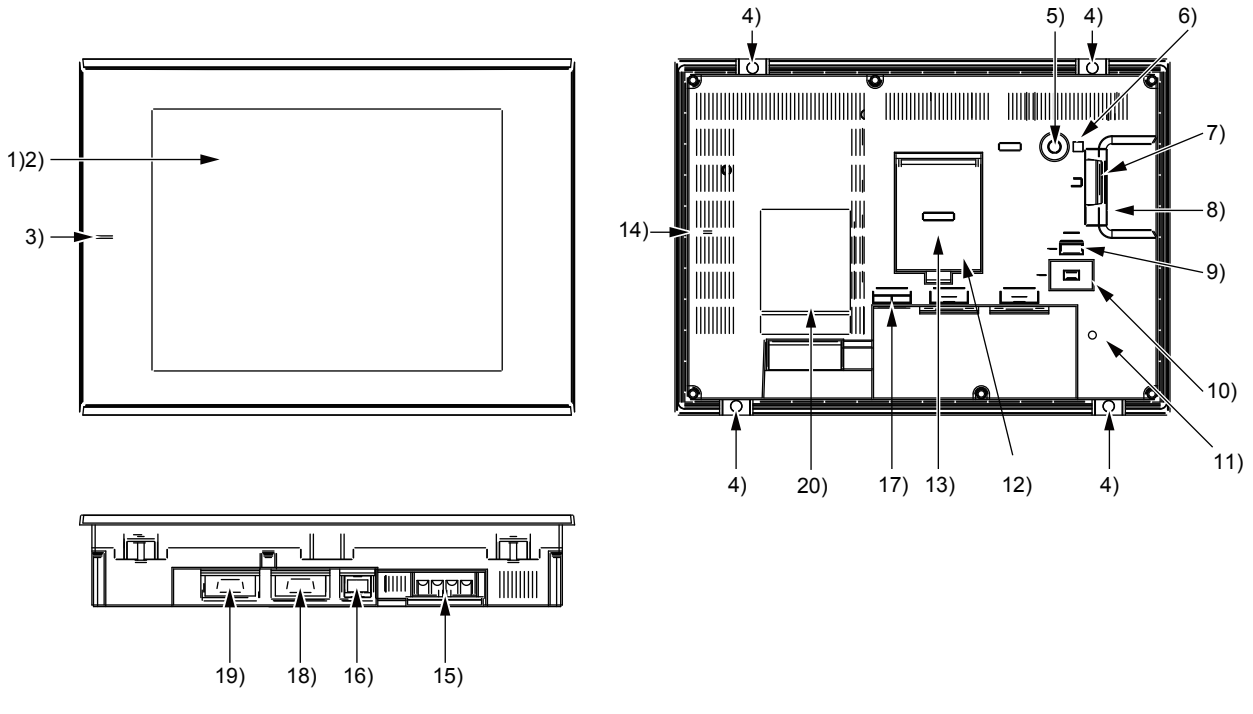

For the names of parts, refer to the following.

■ 2. Part names and settings of GT23

# ■2. Part names and settings of GT23

| No. | Name                                                   | Description                                                                                                    |
|-----|--------------------------------------------------------|----------------------------------------------------------------------------------------------------|
| 1)  | Display section                                        | Displays the utility and the user-created screen.                                                                                                    |
| 2)  | Touch panel                                            | For operating the touch switches in the utility and the user-created screen                                                                                                    |
| 3)  | POWER LED                                              | Lit in blue       : Power is properly supplied.         Lit in orange       : Screen saving         Blinks in orange and blue: Backlight failure         Not lit       : Power is not supplied. |
| 4)  | Unit installation fitting                              | Mounting fixtures for fixing the GOT to the control panel                                                                                                    |
| 5)  | S.MODE switch                                          | Used for OS installation at the GOT startup                                                                                                    |
| 6)  | SD card access LED                                     | ON: SD card installed<br>Blink: SD card accessed<br>OFF: SD card not installed or SD card installed but removal possible                                                                        |
| 7)  | SD card interface (inside the cover)                   | For installing an SD card                                                                                                    |
| 8)  | SD card cover                                          | Has the function to switch the access to the SD card between enabled and disabled states.<br>When the cover is opened: Access prohibited<br>When the cover is closed: Access allowed            |
| 9)  | USB interface (Host)                                   | For connecting a USB mouse, a USB keyboard, or a USB barcode reader, and transferring or saving data (Connector shape: TYPE-A)                                                                  |
| 10) | USB interface (Device)                                 | For connecting a personal computer (Connector shape: Mini-B)                                                                                                    |
| 11) | Cable clamp mounting hole                              | Cable clamp mounting hole as a precaution against a disconnection of the USB cable (Recommended product: RSG-130-V0 of KITAGAWA INDUSTRIES CO.,LTD.)                                            |
| 12) | Terminating resistor setting switch (inside the cover) | Switches the terminating resistor for the RS-422/485 communication port between used and unused states (initial setting (unused))                                                               |
| 13) | Battery (inside the cover)                             | Space for housing the battery                                                                                                    |
| 14) | Vertical installation mark                             | When using the GOT with the vertical display, install the GOT so that the arrow points upward.                                                                                                  |
| 15) | Power terminal                                         | Power input terminal, LG terminal, FG terminal                                                                                                    |
| 16) | Ethernet interface                                     | For communicating with a controller or connecting a personal computer (Connector shape: RJ-45 (modular jack))                                                                                   |
| 17) | Ethernet communication status LED                      | SD/RD LED ON: Data sent or received<br>SD/RD LED OFF: Data not sent or received<br>SPEED LED ON: Communicating at 100 Mbps<br>SPEED LED OFF: Communicating at 10 Mbps or disconnected           |
| 18) | RS-232 interface                                       | For communication with a controller (Connector shape: D-sub 9-pin (male))                                                                                                    |
| 19) | RS-422/485 interface                                   | For communication with a controller (Connector shape: D-sub 9-pin (female))                                                                                                    |
| 20) | Rating plate                                           | -                                                                                                    |

4

## 4.7 GT21

## ■1. GT2107-WTBD, GT2107-WTSD

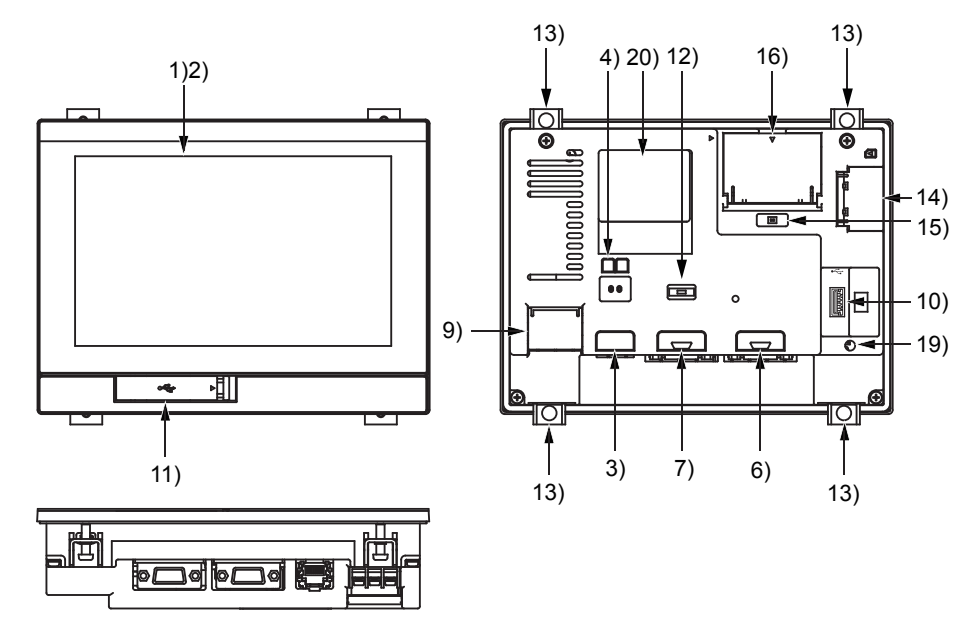

For the names of parts, refer to the following.

■ 12. Part names and settings of GT21

#### ■2. GT2105-QTBDS, GT2105-QMBDS

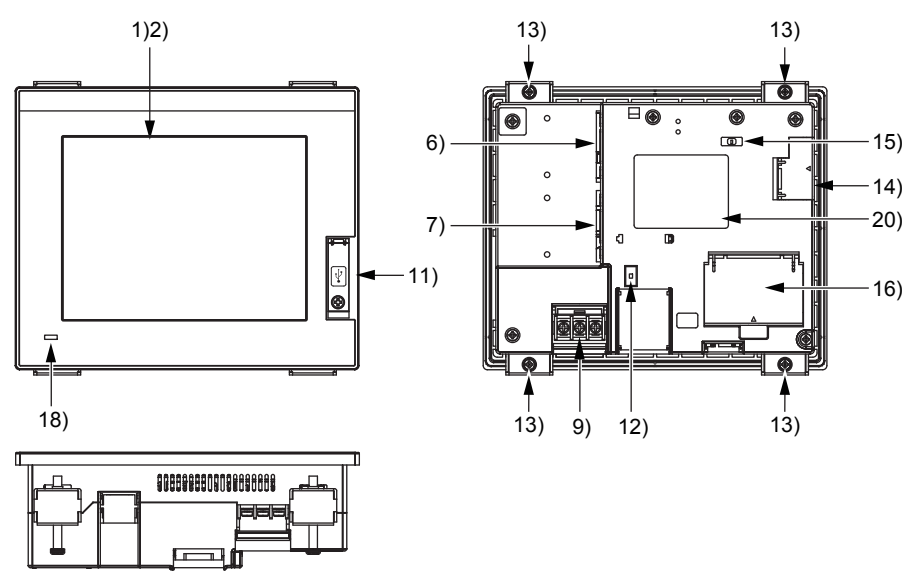

For the names of parts, refer to the following.

■ 12. Part names and settings of GT21
#### ■3. GT2104-RTBD

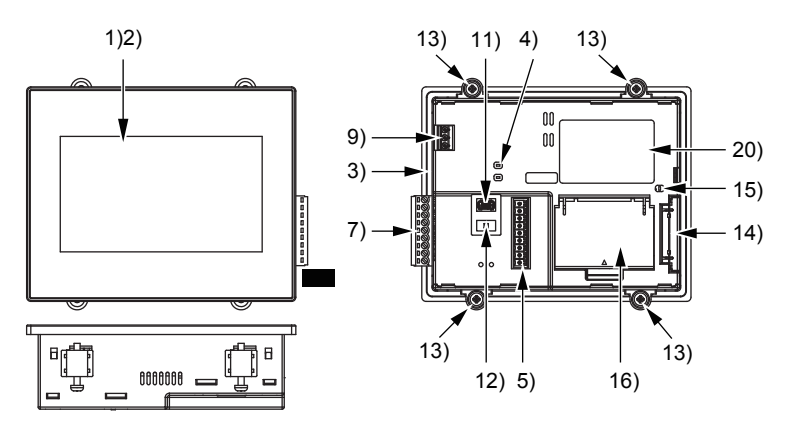

For the names of parts, refer to the following.

■ 12. Part names and settings of GT21

#### ■4. GT2104-PMBD

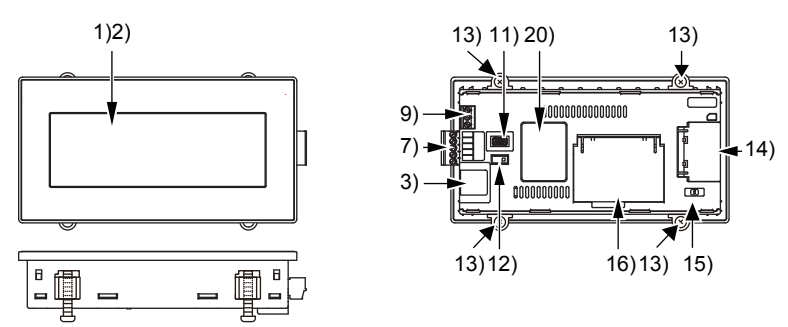

For the names of parts, refer to the following.

■ 12. Part names and settings of GT21

Δ

#### ■5. GT2104-PMBDS

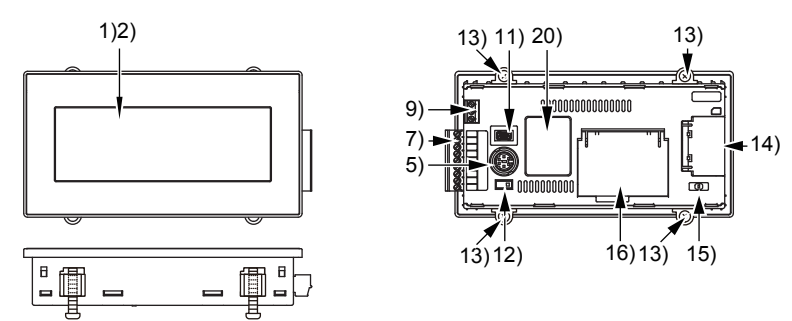

For the names of parts, refer to the following.

■ 12. Part names and settings of GT21

#### ■6. GT2104-PMBDS2

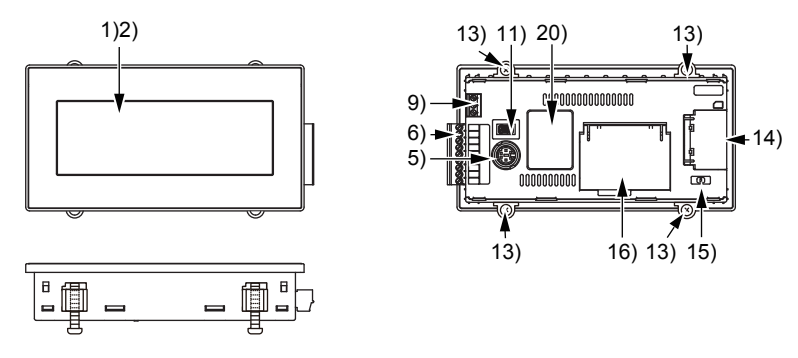

For the names of parts, refer to the following.

■ 12. Part names and settings of GT21

#### ■7. GT2104-PMBLS

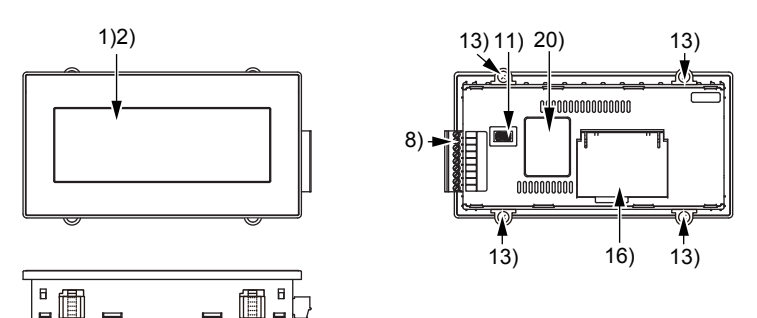

For the names of parts, refer to the following.

■ 12. Part names and settings of GT21

#### ■8. GT2103-PMBD

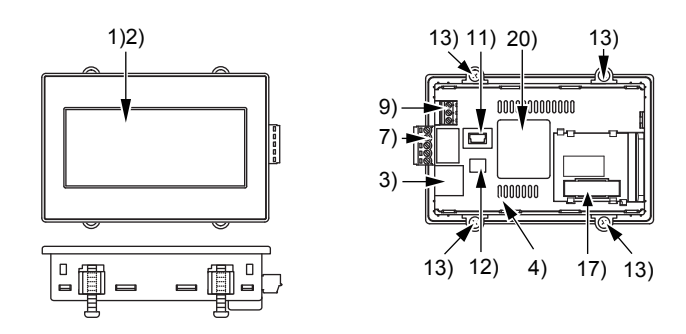

For the names of parts, refer to the following.

■ 12. Part names and settings of GT21

#### ■9. GT2103-PMBDS

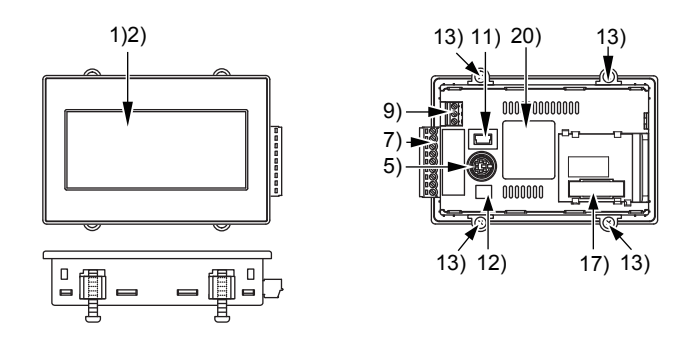

For the names of parts, refer to the following.

■ 12. Part names and settings of GT21

#### ■10. GT2103-PMBDS2

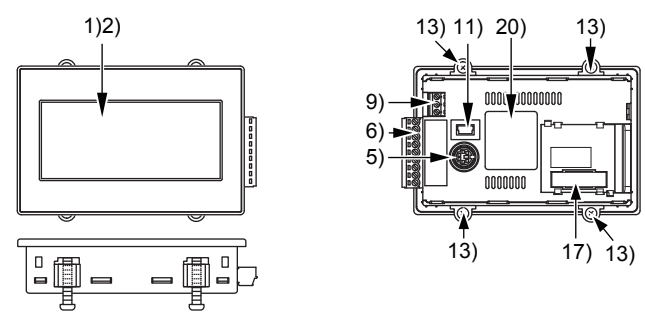

For the names of parts, refer to the following.

■ 12. Part names and settings of GT21

#### ■11. GT2103-PMBLS

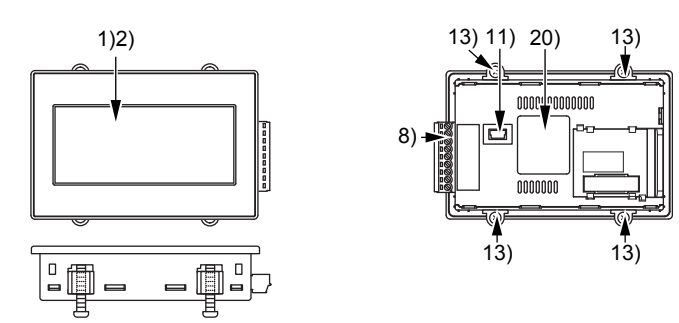

For the names of parts, refer to the following.

■ 12. Part names and settings of GT21

# ■12. Part names and settings of GT21

| No. | Name                                          | Description                                                                                                    |
|-----|-----------------------------------------------|----------------------------------------------------------------------------------------------------|
| 1)  | Display section                               | Displays the utility and the user-created screen                                                                                                    |
| 2)  | Touch panel                                   | For operating the touch switches in the utility and the user-created screen                                                                                                    |
| 3)  | Ethernet interface                            | For communicating with a controller or connecting a personal computer (Connector shape: RJ-45 (Modular jack))                                                                                                    |
| 4)  | Ethernet communication status LED             | SD/RD LED ON: Data sent or received<br>SD/RD LED OFF: Data not sent or received<br>SPEED LED ON: Communicating at 100 Mbps<br>SPEED LED OFF: Communicating at 10 Mbps or disconnected                                                                                                    |
| 5)  | RS-232 interface (Rear face)                  | For communicating with a controller or connecting a personal computer (FA transparent function)<br>Connector shape is different depending on the model of the GT21.<br>• GT2104-R:9-pin connector terminal block<br>• GT2104-P:MINI-DIN 6-pin<br>• GT2103-P:MINI-DIN 6-pin<br>For connecting multiple GOTs, a barcode reader, an RFID, or a serial printer                    |
| 6)  | RS-232 interface<br>(Side face or Under face) | For communicating with a controller or connecting a personal computer (FA transparent function)<br>Connector shape is different depending on the model of the GT21.<br>• GT2107, GT2105:D-sub 9-pin<br>• GT2104-P:9-pin connector terminal block<br>• GT2103-P:9-pin connector terminal block<br>For connecting multiple GOTs, a barcode reader, an RFID, or a serial printer |
| 7)  | RS-422/485 interface                          | For communicating with a controller<br>Connector shape is different depending on the model of the GT21.<br>• GT2107, GT2105: D-sub 9-pin<br>• GT2104-R: 9-pin connector terminal block<br>• GT2104-P: 9-pin or 5-pin connector terminal block<br>• GT2103-P: 9-pin or 5-pin connector terminal block                                                                          |
| 8)  | RS-422 interface                              | For communicating with a controller (9-pin connector terminal block)                                                                                                    |
| 9)  | Power supply terminal                         | Power supply input terminal, FG terminal                                                                                                    |
| 10) | USB interface (Host)                          | For connecting a USB mouse, a USB keyboard, or a USB barcode reader, and transferring or saving data (Connector shape: TYPE-A)                                                                                                    |
| 11) | USB interface (Device)                        | For connecting a personal computer (Connector shape: Mini-B)                                                                                                    |
| 12) | Terminating resistor setting switch           | Switches the terminating resistor for the RS-422/485 communication port among 330 $\Omega$ , OPEN, and 110 $\Omega$ (Initial setting (330 $\Omega$ ))                                                                                                    |
| 13) | Installation fitting                          | For fixing the GOT to the control panel                                                                                                    |
| 14) | SD card interface (inside the cover)          | For SD card installed                                                                                                    |
| 15) | SD card access LED                            | ON: SD card installed<br>Blink: SD card accessed<br>OFF: SD card not installed or SD card installed but removal possible                                                                                                    |
| 16) | Battery (inside the cover)                    | Space for housing the battery                                                                                                    |
| 17) | SD card unit connector (inside the cover)     | For mounting the SD card unit                                                                                                    |
| 18) | POWER LED                                     | Lit in blue       : Power is properly supplied.         Lit in orange       : Screen saving         Blinks in orange and blue:       Backlight failure         Not lit       : Power is not supplied.                                                                                                    |
| 19) | Cable clamp mounting hole                     | Cable clamp mounting hole as a precaution against a disconnection of the USB cable (Recommended product: RSG-130-V0 of KITAGAWA INDUSTRIES CO.,LTD.)                                                                                                    |
| 20) | Rating plate                                  | -                                                                                                    |

# 5. EMC DIRECTIVE AND LOW VOLTAGE DIRECTIVE

| 5.1 | Overview                           | - 2 |
|-----|------------------------------------|-----|
| 5.2 | EMC Directive Requirements         | - 4 |
| 5.3 | Low Voltage Directive Requirements | 21  |

-

# 5.1 Overview

For the products sold in European countries, the conformance to the EMC Directive, which is one of the European Directives, has been a legal obligation since 1996.

In addition, conformance to the Low Voltage Directive, another European Directive, has also been a legal obligation since 1997.

Manufacturers, who recognize that their products comply with the EMC Directive and the Low Voltage Directive, must declare that their products comply with the Directives and put a CE mark on the products.

#### ■1. Sales representative in Europe

The sales representative in Europe is as shown below. Company name: Mitsubishi Electric Europe BV Address: Mitsubishi-Electric-Platz 1, 40882 Ratingen, Germany

# 5.1.1 Conforming standards in the EMC Directive

The GOT complies with the following standards in the EMC Directive.

| Applied standard    | Test standard                                                                     | Test details                                                                                                    | Standard value                                                                                                    |
|---------------------|-----------------------------------------------------------------------------------|----------------------------------------------------------------------------------------------------|----------------------------------------------------------------------------------------------------|
|                     | CISPR16-2-3<br>Radiated noise <sup>*1*2</sup>                                     | Test for measuring electromagnetic<br>emissions from the product                                                                                      | <ul> <li>30 MHz to 230 MHz<br/>QP: 30 dBµV/m (measured at 30 m)<sup>*3*4</sup></li> <li>230MHz to 1000MHz<br/>QP: 37 dBµV/m (measured at 30 m)<sup>*3*4</sup> </li> </ul>                                                                                                    |
|                     | CISPR16-2-1<br>Conducted noise <sup>*1*2</sup>                                    | Test for measuring electromagnetic<br>emissions from the product to the power<br>cables                                                               | <ul> <li>150kHz to 500kHz</li> <li>QP: 79dB, Mean: 66dB<sup>*3</sup></li> <li>500kHz to 30MHz</li> <li>QP: 73dB, Mean: 60dB<sup>*3</sup></li> </ul>                                                                                                    |
|                     | IEC61000-4-2<br>Electrostatic immunity <sup>*1*2</sup>                            | Immunity test in which static electricity is applied to the cabinet of the equipment                                                                  | <ul> <li>Contact discharge: ±4 kV</li> <li>Aerial discharge: ±8 kV</li> </ul>                                                                                                    |
|                     | IEC61000-4-3<br>Radiated electromagnetic field,<br>amplitude modulation*1*2       | Immunity test in which an electric field is applied to the product                                                                                    | 80 MHz to 1000 MHz: 10 V/m<br>1.4GHz to 2GHz: 3V/m<br>2.0GHz to 2.7GHz: 1V/m<br>(80% amplitude modulation at 1 kHz)                                                                                                    |
| EN61131-2<br>: 2007 | IEC61000-4-4<br>Fast transient burst noise <sup>*1*2</sup>                        | Immunity test in which burst noise is applied to the power cables and the signal lines                                                                | Power cable: 2kV<br>Digital I/O: 1kV<br>Analog I/O: 1kV<br>Signal cable: 1kV                                                                                                    |
|                     | IEC61000-4-5<br>Surge immunity <sup>*1*2</sup>                                    | Immunity test in which lightening surge is applied to the product                                                                                     | <ul> <li>AC power type<br/>Power cable (between cable and ground):<br/>±2 kV<br/>Power cable (between cables): ±1 kV<br/>Data communication port: ±1 kV</li> <li>DC power type<br/>Power cable (between cable and ground):<br/>±0.5kV<br/>Power cable (between cables): ±0.5kV<br/>Data communication port: ±1 kV</li> </ul> |
|                     | IEC61000-4-6<br>Conducted RF immunity <sup>*1*2</sup>                             | Immunity test in which a noise inducted on<br>the power cable and the signal lines is<br>applied                                                      | Power cable: 10V<br>Data communication port: 10 V                                                                                                    |
|                     | IEC61000-4-8<br>Power supply frequency magnetic<br>field immunity <sup>*1*2</sup> | Test for checking normal operations under<br>the circumstance exposed to the<br>ferromagnetic field noise of the power<br>supply frequency (50/60 Hz) | 30 A/m                                                                                                    |
| EN61131-2<br>: 2007 | IEC61000-4-11<br>Instantaneous power failure and<br>voltage dips immunity         | Test for checking normal operations at instantaneous power failure                                                                                    | <ul> <li>AC power type</li> <li>0.5 cycle 0% (Interval 1 second to 10 seconds)</li> <li>250/300 cycle 0%</li> <li>10/12 cycle 40%</li> <li>25/30 cycle 70%</li> </ul>                                                                                                    |

- \*1 The GOT is an open type device (designed to be integrated in equipment). Make sure to install the GOT on a control panel. This test item is conducted in the condition where the GOT is installed on a control panel and combined with the MITSUBISHI ELECTRIC PLC.
- \*2 The length of a sound output cable must be 30 m or less.
- \*3 QP: Quasi-peak value, Mean: Average value
   \*4 This test item is conducted in the following conducted in the following conducted
  - This test item is conducted in the following conditions.
  - 30 MHz to 230 MHz
    - QP: 40 dBµV/m (measured at 10 m)
    - 230MHz to 1000MHz QP: 47 dBµV/m (measured at 10 m)

# 5.1.2 Conforming standards in the Low Voltage Directive

The GOT complies with the following standards in the Low Voltage Directive.

- EN61131-2: Programmable controllers Equipment requirements and tests
- EN60950-1: Information technology equipment Safety

# 5.2 EMC Directive Requirements

The EMC Directive requires the following.

- · Strong electromagnetic waves are not emitted to the outside .: Emission (Electromagnetic interference)
- The product is not affected by the electromagnetic waves from the outside.: Immunity (Electromagnetic sensitivity)

To comply with the EMC Directive, this section explains the precautions for configuring equipment integrating the GOT. The data described herein are produced with our best, based on the regulation requirements and standards obtained by Mitsubishi Electric. However, the data do not guarantee that the whole equipment produced according to the data comply with the above directive.

The manufacturer of the equipment must determine the method to comply with the EMC Directive and conformance to the directive.

# 5.2.1 Installing the GOT on the control panel

The GOT is an open type device (designed to be integrated in equipment).

Make sure to install the GOT in a control panel.

This restriction ensures safety and also has a large effect of suppressing noise generated from the GOT by using the control panel.

#### ■1. Control panel

- The control panel must be conductive.
- When fixing a top or bottom plate of the control panel with bolts, do not coat the plate and bolt surfaces so that they contact each other.

Connect the door and the box using a thick grounding cable to ensure the low impedance under high frequency.

- To ensure electric conductivity in the large area as much as possible between an inner plate and the control panel, do not coat the fixing bolt area of the inner plate and the control panel.
- Ground the control panel using a thick grounding cable to ensure the low impedance under high frequency.
- The diameter of cable holes on the control panel must be 10 cm or less.
- If the diameter of the hole is 10 cm or more, radio waves may leak. To reduce the chance of radio waves leaking out, ensure that the space between the control panel and its door is as small as possible.

Pasting the following EMI gasket directly on the painted surface seals the space, reducing the leak of electric waves.

| Manufacturer Series name      |                                   | Contact      |  |
|-------------------------------|-----------------------------------|--------------|--|
| KITAGAWA INDUSTRIES CO., LTD. | RFSG series (Recommended Product) | 0587-34-3651 |  |

Our test has been carried out on a panel having the damping characteristics of 37 dB max. and 30 dB mean (measured by 3m method with 30 to 300 MHz).

#### ■2. Connection of power and ground cables

Ground the GOT and connect power supply cables as shown below.

#### (1) Wiring the ground cable

Provide a ground point near the GOT. Short-circuit the line ground terminal (LG terminal) and the frame ground terminal (FG terminal) of the GOT, and ground them with the thickest and shortest cable as possible.

#### (2) Ground cable length

The ground cable length must be 30 cm or shorter.

The LG and FG terminals pass the noise generated in the PLC system to the ground. Therefore, ensure an impedance as low as possible. Since the ground cables relieve the noise, the cables themselves carry a large noise. Thus, short wiring prevents the cable from acting as an antenna.

(A long conductor is an antenna radiating noise more efficiently.)

#### (3) Treatment of the power cable and the ground cable

Twist the ground cable led from the ground point with the power cable. Twisting with the ground cable relieves more noise from the power cable to the ground. When a noise filter is installed to the power cable, twisting the power cable and the ground cable may not be required.

# 5.2.2 Installing a noise filter (power supply line filter)

A noise filter is a part to effectively reduce conducted noise.

Except some models, installation of a noise filter to the power supply lines is not necessary. However, installing the noise filter can reduce conducted noise.

The noise filter is effective to reduce conducted noise in the band of 10 MHz or less. Use a noise filter equivalent to the following noise filters (double  $\pi$ -type filters).

| Model      | Manufacturer | Rated current | Rated voltage |
|------------|--------------|---------------|---------------|
| FN343-3/05 | SCHAFFNER    | 3A            |               |
| FN660-6/06 | SCHAFFNER    | 6A            | 250V          |
| RSHN-2003  | ТDК          | 3A            |               |

#### ■1. Precautions

The following shows the precautions for installing a noise filter.

#### (1) Prohibition of bundling cables

Do not bundle the input and output cables of the noise filter.

Bundling the cables inducts the noise from the output-side cable into the input-side cable where noise has been eliminated by the noise filter.

Wire the input and output cables separately.

Bundling the input and output cables inducts noise.

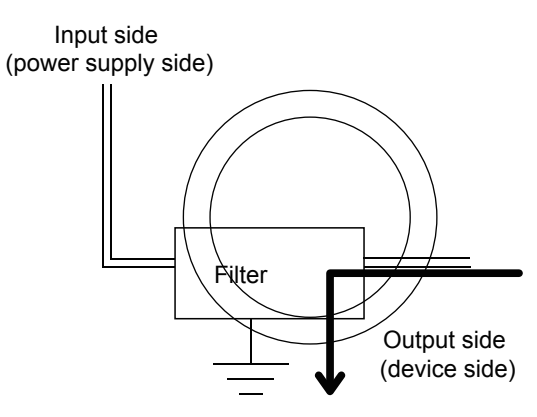

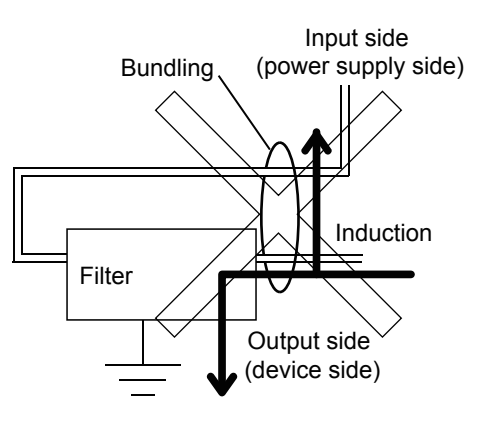

#### (2) Grounding the noise filter

Connect the ground terminal of the noise filter to the control panel with a short cable as much as possible (approximately 10 cm).

-

# 5.2.3 System configuration

You can also check the EMC Directive compliance status of the GOT2000 series at the Mitsubishi Electric Factory Automation Global Website.

For the latest information, go to the Mitsubishi Electric Factory Automation Global Website.

http://www.mitsubishielectric.co.jp/fa/

## ■1. GOT

Use the following GOTs having a CE mark on the rating plate. For how to check the hardware version of the GOT, refer to the following.

13.8 Confirming of Versions and Conforming Standards

o: Compliant ×: Not compliant

| Product name | Model        | Hardware version (Manufacture year and month) | EMC Directive |
|--------------|--------------|-----------------------------------------------|---------------|
| CT2715       | GT2715-XTBA  | Version A or later (April 2014)               | 0             |
| 612/15       | GT2715-XTBD  |                                               | 0             |
|              | GT2712-STBA  |                                               |               |
| CT2712       | GT2712-STBD  |                                               |               |
| 612/12       | GT2712-STWA  |                                               |               |
|              | GT2712-STWD  |                                               |               |
|              | GT2710-STBA  |                                               |               |
|              | GT2710-STBD  |                                               |               |
| GT2710       | GT2710-VTBA  | Version A or later (August 2013)              | 0             |
| 612/10       | GT2710-VTBD  | Version A of later (August 2013)              | 0             |
|              | GT2710-VTWA  |                                               |               |
|              | GT2710-VTWD  |                                               |               |
|              | GT2708-STBA  |                                               |               |
| CT2700       | GT2708-STBD  |                                               |               |
| G12708       | GT2708-VTBA  |                                               |               |
|              | GT2708-VTBD  |                                               |               |
| GT2705       | GT2705-VTBD  | Version A or later (April 2015)               | 0             |
|              | GT2512-STBA  | Version A or leter (Ostabor 2014)             | 0             |
| CT2512       | GT2512-STBD  |                                               |               |
| G12512       | GT2512F-STNA | Version A or leter ( January 2016)            |               |
|              | GT2512F-STND | Version A of later (January 2010)             |               |
|              | GT2510-WXTBD | Version A or leter (April 2017)               |               |
|              | GT2510-WXTSD |                                               | 0             |
|              | GT2510-VTBA  |                                               |               |
| CT2510       | GT2510-VTBD  | Version A or leter (April 2014)               |               |
| 612510       | GT2510-VTWA  |                                               |               |
|              | GT2510-VTWD  |                                               | 0             |
|              | GT2510F-VTNA | Version A or leter ( January 2016)            |               |
|              | GT2510F-VTND | Version A of later (January 2010)             |               |
|              | GT2508-VTBA  |                                               |               |
|              | GT2508-VTBD  | Version A or leter (April 2014)               |               |
| CT2500       | GT2508-VTWA  |                                               |               |
| 612506       | GT2508-VTWD  |                                               | 0             |
|              | GT2508F-VTNA | Version A or leter ( January 2016)            |               |
|              | GT2508F-VTND | Version A of later (January 2010)             |               |
|              | GT2507-WTBD  | Version A or later (April 2017)               |               |
| GT2507       | GT2507-WTSD  | version A of later (April 2017)               | 0             |
|              | GT2507T-WTSD | Version A or later (April 2018)               |               |

| Product name | Model         | Hardware version (Manufacture year and month) | EMC Directive |
|--------------|---------------|-----------------------------------------------|---------------|
| CT2505       | GT2505-VTBD   | Version A or later (August 2017)              |               |
| G12505       | GT2505HS-VTBD | Version A or later (April 2018)               | 0             |
| GT2506       | GT2506HS-VTBD | Version A or later (August 2017)              | 0             |
| CT2210       | GT2310-VTBA   |                                               |               |
| 612310       | GT2310-VTBD   |                                               | -             |
| CT2208       | GT2308-VTBA   | Version A of later (August 2013)              | 0             |
| G12306       | GT2308-VTBD   |                                               |               |
| CT2107       | GT2107-WTBD   | Version A or leter (Echruphy 2017)            | 0             |
| G12107       | GT2107-WTSD   | Version A of later (February 2017)            |               |
| 072105       | GT2105-QTBDS  | Version D or later (May 2016)                 | o             |
| G12105       | GT2105-QMBDS  |                                               |               |
|              | GT2104-RTBD   | Version B or later (March 2015)               | 0             |
|              | GT2104-PMBD   | Version D or later (October 2015)             | 0             |
| GT2104       | GT2104-PMBDS  |                                               |               |
|              | GT2104-PMBDS2 | Version D or leter (April 2016)               |               |
|              | GT2104-PMBLS  | Version B or later (April 2016)               | 0             |
|              | GT2103-PMBD   | Version P. or later (October 2014)            |               |
| CT2102       | GT2103-PMBDS  |                                               | 0             |
| G12103       | GT2103-PMBDS2 | Version D or leter (April 2015)               | _             |
|              | GT2103-PMBLS  |                                               | 0             |

#### ■2. Connection type

The following table lists the connection types compliant with the EMC Directive.

| <ul> <li>Compliant X: Not compliant</li> </ul>                                                                                                    |      |      |      |      |
|----------------------------------------------------------------------------------------------------|------|------|------|------|
| Connection type*1                                                                                                    | GT27 | GT25 | GT23 | GT21 |
| Ethernet connection                                                                                                    | 0    | 0    | 0    | 0    |
| Direct CPU connection                                                                                                    | 0    | 0    | 0    | 0    |
| Serial communication connection                                                                                                    | 0    | 0    | 0    | ×    |
| Bus connection                                                                                                    | 0    | °*3  | ×    | ×    |
| MELSECNET/H connection (PLC to PLC network)                                                                                                    | 0    | °*3  | ×    | ×    |
| CC-Link IE Field Network connection                                                                                                    | 0    | °*3  | ×    | ×    |
| CC-Link IE Controller Network connection                                                                                                    | 0    | °*3  | ×    | ×    |
| CC-Link connection (Intelligent device station)                                                                                                    | 0    | °*3  | ×    | ×    |
| CC-Link connection (Via G4)                                                                                                    | ×    | ×    | ×    | ×    |
| GOT multi-drop connection                                                                                                    | 0    | °*5  | 0    | °*4  |
| Other connections <sup>*2</sup><br>(Connection with non-Mitsubishi Electric PLC, microcomputer, inverter,<br>temperature controller, servo amplifier, CNC, and MODBUS equipment) | o    | o    | O    | 0    |

\*1 For the details of each connection type, refer to the following manual.

GOT2000 Series Connection Manual For GT Works3 Version1 compatible for a controller used

\*2 When connecting the GOT to other controllers such as a non-Mitsubishi Electric PLC, fabricate connection cables and configure the system following the EMC Directive specifications.

- 11. Non-Mitsubishi Electric PLC, microcomputer, temperature controller, inverter, servo amplifier, CNC, MODBUS/RTU, and MODBUS/TCP connections
- \*3 Not available to GT25-W, GT2505-V and GT25HS-V.
- \*4 Not available to GT2104-PMBDS2, GT2104-PMBLS, GT2103-PMBDS2, and GT2103-PMBLS.
- \*5 Not available to GT25HS-V.

#### POINT

#### **Connected devices**

When connecting the GOT to a non-Mitsubishi Electric PLC, refer to the manual about the EMC Directive compliance of the connected device (such as a PLC and a microcomputer). The GT25HS-V is compliant with the EMC Directive only when it is connected via a connector conversion box using an applicable connection type mentioned above.

#### **3**. Communication unit

To comply with the EMC Directive, use the following communication units.

When any other than the following communication units is used, the GOT does not comply with the EMC Directive.

| Connection type                                 | Communication unit                                             | Hardware version (Manufacture year and month) |
|-------------------------------------------------|----------------------------------------------------------------|-----------------------------------------------|
| Ethernet connection                             | GOT Ethernet interface                                         | -                                             |
|                                                 | GT25-J71E71-100                                                | Version A or later (September 2016)           |
|                                                 | GOT RS-232 interface                                           | -                                             |
| Direct CPU connection                           | GOT RS-422/485 interface                                       | -                                             |
|                                                 | GT15-RS2-9P<br>GT15-RS4-9S                                     | Version D or later (January 2006)             |
|                                                 | GOT RS-232 interface                                           | -                                             |
| Serial communication connection                 | GOT RS-422/485 interface                                       | -                                             |
|                                                 | GT15-RS2-9P<br>GT15-RS4-9S                                     | Version D or later (January 2006)             |
|                                                 | GT15-QBUS                                                      | Version D or later (October 2005)             |
| Bus connection                                  | GT15-QBUS2<br>GT15-ABUS<br>GT15-ABUS2                          | Version C or later (October 2005)             |
|                                                 | GT15-75QBUSL<br>GT15-75QBUS2L<br>GT15-75ABUSL<br>GT15-75ABUS2L | Version G or later (March 2005)               |
| MELSECNET/H connection (PLC to PLC network)     | GT15-J71LP23-25<br>GT15-J71BR13                                | Version C or later (September 2006)           |
| CC-Link IE Controller Network<br>connection     | GT15-J71GP23-SX                                                | Version A or later (December 2007)            |
| CC-Link IE Field Network<br>connection          | GT15-J71GF13-T2                                                | Version A or later (April 2011)               |
| CC-Link connection (Intelligent device station) | GT15-J61BT13                                                   | Version C or later (September 2006)           |
|                                                 | GOT RS-232 interface                                           | -                                             |
| Non-Mitsubishi Electric PLC                     | GOT RS-422/485 interface                                       | -                                             |
| connection                                      | GT15-RS2-9P<br>GT15-RS4-9S                                     | Version D or later (January 2006)             |
| Microcomputer connection<br>(Ethernet)          | GOT Ethernet interface                                         | -                                             |
|                                                 | GOT RS-232 interface                                           | -                                             |
| Microcomputer connection                        | GOT RS-422/485 interface                                       | -                                             |
| (Serial)                                        | GT15-RS2-9P<br>GT15-RS4-9S                                     | Version D or later (January 2006)             |
|                                                 | GOT RS-232 interface                                           | -                                             |
|                                                 | GOT RS-422/485 interface                                       | -                                             |
| Temperature controller connection               | GT15-RS2-9P<br>GT15-RS4-9S<br>GT15-RS4-TE                      | Version D or later (January 2006)             |
| Inverter connection                             | GOT RS-422/485 interface                                       | -                                             |
|                                                 | GT15-RS4-9S                                                    | Version D or later (January 2006)             |

| Connection type            | Communication unit              | Hardware version (Manufacture year and month) |
|----------------------------|---------------------------------|-----------------------------------------------|
|                            | GOT RS-232 interface            | -                                             |
| Servo amplifier connection | GOT RS-422/485 interface        | -                                             |
|                            | GT15-RS2-9P<br>GT15-RS4-9S      | Version D or later (January 2006)             |
|                            | GOT RS-232 interface            | -                                             |
|                            | GOT RS-422/485 interface        | -                                             |
| CNC connection             | GT15-RS2-9P<br>GT15-RS4-9S      | Version D or later (January 2006)             |
|                            | GT15-J71LP23-25<br>GT15-J61BT13 | Version C or later (September 2006)           |
|                            | GOT Ethernet interface          | -                                             |
|                            | GOT RS-232 interface            | -                                             |
| MODBUS/RTU connection      | GOT RS-422/485 interface        | -                                             |
|                            | GT15-RS2-9P, GT15-RS4-9S        | Version D or later (January 2006)             |
| MODBUS/TCP connection      | GOT Ethernet interface          | -                                             |

#### ■4. Option unit

To comply with the EMC Directive, use the following option units. When any other than the following option units is used, the GOT does not comply with the EMC Directive.

| Product name         | Model       | Hardware version (Manufacture year and month)                                              |
|----------------------|-------------|--------------------------------------------------------------------------------------------|
| Multimedia unit      | GT27-MMR-Z  | Version A or later (August 2013)                                                           |
| Video/RGB input unit | GT27-V4R1-Z | Version A or later (August 2013),                                                          |
| Video input unit     | GT27-V4-Z   | GT2715: Version B or later (April 2014) <sup>*1</sup>                                      |
|                      | GT27-R2     | Version A or later (April 2015)                                                            |
| RGB input unit       | GT27-R2-Z   | Version A or later (August 2013),<br>GT2715: Version B or later (April 2014) <sup>*1</sup> |
| PCP output unit      | GT27-ROUT   | Version A or later (April 2015)                                                            |
|                      | GT27-ROUT-Z | Version A or later (August 2013)                                                           |
| Printer unit         | GT15-PRN    | Version B or later (Feb 2006)                                                              |
| Sound output unit    | GT15-SOUT   | Version B or later (May 2007)                                                              |
|                      | GT15-DIO    | Version B or later (May 2007)                                                              |
|                      | GT15-DIOR   | Version A or later (July 2008)                                                             |
| SD card unit         | GT21-03SDCD | - (October 2014)                                                                           |

\*1 To use the unit on GT2715, the hardware version of the supplied GT16M-V4R1-Z/GT16M-V4-Z/GT16M-R2-Z and GT27-IF1000 must also be B or later.

#### ■5. Option

The following lists the options compliant with the EMC Directive.

o: Compliant ×: Not compliant

| Product name             | Model         | Hardware version (Manufacture year and month) | EMC Directive |
|--------------------------|---------------|-----------------------------------------------|---------------|
|                          | GT16H-CNB-42S | Version D or later (January 2006)             | 0             |
| Connector conversion box | GT16H-CNB-37S | -                                             | ×             |
|                          | GT11H-CNB-37S | -                                             | ×             |

-

#### ■6. Cable

#### (1) MELSECNET/H (coaxial cable), and video connections

Use a double shielded coaxial cable.

The 5C-2V connector plug is applicable to the double shielded coaxial cable. Connect the 5C-2V connector plug to the coaxial cable inside the double shielded coaxial cable. Ground the shielded part outside the double shielded coaxial cable as shown in the following figure.

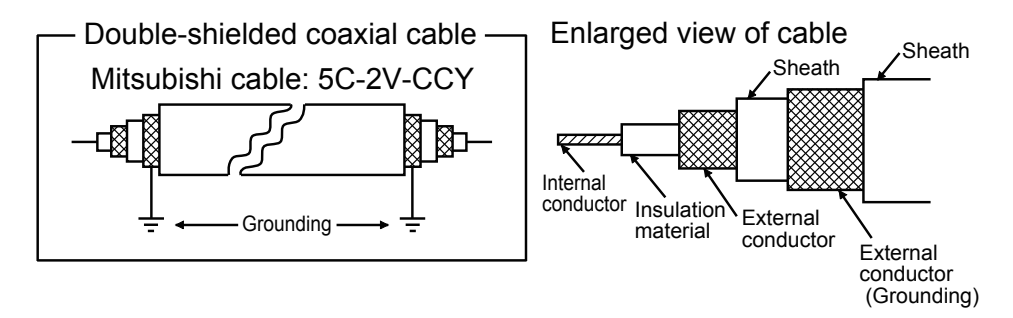

#### (2) CC-Link IE Field Network connection

Use the following cable dedicated to the CC-Link IE Field Network.

| Manufacturer                                   | Model       |
|------------------------------------------------|-------------|
| Mitsubishi Electric System & Service Co., Ltd. | SC-E5EW-S□M |

#### (3) External cable

#### (4) Other connections

For the details of the cables used, refer to the following manual.

GOT2000 Series Connection Manual For GT Works3 Version1 compatible for a controller used

#### POINT

#### Fabricating cables

To comply with the EMC Directive, fabricate cables (including user-created cables). For how to fabricate a cable, refer to the following.

GOT2000 Series Connection Manual For GT Works3 Version1 compatible for a controller used

# 5.2.4 Connection of power cables and ground cables

Carry out wiring and connect the power and ground cables according to the following instruction. By the different wiring or connection method, the system may not comply with EMC Directive.

#### ■1. Wiring method

As shown in the figure below, connect the power cable and the ground cable, and then attach a ferrite core (ZCAT3035-1330, manufactured by TDK Corporation) within the specified range. GT23 does not need ferrite cores. Make sure to ground the LG cable and FG cable.

For connection of power cables and ground cables, refer to the following.

➡ 5.2.1 ■2. Connection of power and ground cables

GT2705-VTBD, GT25-W, GT2505-VTBD, and GT21 do not have the LG ground terminal.

(1) 100 V AC to 240 V AC GOT power supply section (GT27, GT25, GT23 only)

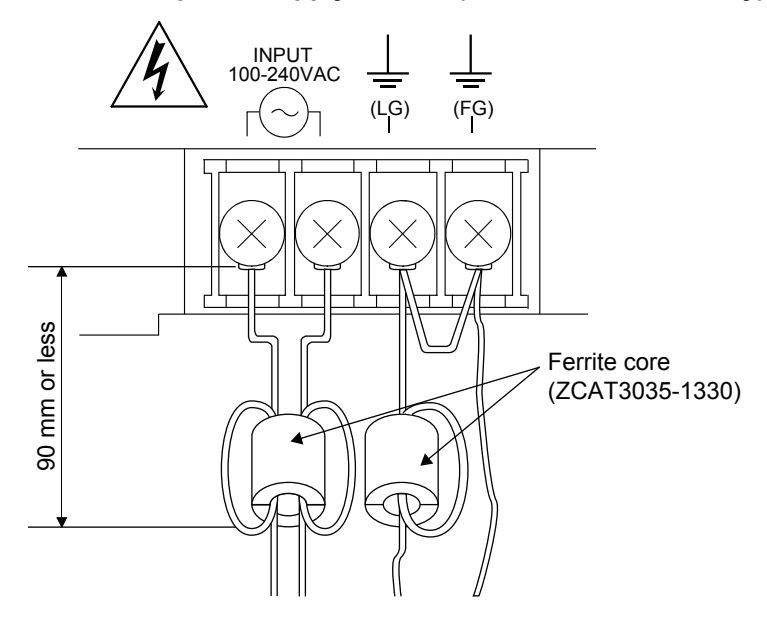

(2) 24 V DC power supply section (GT27, GT25 except Handy GOT, and GT23 only)

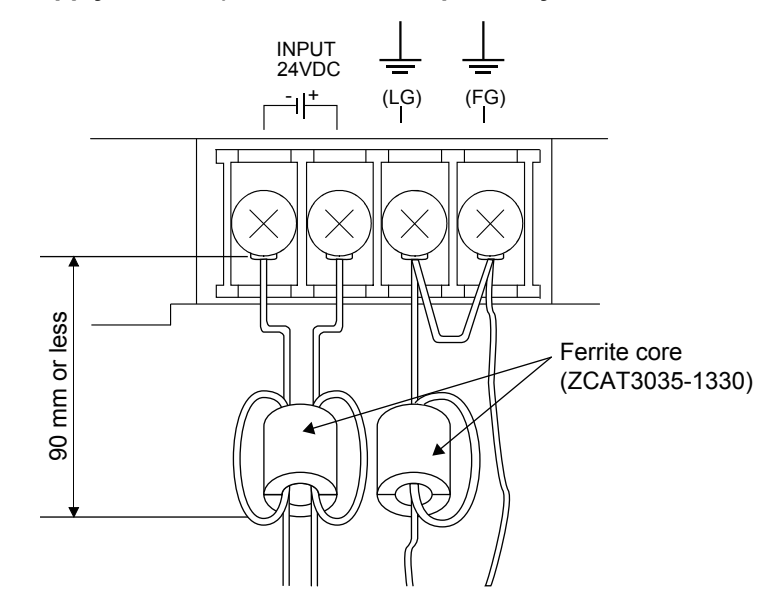

-

# (3) 24 V DC power supply section (Handy GOT only)

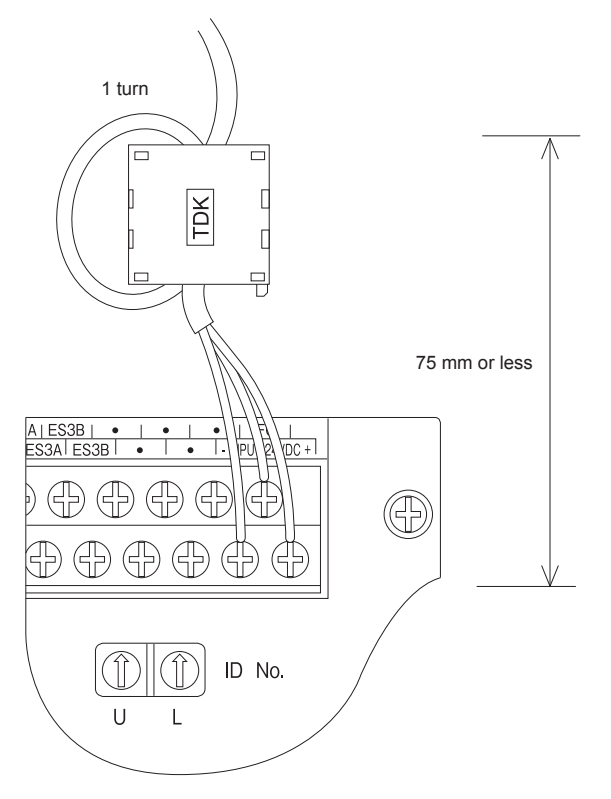

# 5.2.5 Fabricating a connection cable

Fabricate the cables used for the GOT by the methods as shown in this section.

The fabrication requires a ferrite core, cable clamp, and cable shielding materials.

- The following products have passed the Mitsubishi Electric EMC Directive compliance test.
- ZCAT3035-1330 ferrite core (TDK Corporation)
- AD75CK-type cable clamp (Mitsubishi Electric Corporation)
   Zing and thing (UNU to ge (Zing and thing (January)) (d)
- Zipper tubing SHNJ type (Zippertubing (Japan),Ltd)

#### ■1. Ethernet connection

#### (1) Ethernet cable

Strip off the sheath at both ends of the cable as shown in the figure below to expose braided shield for grounding. The braided shield sections are used for grounding with a cable clamp.

- ➡ 5.2.6 Grounding a cable
- Connecting to the Ethernet interface of the GOT or the Ethernet communication unit (GT25-J71E71-100)

GOT side

PLC/personal computer side

Unit: mm (inch)

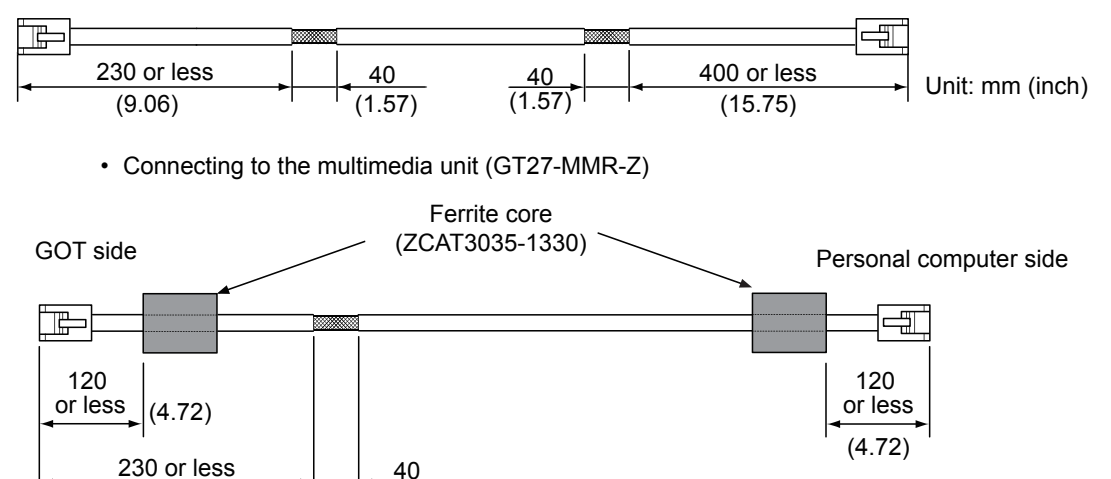

#### ■2. Direct CPU connection

#### (1) RS-232 cable and RS-422 cable

(9.06)

Install a ferrite core to the cable in the positions as shown in the figure below.

(1.57)

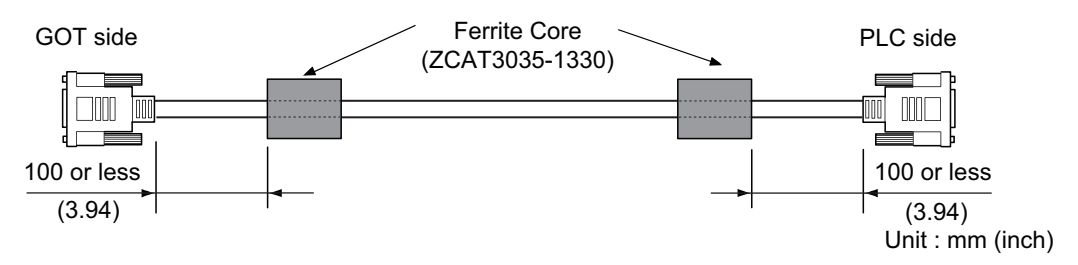

#### ■3. Serial communication connection

#### (1) RS-232 cable and RS-422 cable

Strip off the sheath at both ends of the cable as shown in the figure below to expose braided shield sections for grounding. The braided shield sections are used for grounding with a cable clamp.

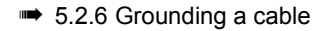

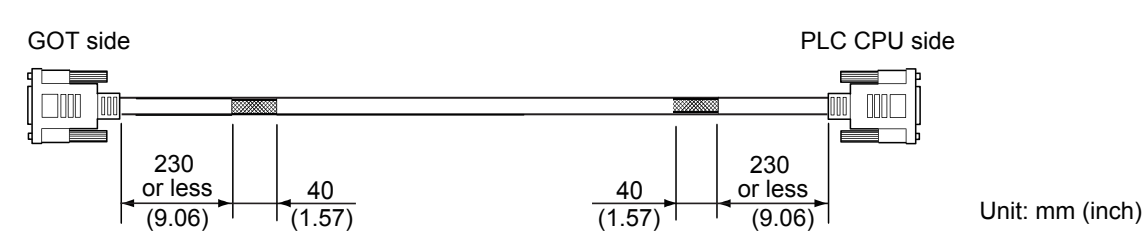

-

#### 4. Bus connection

#### (1) GT15-QC B and GT15-QC BS

Strip off the sheath at both ends of the cable as shown in the figure below to expose braided shield sections for grounding.

The braided shield sections are used for grounding with a cable clamp.

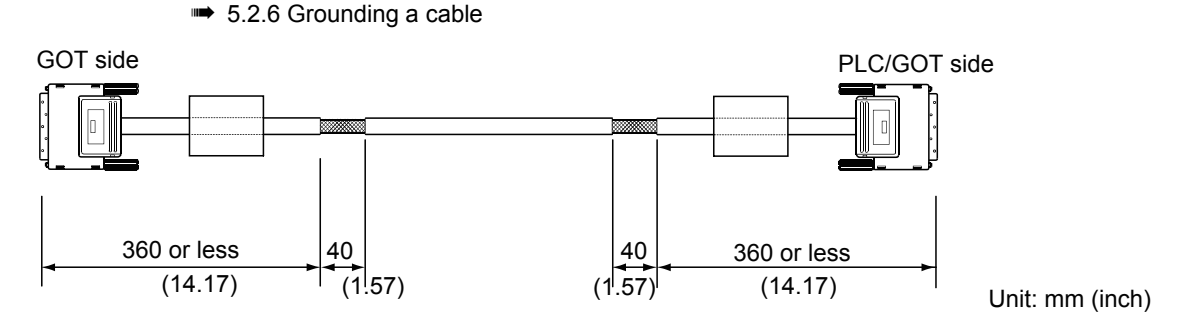

#### (2) GT15-C BS

- Step 1. Cut the ground cables from both ends of the cable to the length as shown in the figure below.
- *Step 2.* Install ferrite cores to the cable in the positions as shown in the figure below, and insert the ground cables through the ferrite cores.
- *Step 3.* Strip off the sheath at both ends of the cable as shown in the figure below to expose braided shield sections for grounding.

The braided shield sections are used for grounding with a cable clamp.

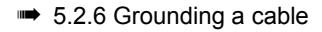

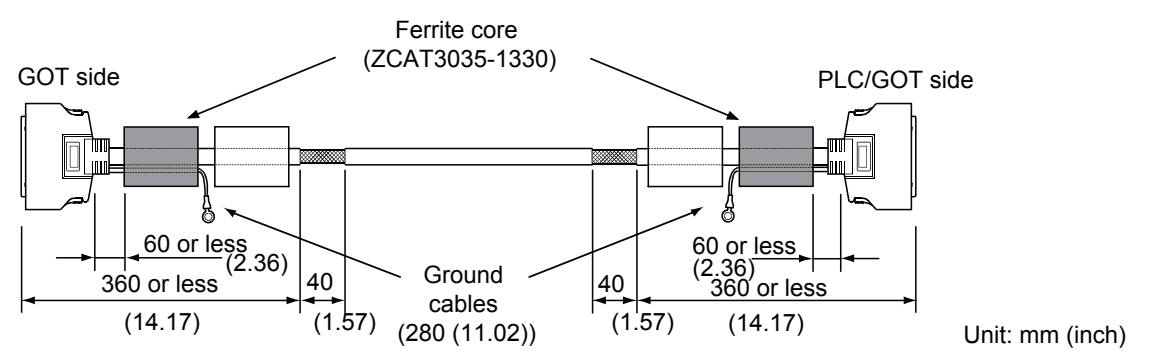

#### (3) Other bus connection cables

- *Step 1.* Wrap the cable shielding material around the cable, and pull out the braided cables for grounding from the cable shielding material with the length as shown in the figure below.
- Step 2. Install ferrite cores to the cable in the positions as shown in the figure below, and insert the braided cable for grounding at the PLC side through the ferrite core.

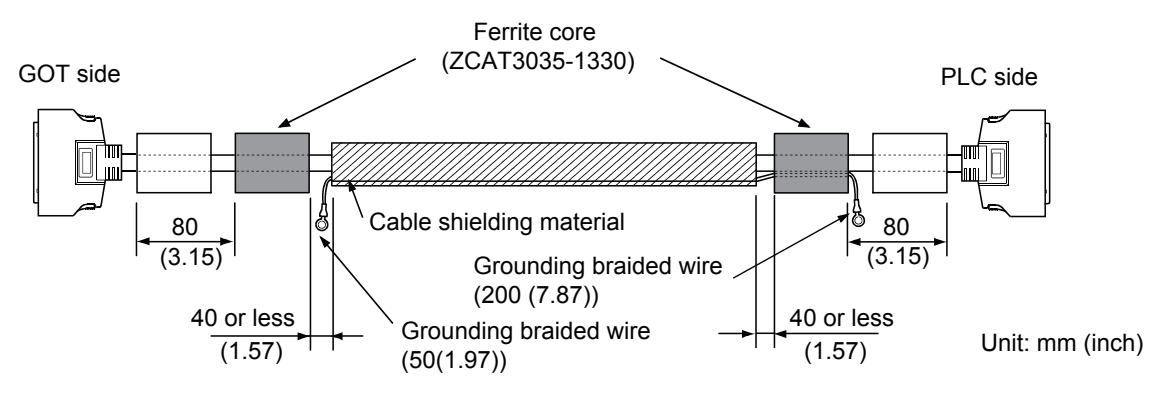

#### ■ 5. MELSECNET/H connection (PLC to PLC network) connection

#### (1) Coaxial cable

*Step 1.* Strip off the sheath at both ends of the cable as shown in the figure below to expose outer braided shield for grounding.

The braided shield sections are used for grounding with a cable clamp.

- ➡ 5.2.6 Grounding a cable
- Step 2. Install a ferrite core to the cable in the positions as shown in the figure below.

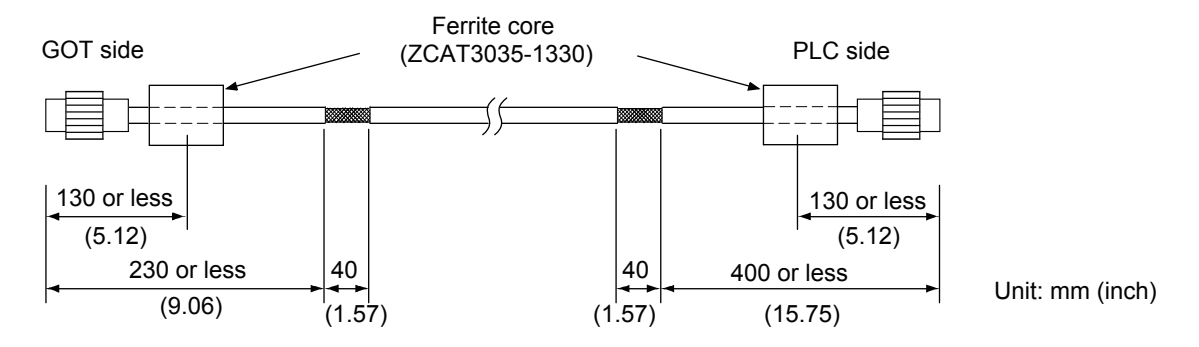

#### (2) Fiber-optic cable

Fabricating a cable is not required.

#### ■6. CC-Link IE Field Network connection

*Step 1.* Strip off the sheath at both ends of the cable as shown in the figure below to expose braided shield for grounding.

The braided shield sections are used for grounding with a cable clamp.

➡ 5.2.6 Grounding a cable

Step 2. Install a ferrite core to the cable in the positions as shown in the figure below.

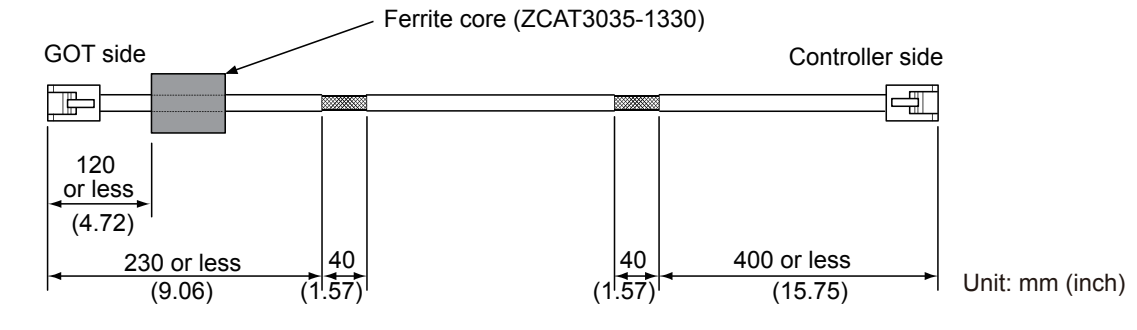

# EMC DIRECTIVE AND LOW VOLTAGE DIRECTIVE

#### ■7. CC-Link connection (Intelligent device station)

*Step 1.* Strip off the sheath at both ends of the cable as shown in the figure below to expose braided shield for grounding.

The braided shield sections are used for grounding with a cable clamp.

- ➡ 5.2.6 Grounding a cable
- Step 2. Install a ferrite core to the cable in the positions as shown in the figure below.CC-Link dedicated cable for connecting the GOT and PLC

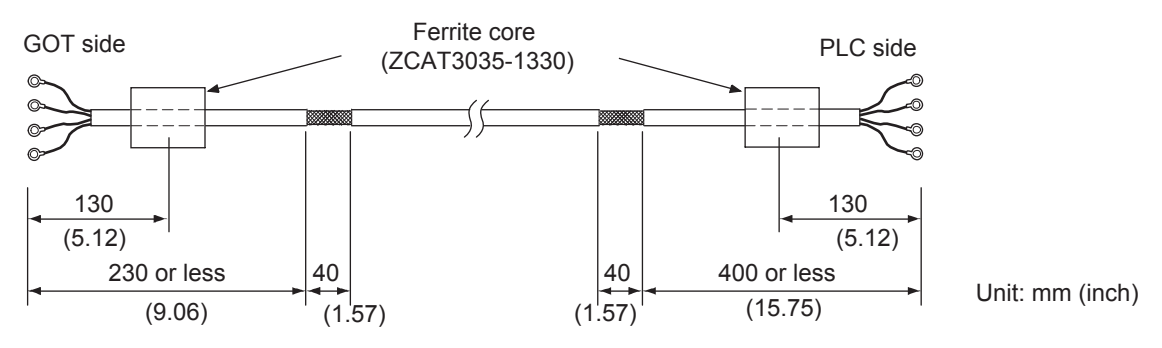

· CC-Link dedicated cable for connecting the GOT and GOT

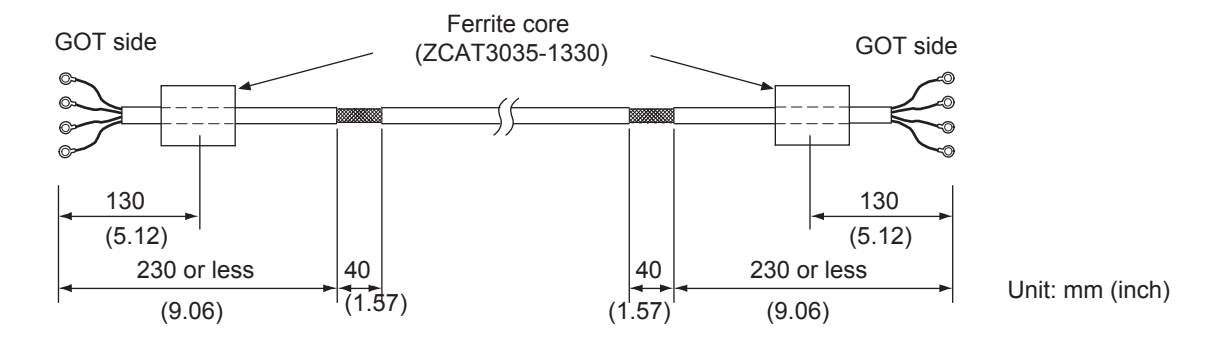

#### ■8. External I/O device connection

*Step 1.* Strip off the sheath at both ends of the cable as shown in the figure below to expose braided shield for grounding.

External I/O device side

The braided shield sections are used for grounding with a cable clamp.

- ➡ 5.2.6 Grounding a cable
- Step 2. Connect the braided shield to the connector with the connector cover.
- Step 3. Twist the power cables.

#### GOT side

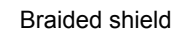

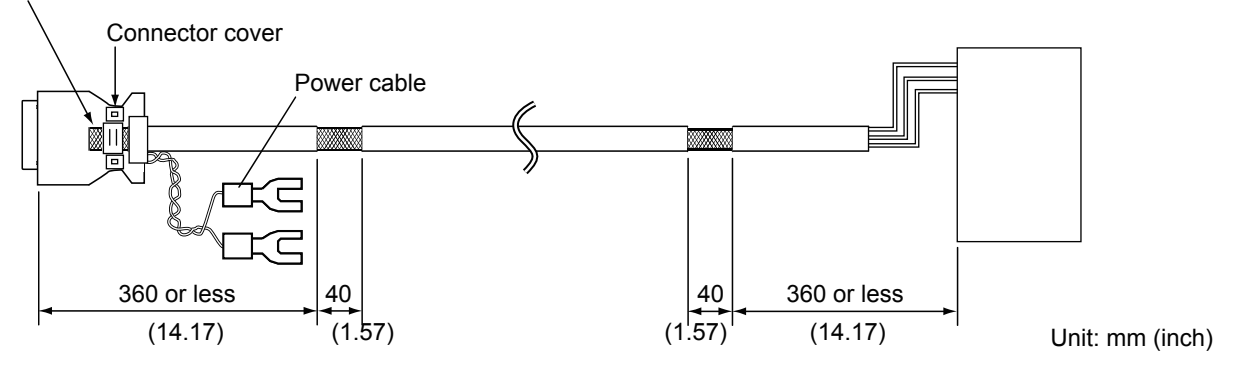

#### ■9. Video/RGB connection

#### (1) Video input cable

*Step 1.* Strip off the sheath at both ends of the cable as shown in the figure below to expose outer braided shield for grounding.

The braided shield sections are used for grounding with a cable clamp.

5.2.6 Grounding a cable

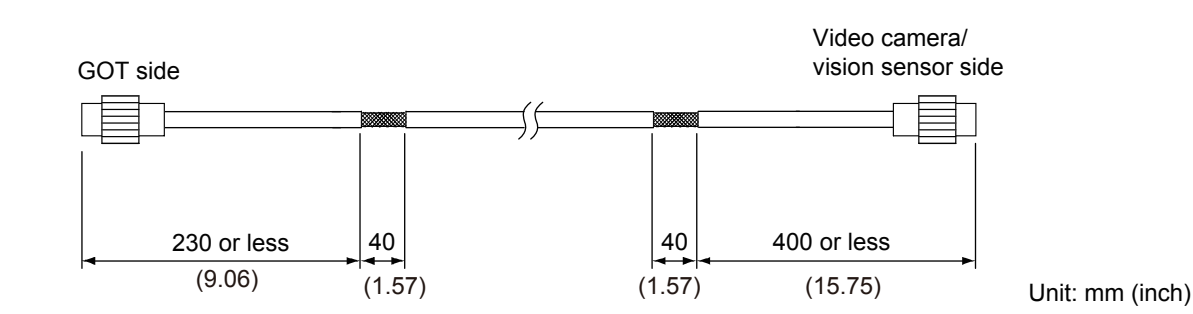

#### (2) RGB input cable

- *Step 1.* Wrap the cable shielding material around the cable, and pull out the braided cables for grounding from the cable shielding material with the length as shown in the figure below.
- Step 2. Install a ferrite core to the cable in the positions as shown in the figure below.

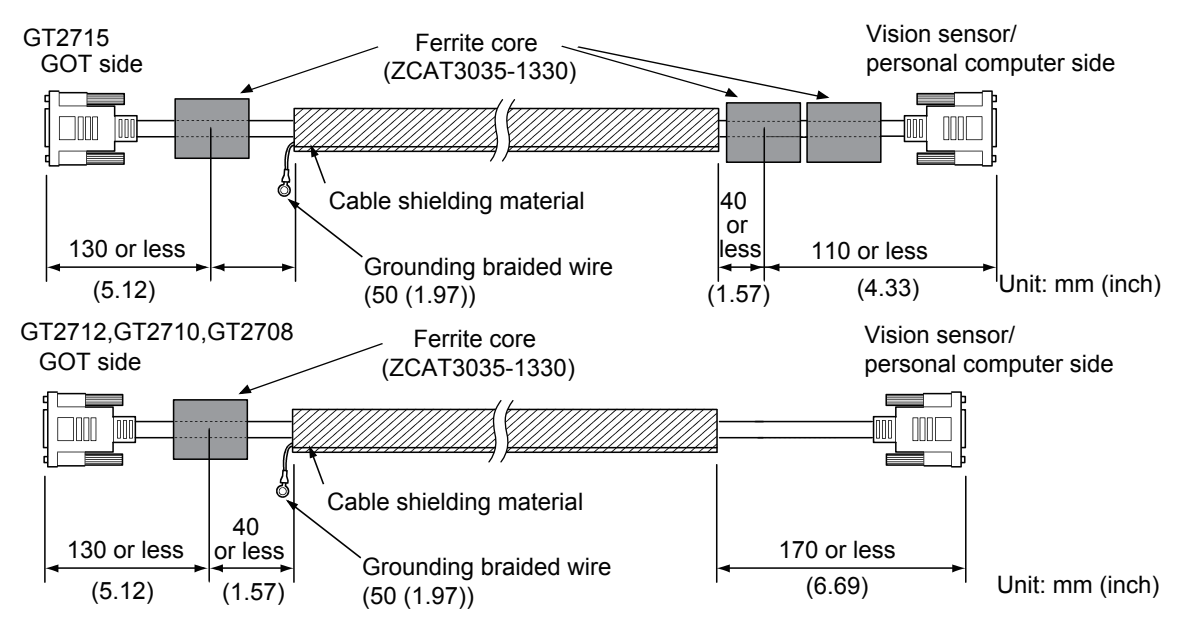

#### (3) RGB output cable

- *Step 1.* Wrap the cable shielding material around the cable, and pull out the braided cables for grounding from the cable shielding material with the length as shown in the figure below.
- Step 2. Install a ferrite core to the cable in the positions as shown in the figure below.

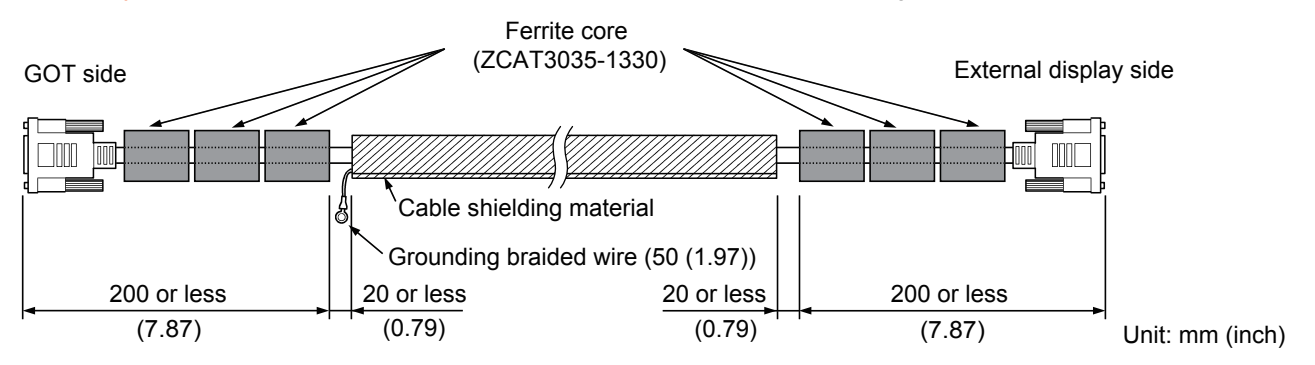

# ■ 10. Sound output device connection (GT25-W only)

Install a ferrite core to the cable in the positions as shown in the figure below.

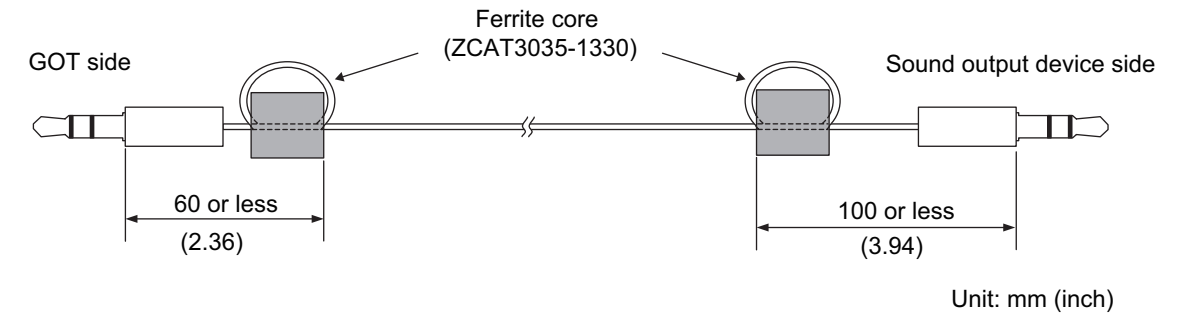

# ■11. Non-Mitsubishi Electric PLC, microcomputer, temperature controller, inverter, servo amplifier, CNC, MODBUS/RTU, and MODBUS/TCP connections

Create the cables (RS-232 cable, RS-422/485 cable) for connecting the GOT and a controller by yourself. For how to create a cable, refer to the following.

GOT2000 Series Connection Manual For GT Works3 Version1 compatible for a controller used

#### POINT

#### Treatment of the RS-232 cable and RS-422/485 cable

When the GOT is connected to a controller, configure the system according to the EMC Directive specifications for the controller.

The following shows the recommended instructions to comply with the EMC Directive. However, the manufacturer of the equipment must determine the method to comply with the EMC Directive and conformance to the directive.

- (1) RS-422/485 cable
  - When connecting each signal wire (except SG and FG wires), twist two signal wires as shown below.

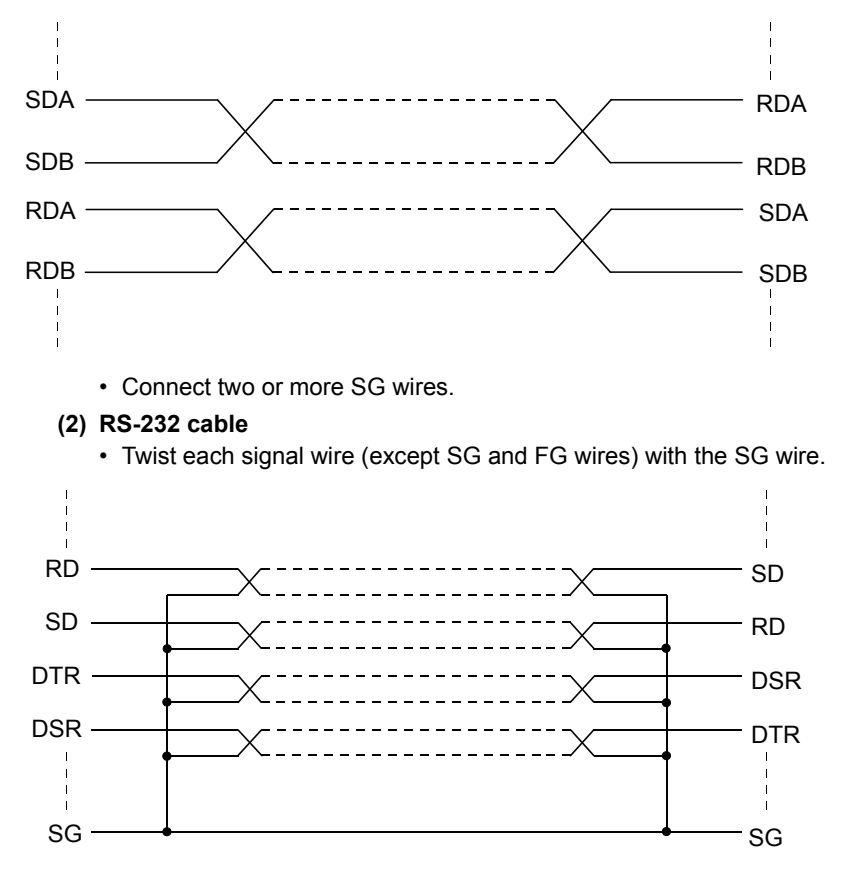

-

· Install a ferrite core to the cable in the positions as shown in the figure below.

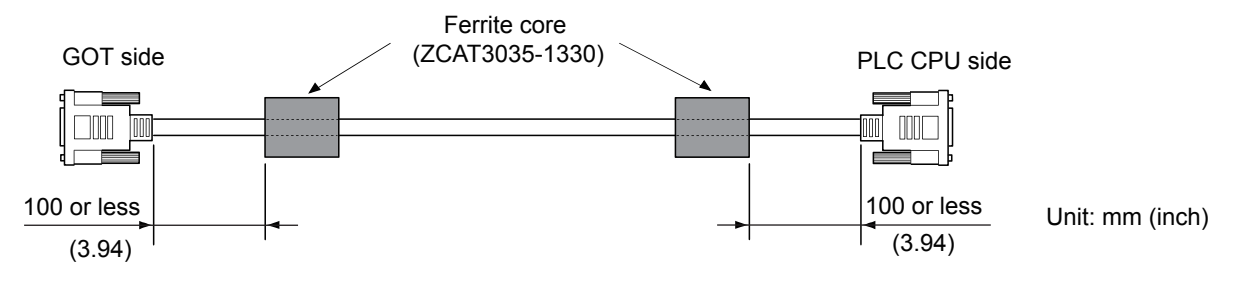

# 5.2.6 Grounding a cable

#### ■1. Grounding method

Ground the cable and ground cable to the control panel where the GOT and the PLC are installed. Ground the braided shield section of the cable to the control panel with the cable clamp (AD75CK).

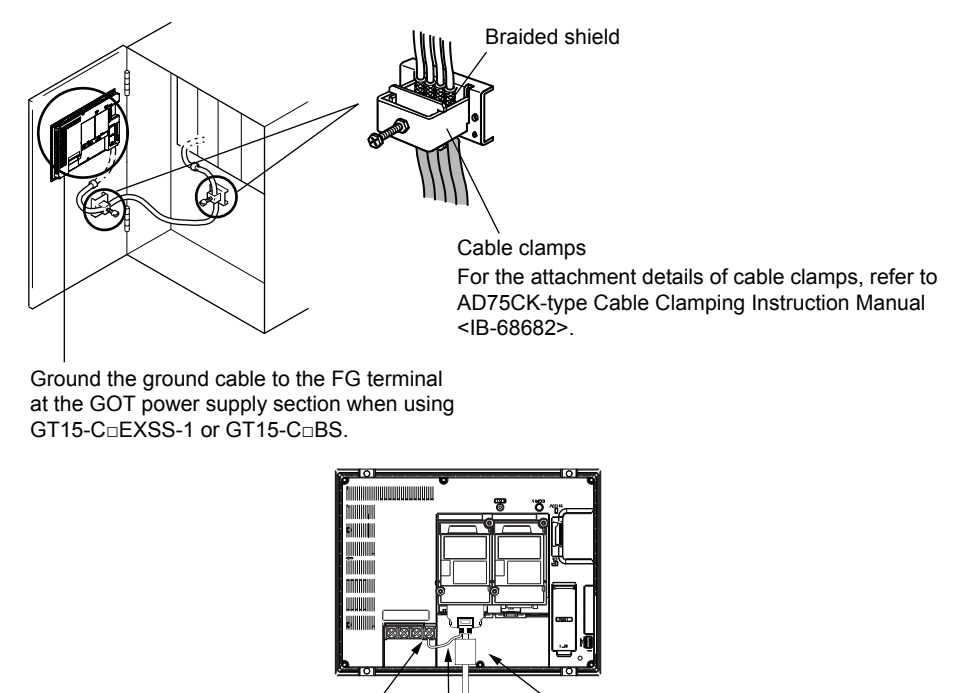

GOT FG terminal FG wire Bus connection cable

To ground a bus connection cable, ground the braided cable for grounding to the control panel by tightening a screw.

#### ■2. Precautions

Do not arrange the cable clamp close to the other cables that are not clamped. The noise from the control panel may enter the cable clamp and adversely affect the GOT.

# 5.3 Low Voltage Directive Requirements

The Low Voltage Directive requires that the equipment operating with power supply ranging from 50 V AC to 1000 V AC or 75 V DC to 1500 V DC has enough safety.

This section explains the precautions for the installation and wiring of the GOT to comply with the Low Voltage Directive. The data described herein are produced with our best, based on the regulation requirements and standards obtained by Mitsubishi Electric. However, the data do not guarantee that the equipment produced according to the data comply with the above directive.

The manufacturer of the equipment must determine the method to comply with the Low Voltage Directive and conformance to the directive.

# 5.3.1 Power supply

The insulation specification of the GOT is designed assuming installation category II. Make sure to supply power to the GOT in installation category II.

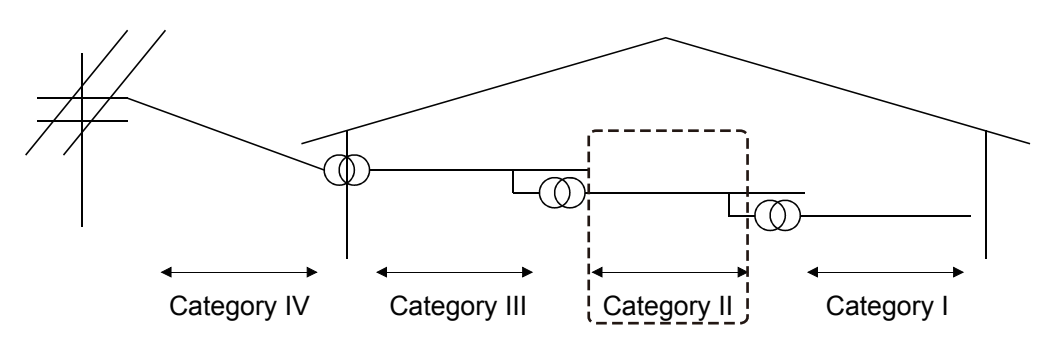

The installation category indicates the withstand surge voltage generated by lightning strike. Installation category I indicates the lowest withstand level, and installation category IV indicates the highest withstand level. Installation category II indicates a power supply whose voltage has been reduced by two or more levels of isolation transformers from the public power distribution.

# 5.3.2 Control panel

The GOT is an open type device (designed to be integrated in equipment). Make sure to install the GOT in a control panel.

#### ■1. Electric shock protection

To prevent a person who does not have enough knowledge of electric facilities, such as an operator, from electric shock, take the following measures on the control panel.

#### (1) Locking the control panel

Lock the control panel, and allow only a person who is well educated and has enough knowledge of electric facilities to unlock the control panel.

#### (2) Automatic power shutdown

Build the structure so that the power supply is shut down when the control panel is opened.

#### 2. Dustproof and waterproof features

The control panel also prevents dust and water.

Insufficient dustproof and waterproof protection may lower the insulation withstand voltage, resulting in an insulation breakdown.

Since the insulation of the GOT is designed assuming pollution degree 2, use the GOT in an environment of pollution degree 2 or less.

| Pollution degree | Description                                                                                                    |
|------------------|----------------------------------------------------------------------------------------------------|
| 1                | Environment where the air is dry and nonconductive dust occurs                                                                                                    |
| 2                | Environment where normally nonconductive dust occurs<br>However, temporary conductivity occasionally occurs due to the accumulated dust.<br>For example, the inside of the control panel in a control room or in the floor at a typical factory |
| 3                | Environment where conductive dust occurs and conductivity may occur due to the accumulated dust For example, a typical factory floor                                                                                                    |
| 4                | Environment where continuous conductivity may occur due to rain, snow, and others For example, outdoor                                                                                                    |

# 5.3.3 Grounding

The GOT has the following ground terminals.

The ground terminals must be grounded in use.

Ground the GOT to ensure the safety and to comply with the EMC Directive.

Functional grounding  $\perp$ : The functional ground terminal improves noise resistance.

# 5.3.4 External wiring

#### ■1. External controllers

If an external device connected to the GOT has a hazardous voltage circuit, the interface circuit to the GOT must have a reinforced insulation.

#### ■2. Reinforced insulation

The reinforced insulation indicates the insulation with the following withstand voltage.

| Rated voltage of hazardous voltage area | Withstand surge voltage (1.2/50 µs) |
|-----------------------------------------|-------------------------------------|
| 150 V AC or less                        | 2500V                               |
| 300 V AC or less                        | 4000V                               |

Reinforced insulation withstand voltage (Source: Installation Category II of IEC664)

6

# 6. INSTALLATION AND REMOVAL

| 6.1  | Installation Precautions                                           |
|------|--------------------------------------------------------------------|
| 6.2  | Panel Cut Dimensions                                               |
| 6.3  | Stud                                                               |
| 6.4  | Installation Position                                              |
| 6.5  | Control Panel Inside Temperature and GOT Installation Angle        |
| 6.6  | Installing the GOT                                                 |
| 6.7  | Removing the GOT                                                   |
| 6.8  | Handling the Handy GOT                                             |
| 6.9  | Installing and Removing the Extension Unit 6 - 56                  |
| 6.10 | Installing the Battery6 - 59                                       |
| 6.11 | Removing the Battery                                               |
| 6.12 | Installing the SD Card6 - 78                                       |
| 6.13 | Removing the SD Card 6 - 84                                        |
| 6.14 | Installing and Removing the USB Devices (GT27, GT25, GT23, GT2107) |
| 6.15 | Installing and Removing the USB cable (GT27, GT25, GT23, GT2107)   |
| 6.16 | Installing and Removing the Panel-Mounted USB Port Extension       |

# 6.1 Installation Precautions

Install the GOT with consideration of the control panel inside dimensions and the installation prohibited area. Depending on the types of connection cables connected to the GOT, the distance more than the described dimensions may be required.

Install the GOT with consideration of the connector dimensions and the cable bend radius.

# 6.2 Panel Cut Dimensions

# 6.2.1 GT27

#### ■1. GT2715-X

Open an installation hole on the control panel with the dimensions as shown below.

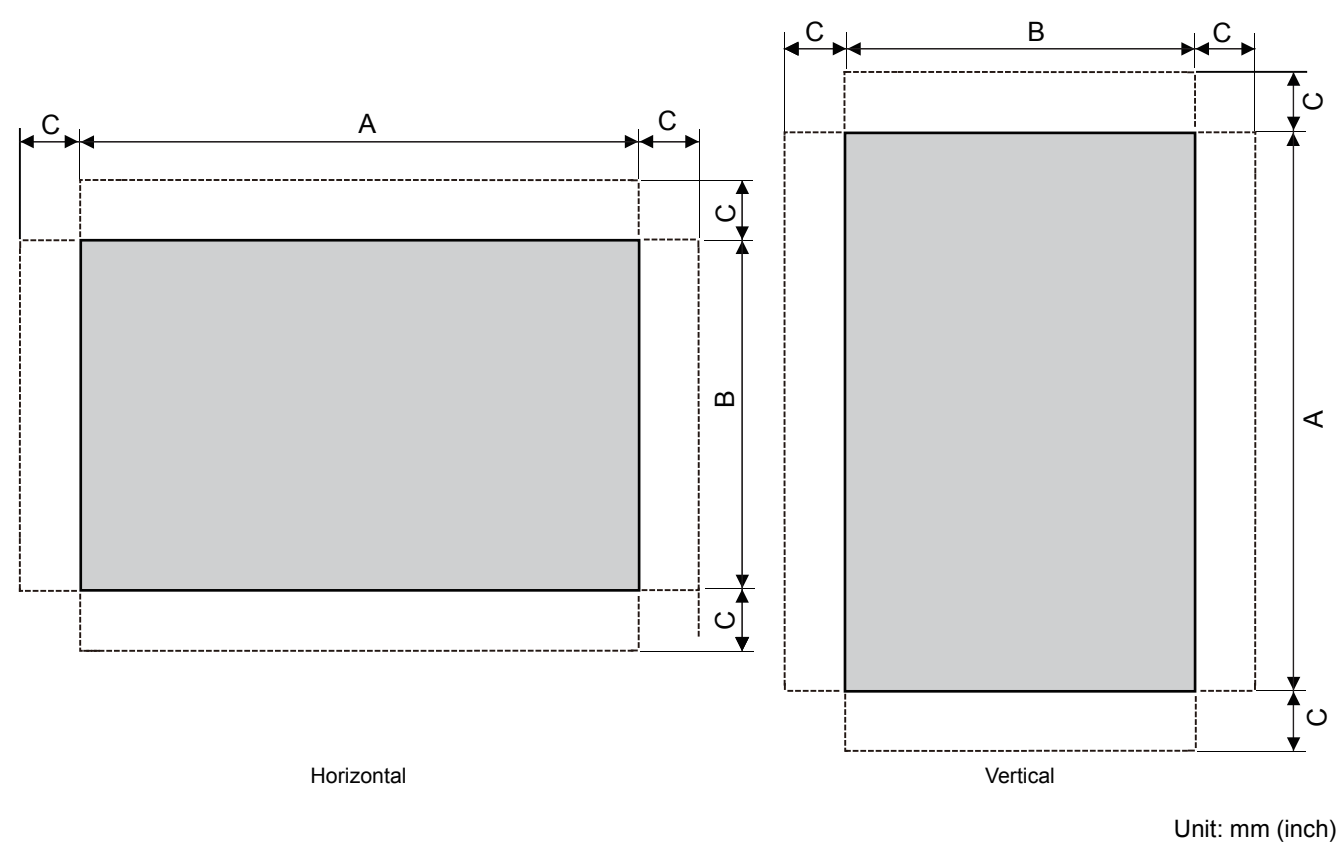

| Model    | А                                | В                                | С                | Panel thickness       |
|----------|----------------------------------|----------------------------------|------------------|-----------------------|
| GT2715-X | 383.5(15.10)<br>(+2(0.08), 0(0)) | 282.5(11.12)<br>(+2(0.08), 0(0)) | 10(0.39) or More | 1.6 (0.06) to 4(0.16) |

The C dimension shows the measurements for installing fittings on the control panel.

# ■2. GT2712-S, GT2710-S, GT2710-V, GT2708-S, GT2708-V, GT2705-V

Open an installation hole on the control panel with the dimensions as shown below.

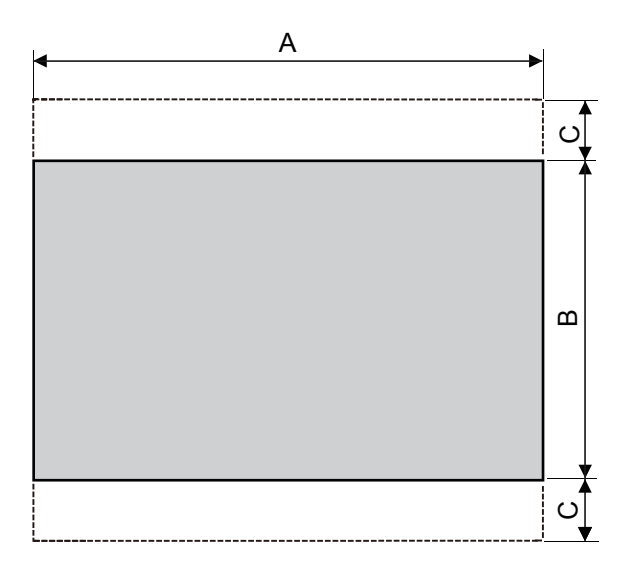

Horizontal

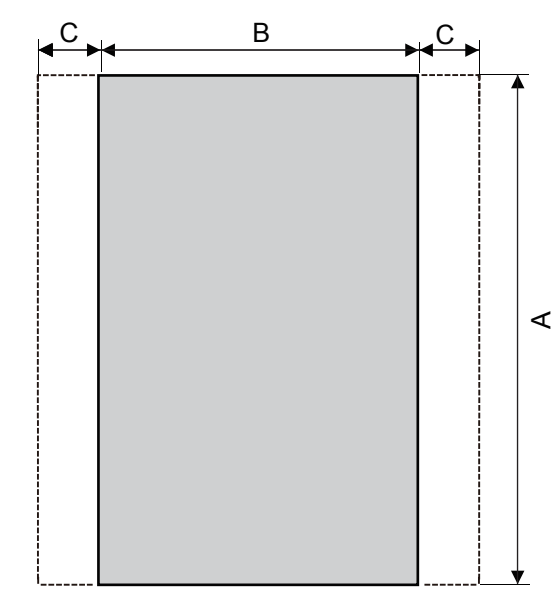

Vertical

#### Unit: mm (inch)

| Model              | А                              | В                             | С                | Panel thickness             |  |
|--------------------|--------------------------------|-------------------------------|------------------|-----------------------------|--|
| GT2712-S           | 302(11.89)<br>(+2(0.08), 0(0)) | 228(8.98)<br>(+2(0.08), 0(0)) |                  |                             |  |
| GT2710-S, GT2710-V | 289(11.38)<br>(+2(0.08), 0(0)) | 200(7.87)<br>(+2(0.08), 0(0)) | 10/0 20\ or Moro | $1 \in (0,06)$ to $4(0,16)$ |  |
| GT2708-S, GT2508-V | 227(8.94)<br>(+2(0.08), 0(0))  | 176(6.93)<br>(+2(0.08), 0(0)) | 10(0.39) of More | 1.6 (0.06) 10 4(0.16)       |  |
| GT2705-V           | 153(6.02)<br>(+2(0.08), 0(0))  | 121(4.76)<br>(+2(0.08), 0(0)) |                  |                             |  |

The C dimension shows the measurements for installing fittings on the control panel.

# ■1. GT2510-WX, GT2507-W

Open an installation hole on the control panel with the dimensions as shown below.

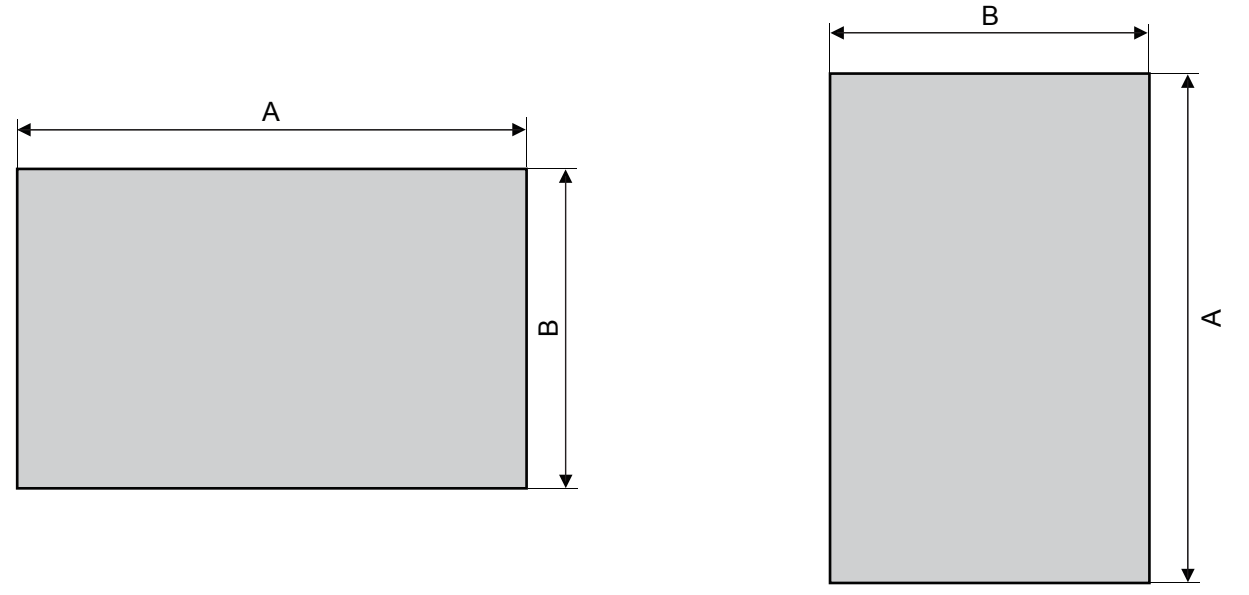

Vertical

Horizontal

Unit: mm (inch)

| Model     | А                               | В                               | Panel thickness      |
|-----------|---------------------------------|---------------------------------|----------------------|
| GT2510-WX | 243.5(9.59)<br>(+1(0.04), 0(0)) | 185.5(7.30)<br>(+1(0.04), 0(0)) | 1.6(0.06) to 4(0.16) |
| GT2507-W  | 180.5(7.11)<br>(+1(0.04), 0(0)) | 133.5(5.26)<br>(+1(0.04), 0(0)) | 1.0(0.00) 10 4(0.10) |

6 - 4

## ■1. GT2507T-W

Open an installation hole on the control panel with the dimensions as shown below.

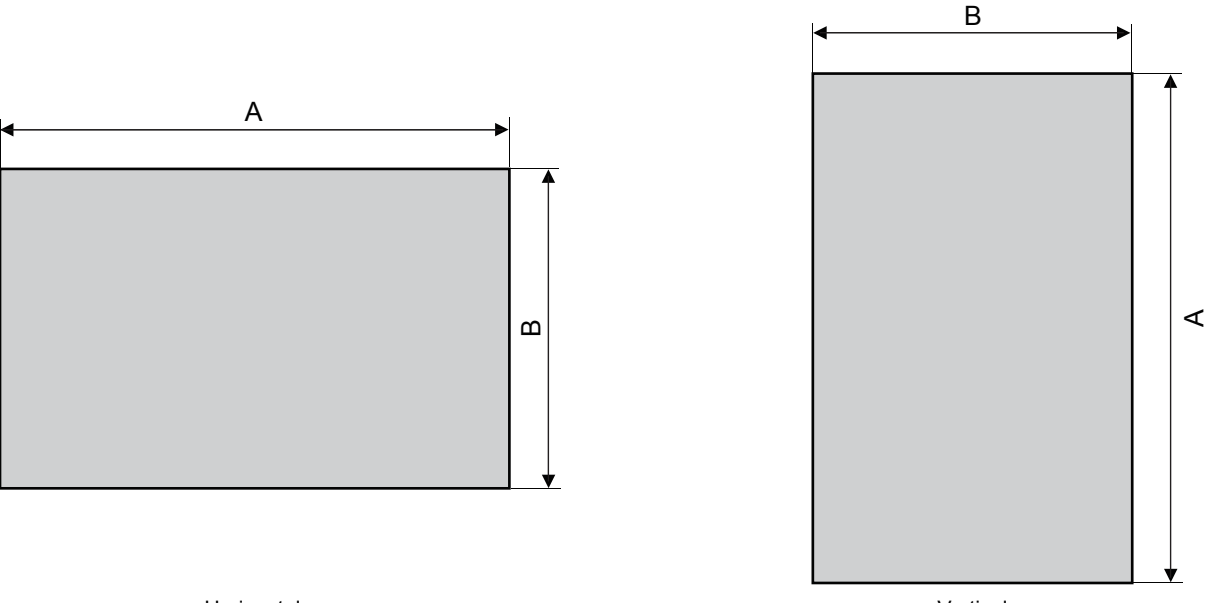

Vertical

Horizontal

Unit: mm (inch)

| Model     | А                             | В                             | Panel thickness      |
|-----------|-------------------------------|-------------------------------|----------------------|
| GT2507T-W | 197(7.76)<br>(+1(0.04), 0(0)) | 141(5.55)<br>(+1(0.04), 0(0)) | 1.6(0.06) to 4(0.16) |

6

# ■1. GT2512-S, GT2510-V, GT2508-V, GT2505-V

Open an installation hole on the control panel with the dimensions as shown below.

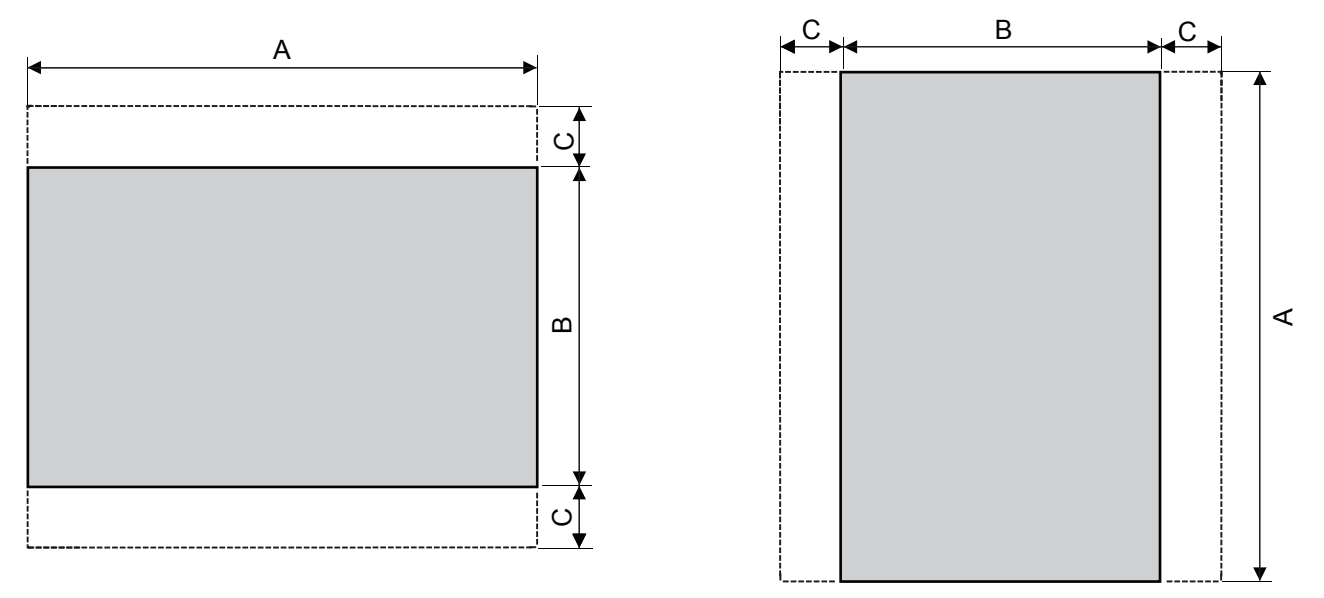

Horizontal

Vertical

Unit: mm (inch)

| Model    | А                              | В                             | С                | Panel thickness       |
|----------|--------------------------------|-------------------------------|------------------|-----------------------|
| GT2512-S | 302(11.89)<br>(+2(0.08), 0(0)) | 228(8.98)<br>(+2(0.08), 0(0)) |                  |                       |
| GT2510-V | 289(11.38)<br>(+2(0.08), 0(0)) | 200(7.87)<br>(+2(0.08), 0(0)) | 10/0 20\ or Moro | 1.6.(0.06) to 4(0.16) |
| GT2508-V | 227(8.94)<br>(+2(0.08), 0(0))  | 176(6.93)<br>(+2(0.08), 0(0)) | 10(0.39) of More | 1.0 (0.00) 10 4(0.10) |
| GT2505-V | 153(6.02)<br>(+2(0.08), 0(0))  | 121(4.76)<br>(+2(0.08), 0(0)) |                  |                       |

The C dimension shows the measurements for installing fittings on the control panel.

#### ■2. GT2512F-S, GT2510F-V, GT2508F-V

Open an installation hole on the control panel with the dimensions as shown below.

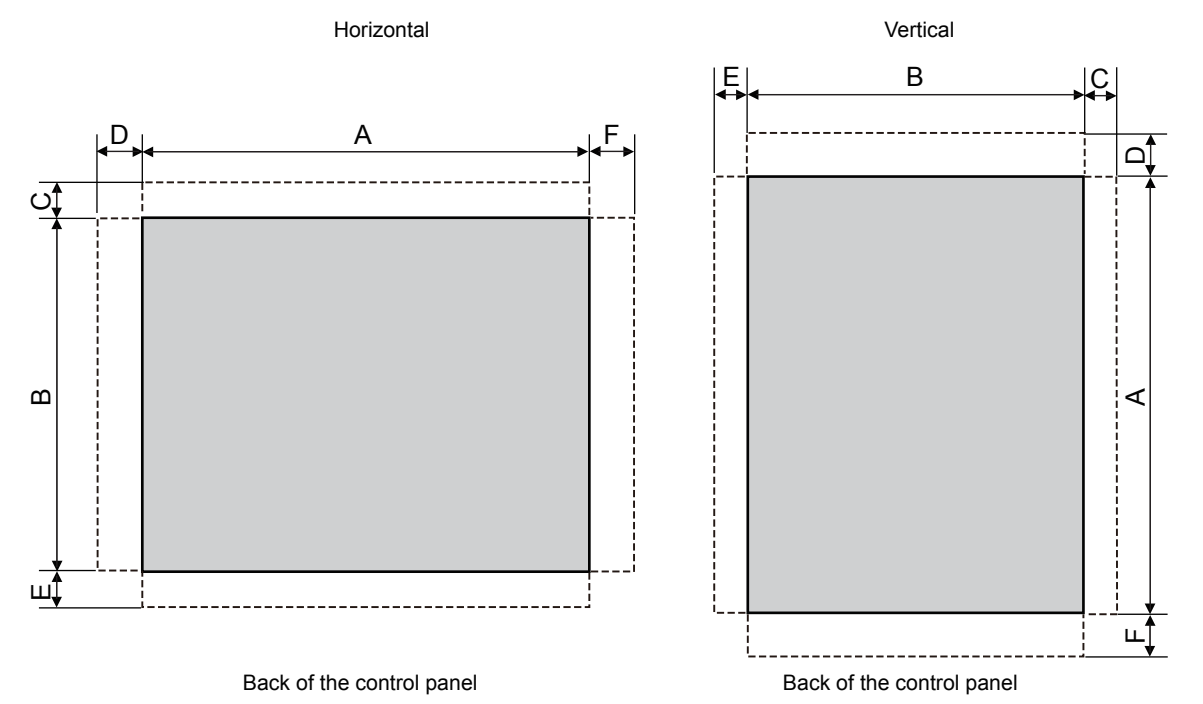

Unit: mm (inch)

| Model     | Fitting<br>installation<br>position<br>(on the<br>GOT) | A                | В                             | С        | D        | E        | F        | Panel<br>thickness |
|-----------|--------------------------------------------------------|------------------|-------------------------------|----------|----------|----------|----------|--------------------|
| GT2512E S | Long side<br>of the GOT 269(10.59)                     | 214(8.43)        | 28(1.10)                      | 17(0.67) | 36(1.42) | 26(1.02) |          |                    |
| G12512F-5 | Short side of the GOT                                  | (+2(0.08), 0(0)) | (+2(0.08), 0(0))              | 10(0.39) | 35(1.38) | 18(0.71) | 44(1.73) |                    |
| GT2510F-V | Long side of the GOT                                   | 234(9.21)        | 187(7.36)<br>(+2(0.08), 0(0)) | 28(1.10) | 33(1.30) | 32(1.26) | 33(1.30) | 1.5(0.06) to       |
|           | Short side<br>of the GOT                               | (+2(0.08), 0(0)) |                               | 10(0.39) | 51(2.01) | 14(0.55) | 51(2.01) | 4(0.16)            |
| GT2508F-V | Long side of the GOT                                   | 194(7.64)        | 158(6.22)<br>(+2(0.08), 0(0)) | 28(1.10) | 14(0.55) | 32(1.26) | 29(1.14) |                    |
|           | Short side of the GOT                                  | (+2(0.08), 0(0)) |                               | 10(0.39) | 32(1.26) | 14(0.55) | 47(1.85) |                    |

The C to F dimensions show the measurements for installing fittings on the control panel. Additionally, install studs on the control panel.

For information on how to install studs, refer to the following.

🗯 6.3 Stud

# 6.2.5 GT23

Open an installation hole on the control panel with the dimensions as shown below.

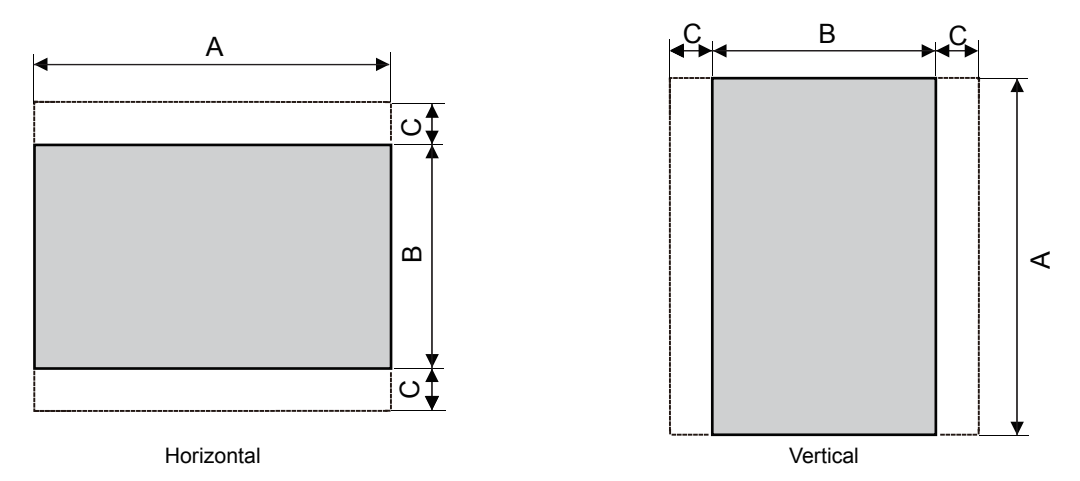

Unit: mm (inch)

| Model A B |                                | В                             | С                | Panel thickness      |
|-----------|--------------------------------|-------------------------------|------------------|----------------------|
| GT2310    | 289(11.38)<br>(+2(0.08), 0(0)) | 200(7.87)<br>(+2(0.08), 0(0)) | 10/0 20\ or Moro | 1.6(0.06) to 4(0.16) |
| GT2308    | 227(8.94)<br>(+2(0.08), 0(0))  | 176(6.93)<br>(+2(0.08), 0(0)) | 10(0.39) 01 More |                      |

The C dimension shows the measurements for installing fittings on the control panel.

## 6.2.6 GT21

Open an installation hole on the control panel with the dimensions as shown below.

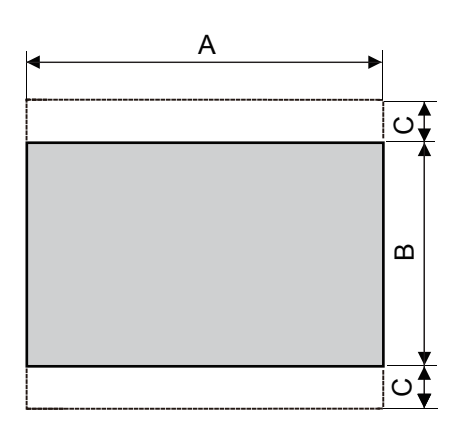

Horizontal

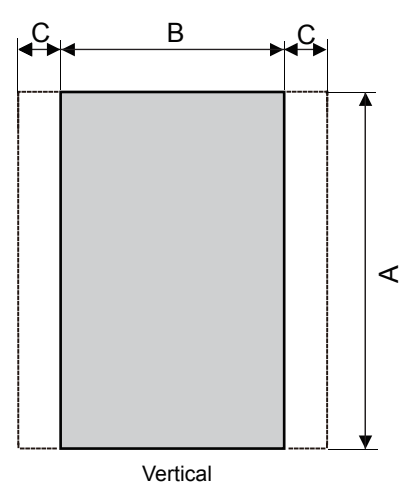

Unit: mm (inch)

| Model    | А                               | ВС                              |                  | Panel thickness      |
|----------|---------------------------------|---------------------------------|------------------|----------------------|
| GT2107   | 180.5(7.11)<br>(+1(0.04), 0(0)) | 133.5(5.26)<br>(+1(0.04), 0(0)) | 13(0.51) or more | 1.6(0.06) to 4(0.16) |
| GT2105   | 153(6.02)<br>(+2(0.08), 0(0))   | 121(4.76)<br>(+2(0.08), 0(0))   | 10(0.39) or More | 1.6(0.06) to 4(0.16) |
| GT2104-R | 118(4.65)<br>(+1(0.04), 0(0))   | 92(3.62)<br>(+1(0.04), 0(0))    | 13(0.51) or more | 1(0.04) to 4(0.16)   |
| GT2104-P | 137(5.39)<br>(+1(0.04), 0(0))   | 66(2.60)<br>(+1(0.04), 0(0))    | 13(0.51) or more | 1(0.04) to 4(0.16)   |
| GT2103-P | 105(4.13)<br>(+1(0.04), 0(0))   | 66(2.60)<br>(+1(0.04), 0(0))    | 13(0.51) or more | 1(0.04) to 4(0.16)   |

The C dimension shows the measurements for installing fittings on the control panel.

# 6.3.1 Stud specifications

Use the studs that satisfy the following specifications.

| Diameter | Length                    |  |  |  |  |
|----------|---------------------------|--|--|--|--|
| M4       | 10 mm (0.39 inch) or more |  |  |  |  |

The studs on the control panel must have strength adequate to withstand a tightening torque of 0.9 N•m or more. Make sure that no foreign matter such as welding waste is at and around the bases of the studs. Tighten nuts on the studs in the specified torque range (0.8 N•m to 0.9 N•m) with a wrench for M4 nuts.

# 6.3.2 Distance between studs

#### ■1. GT2512F-S, GT2510F-V, GT2508F-V

To mount the GOT on the control panel, studs are necessary. Align the studs with the installation holes of the fittings, and install the studs. The fittings must be installed on the top and bottom, or the right and left of the GOT. For GT2512F, you are recommended to install the fittings on the long sides of the GOT.

#### (1) Measurements based on the screen center

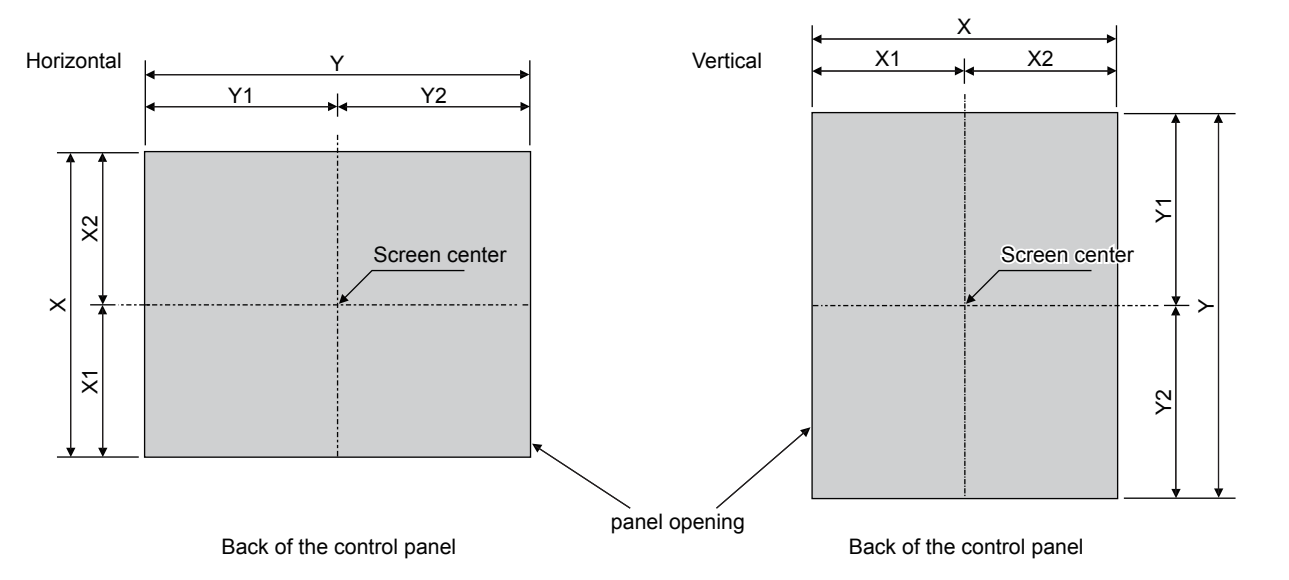

# Unit: mm (inch)

**INSTALLATION AND REMOVAL** 

| Model     | Model X                       |                                 | X2            | Y                              | Y1                              | Y2            |
|-----------|-------------------------------|---------------------------------|---------------|--------------------------------|---------------------------------|---------------|
| GT2512F-S | 214(8.43)<br>(+2(0.08), 0(0)) | 103(4.06)<br>(+2(0.08), 0(0))   | (111(4.37))   | 269(10.59)<br>(+2(0.08), 0(0)) | 134.5(5.30)<br>(+1(0.04), 0(0)) | (134.5(5.30)) |
| GT2510F-V | 187(7.36)<br>(+2(0.08), 0(0)) | 89.5(3.52)<br>(+1(0.04), 0(0))  | (97.5(3.84))  | 234(9.21)<br>(+2(0.08), 0(0))  | 117(4.61)<br>(+1(0.04), 0(0))   | (117(4.61))   |
| GT2508F-V | 158(6.22)<br>(+2(0.08), 0(0)) | 75.25(2.96)<br>(+1(0.04), 0(0)) | (82.75(3.26)) | 194(7.64)<br>(+2(0.08), 0(0))  | 97.5(3.84)<br>(+1(0.04), 0(0))  | (96.5(3.80))  |

#### (2) Measurements for the horizontally-oriented GOT with fittings on its top and bottom

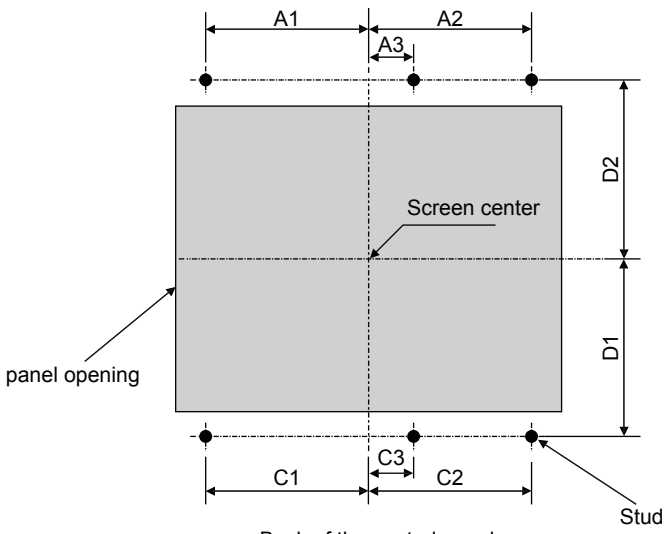

Back of the control panel

Unit: mm (inch)

| Model     | A1                         | A2                         | A3                       | C1                         | C2                         | C3                       | D1                         | D2                         |
|-----------|----------------------------|----------------------------|--------------------------|----------------------------|----------------------------|--------------------------|----------------------------|----------------------------|
| GT2512F-S | 98(3.86)±<br>0.15(0.01)    | 113(4.45)±<br>0.15(0.01)   | 7.5(0.30)±<br>0.15(0.01) | 98(3.86)±<br>0.15(0.01)    | 113(4.45)±<br>0.15(0.01)   | 7.5(0.30)±<br>0.15(0.01) | 128.5(5.06)±<br>0.15(0.01) | 132.5(5.22)±<br>0.15(0.01) |
| GT2510F-V | 105.5(4.15)±<br>0.15(0.01) | 105.5(4.15)±<br>0.15(0.01) | 0(0)                     | 105.5(4.15)±<br>0.15(0.01) | 105.5(4.15)±<br>0.15(0.01) | 0(0)                     | 114.5(4.51)±<br>0.15(0.01) | 118.5(4.67)±<br>0.15(0.01) |
| GT2508F-V | 64.5(2.54)±<br>0.15(0.01)  | 74.5(2.93)±<br>0.15(0.01)  | -                        | 64.5(2.54)±<br>0.15(0.01)  | 74.5(2.93)±<br>0.15(0.01)  | -                        | 104.5(4.11)±<br>0.15(0.01) | 104.5(4.11)±<br>0.15(0.01) |

#### (3) Measurements for the horizontally-oriented GOT with fittings on its right and left

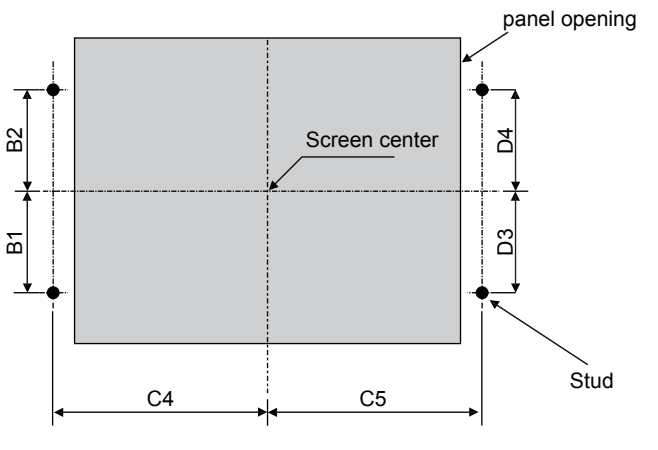

Back of the control panel

Unit: mm (inch)

| Model     | B1          | B2          | C4         | C5         | D3          | D4          |
|-----------|-------------|-------------|------------|------------|-------------|-------------|
| GT2512F-S | 75.5(2.97)± | 79.5(3.13)± | 160(6.30)± | 175(6.89)± | 75.5(2.97)± | 79.5(3.13)± |
|           | 0.15(0.01)  | 0.15(0.01)  | 0.15(0.01) | 0.15(0.01) | 0.15(0.01)  | 0.15(0.01)  |
| GT2510F-V | 58(2.28)±   | 58(2.28)±   | 161(6.34)± | 161(6.34)± | 58(2.28)±   | 58(2.28)±   |
|           | 0.15(0.01)  | 0.15(0.01)  | 0.15(0.01) | 0.15(0.01) | 0.15(0.01)  | 0.15(0.01)  |
| GT2508F-V | 58(2.28)±   | 58(2.28)±   | 126(4.96)± | 134(5.28)± | 58(2.28)±   | 58(2.28)±   |
|           | 0.15(0.01)  | 0.15(0.01)  | 0.15(0.01) | 0.15(0.01) | 0.15(0.01)  | 0.15(0.01)  |
## (4) Measurements for the vertically-oriented GOT with fittings on its top and bottom

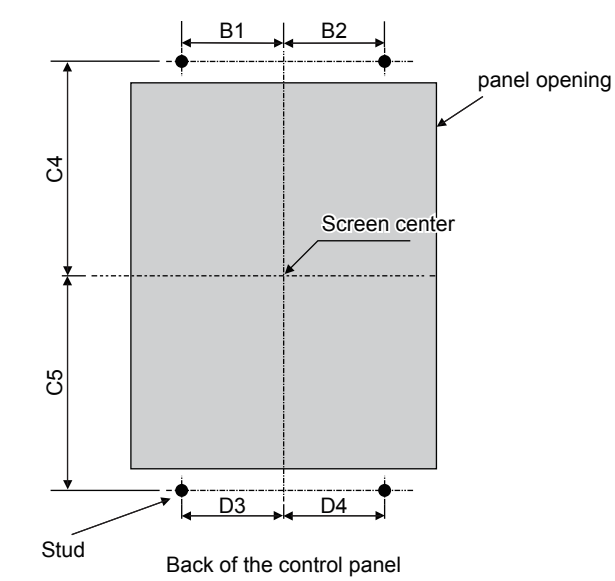

## Unit: mm (inch)

| Model     | B1          | B2          | C4         | C5         | D3          | D4          |
|-----------|-------------|-------------|------------|------------|-------------|-------------|
| GT2512F-S | 75.5(2.97)± | 79.5(3.13)± | 160(6.30)± | 175(6.89)± | 75.5(2.97)± | 79.5(3.13)± |
|           | 0.15(0.01)  | 0.15(0.01)  | 0.15(0.01) | 0.15(0.01) | 0.15(0.01)  | 0.15(0.01)  |
| GT2510F-V | 58(2.28)±   | 58(2.28)±   | 161(6.34)± | 161(6.34)± | 58(2.28)±   | 58(2.28)±   |
|           | 0.15(0.01)  | 0.15(0.01)  | 0.15(0.01) | 0.15(0.01) | 0.15(0.01)  | 0.15(0.01)  |
| GT2508F-V | 58(2.28)±   | 58(2.28)±   | 126(4.96)± | 134(5.28)± | 58(2.28)±   | 58(2.28)±   |
|           | 0.15(0.01)  | 0.15(0.01)  | 0.15(0.01) | 0.15(0.01) | 0.15(0.01)  | 0.15(0.01)  |

## (5) Measurements for the vertically-oriented GOT with fittings on its right and left

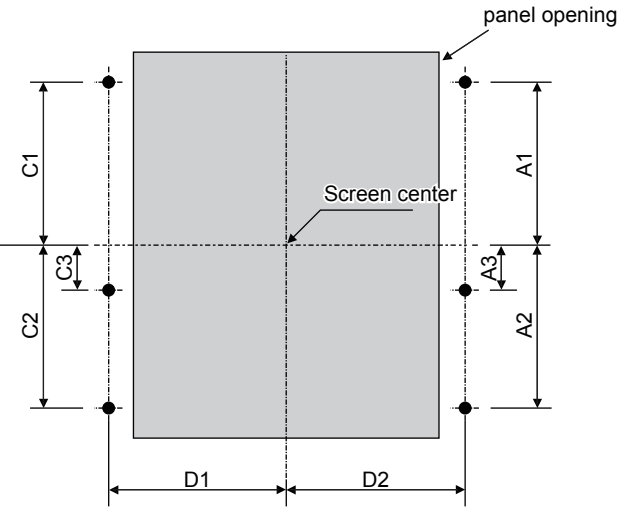

Back of the control panel

#### Unit: mm (inch)

6 - 11

| Model     | A1                         | A2                         | A3                       | C1                         | C2                         | C3                       | D1                         | D2                         |
|-----------|----------------------------|----------------------------|--------------------------|----------------------------|----------------------------|--------------------------|----------------------------|----------------------------|
| GT2512F-S | 98(3.86)±<br>0.15(0.01)    | 113(4.45)±<br>0.15(0.01)   | 7.5(0.30)±<br>0.15(0.01) | 98(3.86)±<br>0.15(0.01)    | 113(4.45)±<br>0.15(0.01)   | 7.5(0.30)±<br>0.15(0.01) | 128.5(5.06)±<br>0.15(0.01) | 132.5(5.22)±<br>0.15(0.01) |
| GT2510F-V | 105.5(4.15)±0.<br>15(0.01) | 105.5(4.15)±0.<br>15(0.01) | 0(0)                     | 105.5(4.15)±0.<br>15(0.01) | 105.5(4.15)±0.<br>15(0.01) | 0(0)                     | 114.5(4.51)±<br>0.15(0.01) | 118.5(4.67)±0.<br>15(0.01) |
| GT2508F-V | 64.5(2.54)±<br>0.15(0.01)  | 74.5(2.93)±<br>0.15(0.01)  | -                        | 64.5(2.54)±<br>0.15(0.01)  | 74.5(2.93)±<br>0.15(0.01)  | -                        | 104.5(4.11)±<br>0.15(0.01) | 104.5(4.11)±<br>0.15(0.01) |

# 6.4 Installation Position

To install the GOT, some distance is required between the GOT and the other devices.

## 6.4.1 GT27

Depending on the units and cables used for the GOT, the distance more than the described dimensions may be required. Install the GOT with consideration of the connector dimensions and the cable bend radius. For the cable pull-out distance from the bottom of the GOT, refer to the following.

➡ 13.2 Depth Dimensions and Cable Bend Radius for GT27 with an Extension Unit

For the vertical installation, install the GOT so that the vertical installation arrow printed on the GOT rear face points upward.

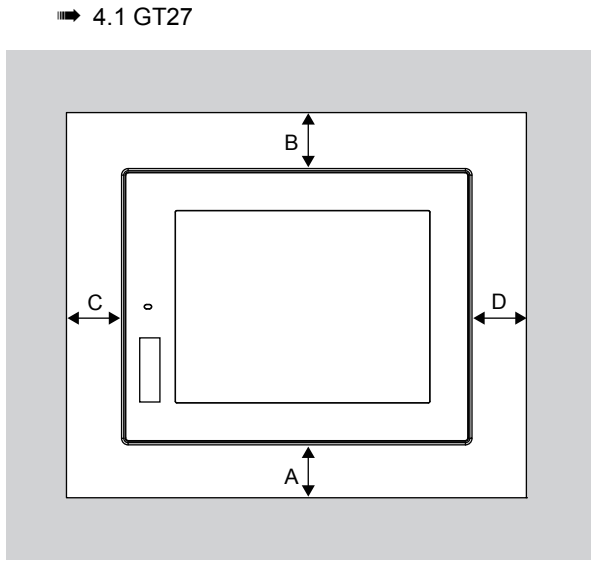

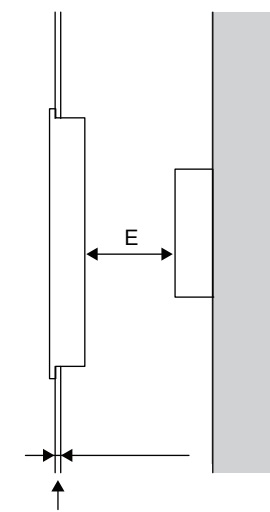

Horizontal

Panel thickness: 1.6 mm to 4 mm (0.06 to 0.16inch)

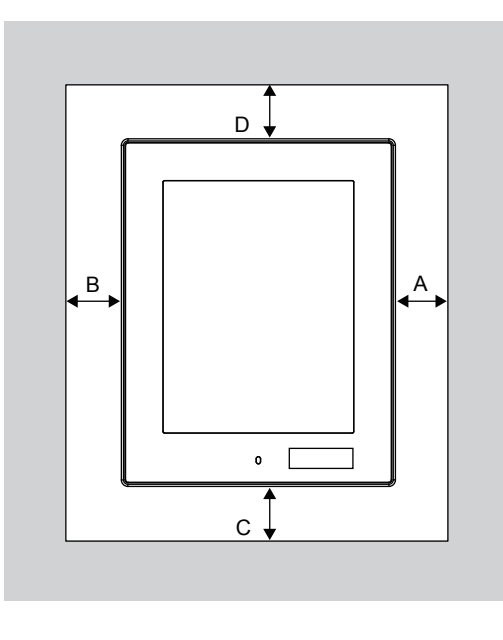

Vertical

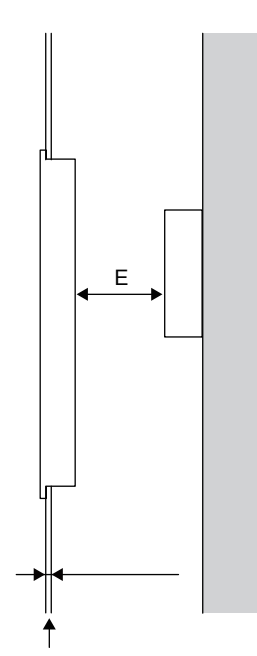

Panel thickness: 1.6 mm to 4 mm (0.06 to 0.16inch)

The following tables list the distance required between the GOT and the other devices.

The dimensions within the parentheses apply when no equipment generating radiated noise (such as a contactor) or heat is installed near the GOT.

However, always keep the ambient temperature of the GOT to 55 °C or lower.

Unit: mm (inch)

|                                                                                     |                                                                 |                                                                                                  |                                           | GT27                                          |                                           |                                          |  |  |
|-------------------------------------------------------------------------------------|-----------------------------------------------------------------|--------------------------------------------------------------------------------------------------|-------------------------------------------|-----------------------------------------------|-------------------------------------------|------------------------------------------|--|--|
|                                                                                     | ltem                                                            | GT2715-X                                                                                         | GT2712-S                                  | GT2710-S,<br>GT2710-V                         | GT2708-S,<br>GT2708-V                     | GT2705-V                                 |  |  |
|                                                                                     | GOT only                                                        |                                                                                                  | 48(1.89) or more<br>[18(0.71) or more]    |                                               | 48(1.89) or more<br>[29(1.14) or<br>more] | 59(2.33) or mor                          |  |  |
|                                                                                     | Ethernet communication unit fitted                              |                                                                                                  | 48(1.89) or more [18(0.71) or more]       |                                               |                                           |                                          |  |  |
|                                                                                     | Bus connection unit is fitted                                   |                                                                                                  | 48(1.89) or more<br>[18(0.71) or more]    |                                               | 23(0.91) or more<br>[29(1.14) or<br>more] | 48(1.89) or mor                          |  |  |
|                                                                                     | Serial connection unit is fitted                                |                                                                                                  | 48(1.89)<br>[18(0.71)                     | or more<br>or more]                           |                                           | 47(1.85) or mor                          |  |  |
|                                                                                     | CC-Link communication unit (GT15-<br>J61BT13) fitted            |                                                                                                  | 48(1.89)<br>[18(0.71)                     | or more<br>or more]                           |                                           | 50(1.97) or mor<br>[22(0.87) or<br>more] |  |  |
|                                                                                     | MELSECNET/H communication unit (coaxial) fitted <sup>*1</sup>   | 48(1.89) or more<br>[18(0.71) or<br>more]                                                        | 48(1.89) or more<br>[38(1.50) or<br>more] | 48(1.89) or more<br>[45(1.77) or<br>more]     | 67(2.64) or more                          | 81(3.19) or mor                          |  |  |
|                                                                                     | MELSECNET/H communication<br>unit(optical) fitted <sup>*2</sup> |                                                                                                  | 77(3.04) or mor                           |                                               |                                           |                                          |  |  |
|                                                                                     | CC-Link IE Controller Network<br>communication unit fitted      |                                                                                                  | 48(1.89) or more<br>[18(0.71) or more]    |                                               |                                           | 55(2.17) or mor                          |  |  |
| CC-Link IE Field Network48(1.89) or morecommunication unit fitted[18(0.71) or more] |                                                                 |                                                                                                  | ) or more<br>) or more]                   |                                               | 55(2.17) or mor                           |                                          |  |  |
|                                                                                     | Video input unit fitted <sup>*1</sup>                           | 48(1.89) or more<br>[18(0.71) or<br>more]                                                        | 48(1.89) or more<br>[38(1.50) or<br>more] | 48(1.89) or more<br>[45(1.77) or<br>more]     | 67(2.64) or more                          | -                                        |  |  |
|                                                                                     | RGB input unit fitted*3                                         |                                                                                                  | 48(1.89) or more<br>[18(0.71) or more]    |                                               |                                           | -                                        |  |  |
|                                                                                     | Video/RGB input unit fitted*1*3                                 | 48(1.89) or more<br>[18(0.71) or<br>more]                                                        | 48(1.89) or more<br>[38(1.50) or<br>more] | 48(1.89) or more<br>[45(1.77) or<br>more]     | 67(2.64) or more                          | -                                        |  |  |
|                                                                                     | RGB output unit fitted*3                                        |                                                                                                  | 48(1.89)<br>[18(0.71)                     | or more<br>or more]                           |                                           | -                                        |  |  |
|                                                                                     | Multimedia unit fitted <sup>*1</sup>                            | 48(1.89) or more<br>[18(0.71) or<br>more]                                                        | 48(1.89) or more<br>[38(1.50) or<br>more] | 48(1.89) or more<br>[45(1.77) or<br>more]     | 67(2.64) or more                          | -                                        |  |  |
|                                                                                     | Printer unit fitted                                             | 48(1.89) or more [18(0.71) or more]                                                              |                                           |                                               |                                           |                                          |  |  |
|                                                                                     | External I/O unit fitted                                        |                                                                                                  | 48(1.89                                   | ) or more [18(0.71)                           | or more]                                  |                                          |  |  |
|                                                                                     | Sound output unit fitted                                        |                                                                                                  | 48(1.89                                   | ) or more [18(0.71)                           | or more]                                  |                                          |  |  |
|                                                                                     |                                                                 | Horizontal: 78(3.07) or more [18(0.71) or more]<br>Vertical: 48(1.89) or more [18(0.71) or more] |                                           |                                               |                                           |                                          |  |  |
|                                                                                     | When the SD card is used                                        |                                                                                                  | 50(1.97) or more<br>[20(0.79) or more]    |                                               | 50(1.97) or more                          | 100(3.94) or<br>more                     |  |  |
|                                                                                     | When the SD card is not used                                    | 50(1.97) or more [20(0.79) or more]                                                              |                                           |                                               |                                           |                                          |  |  |
|                                                                                     |                                                                 |                                                                                                  | Horizontal: 50<br>Vertical: 80(           | 0(1.97) or more [20(0<br>3.15) or more [20(0. | 0.79) or more]<br>79) or more]            |                                          |  |  |
|                                                                                     |                                                                 | 100(3.94) or more [20(0.79) or more]                                                             |                                           |                                               |                                           |                                          |  |  |

For specifications of the cable, refer to the GOT2000 Series Connection Manual for a controller used.

\*2 This value differs depending on the cable used.

\*3 This value differs depending on the cable used.

If the bending radius of the cable used is greater than the value specified above, apply the value of the cable used. \*4

When opening or closing the battery cover: 72(2.83) or more

## ■1. GT2510-WX, GT2507-W

Depending on the units and cables used for the GOT, the distance more than the described dimensions may be required.

Install the GOT with consideration of the connector dimensions and the cable bend radius.

For the vertical installation, install the GOT so that the vertical installation arrow printed on the GOT rear face points upward.

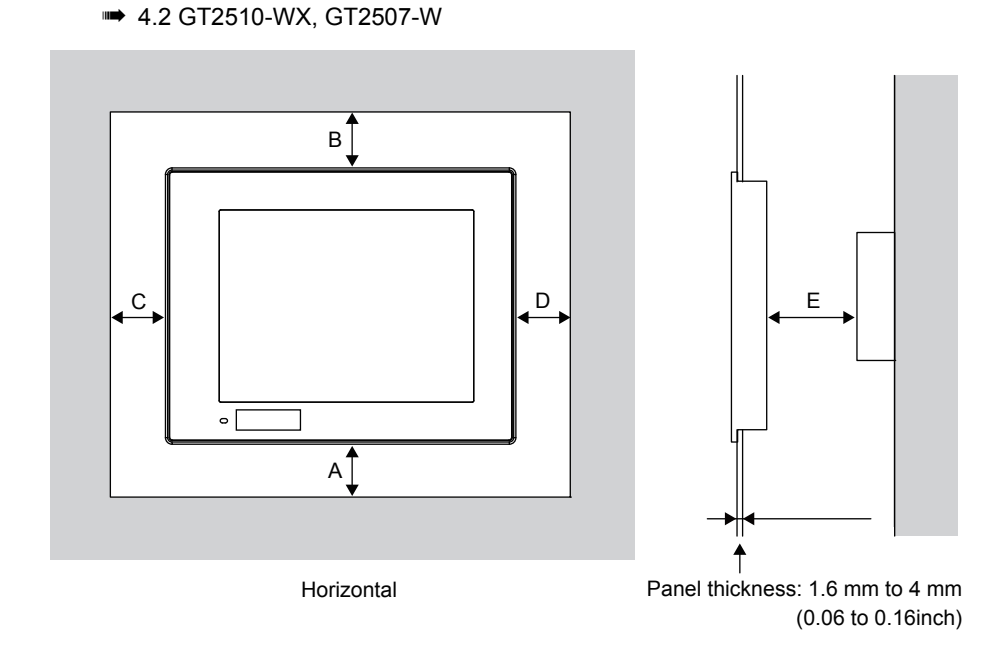

Vertical

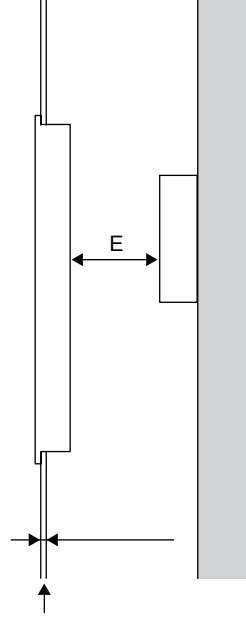

Panel thickness: 1.6 mm to 4 mm (0.06 to 0.16inch)

The following tables list the distance required between the GOT and the other devices.

The dimensions within the parentheses apply when no equipment generating radiated noise (such as a contactor) or heat is installed near the GOT.

However, always keep the ambient temperature of the GOT to 55  $^\circ\text{C}$  or lower.

Unit: mm (inch)

| Itom            | GT25                                                                                             |                                        |  |  |
|-----------------|--------------------------------------------------------------------------------------------------|----------------------------------------|--|--|
| item            | GT2510-WX                                                                                        | GT2507-W                               |  |  |
| Α               | 51(2.01) or more<br>[23(0.91) or more]                                                           | 64(2.52) or more                       |  |  |
| В               | Horizontal: 81(3.19) or more [23(0.91) or more]<br>Vertical: 53(2.09) or more [23(0.91 or more]  |                                        |  |  |
| С               | 53(2.09) or more<br>[23(0.91) or more]                                                           | 53(2.09) or more<br>[32(1.26) or more] |  |  |
| D               | Horizontal: 53(2.09) or more [23(0.91) or more]<br>Vertical: 81(3.19) or more [23(0.91) or more] |                                        |  |  |
| E <sup>*1</sup> | 100(3.94) or more<br>[20(0.79) or more]                                                          |                                        |  |  |

\*1 When opening or closing the battery cover: 72(2.83) or more.

6

6 - 15

# ■1. GT2507T-W

Depending on the units and cables used for the GOT, the distance more than the described dimensions may be required.

Install the GOT with consideration of the connector dimensions and the cable bend radius.

For the vertical installation, install the GOT so that the vertical installation arrow printed on the GOT rear face points upward.

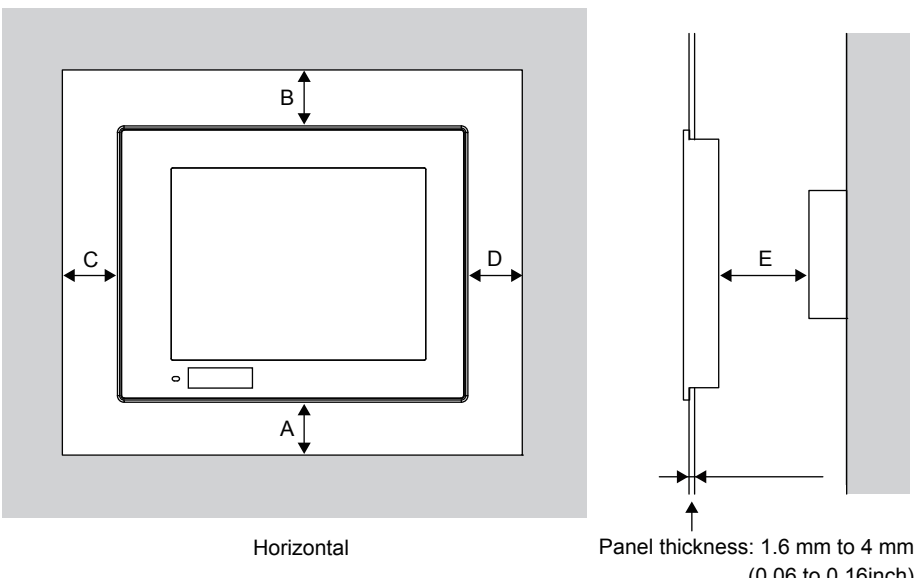

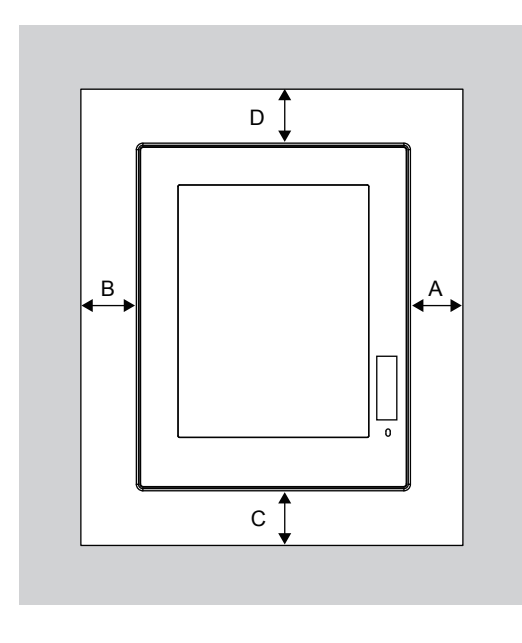

Vertical

(0.06 to 0.16inch)

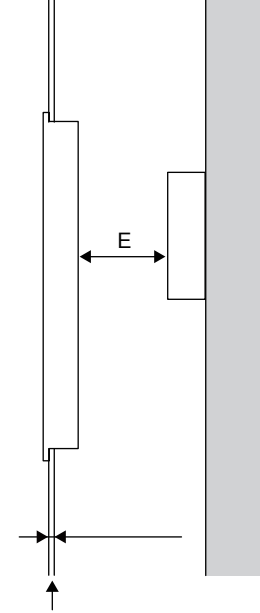

Panel thickness: 1.6 mm to 4 mm (0.06 to 0.16inch)

The following tables list the distance required between the GOT and the other devices.

The dimensions within the parentheses apply when no equipment generating radiated noise (such as a contactor) or heat is installed near the GOT.

However, always keep the ambient temperature of the GOT to 55  $^\circ\text{C}$  or lower.

Unit: mm (inch)

| Itom | GT25                                                                                             |
|------|--------------------------------------------------------------------------------------------------|
| nem  | GT2507T-W                                                                                        |
| A    | 64(2.52) or more                                                                                 |
| В    | Horizontal: 81(3.19) or more [23(0.91) or more]<br>Vertical: 53(2.09) or more [23(0.91 or more]  |
| С    | 53(2.09) or more<br>[32(1.26) or more]                                                           |
| D    | Horizontal: 53(2.09) or more [23(0.91) or more]<br>Vertical: 81(3.19) or more [23(0.91) or more] |
| E*1  | 100(3.94) or more<br>[20(0.79) or more]                                                          |

\*1 When opening or closing the battery cover: 72(2.83) or more.

6

6 - 17

# 6.4.4 GT25-S, GT25-V

## ■1. GT2512-S, GT2510-V, GT2508-V, GT2505-V

Depending on the units and cables used for the GOT, the distance more than the described dimensions may be required.

Install the GOT with consideration of the connector dimensions and the cable bend radius. For the cable pull-out distance from the bottom of the GOT, refer to the following.

➡ 13.3 Depth Dimensions and Cable Bend Radius for GT25 with an Extension Unit

For the vertical installation, install the GOT so that the vertical installation arrow printed on the GOT rear face points upward.

🗯 4.4 GT25-S, GT25-V

## (1) For GT2512, GT2510, GT2508

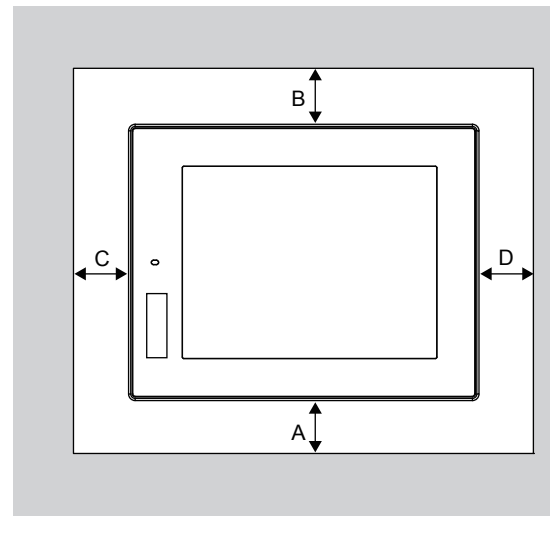

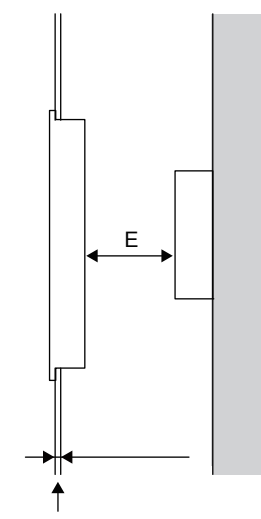

Horizontal

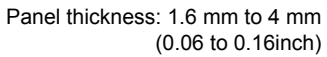

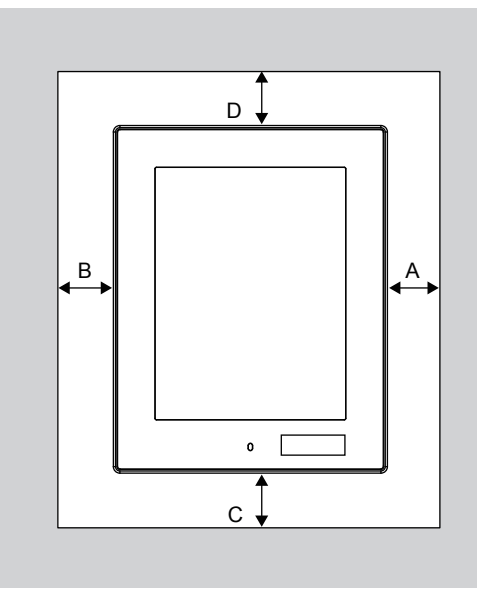

Vertical

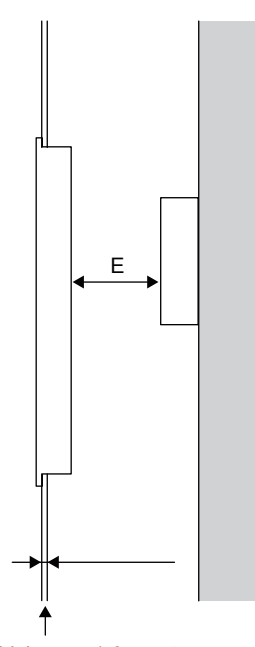

Panel thickness: 1.6 mm to 4 mm (0.06 to 0.16inch)

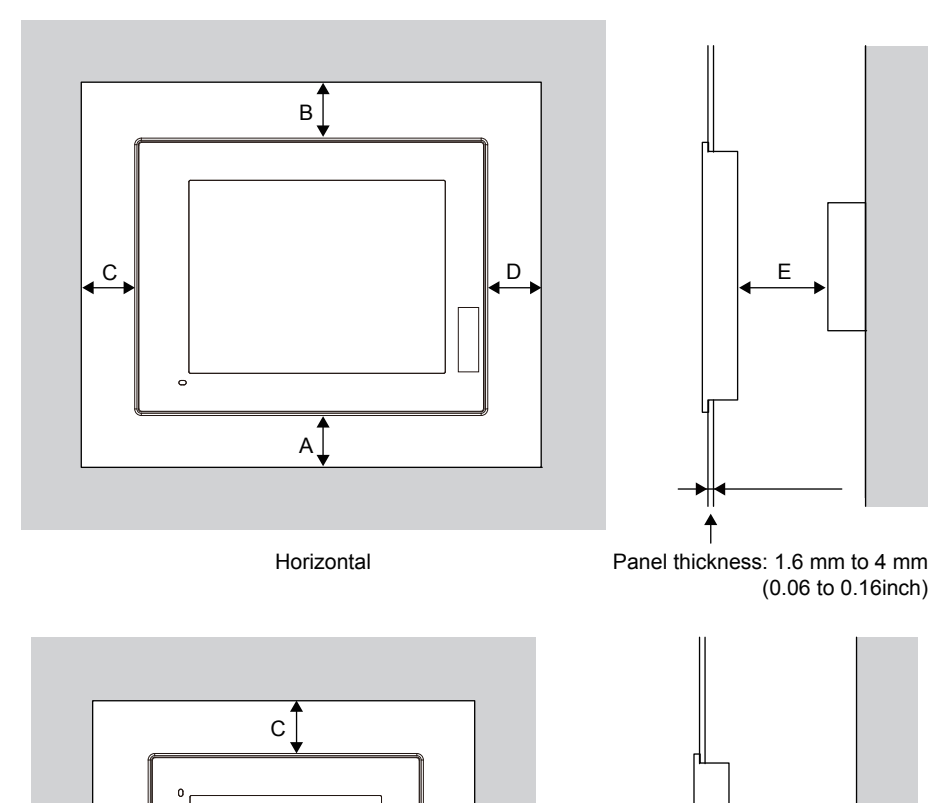

В

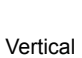

D

A

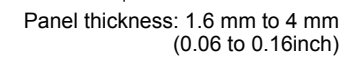

1

Е

The following tables list the distance required between the GOT and the other devices.

The dimensions within the parentheses apply when no equipment generating radiated noise (such as a contactor) or heat is installed near the GOT.

However, always keep the ambient temperature of the GOT to 55 °C or lower.

Unit: mm (inch)

| Itom            |                                                                  | GT25                                                                                             |                                                         |                                                                                                    |                                                              |  |
|-----------------|------------------------------------------------------------------|--------------------------------------------------------------------------------------------------|---------------------------------------------------------|----------------------------------------------------------------------------------------------------|--------------------------------------------------------------|--|
|                 | nem                                                              | GT2512-S                                                                                         | GT2510-V                                                | GT2508-V                                                                                                    | GT2505-V                                                     |  |
|                 | GOT only                                                         | 48(1.89)<br>[18(0.71)                                                                            | or more 48(1.89) or more<br>or more] [29(1.14) or more] |                                                                                                    | 50(1.97) or more<br>[20(0.79) or more]                       |  |
|                 | Ethernet communication unit fitted                               |                                                                                                  | 48(1.89) or more<br>[18(0.71) or more]                  |                                                                                                    | -                                                            |  |
|                 | Bus connection unit is fitted                                    | 48(1.89) or more<br>[18(0.71) or more]                                                           |                                                         | 23(0.91) or more<br>[29(1.14) or more]                                                                       | -                                                            |  |
|                 | Serial connection unit is fitted                                 |                                                                                                  | 48(1.89) or more<br>[18(0.71) or more]                  |                                                                                                    | -                                                            |  |
|                 | CC-Link communication unit (GT15-<br>J61BT13) fitted             |                                                                                                  | 48(1.89) or more<br>[18(0.71) or more]                  |                                                                                                    | -                                                            |  |
|                 | MELSECNET/H communication unit<br>(coaxial) fitted <sup>*1</sup> | 48(1.89) or more<br>[38(1.50) or more]                                                           | 48(1.89) or more<br>[45(1.77) or more]                  | 67(2.64) or more                                                                                             | -                                                            |  |
| A               | MELSECNET/H communication<br>unit(optical) fitted <sup>*2</sup>  | 48(1.89) or more<br>[18(0.71) or more]                                                           |                                                         |                                                                                                    | -                                                            |  |
|                 | CC-Link IE Controller Network<br>communication unit fitted       | 48(1.89) or more<br>[18(0.71) or more]                                                           |                                                         |                                                                                                    | -                                                            |  |
|                 | CC-Link IE Field Network<br>communication unit fitted            | 48(1.89) or more<br>[18(0.71) or more]                                                           |                                                         |                                                                                                    | -                                                            |  |
|                 | Printer unit fitted                                              | 48(1.89) or more<br>[18(0.71) or more]                                                           |                                                         |                                                                                                    | -                                                            |  |
|                 | External I/O unit fitted                                         | 48(1.89) or more<br>[18(0.71) or more]                                                           |                                                         |                                                                                                    | -                                                            |  |
|                 | Sound output unit fitted                                         | 48(1.89) or more<br>[18(0.71) or more]                                                           |                                                         |                                                                                                    | -                                                            |  |
| В               |                                                                  | Horizontal: 78(3.07) or more [18(0.71) or more]<br>Vertical: 48(1.89) or more [18(0.71) or more] |                                                         | Horizontal: 80(3.15) or<br>more [20(0.79) or<br>more]<br>Vertical: 50(1.97) or<br>more [20(0.79) or<br>more] |                                                              |  |
|                 | When the SD card is used                                         | 50(1.97)<br>[20(0.79)                                                                            | or more<br>or more]                                     | 50(1.97) or more                                                                                             | Horizontal: 50(1.97) or<br>more [20(0.79) or                 |  |
| С               | When the SD card is not used                                     | 50(1.97) or more<br>[20(0.79) or more]                                                           |                                                         |                                                                                                    | more]<br>Vertical: 80(3.15) or<br>more [20(0.79) or<br>more] |  |
| D               |                                                                  | Horizontal: 50(1.97) or more [20(0.79) or more]<br>Vertical: 80(3.15) or more [20(0.79) or more] |                                                         |                                                                                                    | 50(1.97) or more<br>[20(0.79) or more]                       |  |
| E <sup>*3</sup> |                                                                  | 100(3.94) or more<br>[20(0.79) or more]                                                          |                                                         |                                                                                                    |                                                              |  |

\*1 This value is for use of the coaxial cable 3C-2V (JIS C 3501).

For specifications of the cable, refer to the GOT2000 Series Connection Manual for a controller used.

\*2 This value differs depending on the cable used.

\*3 When opening or closing the battery cover: 72(2.83) or more.

哭見哭兒

| -          |
|------------|
|            |
| -          |
| -          |
|            |
| -          |
| -          |
| -          |
|            |
| - 0        |
| -          |
| L<br>A     |
| NO<br>NO   |
| REN -      |
| - <b>Q</b> |
| A NO       |
|            |
| - ALL      |
| -<br>NST   |
| =          |
| -          |
| -          |
| _          |
|            |
| -          |
| -          |
| _          |
|            |
| -          |
| -          |
| _          |
|            |
| -          |

## **2**. GT2512F-S, GT2510F-V, GT2508F-V

Depending on the units and cables used for the GOT, the distance more than the described dimensions may be required.

Install the GOT with consideration of the connector dimensions and the cable bend radius. For the cable pull-out distance from the bottom of the GOT, refer to the following.

13.3 Depth Dimensions and Cable Bend Radius for GT25 with an Extension Unit

For the vertical installation, install the GOT so that the vertical installation arrow printed on the GOT rear face points upward.

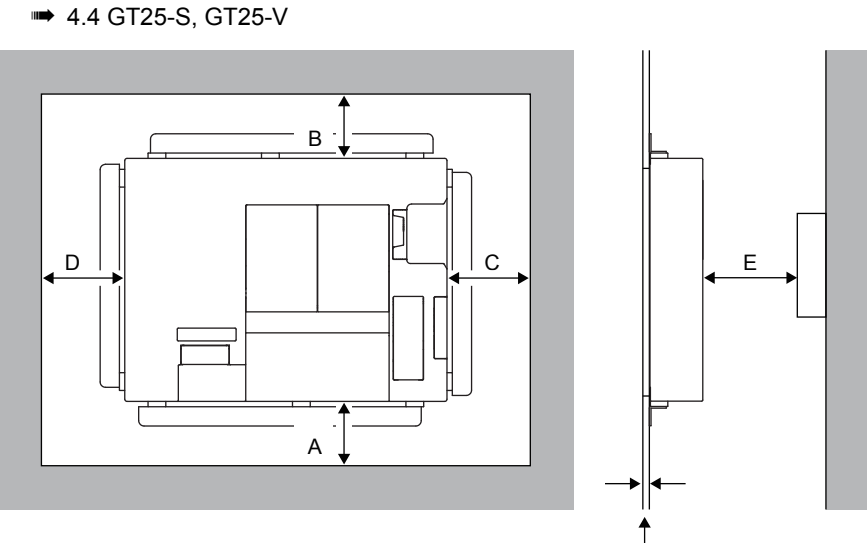

Back of the Horizontal

Panel thickness: 1.5 mm to 4 mm (0.06 to 0.16inch)

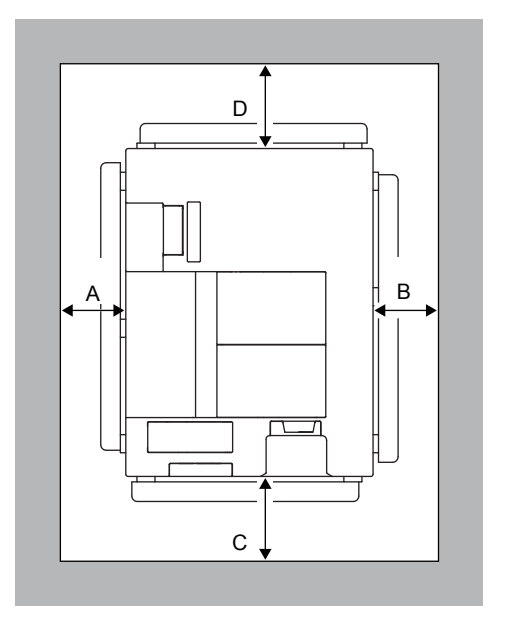

Back of the Vertical

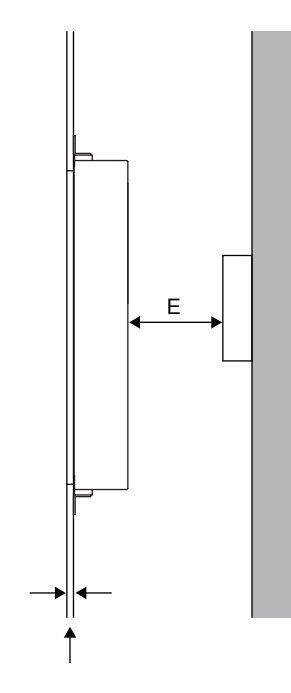

Panel thickness: 1.5 mm to 4 mm (0.06 to 0.16inch)

6 - 22

The following tables list the distance required between the GOT and the other devices.

The dimensions within the parentheses apply when no equipment generating radiated noise (such as a contactor) or heat is installed near the GOT.

However, always keep the ambient temperature of the GOT to 55 °C or lower.

|                 |                                                                  |                                                                                                  |                                         | Unit: mm (inch)                        |  |  |
|-----------------|------------------------------------------------------------------|--------------------------------------------------------------------------------------------------|-----------------------------------------|----------------------------------------|--|--|
|                 | ltom                                                             | GT25                                                                                             |                                         |                                        |  |  |
|                 | item                                                             | GT2512F-S                                                                                        | GT2510F-V                               | GT2508F-V                              |  |  |
|                 | GOT only                                                         | 58(2.28)<br>[28(1.10)                                                                            | or more<br>or more]                     | 58(2.28) or more<br>[39(1.54) or more] |  |  |
|                 | Ethernet communication unit fitted                               | 58(2.28) or more<br>[28(1.10) or more]                                                           |                                         |                                        |  |  |
|                 | Bus connection unit is fitted                                    | 58(2.28)<br>[28(1.10)                                                                            | or more<br>or more]                     | 33(1.30) or more<br>[39(1.54) or more] |  |  |
|                 | Serial connection unit is fitted                                 |                                                                                                  | 58(2.28) or more<br>[28(1.10) or more]  |                                        |  |  |
|                 | CC-Link communication unit (GT15-<br>J61BT13) fitted             | 58(2.28) or more<br>[28(1.10) or more]                                                           |                                         |                                        |  |  |
| ٨               | MELSECNET/H communication unit<br>(coaxial) fitted <sup>*1</sup> | 58(2.28) or more<br>[48(1.89) or more]                                                           | 58(2.28) or more<br>[55(2.17) or more]  | 77(3.03) or more                       |  |  |
| A               | MELSECNET/H communication<br>unit(optical) fitted <sup>*2</sup>  | 58(2.28) or more<br>[28(1.10) or more]                                                           |                                         |                                        |  |  |
|                 | CC-Link IE Controller Network<br>communication unit fitted       | 58(2.28) or more<br>[28(1.10) or more]                                                           |                                         |                                        |  |  |
|                 | CC-Link IE Field Network<br>communication unit fitted            | 58(2.28) or more<br>[28(1.10) or more]                                                           |                                         |                                        |  |  |
|                 | Printer unit fitted                                              | 58(2.28) or more<br>[28(1.10) or more]                                                           |                                         |                                        |  |  |
|                 | External I/O unit fitted                                         | 58(2.28) or more<br>[28(1.10) or more]                                                           |                                         |                                        |  |  |
|                 | Sound output unit fitted                                         | 58(2.28) or more<br>[28(1.10) or more]                                                           |                                         |                                        |  |  |
| В               |                                                                  | Horizontal: 88(3.46) or more [28(1.10) or more]<br>Vertical: 58(2.28) or more [28(1.10) or more] |                                         |                                        |  |  |
| 0               | When the SD card is used                                         | 58(2.28) or more<br>[28(1.10) or more]                                                           |                                         | 58(2.28) or more                       |  |  |
| C               | When the SD card is not used                                     | 58(2.28) or more<br>[28(1.10) or more]                                                           |                                         |                                        |  |  |
| D               |                                                                  | Horizontal: 58(2.28) or more [28(1.10) or more]<br>Vertical: 88(3.46) or more [28(1.10) or more] |                                         |                                        |  |  |
| E <sup>*3</sup> |                                                                  |                                                                                                  | 100(3.94) or more<br>[20(0.79) or more] |                                        |  |  |

\*1 This value is for use of the coaxial cable 3C-2V (JIS C 3501).

For specifications of the cable, refer to the GOT2000 Series Connection Manual for a controller used.

\*2 This value differs depending on the cable used.

\*3 When opening or closing the battery cover: 72(2.83) or more.

Depending on the units and cables used for the GOT, the distance more than the described dimensions may be required. Install the GOT with consideration of the connector dimensions and the cable bend radius. For the cable pull-out distance from the bottom of the GOT, refer to the following.

13.1 External Dimension Diagrams

For the vertical installation, install the GOT so that the vertical installation arrow printed on the GOT rear face points upward.

🗯 4.6 GT23

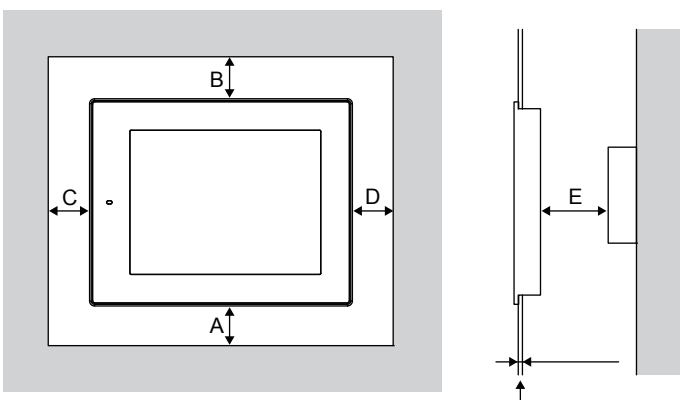

Horizontal

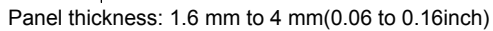

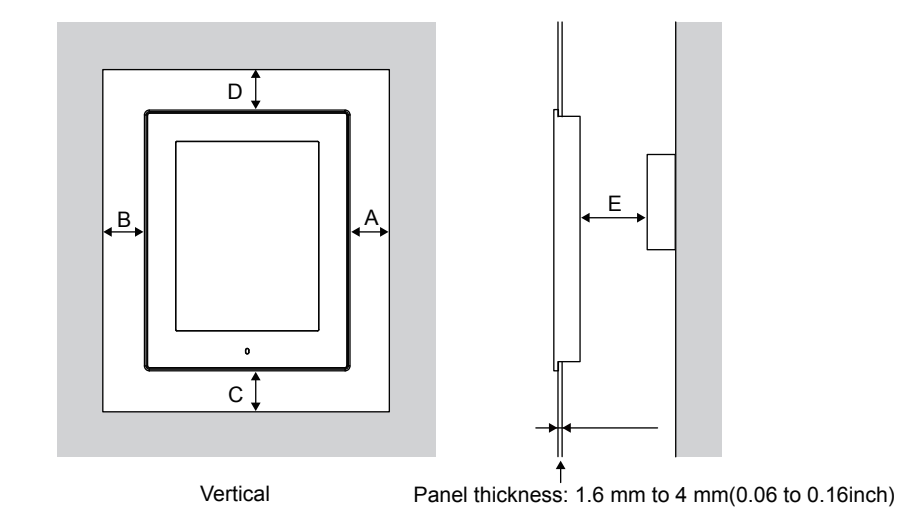

Unit: mm (inch)

| Item                         |                          | GT2310-V                                                                                         | GT2308-V                                                                      |  |  |  |
|------------------------------|--------------------------|--------------------------------------------------------------------------------------------------|-------------------------------------------------------------------------------|--|--|--|
| A                            |                          | 48(1.89) or more<br>[18(0.71) or more]                                                           |                                                                               |  |  |  |
| В                            |                          | Horizontal: 78(3.07) or more [18(0.71) or more]<br>Vertical: 50(1.97) or more [20(0.79) or more] |                                                                               |  |  |  |
| 6                            | When the SD card is used | Horizontal: 50(1.97) or more [20(0.79) or more]<br>Vertical: 80(3.15) or more [20(0.79) or more] | Horizontal: 50(1.97) or more<br>Vertical: 80(3.15) or more [50(1.97) or more] |  |  |  |
| When the SD card is not used |                          | Horizontal: 50(1.97) or more [20(0.79) or more]<br>Vertical: 80(3.15) or more [20(0.79) or more] |                                                                               |  |  |  |
| D                            |                          | 50(1.97) or more<br>[20(0.79) or more]                                                           |                                                                               |  |  |  |
| E <sup>*1</sup>              |                          | 100(3.94) or more<br>[20(0.79) or more]                                                          |                                                                               |  |  |  |

\*1 When opening or closing the battery cover: 72(2.83) or more

# 6.4.6 GT21

Depending on the units and cables used for the GOT, the distance more than the described dimensions may be required. Install the GOT with consideration of the connector dimensions and the cable bend radius. For the cable pull-out distance from the bottom of the GOT, refer to the following.

➡ 13.1 External Dimension Diagrams

For the vertical installation, install the GOT so that the power supply terminal, which is located on the GOT rear face, is at the lower side.

Horizontal

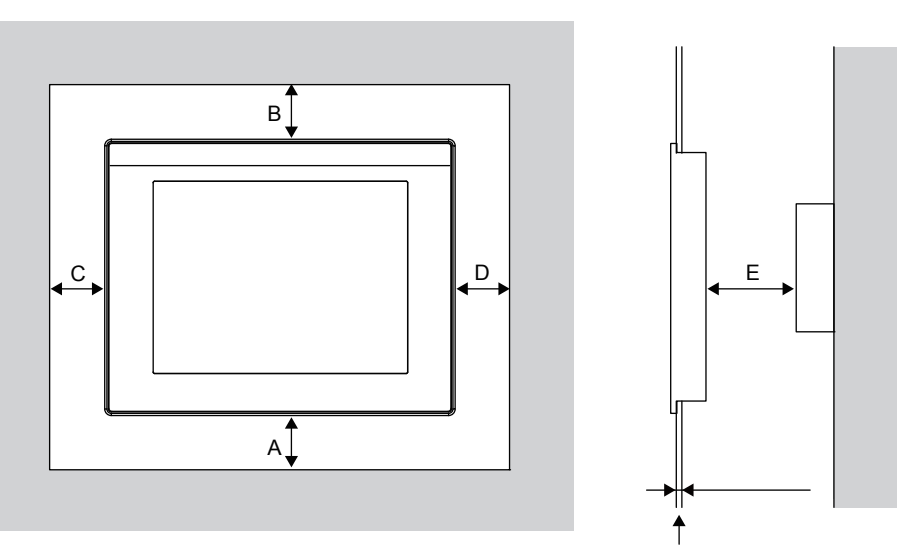

Panel thickness: 1 mm to 4 mm (0.06 to 0.16 inch)

Vertical

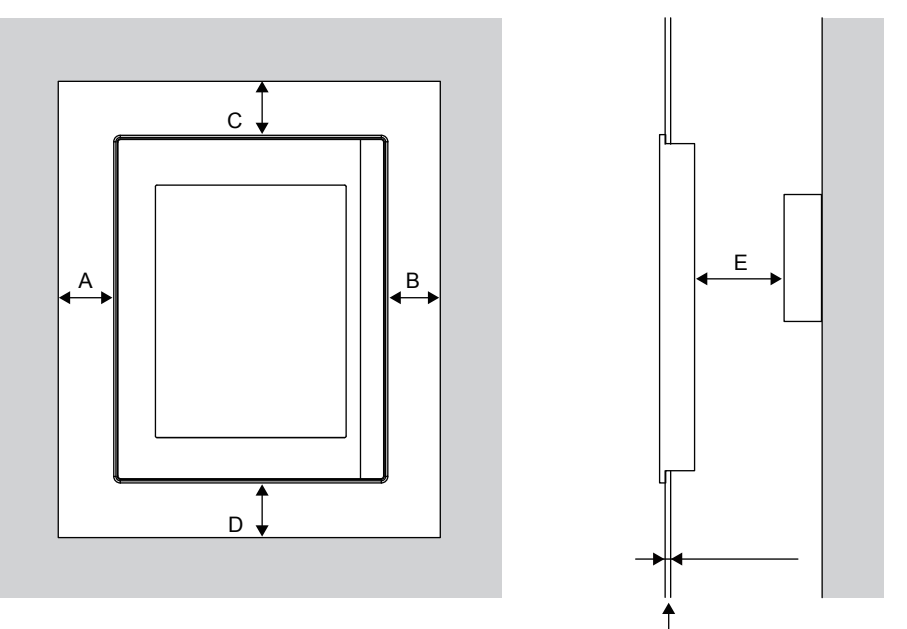

Panel thickness: 1 mm to 4 mm (0.04 to 0.16 inch)

The following table lists the distance required between the GOT and the other devices. The dimensions within the parentheses apply when no equipment generating radiated noise (such as a contactor) or heat is installed near the GOT.

Unit: mm (inch)

| Item            |                              | GT21                                         |  |  |
|-----------------|------------------------------|----------------------------------------------|--|--|
|                 |                              | GT2107, GT2105, GT2104-R, GT2104-P, GT2103-P |  |  |
| A <sup>*2</sup> |                              | 50 (1.97) or more [20 (0.79) or more]        |  |  |
| В               |                              | 50 (1.97) or more [20 (0.79) or more]        |  |  |
|                 | When the SD card is used     | 50 (1.97) or more                            |  |  |
| С               | When the SD card is not used | 50 (1.97) or more [20 (0.79) or more]        |  |  |
| D               |                              | 50 (1.97) or more                            |  |  |
| E <sup>*1</sup> |                              | 80 (3.15) or more [20 (0.79) or more]        |  |  |

\*1 For GT2104-RTBD, GT2104-PMBDS, GT2104-PMBDS2, GT2103-PMBDS, and GT2103-PMBDS2, a distance of 80 mm (3.15 inches) or more is required to connect an RS-232 cable or personal computer connection cable to the GOT rear face. When a user-created RS-232 cable is connected to the connector terminal block at the rear face of GT2104-RTBD, a distance of 20 mm (0.79 inch) or more is required.

\*2 For GT2107, a distance of 60 mm (2.36 inches) or more is required to connect an RS-485 cable or RS-232 cable.

# 6.5.1 GT27

Install the GOT with its display section positioned as shown below. Using the GOT with the installation angle other than the following accelerates the deterioration of the GOT.

## ■1. GT27

When a multimedia unit (GT27-MMR-Z), MELSECNET/H communication unit (GT15-J71LP23-25, GT15-J71BR13), or CC-Link communication unit (GT15-J61BT13) is mounted, the operating ambient temperature must be 5°C lower than the maximum temperature described in Section 3.1 General Specifications.

## (1) Installing the GOT horizontally

When the GOT is installed at any angle from 60 ° to 105 °, the control panel inside temperature must be within 55 °C. When the GOT is installed at any angle outside the range from 60 ° to 105 °, the control panel inside temperature must be within 40 °C.

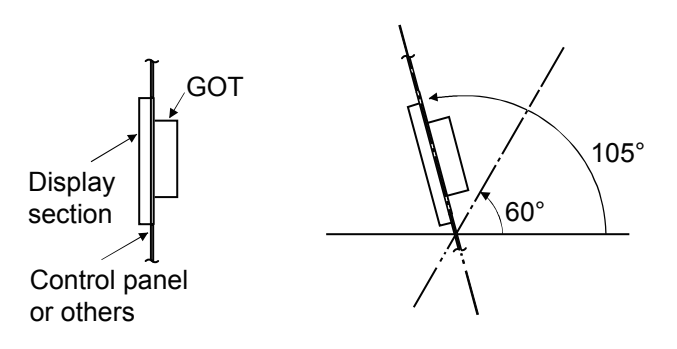

## (2) Installing the GOT vertically

When the GOT is installed a 90° angle, , the control panel inside temperature must be within  $55^{\circ}$ C. When the GOT is installed at any angle other than 90°, the control panel inside temperature must be within  $40^{\circ}$ C.

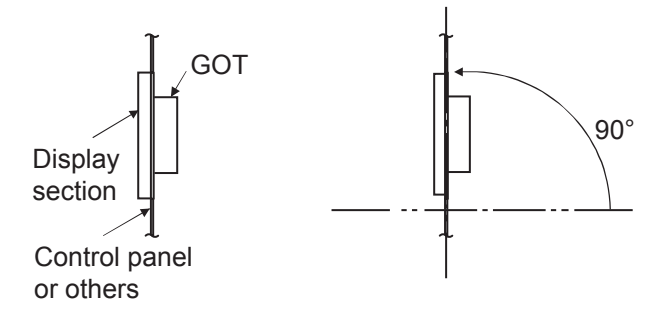

# 6.5.2 GT2510-WX, GT2507-W

Install the GOT with its display section positioned as shown below. Using the GOT with the installation angle other than the following accelerates the deterioration of the GOT.

## ■1. GT2510-WX, GT2507-W

#### (1) Installing the GOT horizontally

When the GOT is installed at any angle from 60  $^{\circ}$  to 105  $^{\circ}$ , the control panel inside temperature must be within 55  $^{\circ}$ C. When the GOT is installed at any angle outside the range from 60  $^{\circ}$  to 105  $^{\circ}$ , the control panel inside temperature must be within 40  $^{\circ}$ C.

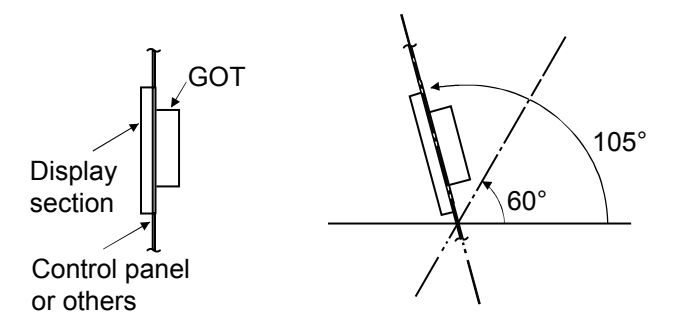

### (2) Installing the GOT vertically

When the GOT is installed a 90° angle, the control panel inside temperature must be within 55°C. When the GOT is installed at any angle other than 90°, the control panel inside temperature must be within 40°C.

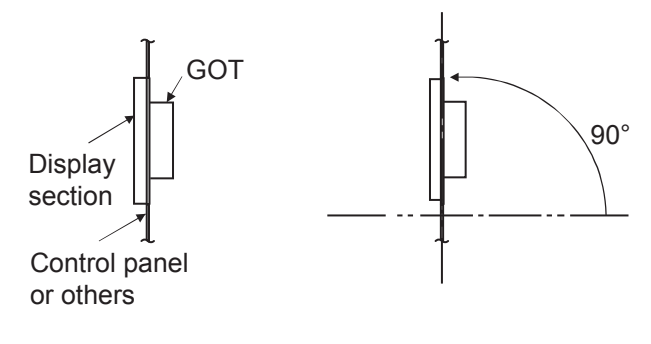

# 6.5.3 GT2507T-W

Install the GOT with its display section positioned as shown below. Using the GOT with the installation angle other than the following accelerates the deterioration of the GOT.

## ■1. GT2507T-W

### (1) Installing the GOT horizontally

When the GOT is installed at any angle from 60  $^{\circ}$  to 105  $^{\circ}$ , the control panel inside temperature must be within 65  $^{\circ}$ C. When the GOT is installed at any angle outside the range from 60  $^{\circ}$  to 105  $^{\circ}$ , the control panel inside temperature must be within 50  $^{\circ}$ C.

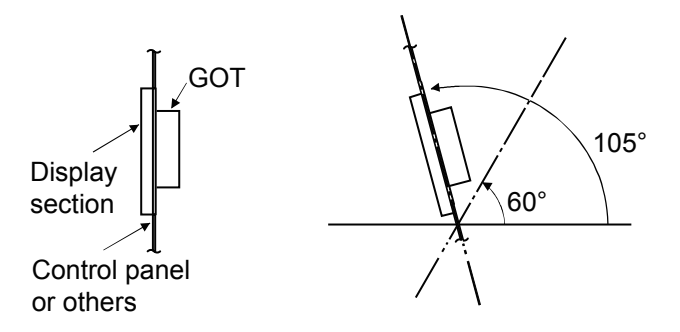

### (2) Installing the GOT vertically

When the GOT is installed a 90° angle, the control panel inside temperature must be within 65°C. When the GOT is installed at any angle other than 90°, the control panel inside temperature must be within 50°C.

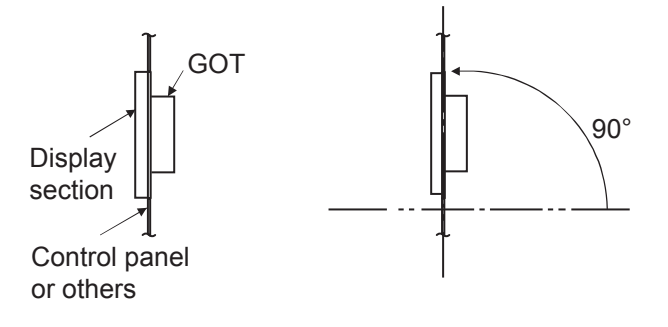

# 6.5.4 GT25-S, GT25-V

Install the GOT with its display section positioned as shown below. Using the GOT with the installation angle other than the following accelerates the deterioration of the GOT.

## ■1. GT2512-S, GT2510-V, GT2508-V, GT2505-V

When a multimedia unit (GT27-MMR-Z), MELSECNET/H communication unit (GT15-J71LP23-25, GT15-J71BR13), or CC-Link communication unit (GT15-J61BT13) is mounted, the operating ambient temperature must be 5°C lower than the maximum temperature described in Section 3.1 General Specifications.

#### (1) Installing the GOT horizontally

When the GOT is installed at any angle from 60  $^{\circ}$  to 105  $^{\circ}$ , the control panel inside temperature must be within 55  $^{\circ}$ C. When the GOT is installed at any angle outside the range from 60  $^{\circ}$  to 105  $^{\circ}$ , the control panel inside temperature must be within 40  $^{\circ}$ C.

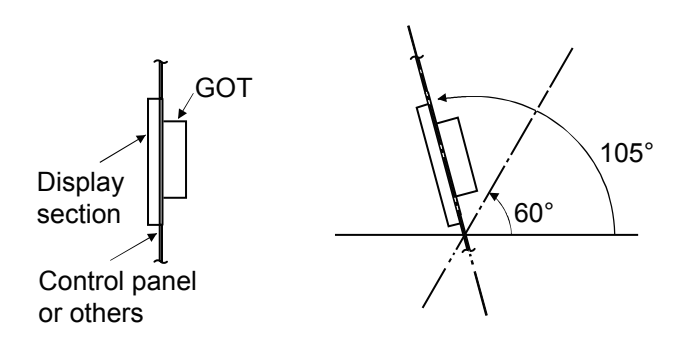

### (2) Installing the GOT vertically

When the GOT is installed at 90°, the control panel inside temperature must be within  $55^{\circ}C^{*1}$ . When the GOT is installed at any angle other than 90°, the control panel inside temperature must be within 40°C.

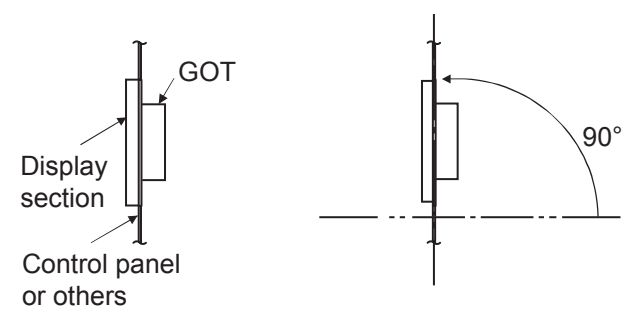

\*1 For GT2505, the control panel inside temperature must be within  $50^{\circ}$ C.

## ■2. GT2512F-S, GT2510F-V, GT2508F-V

When a multimedia unit (GT27-MMR-Z), MELSECNET/H communication unit (GT15-J71LP23-25, GT15-J71BR13), or CC-Link communication unit (GT15-J61BT13) is mounted, the operating ambient temperature must be 5°C lower than the maximum temperature described in Section 3.1 General Specifications.

## (1) Installing the GOT horizontally

When the GOT is installed at any angle from 60  $^{\circ}$  to 105  $^{\circ}$ , the control panel inside temperature must be within 55  $^{\circ}$ C. When the GOT is installed at any angle outside the range from 60  $^{\circ}$  to 105  $^{\circ}$ , the control panel inside temperature must be within 40  $^{\circ}$ C.

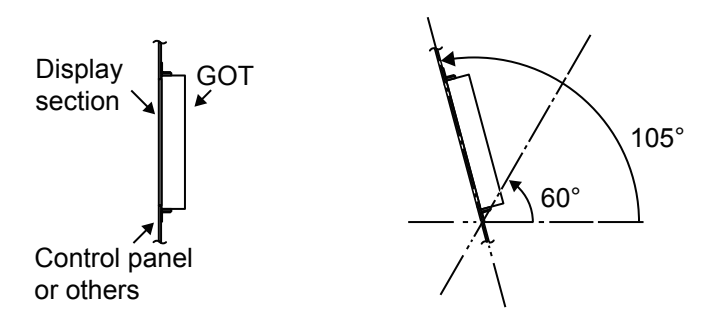

### (2) Installing the GOT vertically

When the GOT is installed a 90° angle, , the control panel inside temperature must be within 55°C. When the GOT is installed at any angle other than 90°, the control panel inside temperature must be within 40°C.

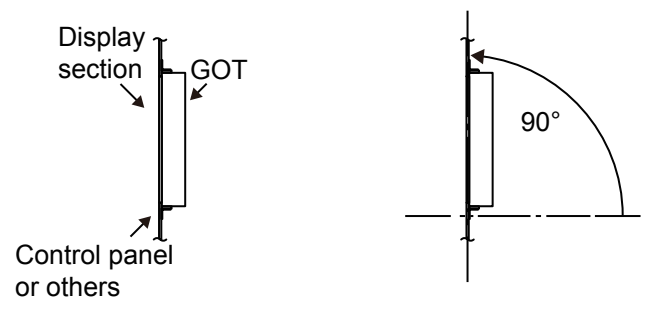

## ■1. GT23

Regardless of the installation orientation, install the GT23 so that the following conditions are satisfied. When the GOT is installed at any angle from 60 ° to 105 °, the control panel inside temperature must be within 55 °C. When the GOT is installed at any angle outside the range from 60 ° to 105 °, the control panel inside temperature must be within 40 °C.

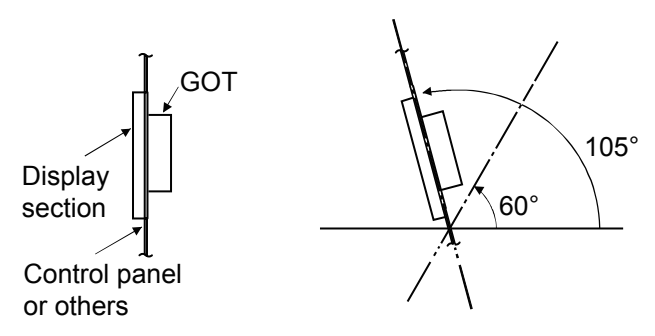

## 6.5.6 GT21

Install the GOT with its display section positioned as shown below. Using the GOT with the installation angle other than the following accelerates the deterioration of the GOT.

## ■1. GT21

### (1) Installing the GOT horizontally

When the GOT is installed at any angle from 60 ° to 105 °, the control panel inside temperature must be within 55 °C. When the GOT is installed at any angle outside the range from 60 ° to 105 °, the control panel inside temperature must be within 40 °C.

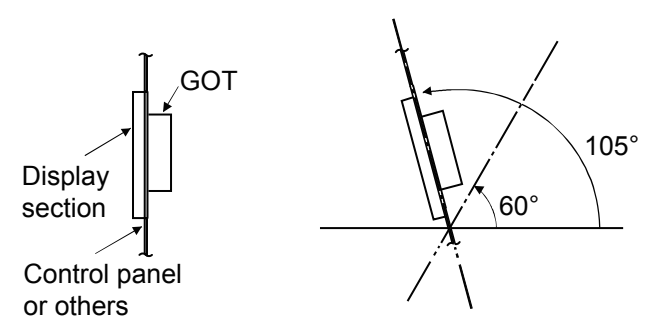

### (2) Installing the GOT vertically

When the GOT is installed at any angle from 60  $^{\circ}$  to 105  $^{\circ}$ , the control panel inside temperature must be within 50  $^{\circ}$ C. When the GOT is installed at any angle outside the range from 60  $^{\circ}$  to 105  $^{\circ}$ , the control panel inside temperature must be within 40  $^{\circ}$ C.

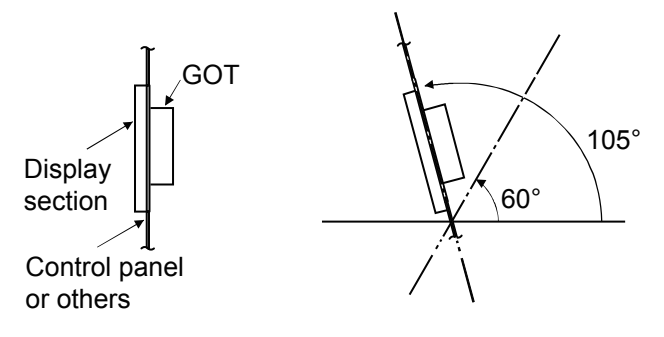

Install the GOT in the following procedure.

For the panel cut dimensions for the GOT, refer to the following.

➡ 6.2 Panel Cut Dimensions

# 6.6.1 GT27, GT25, GT23

The following shows an installation example for the horizontal direction.

For the vertical installation, install the GOT so that the vertical installation arrow printed on the GOT rear face points upward.

➡ 4. PART NAMES AND SETTINGS

## ■1. GT27, GT2512-S, GT2510-WX, GT2510-V, GT2508-V, GT2507-W, GT2507T-W, and GT23

Step 1. Insert the GOT rear face into the panel opening.

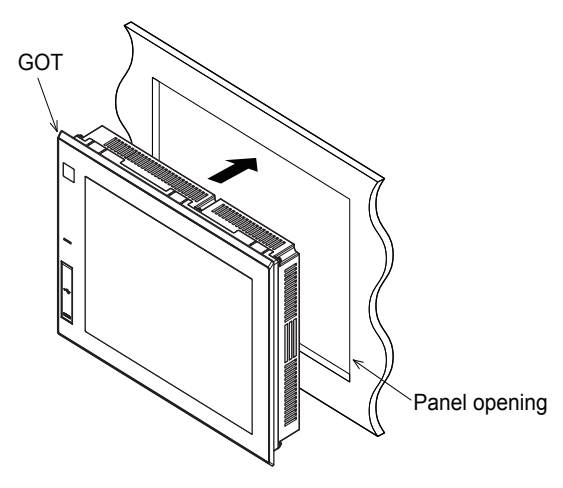

Step 2. While positioning a fitting on the mounting hole of the GOT, tighten a screw within the specified torque range (0.36 N·m to 0.48 N·m).

Tightening the screw with a torque exceeding the specified torque range may deform the GOT front panel, causing the protective sheet to become crinkled.

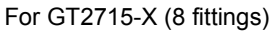

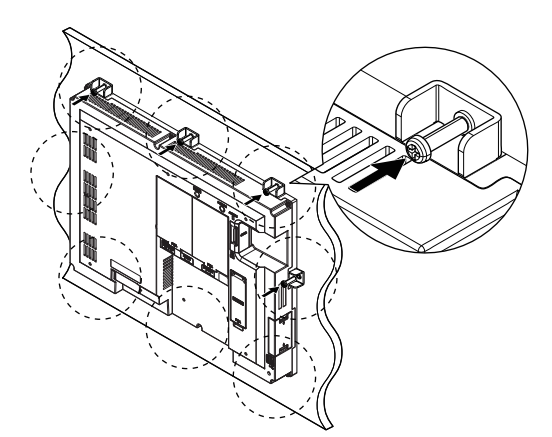

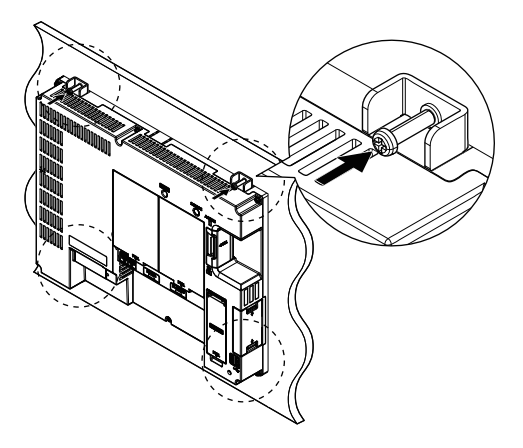

Step 3. Remove the protective film from the GOT.

## 2. GT2512F-S, GT2510F-V, GT2508F-V

To fasten the fittings on the control panel, studs are neccessary. For the details of panel cutting dimensions and studs, refer to the following.

6.2 Panel Cut Dimensions

#### 🗯 6.3 Stud

The following table shows the material and surface treatment of the control panel recommended for attaching the environmental protection sheet..

| Item              | Description                                            |
|-------------------|--------------------------------------------------------|
| Material          | Stainless $^{*1}$ or aluminum $^{*1}$ or steel $^{*2}$ |
| Surface roughness | Ra0.2 to 0.5 (µm)                                      |

\*1 When you coat the environmental protection sheet, use melamine resins or acrylic resins.

\*2 The environmental protection sheet must be coated with melamine resins or acrylic resins.

Check that no dirt or damage is on the control panel on which the environmental protection sheet is attached. Since the environmental protection sheet cannot be reattached, make sure to check the attachment method and attach the sheet carefully.

After removing the protective film from the GOT, make sure that no dust or other substances adhere to the display section.

Check that the GT25 open frame model is installed properly, and then remove the protective film from the GOT. Do not conduct this work in a dusty place, or foreign substances may adhere to the display section.

The following shows the procedure for installing GT2512F-S as an example. In this example, the supplied fittings are installed on the top and bottom of the GOT, and the control panel thickness is 3 mm.

Step 1. Install the supplied fittings on the top and bottom of the GOT with screws.

Each fitting has two types of holes as shown below. Use the appropriate type of holes according to the control panel thickness.

Hole A: for the control panel thickness 1.5 mm to 3.0 mm

Hole B: for the control panel thickness 2.0 mm to 4.0 mm

When installing the fittings on the GOT, you are recommended to put a cloth or others under the GOT to prevent the display section from being damaged.

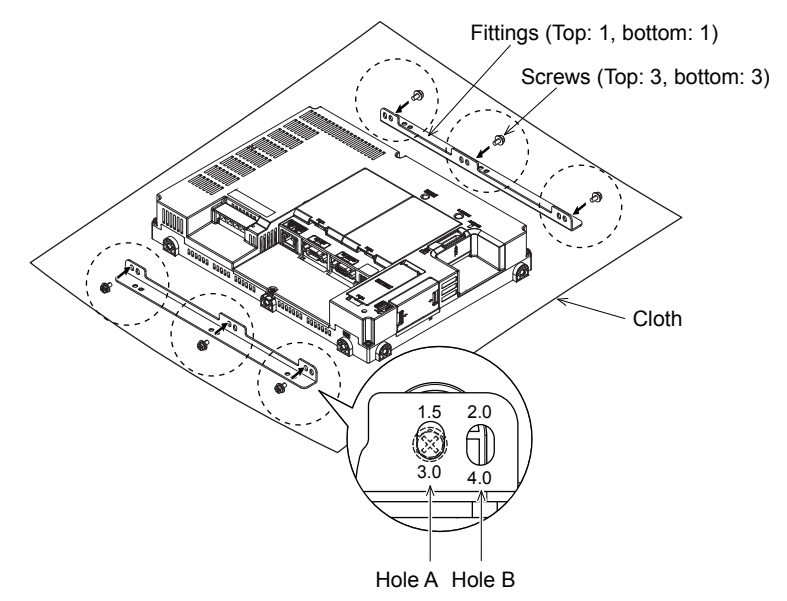

Step 2. Align the installation holes of the fittings with the studs, and insert the studs in the holes.

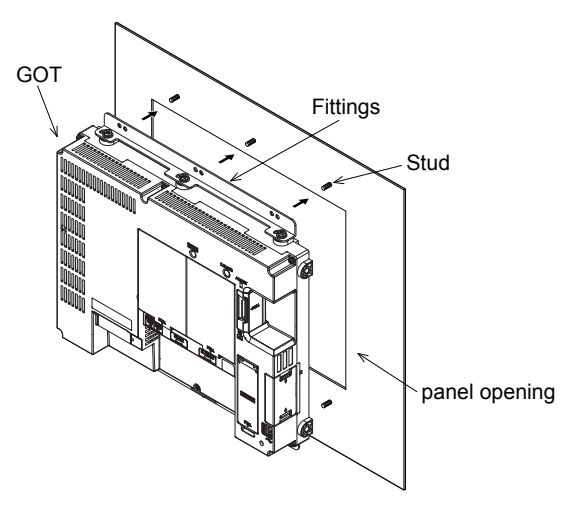

Step 3. Tighten nuts on the studs in the specified torque range (0.8 N•m to 0.9 N•m) with a wrench for M4 nuts. Loosen the screws in the slotted holes of the fittings, and adjust the positons of the screws to make the GOT display section and the control panel surface be in the same plane.

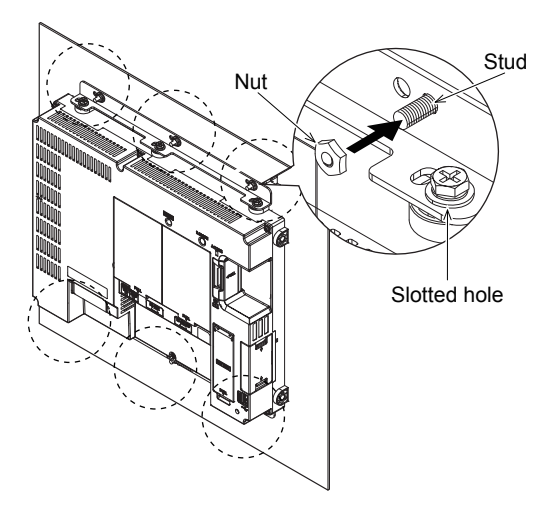

To attach the environmental protection sheet (sold separately), proceed to step 4. To attach a user-prepared environmental protection sheet, follow the maunal of the sheet used.

Step 4. Remove the inner part of the supplied stencil.

Position the stencil on the panel opening, and attach the stencil using backside double-sided tape in four places.

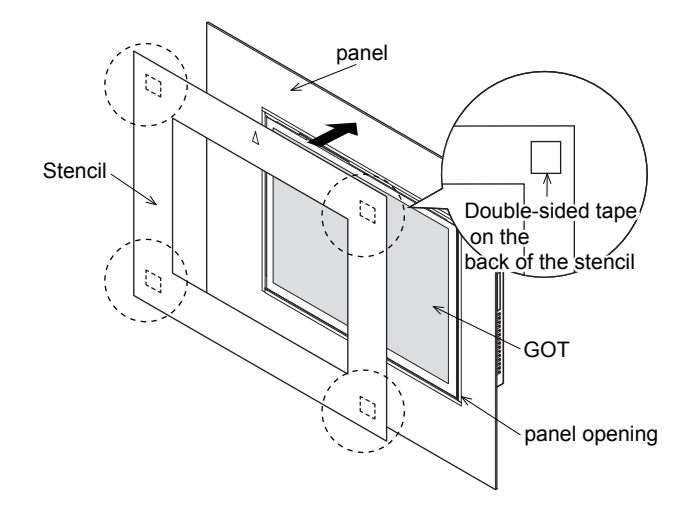

Check that the arrow on the stencil points in the direction as shown below.

· For the horizontally-oriented GOT, the arrow on the stencil must point upward.

• For the vertically-oriented GOT, the arrow on the stencil must point leftward.

*Step 5.* Mark the four corners of the stencil on the control panel with a pencil or others. Remove the stencil.

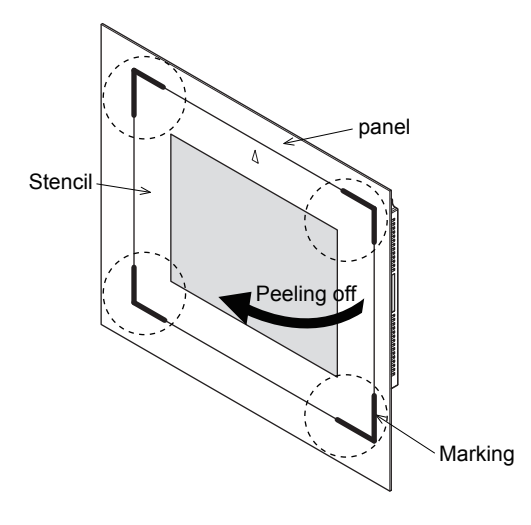

- *Step 6.* Remove the protective film from the GOT, and make sure that no dust or other substances adhere to the display section.
- Step 7. Peel off a part of the release paper on the back of the environmental protection sheet. Do not touch the adhesive part of the sheet where the release paper is peeled off. Align the sheet with the four markings on the control panel, and attach the peeled off part of the sheet to the control panel.

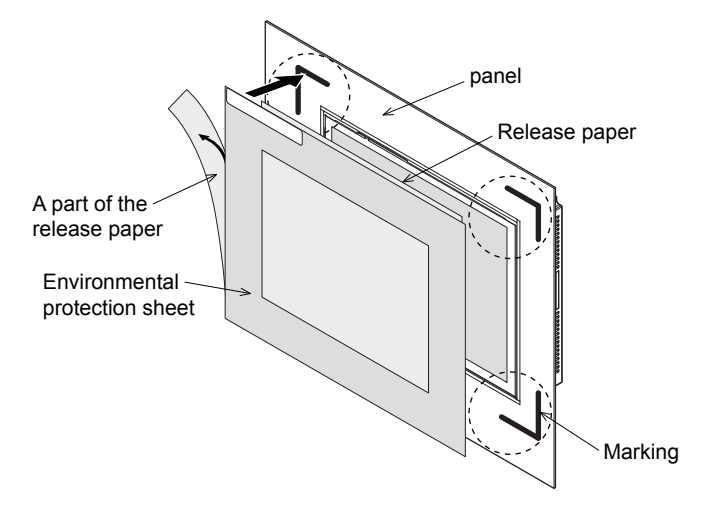

Step 8. Peel off the remainder of the release paper, and attach the whole environmental protection sheet to the control panel.

Make sure to attach the sheet from the attached part in step 7, and fit the sheet onto the control panel without leaving any air between them.

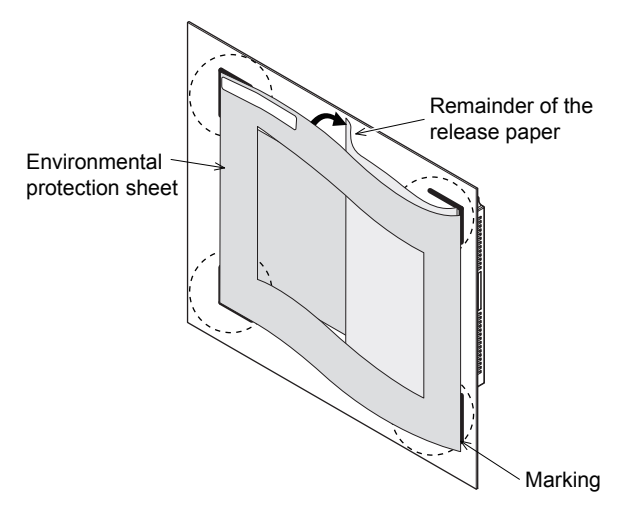

Step 9. Erase the markings.

 Step 10. Apply enough pressure to the adhesive part of the environmental protection sheet. (Roll a roller back and forth two times with a load of 2 kg.) To ensure adequate adhesive strength, you are recommended to use the GOT about 24 hours later after the environmental protection sheet is attached. Check that the environmental protection sheet has no wrinkle, dirt, or others, and then remove the protective film from the sheet.

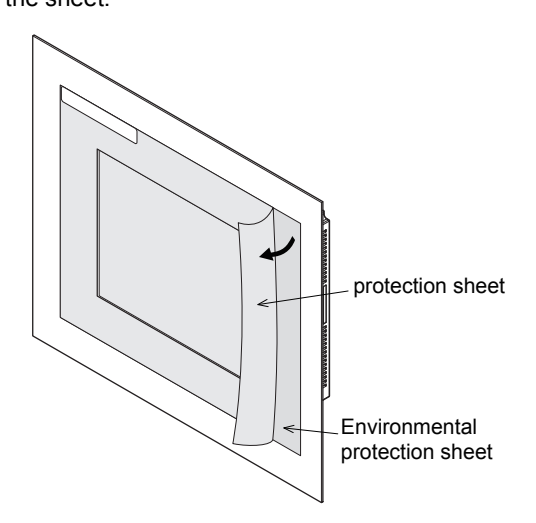

## ■3. GT2505-V

For the vertical installation, check that the vertical installation arrow mark on the GOT rear face points upward.

*Step 1.* Install a gasket to the gasket installation groove on the GOT rear face. Fit the thin side of the gasket in the gasket installation groove.

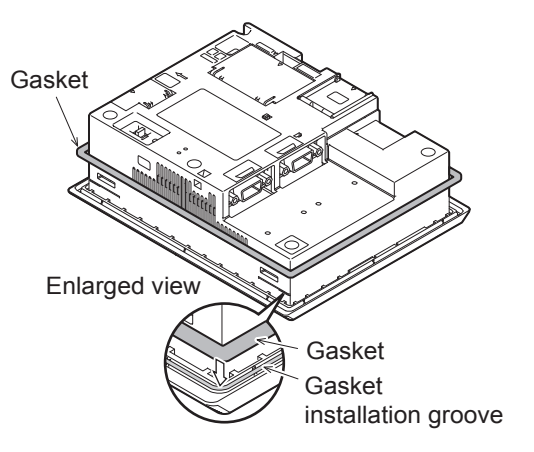

Step 2. Insert the GOT rear face into the panel opening.

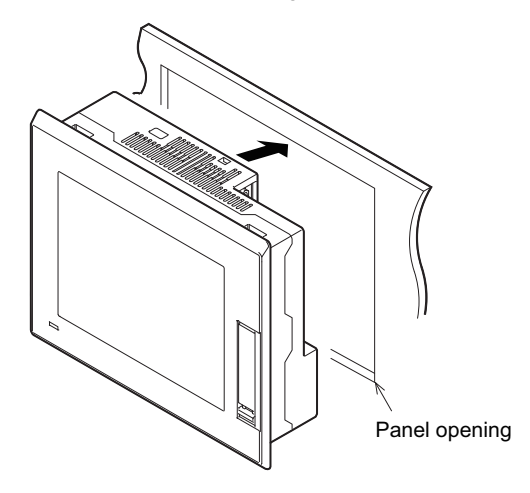

#### Step 3. Fix the GOT.

- Insert the hook of an installation fitting (supplied) into the mounting hole of the GOT.
- Tighten the supplied screws within the specified torque range (0.36 N•m to 0.48 N•m) to fix the GOT Fix the GOT using 4 fittings at the top and the bottom of the GOT.

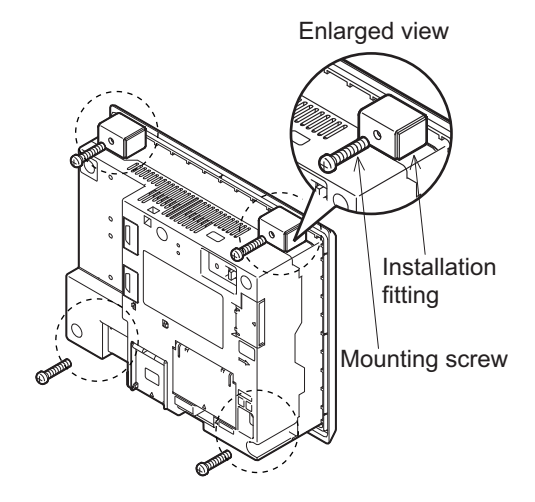

## Cautions for the GOT installation

## (1) Tightening torque of the mounting screws

Tighten mounting screws within the specified torque range. Undertightening can cause the GOT to drop.

In addition, waterproof effect or oilproof effect may not be obtained.

Tightening the screw in the specified torque range or more may damage the GOT or distort the panel, causing wrinkles on the surface of the display section. The wrinkles may lower visibility and lead to an incorrect input to the touch panel.

Waterproof effect or oilproof effect may not be obtained because of distortion of the GOT or panel.

## (2) Tightening method for mounting screws

When tightening the mounting screws, tighten each of the four screws gradually and evenly. Tightening a fitting with excessive concentration of force may damage the GOT or distort the panel.

- Tighten the mounting screws at right angles to the surface of the panel. (See Figure 1 below.)
- If mounting screws are not at right angles to the surface of the panel, excessive force will be applied and may damage the GOT. (See Figure 2 below.)

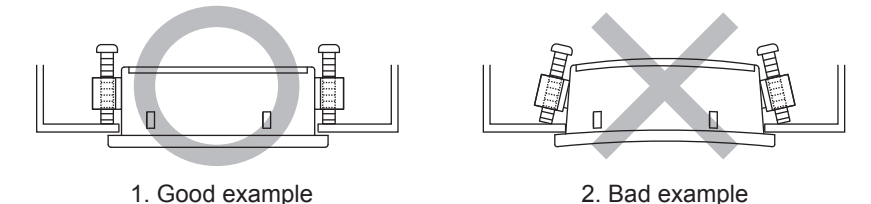

*Step 4.* The GOT in the factory shipment state has a protective film on the display section. After installing the GOT, remove the film.

## 6.6.2 GT21

The following shows an installation example for the horizontal direction. For the vertical installation, install the GOT so that the power supply terminal, which is located on the GOT rear face, is at the lower side.

➡ 4. PART NAMES AND SETTINGS

## ■1. GT21

## POINT

#### Cautions for an installation panel

Use a panel that has no warpage, damage, and unevenness on its surface. Failure to do so may not result in waterproof effect.

Determine the panel thickness considering the panel strength.

(For example, even though the panel has thickness within the range, the strength may be insufficient depending on the material and size. Insufficient panel strength may result in warpage depending on the installation position of the GOT and other devices.)

Step 1. Install a packing to the packing installation groove on the GOT rear face.

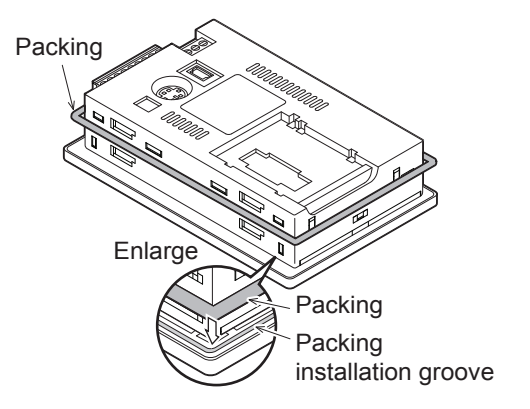

*Step 2.* Insert the GOT rear face into the panel opening. (The following shows an example of the horizontal installation.)

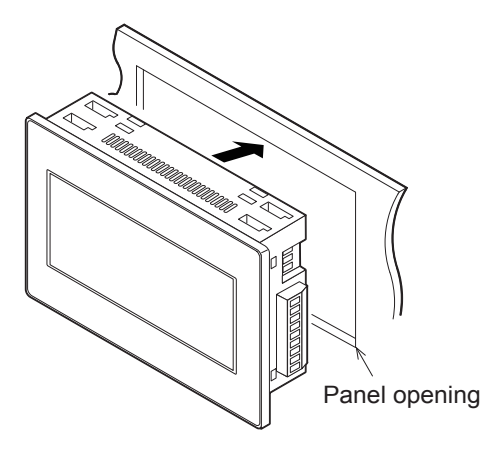

#### Step 3. For GT2107

Insert the hook of an installation fitting (supplied) into the mounting hole of the GOT. Tighten the supplied screws within the specified torque range (0.36 N•m to 0.48 N•m) to fix the GOT.

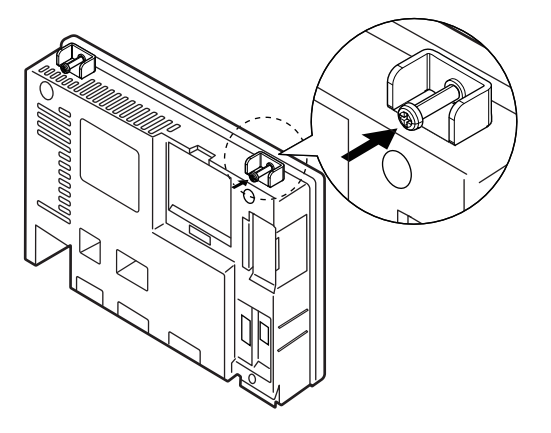

#### For GT2105

Insert the hook of an installation fitting (supplied) into the mounting hole of the GOT. Tighten the supplied screws within the specified torque range (0.3 N•m to 0.5 N•m) to fix the GOT.

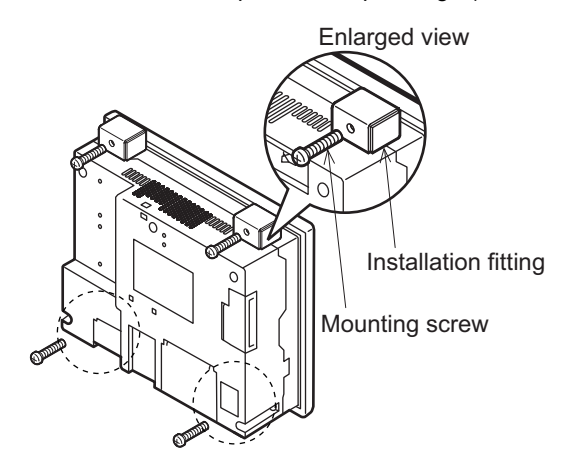

#### For GT2104, GT2103

Insert the hook of an installation fitting (supplied) into the mounting hole of the GOT. Slide the installation fitting toward the GOT rear face.

Then, viewing from the GOT rear face, slide the fitting to the left to fix, and tighten a screw within the specified torque range (0.20 N•m to 0.25 N•m).

Fix the GOT using 4 fittings at the top and the bottom of the GOT.

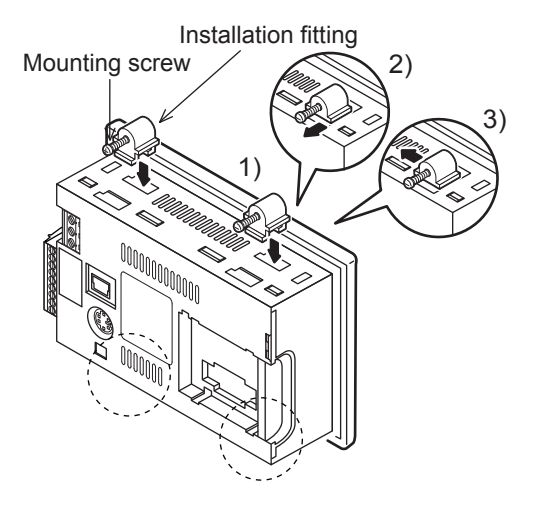

## POINT

## Cautions for the GOT installation

#### (1) Tightening torque of the mounting screws

Tighten mounting screws within the specified torque range.

Undertightening can cause the GOT to drop.

In addition, waterproof effect or oilproof effect may not be obtained.

Tightening the screw in the specified torque range or more may damage the GOT or distort the panel, causing wrinkles on the surface of the display section. The wrinkles may lower visibility and lead to an incorrect input to the touch panel.

Waterproof effect or oilproof effect may not be obtained because of distortion of the GOT or panel.

#### (2) Tightening method for mounting screws

When tightening the mounting screws, tighten each of the four screws gradually and evenly. Tightening a fitting with excessive concentration of force may damage the GOT or distort the panel.

- Tighten the mounting screws at right angles to the surface of the panel. (See Figure 1 below.)
- If mounting screws are not at right angles to the surface of the panel, excessive force will be applied and may damage the GOT. (See Figure 2 below.)

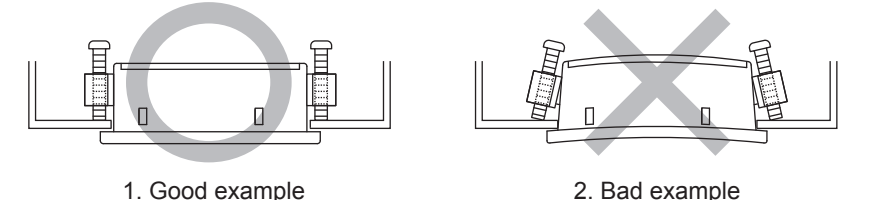

*Step 4.* The GOT in the factory shipment state has a protective film on the display section. After installing the GOT, remove the film.

# 6.7 Removing the GOT

The following shows the procedure for removing the GOT. 6.7.1 GT27, GT25, GT23

- ■1. GT27, GT2512-S, GT2510-WX, GT2510-V, GT2508-V, GT2507-W, GT2507T-W, GT2505-V, and GT23
  - Step 1. Remove the screws from the GOT. Remove the fittings from the GOT. For GT2715-X (8 fittings)

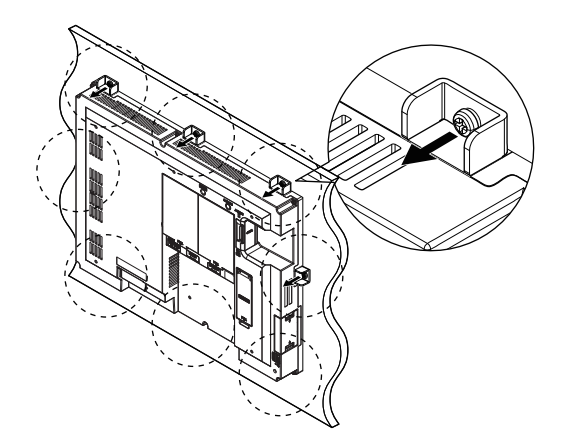

For GT27 except GT2715-X, GT25, and GT23 (4 fittings)

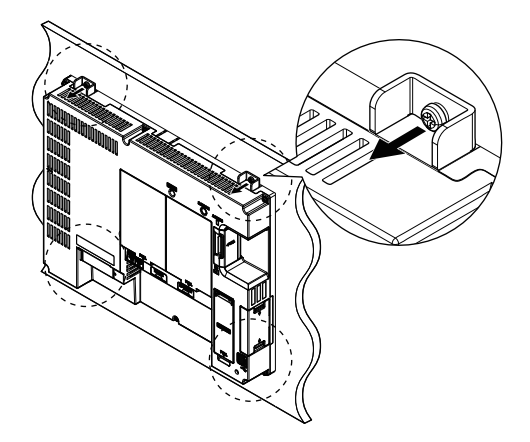

Step 2. Remove the GOT from the panel opening.

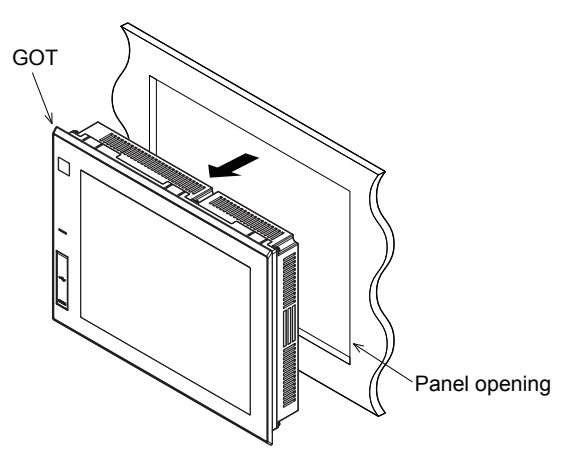

# ■2. GT2512F-S, GT2510F-V, GT2508F-V

The following shows the procedure for removing GT2512F-S as an example.

Step 1. Remove the nuts.

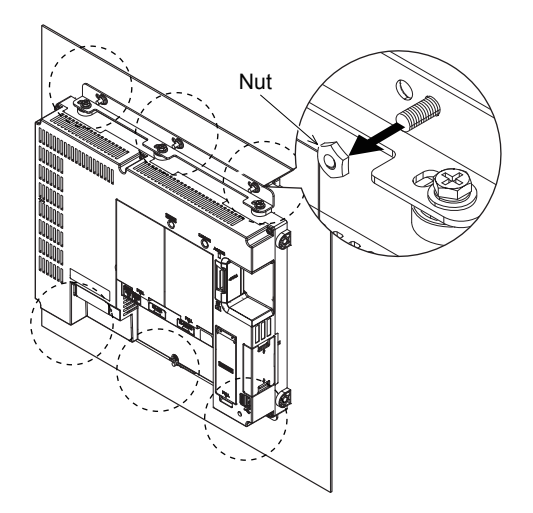

Step 2. Remove the GOT from the panel opening.

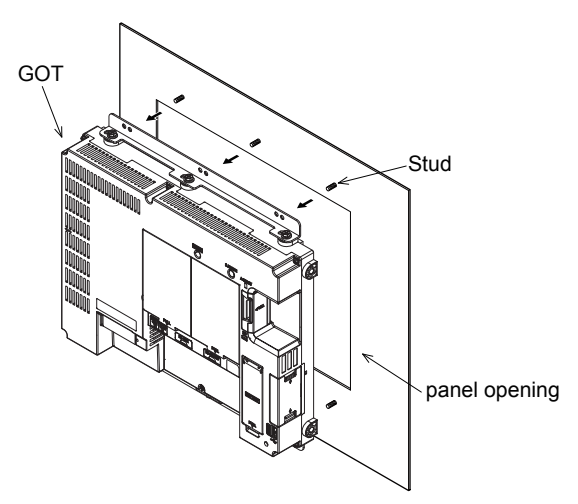

Step 3. Remove the environmental protection sheet gradually. If the sheet is difficult to remove, warm the sheet with a dryer or others.

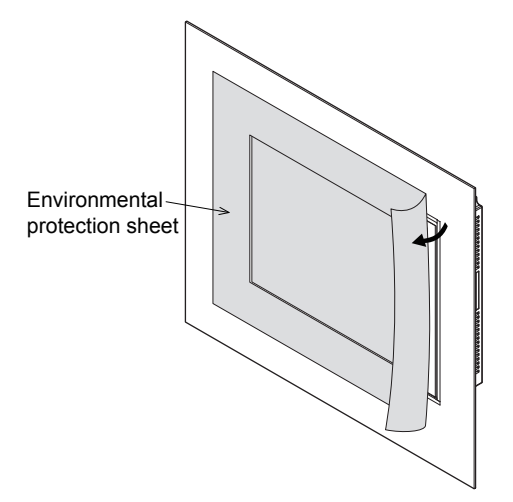
Step 4. Remove the screws from the GOT.

Remove the fittings from the GOT.

You are recommended to put a cloth or others under the GOT to prevent the display section from being damaged.

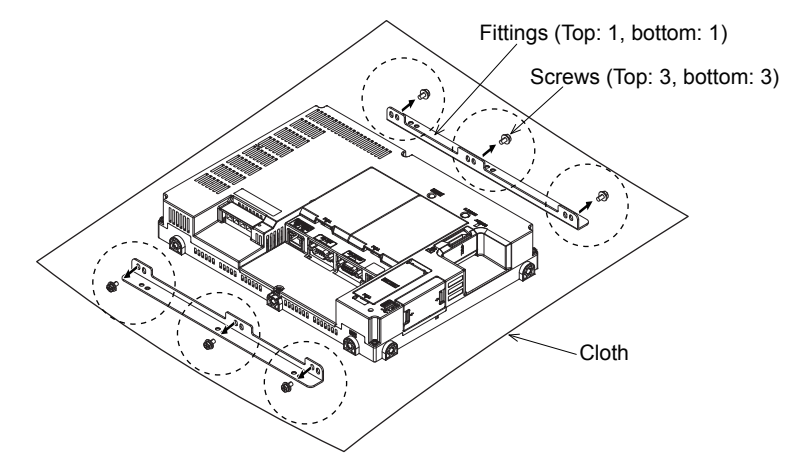

## ■1. GT21

Step 1. For GT2107

Remove the installation fitting on the GOT.

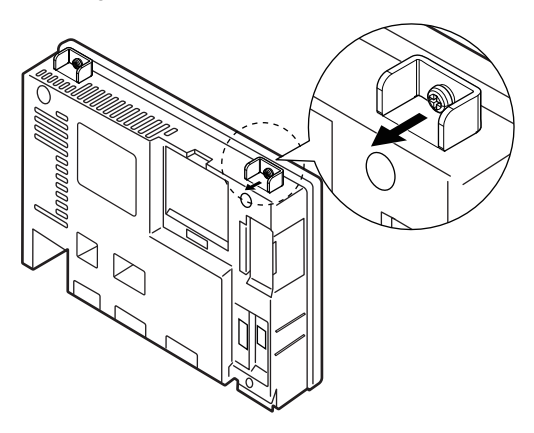

For GT2105 Remove the installation fitting on the GOT.

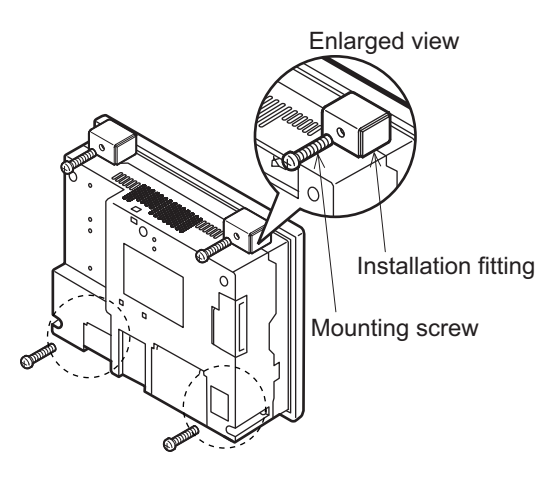

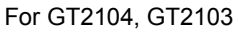

Remove the mounting screws of the installation fitting on the GOT in the following order 1) to 3). Remove the installation fitting on the GOT.

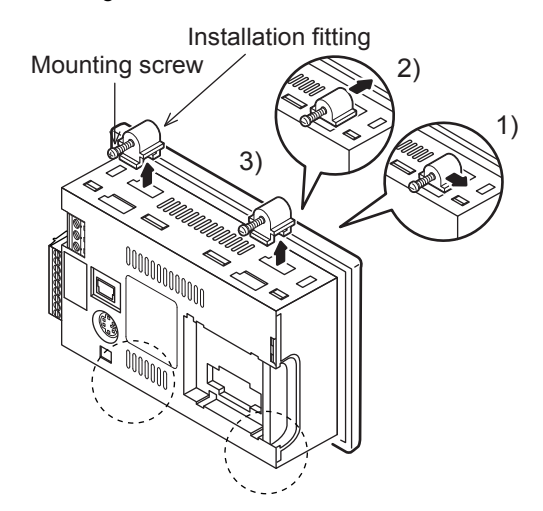

Step 2. Remove the GOT from the panel opening.

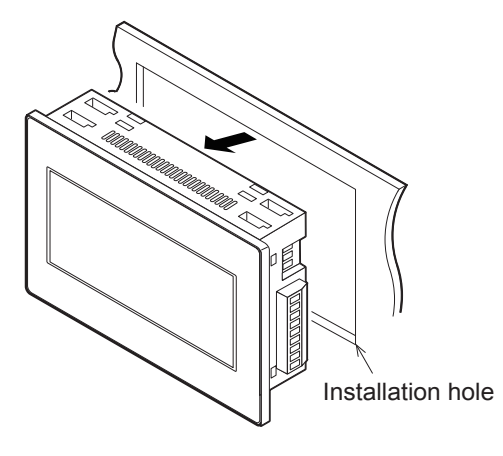

## 6.8.1 Holding the Handy GOT in hand

When operating the Handy GOT with holding it in hand, put a hand under the hand strap on the back. The hand strap length is adjustable.

When you carry or operate the Handy GOT, hold its body.

Carrying or operating the Handy GOT while holding its cable may damage the unit or cable.

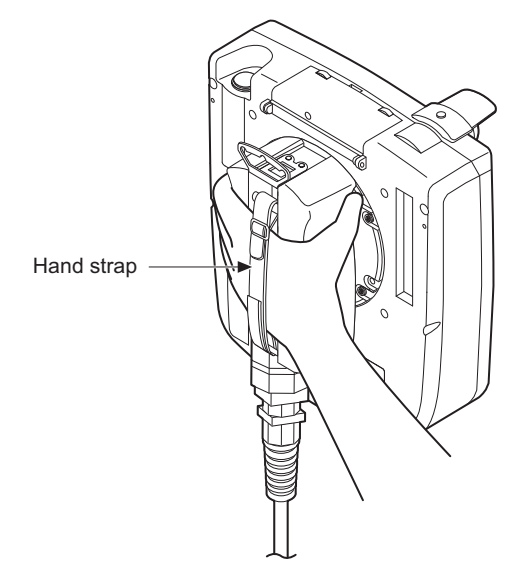

### ■1. Changing the grip angle (GT2506HS-V only)

For GT2506HS-V, the grip angle is changeable.

*Step 1.* Loosen the five grip angle changing screws on the back surface.

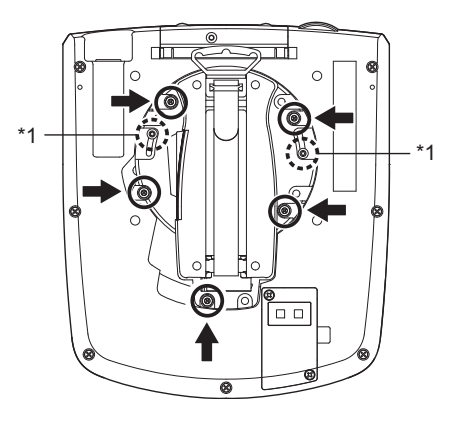

\*1 Do not loosen or remove the screws (two screws).

Step 2. Turn the grip.

Align the grip angle changing screws on the installation holes, and tighten the screws within the specified torque range (0.69 N·m to 0.88 N·m).

Too much tightening may cause damage.

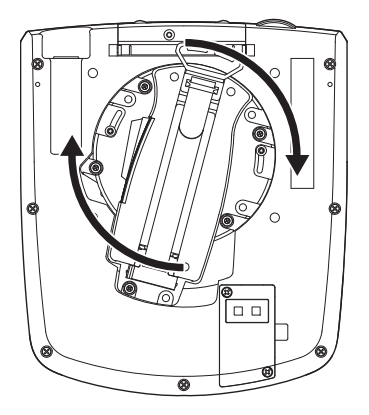

## ■1. Hanging the Handy GOT on a wall using the hook

When operating the Handy GOT with hanging on a wall, use the hook for hanging on a wall on the back.

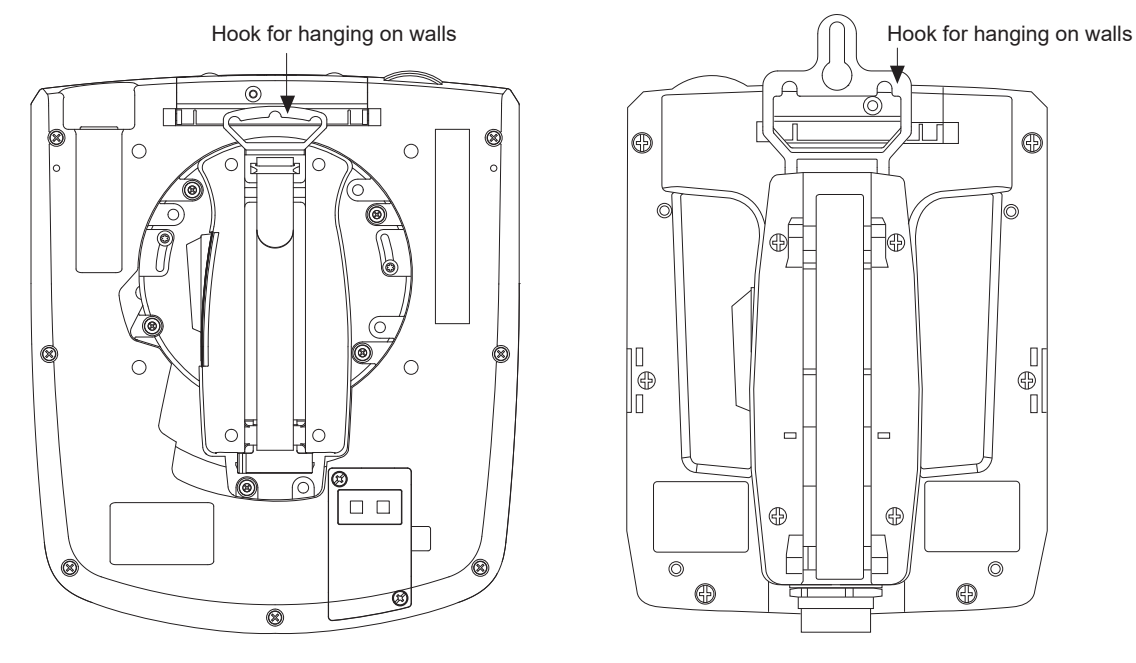

GT2506HS-V

GT2505HS-V

The GOT and the connection cable put a load of about 1.5 kg to 5 kg on the fitting. Take the following weight into consideration to attach a fitting on the wall.

| Model         | Weight           |
|---------------|------------------|
| GT2506HS-VTBD | 1.2 kg (2.6 lb)  |
| GT2505HS-VTBD | 0.79 kg (1.7 lb) |

### E2. Hanging the Handy GOT on a wall using a wall-mounting attachment (GT2505HS-V only) GT2505HS-V can be fixed on a wall or table using a wall-mounting attachment. For the wall-mounting attachment, refer to the following.

➡ 7.1 Connector Conversion Box

## 6.8.3 Placing on a desk or a floor

When placing the Handy GOT on a desk or floor, pay attention to the following. Example) GT2506HS-V

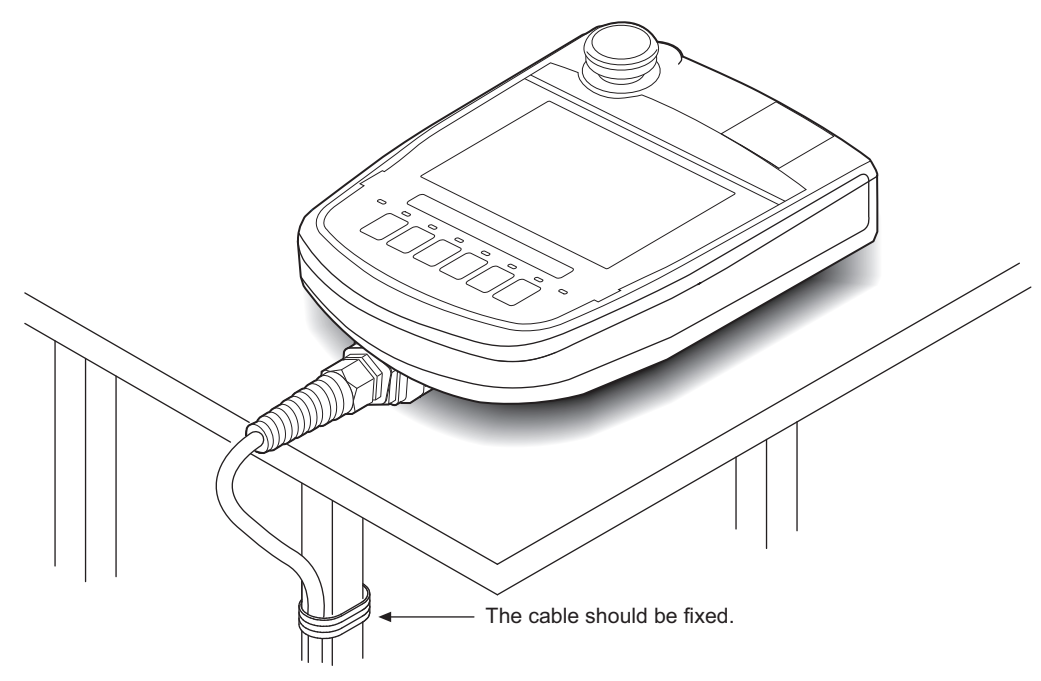

You are recommended to keep the GOT horizontal to the desk to prevent falling, and to fix the connection cable to the desk or others.

### ■1. Installing a connector conversion box

### (1) Configuration

The following shows the configuration for using the GOT that is connected to the connector conversion box on a control panel or operation panel.

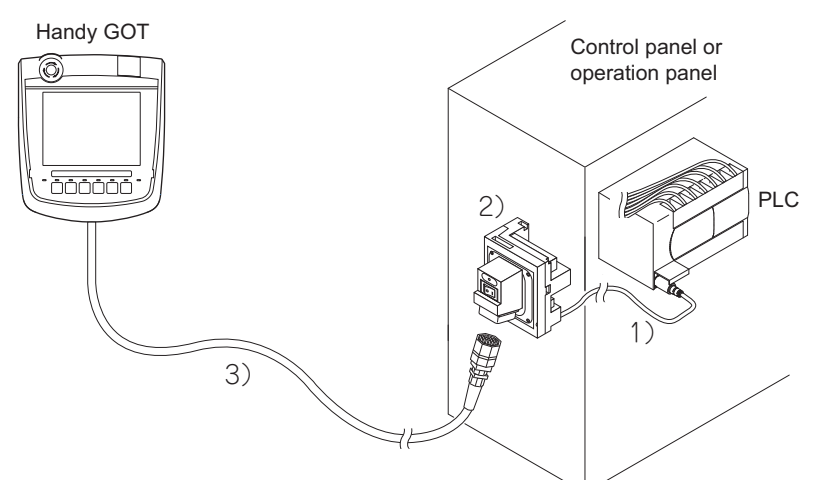

#### o: Usable, -: Not usable

| 1) PLC connection cable                                                                  | 2) Connector conversion box | 2) External cable | 4) Handy GOT |            |
|------------------------------------------------------------------------------------------|-----------------------------|-------------------|--------------|------------|
|                                                                                          |                             | 5) External cable | GT2506HS-V   | GT2505HS-V |
| Cable selected or created<br>according to the<br>communication method and<br>controller. | GT16H-CNB-42S               | GT16H-C30-42P     | 0            | -          |
|                                                                                          |                             | GT16H-C60-42P     | 0            | -          |
|                                                                                          |                             | GT16H-C100-42P    | 0            | -          |
|                                                                                          |                             | GT14H-C30-42P     | -            | 0          |
|                                                                                          |                             | GT14H-C60-42P     | -            | 0          |
|                                                                                          |                             | GT14H-C100-42P    | -            | 0          |
|                                                                                          | GT16H-CNB-37S               | GT16H-C30-37PE    | 0            | -          |
|                                                                                          |                             | GT16H-C60-37PE    | 0            | -          |
|                                                                                          |                             | GT16H-C100-37PE   | 0            | -          |
|                                                                                          |                             | GT11H-C30-37P     | -            | 0          |
|                                                                                          |                             | GT11H-C60-37P     | -            | 0          |
|                                                                                          |                             | GT11H-C100-37P    | -            | 0          |
|                                                                                          | GT11H-CNB-37S               | GT11H-C30-37P     | -            | 0          |
|                                                                                          |                             | GT11H-C60-37P     | -            | 0          |
|                                                                                          |                             | GT11H-C100-37P    | -            | 0          |

Select the cable according to the communication method and controller. For the cable selection, refer to the following.

GOT2000 Series Handy GOT Connection Manual For GT Works3 Version1

### (2) Panel cutting dimensions for Connector Conversion Box

The Connector Conversion Box can be installed on the panel face directly or with mounting bracket offered as an accessory.

For details on installing procedure and panel cutting dimensions, refer to the following.

7.1 Connector Conversion Box

### 2. Installing a relay cable connector (GT2505HS-V only)

### (1) Configuration

The following shows the configuration for using the GOT connected to the connector that is attached on a control panel or operation panel.

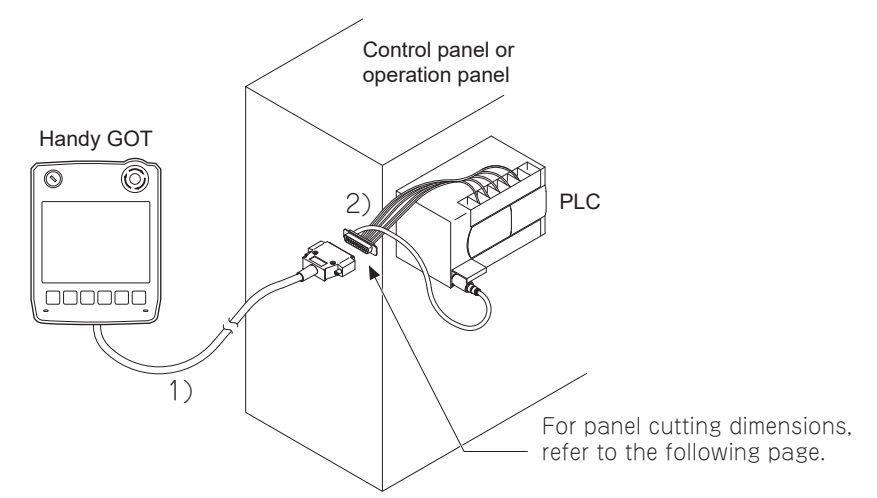

| Name                                                           |                                         | Description       |  |
|----------------------------------------------------------------|-----------------------------------------|-------------------|--|
| 1) External cable<br>(Relay cable connection side D-Sub 37pin) |                                         | GT11H-C30-37P*1   |  |
|                                                                | GT11H-C60-37P*1                         |                   |  |
|                                                                | ( · · · · · · · · · · · · · · · · · · · | GT11H-C100-37P*1  |  |
| 2) F                                                           | Relay cable for connecting to a PLC     | GT11H-C15R4-8P*1  |  |
|                                                                |                                         | GT11H-C15R4-25P*1 |  |
|                                                                |                                         | GT11H-C15R2-6P*1  |  |

\*1 Use C or later version.

Select the cable according to the communication method and controller. For the cable selection, refer to the following.

GOT2000 Series Handy GOT Connection Manual For GT Works3 Version1

If a relay cable other than the above is required, create the cable by yourself.

To use a cable with loose wires at one end for external connection (GT11H-C30, GT11H-C60, or GT11H-C100), refer to the following and select one according to the application.

GOT2000 Series Handy GOT Connection Manual For GT Works3 Version1

### (2) Panel cutting dimensions when using a relay cable

To install the relay cable connector to the panel, make holes in the panel with the following dimensions.

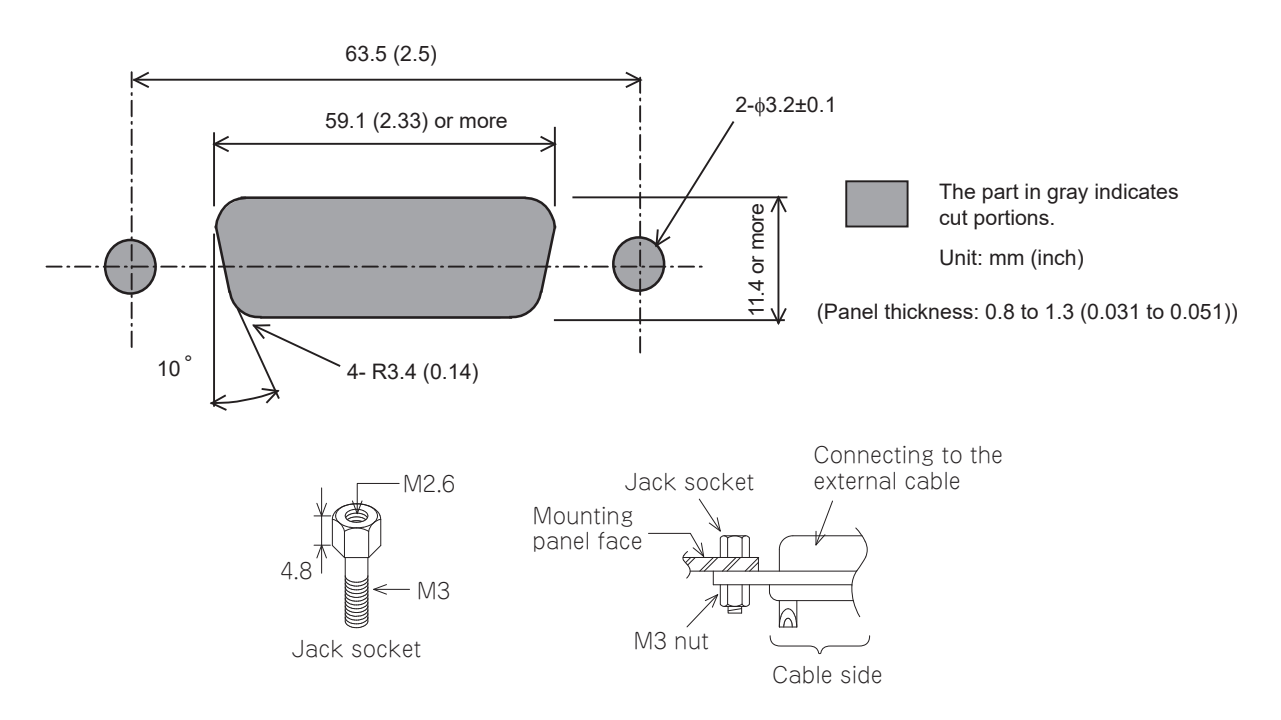

Insert a jack socket into a round hole and fix it with a M3 nut (supplied with the relay cable).

## 6.9 Installing and Removing the Extension Unit

For installing and removing a single extension unit, refer to the user's manual included in each extension unit.

### POINT

#### Installing the extension interface relay board

Installing any of the following communication units to the GOT does not require the extension interface relay board to be installed.

- Bus connection unit (GT15-QBUS2, GT15-ABUS2)
- MELSECNET/H communication unit
- CC-Link IE Controller Network communication unit
- CC-Link IE Field Network communication unit
- CC-Link communication unit

For installing/removing a wireless LAN communication unit to/from GT27 or GT25, refer to the following.

GOT2000 Series Wireless LAN Communication Unit User's Manual

For installing/removing an SD card to/from GT21, refer to the following.

GT21-03SDCD General Description

The procedure of installing and removing the multiple extension units is as follows.

### 6.9.1 Installing multiple extension units (GT27, GT25)

This section explains the procedure for mounting an extension unit on an already mounted extension unit.

- Step 1. Make sure that the GOT power is off.
- Step 2. Remove the connector cover and the stickers from the mounted extension unit.

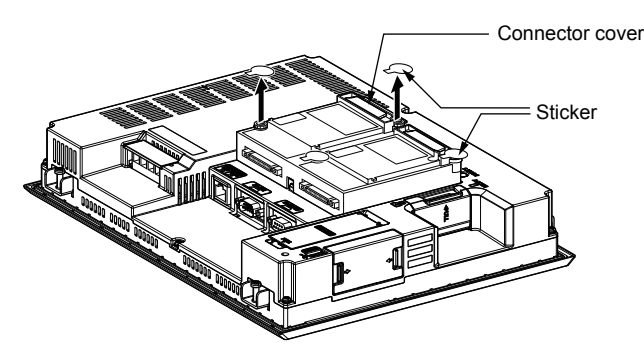

Step 3. Mount an extension unit on the mounted extension unit.

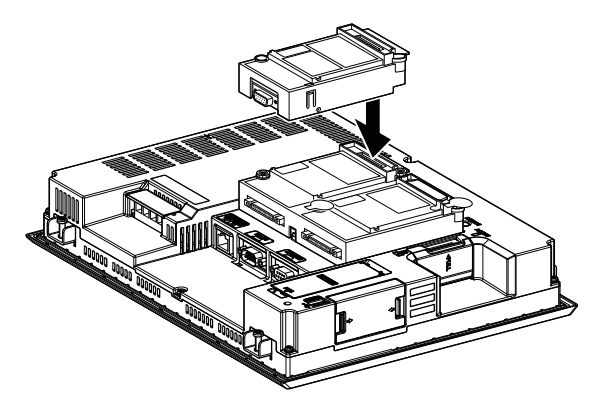

Step 4. Tighten the screws within the specified torque range (0.36 N·m to 0.48 N·m).

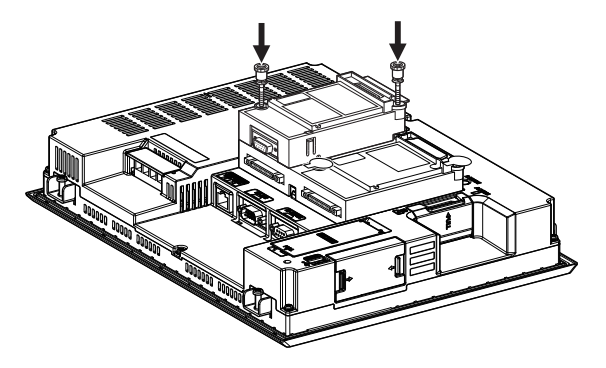

Step 5. To mount another extension unit, repeat Step 2 to Step 3. When you do not mount another extension unit, cover the screws with the accessory stickers to avoid static electricity.

Keep the connector cover and the stickers attached.

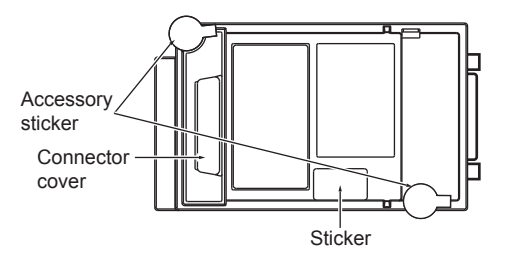

## POINT

### Mounting a unit on another unit

For precautions on mounting multiple units in stages, refer to the following.

 GOT2000 Series Connection Manual (Mitsubishi Electric Products) For GT Works3 Version1

6 - 57

## 6.9.2 Removing the extension unit

- Step 1. Make sure that the GOT power is off.
- Step 2. Remove the accessory stickers from the mounted extension unit.
- Step 3. Loosen the screws of the unit.

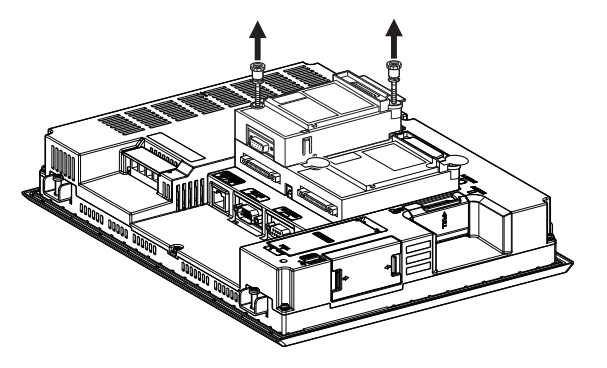

Step 4. Remove the extension unit.

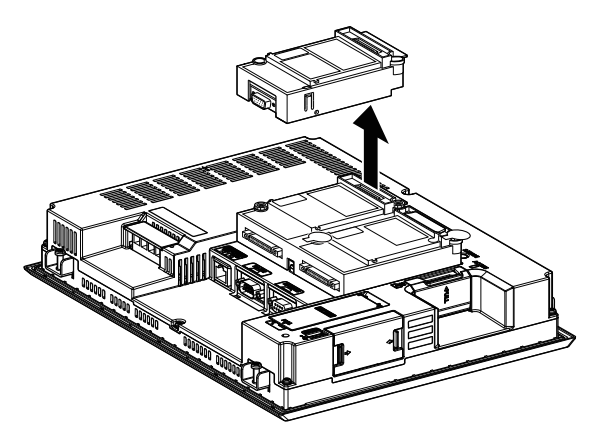

Step 5. Install the connector covers and stickers of the extension interface.

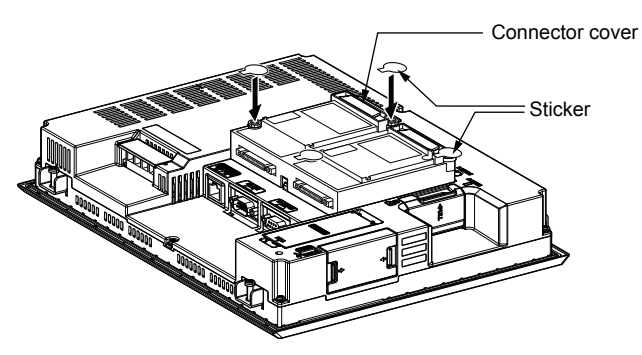

Install a battery to the GOT before the first startup. The following shows the procedure for installing a battery.(Described with the GOT rear face facing up.)

### POINT

- (1) Battery
  - GT27, GT25

GT27 and GT25 come with a battery in the battery holder. Before using GT27 and GT25, connect the battery connector to the GOT connector. For GT2505, GT2506HS-V, and GT2505HS-V, the battery is connected to the GOT before shipment.

• GT23

Batteries for GT23 (GT11-50BAT) are sold separately. Purchase a battery before using GT23, mount it to the GOT, and connect the GOT

- connector to battery connector.
- GT2105, GT2104-R, and GT2104-P
  - GT2105, GT2104-R, and GT2104-P come with a battery in the battery holder.

• GT2103-P

Installing a battery is not required for GT2103-P.

(GT2103-P holds the data by the built-in flash ROM.)

- (2) battery replacement time
  - GT27, GT25, and GT23

To replace the battery, leave the GOT on for more than 10 minutes before replacing the battery.

Replace the battery within 5 minutes.

- GT2105, GT2104-R, and GT2104-P
- Replace the battery within 30 seconds.

The battery installation procedure differs depending on the GOT models.

- ➡ 6.10.1 Installing the battery to GT2715, GT2712, GT2710, GT2512, GT2510-V, or GT2510F
  - 6.10.2 Installing the battery to GT2708, GT2705, or GT2508
  - 6.10.3 Installing the battery to GT2510-WX, GT2507-W, or GT2507T-W
  - 6.10.4 Installing the battery to GT2506HS-V
  - 6.10.6 Installing the battery to GT2310 or GT2308
  - 6.10.7 Installing the battery to GT2505, GT2107, GT2105, GT2104-R, GT2104-P

## 6.10.1 Installing the battery to GT2715, GT2712, GT2710, GT2512, GT2510-V, or GT2510F

The following shows the battery installation procedure, taking GT2712 as an example.

- Step 1. Make sure that the GOT power is off.
- Step 2. Install the battery to the GOT rear face. Open the battery cover as shown below.

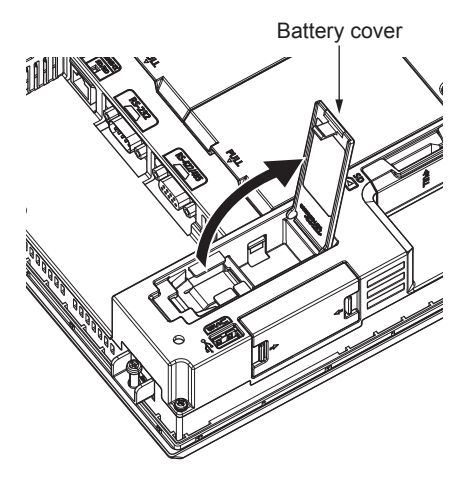

- *Step 3.* To replace the battery, remove the old battery, and then disconnect the connector. For information on how to remove the battery, refer to the following.
  - 6.11 Removing the Battery
- Step 4. The GOT-side connector depends on whether the GOT has a battery extension cable.
  - Without a battery extension cable Insert the battery connector to the GOT connector.
  - With a battery extension cable Insert the battery connector to the battery extension cable connector of the GOT.

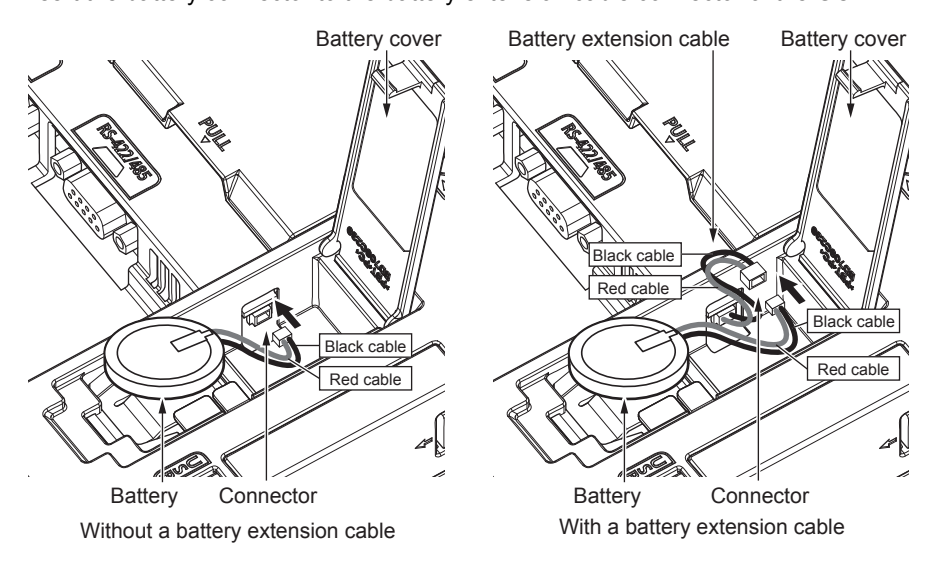

The GT27 models with the following hardware versions have no battery extension cable.

- GT2715: Version G or later (manufactured in September 2014)
- GT2712: Version M or later (manufactured in September 2014)
- GT2710: Version Nor later (manufactured in September 2014)

The GT25 models have no battery extension cable regardless of the hardware version. For how to check the hardware version, refer to the following.

- 13.8 Confirming of Versions and Conforming Standards
- Step 5. After installing the battery to the battery holder of the GOT, close the battery cover until it clicks.

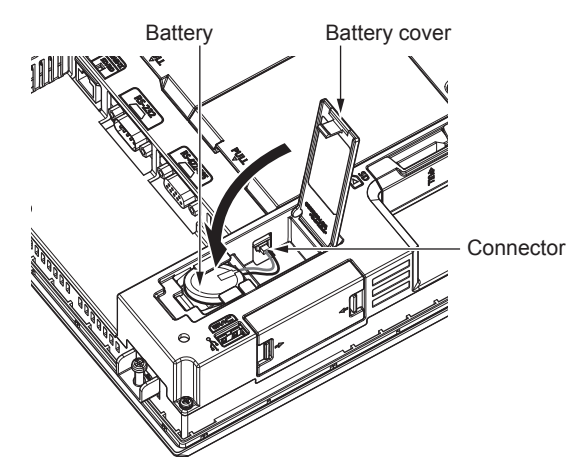

- Step 6. Turn on the GOT.
- *Step 7.* Check that the battery condition is normal with the utility. For the details of the battery condition display, refer to the following.
  - GOT2000 Series User's Manual (Utility)

## 6.10.2 Installing the battery to GT2708, GT2705, or GT2508

The following shows the battery installation procedure, taking GT2708 as an example.

- Step 1. Make sure that the GOT power is off.
- *Step 2.* Install the battery inside the SD card cover on the side of the GOT. Open the SD card cover as shown in the following figure.

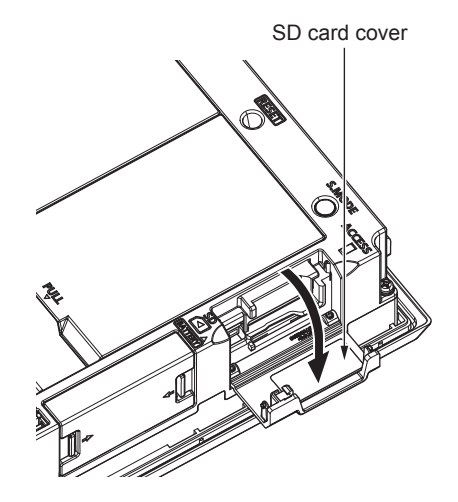

*Step 3.* To replace the battery, remove the old battery, and then disconnect the connector. For information on how to remove the battery, refer to the following.

6.11 Removing the Battery

Step 4. Insert the battery connector to the GOT connector.

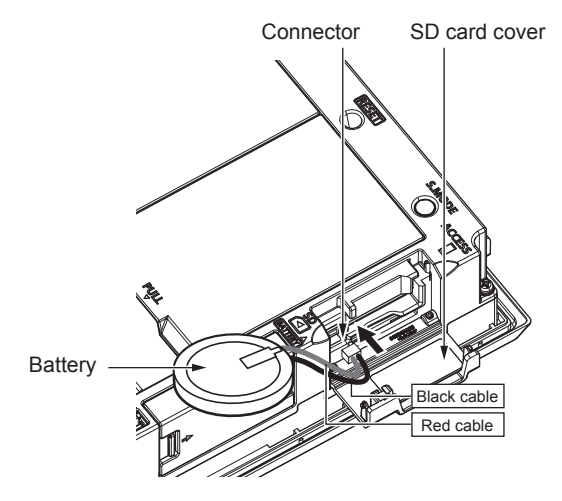

Step 5. After installing the battery to the battery holder of the GOT, close the SD card cover until it clicks.

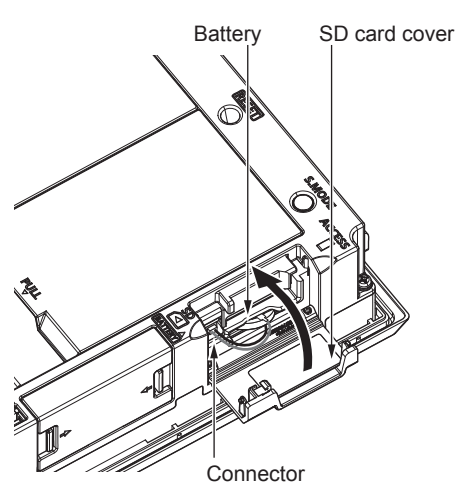

Step 6. Turn on the GOT.

Step 7. Check that the battery condition is normal with the utility. For the details of the battery condition display, refer to the following.

GOT2000 Series User's Manual (Utility)

## 6.10.3 Installing the battery to GT2510-WX, GT2507-W, or GT2507T-W

The following shows the battery installation procedure, taking GT2510-WX as an example.

- Step 1. Make sure that the GOT power is off.
- Step 2. Install the battery to the GOT rear face. Open the battery cover as shown below.

Battery cover

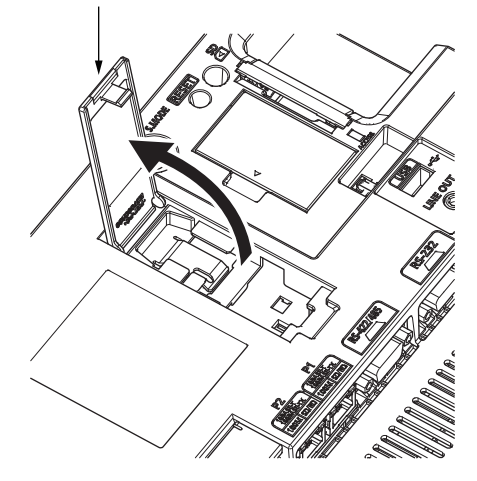

- Step 3. To replace the battery, remove the old battery, and then disconnect the connector. For information on how to remove the battery, refer to the following.
  - ➡ 6.11 Removing the Battery
- Step 4. Insert the battery connector to the GOT connector.

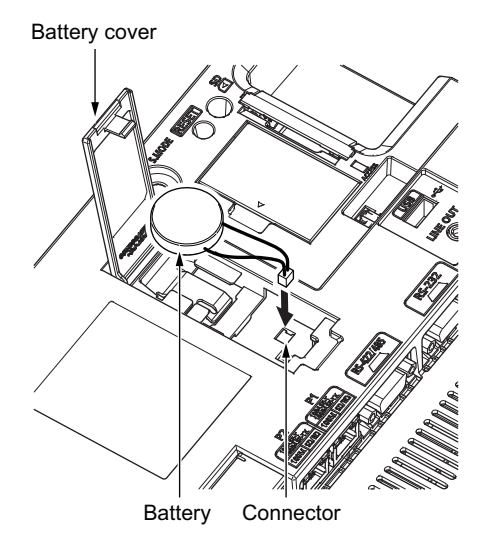

Step 5. After installing the battery to the battery holder of the GOT, close the battery cover until it clicks.

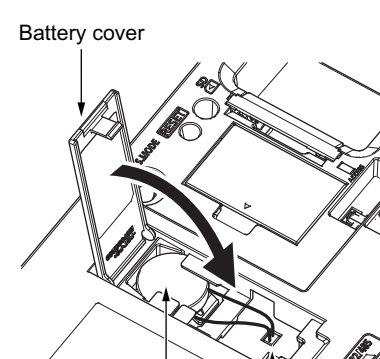

Battery

Connector

Step 6. Turn on the GOT.

Step 7. Check that the battery condition is normal with the utility. For the details of the battery condition display, refer to the following.

GOT2000 Series User's Manual (Utility)

### 6.10.4 Installing the battery to GT2506HS-V

The following shows the battery installation procedure.

- Step 1. Make sure that the GOT power is off.
- Step 2. Loosen the environmental protection back cover screws at two points on GOT rear face to remove the cover.

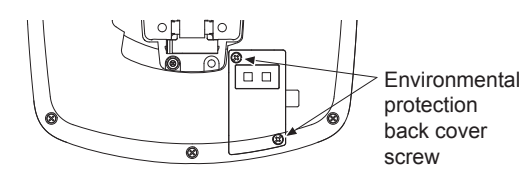

Step 3. Insert the battery connector to the connector for battery connection on the GOT, and put the battery into place.

Insert the red lead as to pass it through the notch on the circuit board.

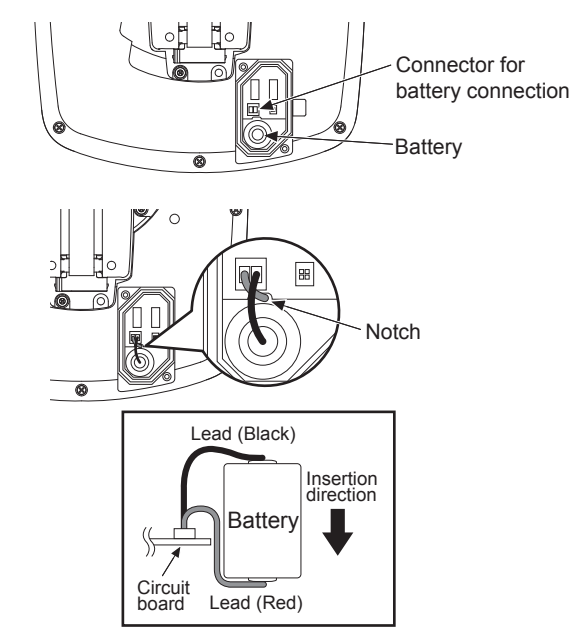

Step 4. Attach the environmental protection back cover and tighten the screws within the specified torque range (0.36 N•m to 0.48 N•m).

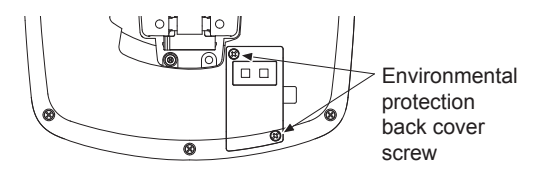

Step 5. Turn on the GOT.

- *Step 6.* Check that the battery condition is normal with the utility. For the details of the battery condition display, refer to the following.
  - GOT2000 Series User's Manual (Utility)

### 6.10.5 GT2505HS-V

The following shows the battery installation procedure.

- Step 1. Make sure that the GOT power is off.
- Step 2. Loosen the environmental protection back cover screws at four points on GOT rear face to remove the cover.

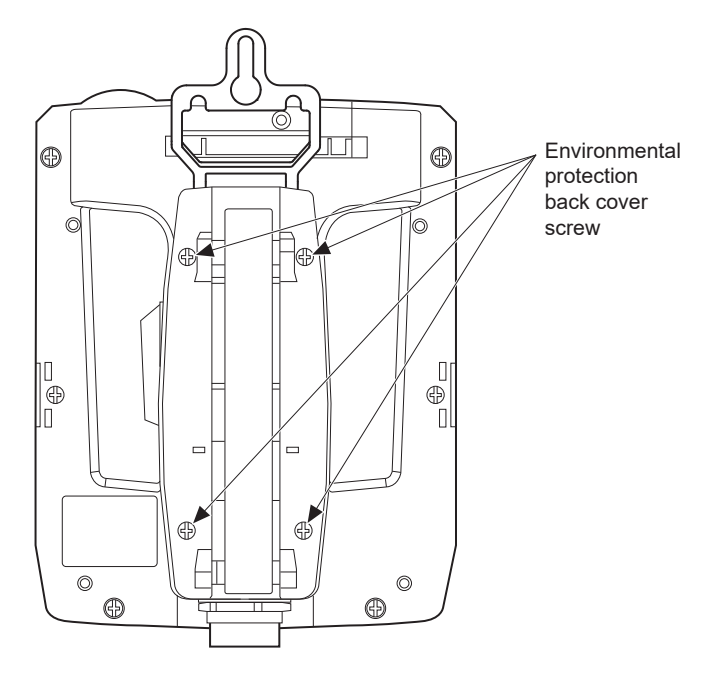

- Step 3. Insert the battery connector to the connector for battery connection on the GOT, and put the battery into place.
- Step 4. Install the battery to the GOT.

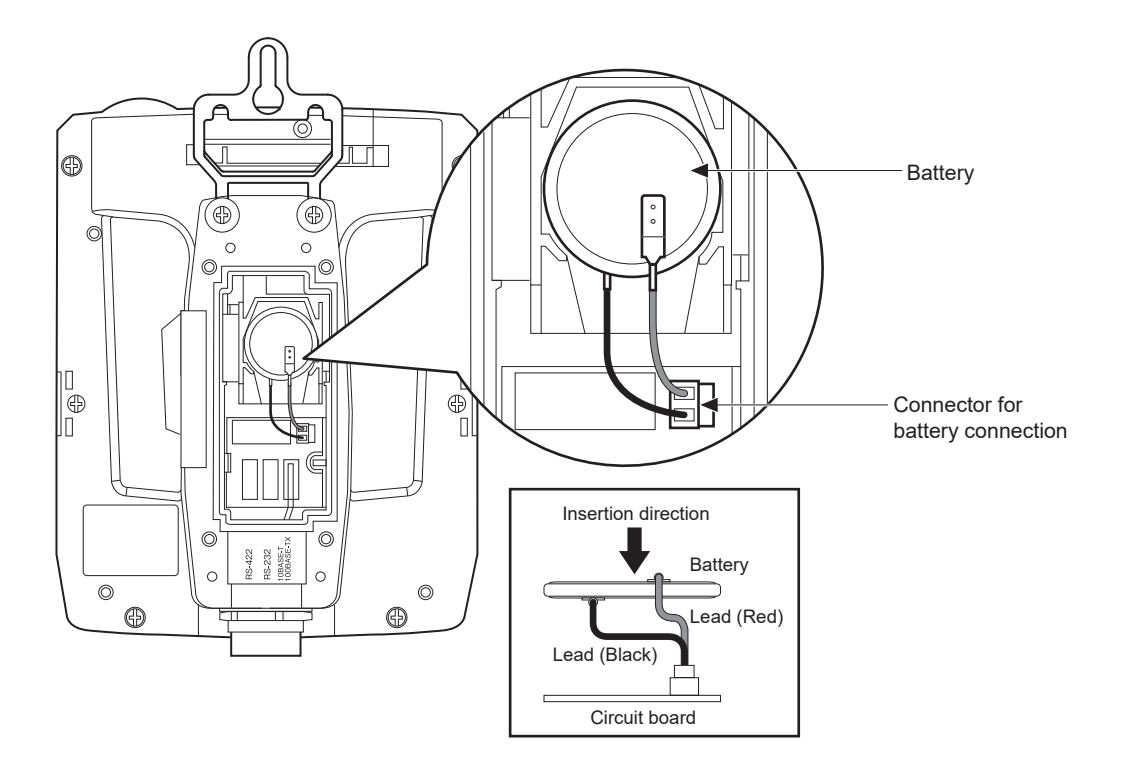

- Step 5. Attach the environmental protection back cover and tighten the screws within the specified torque range (0.36 N•m to 0.48 N•m).
- Step 6. Turn on the GOT.
- *Step 7.* Check that the battery condition is normal with the utility. For the details of the battery condition display, refer to the following.
  - GOT2000 Series User's Manual (Utility)

## 6.10.6 Installing the battery to GT2310 or GT2308

The following shows the battery installation procedure, taking GT2310 as an example.

- Step 1. Make sure that the GOT power is off.
- Step 2. Install the battery to the GOT rear face. Open the battery cover as shown below.

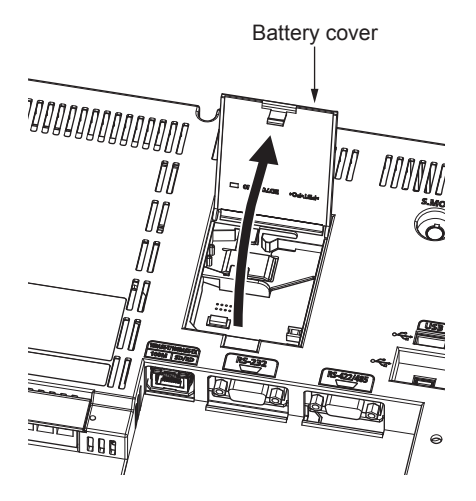

- Step 3. To replace the battery, remove the old battery, and then disconnect the connector. For information on how to remove the battery, refer to the following.
  - ➡ 6.11 Removing the Battery

Step 4. Insert the battery connector to the GOT connector.

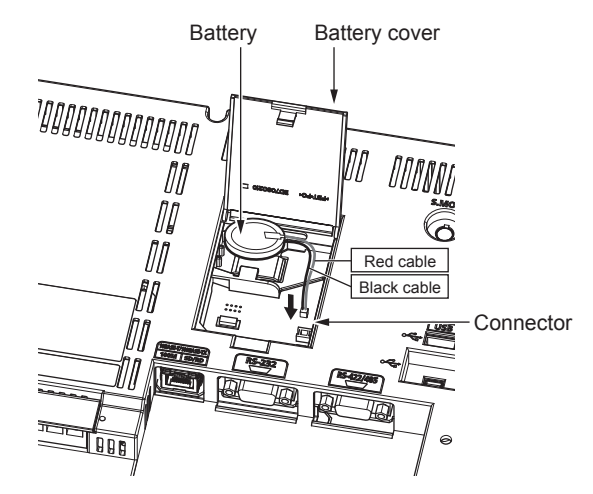

Step 5. After installing the battery to the battery holder of the GOT, close the battery cover until it clicks.

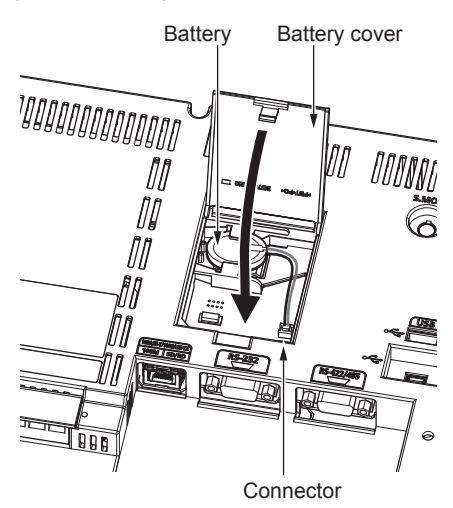

- Step 6. Turn on the GOT.
- *Step 7.* Check that the battery condition is normal with the utility. For the details of the battery condition display, refer to the following.
  - GOT2000 Series User's Manual (Utility)

The following shows the battery installation procedure, taking GT2505, GT2107, GT2105, GT2104-R, GT2104-P as an example.

- Step 1. Make sure that the GOT power is off.
- Step 2. Open the battery cover as shown below.

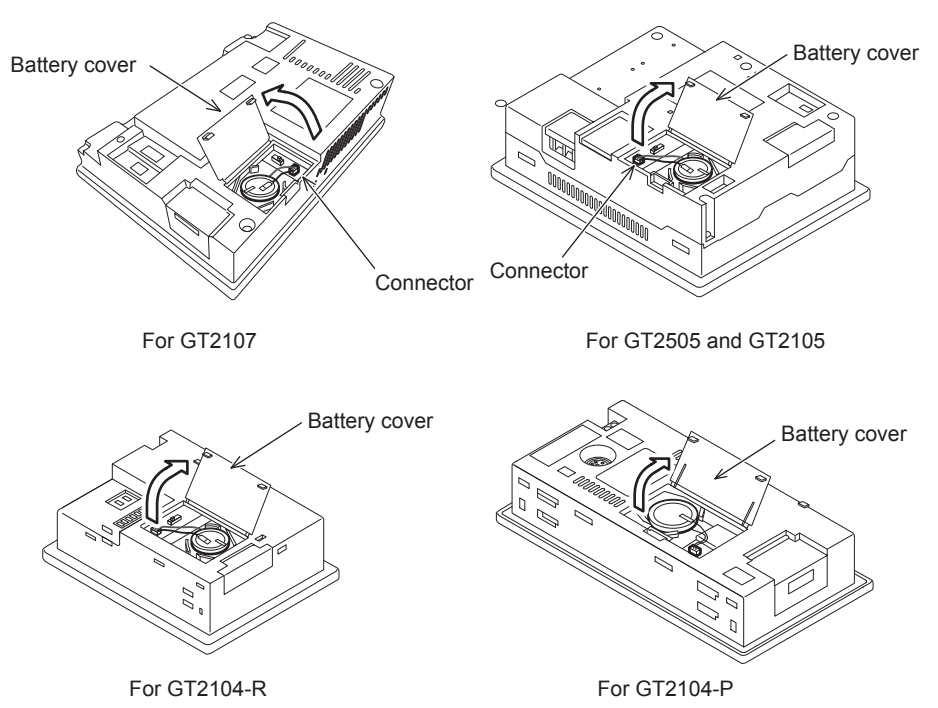

- Step 3. To replace the battery, remove the old battery, and then disconnect the connector. For information on how to remove the battery, refer to the following.
  - ➡ 6.11 Removing the Battery
- Step 4. Insert the battery connector to the GOT connector.

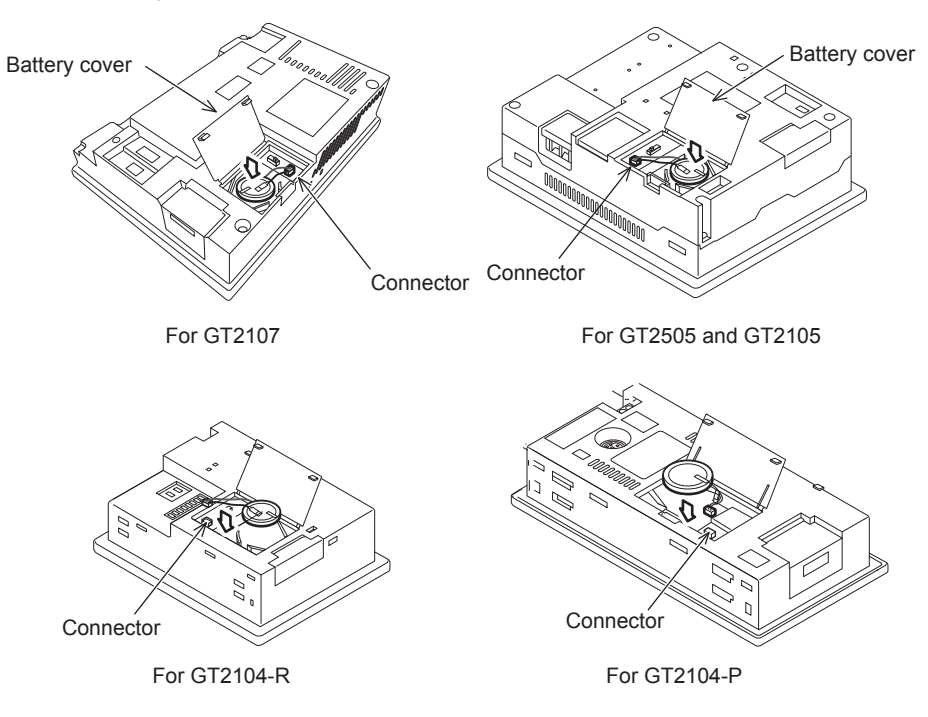

6 - 68

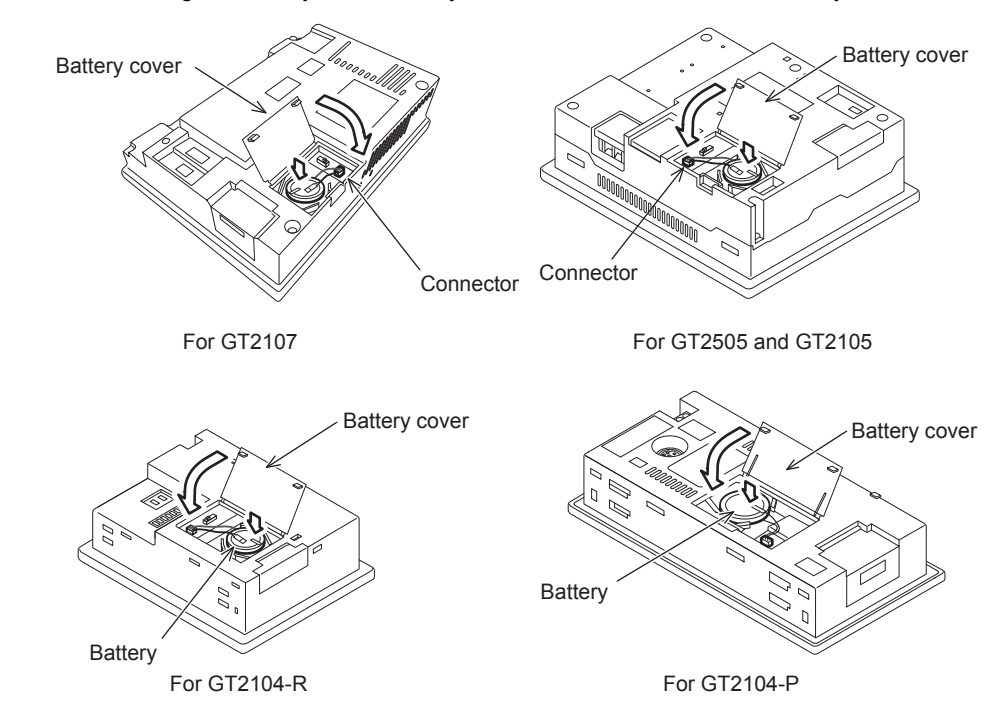

*Step 5.* After installing the battery to the battery holder of the GOT, close the battery cover until it clicks.

- Step 6. Turn on the GOT.
- *Step 7.* Check that the battery condition is normal with the utility. For the details of the battery condition display, refer to the following.
  - GOT2000 Series User's Manual (Utility)

The battery removal procedure differs depending on the GOT models.

- ➡ 6.11.1 Removing the battery from GT2715, GT2712, GT2710, GT2512, GT2510-V, or GT2510F
  - 6.11.2 Removing the battery from GT2708, GT2705, GT2710 or GT2508
  - 6.11.3 Removing the battery from GT2510-WX, GT2507-W, or GT2507T-W
  - 6.11.4 Removing the battery from GT2506HS-V
  - 6.11.6 Removing the battery from GT2310 or GT2308
  - 6.11.7 Removing the battery from GT2505, GT2107, GT2105, GT2104-R, GT2104-P

## 6.11.1 Removing the battery from GT2715, GT2712, GT2710, GT2512, GT2510-V, or GT2510F

The following shows the battery removal procedure, taking GT2712 as an example.

- Step 1. Make sure that the GOT power is off.
- Step 2. The battery is stored in the GOT rear face. Open the battery cover as shown below.

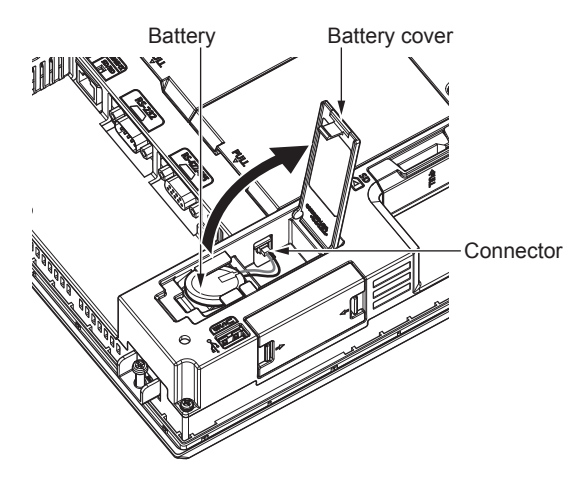

*Step 3.* After removing the battery from the battery holder of the GOT, unplug the connector. The GOT-side connector depends on whether the GOT has a battery extension cable.

- Without a battery extension cable
  - Unplug the battery connector from the GOT connector.
- With a battery extension cable Unplug the battery connector from the battery extension cable connector of the GOT.

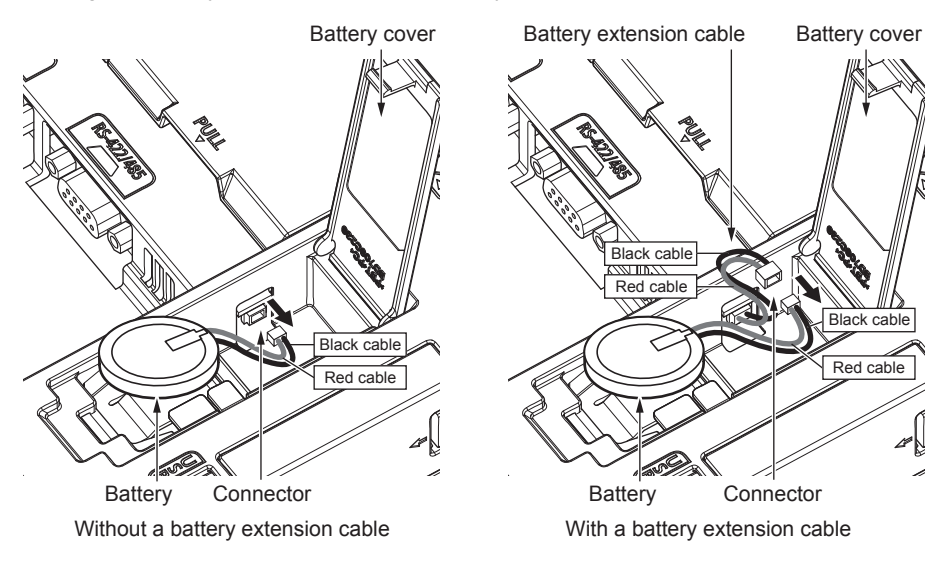

The GT27 models with the following hardware versions have no battery extension cable.

- GT2715: Version G or later (manufactured in September 2014)
- GT2712: Version M or later (manufactured in September 2014)
- GT2710: Version Nor later (manufactured in September 2014)

The GT25 models have no battery extension cable regardless of the hardware version. For how to check the hardware version, refer to the following.

- ➡ 13.8 Confirming of Versions and Conforming Standards
- Step 4. Push and close the battery cover until it clicks.

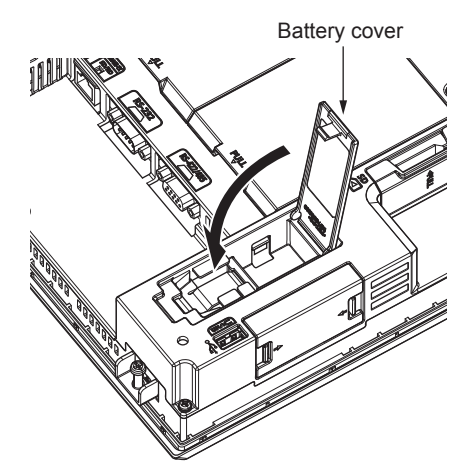

## 6.11.2 Removing the battery from GT2708, GT2705, GT2710 or GT2508

The following shows the battery removal procedure, taking GT2708 as an example.

- Step 1. Make sure that the GOT power is off.
- *Step 2.* The battery is stored inside the SD card cover on the side of the GOT. Open the SD card cover as shown in the following figure.

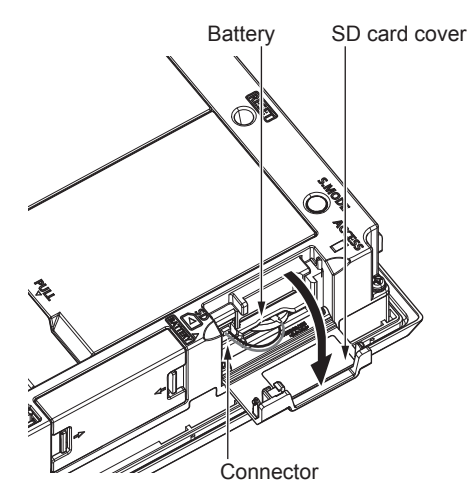

*Step 3.* After removing the battery from the battery holder of the GOT, unplug the battery connector from the GOT connector.

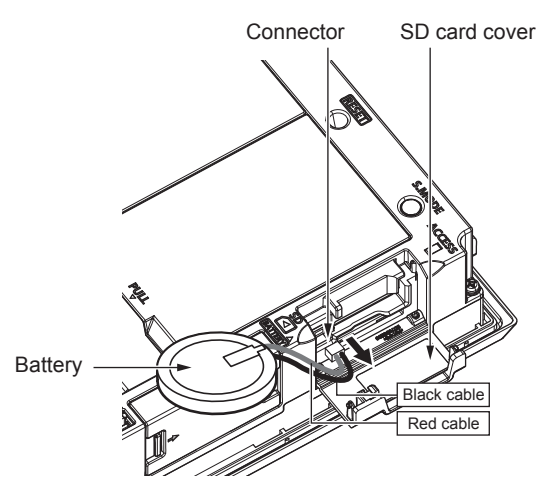

Step 4. Close the SD card cover until it clicks.

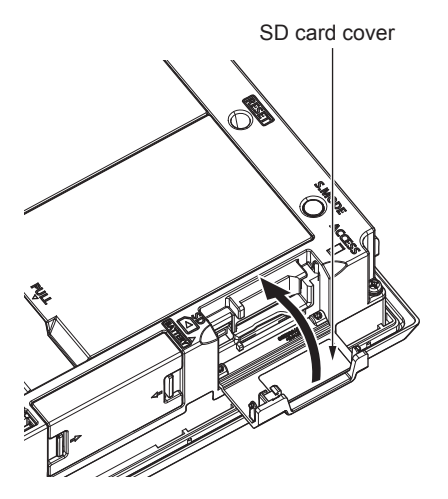

## 6.11.3 Removing the battery from GT2510-WX, GT2507-W, or GT2507T-W

The following shows the battery removal procedure, taking GT2510-WX as an example.

- Step 1. Make sure that the GOT power is off.
- *Step 2.* The battery is stored in the GOT rear face. Open the battery cover as shown below.

Battery cover

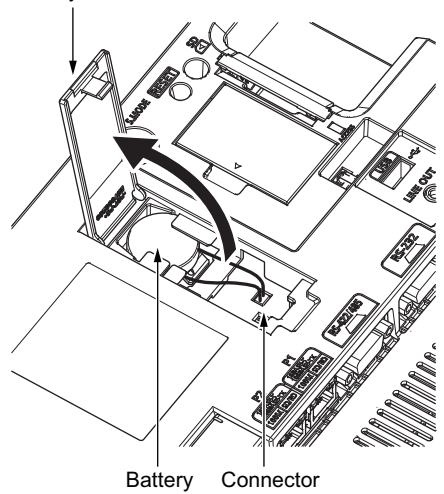

*Step 3.* After removing the battery from the battery holder of the GOT, unplug the connector.

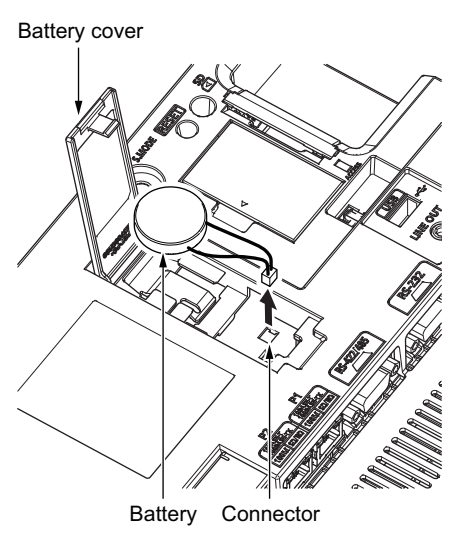

Step 4. Push and close the battery cover until it clicks.

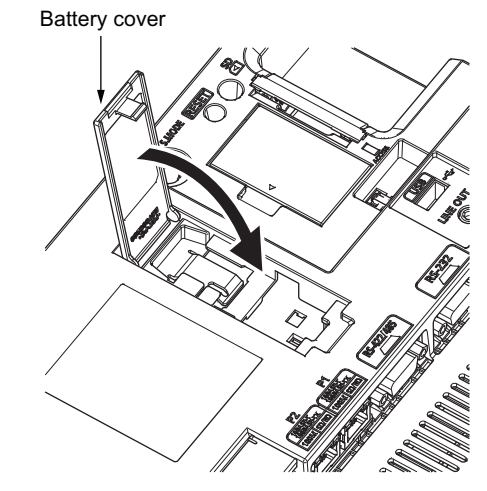

## 6.11.4 Removing the battery from GT2506HS-V

The following shows the battery removal procedure.

- Step 1. Make sure that the GOT power is off.
- Step 2. Loosen the environmental protection back cover screws at two points on GOT rear face to remove the cover.

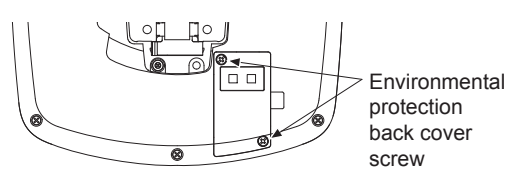

Step 3. Remove the battery from the GOT, and unplug the battery connector.

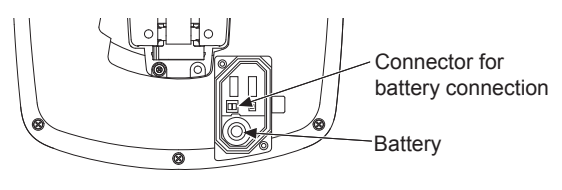

Step 4. Attach the environmental protection back cover and tighten the screws within the specified torque range (0.36 N•m to 0.48 N•m).

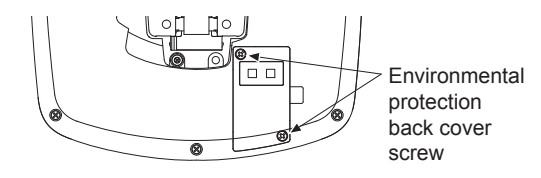

## 6.11.5 GT2505HS-V

The following shows the battery removal procedure.

- Step 1. Make sure that the GOT power is off.
- Step 2. Loosen the environmental protection back cover screws at four points on GOT rear face to remove the cover.

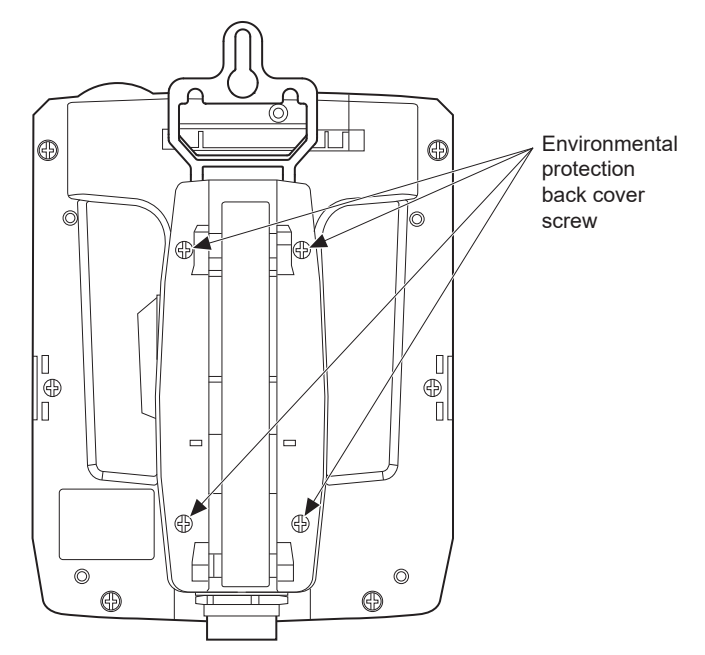

Step 3. Remove the battery from the GOT, and unplug the battery connector.

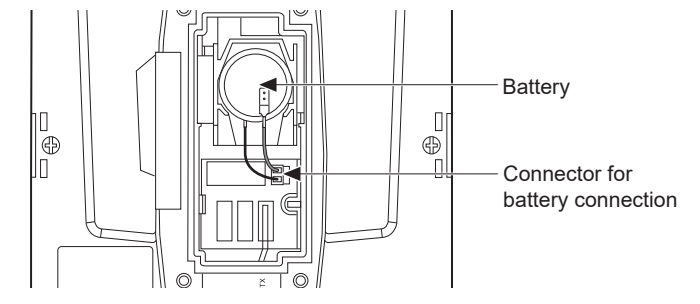

Step 4. Attach the environmental protection back cover and tighten the screws within the specified torque range (0.36 N•m to 0.48 N•m).

## 6.11.6 Removing the battery from GT2310 or GT2308

The following shows the battery removal procedure, taking GT2310 as an example.

- Step 1. Make sure that the GOT power is off.
- *Step 2.* The battery is stored in the GOT rear face. Open the battery cover as shown below.

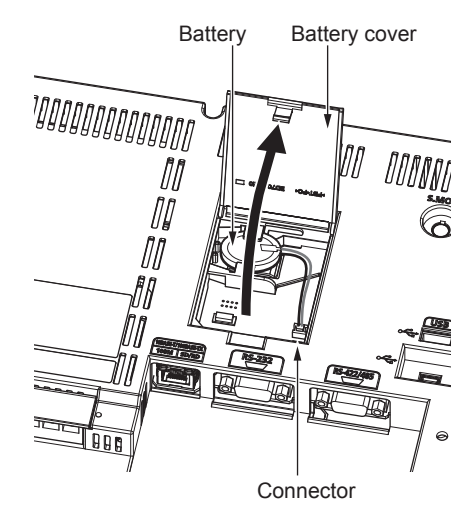

Step 3. After removing the battery from the battery holder of the GOT, unplug the battery connector from the GOT connector.

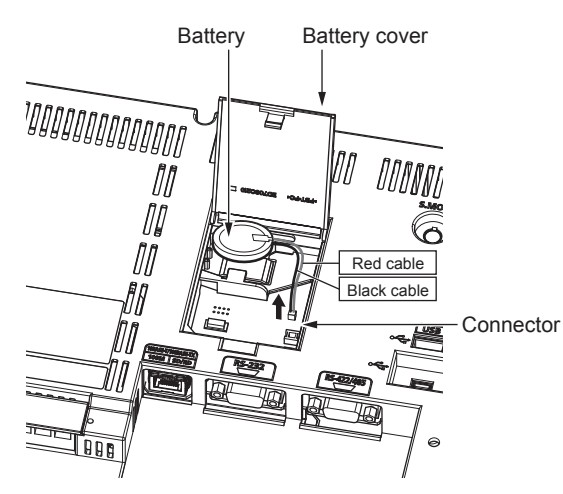

Step 4. Push and close the battery cover until it clicks.

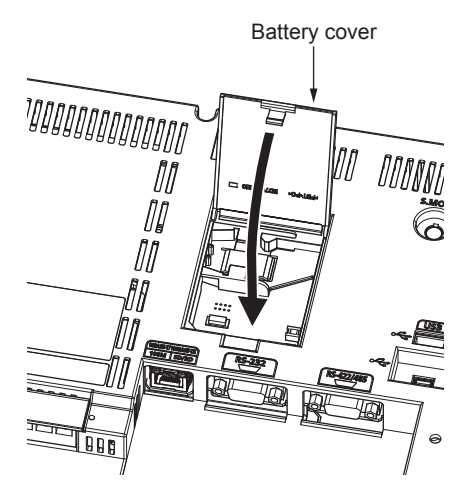

# 6.11.7 Removing the battery from GT2505, GT2107, GT2105, GT2104-R, GT2104-P

The following shows the battery removal procedure, taking GT2505, GT2107, GT2105, GT2104-R, GT2104-P as an example.

- Step 1. Make sure that the GOT power is off.
- Step 2. Open the battery cover as shown below.

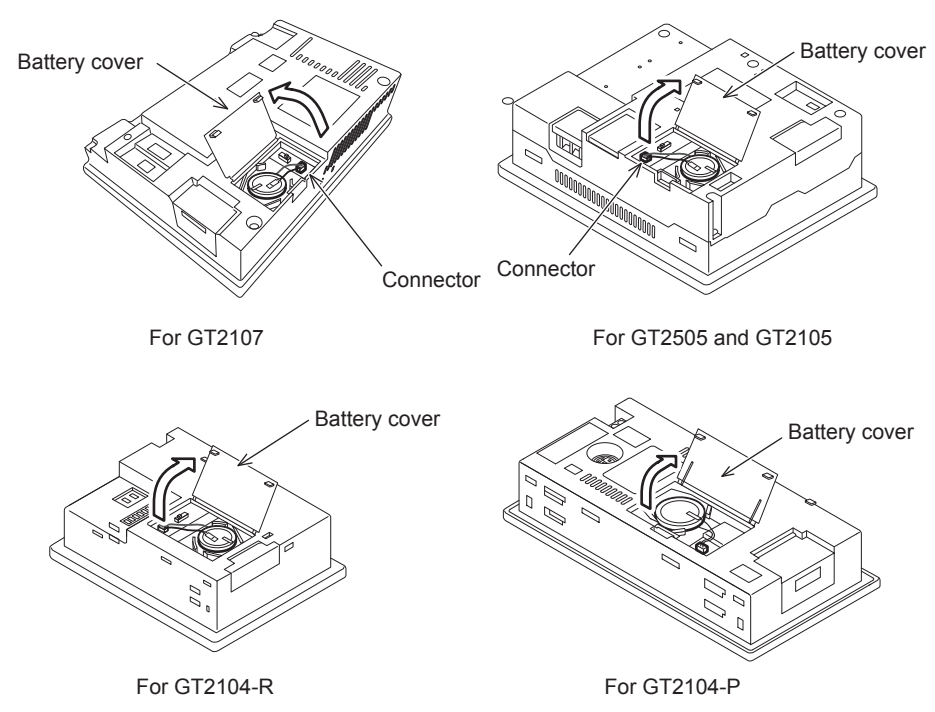

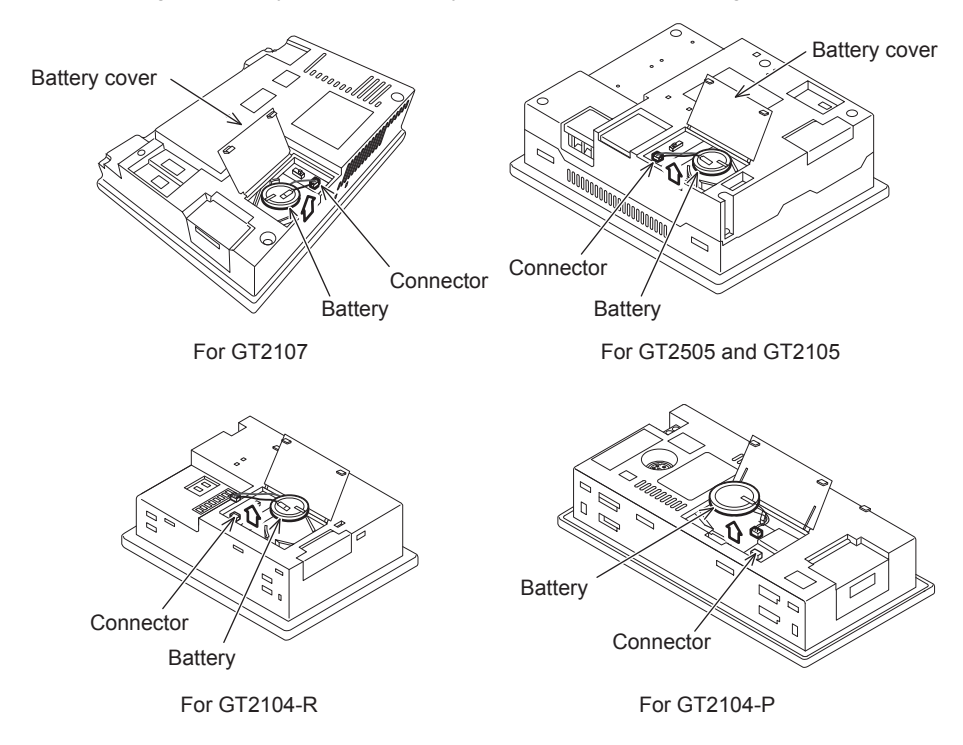

Step 3. After removing the battery from the battery holder of the GOT, unplug the connector.

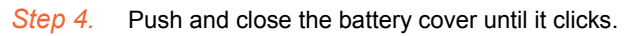

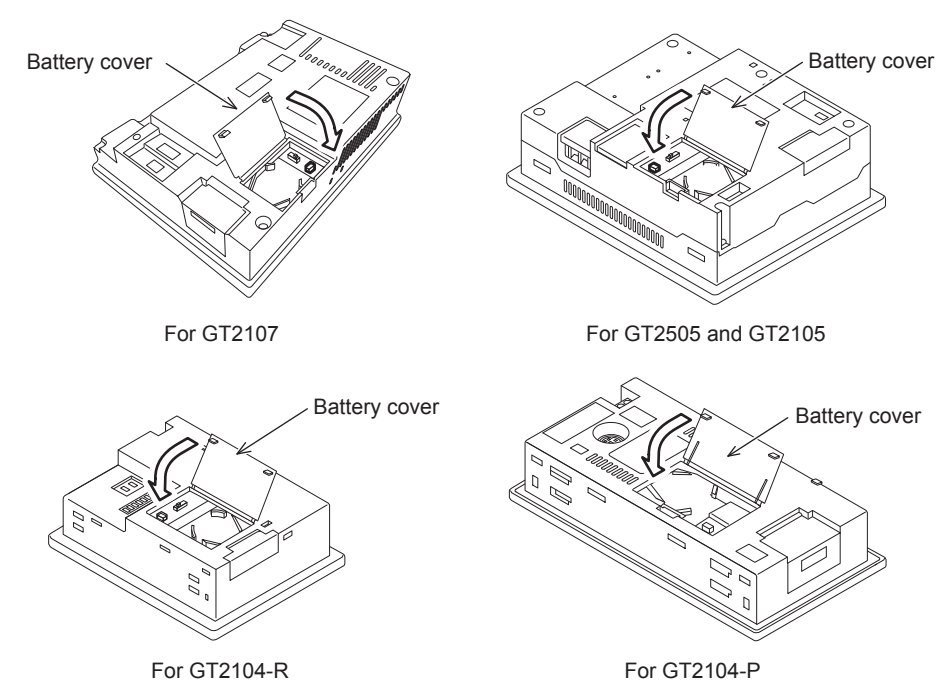

## 6.12 Installing the SD Card

## 

• Turning off the GOT while it accesses the SD card results in damage to the SD card and files.

When using the GOT with an SD card inserted, check the following items.
GT27, GT25, GT23(Except for GT2505, GT25HS-V) When inserting a SD card into the GOT, make sure to close the SD card cover. Failure to do so causes the data not to be read or written.
GT2505-V, GT25HS-V Before inserting an SD card into the GOT, turn on the SD Card Access Switch. Not doing so causes the data not to be read or written.
GT21 When inserting an SD card into the SD card unit, make sure to enable the SD card access in the GOT utility in advance.

The SD card installation procedure differs depending on the GOT model.

6.12.1 GT27, GT25, and GT23 6.12.2 GT25HS-V

### ■1. GT27, GT25 (except GT25-W and GT2505-V), and GT23

Step 1. Open the SD card cover as shown below.

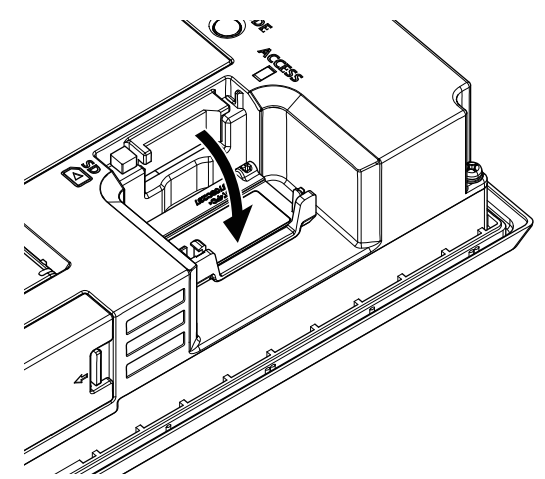

Step 2. After making sure that SD card access LED is off with SD card cover 90 degrees or more open, insert an SD card with its front side facing up.

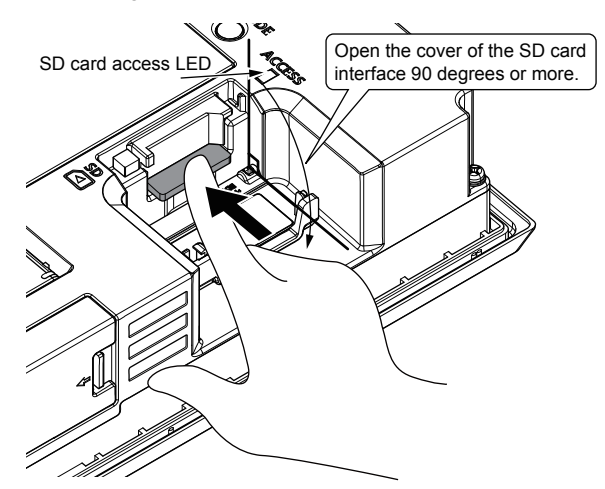

Step 3. Push and close the SD card cover until it clicks.

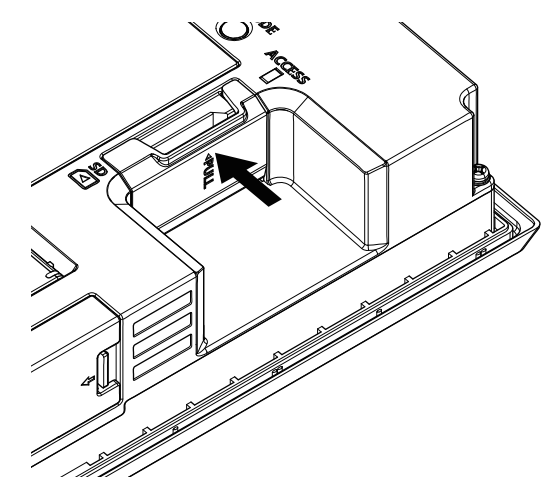

Step 4. When the SD card cover is closed, the access to the SD card is allowed.

### ■2. GT25-W

Step 1. Open the SD card cover as shown below.

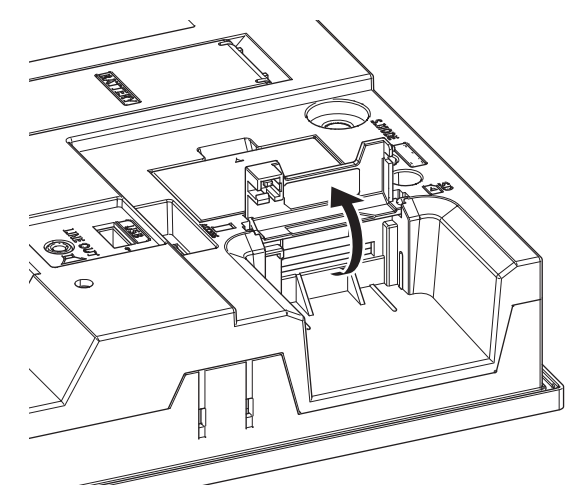

Step 2. Open the SD card cover completely, and check that the SD card access LED is off. Then, hold an SD card with its front side facing up, and insert the card into the SD card interface.

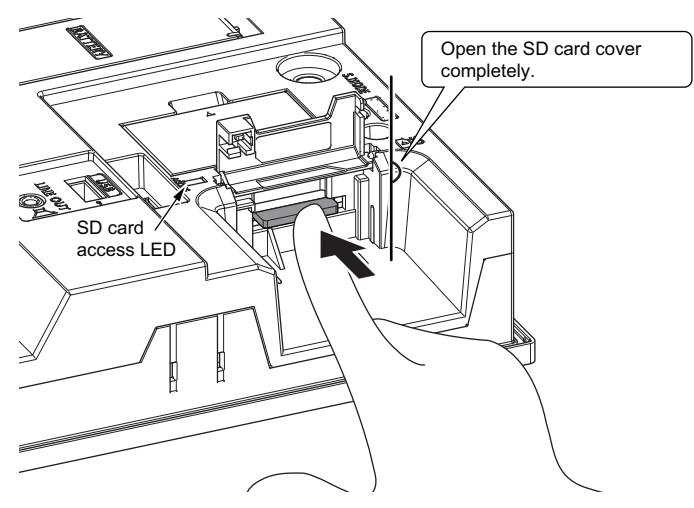

Step 3. Push and close the SD card cover until it clicks.

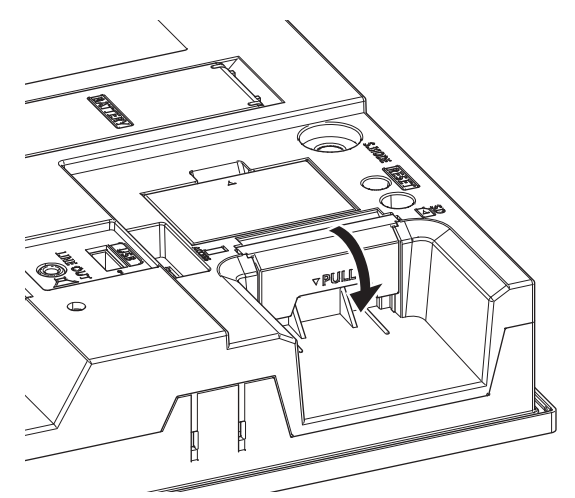

Step 4. When the SD card cover is closed, the access to the SD card is allowed.

## ■3. GT2505-V

Step 1. Turn off the SD card access switch, and check that the SD card access LED turns off.

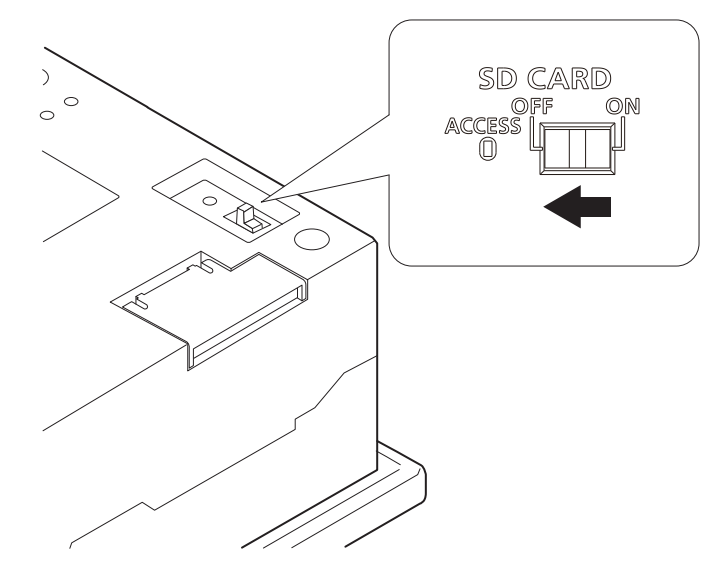

Step 2. Open the SD card cover. Insert an SD card into the SD card interface with its front side (label side) facing toward the GOT rear face.

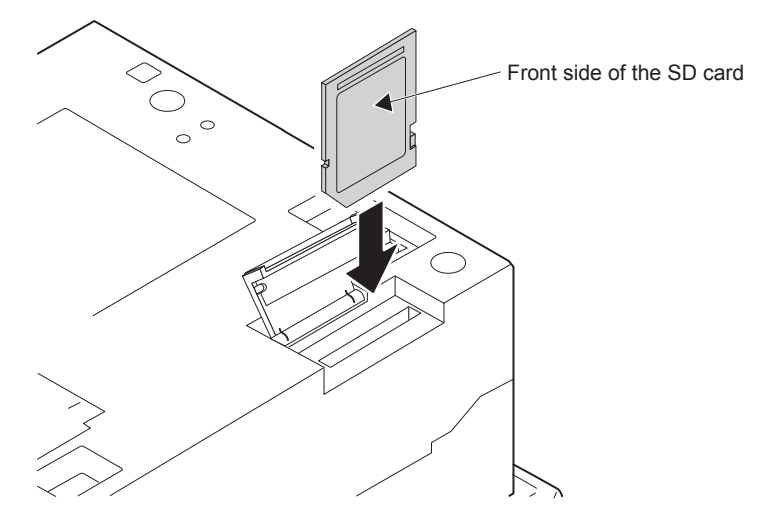

Step 3. Close the SD card cover, and turn on the SD card access switch. The SD card becomes accessible afterward.

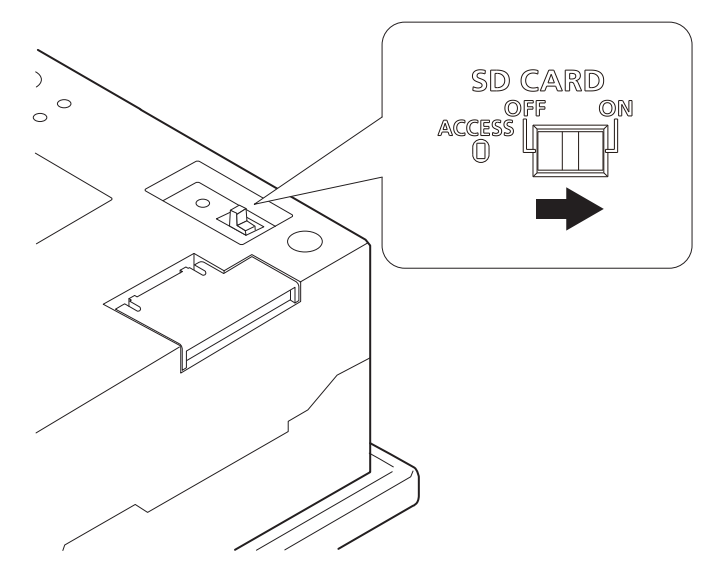

## 6.12.2 GT25HS-V

The following shows the installation procedure, taking GT2506HS-V as an example.

Step 1. Open the interface environmental protection cover in the arrow-pointing direction.

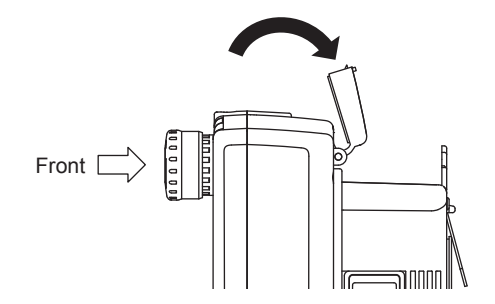

Step 2. Turn off the SD card access switch, and check that the SD card access LED turns off.

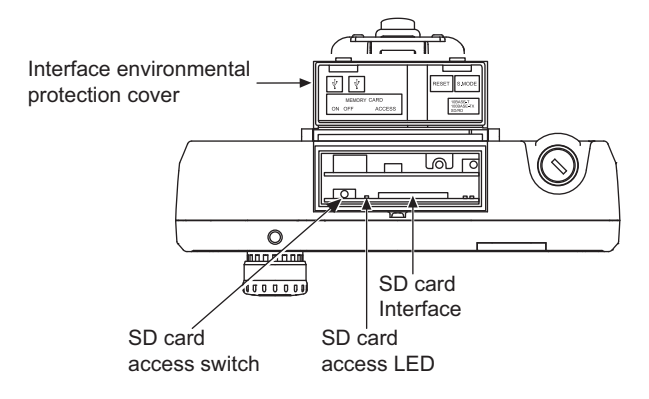

Step 3. Insert an SD card into the SD card interface with its front side (label side) facing toward the GOT rear face.

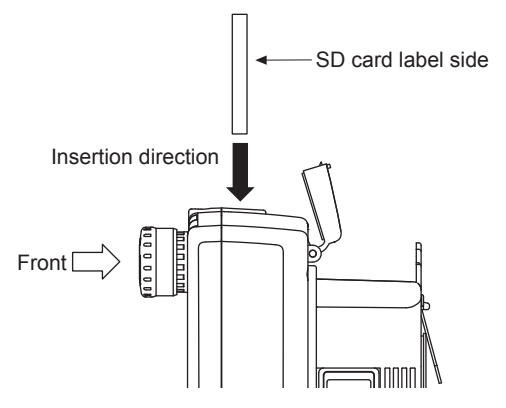

- Step 4.Turn on the SD card access switch.The SD card becomes accessible afterward.
- Step 5. Close the interface environmental protection cover.

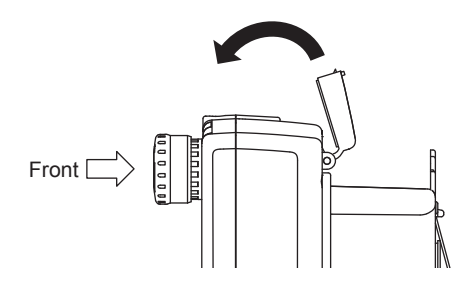

6 - 82
# 6.12.3 GT21

Before inserting or removing an SD card, turn off the GOT or select [Access inhibit] in the SD card access setting of the GOT.

Step 1. Touch [Utility main menu]  $\rightarrow$  [Data control]  $\rightarrow$  [SD card access]  $\rightarrow$  [Permissions], and select [Access inhibit].

GOT2000 Series User's Manual (Utility)

Check that the SD card access LED turns off.

When the LED is off, the SD card can be inserted or removed at the GOT power-on.

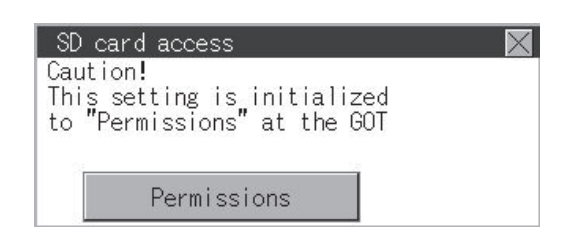

Step 2. Open the SD card cover, and insert the SD card with its front side (name plate side) facing outward. Close the SD card cover.

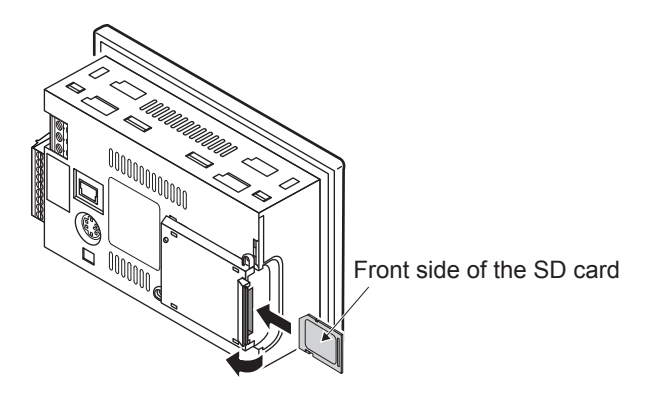

# 6.13 Removing the SD Card

# 

 If the SD card mounted on drive A of the GOT is removed while the GOT is accessed, processing for the GOT might be interrupted about for 20 seconds.

The GOT cannot be operated during this period.

The functions that run in the background including a screen updating, alarm, logging, scripts, and others are also interrupted.

This stop affects the system operation, causing an accident.

Remove the SD card after checking the following items.

• GT27, GT25, GT23 (Except for GT2505, GT25HS-V)

Check that the SD card access LED is off before removing the SD card.

• GT2505-V, GT25HS-V

Make sure to turn off the SD card access switch before removing the SD card. Not doing so may damage the SD card and files.

• GT21

Disable the SD card access in the GOT utility, and then check that the SD card access LED is off before removing the SD card.

# CAUTION If the data storage mounted on the GOT is removed while the GOT is accessed, the data storage and files are damaged. To remove the data storage from the GOT, check that the access to the data storage in SD card access LED, the system signal, and others is not performed. When using the GOT with an SD card inserted, check the following items. GT27, GT25, GT23 When inserting a SD card into the GOT, make sure to close the SD card cover. Failure to do so causes the data not to be read or written. GT21 When inserting an SD card into the SD card unit, make sure to enable the SD card access in the GOT utility in advance. When removing the SD card from the GOT, make sure to support the SD card by hand as it may pop out.

Failure to do so may cause the SD card to drop from the GOT, resulting in a failure or break.

• Before removing the USB device from the GOT, follow the procedure for removal on the utility screen of the GOT.

After the successful completion dialog is displayed, remove the USB device by hand carefully. Failure to do so may cause the USB device to drop from the GOT, resulting in a failure or break.

The SD card removal procedure differs depending on the GOT model.

6.13.1 GT27, GT25, and GT23
 6.13.2 GT25HS-V

### ■1. GT27, GT25 (except GT25-W and GT2505-V), and GT23

Step 1. Open the SD card cover as shown below.

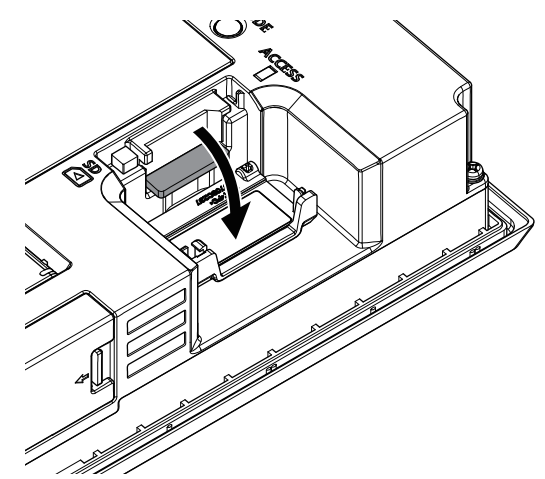

Step 2. After making sure that SD card access LED is off with SD card cover 90 degrees or more open, push in the SD card to remove it.

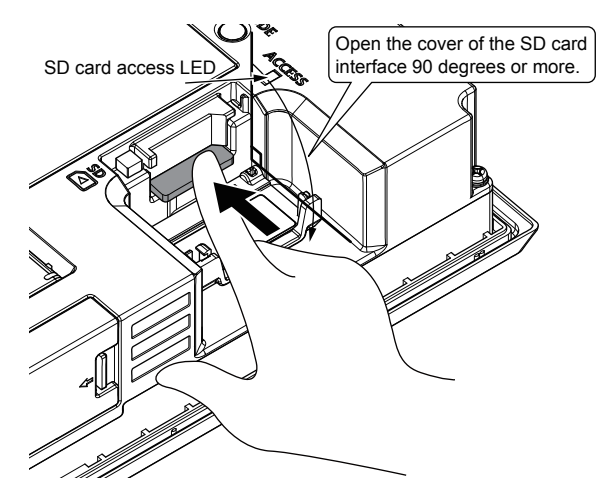

Step 3. Close the cover of the SD card interface.

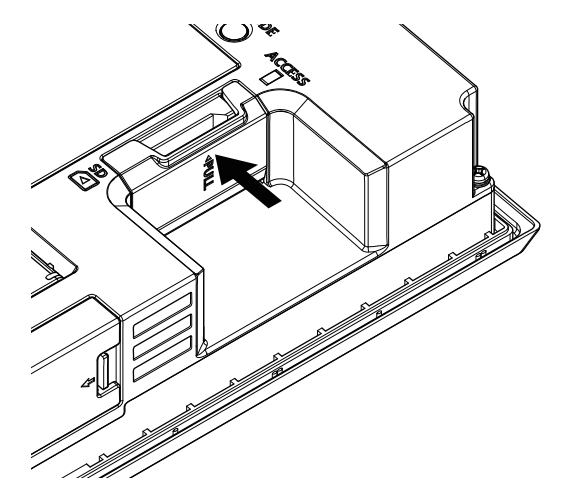

# ■2. GT25-W

Step 1. Open the SD card cover as shown below.

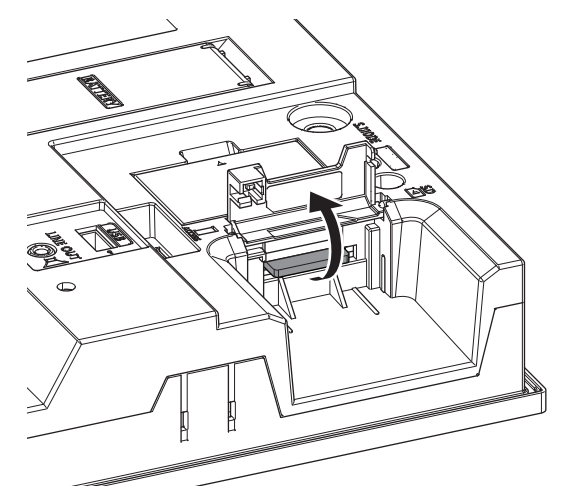

Step 2. Open the SD card cover completely, and check that the SD card access LED is off. Then, push in the SD card to remove it.

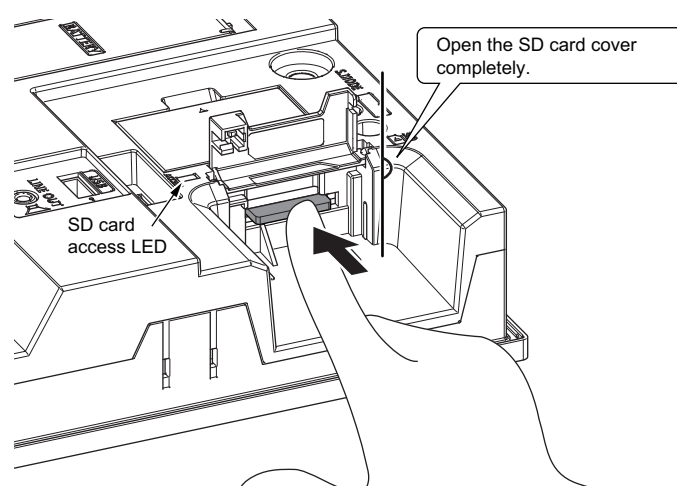

Step 3. Close the cover of the SD card interface.

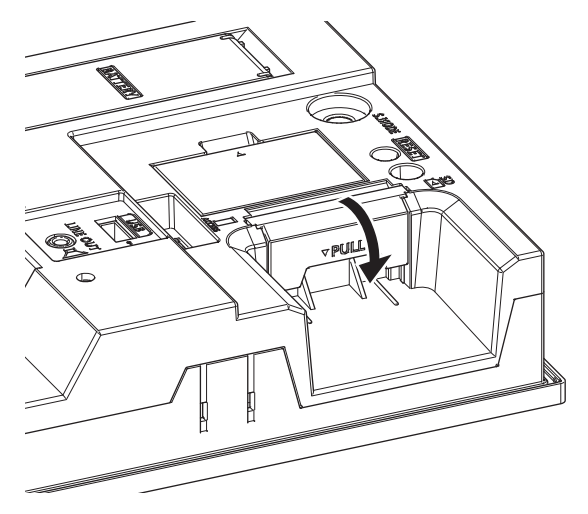

# ■3. GT2505-V

Step 1. Turn off the SD card access switch, and check that the SD card access LED turns off.

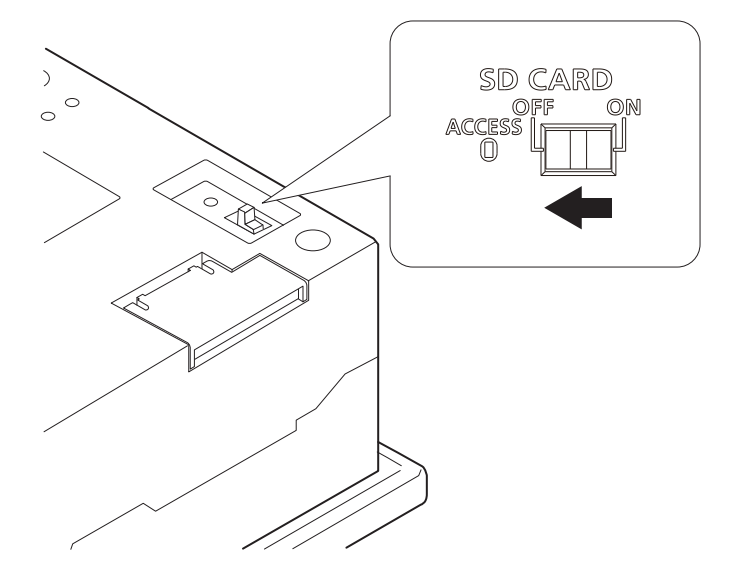

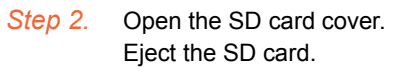

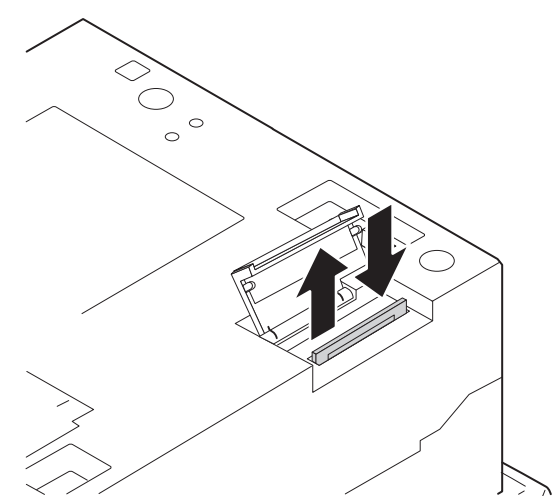

Step 3. Close the SD card cover.

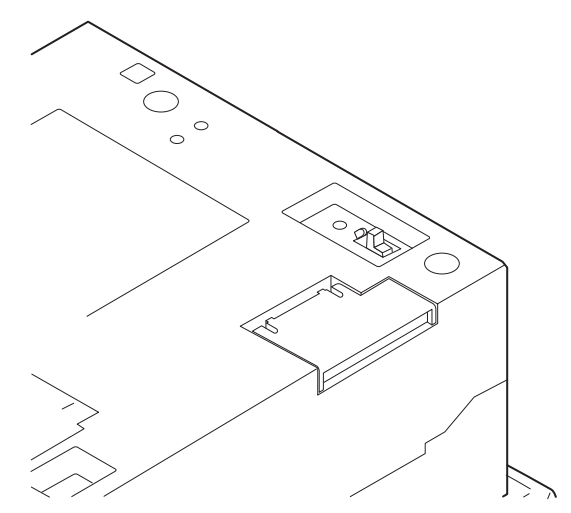

# 6.13.2 GT25HS-V

The following shows the installation procedure, taking GT2506HS-V as an example.

Step 1. Open the interface environmental protection cover in the arrow-pointing direction.

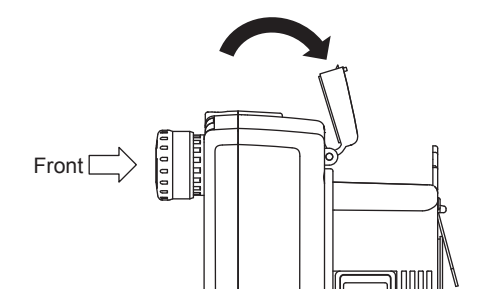

Step 2. Set the SD card access switch of the GOT to OFF, and check that the SD card access LED turns off.

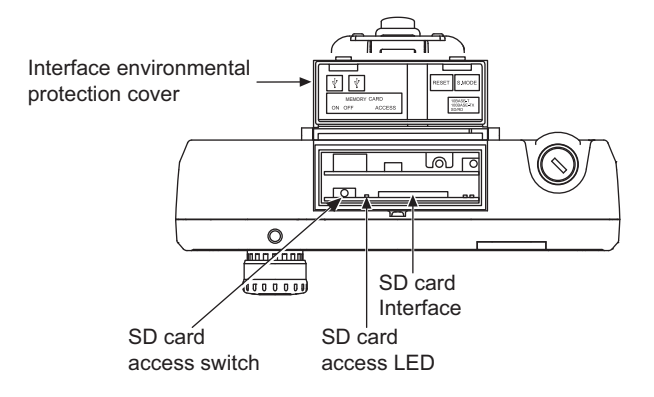

- Step 3. Eject and remove the SD card.
- Step 4. Close the interface environmental protection cover.

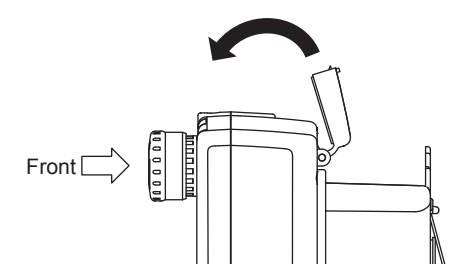

# 6.13.3 GT21

Before inserting or removing an SD card, turn off the GOT or select [Access inhibit] in the SD card access setting of the GOT.

Step 1. Touch [[Utility main menu]  $\rightarrow$  [Data control]  $\rightarrow$  [SD card access]  $\rightarrow$  [Permissions], and select [Access inhibit].

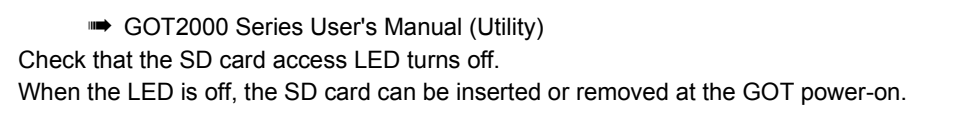

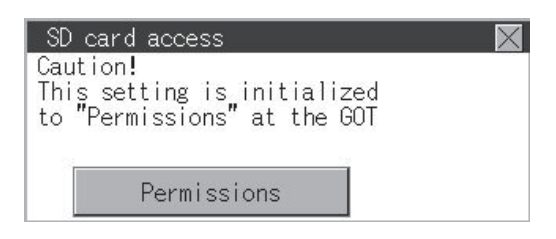

Step 2. Open the SD card cover, and remove the SD card.

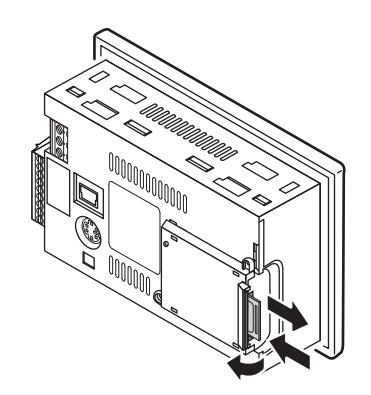

# POINT

(1) Cautions for removing the SD card

While the SD card access LED is on, do not remove the SD card or power off the GOT. Doing so results in damage to the SD card and files.

When removing the SD card from the GOT, make sure to hold the SD card as it may pop out.

(2) Enabling or disabling the SD card access when the SD card cover is removed (GT27 and GT25 only)

The SD card access is enabled or disabled by closing or opening the SD card cover. If the SD card cover is faulty and remains opened, the SD Card Access Switch Status Control (GS1820.b0) turns on.

To enable or disable the SD card access, turn on or off GS1820.b1.

# 6.14 Installing and Removing the USB Devices (GT27, GT25, GT23, GT2107)

The following shows the procedure for installing and removing a USB device.

#### POINT

#### The following shows the procedure for installing and removing a USB device

When connecting the devices to the USB interface (Host) using USB hub with the GOT power on, drive assignment of connected USB devices may be changed. To use the USB hub devices, turn on the GOT with the devices connected.

# 6.14.1 Installing the USB devices

#### ■1. For GT27 and GT25 equipped with the USB interface (Host) on the front face

- Step 1. Push the [PUSH] mark on the USB environmental protection cover to open the cover.
- Step 2. Insert the USB interface to the USB interface (Host) as shown below. Make sure to insert the USB interface connector in the correct direction.

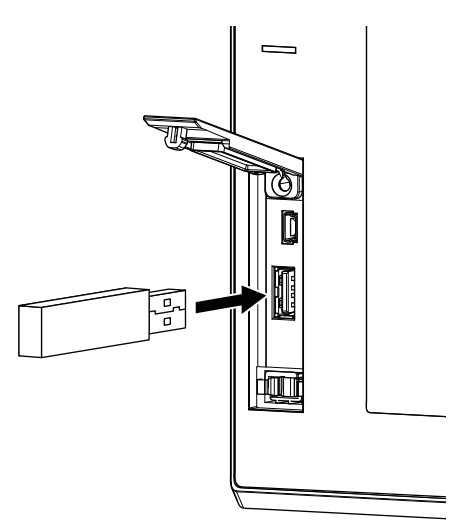

# ■2. For GT27, GT25, GT23, and GT2107 equipped with the USB interface (Host) on the rear face

Step 1. Insert the USB interface to the USB interface (Host) as shown below. Make sure to insert the USB interface connector in the correct direction. Example)GT2510-WX

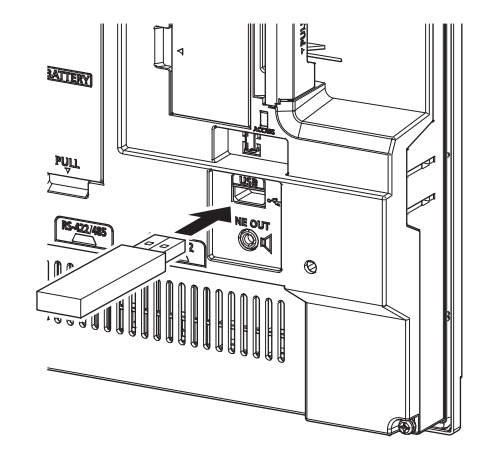

Example)GT2107

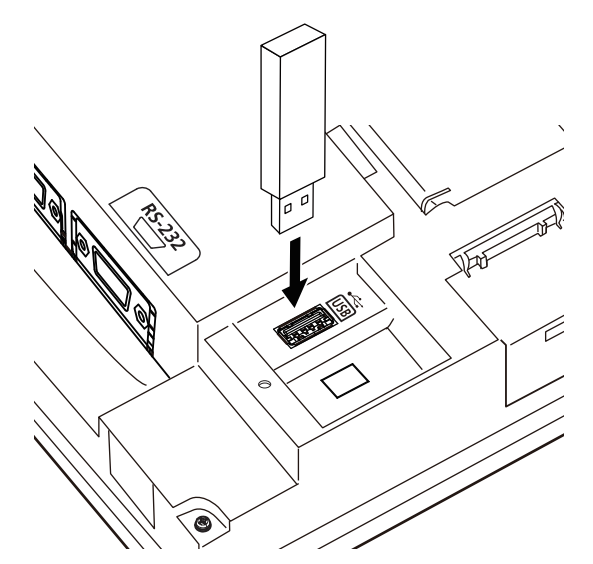

### ■1. For GT27 and GT25 equipped with the USB interface (Host) on the front face

- Step 1. Place the USB device in removable mode.For the setting method, refer to the following.
  - GOT2000 Series User's Manual (Utility)
- Step 2. Remove the USB interface from the USB interface (Host) as shown below.

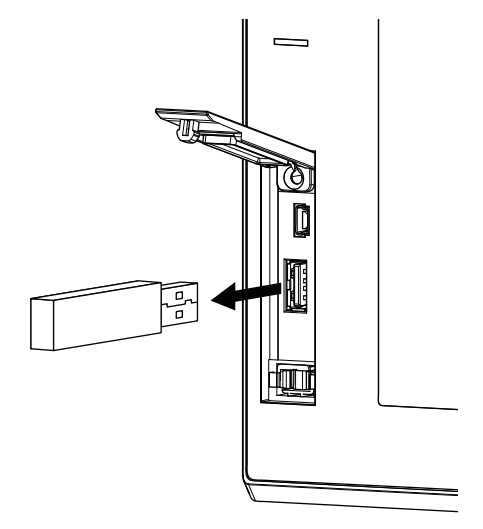

Step 3. Push the [PUSH] mark on the USB environmental protection cover to close the cover.

# ■2. For GT27, GT25, GT23, and GT2107 equipped with the USB interface (Host) on the rear face

- Step 1. Place the USB device in removable mode.For the setting method, refer to the following.
  - GOT2000 Series User's Manual (Utility)
- *Step 2.* Remove the USB interface from the USB interface (Host) as shown below. Example)GT2510-WX

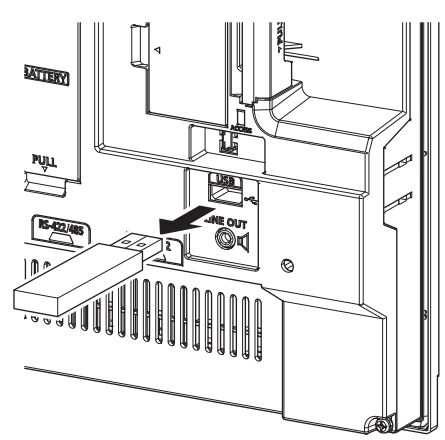

Example)GT2107

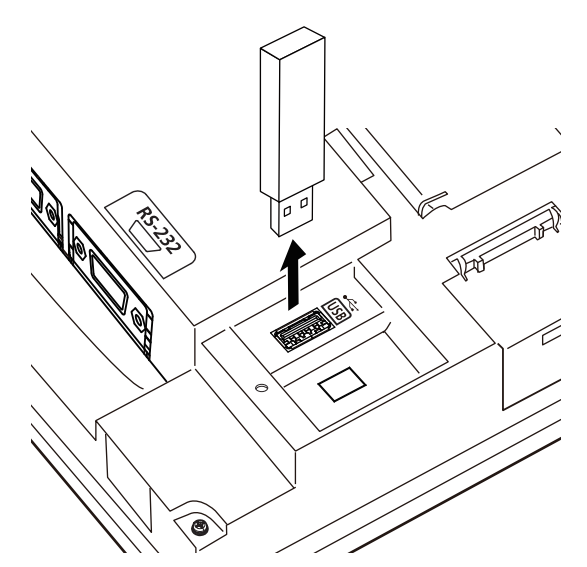

# 6.15 Installing and Removing the USB cable (GT27, GT25, GT23, GT2107)

The following shows the procedure for installing and removing a USB cable to the USB interface on the GOT rear face. The locations of the USB interface (Host) and the USB interface (Device) vary by model.

# 6.15.1 Installing the USB cable

Install the USB cable to the GOT in the following procedure.

Attach a cable clamp depending on the usage environment, such as when fixing a cable is difficult.

#### ■1. For GT27, GT25, GT23

Step 1. Install the USB cable to a USB interface (Host/device) on the GOT rear face.

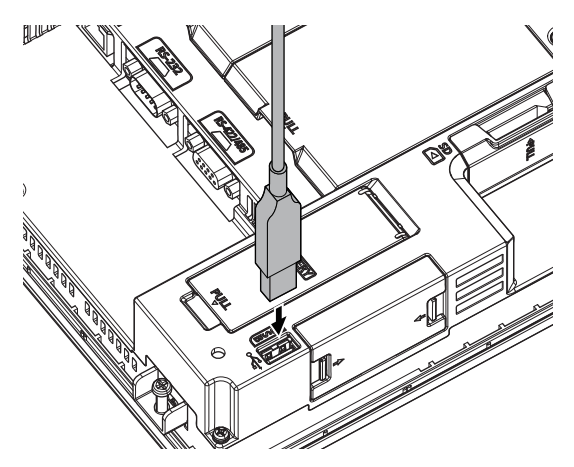

Step 2. Insert a cable clamp to the mounting hole for a cable clamp shown in the following figure and push it until you hear a clicking sound. For the direction that the band goes through, refer to the arrow in the figure. (Cable clamp used in this example: RSG-130-V0, KITAGAWA INDUSTRIES CO.,LTD.)

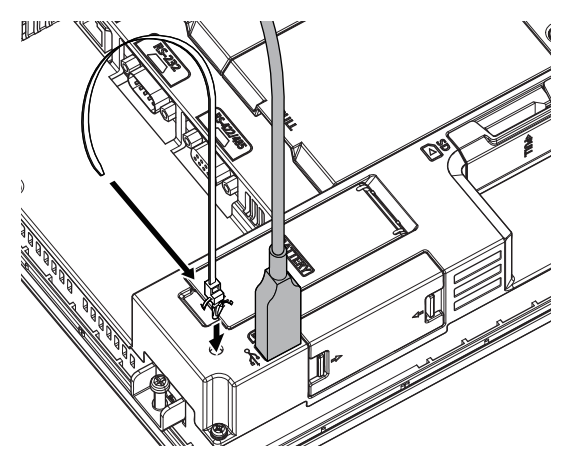

Step 3. Pass the USB cable through a hole of the cable clamp and pull the band to fix the cable.

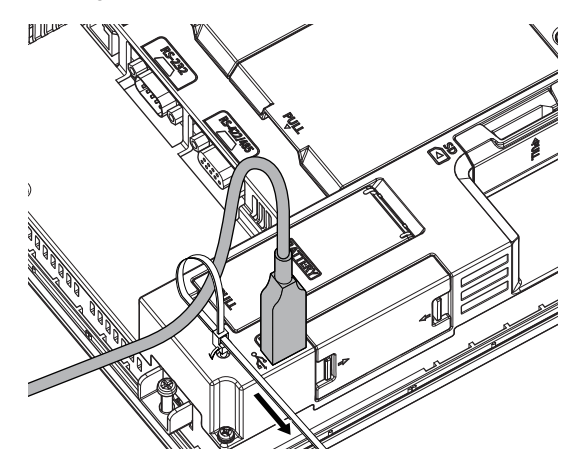

# ■2. For GT2107

Step 1. Install the USB cable to a USB interface (Host/device) on the GOT rear face.

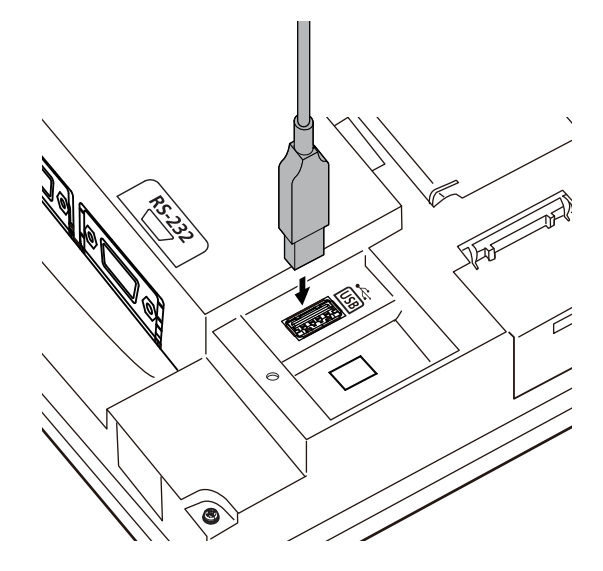

Step 2. Insert a cable clamp to the mounting hole for a cable clamp shown in the following figure and push it until you hear a clicking sound. For the direction that the band goes through, refer to the arrow in the figure. (Cable clamp used in this example: RSG-130-V0, KITAGAWA INDUSTRIES CO.,LTD.)

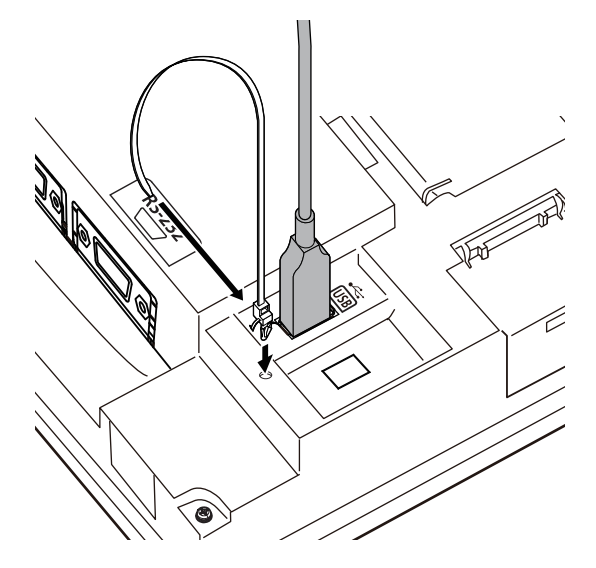

Step 3. Pass the USB cable through a hole of the cable clamp and pull the band to fix the cable.

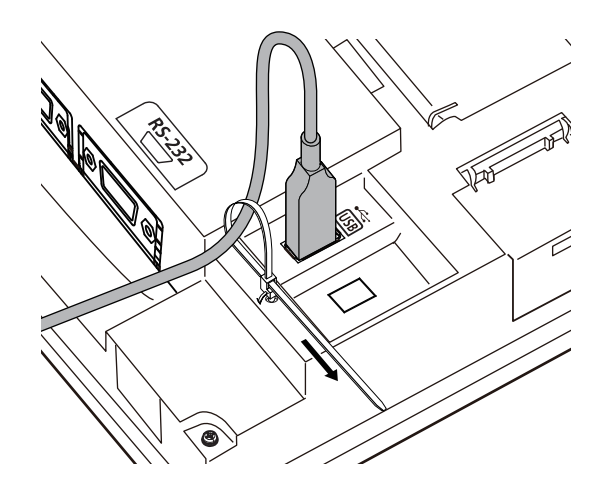

# 6.15.2 Removing the USB cable

When removing the mounted cable clamp and USB cable, refer to the following procedure. (Cable clamp used in this example: RSG-130-V0, KITAGAWA INDUSTRIES CO.,LTD.)

#### Step 1. Remove the cable clamp band

Draw out the band while pushing up the tab of the cable clamp with a screwdriver or other tools.

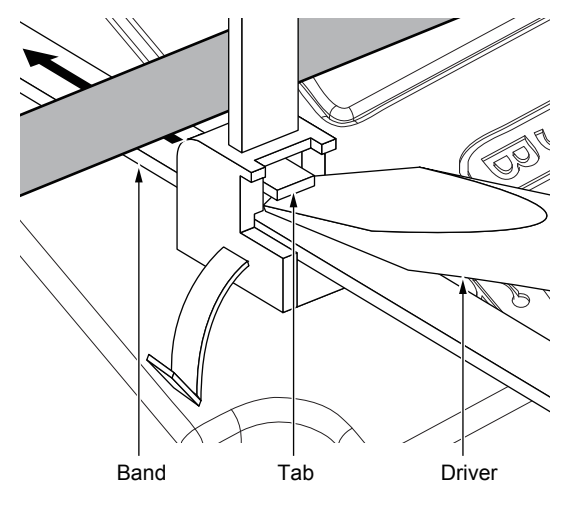

Step 2. Remove the cable clamp while holding its both sides (Arrow A in the figure). Removing the USB cable (For GT27, GT25)

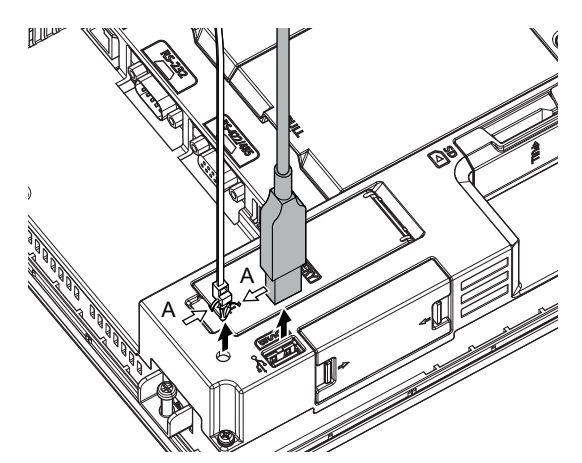

(For GT2107)

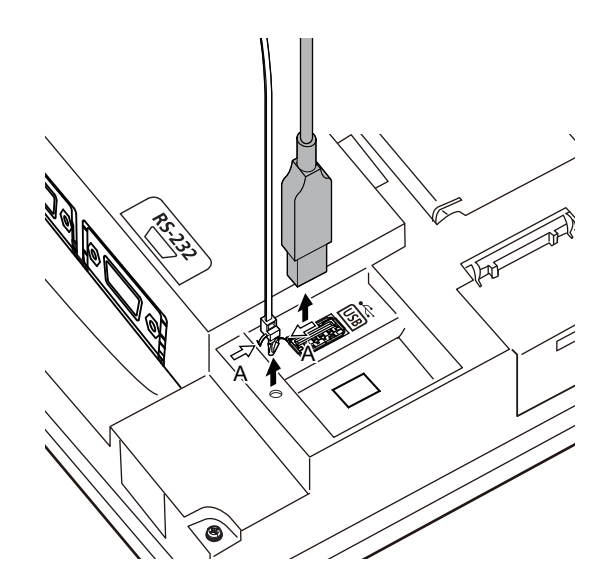

# POINT

The USB cable can be removed from the unit with the cable clamp. Remove the cable with holding both sides of the cable clamp (Arrow A in the figure).

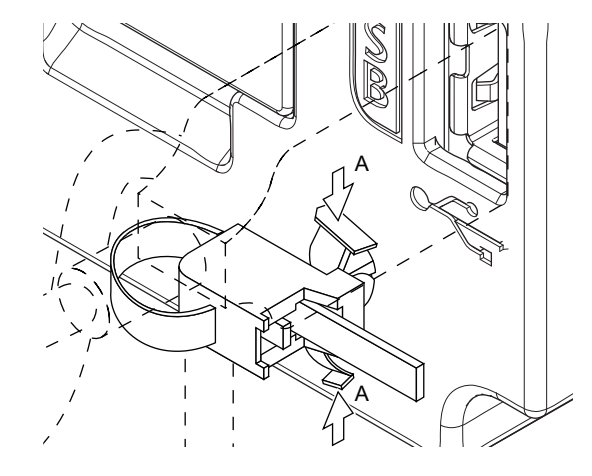

# 6.16 Installing and Removing the Panel-Mounted USB Port Extension

The panel-mounted USB port extension is a waterproof USB extension cable.

The cable is used to route the USB interface (Host) or USB interface (Device) of the GOT rear face to the front side of the control panel.

# 6.16.1 Applicable panel-mounted USB port extension

The following panel-mounted USB port extensions are applicable.

○: Applicable, -: Not applicable

| Model name       | Supported model |             |      |             |
|------------------|-----------------|-------------|------|-------------|
|                  | GT27            | GT25        | GT23 | GT21        |
| GT14-C10EXUSB-4S | 0               | 0           | -    | °*1         |
| GT10-C10EXUSB-5S | <b>_</b> *2     | ⊖* <b>3</b> | -    | <b>_</b> *4 |

\*1 This cable is usable for GT2107-WTBD, GT2107-WTSD.

\*2 This cable is usable for GT2712-STWA, GT2712-STWD, GT2710-VTWA, GT2710-VTWD.

- \*3 This cable is usable for GT2512F-STNA, GT2512F-STND, GT2510-VTWA, GT2510-VTWD, GT2510F-VTNA, GT2510F-VTND, GT2508-VTWA, GT2508-VTWD, GT2508F-VTNA, GT2508F-VTND, and GT2507T-WTSD.
- \*4 This cable is usable for GT2104-RTBD, GT2104-PMBD, GT2104-PMBDS, GT2104-PMBDS2, GT2104-PMBLS, GT2103-PMBD, GT2103-PMBDS2, GT2103-PMBLS.

### 6.16.2 Parts name

The following shows the parts name of panel-mounted USB port extension.

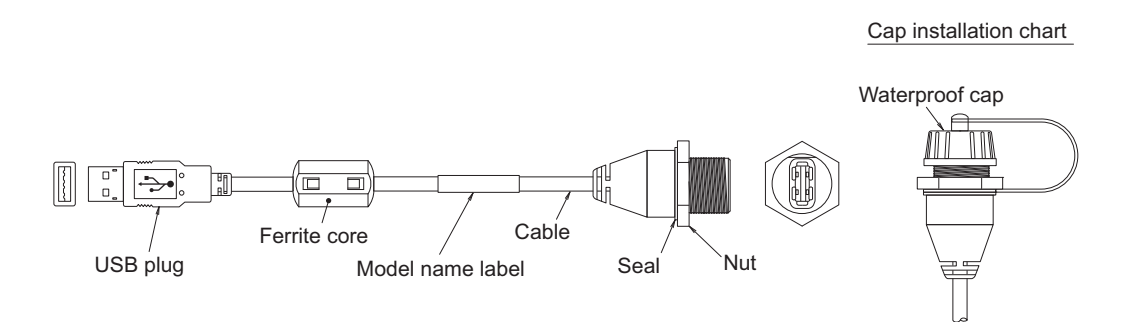

# 6.16.3 Installing and removing the panel-mounted USB port extension

#### Installing and removing the panel-mounted USB port extension to/from the control panel Install or remove the panel-mounted USB port extension as follows with attention to the curve or twist of the waterproof cap, seal, and nut.

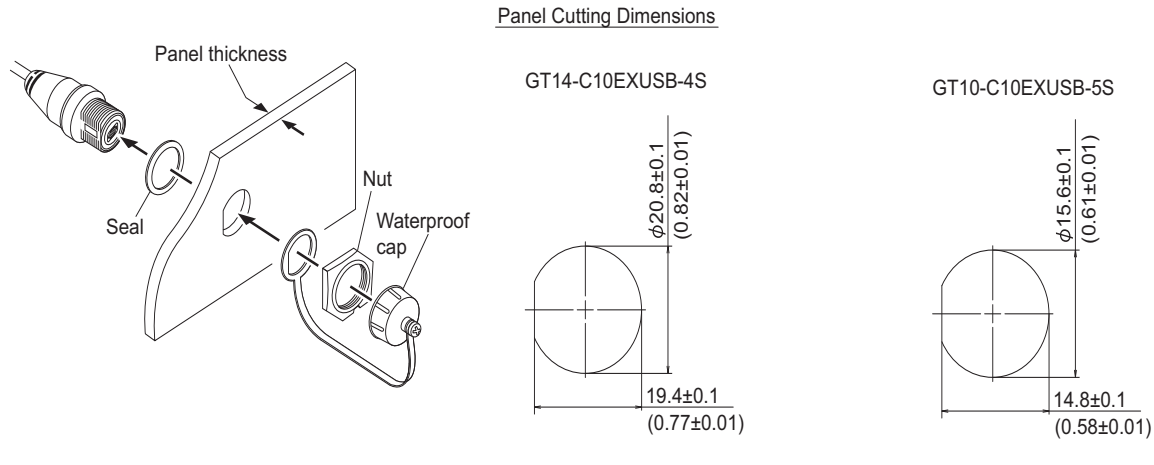

Panel thickness: 2 to 4mm (0.08 to 0.16inch) Specified torgue range: 0.30 to 0.34N•m

Panel thickness: 1.6 to 2mm (0.06 to 0.08inch) Specified torque range: 0.28 to 0.32N·m

Unit: mm (inch)

Install the waterproof cap to the panel-mounted USB port extension so that the control panel surface is IP67F-rated.
Overtightening or undertightening may disable the waterproof effect.

• Tighten the waterproof cap properly when the cable is not used.

#### **2**. Precautions on installing the panel-mounted USB port extension

- Run power lines, servo amplifier drive wires, and panel-mounted USB port extensions so that they do not cross each other.
- Install the panel-mounted USB port extension away from noise sources such as equipment.
- Do not twist, bend at a sharp angle or a right angle, and stretch the panel-mounted USB port extension since the cable may be broken.
- Install it while considering the following control panel inside dimensions. Dimensions in the depth direction of the GOT

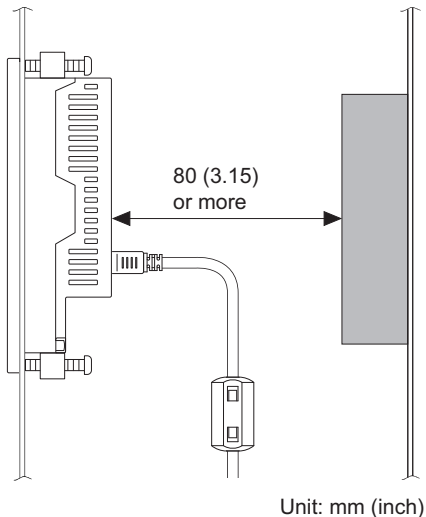

Unit. mini (int

Dimension of the protruding cable

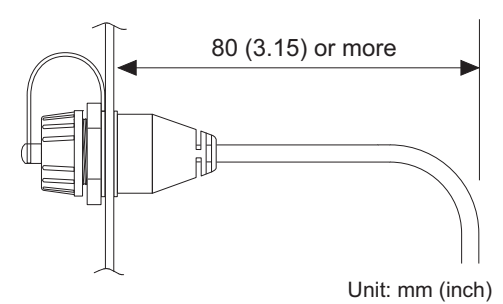

 Insert the USB plug part of the tip of the panel-mounted USB interface (Host) extension securely to the USB port of the GOT.

The USB plug part may work loose or become unplugged due to vibrations, impacts, or being yanked. Use cable ties or others to fix the cable portion to the structure inside the control panel, the cable fixing hole on the GOT, or others.

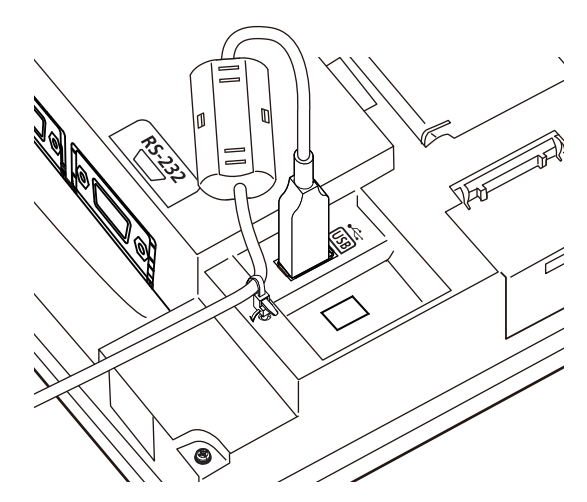

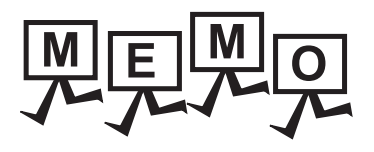

| <br> |
|------|
|      |
| <br> |
|      |
| <br> |
|      |
|      |
|      |
|      |
| <br> |
|      |
|      |
| <br> |
|      |
| <br> |
|      |
|      |
|      |
|      |
| <br> |
|      |
|      |
|      |
|      |
|      |
|      |
| <br> |
|      |
|      |
| <br> |
|      |
| <br> |
|      |
| -    |
|      |
|      |
|      |

# 7. OPTION AND COMMUNICATION CABLE FOR HANDY GOT

| 7.1 | Connector Conversion Box          |
|-----|-----------------------------------|
| 7.2 | Emergency Stop Switch Guard Cover |
| 7.4 | Overview of Communication Cable   |

# 7.1 Connector Conversion Box

The Handy GOT can monitor a PLC CPU or other controllers through the connector conversion box. For the PLC CPU that can be monitored, refer to the following.

GOT2000 Series Handy GOT Connection Manual For GT Works3 Version1

The connector conversion box supplies power to the power supply input terminal of the Handy GOT, and relays signals from the emergency stop switch of the GOT.

The connector conversion box has a mechanism to mount or demount the Handy GOT in operation.

### 7.1.1 Applicable connector conversion box

The following connector conversion box is applicable to the Handy GOT.

o: Usable, -: Not usable

| Product name                      | Model                                                         | Content                                                                                                    | GT2506HS-V | GT2505HS-V |
|-----------------------------------|---------------------------------------------------------------|----------------------------------------------------------------------------------------------------|------------|------------|
|                                   | GT16H-CNB-42S                                                 | Packing for panel installation×1 (accessory), Flange<br>for GT10-9PT5S×1 (accessory)<br>Screws for flange installation (M3×8)×2 (accessory) | 0          | 0          |
| box                               | GT16H-CNB-37S                                                 | Bracket for installing a connector conversion box on                                                                                        | 0          | 0          |
| GT11H-CNB-37S GT12H-CNB-37S (acce | Screws for installing the bracket (M3 × 8) × 3<br>(accessory) | -                                                                                                    | 0          |            |

# 7.1.2 Connector conversion box (GT16H-CNB-42S)

### ■1. Specifications

## (1) General specifications

Other specifications are the same as Handy GOT.

| Item                          | Specifications           |                  |              |                |                     |
|-------------------------------|--------------------------|------------------|--------------|----------------|---------------------|
| Operating ambient temperature | 0 °C to 55 °C            |                  |              |                |                     |
| Storage ambient temperature   | -20°C to 70°C            |                  |              |                |                     |
|                               | When installing DIN rail | Frequency        | Acceleration | Half-amplitude | Sweep Count         |
| Vibration resistance          |                          | 5 Hz to 8.4 Hz   | -            | 1.75 mm        | 10 times each in X, |
|                               |                          | 8.4 Hz to 150 Hz | 4.9 m/s2     | -              | Y and Z directions  |

#### (2) Power supply specifications

Other specifications are the same as Handy GOT.

| Item                                         |                               | Specifications                                                                                                    |  |
|----------------------------------------------|-------------------------------|----------------------------------------------------------------------------------------------------|--|
| Input power supply voltage                   |                               | 24VDC (+10% -15%)                                                                                                    |  |
| Power consumption                            |                               | 13.7W or less (570mA/24VDC) (When including the consumption current of Handy GOT) $% \left( \left( {{{\rm{A}}} \right)_{\rm{A}}} \right)$ |  |
|                                              | Connector Conversion Box only | 2.2W (90mA/24VDC) (When excluding the consumption current of Handy GOT)                                                                   |  |
| Inrush current                               |                               | 25A or less (at max. load) 2ms                                                                                                    |  |
| Permissible instantaneous power failure time |                               | Within 5ms                                                                                                    |  |

#### (3) Internal relay contact specifications

| Item                           | Contact rating                       | Specifications                                                                                                    |
|--------------------------------|--------------------------------------|----------------------------------------------------------------------------------------------------|
| Operation switch<br>SW1 to SW6 | 10mA/24VDC<br>(resistance load only) | Each contact coordinates the operation switch status of Pressed (close)/Not pressed (open). When the external cable is not connected, contacts are always open regardless of the switch status. |

| Item                                                      | Contact rating                                          | Specifications                                                                                                    |
|-----------------------------------------------------------|---------------------------------------------------------|----------------------------------------------------------------------------------------------------|
| Emergency stop switch                                     | 1A/24VDC(resistance load)<br>0.3A/24VDC(induction load) | Each contact coordinates the emergency stop switch status of Pushed (open)/Return (close). When the external cable is not connected, contacts are always open regardless of the emergency stop switch status. Causing a short circuit of the ES_B terminal which is close to the ES_A terminal by a short pin (prepared by user) enables to set each contact in the close status even if the external cable is not connected.*1                                                                                                    |
| ES1A to ES3A                                              |                                                         | <ul> <li>9.4.7 Emergency stop switch wiring</li> <li>When using the short-circuited ES_B terminal which is close to the ES_A terminal</li> <li>Contacts are normally operated in the close status.</li> <li>When pushing the emergency stop switch, the contacts become open.</li> <li>In the following situations, contacts are closed regardless of the status of the emergency stop switch and the external cable.</li> <li>When GT16H-CNB-42S is turned OFF</li> <li>When GT16H-CNB-42S is not supplied with the power supply (DC24V)</li> </ul> |
| Grip switch<br>DSW1, DSW2                                 | 1A/24VDC(resistance load)<br>0.3A/24VDC(induction load) | Each contact coordinates the grip switch status of Pressed (close)/Not pressed (open).<br>When the external cable is not connected, contacts are always open regardless of the grip<br>switch status.                                                                                                    |
| Keylock switch<br>(2-position switch)<br>KSWC, KSW1, KSW2 | 1A/24VDC(resistance load)<br>0.3A/24VDC(induction load) | Each contact coordinates the position of the keylock switch.  • When the key is on the left: KSW1 and KSWC are short-circuited.  • When the key is on the right: KSW2 and KSWC are short-circuited. When the external cable is not connected, contacts are always open regardless of the keylock switch.                                                                                                    |
| *1 The system may not match the safety standards.         |                                                         |                                                                                                    |

The system may not match the safety standards.

Before using the system, please check the safety standards which are required.

### 2. Part name and external dimensions (GT16H-CNB-42S)

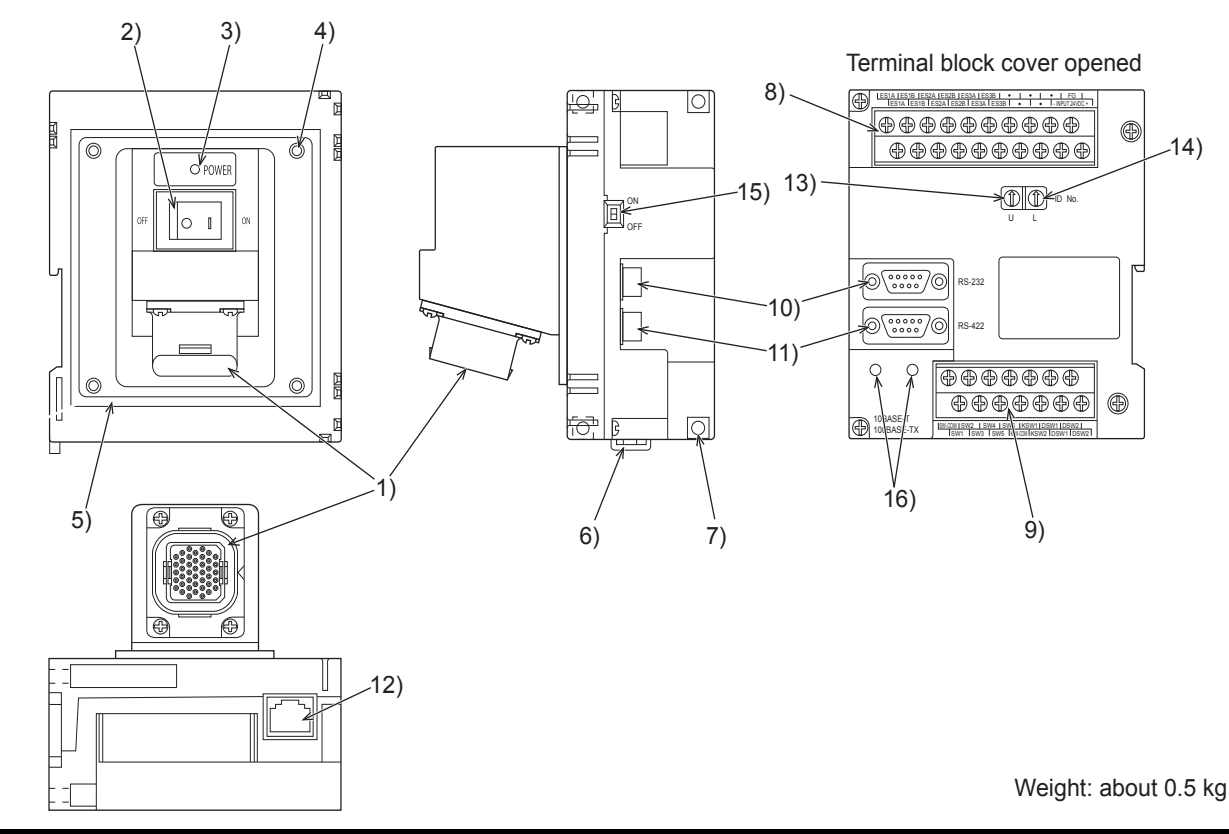

| No. | Name                                       | Specifications                                                                                                    |
|-----|--------------------------------------------|----------------------------------------------------------------------------------------------------|
| 1)  | Connector for Handy GOT(42pin,female type) | Connects a Handy GOT through an external cable.                                                                                                    |
| 2)  | Power switch                               | Supplies the power to the Handy GOT.<br>When this switch is set to ON, the power is supplied.<br>Turn off the power when attaching or detaching the Handy GOT. |
| 3)  | POWER LED                                  | Lit in green: Power is correctly supplied.<br>Not lit: Power is not supplied.                                                                                  |
| 4)  | Hole for the panel installation            | Used when mounting the panel. For M4 screw, depth 6mm                                                                                                    |
| 5)  | Packing attachment chase                   | Used when mounting the panel.                                                                                                    |
| 6)  | Hook for DIN rail                          | Used for fixing the Connector Conversion Box when mounting DIN rail (35mm).                                                                                    |

| No. | Name                                                                                                    | Specifications                                                                                                    |  |
|-----|----------------------------------------------------------------------------------------------------|----------------------------------------------------------------------------------------------------|--|
| 7)  | Hole for the screw installation                                                                                                    | Used for fixing on the board, etc. For M4 screw                                                                                                    |  |
| 8)  | Terminal block 1                                                                                                    | Connects the GT16H-CNB-42S, the 24VDC power supply of Handy GOT and the emergency stop switch (ES1 to 3) with M3 terminal screw and the cover.                                     |  |
| 9)  | Terminal block 2                                                                                                    | Connects the operation switch of the Handy GOT (SW1 to 6), the grip switch (DSW-1, 2) and the keylock switch (KSW-1, 2) with M3 terminal and the cover                             |  |
| 10) | External connection device communication<br>connector (RS-232: D-Sub 9pin male)<br>connector model name: JES-9P-2A3A (JST) or<br>equivalent             | GT2506HS-V For connecting with a controller RS-232 connector and RS-422/485 connector cannot be used at the same time.                                                             |  |
| 11) | External connection device communication<br>connector (RS-422/485: D-Sub 9pin female)<br>connector model name: 17JE-13090-37D23A<br>(DDK) or equivalent | Cannot be used for GT2505HS-V.<br>For connecting the GT2505HS-V and a connector conversion box via the RS-422 or RS-232 interface, use a connector conversion box (GT11H-CNB-37S). |  |
| 12) | External connection device communication connector (Ethernet: RJ-45 module jack)                                                                        | Connects the external connection device via Ethernet with using a LAN cable.                                                                                                    |  |
| 13) | Rotary switch (U)                                                                                                    | Sets the ID number of GT16-CNB-42S.                                                                                                    |  |
| 14) | Rotary switch (L)                                                                                                    | Sets one ID number with using both rotary switches (U) and (L).                                                                                                    |  |
| 15) | ID number valid/invalid selection switch                                                                                                    | Enables the recognition function of ID number (ON=Valid, OFF=Invalid).<br>When connecting the external connection device with using 10) and 11), set OFF (invalid).                |  |
| 16) | Hole for the flange installation                                                                                                    | Used for fixing the flange when using the connector conversion adapter.                                                                                                    |  |

# ■3. Part name and External dimensions (GT16H-CNB-42S)

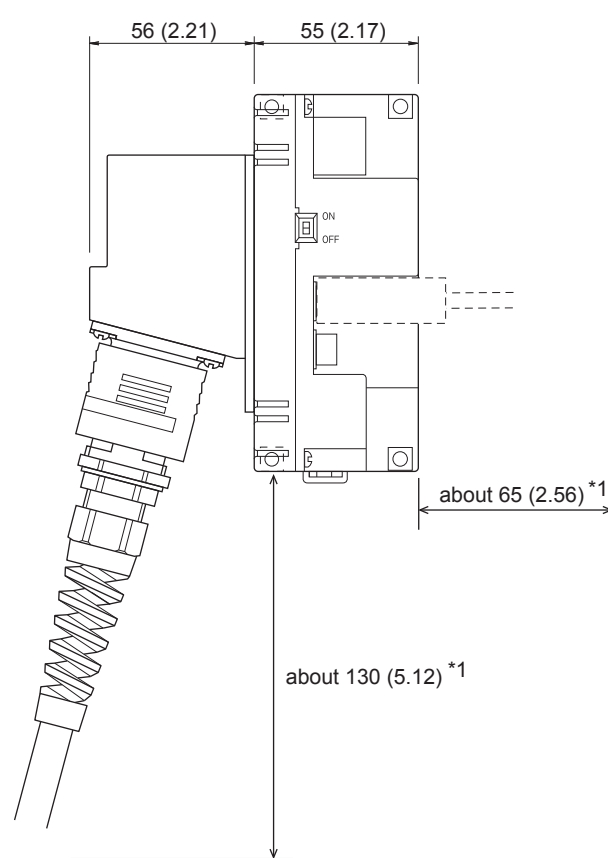

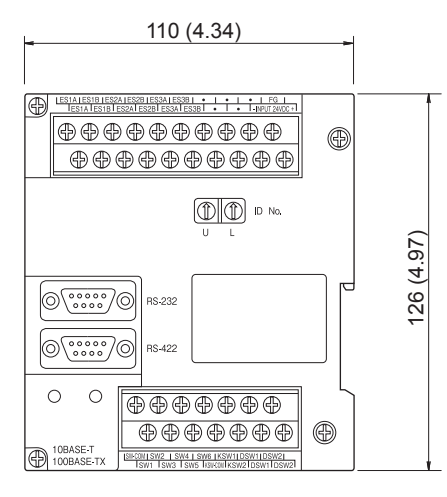

\*1 Space required for connecting the cable

Unit: mm (inch)

External cable connected

#### ■4. Installation (GT16H-CNB-42S)

The Connector Conversion Box can be installed on the panel face directly or on the DIN rail.

- (1) Mounting on the panel face (When setting the connector for Handy GOT connection and the power supply switch on the panel surface)
  - Step 1. Open an installation hole on the control panel with the dimensions shown below.

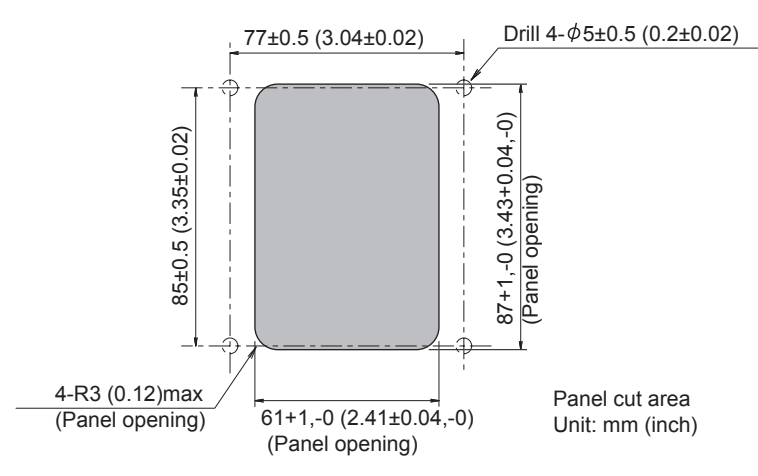

*Step 2.* Install the accessory packing to the packing attachment chase of the Connector Conversion Box. Be sure to install the packing.

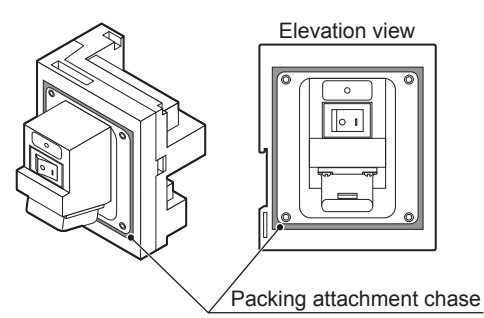

Step 3. Fit the connector conversion box into the installation hole from the back side of the control panel, and fix the box with four M4 screws (user prepared).

In the Connector Conversion Box, thread of M4, 6 mm in depth is cut in each mounting hole.

Prepare four M4 mounting screws separately while considering the thickness of the panel face.

Tighten the screws within the specified torque range (0.69 Nom to 0.88 Nom).

Tightening screws too much may cause damage.

Make sure that interfering objects are not located within 65 mm from the rear face so that the connector of a PLC cable is not hindered.

Also, make sure that interfering objects are not located within 25 mm from the upper side so that the terminal block is not hindered.

Make sure that interfering objects are not located within 50 mm from the lower side so that the Ethernet port and terminal block are not hindered.

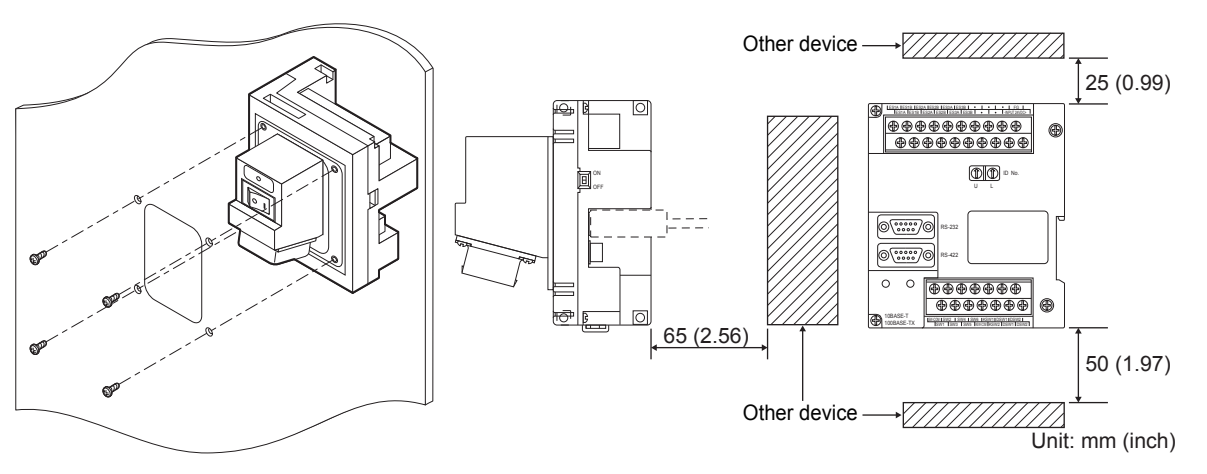

# (2) Mounting on the panel face (When setting the connector for Handy GOT connection and the power supply switch on the panel surface)

Step 1. Drill a mounting slot of the following size on the panel face.

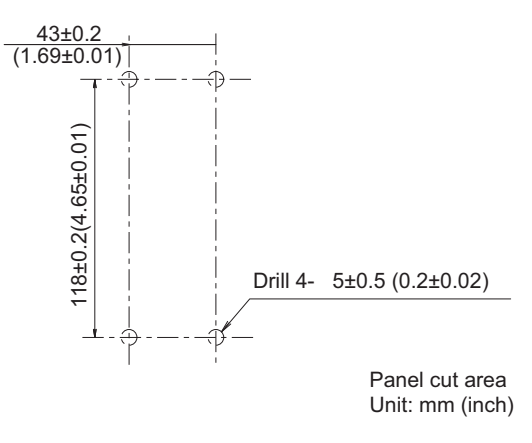

Step 2.Mount the connector conversion box on the control panel.Tighten the mounting screw within the specified torque range (0.69 N•m to 0.88 N•m).Tightening screws too much may cause damage.

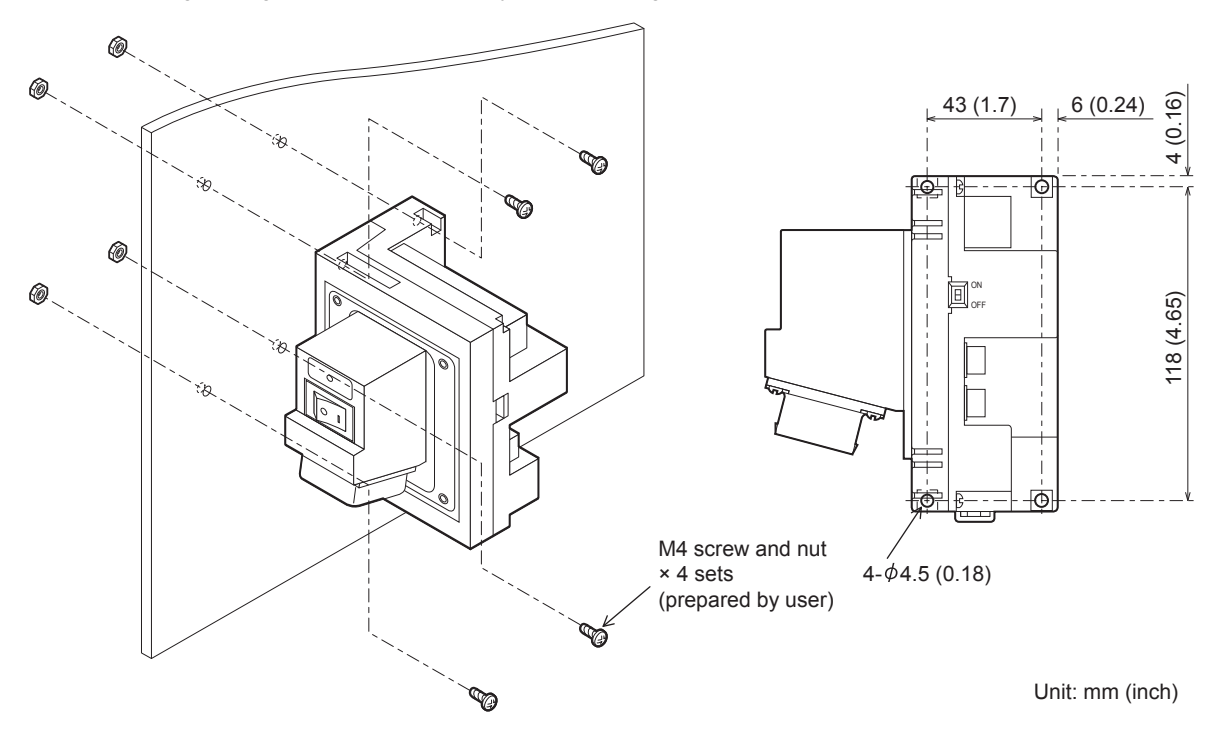

#### (3) Installation on the DIN rail.

Install the Connector Conversion Box on the DIN rail with using its DIN rail hook.

Applicable DIN rail DIN46277 (width: 35mm)

The clearance between screws for installing the DIN rail should be 150mm or less.

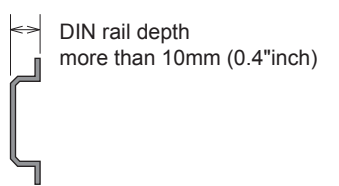

Step 1. Pull out the hook for DIN rail.

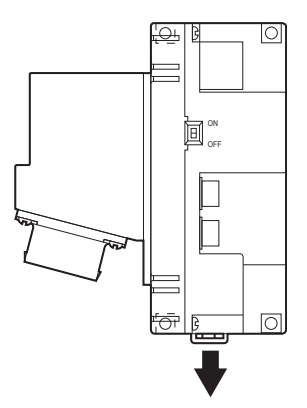

Step 2. Adapt the upper side of the DIN rail installation slot to the DIN rail.

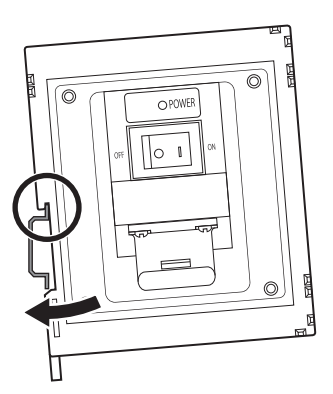

Step 3. Press the connector conversion box against the DIN rail, and lock the hook for DIN rail. When installing the DIN rail, please fix the cables.

Otherwise, the hook for DIN rail and other parts may be damaged by the cable load.

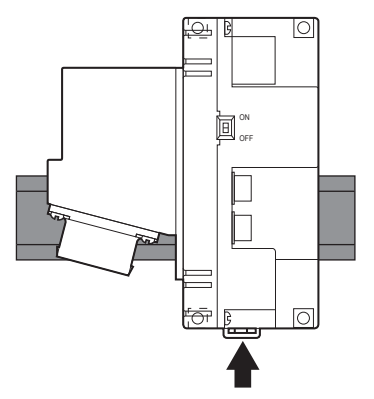

#### ■ 5. Connector conversion adapter installation

Installing the connector conversion adapter and the flange is required to connect the RS-485 unfastened cable with the connector conversion adapter.

(1) Installation of the connector conversion adapter GT10-9PT5S (sold separately) and the flange (packed together with the Connector Conversion Box)

Install to the adapter and the flange with two screws which are packed together with the connector conversion adapter.

Tighten the screws within the specified torque range (0.3 N•m to 0.6 N•m).

Tightening screws too much may cause damage on the connector conversion adapter.

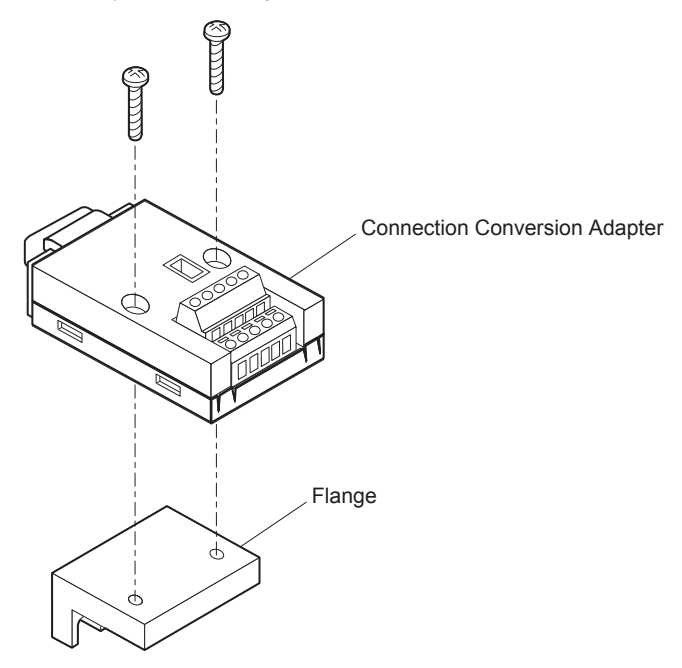

#### (2) Installation to the Connector Conversion Box

Mount the connector conversion adapter to the RS-422/485 connector of the Connector Conversion Box and fix them with two screws which are packed together with the Connector Conversion Box. Tighten the screws within the specified torque range (0.3 N•m to 0.6 N•m).

Tightening screws too much may cause damage on the Connector Conversion Box and the flange.

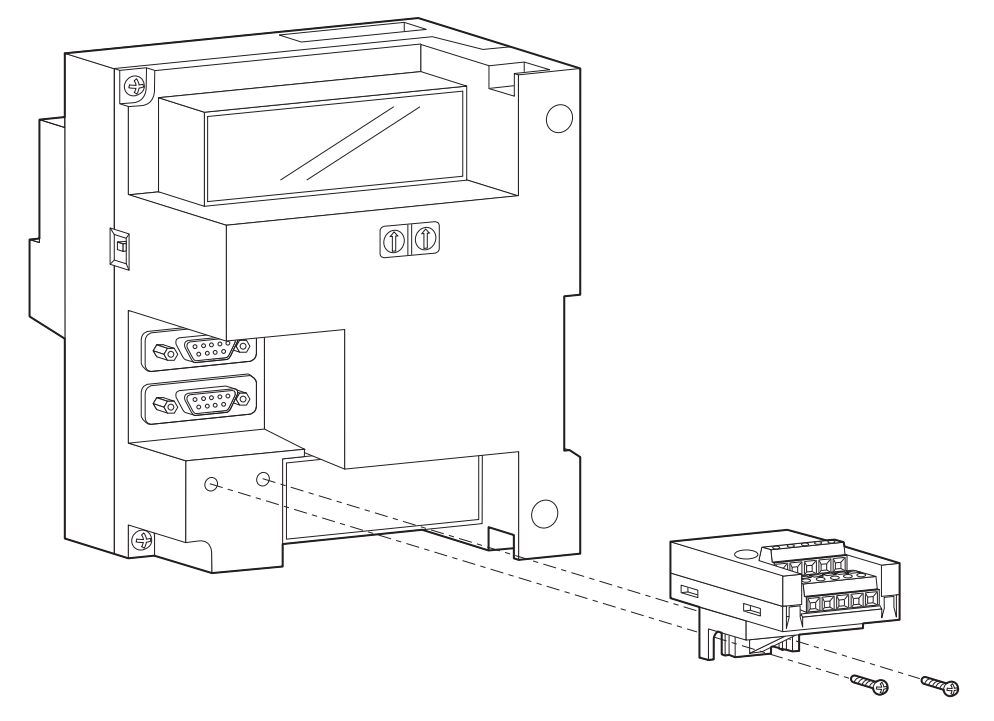

### ■6. Wiring to the connector and the terminal block

#### (1) Pin assignment and signal names

The 42-pin connector of the external cable is converted to the PLC connection connector (D-sub 9pin, module jack) and the following terminal block.

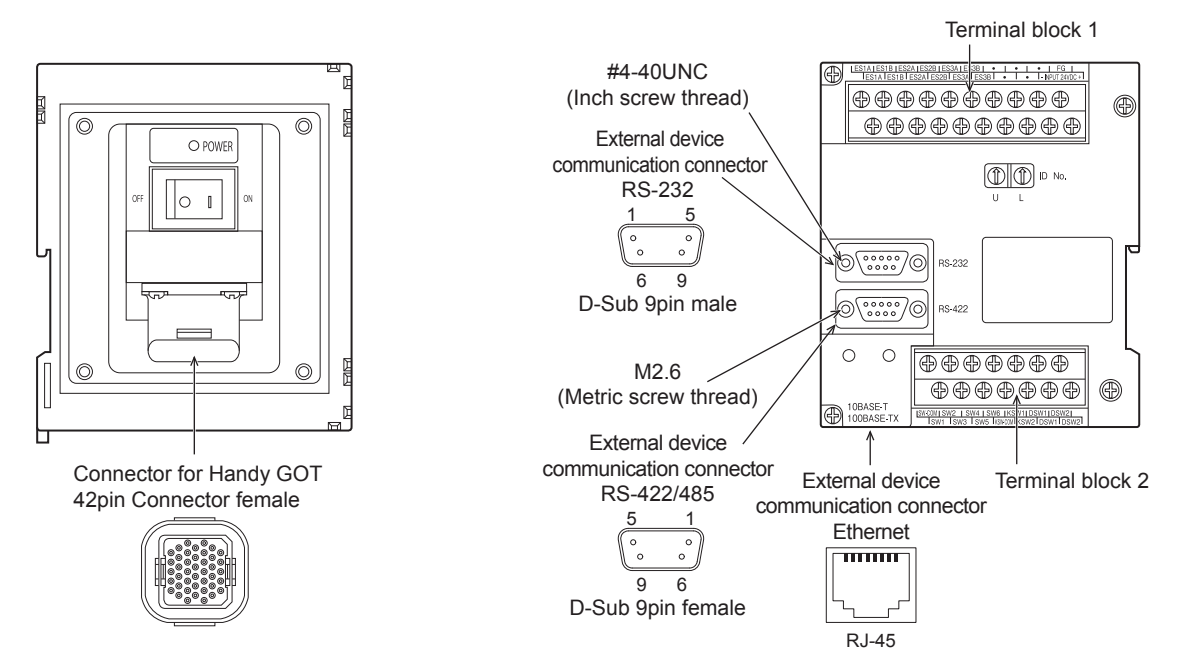

#### (a) External device communication connector RS-422/485 (D-Sub 9pin female)

| GT16                     | H-CNB-42S                         |                                               |
|--------------------------|-----------------------------------|-----------------------------------------------|
| External device co<br>RS | mmunication connector<br>-422/485 | Application                                   |
| Pin No.                  | Signal name                       |                                               |
| 1)                       | TXD+(SDA)                         |                                               |
| 2)                       | RXD+(RDA)                         |                                               |
| 3)                       | RTS+(RSA)                         | Signal line for external device communication |
| 4)                       | CTS+(CSA)                         | For wiring, refer to the following.           |
| 5)                       | SG                                | GOT2000 Series Connection Manual For          |
| 6)                       | TXD-(SDB)                         | GT Works3 Version1 that covers the            |
| 7)                       | RXD-(RDB)                         | controller used                               |
| 8)                       | RTS-(RSB)                         |                                               |
| 9)                       | CTS-(CSB)                         |                                               |

#### (b) External device communication connector RS-232 (D-Sub 9pin male)

| GT16                    | H-CNB-42S                      |                                               |
|-------------------------|--------------------------------|-----------------------------------------------|
| External device co<br>R | mmunication connector<br>S-232 | Application                                   |
| Pin No.                 | Signal name                    |                                               |
| 1)                      | CD                             |                                               |
| 2)                      | RXD(RD)                        |                                               |
| 3) TXD(SD)              |                                | Signal line for external device communication |
| 4)                      | DTR(ER)                        | For wiring, refer to the following.           |
| 5)                      | SG                             | GOT2000 Series Connection Manual For          |
| 6)                      | DSR(DR)                        | GT Works3 Version1 corresponding to the       |
| 7)                      | RTS(RS)                        | controller to be used                         |
| 8)                      | CTS(CS)                        |                                               |
| 9)                      | N.C                            |                                               |

#### (c) Terminal block 1, 2

Terminal block 1 (Terminal block for power supply \_\_\_\_ and emergency stop switch)

| ES | 1 A | ES | 1B | ES | 2A | ES | 2B | ES | ЗA | ES | ЗB | •  | , |   | • |   | •       | F        | G       |          |
|----|-----|----|----|----|----|----|----|----|----|----|----|----|---|---|---|---|---------|----------|---------|----------|
|    | ES  | 1A | ES | 1B | ES | 2A | ES | 2В | ES | ЗA | ES | 3B | • | , |   | • | 24<br>D | 1V<br>C- | 24<br>D | IV<br>C+ |

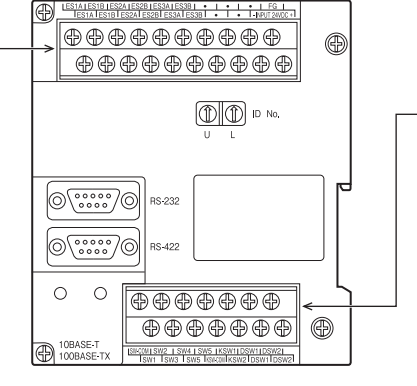

| <ul> <li>Terminal block 2</li> </ul> |   |
|--------------------------------------|---|
| (Terminal block for                  |   |
| Handy GOT operation switches         | , |
| grip switch, keylock switch)         |   |

| F | sw-co |  | om sw2 |    | SW4 |    | SW6 |     | KSW1 |    | DSW1 |     | DSW2 |    |    |
|---|-------|--|--------|----|-----|----|-----|-----|------|----|------|-----|------|----|----|
|   | SI    |  | N1     | SV | V3  | SV | V5  | KSW | COM  | KS | W2   | DS' | W1   | DS | W2 |

#### Terminal block 1

| GT16         | H-CNB-42S   |                        |  |  |  |  |
|--------------|-------------|------------------------|--|--|--|--|
| Termi        | nal block 1 | Application            |  |  |  |  |
| Terminal No. | Signal name |                        |  |  |  |  |
| 1            | 24VDC+      | 24VDC power supply "+" |  |  |  |  |
| 2            | FG          | Frame ground           |  |  |  |  |
| 3            | 24VDC-      | 24VDC power supply "-" |  |  |  |  |
| 4            | -           |                        |  |  |  |  |
| 5            | -           |                        |  |  |  |  |
| 6            | -           | Disable                |  |  |  |  |
| 7            | -           |                        |  |  |  |  |
| 8            | -           |                        |  |  |  |  |
| 9            | ES3B        |                        |  |  |  |  |
| 10           | ES3B        |                        |  |  |  |  |
| 11           | ES3A        |                        |  |  |  |  |
| 12           | ES3A        |                        |  |  |  |  |
| 13           | ES2B        |                        |  |  |  |  |
| 14           | ES2B        |                        |  |  |  |  |
| 15           | ES2A        |                        |  |  |  |  |
| 16           | ES2A        |                        |  |  |  |  |
| 17           | ES1B        |                        |  |  |  |  |
| 18           | ES1B        |                        |  |  |  |  |
| 19           | ES1A        |                        |  |  |  |  |
| 20           | ES1A        |                        |  |  |  |  |

#### Terminal block 2

| GT16         | H-CNB-42S   |                      |  |  |  |  |
|--------------|-------------|----------------------|--|--|--|--|
| Termi        | nal block 2 | Application          |  |  |  |  |
| Terminal No. | Signal name |                      |  |  |  |  |
| 1            | SW-COM      |                      |  |  |  |  |
| 2            | SW1         |                      |  |  |  |  |
| 3            | SW2         |                      |  |  |  |  |
| 4            | SW3         | For Operation switch |  |  |  |  |
| 5            | SW4         |                      |  |  |  |  |
| 6            | SW5         |                      |  |  |  |  |
| 7            | SW6         |                      |  |  |  |  |
| 8            | KSW-COM     |                      |  |  |  |  |
| 9            | KSW1        | For Keylock switch   |  |  |  |  |
| 10           | KSW2        |                      |  |  |  |  |

| GT16         | H-CNB-42S   |             |  |  |  |  |
|--------------|-------------|-------------|--|--|--|--|
| Termi        | nal block 2 | Application |  |  |  |  |
| Terminal No. | Signal name |             |  |  |  |  |
| 11           | DSW1        |             |  |  |  |  |
| 12           | DSW1        |             |  |  |  |  |
| 13           | DSW2        |             |  |  |  |  |
| 14           | DSW2        |             |  |  |  |  |

### (2) Wiring to the terminal block

Terminal screws are M3. Wire as described below.

Do not tighten the terminal screws with a torque outside the specified range. Doing so can cause a failure or malfunction.

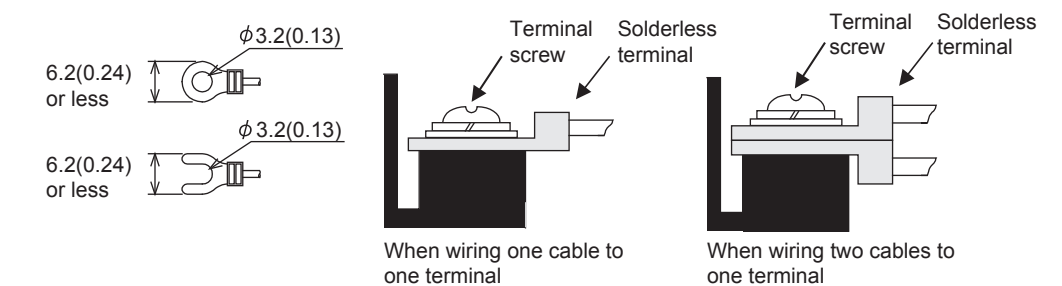

Unit: mm (inch)

| Wire size           | For power supply: 0.75mm <sup>2</sup> or more, For grounding: 2mm <sup>2</sup> or more  |
|---------------------|-----------------------------------------------------------------------------------------|
| Solderless terminal | Solderless terminal for M3 (Applicable solderless terminal: RAV1.25-3, V2-N3A, FV2-N3A) |
| Tightening torque   | 0.5N•m to 0.8N•m                                                                        |

#### (3) Installing and removing of external cable

When installing or removing the external cable from the Connector Conversion Box, make sure that the power switch is turned OFF.

Connect the external cable with the Connector Conversion Box in the same procedure as connecting the external cable with Handy GOT.

Refer to the following.

➡ 7.5.4 Installing and removing of external cable (GT2506HS-V)

# ■7. ID recognition function

When the Handy GOT is connected to a PLC CPU or other controllers by Ethernet, the GOT can acquire the ID number (set by the rotary switch) from the connector conversion box.

ID number can be used as information for switching the station number.

When the ID number is stored to the station No. switching device by using the trigger action function or the script function, connecting the GOT to the connector conversion box monitors the controller corresponding to the ID number.

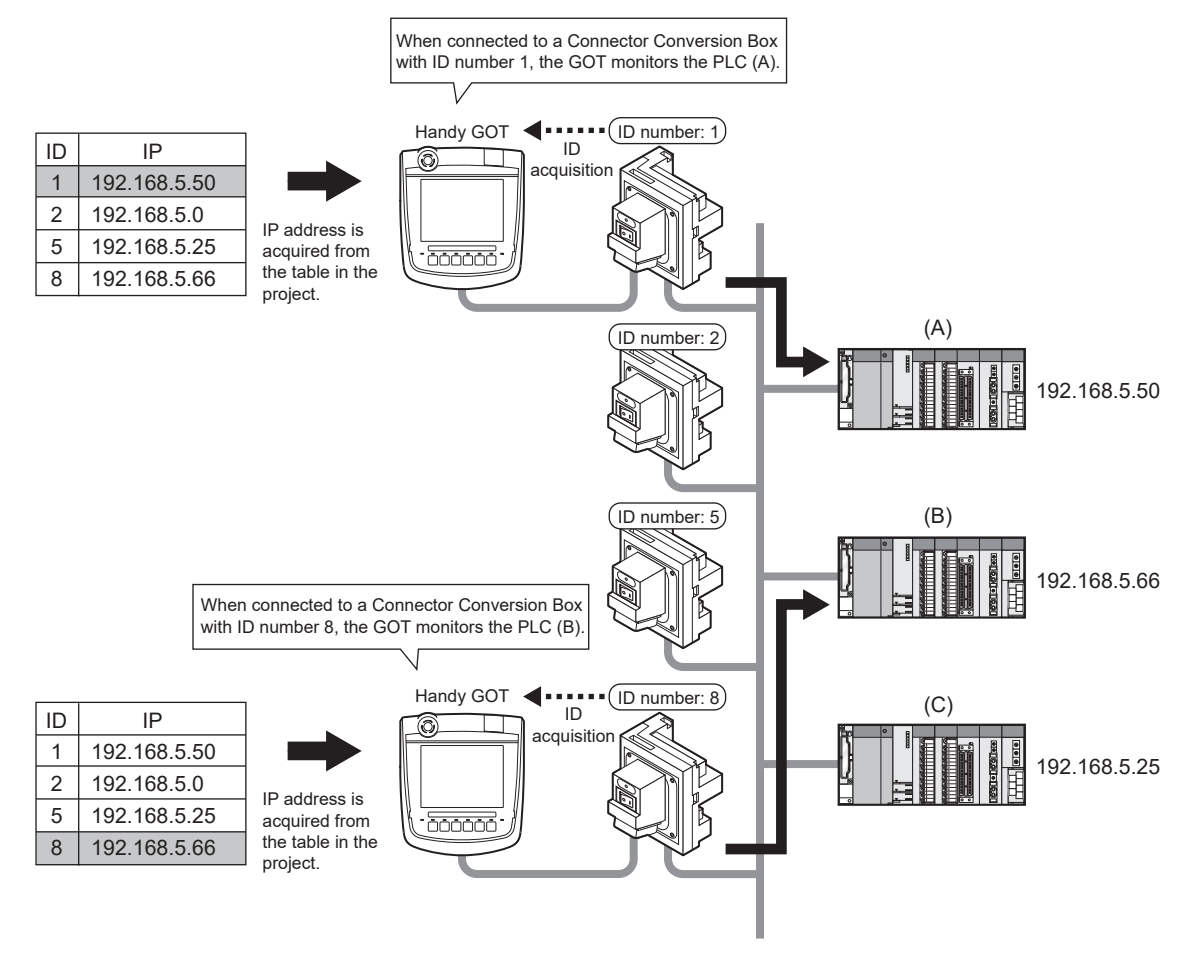

For details of the switching the station number, refer to the following.

GT Designer3 (GOT2000) Screen Design Manual

# POINT

#### How to use the ID number recognition function

- The ID recognition function is available only when the Handy GOT is connected with a controller by Ethernet.
- To acquire the ID number, establish MODBUS/RTU communications between the RS-232 interface of the Handy GOT and the connector conversion box.
   When RS-232 interface is used by the multi-channel function, the ID number recognition function is not available.

#### (1) Setting the ID number

Set the ID number with the rotary switch of the Connector Conversion Box. The setting range is  $00_H$  to FF<sub>H</sub>. Set the second digit of the hexadecimal with U, and the first digit of the hexadecimal with L. After setting the ID number, turn the ID number valid/invalid selection switch to valid (ON).

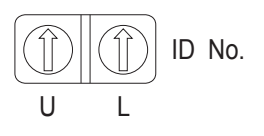

#### (2) Handy GOT side settings

Set the RS-232 communication interface of the Handy GOT. Set the Ethernet interface according to the connected equipment to be monitored.

- *Step 1.* For GT2506HS-V, set the selection connector to the RS-232 interface. For GT2505HS-V, set the selection connector to the Ethernet interface.
- Step 2. Install the communication driver [MODBUS/RTU Master] on the Handy GOT in addition to the Ethernet communication driver for communication with the controller.
- Step 3. Make the connected equipment settings of the RS-232 interface. Select [MODBUS/RTU Master] as the communication driver and set the following items in the communication detail setting.

| Item               | Set value |
|--------------------|-----------|
| Transmission speed | 19200bps  |
| Data bit           | 8bit      |
| Stop bit           | 1bit      |
| Parity             | Even      |
| Host address       | 1         |
| 32bit order        | LH Order  |

#### (3) Reading the ID number

ID number can be read to Handy GOT by connecting Handy GOT to the Connector Conversion Box. Handy GOT can acquire ID number by reading the input register 300001.

### POINT

#### Switching the station number

When the value (ID number) of input register 300001 is read to the station No. switching device by using the trigger action function or the script function, the GOT monitors the controller corresponding to the ID number.

#### (4) Example of setting procedure

monitored.

The following shows an example of the station No. switching setting procedure using the ID recognition function of the connector conversion box.

In this example, the trigger action function is used to set the value of the station No. switching device.

- Step 1.Set the ID number of the connector conversion box.The ID number set with the connector conversion box corresponds to the station number of the PLC to be
  - Setting the ID number
  - Step 2. Switch the serial communication interface of the handy GOT. For GT2506HS-V, set the selection connector to the RS-232 interface. For GT2505HS-V, set the selection connector to the Ethernet interface.
    - Selection of RS-232 connection and RS-422/485 connection(GT2506HS-V)
  - Step 3. Install the communication driver to the handy GOT.

Install the following communication drivers on the Handy GOT: Ethernet communication driver for communication with the controller and the [MODBUS/RTU Master] communication driver for communication with the connector conversion box.

Handy GOT side settings

- Step 4. Make the controller settings of the project data to be transferred to the handy GOT.
  - Controller setting
    - Configure the settings to connect the GOT by Ethernet. Set all PLCs which the GOT may be connected to via Ethernet. In this example, [Net No.] is fixed to 1.

| 🖶 Controller Setting                       |                  |                  |                                  |                  |              |       |  |
|--------------------------------------------|------------------|------------------|----------------------------------|------------------|--------------|-------|--|
| Controller Setting<br>CH1:MELSEC iQ-R, RnN |                  |                  |                                  |                  |              |       |  |
| CH2:MODBUS Master                          | Manufacturer:    | MITSUBISH        | I ELECTRIC                       |                  | •            |       |  |
| - (B) CH4:None                             | Controller Type: | MELSEC IQ        | MELSEC IQ-R, RnMT/NC/RT, CR800-D |                  |              |       |  |
| A Network/Duplex Settin                    | I/F:             | Ethernet:        | luiti                            |                  | •            |       |  |
| Gateway                                    | Driver:          | Ethernet(        | ATTSUBISHT FI                    | ECTRIC), Gateway | •            |       |  |
| Communication                              |                  | Lenemeet         | 1100010111122                    | Lenney, encenty  |              |       |  |
| Gateway Serve                              |                  |                  |                                  |                  |              |       |  |
|                                            | Detail Setting   |                  |                                  |                  |              |       |  |
| File Transfer                              | Property         |                  |                                  | Value            |              |       |  |
| MELSEC Redundan                            | GOT Net          | No.              |                                  | 1                |              |       |  |
| Buffer Memory Unit No                      | GOT Stat         | ion              |                                  | 18               |              |       |  |
|                                            | GOT Com          | munication Port  | No.                              | 5001             |              |       |  |
|                                            | Retry( Im        | ies)<br>imo(Coc) |                                  | 3                |              |       |  |
|                                            | Timeout          | Time(Sec)        |                                  | 3                |              |       |  |
|                                            | Delay Tim        | e(ms)            |                                  | 0                |              |       |  |
|                                            | Servo axis       | switching GD de  | evice first No.                  | 10               |              |       |  |
|                                            |                  |                  |                                  |                  |              |       |  |
|                                            |                  |                  |                                  |                  |              |       |  |
|                                            |                  |                  |                                  |                  |              |       |  |
|                                            | Ethernet Con     | troller Cotting  | _                                |                  |              |       |  |
|                                            | Ethemec con      | croiler Second   |                                  |                  |              |       |  |
|                                            | 🔶 🗙              |                  |                                  |                  |              |       |  |
|                                            | Hos              | t Net No.        | Station                          | Unit Type        | IP Address   | -     |  |
|                                            | 1 *              | 1                | 1                                | RCPU             | 192.168.3.39 |       |  |
| < →                                        |                  |                  |                                  |                  |              |       |  |
|                                            |                  |                  |                                  | ОК               | Cancel       | Apply |  |
|                                            |                  |                  |                                  |                  |              |       |  |

Make the MODBUS/RTU communication settings using RS-232 to connect the GOT to the connector conversion box.

| 🖷 Controller Setting                                                                                                    |                                                                    |                                                              |             | - • ×      |
|----------------------------------------------------------------------------------------------------|--------------------------------------------------------------------|--------------------------------------------------------------|-------------|------------|
| Controler Setting<br>Ott MLESEC (2, R, Rh-<br>Ott MLOBUS Master<br>Ott Mone<br>Holone<br>Ruting Informatio<br>Contruincation<br>Contruincation<br>Contruincati | Use CH2 Manufacturer: Controller Type: J/F: Driver: Obtail Setting | MODBUS<br>MODBUS Master<br>Standard I/F(RS2<br>MODBUS/RTU Ma | 32)<br>ster |            |
| FIP Server                                                                                                    | Property                                                           |                                                              | Value       | A          |
| MELSEC Redundan                                                                                                    | Transmissio                                                        | n Speed(BPS)                                                 | 19200       |            |
| Buffer Memory Unit No                                                                                                    | Data Bit                                                           |                                                              | 8bit        |            |
|                                                                                                    | Stop Bit                                                           |                                                              | 1bit        |            |
|                                                                                                    | Parity                                                             |                                                              | Even        | E          |
|                                                                                                    | Retry(Time                                                         | s)                                                           | 3           |            |
|                                                                                                    | Timeout Ti                                                         | me(Sec)                                                      | 3           |            |
|                                                                                                    | Host Addre                                                         | SS                                                           | 1           |            |
|                                                                                                    | Delay Time                                                         | (ms)                                                         | 0           | -          |
|                                                                                                    | 32bit Stora                                                        | ge                                                           | LH Order    |            |
|                                                                                                    | FunctionCo                                                         | de[0F]                                                       | Used        |            |
|                                                                                                    | FunctionCo                                                         | de[10]                                                       | Used        |            |
|                                                                                                    | Coil read tir                                                      | nes(Points)                                                  | 2000        | *          |
| < <u> </u>                                                                                                    |                                                                    |                                                              |             | -          |
|                                                                                                    |                                                                    |                                                              | ОК Са       | ncel Apply |

Station No. switching device setting

Tick the check box of [Use Station No. Switching] to set the device specifying the station No. of the connected PLC.

Here, an example when the GOT internal device GD500 is set is explained.

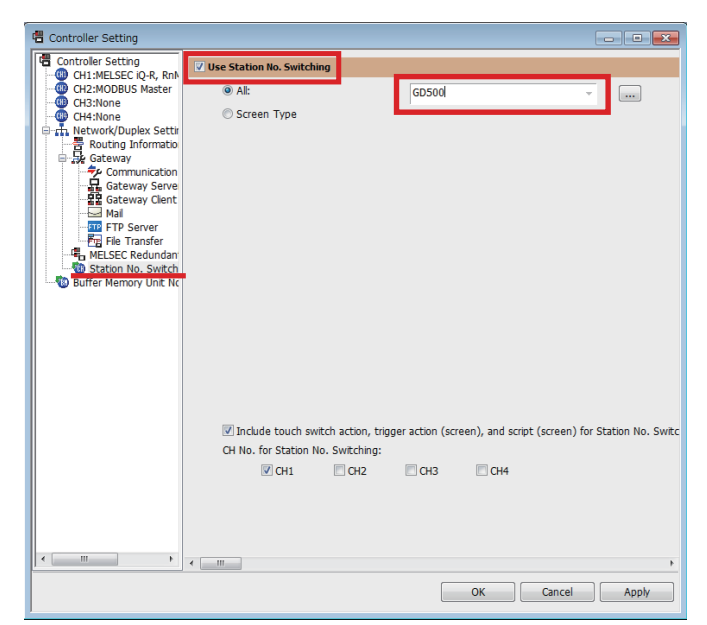

*Step 5.* Set the trigger action function.

#### · Operation trigger setting

Set the GOT internal device GB40 (always ON during the GOT operation) as the trigger of the target action.

Select [Common]  $\rightarrow$  [Trigger Action] from the menu to display the [Trigger Action] dialog.

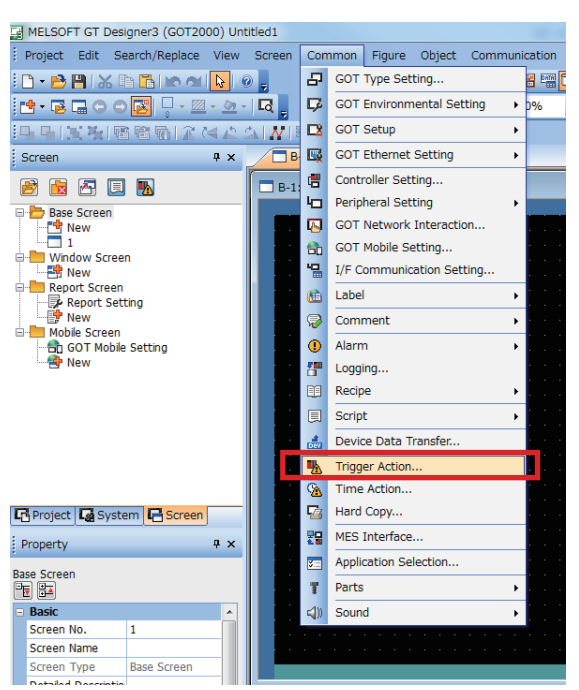

Click the [Add] button in the [Project] tab.

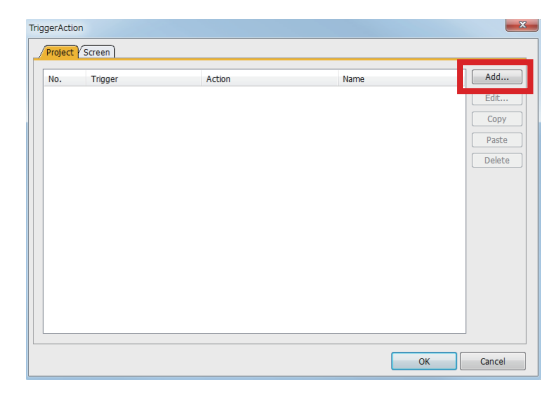

In the [Trigger] tab, set [ON] for [Trigger Type] of Trigger 1. Set [GB40] for [Trigger Device].

| r/Action   | on           |                |   |                |           |
|------------|--------------|----------------|---|----------------|-----------|
| Trigger    | Trigger Type | Trigger Device |   | Operation Mode | Data Type |
| 2 1        | ON           | GB40           |   |                |           |
| 1 2        |              |                |   |                |           |
| rigger Typ | e: ON        | •]             | 1 |                |           |
| ettings    |              |                | _ |                |           |
| Trigger De | evice: GB40  |                |   |                |           |
|            |              |                |   |                |           |
|            |              |                |   |                |           |
|            |              |                |   |                |           |
|            |              |                |   |                |           |
|            |              |                |   |                |           |
|            |              |                |   |                |           |
|            |              |                |   |                |           |
|            |              |                |   |                |           |
|            |              |                |   |                |           |
|            |              |                |   |                |           |
| e:         |              |                |   | ОК             | Cancel    |

· Operation setting

Store the value set by the rotary switch to the station No. switching device (GD500). The station No. switching device stores unsigned 16-bit data. The 8 higher-order bits represent a network number, and the 8 lower-order bits represent a station number. Configure the following settings.

- In the [Action] tab, set [Data Set 16bit] for [Action] and [Unsigned BIN16] for [Data].
- Set a station No. switching device [GD500] to [Device].
- To set the rotary switch value of the connector conversion box, select [Indirect]. Click the [...] button to display the [Select CH No.] dialog.

| Trigger/Action  |                   |       |                |    | ×      |
|-----------------|-------------------|-------|----------------|----|--------|
| /Trigger Action |                   |       |                |    |        |
| Action:         | Data Set 16bit    | •     |                |    |        |
| Storing Device  |                   |       |                | _  |        |
| Points:         | 1                 | Data: | Unsigned BIN16 | •  |        |
| Indirect:       |                   |       |                |    |        |
| Device:         | Dovéce<br>1 GD500 |       | Tedirect       |    |        |
|                 |                   |       |                |    |        |
|                 |                   |       |                |    |        |
|                 |                   |       |                |    |        |
|                 |                   |       |                |    |        |
| Fixed:          |                   |       |                | _  |        |
| Name:           |                   |       |                | ОК | Cancel |

• In the [Select CH No.] dialog, select [MODBUS Master] to display the device setting dialog.

| _               |                                  |
|-----------------|----------------------------------|
| Current Device: |                                  |
| Controller Type |                                  |
| CH1:            | MELSEC iQ-R, RnMT/NC/RT, CR800-D |
| CH2:            | MODBUS Master                    |
| CH3:            | None                             |
|                 | None                             |
| CH4:            |                                  |

Input 3-00001 to Device.

Select [Host] for Network.

Click the [OK] button when settings are completed.

3-00001 is a fixed register to access to the rotary switch of the connector conversion box by the MODBUS communication.

| <unsigned bin16=""> CH2 MODBUS Master</unsigned>           | ×                                                                  |
|------------------------------------------------------------|--------------------------------------------------------------------|
| Device<br>7 8 9 D E F<br>4 5 6 A B C<br>1 2 3<br>0 Back CL | Information<br>[Kind]<br>WORD<br>[Range]<br>Device:<br>00001-65536 |
| ● All ● Host ● Other                                       | OK Cancel                                                          |

• In the [Action] tab, check that [@2 300001] is displayed in [Indirect].

Tick the check box of [Fixed] and enter 256.
 Since [Net No.] is fixed to 1, 256 is entered.
 For [Fixed], enter the value calculated by the expression 256 × [Net No.].
 Click the [OK] button when entering is completed.

| frigger/Action |                          | ×    |
|----------------|--------------------------|------|
| Trigger Action |                          |      |
| Action:        | Data Set 16bit 🔹         |      |
| Storing Device |                          |      |
| Points:        | 1 Data: Unsigned BIN16 • |      |
| ☑ Indirect:    |                          |      |
|                | Device                   |      |
| Device:        | 1 GD500 @2 300001        |      |
|                |                          |      |
|                |                          |      |
|                |                          |      |
|                |                          |      |
|                |                          |      |
|                |                          |      |
|                |                          |      |
|                |                          |      |
| Fixed:         | 256                      |      |
| Name: 1        | OK Cance                 | el 📄 |

• After checking that both Trigger and Action are set, click the [OK] button.

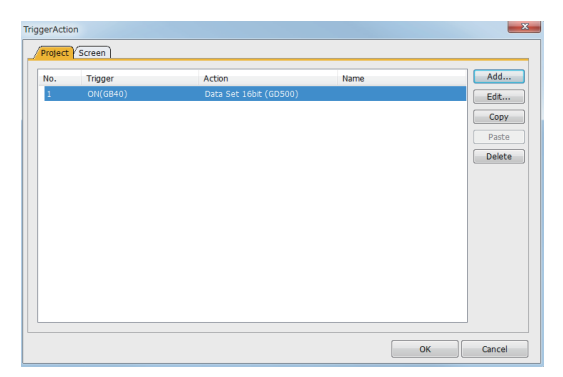

*Step 6.* Set the project data to use the station No. switching.

Select [Screen]  $\rightarrow$  [Screen Property] from the menu to display the [Screen Property] dialog. Tick the check box of [Switch Station No.] in the [Basic] tab.

Perform this operation in all screens where the station No. is switched.

| Screen Property                                                   |                                                                    |
|-------------------------------------------------------------------|--------------------------------------------------------------------|
| Basic Key Window Basic Setting                                    | Key Window Advanced Setting Vialog Window Voption Selection Window |
| Screen No.: 1                                                     | T                                                                  |
| Screen Name:                                                      |                                                                    |
| Screen Type: Bas                                                  | e Screen                                                           |
| Detailed Description:                                             | ж<br>э                                                             |
| Security: 0                                                       |                                                                    |
| Front Layer Transparent Color:                                    |                                                                    |
| Set screen background color:                                      | Pattern: 8  Pattern Color:                                         |
| Switch Station No.                                                | Background Color:                                                  |
| Display alarms as popups:                                         | Display Position: Bottom 👻                                         |
| Target for exclusive control of o<br>Screen Gesture Inactive Area | perational authority                                               |
| Position:      Top     O Botton                                   | 1                                                                  |
| Size: 32 🚔 (Dot)                                                  |                                                                    |
| Display the screen gesture inac<br>*The area will be surrounded   | tive area<br>with a light blue frame.                              |
|                                                                   | OK Cancel                                                          |

 Step 7.
 Place objects on the screen.

 Finally, place objects on the screen.
 Select [Host] for [Network].

 When the station No. switching device value is 0, the host is monitored.

| B-1:(Front+   | Back) ×                                            |      |
|---------------|----------------------------------------------------|------|
| B-1:(Front+Ba |                                                    |      |
|               |                                                    |      |
|               | • • • • • • • • • • • • • • • • • • • •            |      |
|               | vitch                                              | 8    |
|               | Basic Settings Advanced Settings                   |      |
|               | Action Style Text / Extended / Trigger / Script    |      |
|               | Action List: Add Action                            |      |
|               | Action Write Device/Switching Type Bit             |      |
|               | Word                                               |      |
|               | <bit> CH1 MELSEC IQ-R, RnMT/NC/RT, CR800-D</bit>   | -    |
|               | Device Information                                 |      |
|               | X • 0000                                           |      |
|               | 789 DEF BIT DAV.                                   | 5    |
|               | 4 5 6 A B C [Range]<br>Device: t                   | - II |
|               | 1 2 3 0000-3FFF                                    |      |
|               | 0 Back CL                                          | 5    |
|               | Network                                            |      |
|               | User ID for a CPU No.: 0 🜩                         |      |
|               | Lamp (Tim) All Host On Other                       |      |
|               | Key                                                |      |
|               | Bit- Switch to the device comment dialog OK Cancel |      |
|               | (Ward Proge                                        |      |
|               | U vvoru kange                                      |      |

Transfer the project data to the GOT and check the operation.
# ■1. Specifications

#### (1) General specifications

Other specifications are the same as Handy GOT.

| Item                          | Specifications      |                  |              |                |                     |  |
|-------------------------------|---------------------|------------------|--------------|----------------|---------------------|--|
| Operating ambient temperature |                     | 0 °C to 55 °C    |              |                |                     |  |
| Storage ambient temperature   | -20°C to 70°C       |                  |              |                |                     |  |
|                               | When installing DIN | Frequency        | Acceleration | Half-amplitude | Sweep Count         |  |
| Vibration resistance          |                     | 5 Hz to 8.4 Hz   | -            | 1.75 mm        | 10 times each in X, |  |
|                               |                     | 8.4 Hz to 150 Hz | 4.9 m/s2     | -              | Y and Z directions  |  |

#### (2) Power supply specifications

Other specifications are the same as Handy GOT.

| Item                                         |                               | Specifications                                                                    |  |
|----------------------------------------------|-------------------------------|-----------------------------------------------------------------------------------|--|
| Input power supply voltage                   |                               | 24VDC (+10% -15%)                                                                 |  |
| Power consumption                            |                               | 13.7W or less (570mA/24VDC) (When including the consumption current of Handy GOT) |  |
|                                              | Connector Conversion Box only | 2.2W (90mA/24VDC) (When excluding the consumption current of Handy GOT)           |  |
| Inrush current                               |                               | 25A or less (at max. load) 2ms                                                    |  |
| Permissible instantaneous power failure time |                               | Within 5ms                                                                        |  |

#### (3) Internal relay contact specifications

| Item                                | Contact rating                                          | Specifications                                                                                                    |
|-------------------------------------|---------------------------------------------------------|----------------------------------------------------------------------------------------------------|
| Operation switch<br>SW1 to SW6      | 10mA/24VDC<br>(resistance load only)                    | Each contact coordinates the operation switch status of Pressed (close)/Not pressed (open). When the external cable is not connected, contacts are always open regardless of the switch status.                                                                                                    |
| Emergency stop switch<br>ES1 to ES3 | 1A/24VDC(resistance load)<br>0.3A/24VDC(induction load) | Each contact coordinates the emergency stop switch status of Pushed (open)/Return (close). When the external cable is not connected, contacts are always open regardless of the emergency stop switch status.                                                                                                    |
| Grip switch<br>DSW1, DSW2           | 1A/24VDC(resistance load)<br>0.3A/24VDC(induction load) | Each contact coordinates the grip switch status of Pressed (close)/Not pressed (open).<br>When the external cable is not connected, contacts are always open regardless of the grip<br>switch status.                                                                                                    |
| Keylock switch<br>KSWC, KSW1, KSW2  | 1A/24VDC(resistance load)<br>0.3A/24VDC(induction load) | <ul> <li>Each contact coordinates the position of the keylock switch.</li> <li>When the key is on the left: KSW1 and KSWC are short-circuited.</li> <li>When the key is on the right: KSW2 and KSWC are short-circuited.</li> <li>When the external cable is not connected, contacts are always open regardless of the keylock switch.</li> </ul> |

# ■2. Part name

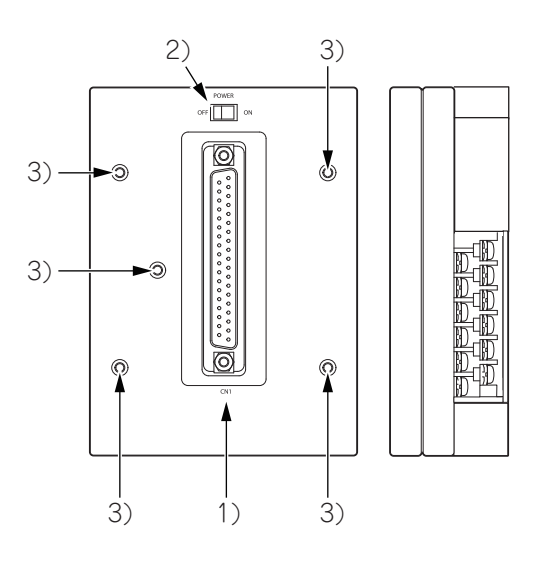

When the terminal block cover is open

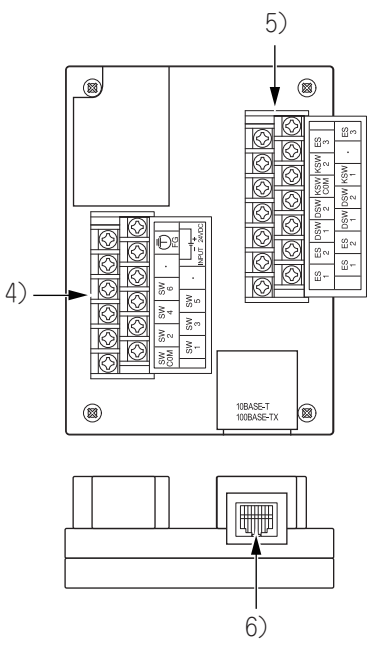

Weight: Approx. 0.2 kg (0.4 lb)

| No. | Name                                                                                    | Specification                                                                                                    |
|-----|-----------------------------------------------------------------------------------------|----------------------------------------------------------------------------------------------------|
| 1)  | Connector for Handy GOT connection<br>(D-Sub 37pin (Female))                            | Connects the Handy GOT through an external cable.                                                                                                    |
| 2)  | Power switch                                                                            | Supplies the power to the Handy GOT.<br>When this switch is set to ON, the power is supplied. Turn off this switch when attaching or removing<br>the Handy GOT.   |
| 3)  | Mounting hole                                                                           | Used to fix the connector conversion box to a panel directly or to a board with the mounting fixtures. For M3 screw.                                              |
| 4)  | Terminal block 1                                                                        | Connects the 24VDC power supply of Handy GOT and the operation switch (SW1 to 6). With M3 terminal and the cover                                                  |
| 5)  | Terminal block 2                                                                        | Connects the emergency stop switch of the Handy GOT (ES1, 2, and 3), the grip switch (DSW-1, 2) and the keylock switch (KSW-1, 2). With M3 terminal and the cover |
| 6)  | External connection device communication<br>connector<br>(Ethernet: RJ-45 modular jack) | Connects the external connection device via Ethernet with using a LAN cable.                                                                                      |

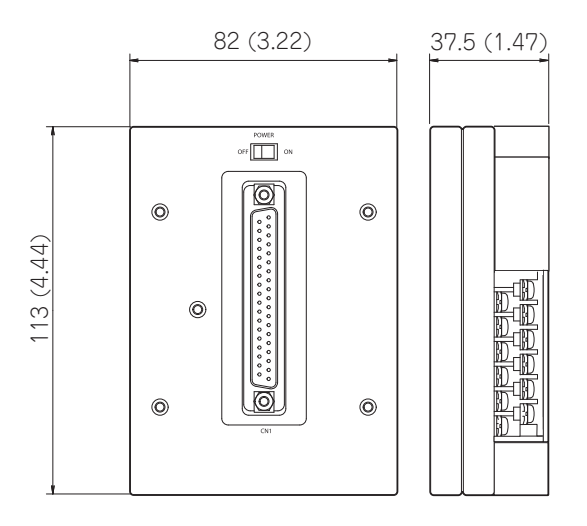

When the terminal block cover is open

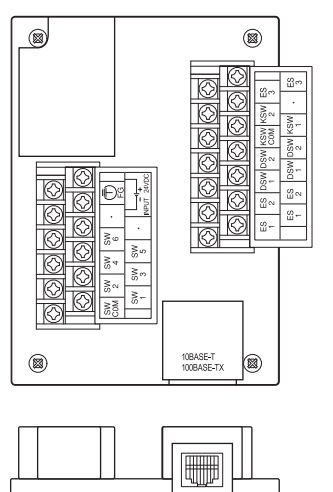

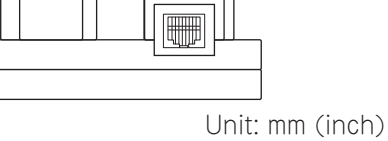

**OPTION AND COMMUNICATION CABLE FOR HANDY GOT** 

### ■4. Installing a connector conversion box (GT16H-CNB-37S)

Install a connector conversion box on the panel directly or with a mounting bracket.

(1) Installing a connector conversion box on the panel (the Handy GOT connector accessible through the panel opening)

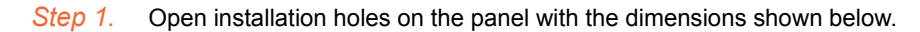

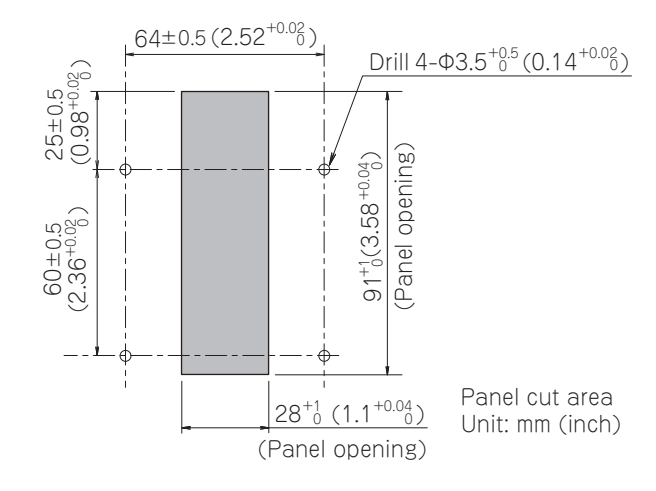

*Step 2.* Fit the connector conversion box into the installation holes from the back side of the panel, and fix the box with M3 screws (prepared by user).

In the connector conversion box, thread of M3, 6mm in depth is cut in each mounting hole.

Prepare four M3 mounting screws separately while considering the thickness of the panel face.

Tighten the screws within the specified torque range (0.49 N-m to 0.68 N-m).

Overtightening the screws may cause damage.

To connect a PLC connection cable, make sure that no object is located within 50 mm from the bottom side of the connector.

Keep a space of 25 mm or more on both sides of the connector conversion box.

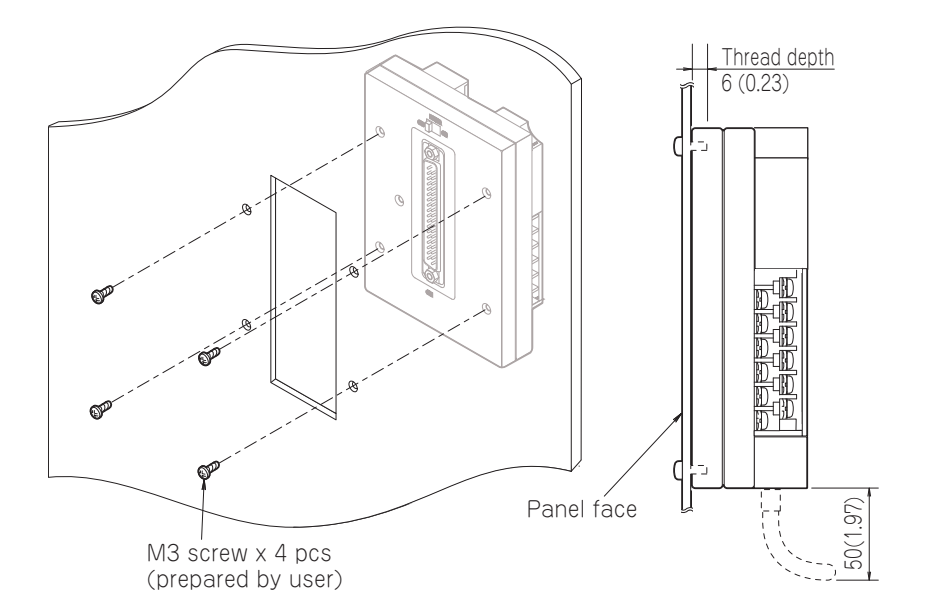

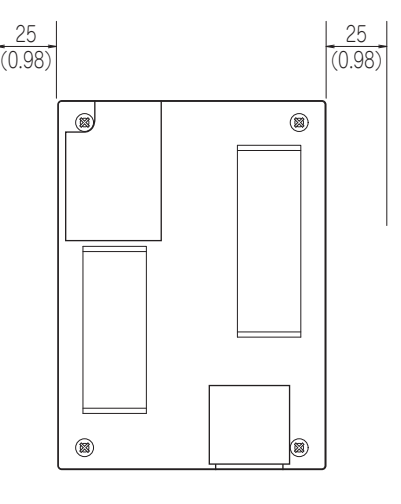

Unit: mm (inch)

#### (2) Installation with the mounting bracket

Step 1. Open installation holes on the panel with the dimensions shown below.

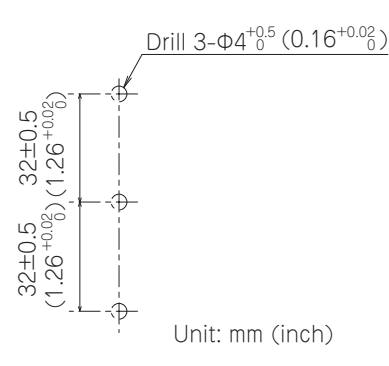

Step 2.Install the supplied mounting bracket on the connector conversion box.Tighten the screws within the specified torque range (0.49 N·m to 0.68 N·m).Overtightening the screws may cause damage.

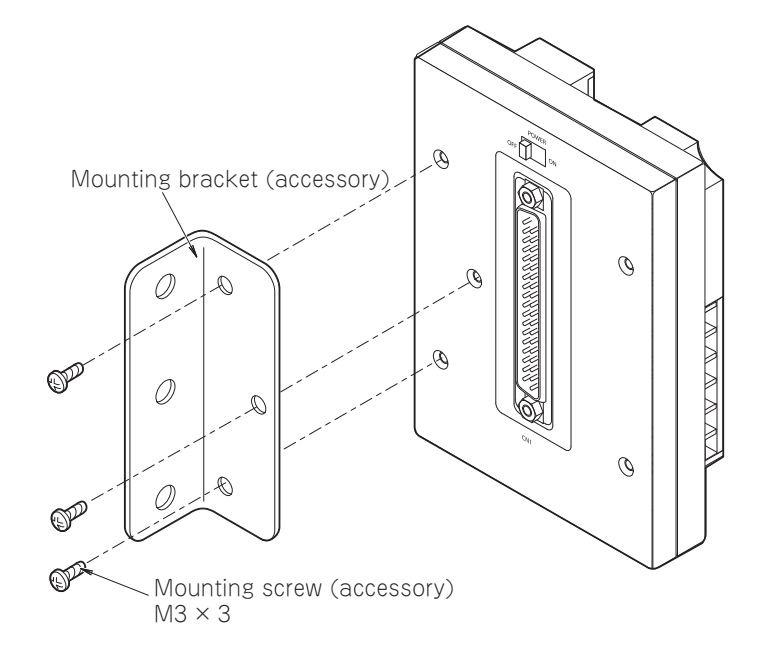

7 - 23

Step 3.Install the connector conversion box on the panel.Tighten the screws within the specified torque range (0.69 N·m to 0.88 N·m).Overtightening the screws may cause damage.

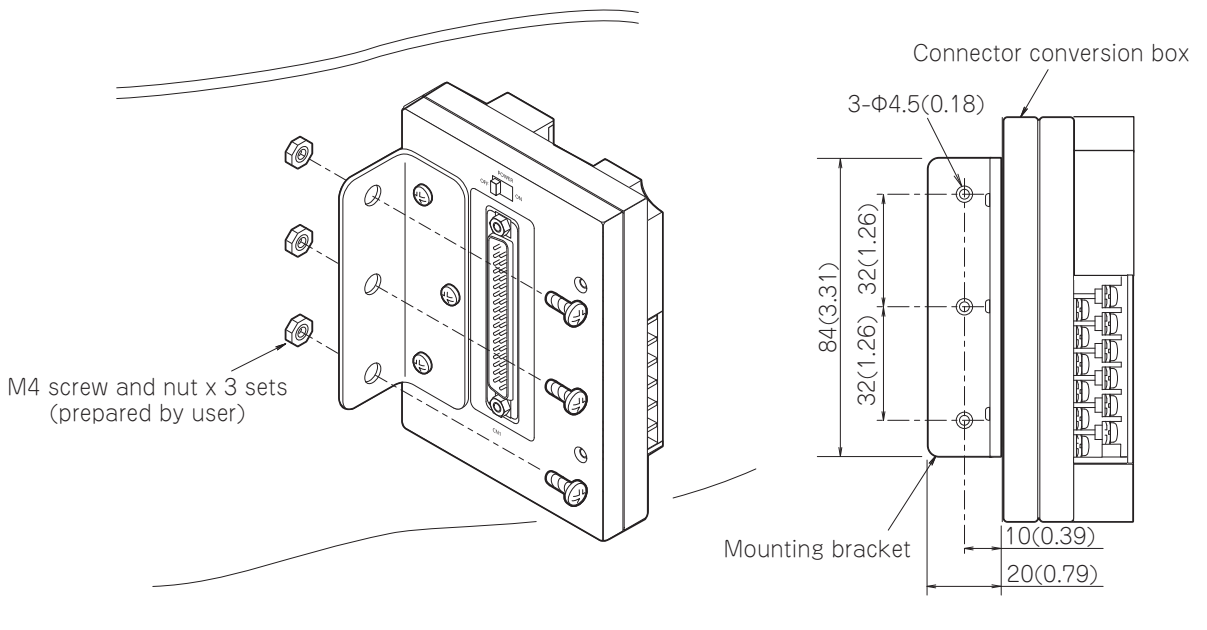

Unit: mm (inch)

# ■ 5. Pin layout and signal names of the connector and terminal blocks

The D-sub 37-pin connector of the external cable is converted to the following terminal blocks and the PLC connection connector (modular jack).

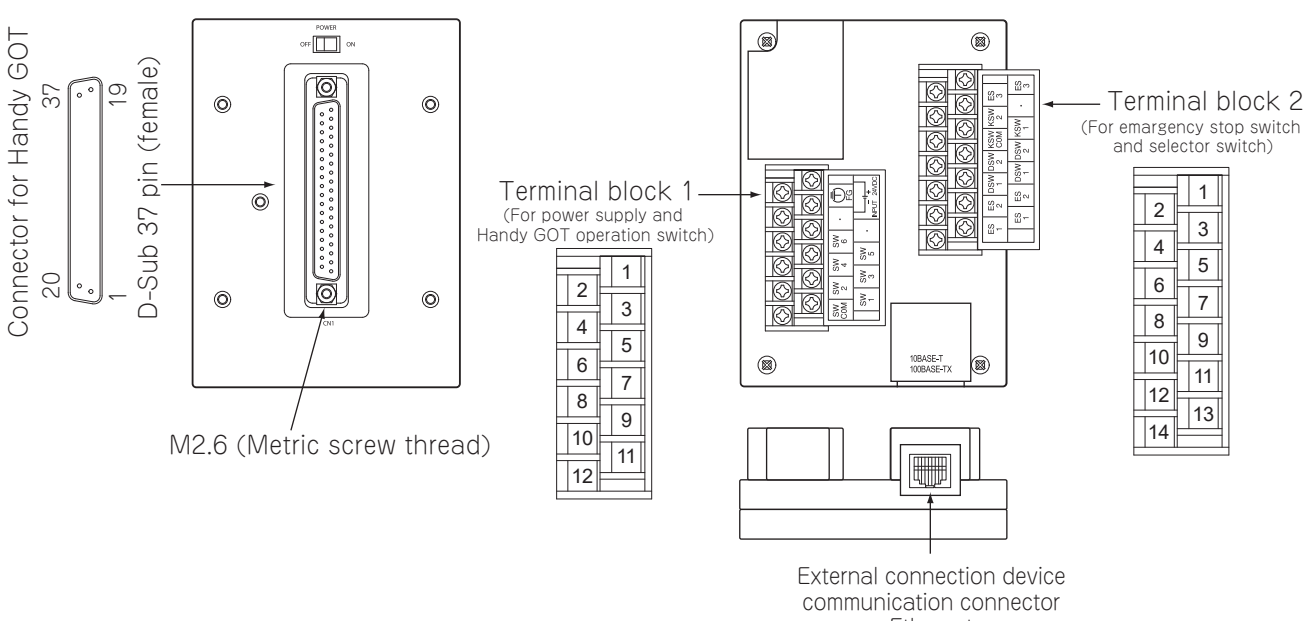

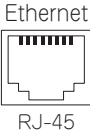

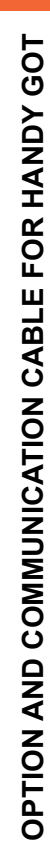

# (1) Terminal block 1 and 2

| GT11H-C□□-37P <sup>*1</sup>            |             | GT16H-CNB-37S    |    | Application                |  |
|----------------------------------------|-------------|------------------|----|----------------------------|--|
| Connector for the Handy GOT connection |             | Torminal black   |    |                            |  |
| D-Sub 37pin                            | Signal name | Terminal block   |    |                            |  |
| 36, 37                                 | DC24V+      |                  | 1  | 24VDC power supply "+"     |  |
| 1                                      | FG          |                  | 2  | Frame ground               |  |
| 18, 19                                 | DC24V-      |                  | 3  | 24VDC power supply "-"     |  |
| -                                      | N.C         |                  | 4  | Notwood                    |  |
| -                                      | N.C         |                  | 5  | Not used                   |  |
| 34                                     | SW6         | Terminal block 1 | 6  |                            |  |
| 33                                     | SW5         | Terminal block T | 7  |                            |  |
| 16                                     | SW4         |                  | 8  |                            |  |
| 15                                     | SW3         |                  | 9  | For Operation switch       |  |
| 14                                     | SW2         |                  | 10 |                            |  |
| 13                                     | SW1         |                  | 11 |                            |  |
| 12                                     | SW-COM      |                  | 12 |                            |  |
| 31                                     | ES3         |                  | 1  | For Emorgonou atop quitab  |  |
| 32                                     | ES3         |                  | 2  | For Emergency stop switch  |  |
| -                                      | N.C         |                  | 3  | Not used                   |  |
| 30                                     | KSW-2       |                  | 4  |                            |  |
| 29                                     | KSW-1       |                  | 5  | For Keylock switch         |  |
| 28                                     | KSW-C       |                  | 6  |                            |  |
| 27                                     | DSW-2       | Terminal block 2 | 7  |                            |  |
| 26                                     | DSW-2       |                  | 8  | For arin switch            |  |
| 25                                     | DSW-1       |                  | 9  | For grip switch            |  |
| 24                                     | DSW-1       |                  | 10 |                            |  |
| 23                                     | ES2         |                  | 11 |                            |  |
| 22                                     | ES2         |                  | 12 | For Emorgonov stop switch  |  |
| 21                                     | ES1         | 1                | 13 | i or Emergency stop switch |  |
| 20                                     | ES1         |                  | 14 |                            |  |

\*1 Use C or later version of GT11H-C $\square$ -37P.

# ■1. Specifications

#### (1) General specifications

Other specifications are the same as Handy GOT.

| Item                          | Specifications      |                |              |                |                     |  |
|-------------------------------|---------------------|----------------|--------------|----------------|---------------------|--|
| Operating ambient temperature |                     | 0 °C to 55 °C  |              |                |                     |  |
| Storage ambient temperature   | -20°C to 70°C       |                |              |                |                     |  |
|                               | When installing DIN | Frequency      | Acceleration | Half-amplitude | Sweep Count         |  |
| Vibration resistance          |                     | 5 Hz to 8.4 Hz | -            | 1.75 mm        | 10 times each in X, |  |
|                               | 8.4 Hz to 150 Hz    |                | 4.9 m/s2     | -              | Y and Z directions  |  |

#### (2) Power supply specifications

Other specifications are the same as Handy GOT.

| Item                                         |                               | Specifications                                                                    |  |
|----------------------------------------------|-------------------------------|-----------------------------------------------------------------------------------|--|
| Input power supply voltage                   |                               | 24VDC (+10% -15%)                                                                 |  |
| Power consumption                            |                               | 13.7W or less (570mA/24VDC) (When including the consumption current of Handy GOT) |  |
|                                              | Connector Conversion Box only | 2.2W (90mA/24VDC) (When excluding the consumption current of Handy GOT)           |  |
| Inrush current                               |                               | 25A or less (at max. load) 2ms                                                    |  |
| Permissible instantaneous power failure time |                               | Within 5ms                                                                        |  |

#### (3) Internal relay contact specifications

| Item                                | Contact rating                                          | Specifications                                                                                                    |
|-------------------------------------|---------------------------------------------------------|----------------------------------------------------------------------------------------------------|
| Operation switch<br>SW1 to SW6      | 10mA/24VDC<br>(resistance load only)                    | Each contact coordinates the operation switch status of Pressed (close)/Not pressed (open). When the external cable is not connected, contacts are always open regardless of the switch status.                                                                                                    |
| Emergency stop switch<br>ES1 to ES3 | 1A/24VDC(resistance load)<br>0.3A/24VDC(induction load) | Each contact coordinates the emergency stop switch status of Pushed (open)/Return (close). When the external cable is not connected, contacts are always open regardless of the emergency stop switch status.                                                                                                    |
| Grip switch<br>DSW1, DSW2           | 1A/24VDC(resistance load)<br>0.3A/24VDC(induction load) | Each contact coordinates the grip switch status of Pressed (close)/Not pressed (open).<br>When the external cable is not connected, contacts are always open regardless of the grip<br>switch status.                                                                                                    |
| Keylock switch<br>KSWC, KSW1, KSW2  | 1A/24VDC(resistance load)<br>0.3A/24VDC(induction load) | <ul> <li>Each contact coordinates the position of the keylock switch.</li> <li>When the key is on the left: KSW1 and KSWC are short-circuited.</li> <li>When the key is on the right: KSW2 and KSWC are short-circuited.</li> <li>When the external cable is not connected, contacts are always open regardless of the keylock switch.</li> </ul> |

# ■2. Part name

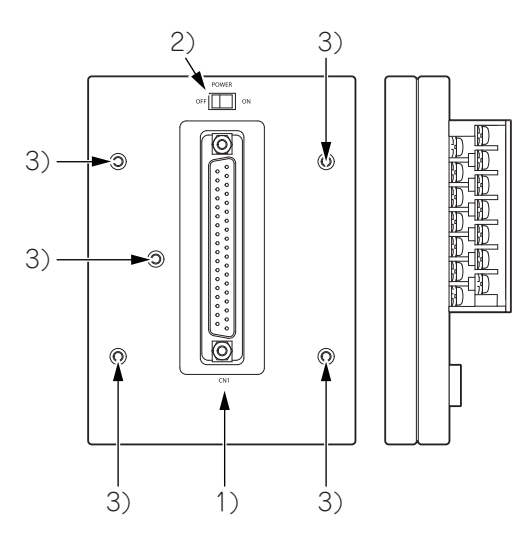

When the terminal block cover is open

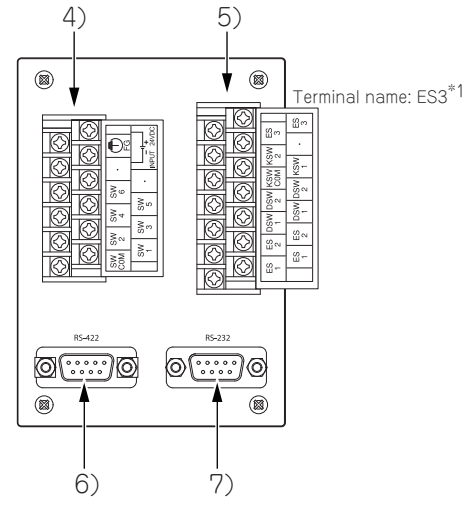

Weight: Approx. 0.17kg (0.4 lb)

| No. | Name                                                         | Specification                                                                                                    |  |  |
|-----|--------------------------------------------------------------|----------------------------------------------------------------------------------------------------|--|--|
| 1)  | Connector for Handy GOT connection<br>(D-Sub 37pin (Female)) | Connects the Handy GOT through an external cable.                                                                                                    |  |  |
| 2)  | Power switch                                                 | Supplies the power to the Handy GOT.<br>When this switch is set to ON, the power is supplied. Turn off this switch when attaching or removing<br>the Handy GOT.   |  |  |
| 3)  | Mounting hole                                                | Used to fix the connector conversion box to a panel directly or to a board with the mounting fixtures. For M3 screw.                                              |  |  |
| 4)  | Terminal block 1                                             | Connects the 24VDC power supply of Handy GOT and the operation switch (SW1 to 6). With M3 terminal and the cover                                                  |  |  |
| 5)  | Terminal block 2                                             | Connects the emergency stop switch of the Handy GOT (ES1, 2, and 3), the grip switch (DSW-1, 2) and the keylock switch (KSW-1, 2). With M3 terminal and the cover |  |  |
| 6)  | Connector for PLC<br>(RS-422: D-Sub, 9-pin, female type)     | Connects the PLC through a PLC connection cable.                                                                                                    |  |  |
| 7)  | Connector for PLC<br>(RS-232: D-Sub, 9-pin, male type)       | RS-422 and RS-232 are not available simultaneously.                                                                                                    |  |  |

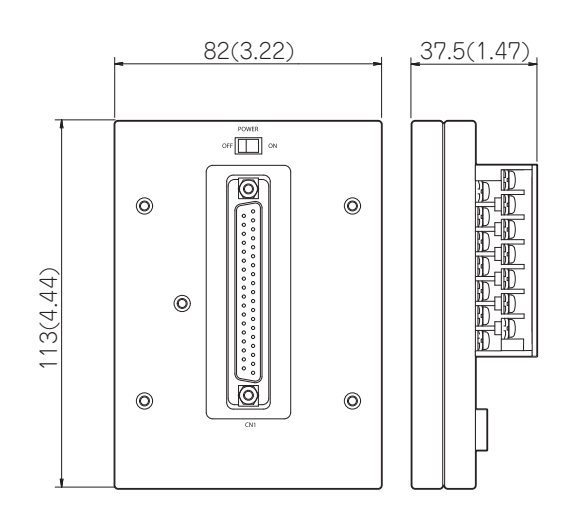

When the terminal block cover is open

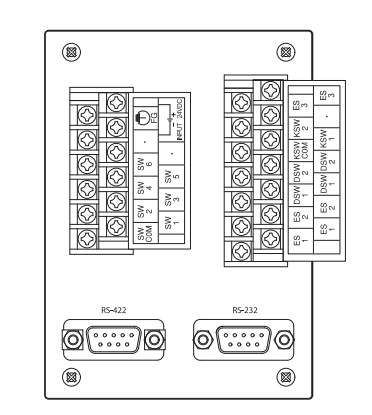

Unit: mm (inch)

7 - 29

### ■4. Installing a connector conversion box (GT11H-CNB-37S)

Install a connector conversion box on the panel directly or with a mounting bracket.

(1) Installing a connector conversion box on the panel (the Handy GOT connector accessible through the panel opening)

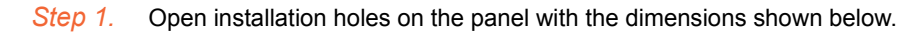

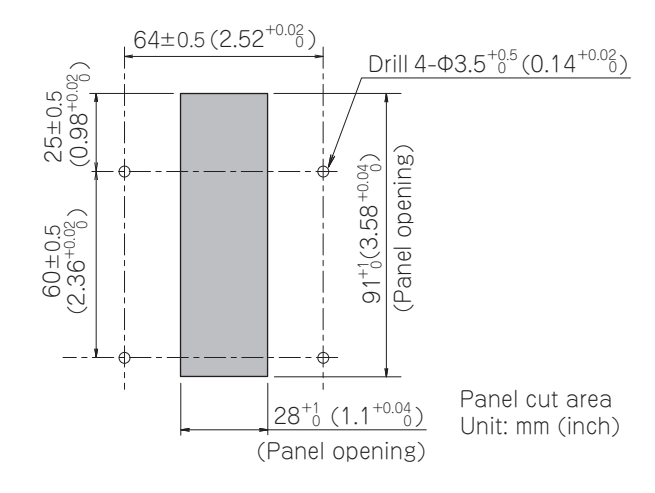

*Step 2.* Fit the connector conversion box into the installation holes from the back side of the panel, and fix the box with M3 screws (prepared by user).

In the connector conversion box, thread of M3, 6mm in depth is cut in each mounting hole.

Prepare four M3 mounting screws separately while considering the thickness of the panel face.

Tighten the screws within the specified torque range (0.49  $N{\cdot}m$  to 0.68  $N{\cdot}m).$ 

Overtightening the screws may cause damage.

To connect a PLC connection cable, make sure that no object is located within 100 mm from the bottom side of the connector.

Keep a space of 25 mm or more on both sides of the connector conversion box.

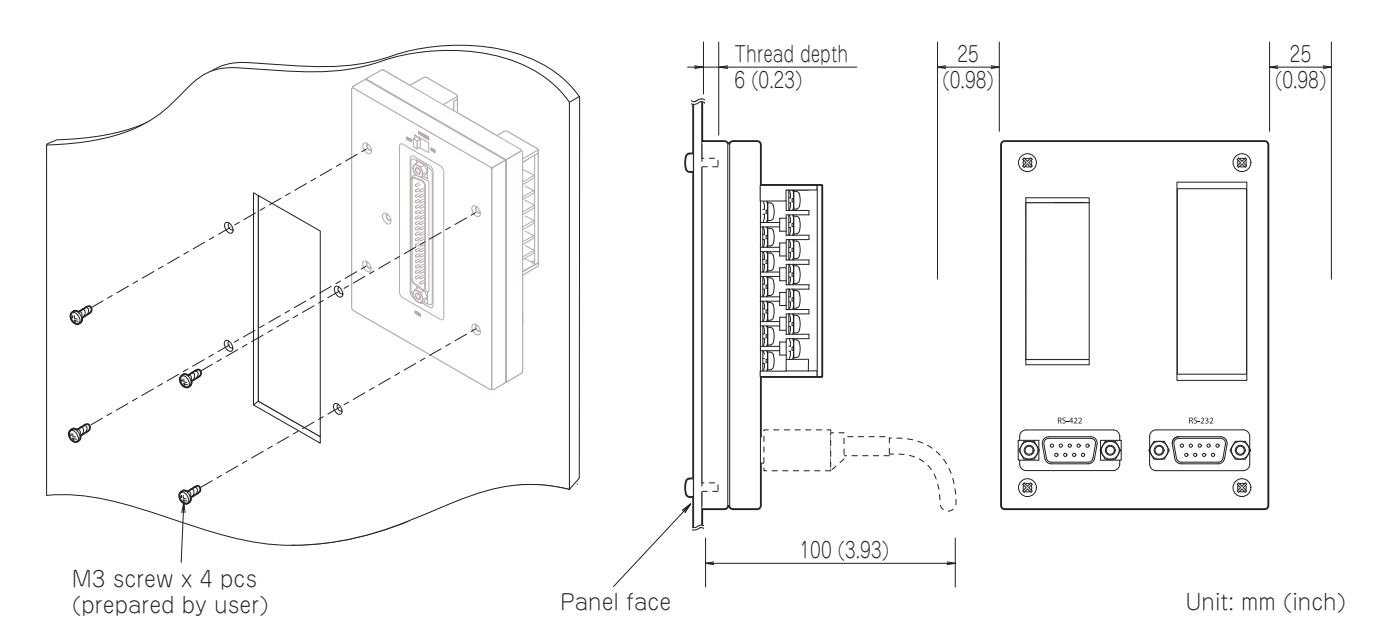

#### (2) Installation with the mounting bracket

Step 1. Open installation holes on the panel with the dimensions shown below.

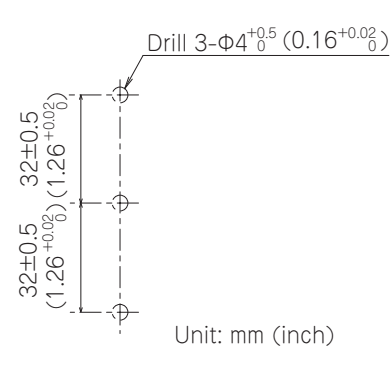

Step 2.Install the supplied mounting bracket on the connector conversion box.Tighten the screws within the specified torque range (0.49 N·m to 0.68 N·m).Overtightening the screws may cause damage.

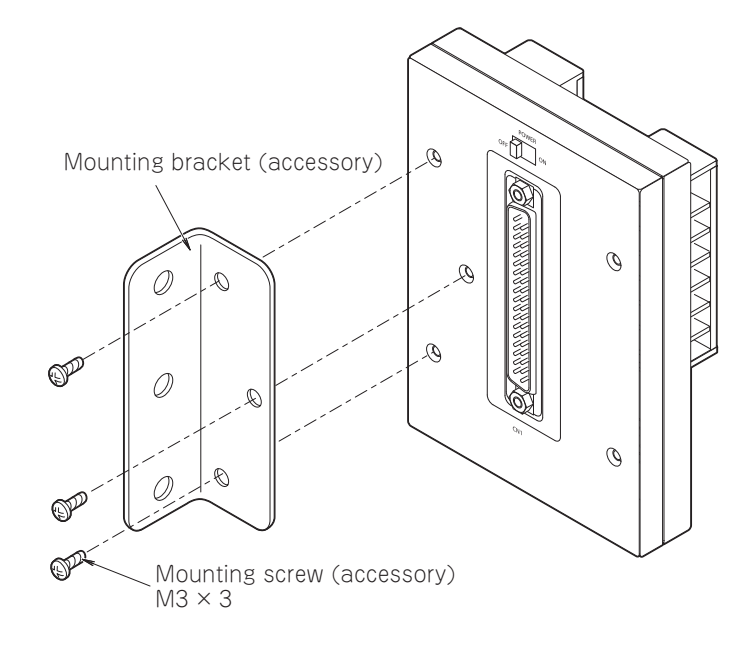

Step 3.Install the connector conversion box on the panel.Tighten the screws within the specified torque range (0.69 Nom to 0.88 Nom).Overtightening the screws may cause damage.

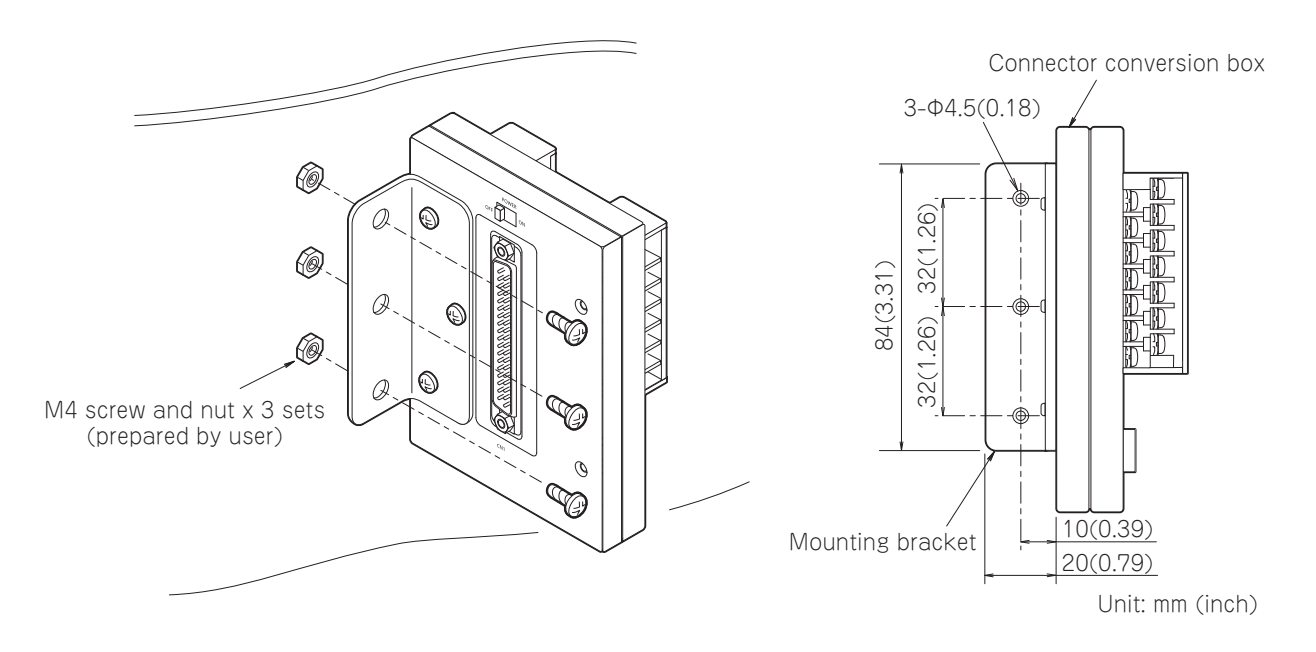

# ■5. Pin layout and signal names of the connector and terminal blocks

The D-sub 37-pin connector of the external cable is converted to the following terminal blocks and the PLC connection connector (modular jack).

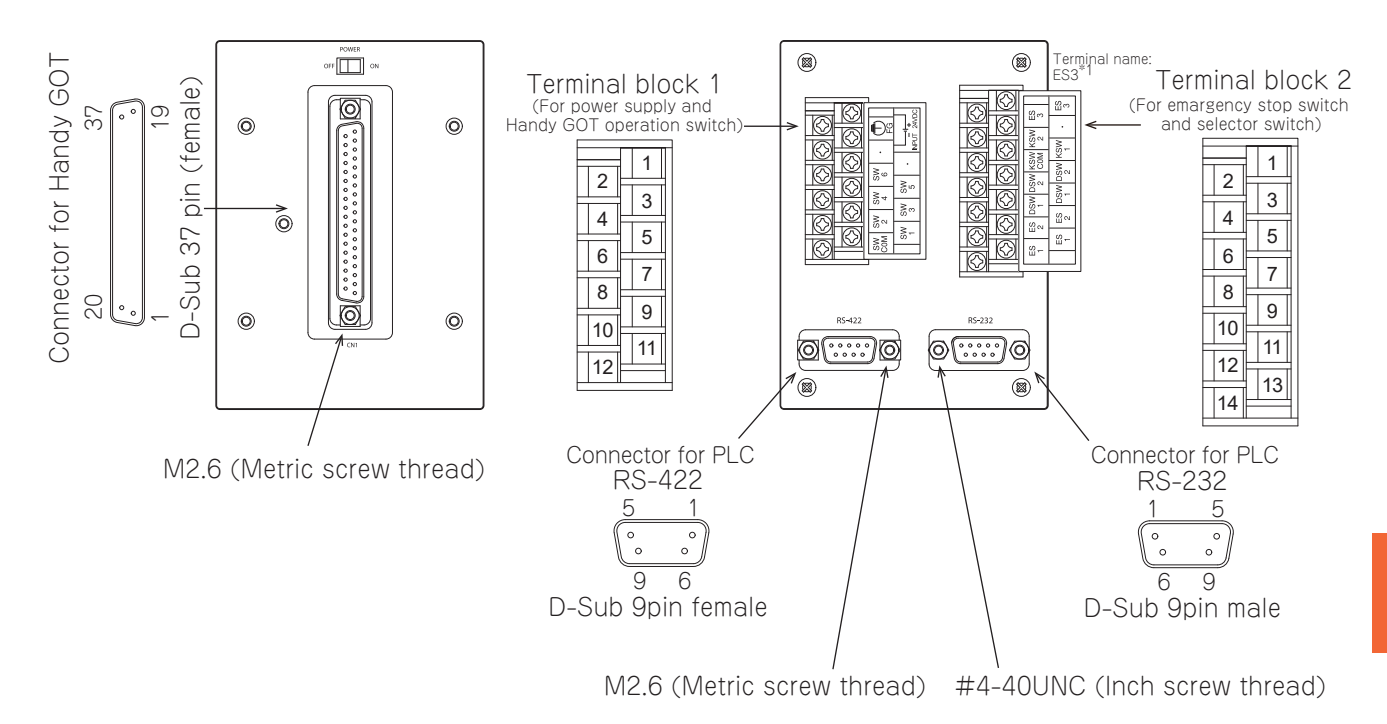

#### (1) RS-422 connector (D-sub, 9 pins, and female) for connecting to a PLC

| GT11H-C□□-37P           |             | GT11H-CNB-37S     |                                   |  |
|-------------------------|-------------|-------------------|-----------------------------------|--|
| Connector for Handy GOT |             | Connector for PLC | Application                       |  |
| D-sub 37pin             | Signal name | RS-422            |                                   |  |
| 2                       | TXD+(SDA)   | 1                 |                                   |  |
| 6                       | RXD+(RDA)   | 2                 |                                   |  |
| 4                       | RTS+(RSA)   | 3                 | Signal line for PLC communication |  |
| 8                       | CTS+(CSA)   | 4                 | corresponding to the connected    |  |
| 10                      | SG          | 5                 | controller.)                      |  |
| 3                       | TXD-(SDB)   | 6                 | GO12000 Series Handy GO1          |  |
| 7                       | RXD-(RDB)   | 7                 | Works3 Version1                   |  |
| 5                       | RTS-(RSB)   | 8                 |                                   |  |
| 9                       | CTS-(CSB)   | 9                 |                                   |  |

# (2) RS-232 connector (D-sub, 9 pins, and male) for connecting to a PLC

| GT11H-Caa-37P           |             | GT11H-CNB-37S     |                                   |  |
|-------------------------|-------------|-------------------|-----------------------------------|--|
| Connector for Handy GOT |             | Connector for PLC | Application                       |  |
| D-sub 37pin             | Signal name | RS-232            |                                   |  |
| -                       | N.C         | 1                 |                                   |  |
| 4                       | RXD(RD)     | 2                 |                                   |  |
| 2                       | TXD(SD)     | 3                 | Signal line for PLC communication |  |
| 3                       | DTR(ER)     | 4                 | corresponding to the connected    |  |
| 10                      | SG          | 5                 | controller.)                      |  |
| 5                       | DSR(DR)     | 6                 | GOT2000 Series Handy GOT          |  |
| 6                       | RTS(RS)     | 7                 | Works3 Version1                   |  |
| 7                       | CTS(CS)     | 8                 |                                   |  |
| -                       | N.C         | 9                 |                                   |  |

# (3) Terminal block 1), 2)

| GT11H-C□□-37P <sup>*2</sup> |                   | GT11H-CNB-37S     |    |                            |  |
|-----------------------------|-------------------|-------------------|----|----------------------------|--|
| Connector for Handy GOT     |                   | Touristic         |    | Application                |  |
| D-Sub 37pin                 | Signal name       | lerminal block    |    |                            |  |
| 36, 37                      | DC24V+            |                   | 1  | 24VDC power supply "+"     |  |
| 1                           | FG                |                   | 2  | Frame ground               |  |
| 18, 19                      | DC24V-            |                   | 3  | 24VDC power supply "-"     |  |
| -                           | N.C               |                   | 4  | Naturad                    |  |
| -                           | N.C               |                   | 5  | Not used                   |  |
| 34                          | SW6               | Terminal block 1) | 6  |                            |  |
| 33                          | SW5               |                   | 7  |                            |  |
| 16                          | SW4               |                   | 8  |                            |  |
| 15                          | SW3               |                   | 9  | For Operation switch       |  |
| 14                          | SW2               |                   | 10 |                            |  |
| 13                          | SW1               |                   | 11 |                            |  |
| 12                          | SW-COM            |                   | 12 |                            |  |
| 31                          | ES3 <sup>*3</sup> |                   | 1  | For Emorgonov stop switch  |  |
| 32                          | ES3 <sup>*3</sup> |                   | 2  | Tor Emergency stop switch  |  |
| -                           | N.C               |                   | 3  | Not used                   |  |
| 30                          | KSW-2             |                   | 4  |                            |  |
| 29                          | KSW-1             |                   | 5  | For Keylock switch         |  |
| 28                          | KSW-C             |                   | 6  |                            |  |
| 27                          | DSW-2             | Terminal block 2) | 7  |                            |  |
| 26                          | DSW-2             | ·······,          | 8  | For grip switch            |  |
| 25                          | DSW-1             |                   | 9  | T of grip switch           |  |
| 24                          | DSW-1             |                   | 10 |                            |  |
| 23                          | ES2               |                   | 11 |                            |  |
| 22                          | ES2               |                   | 12 | Ear Emorganov aton av itab |  |
| 21                          | ES1               |                   | 13 |                            |  |
| 20                          | ES1               |                   | 14 |                            |  |

\*1 The cable for the ES-3 signal is provided in the connector conversion box GT11H-CNB-37S regardless of whether the terminal name ES-3 is printed on the box or not.

\*2 Use C or later version of GT11H-C $\Box$ -37P.

\*3 ES-3 is not provided for B or earlier version of GT11H-C  $\square$ -37P.

# 7.2 Emergency Stop Switch Guard Cover

The emergency stop SW guard cover is attached to prevent the emergency stop SW from being operated incorrectly.

# 7.2.1 Applicable emergency stop SW guard cover

The following emergency stop SW guard cover is applicable for the Handy GOT.

o: Usable, -: Not usable

| Product name                  | Model name    | Contents                            | GT2506HS-V | GT2505HS-V |
|-------------------------------|---------------|-------------------------------------|------------|------------|
| Emergency stop SW guard cover | GT16H-60ESCOV | Mounting screw (M3x6)x1 (accessory) | 0          | -          |
|                               | GT14H-50ESCOV |                                     | -          | 0          |

# 7.2.2 Installing procedure

Step 1. Remove the Handy GOT from the device or turn the entire system power off. Make sure that operating the emergency stop switch of the Handy GOT does not affect the system during the installation of the emergency stop SW guard cover.

# Step 2.

Align the installation hole of the emergency stop switch guard cover with the relevant installation hole on the Handy GOT.

Tighten the supplied screw (M3×6) within the specified torque range (0.36 N·m to 0.48 N·m) to fix the cover. Too much tightening may cause damage.

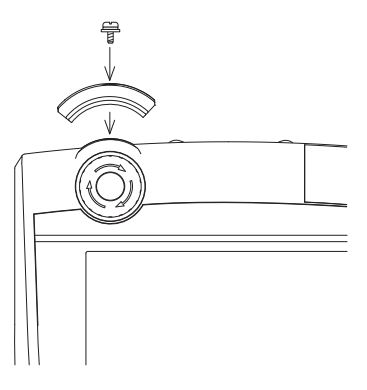

# 7.3 Wall-mounting Attachment

# The wall-mounting Attachment is available to fix the handy GOT on the wall, stand or panel.

# 7.3.1 Applicable wall-mounting attachment

The following wall-mounting Attachment is applicable for Handy GOT.

o: Usable, -: Not usable

| Product name                | Model       | Contents                         | GT2506HS-V | GT2505HS-V |
|-----------------------------|-------------|----------------------------------|------------|------------|
| Wall-mounting<br>Attachment | GT14H-50ATT | Mounting screw (M4-14), Nut (M4) | -          | 0          |

# 7.3.2 Mounting

# ■ 1. Attaching the wall-mounting Attachment on the panel surface

(1) Processing the panel surface (wall surface or stand surface) Drill mounting holes of the dimensions shown below on the panel.

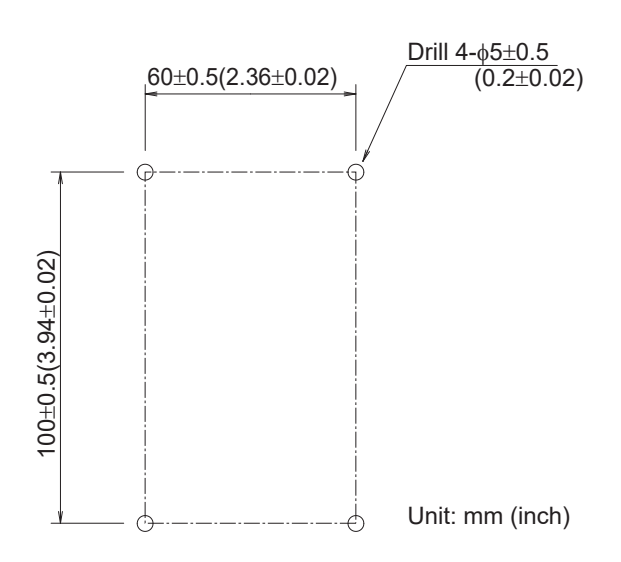

# (2) Attaching the wall-mounting Attachment on the panel surface

Fit the wall-mounting Attachment on the panel front face, and fix it with M4 screws and nuts (which are packed together).

Holes of  $\Phi4.5$  are drilled for mounting the wall-mounting Attachment

Tighten the screws within the specified torque range (0.69 N•m to 0.88 N•m).

Overtightening the screws may cause damage.

Make sure that interfering objects are not present in the downward direction so that connection of the external connection cable will not be hindered.

When opening and closing the environment-resistant interface cover (for using the USB/SD card connector located inside the cover) while the handy GOT is attached, make sure that interfering objects are not present in the upward direction.

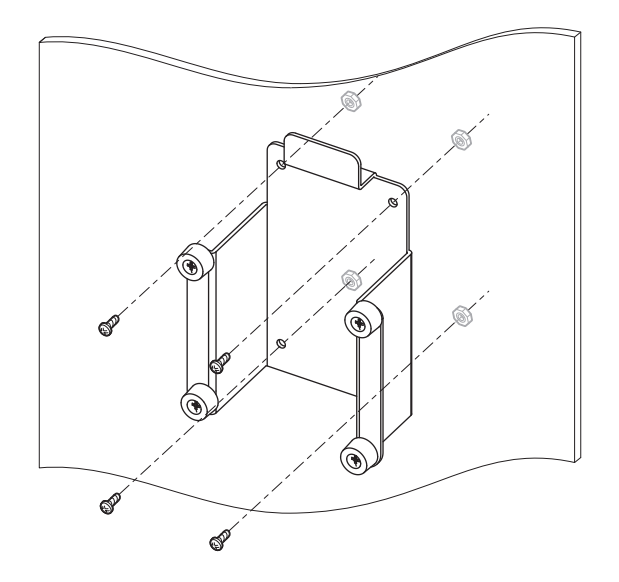

# 7.3.3 Attachment of handy GOT

The figure shows an image of attaching the handy GOT to the wall-hanging fixture.

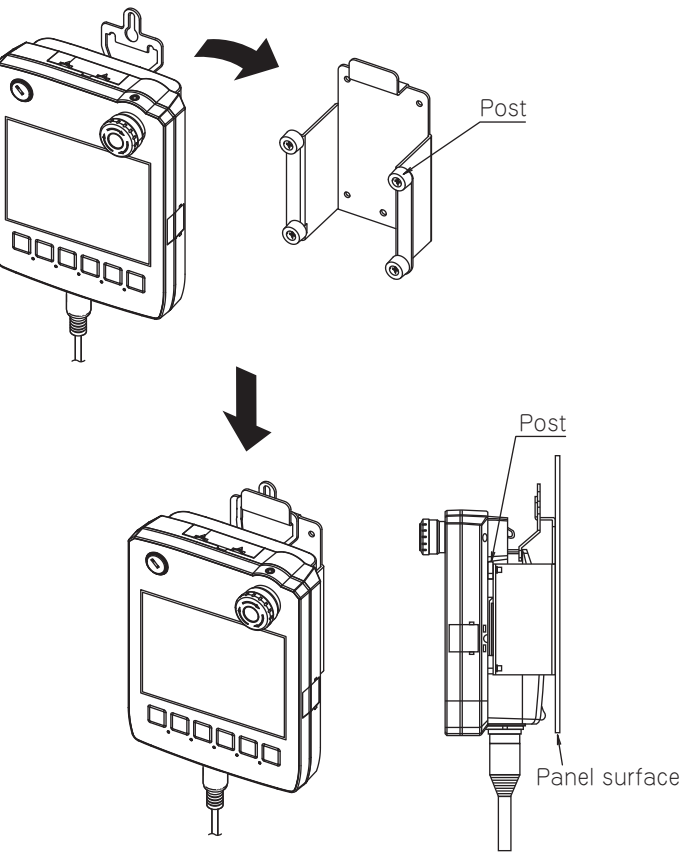

Mounted image as viewed from the side

# 7.4 Overview of Communication Cable

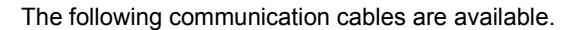

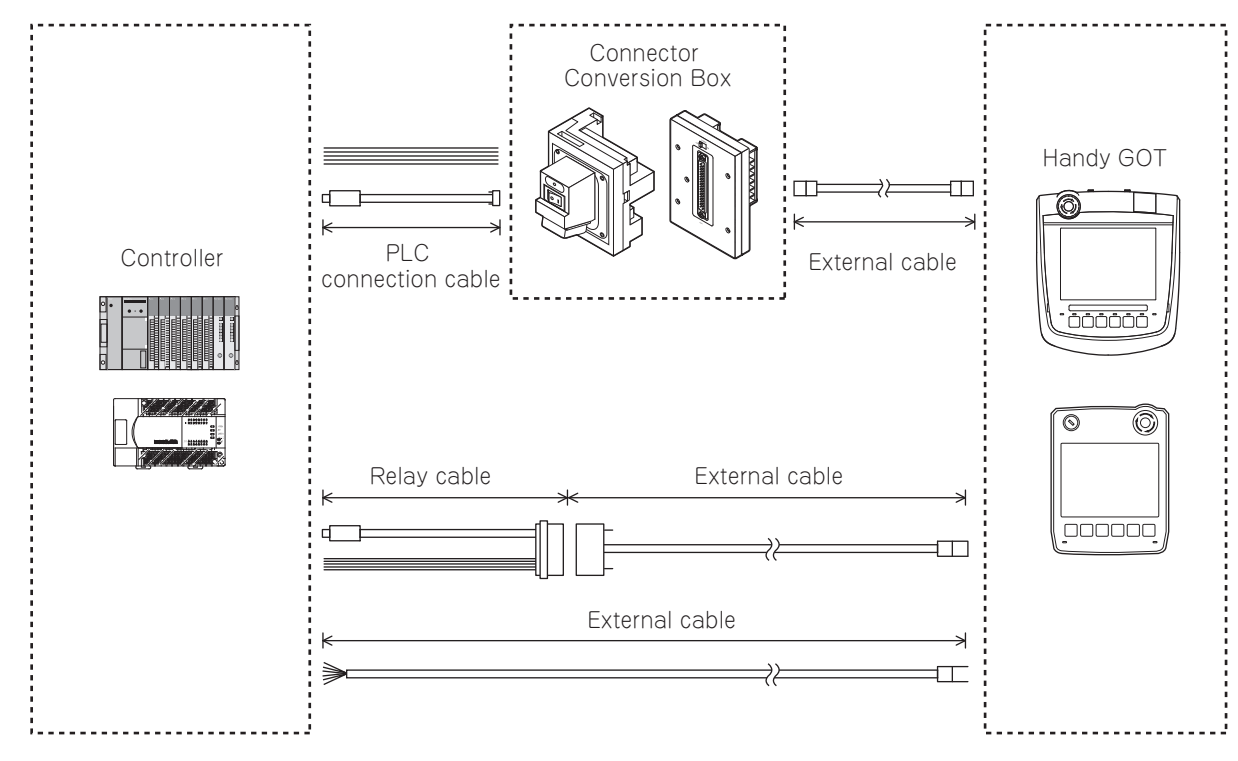

- External cable: This cable connects Handy GOT and the Connector Conversion Box. This cable is required for using the Handy GOT. To use the external cables which include unfastened cables on one side (GT11H-C<sub>ID</sub>), process the cables according to the application. This cable must be prepared to use the Handy GOT.
- PLC connection cable: A cable which connects a Connector Conversion Box and a controller. There are several types which can be selected according to a controller. However, this cable must be prepared by the user depending on the controller to be used.

#### o: Usable, -: Not usable

| Name                                                            | Model name                                                                                | Length             | GT2506HS-V          | GT2505HS-V           | Remark                                                                                                  |  |
|-----------------------------------------------------------------|-------------------------------------------------------------------------------------------|--------------------|---------------------|----------------------|----------------------------------------------------------------------------------------------------|--|
|                                                                 | GT16H-C30-42P                                                                             | 3m                 | 0                   | -                    |                                                                                                    |  |
|                                                                 | GT16H-C60-42P                                                                             | 6m                 | 0                   | -                    |                                                                                                    |  |
|                                                                 | GT16H-C100-42P                                                                            | 10m                | 0                   | -                    | Connector conversion<br>connection side 42 pins                                                         |  |
|                                                                 | GT14H-C30-42P                                                                             | 3m                 | -                   | 0                    |                                                                                                    |  |
|                                                                 | GT14H-C60-42P                                                                             | 6m                 | -                   | 0                    |                                                                                                    |  |
|                                                                 | GT14H-C100-42P                                                                            | 10m                | -                   | 0                    |                                                                                                    |  |
|                                                                 | GT16H-C30-37PE                                                                            | 3m                 | 0                   | -                    |                                                                                                    |  |
| External cable                                                  | GT16H-C60-37PE                                                                            | 6m                 | 0                   | -                    | For connecting to a connector conversion box (37 pins)                                                  |  |
|                                                                 | GT16H-C100-37PE                                                                           | 10m                | 0                   | -                    |                                                                                                    |  |
|                                                                 | GT11H-C30-37P <sup>*1</sup>                                                               | 3m                 | -                   | 0                    | For connecting to a connector<br>conversion box (37 pins)<br>For connecting to a PLC cable<br>(37 pins) |  |
|                                                                 | GT11H-C60-37P <sup>*1</sup>                                                               | 6m                 | -                   | 0                    |                                                                                                    |  |
|                                                                 | GT11H-C100-37P <sup>*1</sup>                                                              | 10m                | -                   | 0                    |                                                                                                    |  |
|                                                                 | GT11H-C30 <sup>*1</sup>                                                                   | 3m                 | -                   | 0                    |                                                                                                    |  |
|                                                                 | GT11H-C60 <sup>*1</sup>                                                                   | 6m                 | -                   | 0                    | For connecting to a relay cable<br>(unfastened cables)                                                  |  |
|                                                                 | GT11H-C100 <sup>*1</sup>                                                                  | 10m                | -                   | 0                    |                                                                                                    |  |
|                                                                 | GT11H-C15R4-8P <sup>*1</sup>                                                              | 1.5m               | -                   | 0                    | For connecting a FXCPU<br>(MINI-DIN 8 pins at the PLC<br>end)                                           |  |
| Relay cable<br>(for connecting the external<br>cable and a PLC) | GT11H-C15R4-25P <sup>*1</sup>                                                             | 1.5m               | -                   | 0                    | For connecting an A/QnACPU,<br>FX1, FX2, or FX2C PLC<br>(D-sub 25 pins at the PLC end)                  |  |
|                                                                 | GT11H-C15R2-6P*1                                                                          | 1.5m               | -                   | 0                    | For connecting a QCPU<br>(MINI-DIN 6 pins at the PLC<br>end)                                            |  |
| PLC connection cable                                            | Select or prepare appropri                                                                | ate cables for the | e communication met | hod and controllers. |                                                                                                    |  |
| (for connecting between PLCs and connector conversion box)      | inector conversion box) GOT2000 Series Handy GOT Connection Manual For GT Works3 Version1 |                    |                     | sion1                |                                                                                                    |  |

\*1 Use C or later version.

7 - 41

# ■1. Selection of RS-232 connection and RS-422/485 connection(GT2506HS-V)

GT2506HS-V can be connected to a controller with either of RS-232 or RS-422/485 connection. The selection of RS-232 connection and RS-422/485 connection is made using the cable connector for PLC communication in the environmental protection back cover.

For the RS-232 connection, connect the cable connector for PLC communication to RS-232 connector.

For the RS-422/485 connection, connect the cable connector for PLC communication to RS-422/485 connector. RS-422/485 connection is selected at factory shipment.

In addition, the external cable can be used for both RS-232 and RS-422/485 connections.

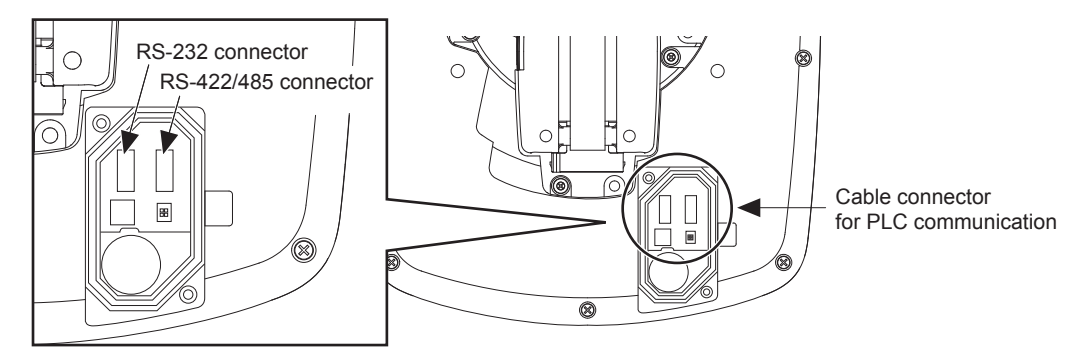

For switching between the RS-232 connection and the RS-422 connection, make sure to turn off the Handy GOT power before disconnecting or connecting the cable connector for PLC communication in the environmental protection back cover.

Disconnecting or connecting the cable connector without turning off the Handy GOT power causes a failure. The selected connection method (RS-232 connection or RS-422 connection) is applied when the Handy GOT power is turned on.

The connector can be checked through the window when the environmental protection back cover is closed. It can be used as a method to check the connection type from the outside of Handy GOT.

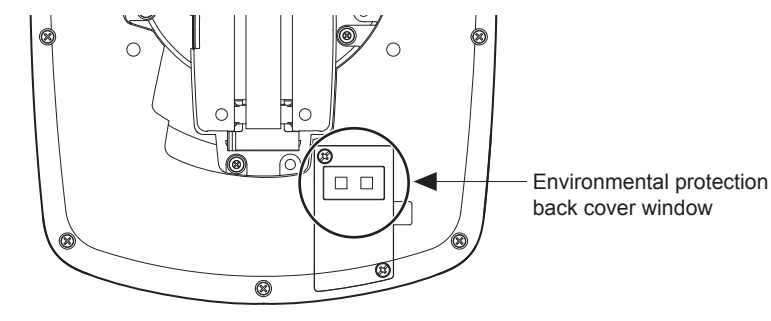

# ■2. Selection of the RS-232 connection, RS-422 connection, or Ethernet connection

GT2505HS-V can be connected to a controller in either of the RS-232 connection, RS-422 connection, or Ethernet connection.

Select the RS-232 connection, RS-422 connection, or Ethernet connection by using the cable connector for the PLC communication in the environmental protection back cover.

For the RS-232 connection, connect the PLC communication cable connector with the RS-232 connector.

For the RS-422 connection, connect the PLC communication cable connector with the RS-422 connector. For the Ethernet connection, connect the PLC communication cable connector with the Ethernet connector.

The Ethernet connection is selected at factory shipment.

The available connection type differs depending on the external cable to be used.

- GT11H-C .: RS-232 connection and RS-422 connection

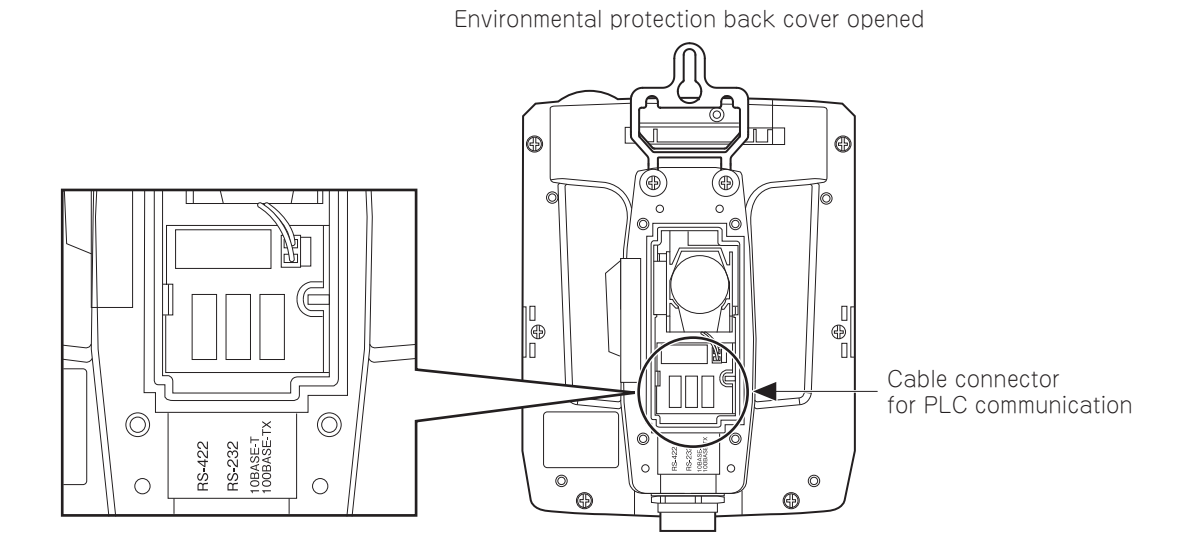

For switching between the RS-232 connection and RS-422 connection at the Ethernet connection, make sure to turn off the Handy GOT power before disconnecting or connecting the cable connector for PLC communication in the environmental protection back cover.

Disconnecting or connecting the cable connector without turning off the Handy GOT power causes a failure. The selected connection method (RS-232 connection or RS-422 connection) at the Ethernet connection is applied when the Handy GOT power is turned on.

The connector can be checked through the window when the environmental protection back cover is closed. It can be used as a method to check the connection type from the outside of the Handy GOT.

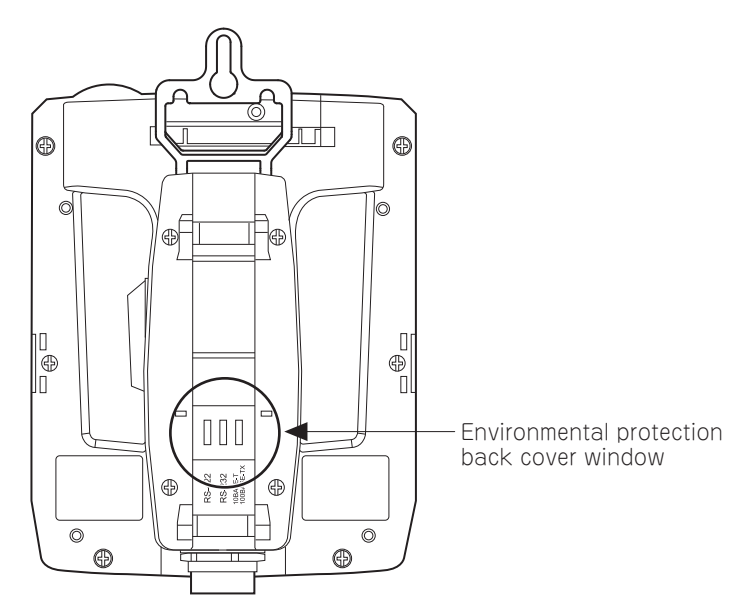

# 7.5 External Cable, Relay Cable

# 7.5.1 Pin layout and signal names of the external cable

#### ■1. GT11H-C□□□-37P, GT11H-C□□□ (Use C or later version.) GT11H-COO-37P GT11H-C Arrangement of color (color type) Untied wire (31-core type) D-SUB 37pin (male) $\bigcirc \bigcirc 1$ $\bigcirc /\bigcirc 1$ 19 1 T→Dot mark type ................... Colored →Dot mark color differently Insulation color 20 37 (From the engagement face) Communication, power, External cable operation switch signal name GT11H-Cooo-37P GT11H-Cooo Application RS-422 RS-232C Wire color D-SUB pin No. Core wire Wire diameter (color type) 1 \_ -Shield FG (Shield) Frame ground 2 W/R (A) TXD+(SDA) TXD(SD) W/BK (A) DTR(ER) 3 TXD-(SDB) 4 GY/R (A) RTS+(RSA) RXD(RD) AWG28 5 GY/BK (A) RTS-(RSB) DSR(DR) Signal line for PLC For Emergency communication O/R (A) 6 Core wire 1) RXD+(RDA) RTS(RS) stop switch 7 O/BK (A) RXD-(RDB) CTS(CS) 8 Y/R (A) CTS+(CSA) N.C. 9 Y/BK (A) CTS-(CSB) N.C. 10 AWG28 PK/R (A) Signal ground SG 11 N.C. Not used \_ --12 W/R (B) SW-COM(common) 13 W/BK (B) SW1 GY/R (B) SW2 14 Core wire 2) AWG28 For Operation switch 15 GY/BK (B) SW3 16 PK/BK (A) SW4 17 --N.C. Not used -AWG20 18 Core wire 4) Black DC24G 24VDC power supply "-" Transition 19 DC24G \_ wiring with 18 20 ES1 Purple 21 Orange ES1 For Emergency stop switch 22 ES2 Gray 23 Blue ES2 24 Brown DSW-1 Yellow DSW-1 25 For Grip switch DSW-2 26 Green AWG25 Core wire 3) 27 Red DSW-2 28 White KSW-C(common) KSW-1 29 Black For Keylock switch 30 Light blue KSW-2

Yellow green

Pink

ES3\*1

ES3\*1

For Emergency stop switch

7 - 44

31

32

| External cable |                              |               | Communication, power, operation switch signal name |                                   |         |                        |
|----------------|------------------------------|---------------|----------------------------------------------------|-----------------------------------|---------|------------------------|
| GT11H-C000-37P |                              | GT11H-Cooo    |                                                    |                                   |         | Application            |
| D-SUB pin No.  | Core wire                    | Wire diameter | Wire color<br>(color type)                         | RS-422                            | RS-232C |                        |
| 33             | Coro wiro 2)                 | AWC28         | 0/R (B)                                            | SV                                | N5      | For Operation quitch   |
| 34             | Cole wile 2)                 | AWG20         | O/BK (B)                                           | SV                                | W6      | T of Operation switch  |
| 35             | -                            | -             | -                                                  | N.C.                              |         | Not used               |
| 36             | Core wire 4)                 | AWG20         | Red                                                | DC24V+<br>DC24V+<br>24VDC power s |         |                        |
| 37             | Transition<br>wiring with 36 | -             | -                                                  |                                   |         | 24VDC power supply "+" |

# ■1. GT11H-C15R4-8P relay cable

(Use C or later version.)

This cable is usable for connecting the following controllers.

- FX0 series
- FX0S series
- FX0N series
- · FX1S series
- · FX1N(C) series
- · FX2N(C) series
- FX3G(C) series
- FX3U(C) series

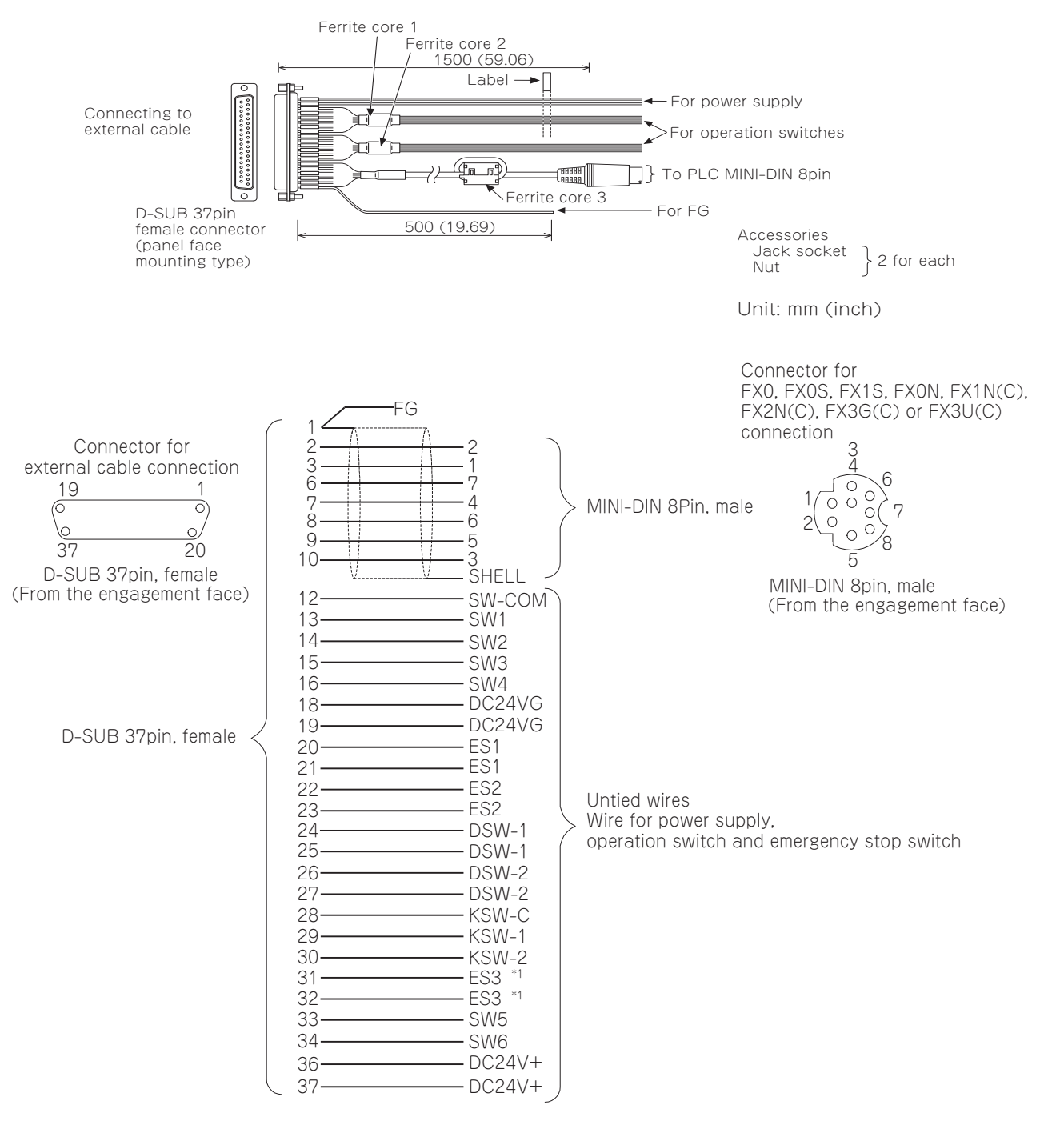

\*1 ES-3 is not provided for B or earlier version of the cables.

# 2. GT11H-C15R4-25P relay cable

Use C or later version.

This cable is usable for connecting the following controllers.

- ACPU
- QnACPU
- FX1 series
- FX2 series
- FX2C series

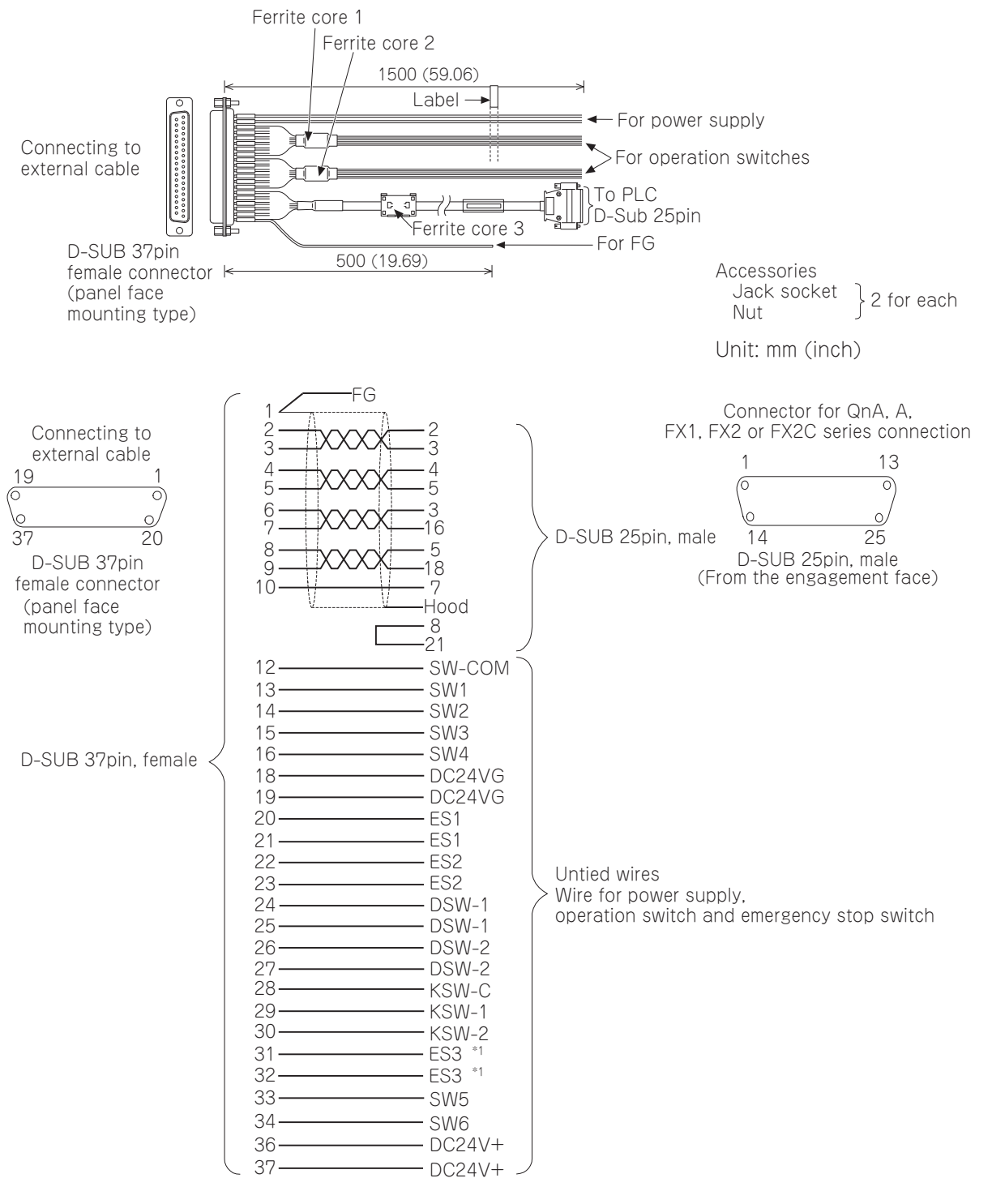

\*1 ES-3 is not provided for B or earlier version of the cables.

# ■3. GT11H-C15R2-6P relay cable

(Use C or later version.)

The cable is usable for connecting a QCPU.

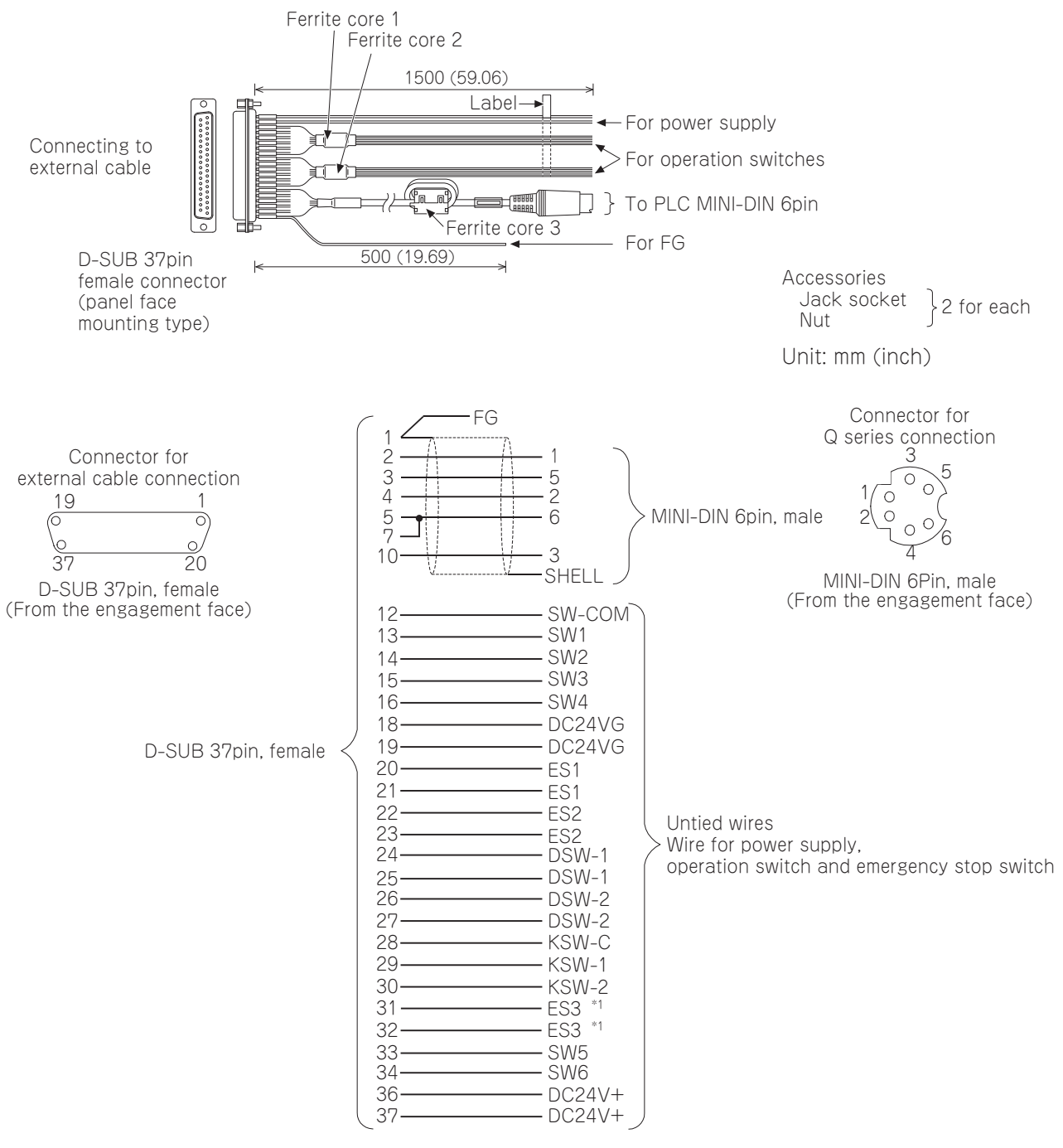

\*1 ES-3 is not provided for B or earlier version of the cables.

# 7.5.3 Connector specifications

# ■1. Connector for GT11H-C□□□-37P

The following connector is used as the connector for the relay cable of the external cable (GT11H-C $\Box\Box$ -37P). For the connector to be connected to GT11H-C $\Box\Box$ -37P and its cover, use products applicable to the GT11HC

| Connector model        | Connector type                               | Manufacturer |
|------------------------|----------------------------------------------|--------------|
| 17JE-23370-02(D8A2)-CG | 37-pin D-sub (male)<br>M2.6 screw fixed type | DDK Ltd.     |

#### ■2. Controller side connector

Use the connector compatible with the controller. For details, refer to the manual of the controller to be used.

# 7.5.4 Installing and removing of external cable (GT2506HS-V)

#### ■1. Installation procedure of external cable

- Step 1. Make sure that the GOT power is off.
- Step 2. Insert the connector adjusting the triangle marks of the main unit side connector and cable side connector.

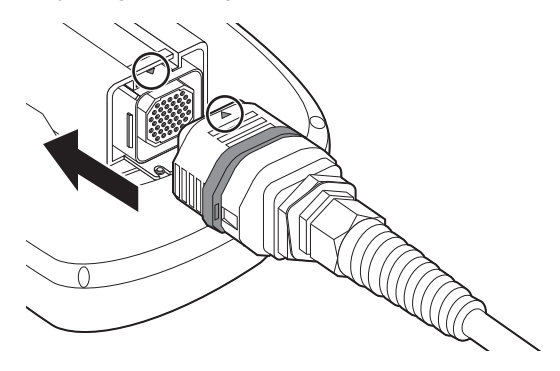

Step 3.After inserting the connector, push the lock lever.The connecters are locked after the lever is pushed into.

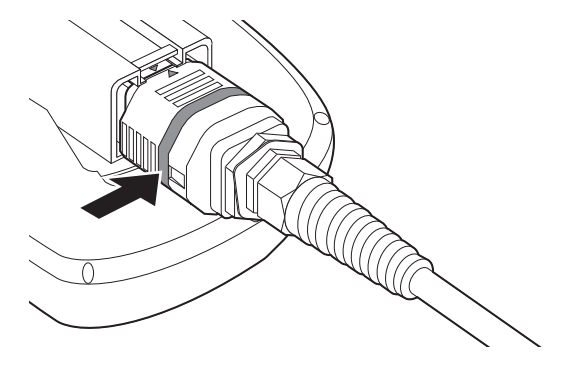

# ■2. Removal procedure of the external cable

- Step 1. Make sure that the GOT power is off.
- Step 2. Pull up the lock lever with inserting a flat-blade screwdriver into the release hole of the lock lever.

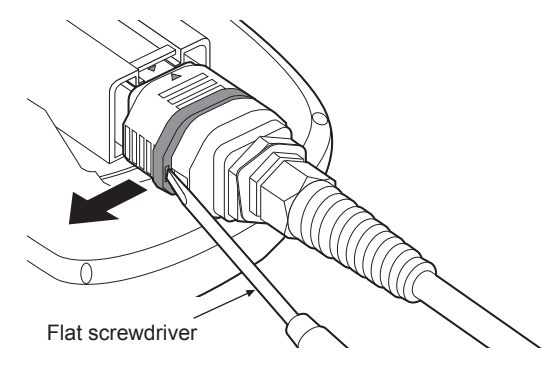

*Step 3.* The external cable can be removed by pulling the whole plug connector while shifting the coupling of the plug connector to the cable side.

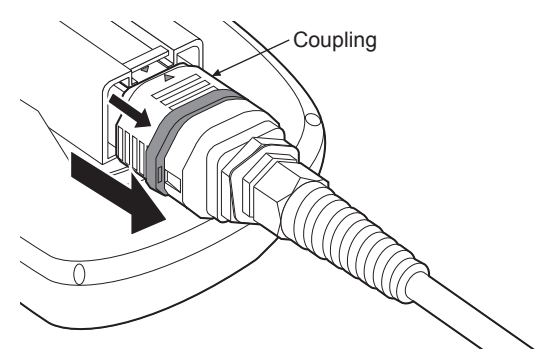

# ■3. Installation procedure of external cable (GT2505HS-V)

- Step 1. Make sure that the GOT power is off.
- Step 2. Insert the connector adjusting the triangle marks of the main unit side connector and cable side connector. (The connectors are locked after the lever is inserted.)

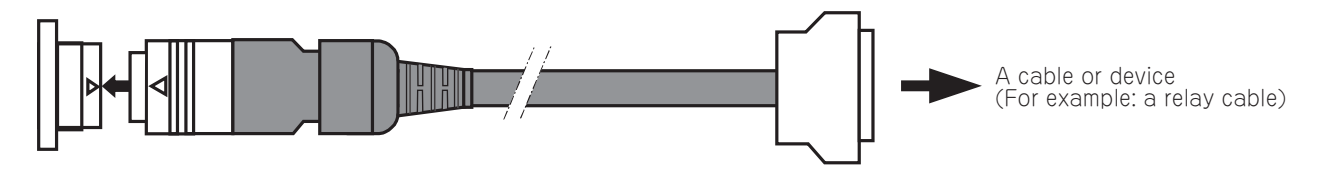

# ■4. Removal procedure (GT2505HS-V)

- Step 1. Make sure that the GOT power is off.
- Step 2. Pull out the cable while turning the triangle mark side of the cable side connector to the left.

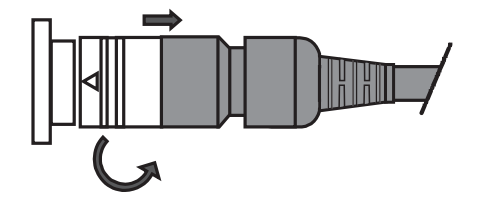

# ■5. Installation procedure of external cable (GT16H-CNB-42S)

- Step 1. Make sure that the GOT power is off.
- Step 2. Insert the connector adjusting the triangle marks of the main unit side connector and cable side connector.

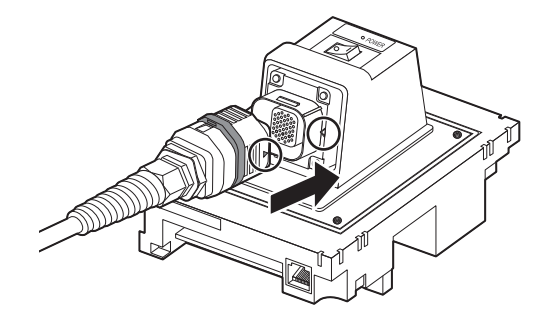

Step 3. After inserting the connector, push the lock lever. The connecters are locked after the lever is pushed into.

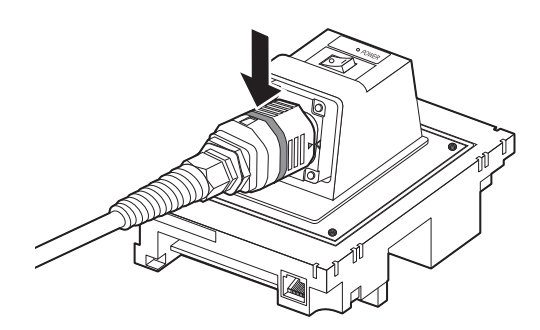

# ■6. Removal procedure (GT16H-CNB-42S)

- Step 1. Make sure that the GOT power is off.
- Step 2. Pull up the lock lever with inserting a flat-blade screwdriver into the release hole of the lock lever.

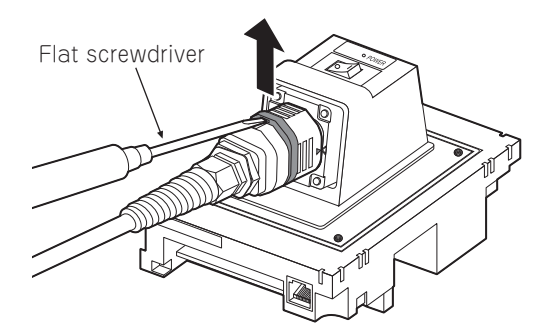

Step 3. Hold the coupling and pull the connector toward the cable side to remove the cable.

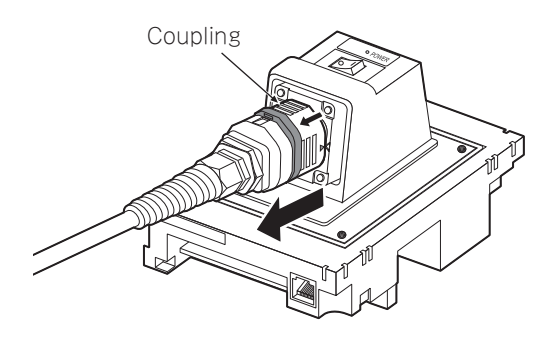

# 8. WIRNG OF POWER SUPPLY SECTION

| 8.1 | Wiring of External Power Supply8 - 3                     |
|-----|----------------------------------------------------------|
| 8.2 | Power Supply Wiring to the GOT8 - 4                      |
| 8.3 | Grounding                                                |
| 8.4 | Wiring Inside and Outside the Control Panel 8 - 10       |
| 8.5 | Attaching a Surge Suppressor to Control Equipment 8 - 11 |
| 8.6 | Grounding the Extension Unit                             |

8

| WARNING                                                                                                    |
|----------------------------------------------------------------------------------------------------|
| <ul> <li>Be sure to shut off all phases of the external power supply used by the system before wiring.</li> </ul> |
| Failure to do so may result in an electric shock, product damage or malfunctions.                                 |
| <ul> <li>When grounding the FG terminal and LG terminal of the GOT power supply section, note the</li> </ul>      |
| following points.                                                                                                 |
| Not doing so may cause an electric shock or malfunction.                                                          |
| • GT27, GT25, GT23, GT2107, GT2105-Q                                                                              |
| Make sure to ground the FG terminal and LG terminal of the GOT power supply section solely for                    |
| the GOT (ground resistance: 100 $\Omega$ or less, ground cable diameter: 1.6 mm or more). (GT2705-V,              |
| GT25-W, GT2107 and GT2105-Q do not have the LG terminal.)                                                         |
| • GT2104-R, GT2104-P, GT2103-P                                                                                    |
| Make sure to ground the FG terminal of the GOT power supply section with a ground resistance of                   |
| 100 $\Omega$ or less. (For GT2104-PMBLS and GT2103-PMBLS, grounding is unnecessary.)                              |
| <ul> <li>Correctly wire the GOT power supply section after confirming the rated voltage and terminal</li> </ul>   |
| arrangement of the product.                                                                                       |
| Not doing so can cause a fire or failure.                                                                         |
| <ul> <li>Tighten the terminal screws of the GOT power supply section in the specified torque range.</li> </ul>    |
| Undertightening can cause a short circuit or malfunction.                                                         |
| Overtightening can cause a short circuit or malfunction due to the damage of the screws or the GOT.               |
| <ul> <li>Exercise care to avoid foreign matter such as chips and wire offcuts entering the GOT.</li> </ul>        |

Not doing so can cause a fire, failure or malfunction.

# 

• Plug the communication cable into the connector to be connected, and tighten the mounting screws and the terminal screws in the specified torque range.

Undertightening can cause a short circuit or malfunction.

Overtightening can cause a short circuit or malfunction due to the damage of the screws or unit.

This section describes wiring to the GOT power supply section. For the connection to a controller, refer to the following manual.

GOT2000 Series Connection Manual For GT Works3 Version1 compatible for a controller used For external dimensions of connection cable, refer to the following.

➡ 13. APPENDICES

# POINT

# General preventive measures against noise

There are two kinds of noises: Radiated noise that is transmitted into the air and Conductive noise that is directly transmitted along connected lines. Countermeasures must be taken considering both kinds of noises and referring to the following 3 points.

(1) Protecting against noise

(a) Keep signal lines away from noise sources such as a power cable or a high-power drive circuit.

(b) Shield the signal lines.

(2) Reducing generated noise

(a) Use a noise filter, etc. to reduce the level of the noise generated due to a source such as a high-power motor drive circuit.

(b) Attach a surge suppressor on the terminal of the molded case circuit breaker (MCCB), electromagnetic contactor, relay, solenoid valve, or induction motor to suppress the noise.
#### (3) Releasing noise to the ground

- (a) Make sure to connect the ground cable to the ground.
- (b) Use a short and thick cable to lower its ground resistance.
- (c) Ground the power system and the control system separately.

## 8.1 Wiring of External Power Supply

#### ■1. Separating the power supply system

Carry out wiring so that the power supply system is separated into the GOT, I/O equipment, and power equipment as shown below.

When frequent noise is identified, connect an isolation transformer.

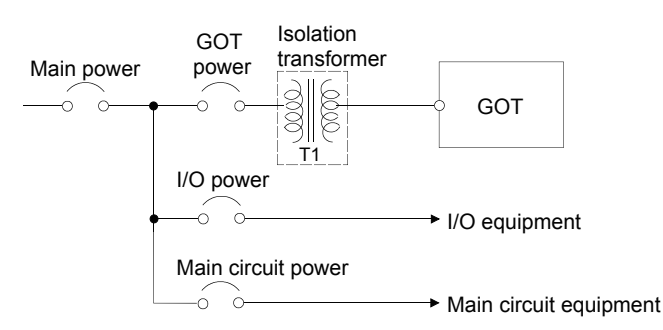

## ■2. Separating the power cables from the main circuit line and the I/O signal line

Separate the 100 V AC, 200 V AC, and 24 V DC cables from the main circuit lines (high voltage, large current) and I/O signal lines.

Separate them with a distance of 100 mm or more as a guide.

#### ■3. Treatment on power cables

Twist 100 V AC, 200 V AC, and 24 V DC cables as closely as possible, and connect the cables with the minimum length between the power supply and each device.

#### (1) For GT27, GT25, GT23, GT2107, and GT2105-Q

Use a thick wire (cross-sectional area: about 0.75 mm<sup>2</sup> to 2 mm<sup>2</sup>) for less voltage drop. Use the solderless terminal for M3, and tighten the terminal firmly with a torque of 0.5 N•m to 0.8 N•m.

#### (2) For GT2104-R, GT2104-P, and GT2103-P

Connect a stranded wire or a single wire directly, or use the rod terminal with an insulation sleeve. Tighten the terminal firmly with a torque of 0.22 N•m to 0.25 N•m.

#### ■4. Connecting the lightning surge absorber

As measures against surge due to lightning, connect a lightning surge absorber as shown below.

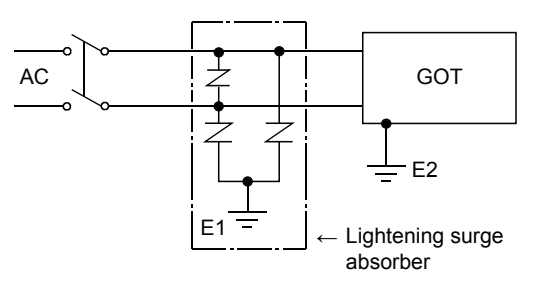

Separate the grounding of the lightning surge absorber (E1) from the grounding of the GOT (E2). Select an appropriate lightning surge absorber that has the maximum allowable circuit voltage withstanding the maximum power supply voltage.

## 8.2 Power Supply Wiring to the GOT

The following shows the examples of wiring the power cable, ground cable and other cables to the GOT power supply terminal.

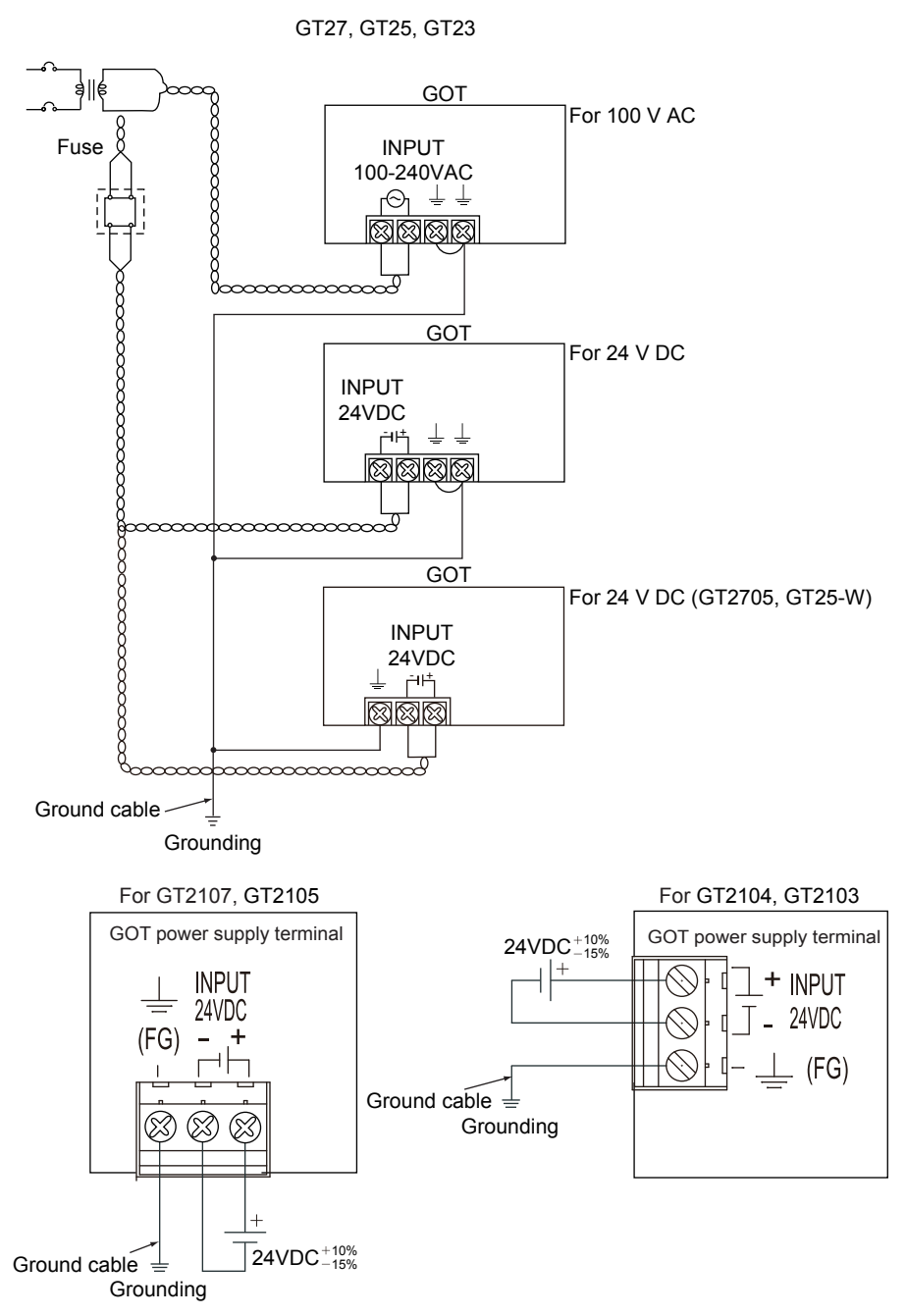

## ■1. Precautions (GT27, GT25, GT23, GT2107, GT2105)

## (1) Treatment on power cables

For 100 V AC, 200 V AC, and 24 V DC cables, use thick wires as much as possible (Cable cross section:  $0.75 \text{ mm}^2$  to 2 mm<sup>2</sup>), and make sure to twist them to the terminals.

To prevent a short circuit due to loose screws, use a solderless terminal with an insulation sleeve.

#### (2) Grounding

After connecting the LG terminal and the FG terminal, make sure to connect them to the ground. Otherwise, the system is susceptible to noise. The LG terminal has a potential equal to a half of the input voltage. Therefore, touching the terminal may lead to an electric shock. For GT2705-V, GT25-W, and GT2105, ground only the FG terminal because the models do not have the LG terminal.

## **2**. Precautions (GT2104-R, GT2104-P, GT2103-P)

#### (1) Terminal processing of power cables

Connect a stranded wire or a solid wire directly, or use a rod terminal with an insulation sleeve. Do not tighten the terminal screws in the specified torque range or more. Doing so can cause a failure or malfunction.

(a) When connecting a stranded wire or a solid wire directly Twist the end of the stranded wire to prevent the elemental wires from protruding. Do not apply solder plating on the wire terminal.

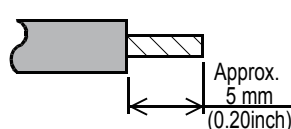

(b) When using a rod terminal with an insulation sleeve A wire with a thick sheath cannot enter the insulation sleeve smoothly. Select a wire referring to the figure of external dimensions below.

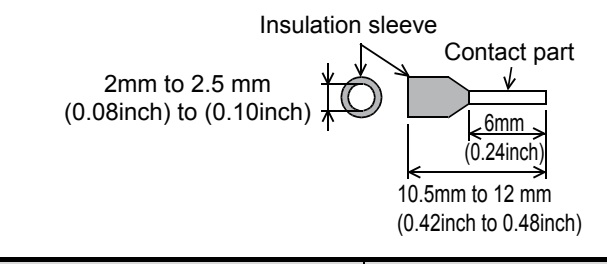

| Manufacturer    | Swage        |
|-----------------|--------------|
| PHOENIX CONTACT | CRIMPFOX UD6 |

#### (2) Tool

Tighten the power supply terminal using a commercially-available small screwdriver. The tip of the screwdriver must be straight and as wide as the shaft, as shown in the figure below.

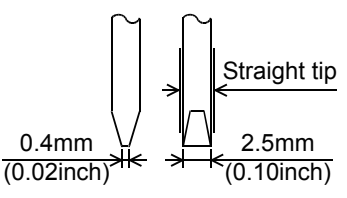

| Manufacturer    | Model         |
|-----------------|---------------|
| PHOENIX CONTACT | SZS 0.4 × 2.5 |

#### (3) Grounding

Make sure to ground the FG terminal. Otherwise, the system is susceptible to noise. ŏ

## 8.3 Grounding

Each GOT has the following ground terminals.

- GT27 (except GT2705-V), GT25 (except GT25-W), GT23: FG terminal and LG terminal
- GT2705-V, GT25-W, GT21

#### : FG terminal

## 8.3.1 Grounding the GOT

## ■1. Grounding method

Ground the GOT as shown below.

- (1) For GT27, GT25, GT23, GT2107, and GT2105-Q
  - Use independent grounding as much as possible for the GOT. Ground the GOT with a ground resistance of 100 Ω or less.
  - When independent grounding cannot be applied for the GOT, use shared grounding as shown in (2) below.

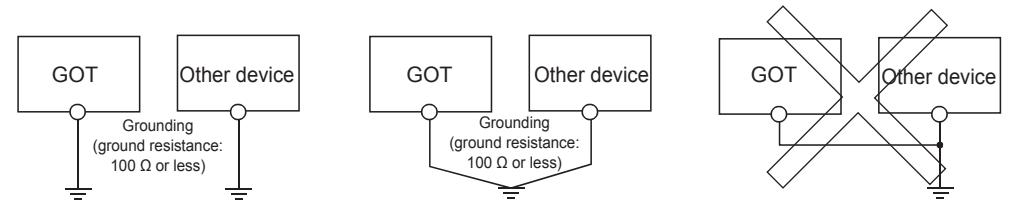

(1) Independent grounding...... Best (2) Shared grounding...... Good (3) Common grounding...... Not allowed

• For the grounding methods of (1) and (2) above, use a cable with 2 mm<sup>2</sup> or more cross section. Make a ground point near the GOT as much as possible to shorten the ground cable.

### (2) For GT2104-R, GT2104-P, and GT2103-P

- Use independent grounding as much as possible for the GOT. Ground the GOT with a ground resistance of 100  $\Omega$  or less.
- When independent grounding cannot be applied for the GOT, use shared grounding as shown in (2) below.

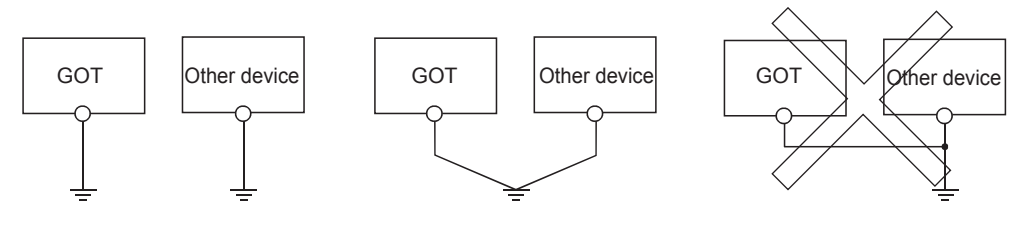

(1) Independent grounding...... Best (2) Shared grounding...... Good (3) Common grounding...... Not allowed

· Make a ground point near the GOT as much as possible to shorten the ground cable.

## ■2. Grounding examples

## (1) Independent grounding (Best)

For grounding for control system, ground the system at one end. Especially for the control devices communicating each other, ground the system at one end.

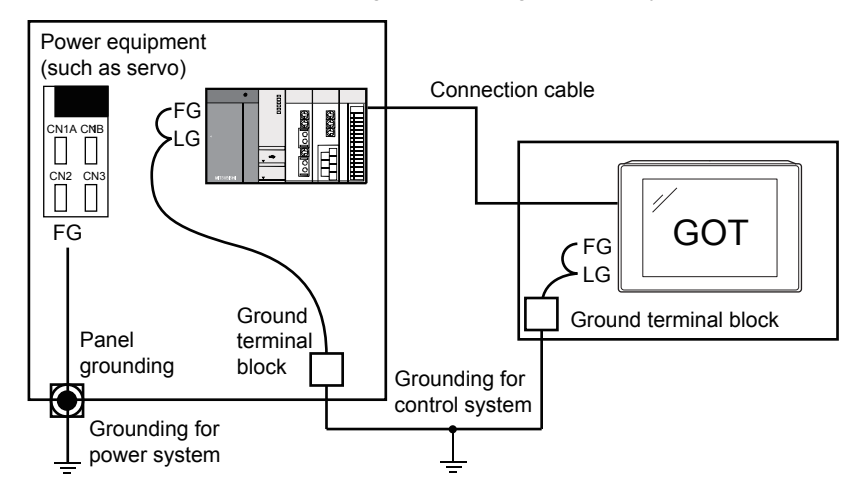

## (2) Shared grounding (Good)

Ground the system at one end.

To prevent noise from entering the GOT, use a short and thick wire for grounding between the ground and the control panel to lower ground resistance.

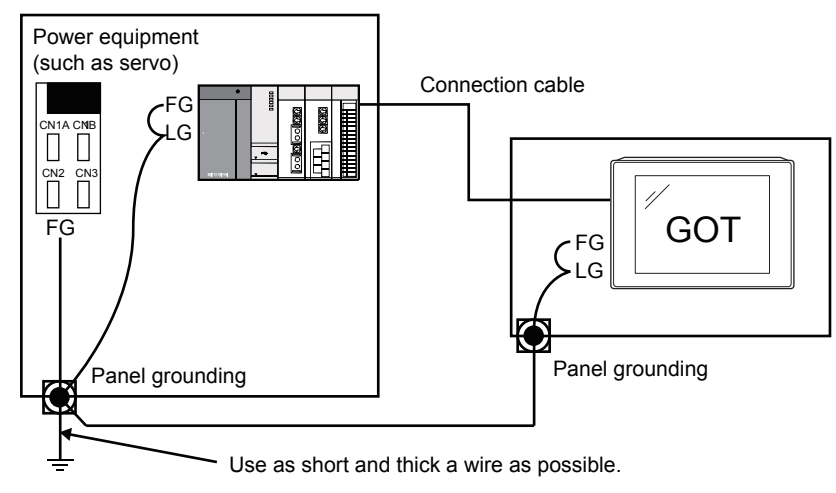

## (3) Common grounding (Not allowed)

Do not connect the ground cables of the power equipment and control equipment with a wire. When the cables are connected, noise from the power equipment may affect the control equipment, causing a malfunction.

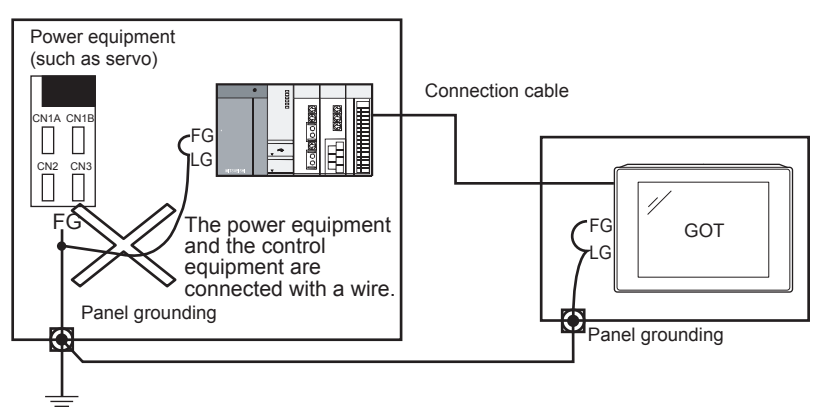

■3. Recommended terminal shape (GT27, GT25, GT23, GT2107, GT2105-Q)

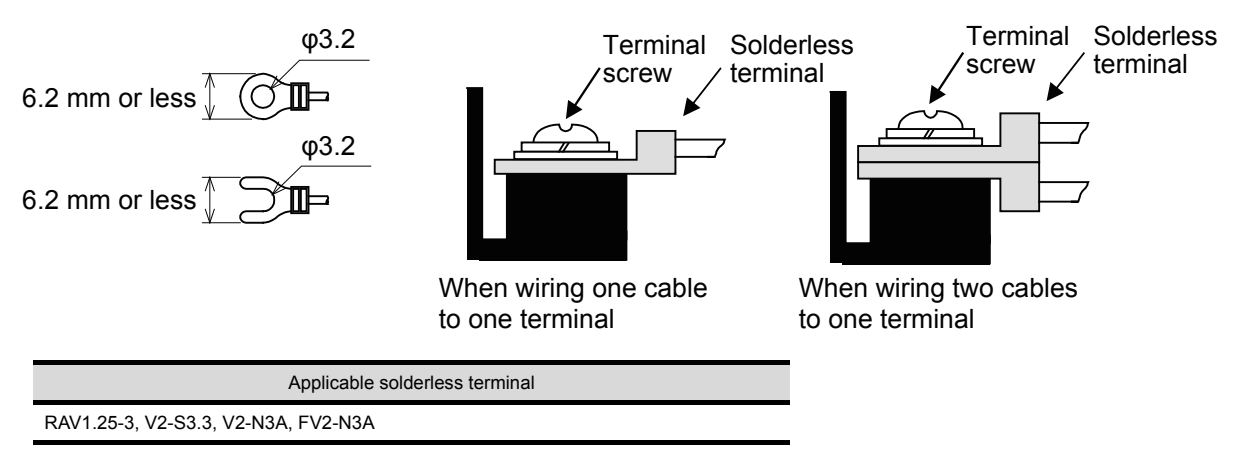

ŏ

## 8.3.2 Causes of wiring-related malfunction and countermeasure examples

Causes of a malfunction due to grounding of the GOT include potential difference caused by grounding and noise. The following measures may reduce potential difference and noise.

## ■1. Wiring of the ground cable and power line of the GOT

When the ground cable and power line of the GOT are installed together, the GOT may malfunction due to noise. Separating the ground cable and power line of the GOT in wiring reduces the influence of noise.

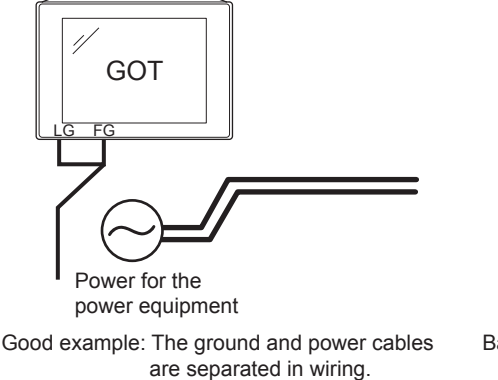

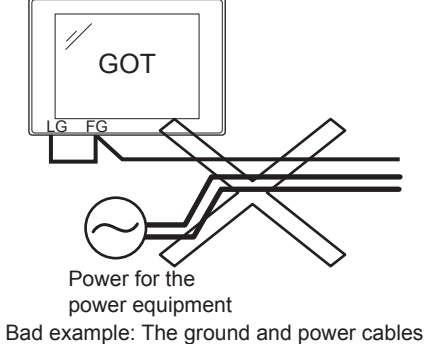

are installed together.

## ■2. When leading the ground cable from the control panel having control equipment into the control panel having the GOT

When a single ground cable is led from the control panel having control equipment, including a PLC, into the control panel having the GOT, the cable may be directly connected to the power terminal of the GOT.

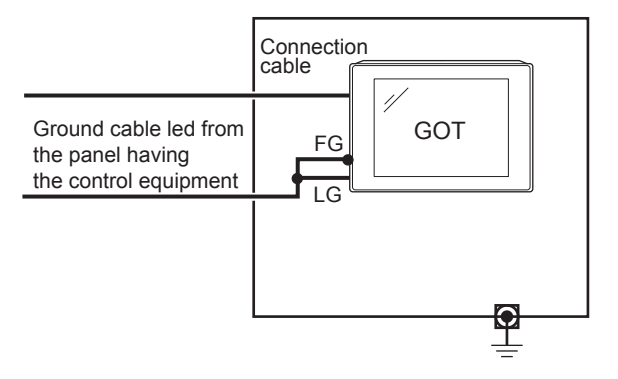

The malfunction due to the potential difference caused by the grounding in such a case may be prevented by reducing the voltage as shown in countermeasure example 1 below.

#### (1) Countermeasure example 1

When any potential difference between the ground cable and the control panel having the GOT affects the GOT, also connect the ground cable to the control panel.

When Countermeasure example 1-1 is difficult to be taken, such as the wiring is impossible, carry out wiring as shown in Countermeasure example 1-2.

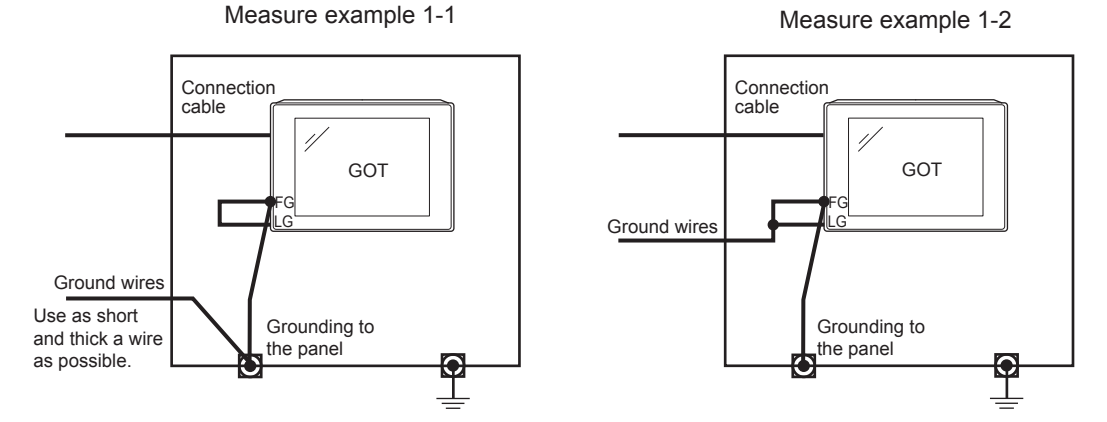

If noise further affects the GOT by taking Countermeasure example 1, Countermeasure example 2 may reduce the influence of noise.

8 - 8

#### (2) Countermeasure example 2

If the noise from the control panel having the GOT adversely affects the GOT even after Countermeasure example 1 is taken, attach the ferrite core (KITAGAWA INDUSTRIES CO.,LTD. RFC-H13 or equivalent). When attaching a ferrite core, insert the cable through the ferrite core several times (approximately three times). When Countermeasure example 2-1 is difficult to be taken, such as the wiring is impossible, carry out wiring as shown in Countermeasure example 2-2.

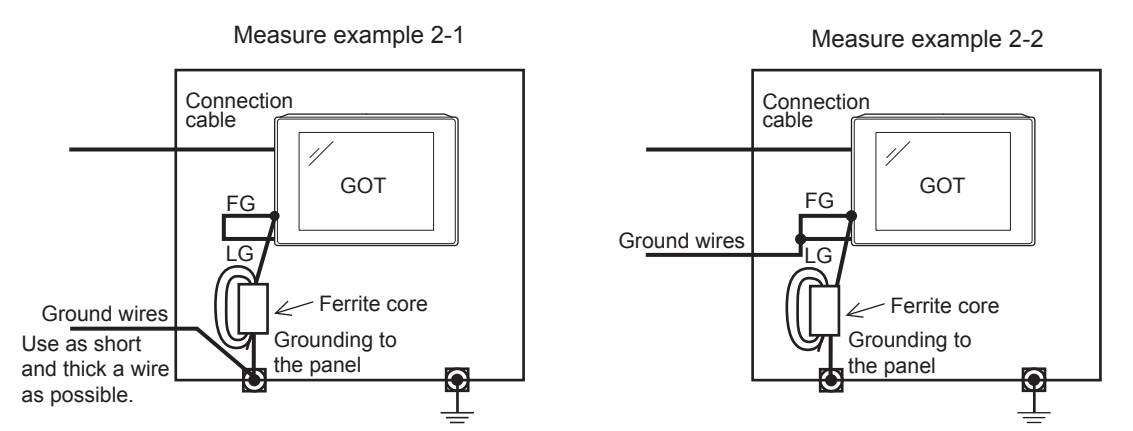

## 8.4.1 Control panel inside wiring

As shown in the following figure, power lines, including power cables and servo amplifier driving cables, and communication cables, including bus connection cables and network cables, must not be mixed.

Mixing the power lines and communication cables may cause a malfunction due to noise.

When devices that generate surge noise, including a molded case circuit breaker (MCCB), electromagnetic contactor (MC), relay (RA), solenoid valve, and induction motor, are used, a surge suppressor is effective.

For the surge suppressor, refer to the following.

➡ 8.5 Attaching a Surge Suppressor to Control Equipment

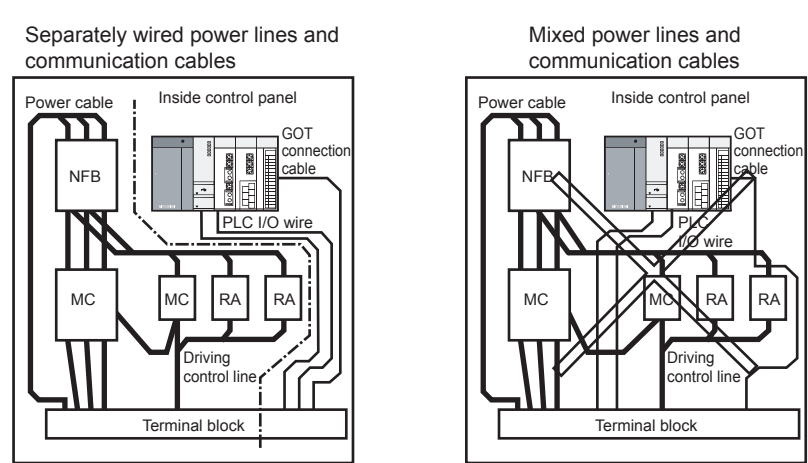

## 8.4.2 Control panel outside wiring

To lead the power line and the communication cable outside the control panel, open cable holes at two separate places to lead the cables separately out.

When the cables are led out through the same cable hole for wiring reasons, the cables are more easily affected by noise.

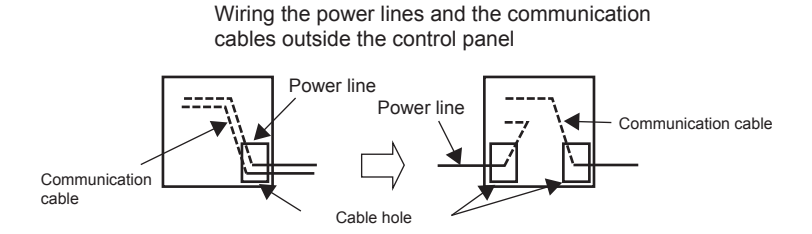

Separate the power line and communication cable each other 100 mm or more in the duct. When the cables are close each other for wiring reasons, use a separator (made of metal). Doing so reduces the noise influence.

Wiring of power line and communication cable in the duct

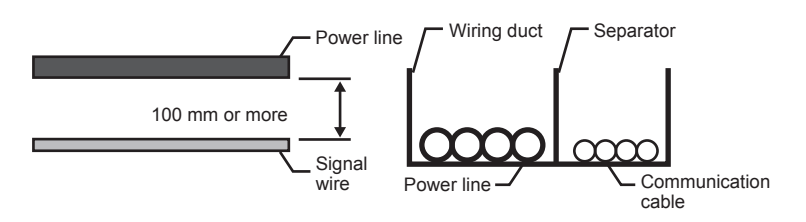

## 8.5 Attaching a Surge Suppressor to Control Equipment

When the GOT fails to work properly, for example a communication error occurs, in synchronization with the ON/OFF status of the specific control equipment, including a molded case circuit breaker, electromagnetic contactor, relay, solenoid valve, and induction motor (hereinafter described as load), the GOT may be affected by surge noise. In such a case, separate the ground cable and the communication cable from the load.

In such a case, separate the ground cable and the communication cable from the load.

When the ground cable or communication cable has to be installed close to the load, attaching a surge suppressor is effective.

Attach a surge suppressor closest to the load.

### ■1. Measures against AC inductive load

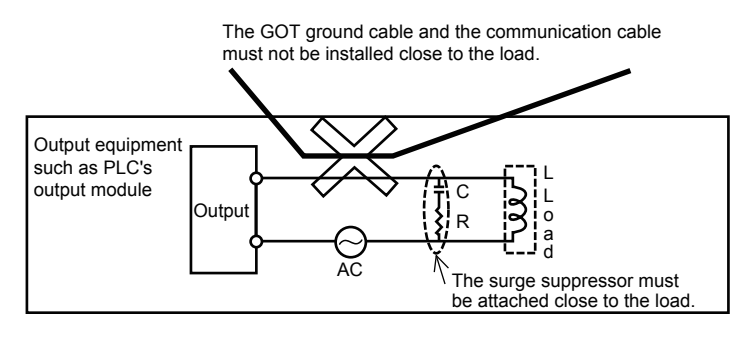

## ■2. Measures against DC inductive load

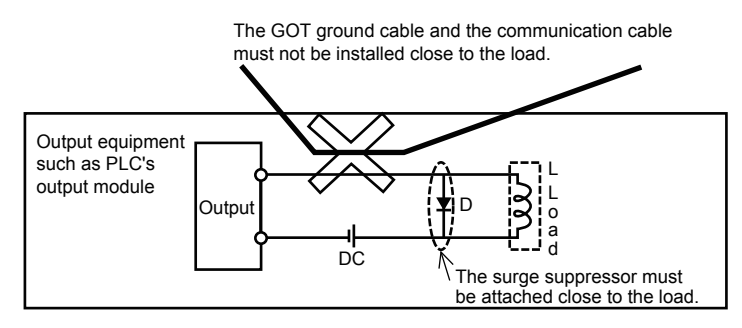

ð

## 8.6.1 Wiring of the FG cable of a bus connection cable

This section explains wiring of FG cables when a GOT is connected to a PLC CPU with bus connection cables.

## POINT

#### Cables connected to the PLC CPU

Do not install the connection cable together with or close to the main circuit lines (high voltage, large current) or I/O signal lines.

### ■1. Connecting the QCPU/motion controller CPU (Q series) and GOT

Grounding of the FG cable for the QCPU and motion controller CPU (Q series) is unnecessary since they have no FG cable.

## ■2. Connecting the QnACPU/ACPU/motion controller CPU (A series) and GOT

Ground a GOT as shown below when GT15-C EXSS-1 or GT15-C BS is used.

## POINT

#### (1) Terminals of the GOT

Layout of terminal blocks of a GOT differs depending on the GOT model. Check the terminal layout of the GOT to be used and perform wiring.

#### (2) Ground cables

Up to two ground cables can be connected to each of LG and FG of the GOT. When three or more ground cables need to be connected, connect the third and later cables to the LG.

#### (1) For GT15-C EXSS-1

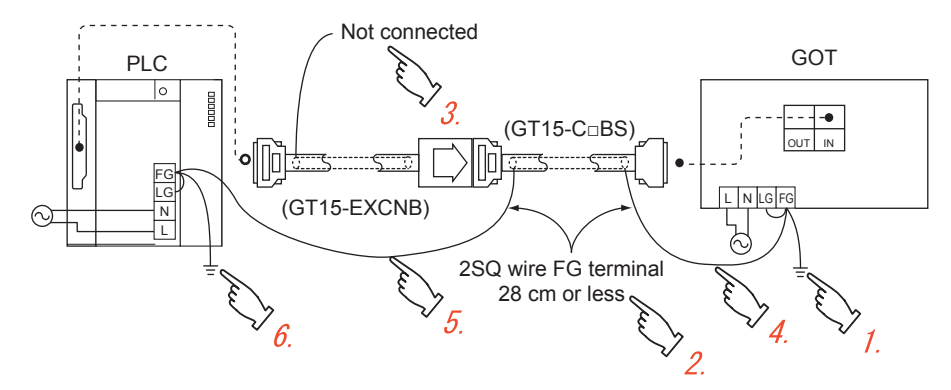

- Step 1. Connect the LG and FG of the GOT power supply at the terminal block and ground them with one cable.
- Step 2. Wire the FG cable of the GT15-CDBS. The length of the cable must be 28 cm or shorter.
- Step 3. Do not connect the ground cable for FG of the GT15-EXCNB.
- Step 4. Connect the FG cable of the GT15-CDBS at the GOT side to FG of the power terminal block of the GOT.
- Step 5. Connect the FG cable of the GT15-C BS at the PLC side to the FG of the power supply module of the PLC.
- Step 6. Connect the LG and FG of the PLC at the terminal block and ground them with one cable.

#### (2) For GT15-C BS

Perform the grounding at the GOT side (described in (1)) for both GOTs.

# 9. HANDY GOT POWER WIRING AND SWITCH HANDLING

| 9.1 | Internal Wiring Diagram of Handy GOT9 | - 4  |
|-----|---------------------------------------|------|
| 9.2 | Power Wiring9                         | - 6  |
| 9.3 | Wiring inside and outside the panel   | · 11 |
| 9.4 | Switch Wiring9 -                      | 13   |

## • Make sure to attach the back cover to the Handy GOT before turning on the power and starting operation after the installation or wiring work. Not doing so may cause an electrical shock. Be sure to shut off all phases of the external power supply used by the system before wiring. Failure to do so may result in an electric shock, product damage or malfunctions. • The DC power supply is used for the Handy GOT. Supply power within the specifications to the power supply, operation switch, and emergency stop switch. Not doing so may cause a fire or failure. • Correctly wire the 24 V DC power cable (terminal) of the Handy GOT and [+]/[-] of the DC power supply as shown in this manual. Not doing so may cause a failure. • Ground the drain wire (FG) of the Handy GOT. Do not use common grounding with heavy electrical systems. Not doing so may cause an electric shock or malfunction. When processing the connection cable or performing wiring work, avoid foreign matter such as chips and wire offcuts entering the Handy GOT. Not doing so can cause a fire, failure or malfunction.

## 

- When the Handy GOT is used, the cable connected to the unit must be run in ducts or clamped. Not doing so can cause the unit or cable to be damaged due to the dangling, motion or accidental pulling of the cables or can cause a malfunction due to a cable connection fault.
- When the Handy GOT is used, do not hold and pull the cable portion to unplug the cable connected to the unit.
  Doing so can cause the unit or cable to be damaged or can cause a malfunction due to a cable connection fault.
- Plug the communication cable into the connector of the connected unit and tighten the mounting and terminal screws in the specified torque range.

Undertightening can cause a short circuit or malfunction.

Overtightening can cause a short circuit or malfunction due to the damage of the screws or unit.

For the dimensional drawing of connection cables, refer to the following.

13. APPENDICES

## ■1. General preventive measures against noise

There are two kinds of noises: Radiated noise that is transmitted into the air and Conductive noise that is directly transmitted along connected lines.

Countermeasures must be taken considering both kinds of noises and referring to the following 3 points.

#### (1) Protecting against noise

- Keep signal lines away from noise sources such as a power cable or a highpower drive circuit.
- Shield the signal lines.

#### (2) Reducing generated noise

- Use a noise filter, etc. to reduce the level of the noise generated due to a source such as a high-power motor drive circuit.
- Attach surge killers to the terminals on the No Fuse Breaker (NFB), electromagnetic contactors, relays, solenoid valves, and generators to suppress noise interference.

#### (3) Releasing noise to the ground

- Make sure to connect the ground cable to the ground.
- Use a short and thick cable to lower its impedance.
- · Ground the power system and the control system separately.

#### ■2. Operation at momentary power failure

The GOT continues to operate even upon 5ms or shorter instantaneous power failure.

The GOT stops operating if there is extended power failure or voltage drop, while it automatically resumes operation as soon as the power is restored.

## 9.1 Internal Wiring Diagram of Handy GOT

## 9.1.1 GT2506HS-V

The following shows the internal wiring diagram of GT2506HS-V.

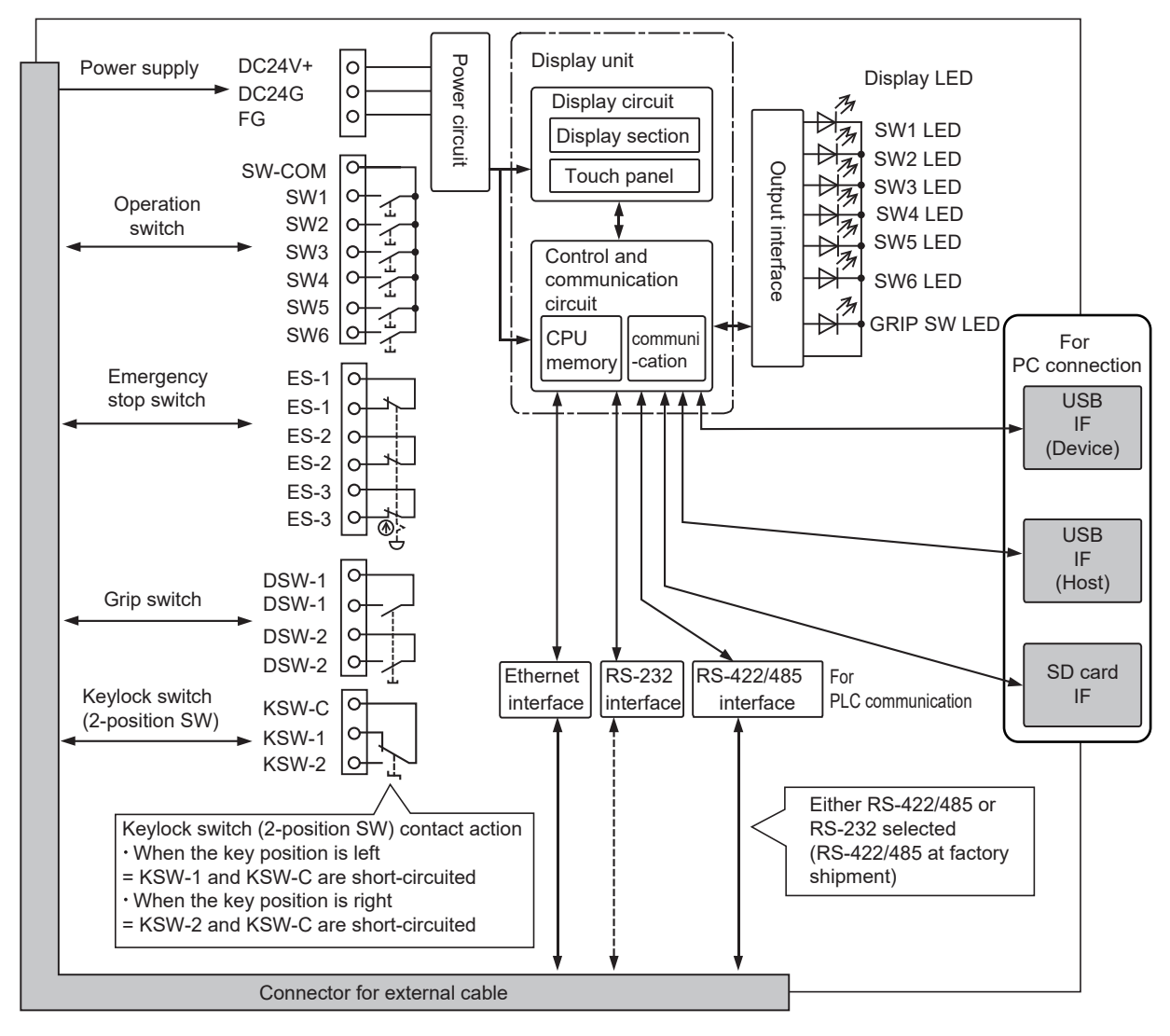

## 9.1.2 GT2505HS-V

The following shows the internal wiring diagram of GT2505HS-V.

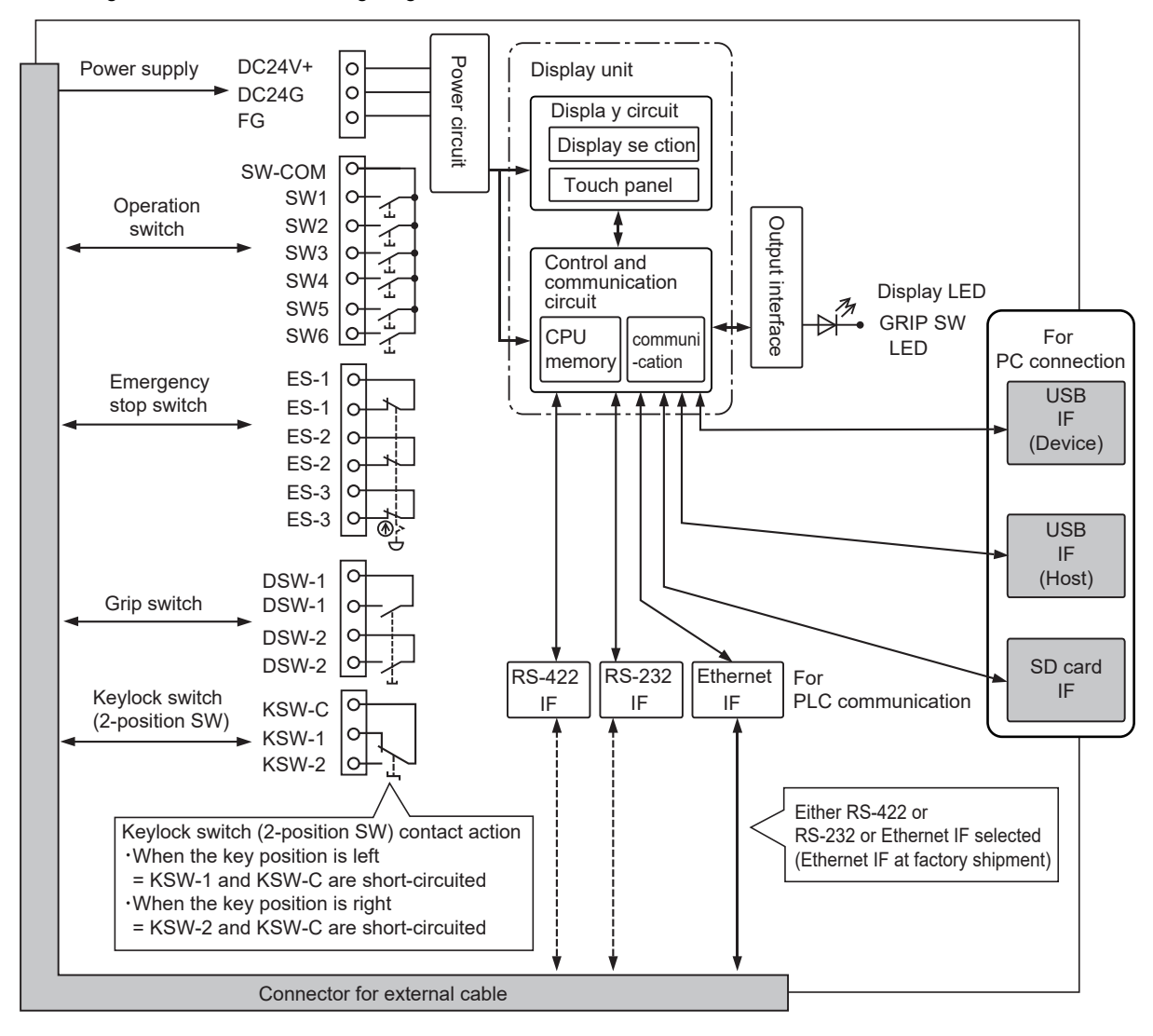

## 9.2 Power Wiring

## 9.2.1 Power wiring and grounding

GOT power is supplied from the external power.

In addition, the following table shows the input power supply voltage and the consumed current.

|                         | ltom             | Specifications                 |                            |  |  |  |  |
|-------------------------|------------------|--------------------------------|----------------------------|--|--|--|--|
|                         | llem             | GT2506HS-VTBD                  | GT2505HS-VTBD              |  |  |  |  |
| Input power supply volt | 0% -15%)         |                                |                            |  |  |  |  |
| Power consumption       |                  | 11.6W or less (480mA/24VDC)    | 8.4W or less (350mA/24VDC) |  |  |  |  |
|                         | At backlight off | 8.2W or less (340mA/24VDC)     | 7.0W or less (290mA/24VDC) |  |  |  |  |
| Inrush current          |                  | 30A or less (at max. load) 2ms |                            |  |  |  |  |

#### 1. Example of feeding with external power

Connect the external cable to the external power.

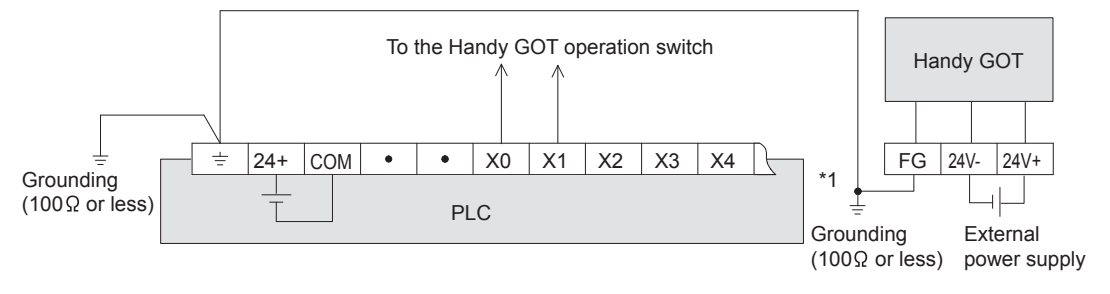

\*1 Cautions for grounding with the input power

#### (1) When the input powers are the same

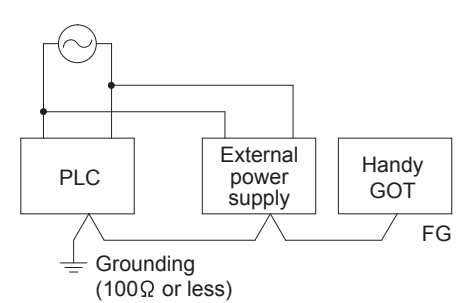

When the input powers of the PLC main unit and external power (24VDC) are the same, connect the FG cable of the GOT and the ground terminal of the PLC (  $\perp$  ) and carry out the grounding.

(2) When the input powers are different

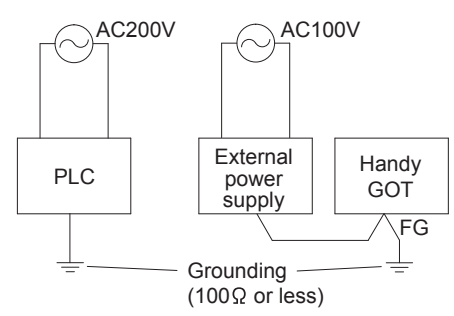

When the input powers are different (PLC: 200VAC, Power: 100VAC), connect the ground terminal (  $\perp$  ) of PLC and the FG cable of GOT separately and carry out the independent grounding.

## **2.** Pin layout

| C                        | blo            | Terminal No.                                     |                                                  |                                      |  |  |  |  |
|--------------------------|----------------|--------------------------------------------------|--------------------------------------------------|--------------------------------------|--|--|--|--|
| 08                       | able           | 24VDC+ 24VDC-                                    |                                                  | FG                                   |  |  |  |  |
| External cable           | GT11H-Cooo-37P | 36,37<br>(Short-circuit inside of the connector) | 18,19<br>(Short-circuit inside of the connector) | 1                                    |  |  |  |  |
|                          | GT11H-Cooo     | Red, (core wire 4))                              | Black, (core wire 4))                            | Shield <sup>*1</sup>                 |  |  |  |  |
| Relay cable              |                | 24+ (label) 24G (label)                          |                                                  | FG (label)                           |  |  |  |  |
| Connector conversion box |                | Terminal block 1)<br>1                           | Terminal block 1)<br>3                           | Terminal block 1) <sup>*2</sup><br>2 |  |  |  |  |

\*1 The external cable has three braided shields. Bundle the three shields and ground them.

\*2 Be sure to ground FG terminal.

## 9.2.2 The cause of malfunctions related wiring/Remedy

Grounding of the GOT may cause electric potential difference and noise interference, which may result in GOT malfunctions.

These problems may be resolved by taking the following measures.

## ■1. Wiring path of the GOT's ground cable and power line

Bundling the GOT's ground cable and power line together can cause interference noise, which may result in malfunctions.

Keeping the GOT's ground cable and power line away from each other will help minimize noise interference.

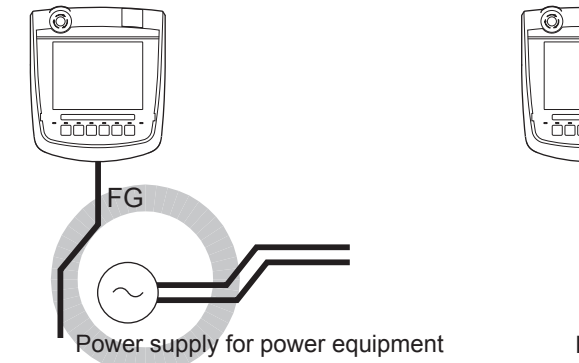

Good: Wiring the ground cable away from the power cable

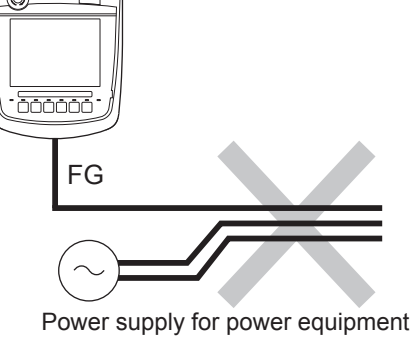

Bad: Bundling the ground cable and the power cable

## ■2. Connecting the ground cable from the panel that houses control equipment to the panel to which the GOT is grounded

When running a single ground cable from the panel that houses such piece of control equipment as a sequencer to the panel to which the GOT is grounded, the ground cable may have to be directly connected to the terminal on the GOT.

When using the connector conversion box

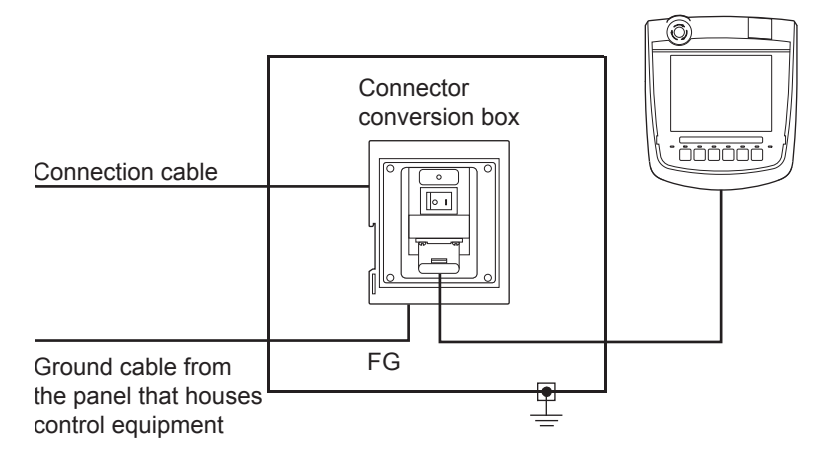

HANDY GOT POWER WIRING AND SWITCH HANDLING

• When using the external cable

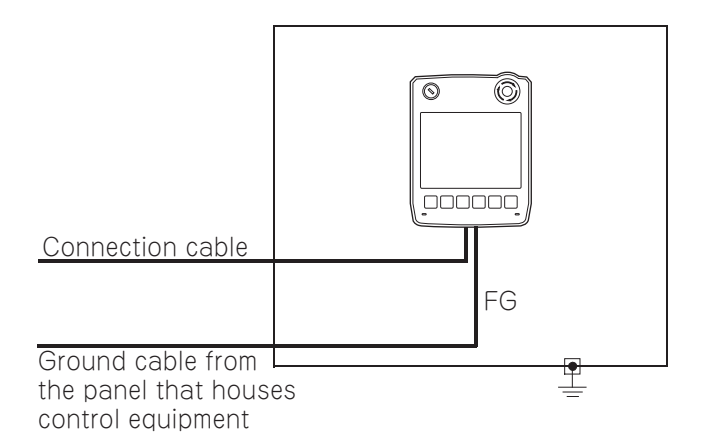

If electric potential difference between the ground points created by it causes malfunctions, lowering the voltage as shown in Remedy 1 below may solve the problem.

- (1) Remedy 1 (Refer to the figures Remedy 1-1 and 1-4 below.)
  If the electric potential difference between the ground cable and the panel that houses the GOT is creating problems, connect the ground cable to the panel also.
  If taking Remedy 1 worsens noise interference, taking Remedy 2 may alleviate it.
  - When using the connector conversion box If the wiring method as shown in Remedy 1-1 is not feasible, follow Remedy 1-2.

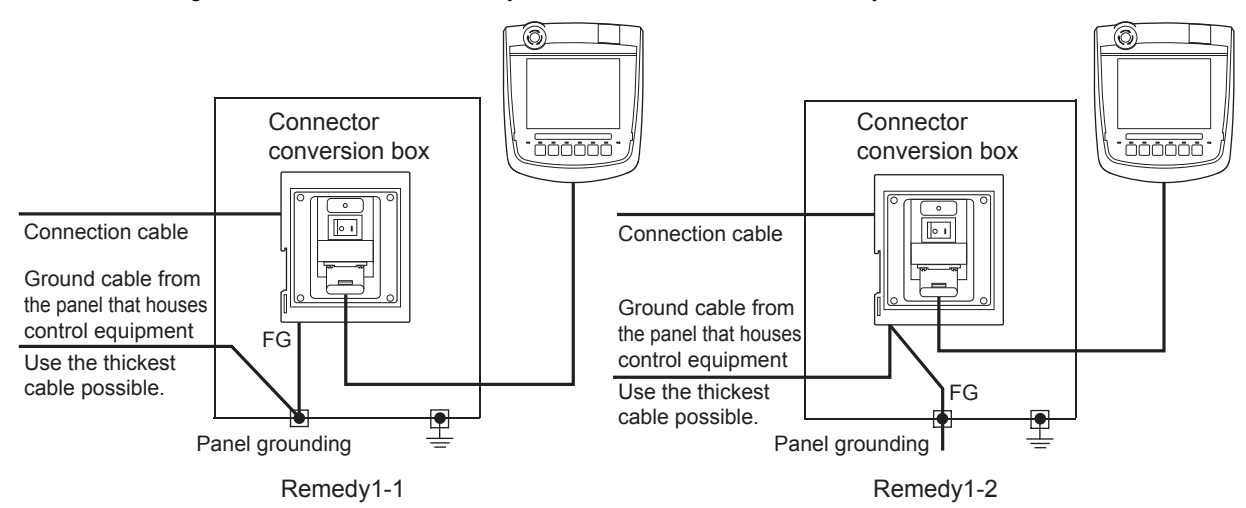

• When using the external cable If the wiring method as shown in Remedy 1-3 is not feasible, follow Remedy 1-4.

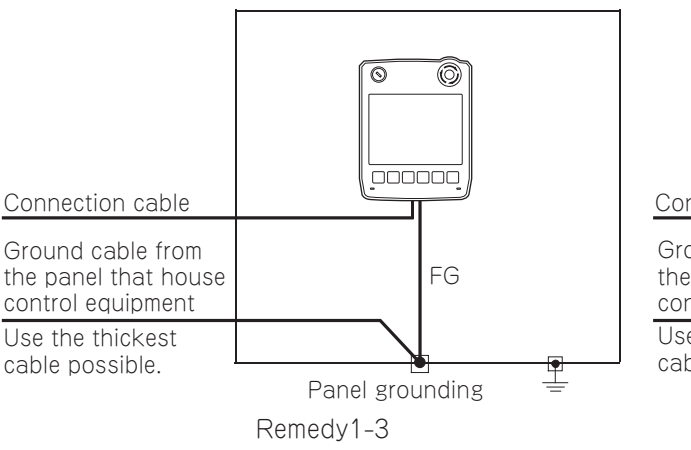

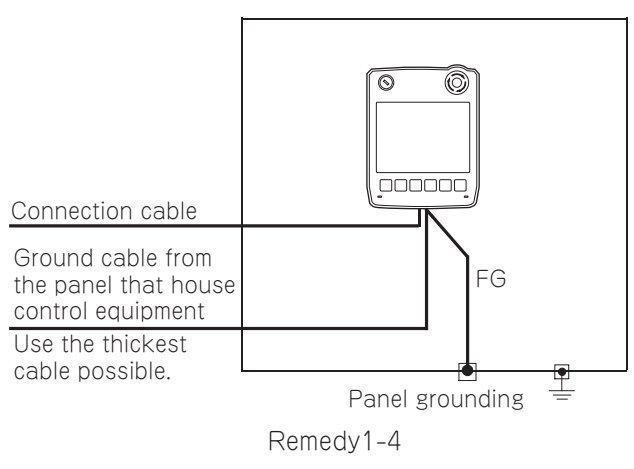

(2) Remedy 2 (Refer to the figures Remedy 2-1 and 2-2 below.)

Attach a ferrite core to the cable if noise from the GOT panel has adverse effects on the GOT when Remedy 1 is taken.

Wind the wire around the ferrite core several times (approx. 3 times), if a ferrite core is used. • When using the connector conversion box

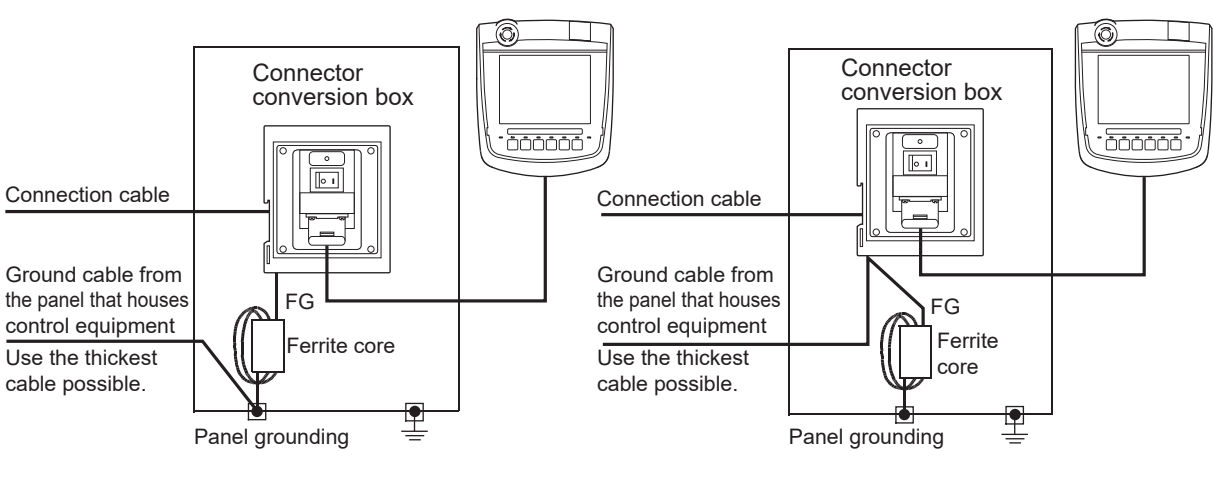

If the wiring method as shown in Remedy 2-1 is not feasible, follow Remedy 2-2.

Remedy2-1

Remedy2-2

• When using the external cable If the wiring method as shown in Remedy 2-3 is not feasible, follow Remedy 2-4.

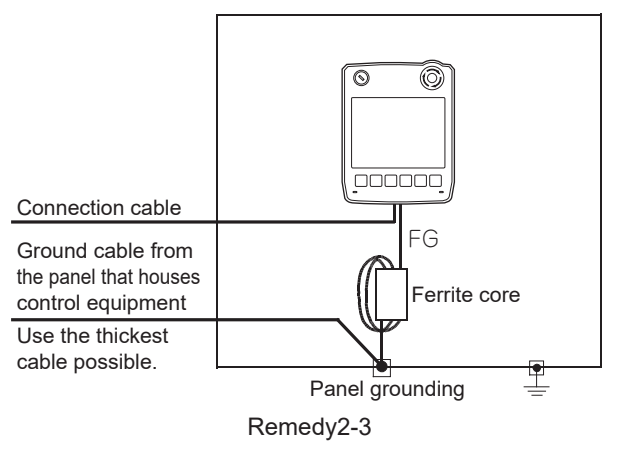

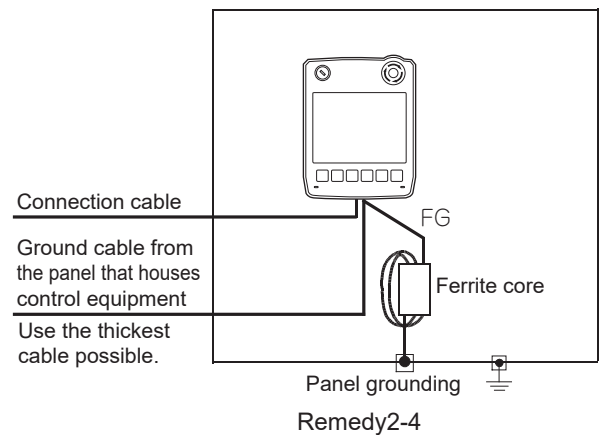

## 9.3.1 Wiring inside

Run power lines, servo amplifier drive wires, and communication cables so that they do not cross each other. Noise interference that is generated by cables that cross each other may cause malfunctions. Surge suppressors are an effective way to filter out surge noise that is generated from no fuse breakers (NFB), electromagnetic contactors (MC), relays (RA), solenoid valves, and induction motors. Refer to the section to follow for surge killers.

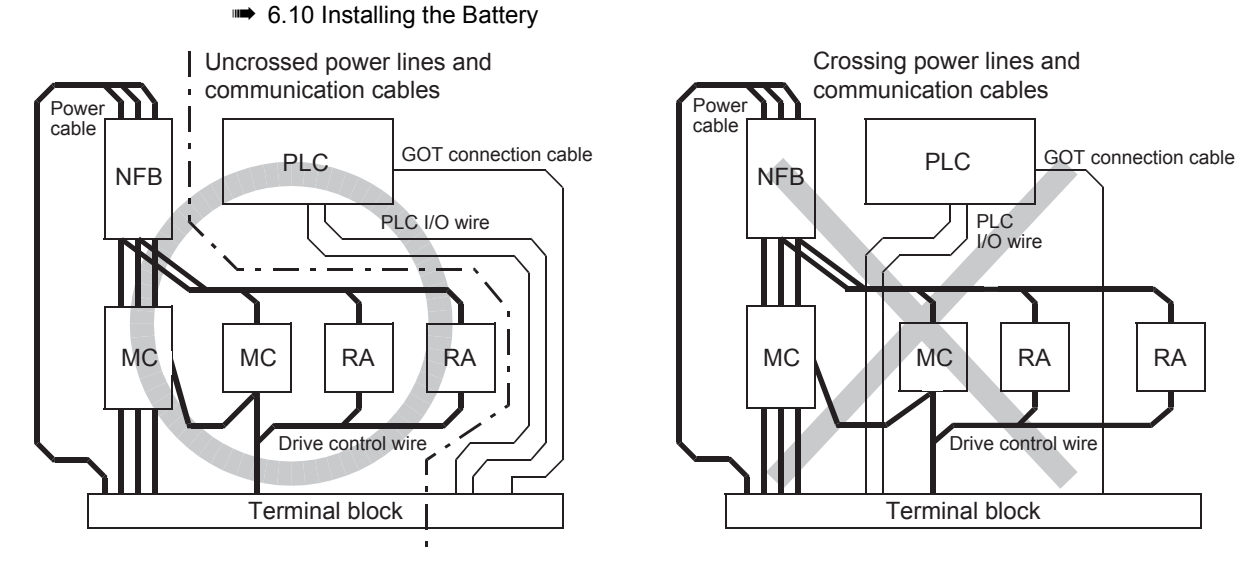

## 9.3.2 Outside the panel

To pull the power line and communication cable out of the panel, make two pullout holes away from each other and pull the cables through.

Putting both cables through the same pullout hole will increase noise interference.

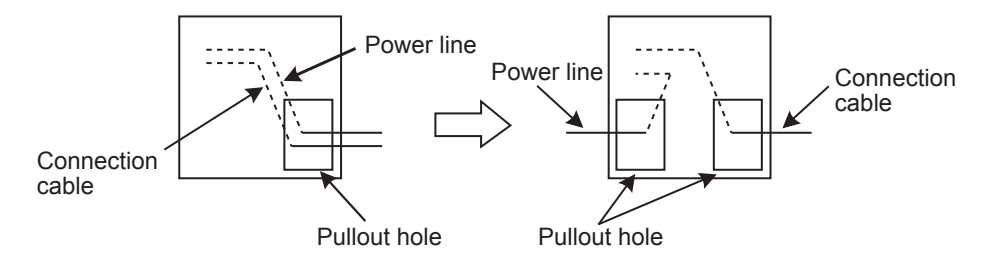

Keep the power line and communication cable inside the duct at least 100 mm away from each other. If that is not possible, the use of a metal separator inside the duct can reduce noise interference.

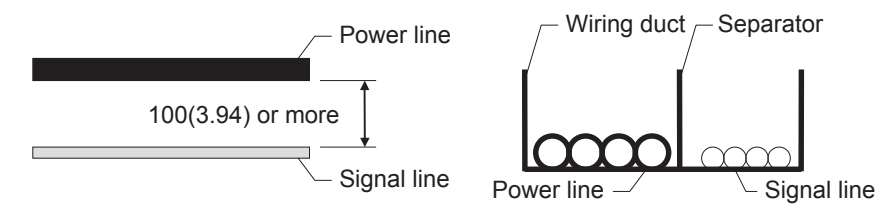

Unit: mm (inch)

9

## 9.3.3 Attaching surge killers to control equipment

If communication errors happen in synch with the on/off signals from certain control equipment (referred to as "load" hereafter) such as no fuse breakers, electromagnetic contactors, relays, solenoid valves, and induction motors, surge noise interference is suspected.

If this problem happens, keep the ground cable and communication cable away from the load. If that is not possible, an installation of a surge killer will help reduce noise interference.

Place the surge killer as close to the load as possible.

· Remedy for AC inductive load

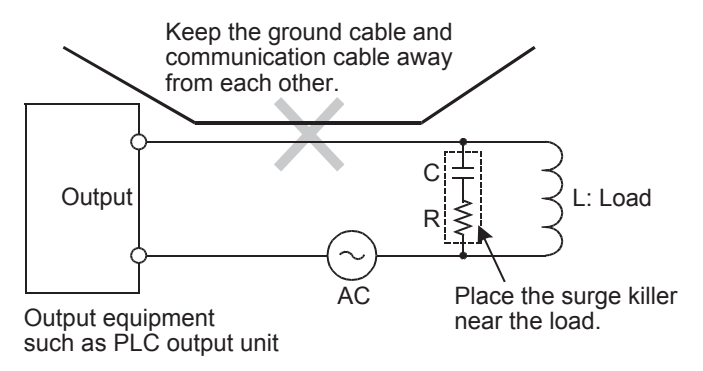

· Remedy for DC inductive load

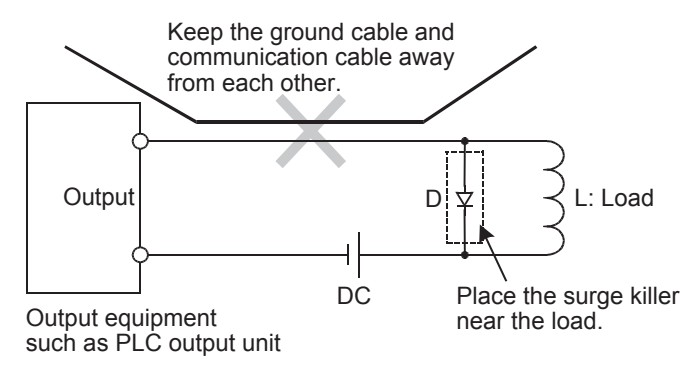

## 9.4.1 Overview for switch

Example) GT2506HS-V

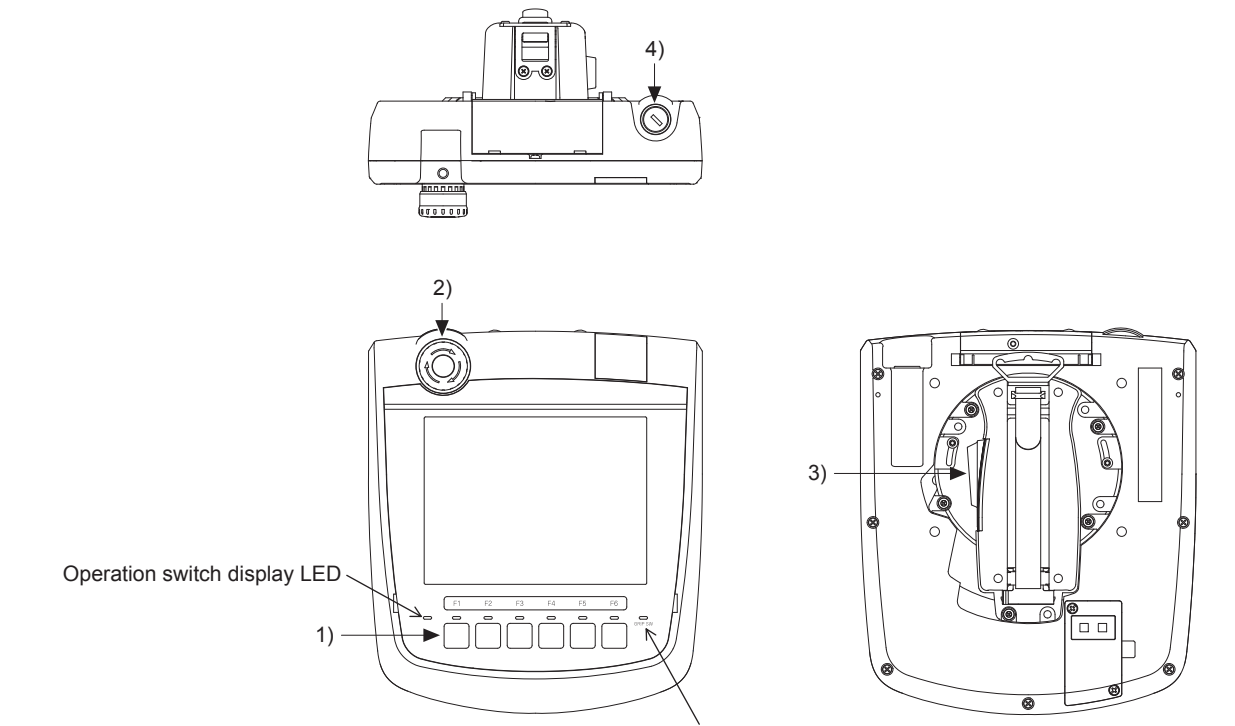

Grip switch display LED

| No. | Name Abbreviations             |                  | Specifications                                          |
|-----|--------------------------------|------------------|---------------------------------------------------------|
| 1)  | Operation switch (6 switches)  | SW1 to SW6       | Switch for external direct wiring (independent contact) |
| 2)  | Emergency stop switch          | ES-1, ES-2, ES-3 | Switch for external direct wiring (independent contact) |
| 3)  | Grip switch                    | DSW-1, DSW-2     | Switch for external direct wiring (independent contact) |
| 4)  | Keylock switch (2-position SW) | KSW-1, KSW-2     | Switch for external direct wiring (independent contact) |

## ■1. Switch

The following switches require the connection to a PLC or a controller through an external cable.

- Operation switch
- Emergency stop switch
- · Grip switch
- Keylock switch (2-position SW)

## ■2. LED

The following LED is turned ON/OFF in the serial communication with a controller. The independent wiring to control the LED is not required.

- Operation switch display LED (GT2506HS-V only)
- Grip switch display LED

## ■1. When connecting general load

### (1) Connector conversion box GT16H-CNB-42S

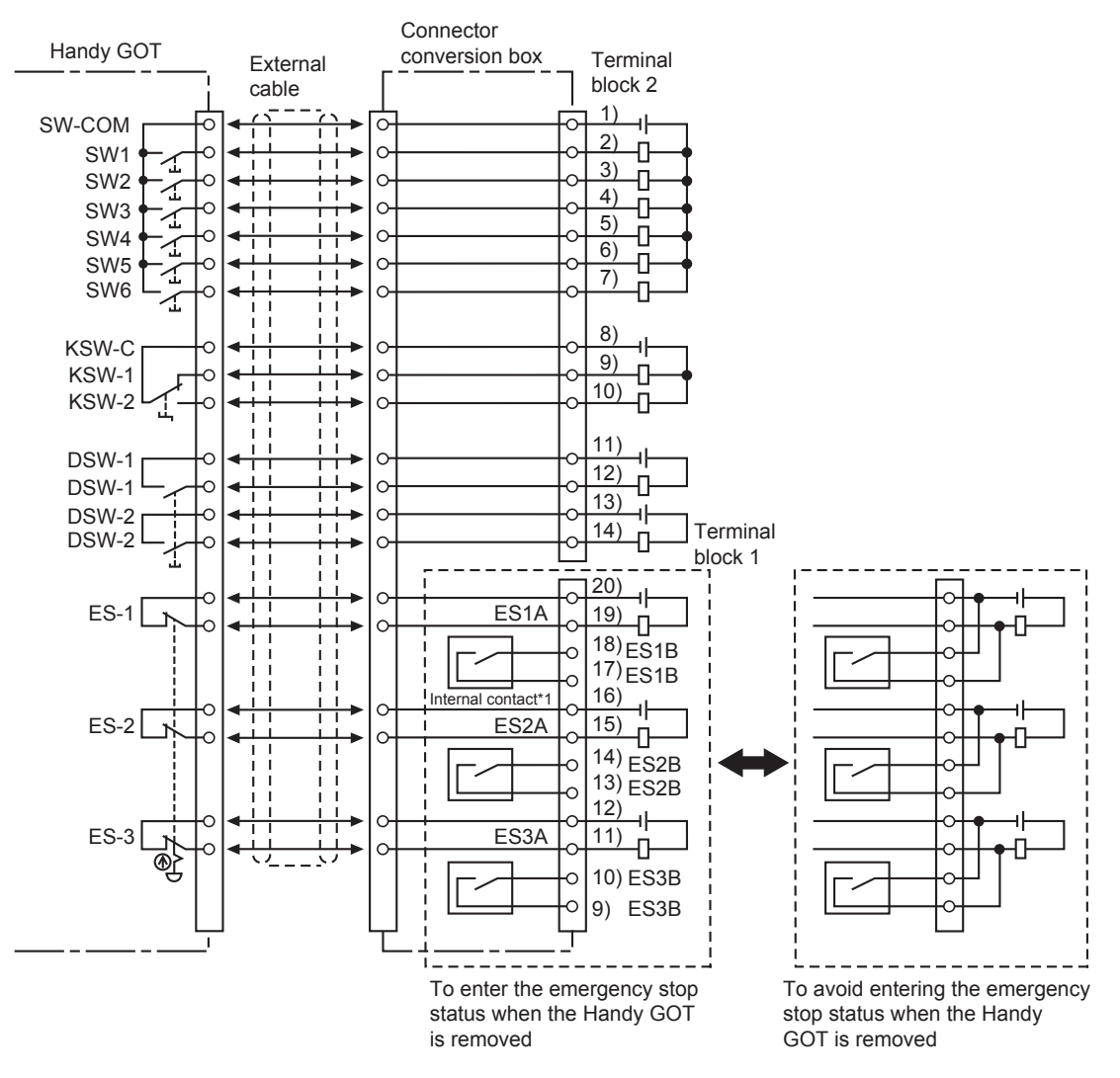

\*1 The internal contact is closed when the power switch of the connector conversion box is turned OFF or the Connector Conversion Box is not supplied with the power (POWER LED turns off.)

## (2) Connector conversion box GT11H-CNB-37S or GT16H-CNB-37S

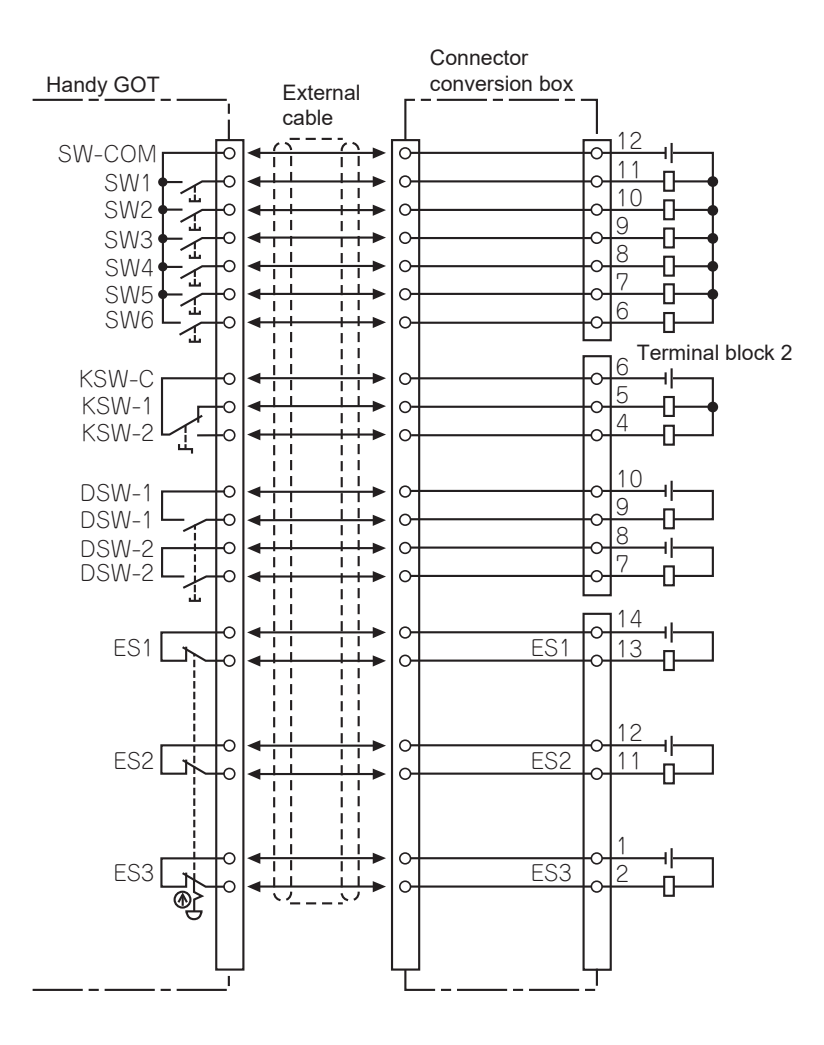

## ■2. When connecting PLC input

### (1) Connector conversion box GT16H-CNB-42S

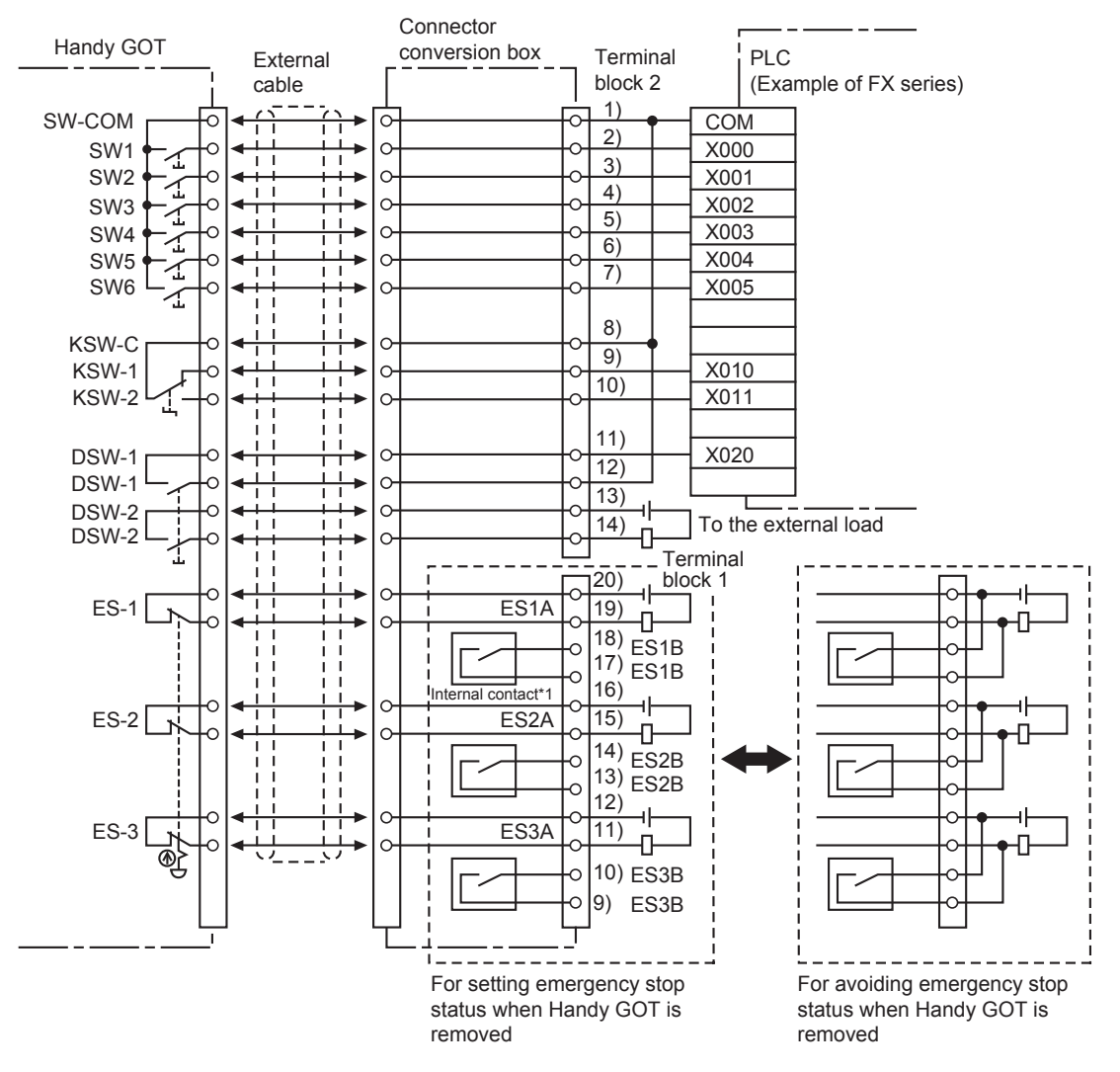

\*1 The internal contact is closed when the power switch of the connector conversion box is turned OFF or the Connector Conversion Box is not supplied with the power (POWER LED turns off.)

## (2) Connector conversion box GT11H-CNB-37S or GT16H-CNB-37S

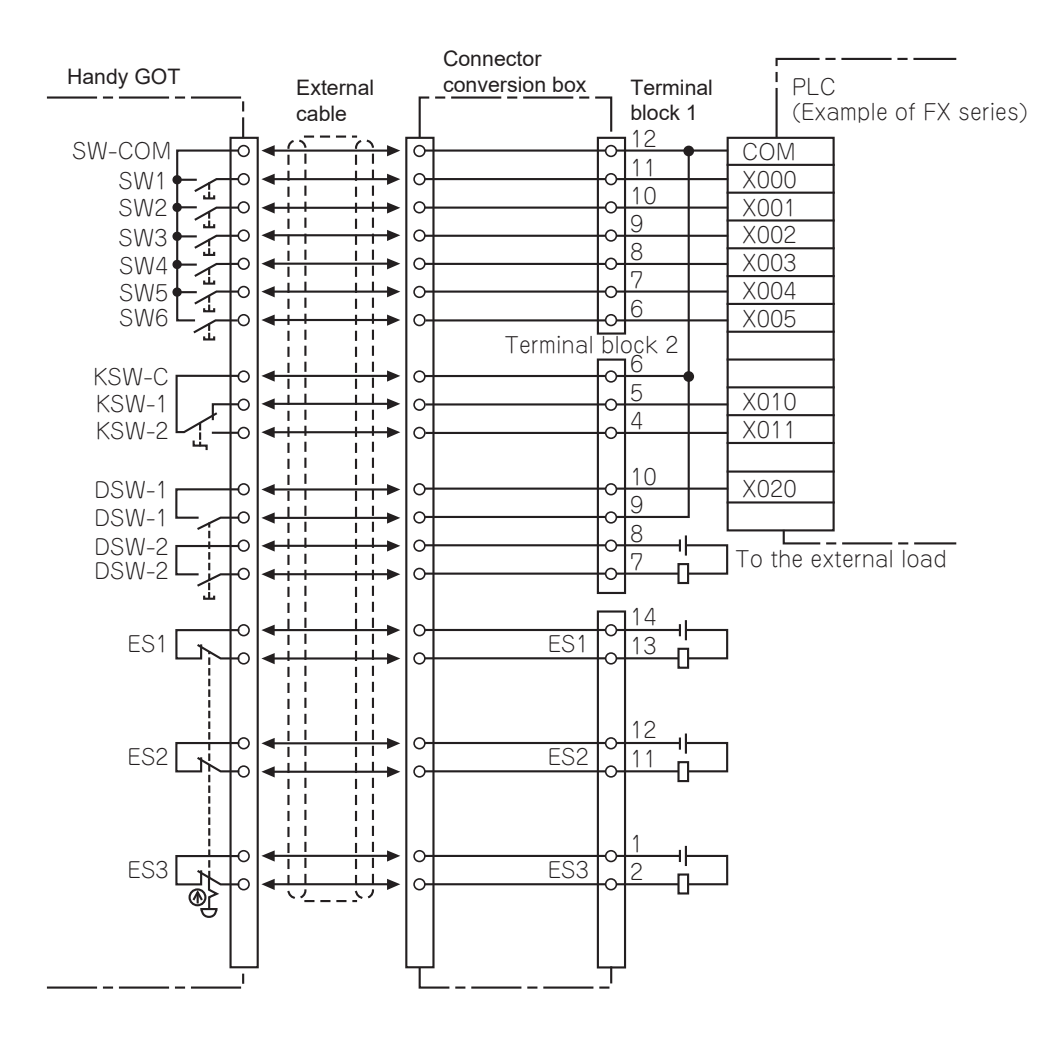

## 9.4.3 Operation switch wiring

The operation switch is connected to the PLC through an external cable and the Connector Conversion Box.

### ■1. Connection example

(1) Connector conversion box GT16H-CNB-42S

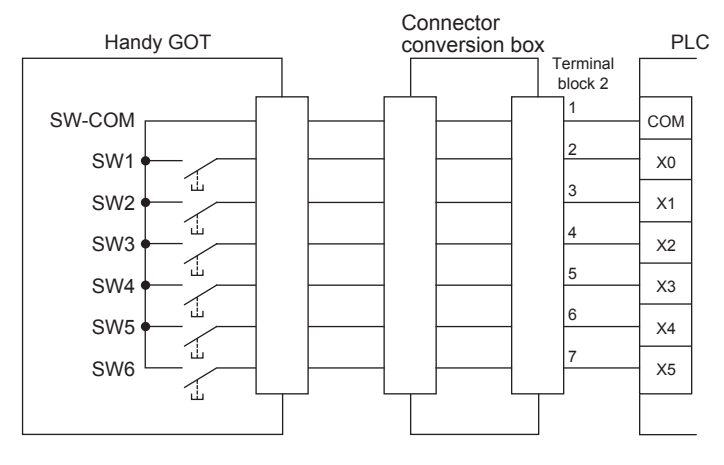

## (2) Connector conversion box GT11H-CNB-37S or GT16H-CNB-37S

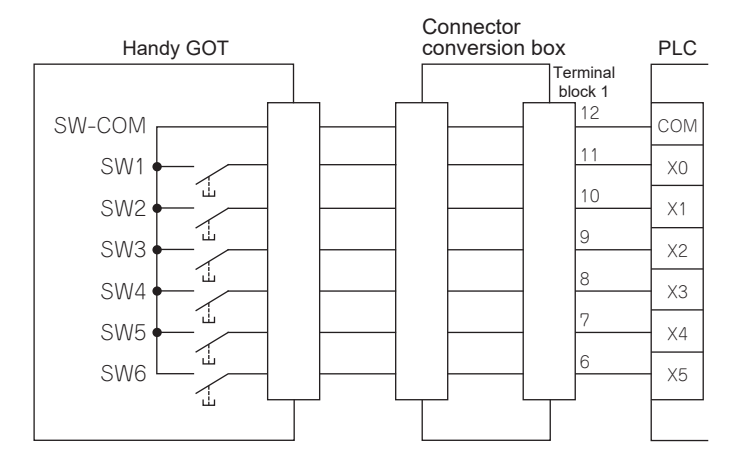

#### ■2. Pin layout

| Droduct name                | Madal                          | Terminal No.              |                           |                           |                          |                          |                          |                          |  |  |
|-----------------------------|--------------------------------|---------------------------|---------------------------|---------------------------|--------------------------|--------------------------|--------------------------|--------------------------|--|--|
|                             | Model                          | SW-COM                    | SW1                       | SW2                       | SW3                      | SW4                      | SW5                      | SW6                      |  |  |
| Connector Conversion<br>Box | GT16H-CNB-42S                  | Terminal<br>block 2<br>1  | Terminal<br>block 2<br>2  | Terminal<br>block 2<br>3  | Terminal<br>block 2<br>4 | Terminal<br>block 2<br>5 | Terminal<br>block 2<br>6 | Terminal<br>block 2<br>7 |  |  |
|                             | GT11H-CNB-37S<br>GT16H-CNB-37S | Terminal<br>block 1<br>12 | Terminal<br>block 1<br>11 | Terminal<br>block 1<br>10 | Terminal<br>block 1<br>9 | Terminal<br>block 1<br>8 | Terminal<br>block 1<br>7 | Terminal<br>block 1<br>6 |  |  |

## 9.4.4 Operation switch input

The operation switch (SW1 to SW6) can directly connect to the PLC input and be used in the sequence program as general input devices.

· The operation switch is loaded into the PLC as the momentary switch of the a contact.

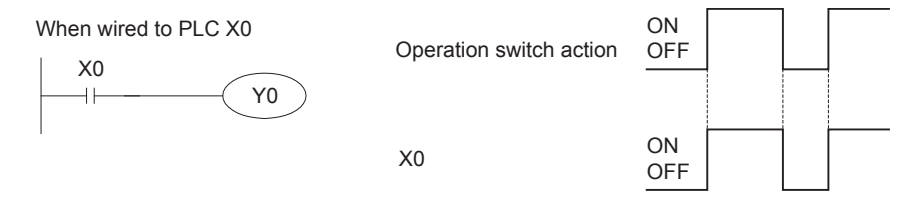

• In the case of handling the input as the b contact or the alternate switch, create the input in the sequence program.

## 9.4.5 LED setting of operation switch (GT2506HS-V)

For operation check, the green LED is attached to the six operation switches (SW1 to SW6). Each LED is related to the bit 0 to bit 5 of the word device. The LED is lit when the bit value is 1, and not lit when it is 0.

### ■1. Allocation of device to control LED

The device to control LED is allocated by the drawing software.

The external input and output function/output information (read device +1) set in [Read device (Controller $\rightarrow$ GOT)] of [System information] in [GOT Environment Setting] from [Common Settings] is allocated to the LED control. The following shows the relationship between each bit and the LED of the external input and output function/output information.

The LED is lit when the bit value is 1 and not lit when the bit value is 0.

#### · External input and output function/output information

| b15 | b14 | b13 | b12 | b11 | b10 | b9 | b8 | b7 | b6 | b5  | b4  | b3  | b2  | b1  | b0  |
|-----|-----|-----|-----|-----|-----|----|----|----|----|-----|-----|-----|-----|-----|-----|
|     |     |     |     |     |     |    |    |    |    | SW6 | SW5 | SW4 | SW3 | SW2 | SW1 |

For example, when D100 is set in the read device of system information, each bit value of D101 is reflected to the LED lit/not lit.

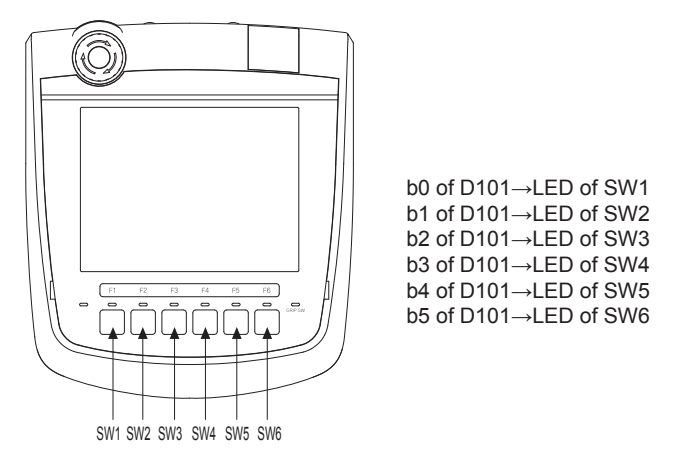

## ■2. Drawing software settings

Set the system information in the following procedure.

- Step 1. Select [Common] → [GOT Environmental Setting] → [System Information] from the menu to display the [Environmental Setting] window.
- Step 2. Select [Use System Information].
- Step 3. In [Read Device (Controller→GOT)], set [First Device].
- Step 4. Click [Selection/Sort Setting] to display the [Selection/Sort Setting] dialog.
- Step 5. Set [External I/O Function Output Information] as a target item. Click the [OK] button.
- Step 6. In [Write Device (GOT $\rightarrow$ Controller)], set [First Device].

Step 7. Once the settings are configured, click the [OK] button to close the [Environmental Setting] window.

| 🖵 Environmental Setting |                                                                            |                                       |                    |          |
|-------------------------|----------------------------------------------------------------------------|---------------------------------------|--------------------|----------|
| Screen Switching/Windov | Use System Information                                                     |                                       |                    | -        |
| Dialog Window           | Read Device (Controller->GOT)                                              |                                       |                    |          |
| System Information      | Selection/Sort Setting                                                     | Dioi                                  | (Device Points:    | 2)       |
| KANA KANJI Conversion   | Item                                                                       |                                       | Device             |          |
|                         | External I/O Function Output Inform                                        | nation                                | D102               |          |
|                         | Write Device (GOT->Controller)                                             |                                       |                    |          |
|                         | First Device:<br>Selection/Sort Setting                                    | D103                                  | (Device Points:    | 18)      |
|                         | Item                                                                       | Device                                |                    |          |
|                         | System Signal 2-1                                                          |                                       | D103               |          |
|                         | Numeric Value Input Number                                                 |                                       | D104               | =        |
|                         | Previous Numeric Value Input(32bit                                         | )                                     | D105               |          |
|                         | Current Numeric Value Input(32bit)                                         |                                       | D107               |          |
|                         | GOT Error Code                                                             |                                       | D109               |          |
|                         | GOT Error Code 2                                                           |                                       | D110               |          |
|                         | Currently Printed Report Screen                                            |                                       | D111               |          |
|                         | On-screen Base Screen Number                                               |                                       | D112               |          |
|                         | On-screen Window1 Screen Numbe                                             | r                                     | D113               | <b>T</b> |
|                         | Output object ID of Text Input to t<br>Clear the cursor information when d | he system inform<br>eleting the curso | nation device<br>r |          |
|                         | Retain the screen number of on-screen                                      | een                                   |                    |          |
| I ← III →               | •                                                                          |                                       |                    | ۱.       |
|                         |                                                                            | 0                                     | K Cancel           | Apply    |

## ■3. Program example

The following shows a sequence program example.

- System information: Set the read device to D101 (using the drawing software)
- Wiring: Wire the operation switch of SW1 to X0, SW2 to X1, SW3 to X2, SW4 to X3, SW5 to X4 and SW6 to X5.
- Device allocation: The LED lit is allocated from M10 with the sequence program.

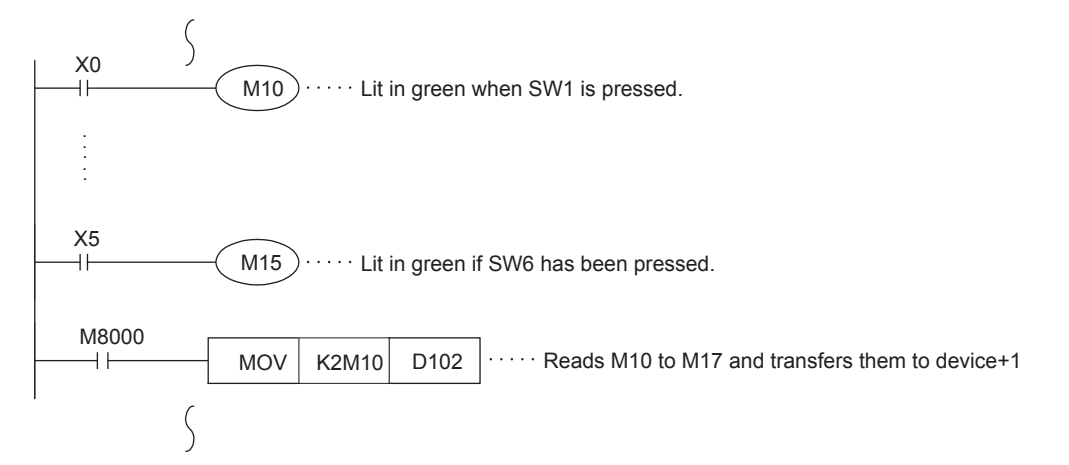

## 9.4.6 Operation switch name sheet creation (GT2506HS-V)

This section describes the operation switch name sheet creation.

### ■1. Creating the name sheet

Step 1. Prepare the name sheet board and OHP sheet (clear and colorless) included with the Handy GOT.

## *Step 2.* Write a original switch name for the user on the name sheet board. Create the name sheet in the following dimensions.

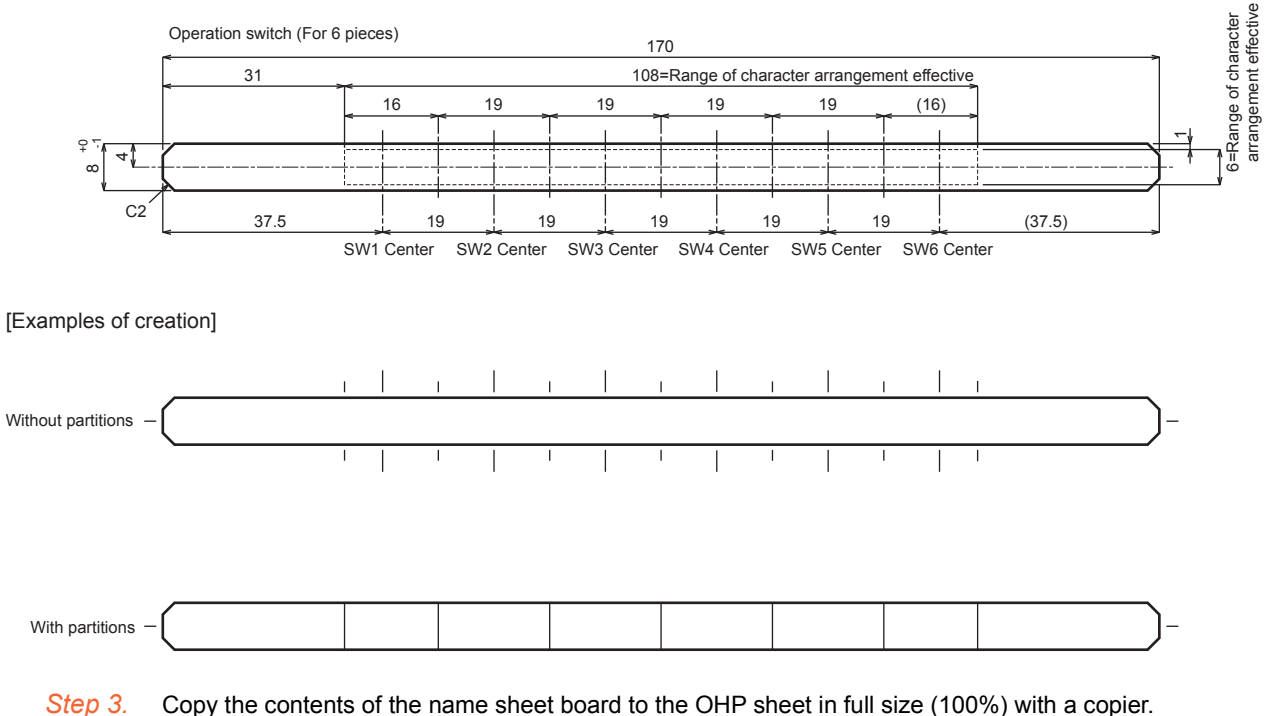

*tep 3.* Copy the contents of the name sheet board to the OHP sheet in full size (100%) with a copier. When using another OHP sheet, prepare the following sheet.

In addition, the sheet must be copiable.

Material: polyester film

Thickness: 0.1mm

#### ■2. Mounting the name sheet

Step 1. Insert the operation name sheet to the slit from side.

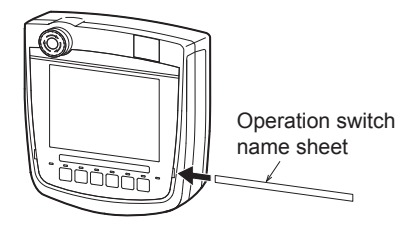

## 9.4.7 Emergency stop switch wiring

The emergency stop switch is connected to the PLC with an external cable and the Connector Conversion Box.

- Use the emergency stop switch signal as control signals of external device power ON/OFF. Do not use it as the input signal of external device.
- When turning ON/OFF the external device power, set the load up to 24VDC/1A (contact specification).

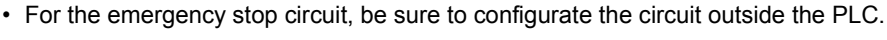

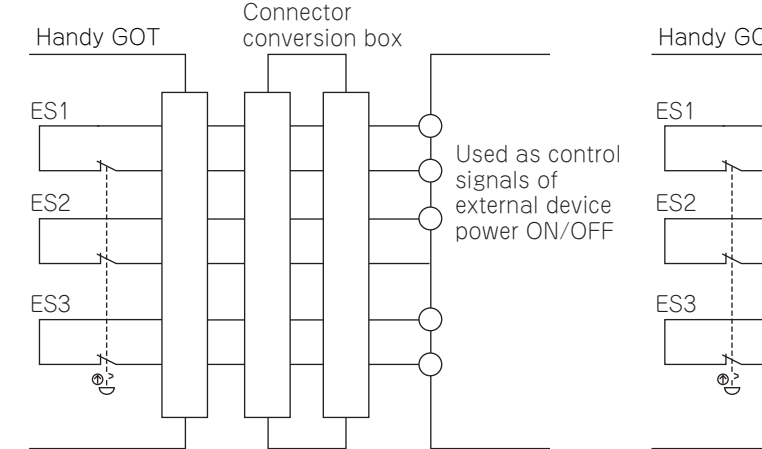

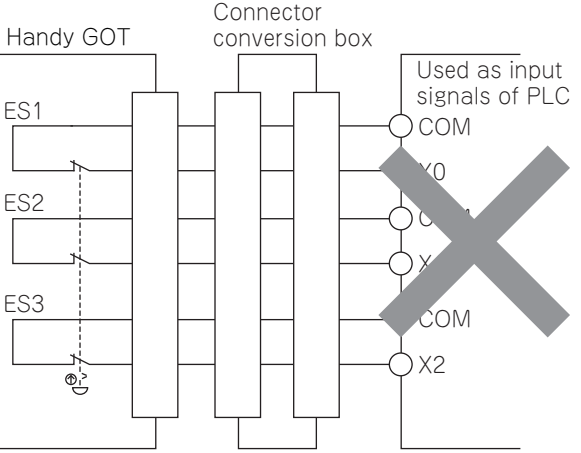

- For the emergency stop SW, the b contact type is used.
- When the Handy GOT is removed from the connector conversion box, the emergency switch goes off, and the Handy GOT goes into the same state as when the switch is pressed.
- Connector Conversion Box contains a parallel circuit to avoid emergency stop while the Handy GOT is being removed. Connector Conversion Box requires wiring a parallel circuit.

### ■1. Example of connection using a connector conversion box (GT16H-CNB-42S)

(1) When setting the Connector Conversion Box to the emergency stop state while Handy GOT is removed

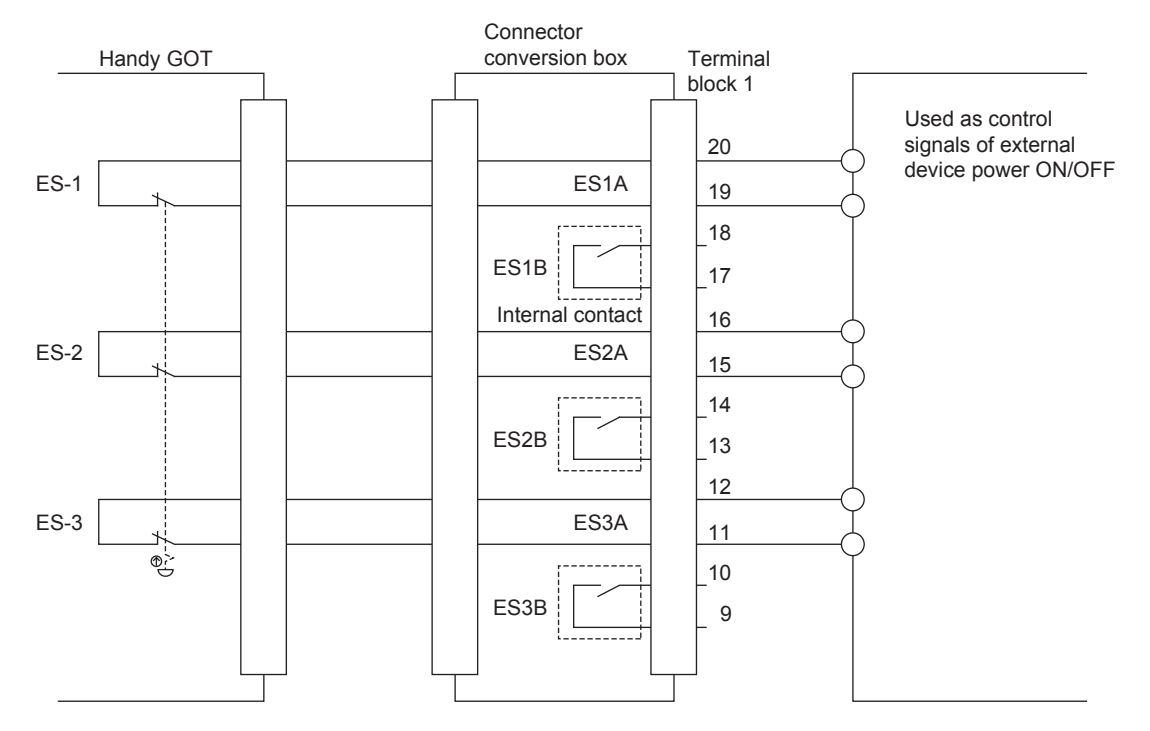

9

## (2) When avoiding to set the Connector Conversion Box to the emergency stop state while Handy GOT is removed

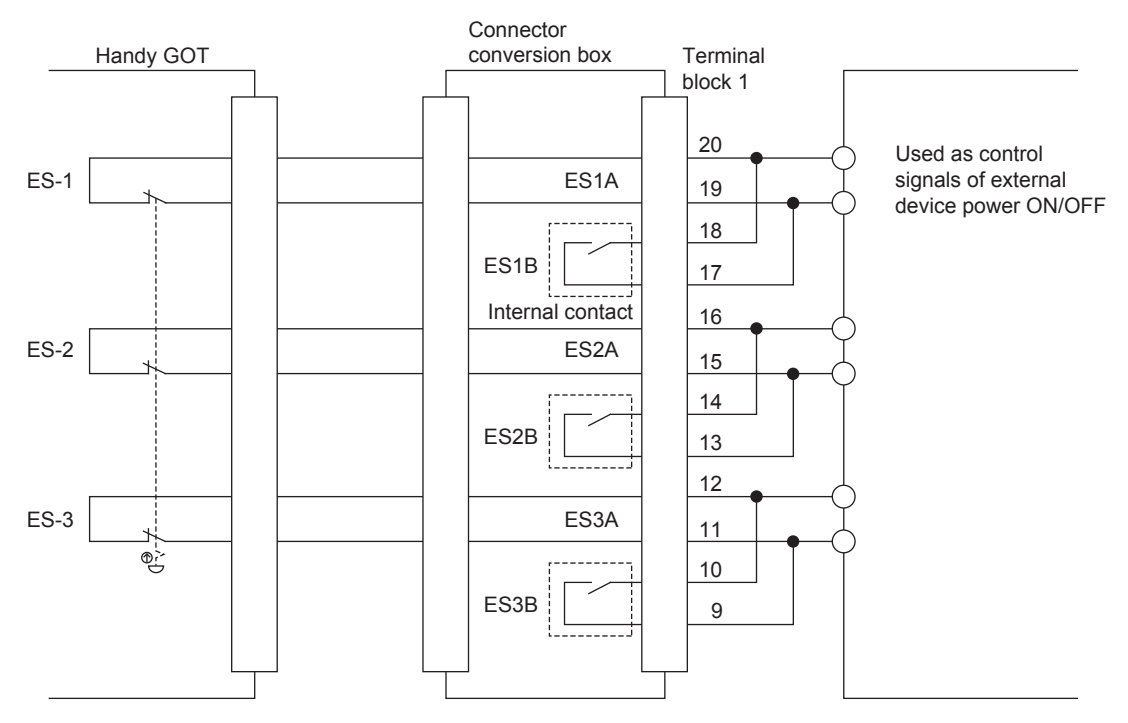

The internal contact operates as follows.

• When the Connector Conversion Box is supplied with the power and the power switch is ON (POWER LED turns on.)

Since the internal contact opens and the insulation status occurs between ES<sub>D</sub>Bs, the status between ES<sub>D</sub>As coordinates with those of the emergency stop switch and the external cable.

• When the Connector Conversion Box is not supplied with the power and the power switch is OFF (POWER LED turns off.)

Since the internal contact closes and the short-circuit status occurs between  $ES_{\square}Bs$ , the status between  $ES_{\square}As$  closes regardless of the status of the emergency stop switch and the external cable.

## ■2. When using the connector conversion box (GT11H-CNB-37S or GT16H-CNB-37S)

(1) When setting the Connector conversion box to the emergency stop state while Handy GOT is removed

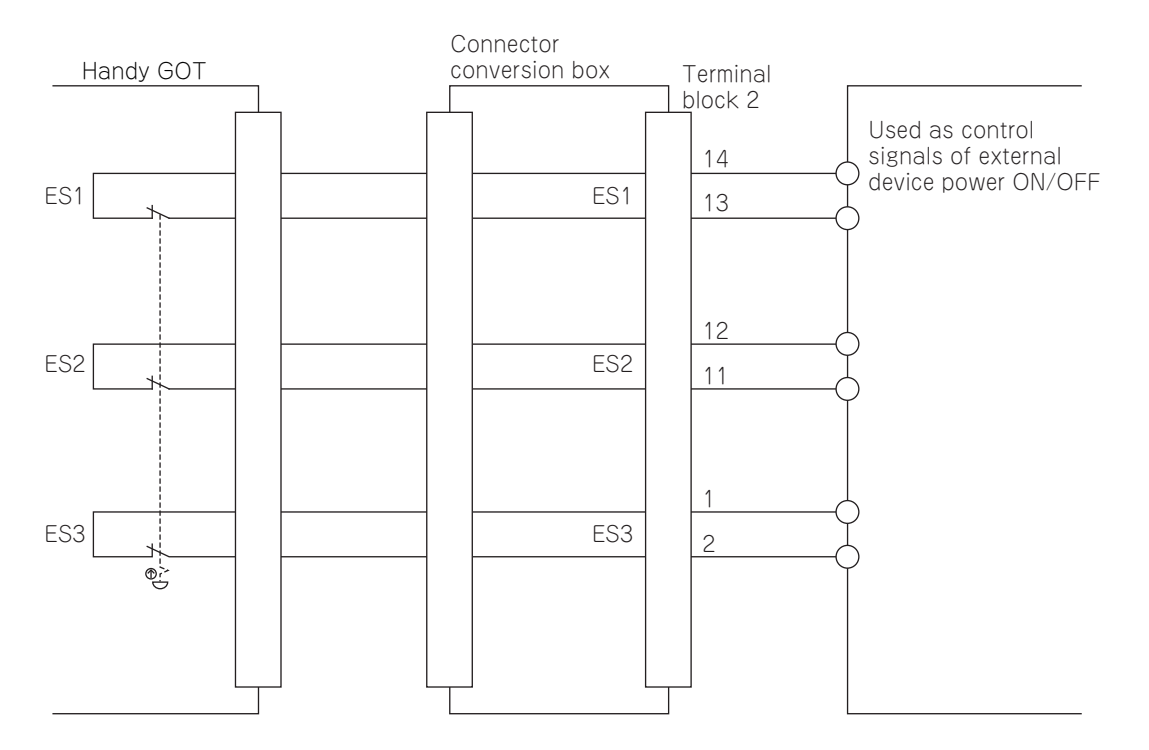

## (2) When avoiding to set the Connector conversion box not to the emergency stop state while Handy GOT is removed

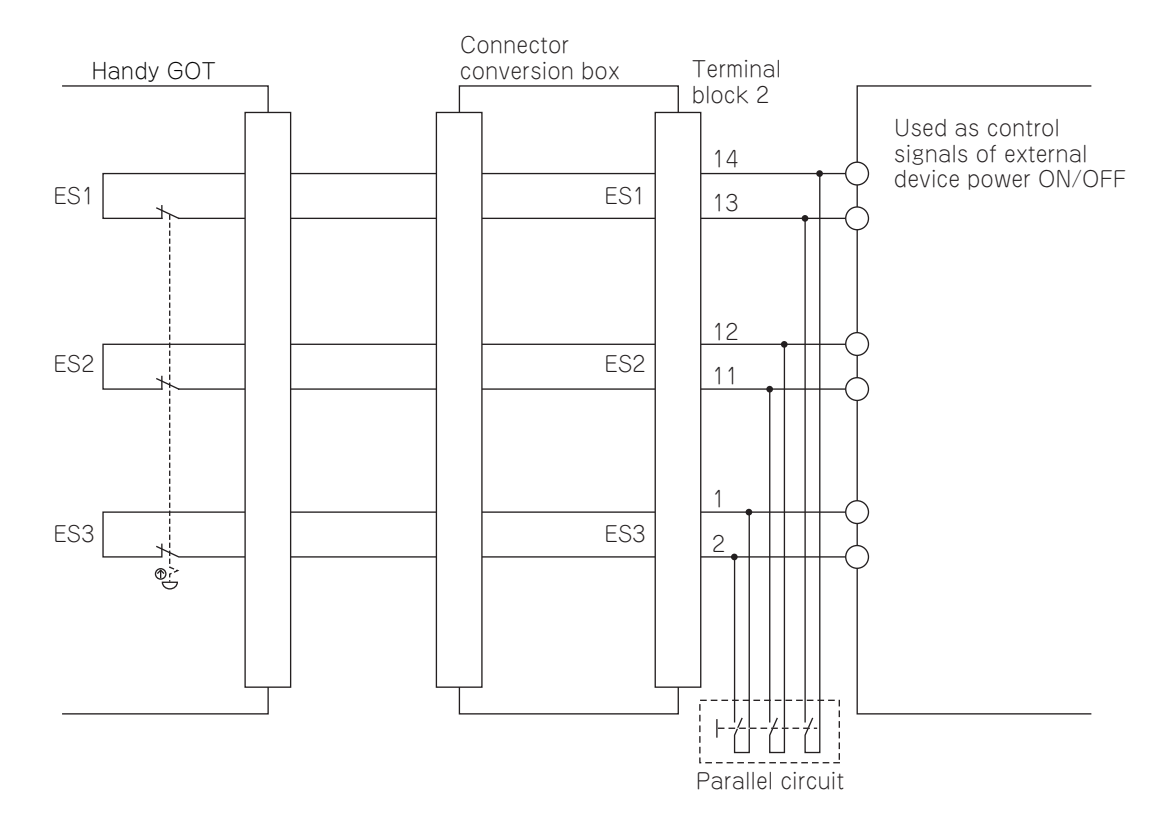

### ■3. Pin layout

|                |                | Terminal No.          |        |             |                                |                     |               |                     |    |                     |               |                     |    |
|----------------|----------------|-----------------------|--------|-------------|--------------------------------|---------------------|---------------|---------------------|----|---------------------|---------------|---------------------|----|
| Product name   | Model          | ES1A                  | or ES1 | ES          | 51B                            | ES2A                | or ES-<br>2   | ES                  | 2B | ES3A                | or ES-<br>3   | ES                  | 3B |
|                | GT16H-CNB-42S  | Terminal T<br>block 1 |        | Terr<br>blo | minal Termina<br>ock 1 block 1 |                     | ninal<br>ck 1 | Terminal<br>block 1 |    | Terminal<br>block 1 |               | Terminal<br>block 1 |    |
| Connector      |                | 20                    | 19     | 18          | 17                             | 16                  | 15            | 14                  | 13 | 12                  | 11            | 10                  | 9  |
| Conversion Box | GT11H-CNB-37S  | Terminal<br>block 2   |        | -           |                                | Terminal<br>block 2 |               |                     | -  | Tern<br>bloo        | ninal<br>ck 2 |                     |    |
|                | GTIOH-CINE-373 | 13                    | 14     |             |                                | 11                  | 12            |                     |    | 1                   | 2             |                     |    |

## POINT

#### Precautions when using the emergency stop switch

- When using the emergency stop switch of the Handy GOT, use the emergency stop switch according to your risk assessment.
- When using the parallel circuit (which sets the Connector Conversion Box to the emergency stop status while Handy GOT is removed), the system may not match the safety standards. Before using the system, please check the safety standards which are required.
- If a shock which exceeds the general specifications of the Handy GOT is applied, a chattering may occurs in the emergency stop switch due to the structure of the switch. Check your usage condition and decide whether to use or not.

The grip switch is on the side surface of the Handy GOT and wired to the input of PLC, etc.

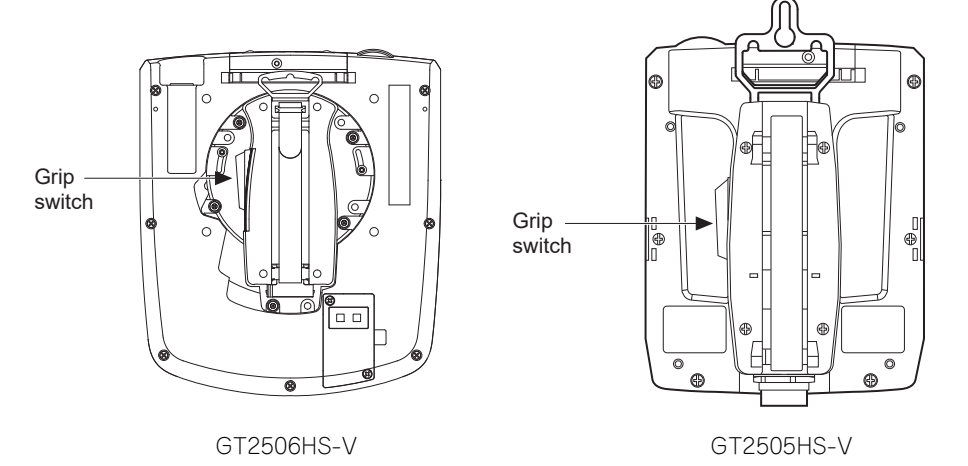

The grip switch is the 3-position system switch and makes the ON/OFF state of Handy GOT as shown below.

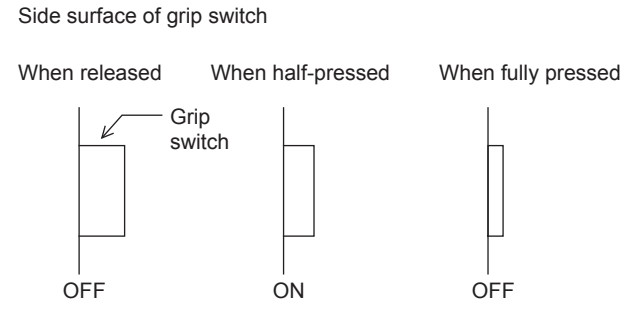

## 9.4.9 Grip switch wiring

The grip switch is a switch with two circuits of the above 3-position system a contact.

## ■1. Connection example

## (1) When using the connector conversion box (GT16H-CNB-42S)

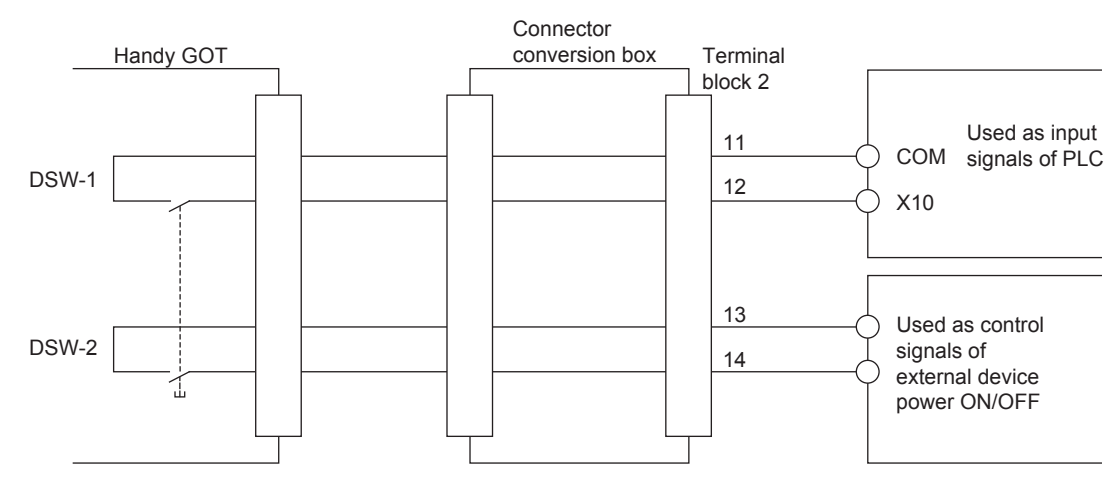

Set the load up to 24VDC/1A (contact specification) for each contact.

## (2) When using the connector conversion box (GT11H-CNB-37S or GT16H-CNB-37S)

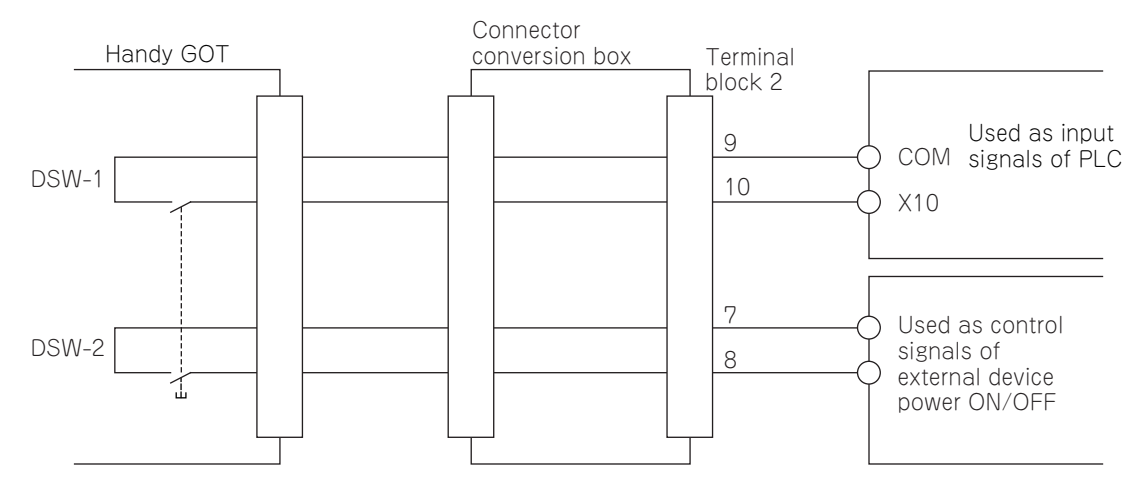

Set the load up to 24VDC/1A (contact specification) for each contact.

## ■2. Pin layout

| Modo                 | Inamo                          | Terminal No.           |                        |                        |                        |  |  |  |  |  |
|----------------------|--------------------------------|------------------------|------------------------|------------------------|------------------------|--|--|--|--|--|
| Widde                | Indine                         | DSW-1                  | DSW-1                  | DSW-2                  | DSW-2                  |  |  |  |  |  |
| Connector Conversion | GT16H-CNB-42S                  | Terminal block 2<br>11 | Terminal block 2<br>12 | Terminal block 2<br>13 | Terminal block 2<br>14 |  |  |  |  |  |
| Box                  | GT11H-CNB-37S<br>GT16H-CNB-37S | Terminal block 2<br>9  | Terminal block 2<br>10 | Terminal block 2<br>7  | Terminal block 2<br>8  |  |  |  |  |  |
# HANDY GOT POWER WIRING AND SWITCH HANDLING

# 9.4.10 LED settings of grip switch

Grip switches (DSW1, DSW2) contain green LED for checking operation.

The grip switch LED coordinates with b6 of the external input and output function/output information (read device +1) and operates the LED ON/OFF display.

# ■1. Allocation of device to control LED

The device to control LED is allocated by the drawing software.

The external input and output function/output information (read device +1) set in [read device] of [system information function] in the [common settings] is allocated to the LED control.

The LED control for the grip switch is allocated to b6 (7th bit from the lower) of the device allocated to the external input and output function/output information.

The LED is lit when the bit value is 1 and notlit when the bit value is 0.

• External input and output function/output information (read device +1)

| b15 | b14 | b13 | b12 | b11 | b10 | b9 | b8 | b7 | b6          | b5 | b4 | b3 | b2 | b1 | b0 |
|-----|-----|-----|-----|-----|-----|----|----|----|-------------|----|----|----|----|----|----|
|     |     |     |     |     |     |    |    |    | Grip switch |    |    |    |    |    |    |

For example, when D100 is set in the read device of system information, the value in b6 of D101 is reflected to the LED lit/not lit.

# 9.4.11 Keylock switch (2-position SW)

The keylock switch (2-position SW) is used with wiring to the input of PLC

# ■1. Connection example

The following shows a connection example where the notch of the switch is set to the left.

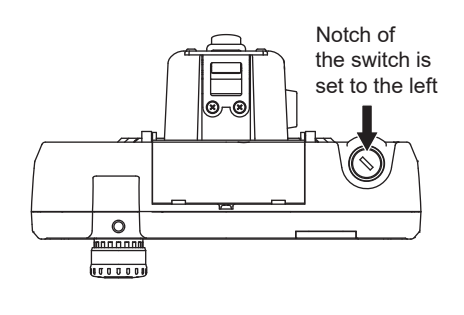

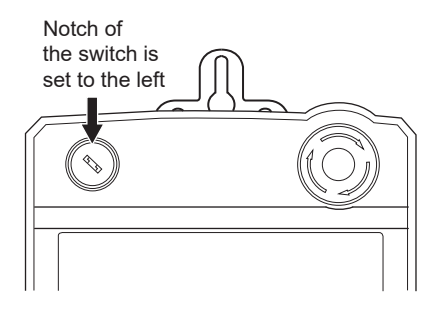

GT2506HS-V

GT2505HS-V

Set the load up to 24VDC/1A (contact specification) for each contact.

# (1) When using the connector conversion box (GT16H-CNB-42S)

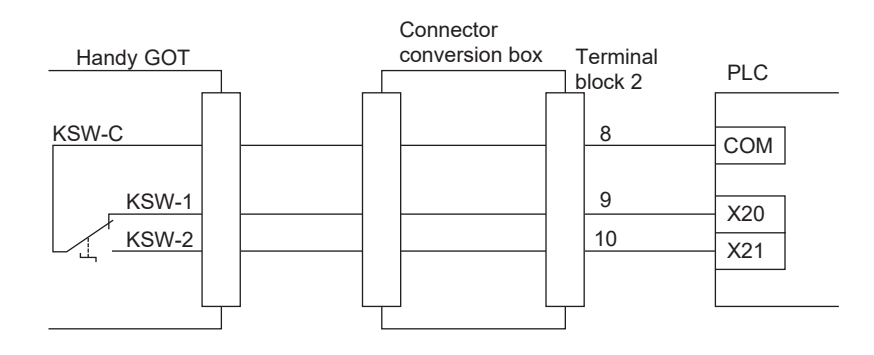

# (2) When using the connector conversion box (GT11H-CNB-37S or GT16H-CNB-37S)

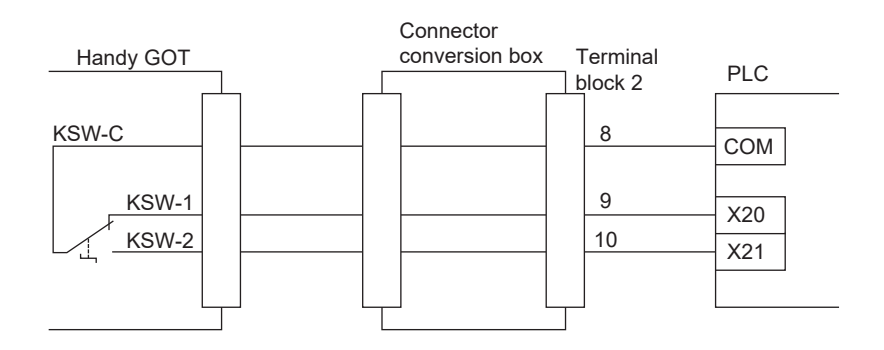

# ■2. Pin layout

| Mada                 | Inomo                          | Terminal No.          |                       |                        |  |  |
|----------------------|--------------------------------|-----------------------|-----------------------|------------------------|--|--|
| Mode                 | Indille                        | KSW-C                 | KSW-1                 | KSW-2                  |  |  |
| Connector Conversion | GT16H-CNB-42S                  | Terminal block 2<br>8 | Terminal block 2<br>9 | Terminal block 2<br>10 |  |  |
| Box                  | GT11H-CNB-37S<br>GT16H-CNB-37S | Terminal block 2<br>6 | Terminal block 2<br>5 | Terminal block 2<br>4  |  |  |

# **10. OPERATING THE GOT**

| 10.1 | Outline Procedure to Start the GOT | . 10 - 2 |
|------|------------------------------------|----------|
| 10.2 | Creating Project Data              | . 10 - 4 |

# 10.1 Outline Procedure to Start the GOT

This section explains the outline procedure to operate the GOT.

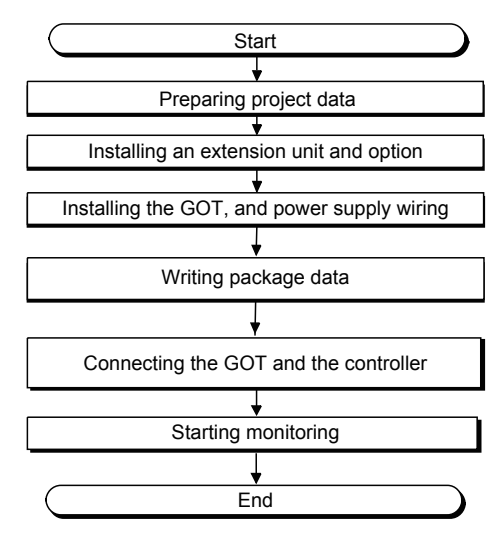

# ■1. Preparing project data

- Step 1. Install GT Designer3 Version1 on the personal computer. For how to install GT Designer3 Version1, refer to the following.
  - GT Works3 Version1 Installation Instructions
- Step 2. Create project data with GT Designer3 Version1. For how to use GT Designer3 Version1 and create project data, refer to the following.
  - Im GT Designer3 (GOT2000) Screen Design Manual

# **2**. Installing an extension unit and option

- *Step 1.* Install options other than the SD card and USB memory to the GOT. For how to install options, refer to the following.
  - ➡ 6.10 Installing the Battery
  - User's Manual of each option
- Step 2. Install an extension unit to the GOT. For how to install extension units, refer to the following.
  - ➡ 6.9 Installing and Removing the Extension Unit

# **3**. Installing the GOT, and power supply wiring

- *Step 1.* Install the GOT to the control panel. For how to install the GOT, refer to the following.
  - ➡ 6.6 Installing the GOT
- Step 2. Carry out wiring of power cables for the GOT. For the wiring of power cables, refer to the following.
  - ➡ 8. WIRNG OF POWER SUPPLY SECTION

# 4. Writing package data

Write package data with GT Designer3 Version1. The writing procedure differs depending on the data writing method.

# POINT

Terms

#### (1) Basic software

The basic software is equivalent to an operating system of the GOT. A GOT in which no basic software is written cannot be started.

#### (2) Package data

The package data contains project data and applications necessary to execute the project data.

Writing the package data into the GOT enables you to use the user-created project data on the GOT.

#### (1) Writing package data directly from a personal computer to the GOT

Connect the GOT and a personal computer, and write the package data to the GOT.

#### Step 1. Connect the personal computer and GOT.

- USB:
  - Connect the USB interface (Device) and the USB port of the personal computer with a USB cable.
- Ethernet:

Connect the Ethernet interface and the Ethernet port of the personal computer with an Ethernet cable. To write the package data to the GOT by Ethernet, install the basic software to the GOT and configure the communication settings to enable the communication between the GOT and the personal computer by Ethernet in advance.

- Via PLC:(GT27, GT25 only)
  - Connect the GOT and the personal computer via the PLC connected to the GOT.

For each connection setting, refer to the following.

- GT Designer3 (GOT2000) Screen Design Manual
- Step 2. Turn on the GOT.
- Step 3. Write the package data with GT Designer3 Version1. For how to write the package data, refer to the following.
  - GT Designer3 (GOT2000) Screen Design Manual

#### (2) Writing package data from the data storage to the GOT

Write the package data to the GOT using the data storage such as an SD card.

- Step 1. Install a data storage such as an SD card to the personal computer.
- *Step 2.* Write the package data to the data storage with GT Designer3 Version1. For how to write the package data, refer to the following.
  - GT Designer3 (GOT2000) Screen Design Manual
- Step 3. Install the data storage to the GOT.
  - SD card (drive A) should be installed to the SD card interface
  - Data storage (drive B, E, F, or G) (GT27, GT25 and GT23) should be installed to the USB interface (Host)

Step 4. Turn on the GOT.

To start the GOT with the built-in flash memory (Drive C), write the package data to the built-in flash memory (Drive C) of the GOT.

For how to write the package data, refer to the following.

GOT2000 Series User's Manual (Utility)

To start the GOT with the data storage (Drive A, B, D to G), writing the package data to the built-in flash memory (Drive C) of the GOT is not required.

# ■5. Connecting the GOT and the controller

- Step 1. Check the communication settings in the utility screen of the GOT.
  - GOT2000 Series User's Manual (Utility)
- Step 2. Turn off the power of the GOT.
- Step 3. Connect the GOT and controller with a cable.
  - GOT2000 Series Connection Manual For GT Works3 Version1 compatible for a controller used

# ■6. Starting monitoring

- Step 1. Turn on the GOT and the connected system.
- Step 2. The GOT starts monitoring.

# POINT

# Precautions when the startup source of the GOT is any other than the built-in flash memory (Drive C) $% \left( \mathcal{D}_{1}^{2}\right) =0$

(1) GOT startup time

The GOT startup time is longer than the normal startup time. The GOT startup time differs depending on the data storage type, number of written applications, and package data size.

(2) Handling the SD card during the GOT startup

When the startup source is the SD card (Drive A), do not open the cover of the SD card interface during the GOT startup.

Doing so causes the GOT to fail to start normally.

(3) Corrective actions when the GOT cannot be started

The GOT cannot be started in any of the following conditions. Take the following corrective actions, and turn on the GOT again.

| Condition                                                                                         | Corrective action                                                                                       |
|---------------------------------------------------------------------------------------------------|----------------------------------------------------------------------------------------------------|
| The type of the physical GOT differs from the GOT type of the package data stored in the SD card. | Prepare the SD card that stores the package data<br>containing the GOT type same as the GOT to be used. |
| The GOT has insufficient memory.                                                                  | Delete unnecessary data in the memory of the GOT.<br>➡ GT Designer3 (GOT2000) Screen Design<br>Manual   |

# 10.2 Creating Project Data

Create project data with GT Designer3 Version1. For how to operate GT Designer3 Version1, refer to the following.

GT Designer3 (GOT2000) Screen Design Manual

# ■1. Precautions for drawing

(1) Starting GT Designer3 Version1

When starting GT Designer3 Version1, make sure to start the GOT2000 application. You cannot create the GOT2000 screens with the GOT1000 application.

# 11. MAINTENANCE AND INSPECTION

| 11.1 | Daily Inspection                                             |
|------|--------------------------------------------------------------|
| 11.2 | Periodic Inspection                                          |
| 11.3 | Screen Cleaning Method 11 - 5                                |
| 11.4 | Low-voltage Battery Detection and Battery Replacement 11 - 6 |

# 

- When power is on, do not touch the terminals.
   Doing so can cause an electric shock or malfunction.
- Correctly connect the battery connector.
   Do not charge, disassemble, heat, short-circuit, solder, or throw the battery into the fire.
   Doing so will cause the battery to produce heat, explode, or ignite, resulting in injury and fire.
- Before starting cleaning or terminal screw retightening, always switch off the power externally in all phases.

Not switching the power off in all phases can cause a unit failure or malfunction.

Undertightening can cause a short circuit or malfunction.

Overtightening can cause a short circuit or malfunction due to the damage of the screws or unit.

# 

- Do not disassemble or modify the unit.
   Doing so can cause a failure, malfunction, injury or fire.
- Do not touch the conductive and electronic parts of the unit directly. Doing so can cause a unit malfunction or failure.
- The cables connected to the unit must be run in ducts or clamped. Not doing so can cause the unit or cable to be damaged due to the dangling, motion or accidental pulling of the cables or can cause a malfunction due to a cable connection fault.
- When unplugging the cable connected to the unit, do not hold and pull from the cable portion. Doing so can cause the unit or cable to be damaged or can cause a malfunction due to a cable connection fault.
- Before touching the unit, always touch grounded metals, etc. to discharge static electricity from human body, etc.

Not doing so can cause the unit to fail or malfunction.

When disposing of this product, treat it as industrial waste.
 When disposing of batteries, separate them from other wastes according to the local regulations.
 (Refer to 9.4 Low-voltage Battery Detection and Battery Replacement for details of the battery directive in the EU member states.)

# 11.1 Daily Inspection

The GOT does not have consumable components that shorten its life.

However, the battery and liquid crystal display have limited life.

The periodical replacement of the battery is recommended.

For replacing the liquid crystal display, consult Mitsubishi Electric System & Service Co., Ltd.

For the battery and the liquid crystal display, refer to the following.

➡ 3.2 Performance Specifications

# ■1. Daily inspection items

| Item | Inspection item         |                                         | Inspection method                    | Criterion                   | Corrective action                           |
|------|-------------------------|-----------------------------------------|--------------------------------------|-----------------------------|---------------------------------------------|
| 1)   | GOT installation status |                                         | Check for loose screws.              | Securely tightened          | Retighten screws with the specified torque. |
|      |                         | Loose terminal screws                   | Retighten screws with a screwdriver. | Not loose                   | Retighten terminal screws.                  |
| 2)   | Connection<br>status    | Proximity of<br>solderless<br>terminals | Visual check                         | Proper intervals            | Correct intervals.                          |
|      |                         | Loose contactors                        | Visual check                         | Not loose                   | Retighten contactor fixing screws.          |
| 3)   | Lleago status           | Dirt on the protective sheet            | Visual check                         | Not outstanding             | Replace the sheet with a new sheet.         |
| 3)   | Usage status            | Foreign material adherence              | Visual check                         | No foreign matter adherence | Remove and clean the foreign material.      |

For the model of the protective sheet and the replacement procedure, refer to the following.

User's manual of the protective sheet

# 11.2 Periodic Inspection

# ■1. Half-yearly or yearly inspection items

Inspect the following items when moving or modifying equipment, or changing wiring.

| Item                      | Inspection item                                                  |                                         | Inspection method                                                                                                    | Criterion                                                                      |               | Corrective action                                                                                                    |
|---------------------------|------------------------------------------------------------------|-----------------------------------------|----------------------------------------------------------------------------------------------------|--------------------------------------------------------------------------------|---------------|----------------------------------------------------------------------------------------------------|
|                           |                                                                  | Ambient                                 |                                                                                                    | Display section                                                                | 0 °C to 40 °C |                                                                                                    |
|                           | Currounding                                                      | temperature                             | Maggura corregive and with a                                                                                                    | Other sections                                                                 | *1            | For use in a control panel, the                                                                                                    |
| 1                         | environment                                                      | Ambient<br>humidity                     | thermometer or hygrometer.                                                                                                    | 10 % RH to 90% RH                                                              |               | control panel inside<br>temperature is the ambient<br>temperature.                                                                                         |
|                           |                                                                  | Atmosphere                              |                                                                                                    | No corrosive gas                                                               |               |                                                                                                    |
| 2                         | GOT with 100<br>V AC - 240 V<br>AC power<br>AC power<br>AC power |                                         | Measure voltage across the 100<br>V AC terminal to the 240 V AC<br>terminal.                                                      | 85 V AC to 242 V AC                                                            |               | Change the power supply.                                                                                                    |
| GOT with 24 V<br>DC power |                                                                  | Input polarity of 24 V DC power         | Measure voltage across 24 V<br>DC terminals.                                                                                      | Connected according to terminal<br>markings on the GOT power<br>supply section |               | Change wiring.                                                                                                    |
|                           |                                                                  | Looseness                               | Move the unit.                                                                                                    | Mounted firmly                                                                 |               | Retighten screws.                                                                                                    |
| 3                         | Installation<br>status                                           | Foreign<br>material<br>adherence        | Visual check                                                                                                    | No foreign matter adherence                                                    |               | Remove and clean the foreign material.                                                                                                    |
|                           |                                                                  | Loose terminal<br>screws                | Retighten screws with a screwdriver.                                                                                              | Not loose                                                                      |               | Retighten terminal screws.                                                                                                    |
| 4                         | Connection<br>status                                             | Proximity of<br>solderless<br>terminals | Visual check                                                                                                    | Proper intervals Not loose                                                     |               | Correct intervals.                                                                                                    |
|                           |                                                                  | Loose<br>contactors                     | Visual check                                                                                                    |                                                                                |               | Retighten contactor fixing screws.                                                                                                    |
| 5                         | Battery                                                          |                                         | Check the voltage status of the<br>GOT built-in battery in [Time] of<br>the utility.<br>GOT2000 Series User's<br>Manual (Utility) | No alarm                                                                       |               | Replace the battery with a new<br>battery when the current<br>battery has reached the<br>specified life span, even if the<br>low voltage is not indicated. |

\*1 The criterion varies with the installation orientation.

For the details, refer to the following.

6.5 Control Panel Inside Temperature and GOT Installation Angle

# 11.3 Screen Cleaning Method

#### Use the GOT always in a clean condition.

To clean the GOT, wipe the dirty part with a soft cloth using neutral detergent or ethanol.

Clean

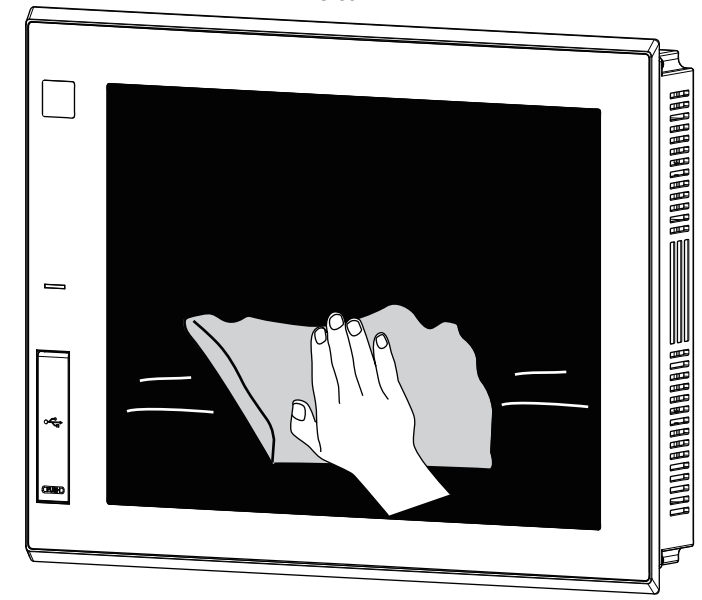

# POINT

#### Precautions for screen cleaning

Do not use solvents such as acetone, benzene, toluene, and alcohol.

Solvents may deform the protective sheet or peel the dissolvable paint on the surface. In addition, do not use spray solvents.

Doing so may cause an electrical failure of the GOT and peripheral devices.

11 - 5

# 11.4 Low-voltage Battery Detection and Battery Replacement

# ■1. Low-voltage battery detection and battery replacement

The battery is used to hold the SRAM data, clock data, and backup data of the system status log data. The periodical replacement of the battery is recommended. For the battery replacement procedure, refer to the following.

➡ 6.10 Installing the Battery

You can check if the battery has a low voltage by using the utility and the system alarm.

For details of the battery status display by using the utility, refer to the following.

GOT2000 Series User's Manual (Utility)

GT27, GT25 and GT23 can display a low battery voltage message with the system alarm on such an occasion. To display the message by the system alarm, set [Battery alarm display] to ON.

GOT2000 Series User's Manual (Utility)

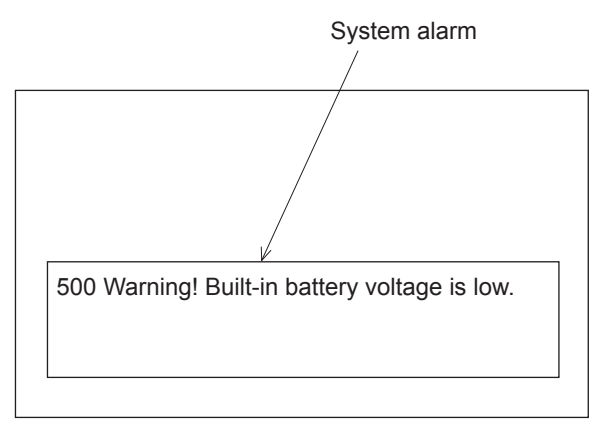

For the details of the system alarm, refer to the following.

Im GT Designer3 (GOT2000) Screen Design Manual

# POINT

#### **Battery replacement timing**

When a low-voltage battery is detected, replace the battery immediately.

The GOT retains the data for 14 days after the low-voltage battery detection. However, after the period, the GOT cannot retain the data.

# ■2. Handling of batteries and devices with built-in batteries in EU member states

This section explains the precautions for disposing of waste batteries in EU member states and for exporting batteries and devices with built-in batteries to EU member states.

#### (1) Precautions for disposal

EU member states have a separate collection system for waste batteries.

Dispose of batteries properly at the local community waste collection/recycling center.

The following symbol is printed on batteries and packaging of devices with built-in batteries used for Mitsubishi Electric Graphic Operation Terminal (GOT).

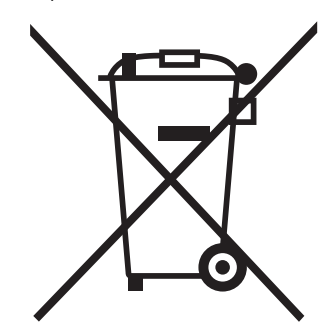

# POINT

This symbol is valid in the EU member states only.

The symbol is specified in Article 20 "Information for end-users" and ANNEX II of the new EU Battery Directive (2006/66/EC).

The symbol indicates that batteries need to be disposed of separately from other wastes.

## (2) Precautions for export

The new EU Battery Directive (2006/66/EC) requires the following when batteries and/or devices with built-in batteries are sold and exported to EU member states.

- · To print the symbol on batteries, devices, or their packaging
- · To explain the symbol in the manuals of the products

The batteries and/or devices with built-in batteries manufactured before the EU Battery Directive (2006/66/EC) took effect are also subject to the directive.

#### (a) Labelling the symbol

To market or export batteries and/or devices with built-in batteries, which have no symbol, to EU member states, print the symbol as shown in (1) above on the GOT or its packaging.

#### (b) Attaching the manual

To export devices incorporating the GOT to EU member states, attach this manual.

If no GOT manual is included with the equipment, separately attach an explanatory note regarding the symbol to the manuals of each device.

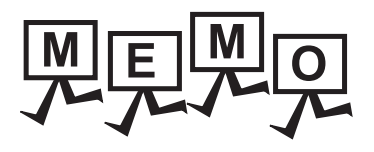

| <br> |
|------|
|      |
|      |
|      |
| <br> |
|      |
|      |
|      |
|      |
|      |
|      |
|      |
|      |
| <br> |
|      |
|      |
|      |
| <br> |
|      |
|      |
|      |
|      |
|      |
|      |
|      |
|      |
|      |
|      |
|      |
|      |
|      |
|      |

# **12. TROUBLESHOOTING**

| 12.1 | GOT Restoration Sheets 12 - 2          |
|------|----------------------------------------|
| 12.2 | Troubleshooting for the Bus Connection |
| 12.3 | Error Messages and System Alarms       |

# 12.1 GOT Restoration Sheets

This section provides check sheets for restoration in cases where the GOT does not operate normally. The following explains how to use each sheet.

# ■1. When the GOT does not operate or malfunctions (GOT status check sheet)

When the GOT does not operate or malfunctions, identify the cause of the malfunction using the GOT status check sheet, and take a corrective action.

When the GOT is restored, see the status for a while.

# **2**. When the wiring needs to be improved (GOT installation status check sheet)

As a result of the above check ■1, the cause of the malfunction or others is thought to be due to the noise generated by the GOT wiring status, take a corrective action for wiring by using the GOT installation status check sheet. When the GOT is restored, see the status for a while.

# ■3. When a corrective action other than the above is required (System configuration check sheet)

If a malfunction or others still occurs even after the above checks, fill out the system configuration check sheet with details about your system, and consult your local Mitsubishi Electric System & Service Co., Ltd. When sending a faulty product, attach the GOT restoration sheets (GOT status check sheet, GOT installation status check sheet, and the system configuration check sheet) checked in this section. Keep copies of the restoration sheets.

# 12.1.1 GOT status check sheet

Check the GOT starting from ■1. GOT status. Mark checkboxes that apply.to the symptom of your GOT. Proceed according to the corrective actions.

# ■1. GOT status

#### (1) Check of failure frequency, such as the GOT does not operate and an error occurs on the screen

| Check | Symptom           | Cause                 | Corrective action |
|-------|-------------------|-----------------------|-------------------|
|       | Always occurs.    | Frequency:            |                   |
|       | Occurs sometimes. | Example: Once a month | Proceed to (2).   |

#### (2) Check of the displayed error code (system alarm)

| ļ | Check | Symptom            | Cause                                 | Corrective action                                                                                                    |
|---|-------|--------------------|---------------------------------------|----------------------------------------------------------------------------------------------------|
| - |       | Can be checked.    | • Error code (system alarm):          | Take the corrective action for the error code<br>(system alarm) or error message.<br>If the status does not change with the corrective<br>action, proceed to (3). |
|   |       | Cannot be checked. | Example: 460 Communication unit error | Proceed to (3).                                                                                                    |

## (3) Check of the POWER LED

| Check | Symptom                                                             | Cause/status                                                                                                    | Corrective action                                                                                  |
|-------|---------------------------------------------------------------------|----------------------------------------------------------------------------------------------------|----------------------------------------------------------------------------------------------------|
|       | Lit in blue.<br>(GT27, GT25, GT23, and<br>GT2105-Q)                 | The power is supplied normally.                                                                                                    | Proceed to (4).                                                                                    |
|       | Lit in orange.<br>(GT27, GT25, GT23, and<br>GT2105-Q)               | Screen saving is being performed.<br>When the read device of the system<br>information was set, the device was turned<br>on and the screen was switched to the<br>forced screen saving status. | Check the setting of the read device.<br>If no problem is found in the setting, proceed to<br>(4). |
|       | Blinking in orange and blue.<br>(GT27, GT25, GT23, and<br>GT2105-Q) | A backlight failure has occurred.                                                                                                    | Proceed to  5. Faulty product investigation.<br>If the GOT is not restored, proceed to (4).        |
|       |                                                                     | The power is not supplied.                                                                                                    | Check if the power is supplied. If the GOT is not                                                  |
|       | Not lit                                                             | If the power is supplied, the GOT hardware may be faulty.                                                                                                    | restored, proceed to .<br>■5. Faulty product investigation                                         |

# (4) Check of the screen display

| Check | Symptom                            | Cause/status                                                              | Corrective action                                                                                                    |
|-------|------------------------------------|---------------------------------------------------------------------------|----------------------------------------------------------------------------------------------------|
|       | The screen is completely black.    | The LCD or basic software may be faulty.                                  | Perform the following in order.<br>1) Write the package data again.<br>2) Install the basic software again.<br>If the GOT is not restored by the above<br>operations, proceed to <b>•</b> 5. Faulty product<br>investigation. |
|       | The screen is completely white.    | The GOT hardware may be faulty.                                           |                                                                                                    |
|       | A line is displayed on the screen. | The GOT hardware may be faulty.<br>Example: A vertical line is displayed. | Proceed to <b>s</b> . Faulty product investigation.                                                                                                    |
|       | Other faulty displays              |                                                                           |                                                                                                    |
|       | The screen freezes.                | The screen display is not updated and any operation is unavailable.       | Proceed to (5).                                                                                                    |

#### (5) Check of buzzer sound

| Check | Symptom                                    | Cause/status                                                                                                    | Corrective action                                                                                                    |
|-------|--------------------------------------------|----------------------------------------------------------------------------------------------------|----------------------------------------------------------------------------------------------------|
|       | No buzzer sound                            | -                                                                                                    |                                                                                                    |
|       | Continues to beep randomly.                | Buzzer sound:                                                                                                    |                                                                                                    |
|       | Continues to beep in a particular pattern. | Example: The rhythm repeats as three beeps, one beep, and two beeps.                                                           | Proceed to ■2. Status of the GOT when it freezes (screen operation stopped).                                                                                          |
|       | Beeps continuously.                        | When the read device of the system<br>information was set, the device was turned<br>on and the Buzzer Output signal was input. | Check the setting of the read device.<br>If the Buzzer Output signal has no error,<br>proceed to ■2. Status of the GOT when it<br>freezes (screen operation stopped). |

# **2**. Status of the GOT when it freezes (screen operation stopped)

# (1) Check of switching to the utility screen

| Check | Symptom    | Cause/status                                                             | Corrective action                                                                                                    |
|-------|------------|--------------------------------------------------------------------------|----------------------------------------------------------------------------------------------------|
|       | Possible   | • Error code (system alarm):<br>Example:<br>460 Communication unit error | When the system alarm display function can be<br>used, take the action for the error code (system<br>alarm) displayed.<br>If the corrective action cannot be taken, proceed<br>to (2). |
|       | Impossible | The system alarm cannot be used.                                         | Proceed to (3).                                                                                                    |

# (2) Executing the I/O check from the GOT utility

| Check | Symptom             | Cause/status                                                                                                    | Corrective action                             |
|-------|---------------------|----------------------------------------------------------------------------------------------------|-----------------------------------------------|
|       | Communication error | Display details:     Example:     A message indicating that the cause may be     a connection error has been displayed. | Proceed to (3).                               |
|       | No error            | The hardware such as a communication interface has no error.                                                            | Proceed to <ul> <li>3. PLC status.</li> </ul> |

# (3) Check of the objects that are not displayed on the monitor screen

| Check | Symptom   | Cause/status                                                  | Corrective action          |
|-------|-----------|---------------------------------------------------------------|----------------------------|
|       | Found     | Details:                                                      |                            |
|       | Not found | Example:<br>The numerical display object is not<br>displayed. | Proceed to ∎3. PLC status. |

# ■3. PLC status

# (1) PLC failure

| Check | Symptom            | Cause/status                                                                                                    | Corrective action                         |
|-------|--------------------|----------------------------------------------------------------------------------------------------|-------------------------------------------|
|       | Always occurs.     | CONTROL-BUS. ERROR, SP. UNIT LAY.<br>ERROR, or others is considered.<br>• Error code (system alarm):                                                                                | Proceed to the following.                 |
| _     |                    | Example:<br>1204 CPU H/W failure                                                                                                    |                                           |
|       | Occurs sometimes.  | The PLC CPU may be affected by noise or<br>the hardware may be faulty.<br>• Frequency:<br>Example: Once a month<br>• Error code (system alarm):<br>Example:<br>1204 CPU HAW failure | Proceed to ■4. GOT restoration procedure. |
|       | Operates normally. | -                                                                                                    |                                           |

# ■4. GOT restoration procedure

Follow the procedure below starting from 1), and check if the GOT is restored. Mark the corresponding checkbox. If the GOT is not restored, proceed to the next check item.

| No. | Check item                                                                               | Check                                              | Cause/status                                                                                                    | Corrective action                                                                                                    |  |
|-----|------------------------------------------------------------------------------------------|----------------------------------------------------|----------------------------------------------------------------------------------------------------|----------------------------------------------------------------------------------------------------|--|
| 1)  | Press the GOT reset switch. *1*3                                                         | <ul> <li>Restored</li> <li>Not restored</li> </ul> |                                                                                                    |                                                                                                    |  |
| 2)  | Power on/off the GOT. *2*3                                                               | <ul> <li>Restored</li> <li>Not restored</li> </ul> | If the GOT is restored by the operation on the left, a temporary                                                                       | Take the corrective action of 12.1.2<br>GOT installation status check sheet.                                                                                       |  |
| 3)  | Reset or power on/off the PLC CPU.                                                       | <ul> <li>Restored</li> <li>Not restored</li> </ul> | malfunction or others due to noise is considered.                                                                                      |                                                                                                    |  |
| 4)  | Power on/off the GOT and PLC CPU simultaneously.                                         | <ul> <li>Restored</li> <li>Not restored</li> </ul> |                                                                                                    |                                                                                                    |  |
| 5)  | Connect the cable again.                                                                 | <ul> <li>Restored</li> <li>Not restored</li> </ul> | If the GOT is restored by the operation on the left, the cable connection may be faulty.                                               | Securely connect the cable.<br>If an error occurs again, proceed to <b>s</b> .<br>Faulty product investigation.                                                    |  |
| 6)  | Write the package data again.                                                            | <ul> <li>Restored</li> <li>Not restored</li> </ul> | If the GOT is restored by the operation on the left, data may                                                                          | Do not power off the GOT during data                                                                                                    |  |
| 7)  | Install the basic software again.                                                        | <ul> <li>Restored</li> <li>Not restored</li> </ul> | have been destroyed by an action<br>such as powering off the GOT<br>during the package data writing or<br>basic software installation. | transfer.<br>If an error occurs again, proceed to ∎5.<br>Faulty product investigation.                                                                             |  |
| 8)  | Take the preventive measures against noise (12.1.2 GOT installation status check sheet). | <ul> <li>Restored</li> <li>Not restored</li> </ul> | A temporary malfunction or others due to noise is considered.                                                                          | Take the action in 12.1.2 GOT installation status check sheet.                                                                                                    |  |
| 9)  | Replace the unit.                                                                        | <ul> <li>Restored</li> <li>Not restored</li> </ul> | If the GOT is restored by the operation on the left, the unit may has a hardware failure.                                              | Install the failure unit to the GOT again<br>to check that the unit causes the<br>malfunction.<br>After the check, proceed to ■5. Faulty<br>product investigation. |  |
| 10) | The GOT is not restored even by 1) to 9).                                                | -                                                  | -                                                                                                    | Proceed to <b>s</b> 5. Faulty product investigation.                                                                                                    |  |

\*1 Models other than GT23 are the targets. The GOT reset switch does not operate when the bus connection is used.

\*2 Models other than GT23 are the targets. When using the bus connection, do not turn off and then on the GOT while the PLC power is on.

Make sure to turn off the PLC first, and turn off and then on the GOT.

\*3 Models other than GT23 are the targets. Powering off the GOT causes an error in the control station for the MELSECNET/H connection or in the master station for the CC-Link connection (intelligent device station).

# ■ 5. Faulty product investigation

If you cannot restore the GOT, consult your local Mitsubishi Electric System & Service Co., Ltd.

Depending on the problem details, we may ask you to send the faulty product to us.

In that case, attach the GOT status check sheet, GOT installation status check sheet, and system configuration check sheet filled with details about your system.

#### 12.1.2 GOT installation status check sheet

Check the current installation status of your GOT as shown in ∎1. to ∎7. According to the status of the GOT found after a check, take measures described below if necessary. If the measure is taken, mark the effect, "Effective" or "Ineffective".

Each GOT has the following ground terminals.

• GT27 (except GT2705-V), GT25 (except GT25-W), GT23: FG terminal and LG terminal : FG terminal

• GT2705-V, GT25-W, GT21

# ■1. Control panel inside wiring

# (1) Current status

Check if power lines, such as power cables and servo amplifier driving cables, and communication cables, such as bus connection cables (except for GT23) and network cables, are mixed in the wiring duct inside the control panel.

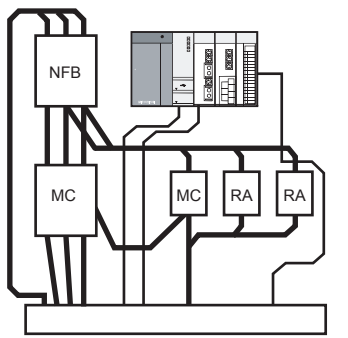

Mixed Not mixed

## (2) Measure for the mixed cables

Wiring the power lines and the communication cables inside the control panel without mixing them in the duct reduces the influence of noise.

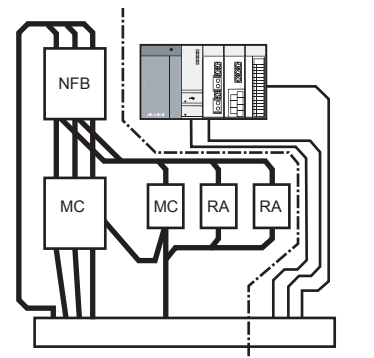

Effective Ineffective

# ■2. Control panel outside wiring

## (1) Current status

Check if the power line and the communication cable are installed together.

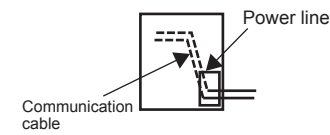

Installed together Not installed together

## (2) Measure for the cables tied in a bundle

As shown in the figure below, leading the power line and communication cable separately from different places to the outside of the control panel reduces the influence of noise from the power line.

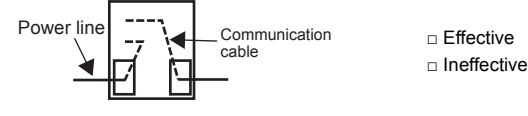

Separating the communication cable from the power line or using a separator (made of metal) in the duct, as shown below, reduces the influence of noise.

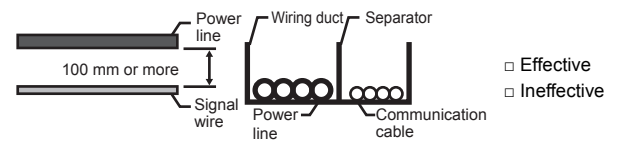

# ■3. Wiring of the FG cable and power line for the GOT

#### (1) Current status

Check if the FG cable and power line of the GOT are installed together.

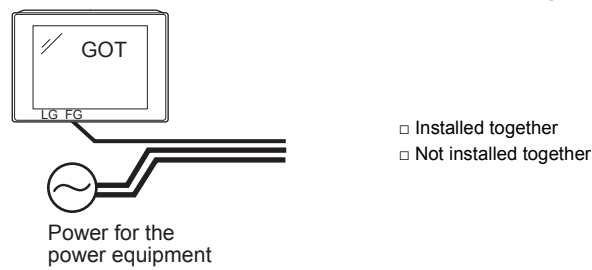

# (2) Measure for the cables tied in a bundle Separating the FG cable and power line of the GOT reduces the influence of noise.

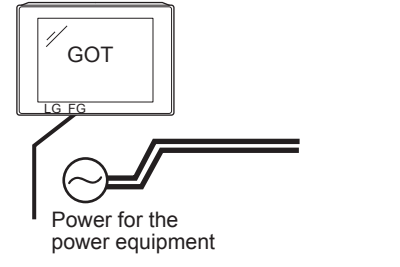

# ■4. Measures against surge

#### (1) Current status

Check if a surge suppressor is used for the wiring of the load such as a molded case circuit breaker, electromagnetic contactor, relay, solenoid valve, or induction motor.

Effective
 Ineffective

When a surge suppressor is used, fill in the entry column below with the surge suppressor model and the name of the equipment with the surge suppressor.

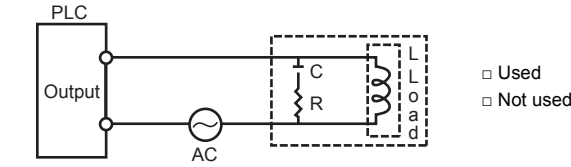

Entry column

| Surge suppressor model | Equipment name |
|------------------------|----------------|
|                        |                |
|                        |                |
|                        |                |
|                        |                |
|                        |                |

## (2) Measure for the equipment without a surge suppressor

Attaching a surge suppressor close to the load reduces the influence of surge on the GOT.

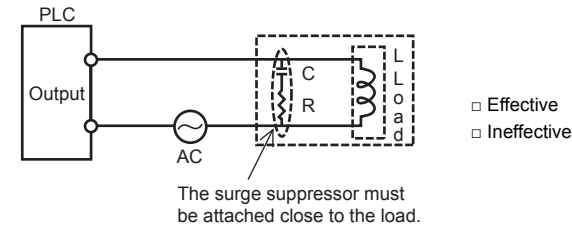

## ■ 5. Installation status

#### (1) Current status

Check if the FG cables of the control equipment (such as a PLC) and the power equipment (such as a servo amplifier) are connected as shown in "a" of the following figure.

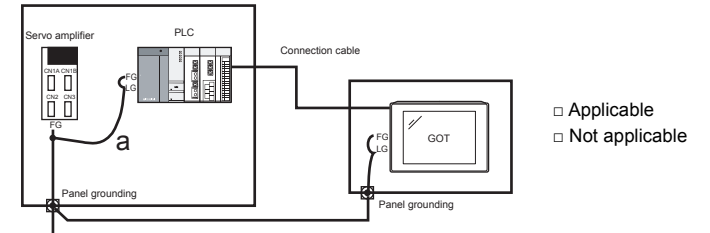

#### (2) Measure when a single ground cable is led

Perform independent grounding at two places as shown in Figure A. The independent grounding reduces the influence of noise. When independent grounding is unavailable, perform shared grounding as shown in Figure B.

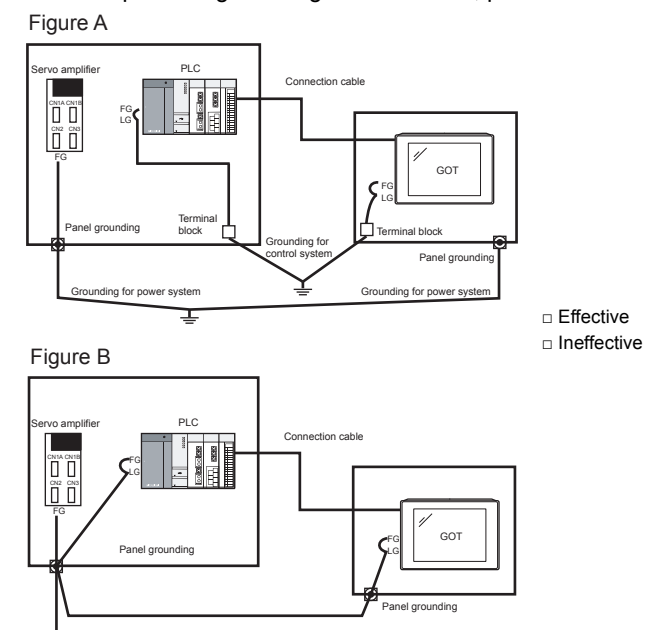

# ■6. Grounding status of the control panel having the GOT

#### (1) Current status

Check if a single ground cable is led from the control panel having the control equipment such as a PLC to the control panel having the GOT.

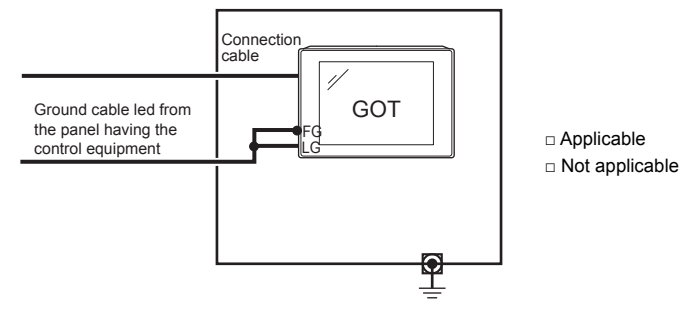

#### (2) Measure when a single ground cable is led

#### (a) Measure 1

By connecting the ground cable to the control panel having the GOT as shown in Figure A to reduce the potential difference, a malfunction can be prevented.

If wiring as shown in Figure A is unavailable, perform wiring as shown in Figure B.

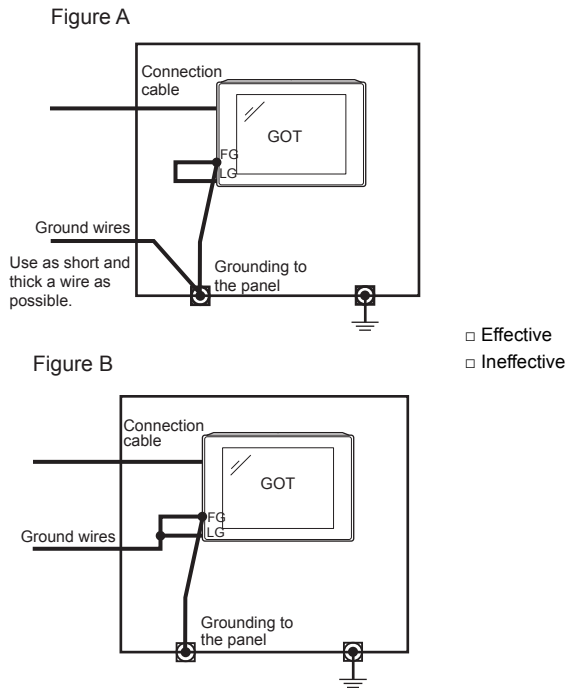

#### (b) Measure 2

By attaching a ferrite core (KITAGAWA INDUSTRIES CO.,LTD. RFC-H13 or equivalent) to the ground cable connected to the control panel having the GOT as shown in Figure C, the influence of noise is reduced. If wiring as shown in Figure C is unavailable, perform wiring as shown in Figure D.

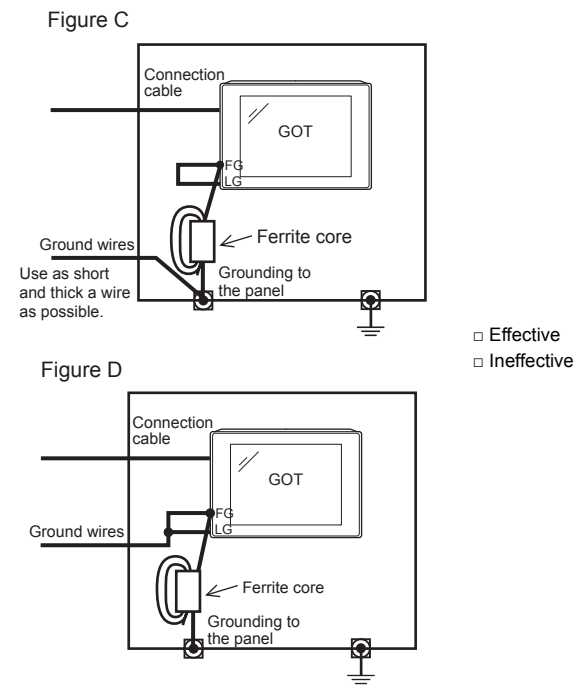

# ■7. Power supply system

#### (1) Current status

Check if the power is supplied for the GOT, I/O equipment (such as a relay), and power equipment (such as a servo amplifier) from the same system.

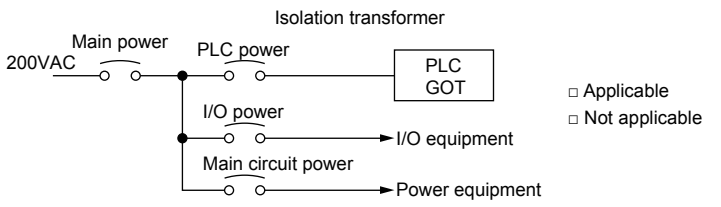

#### (2) Measure when a single ground cable is led

By separately wiring the GOT power and the I/O equipment power/power equipment power, and connecting an isolation transformer, the influence of noise is reduced.

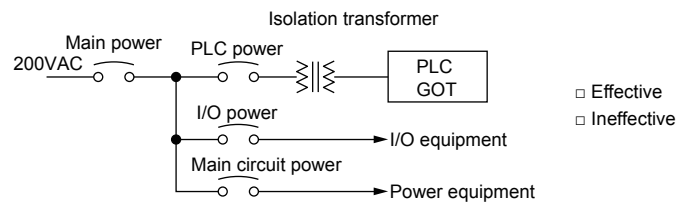

# 12.1.3 System configuration check sheet

Fill in the following table with the details of the system configuration, such as the GOT type and unit model.

# ■1. System configuration for the GOT

| ltem –                                                |                        | System configuration |       |  |
|-------------------------------------------------------|------------------------|----------------------|-------|--|
|                                                       |                        | Usage                | Model |  |
| GOT (Example: GT2710-STBA)                            |                        | -                    |       |  |
| Communication interface                               | Communication unit     | Used, Not used       |       |  |
| Communication interface                               | GOT built-in interface | Used, Not used       |       |  |
| Option unit                                           |                        | Used, Not used       |       |  |
|                                                       |                        |                      |       |  |
| Cable between the controller and GOT                  |                        | -                    |       |  |
| Cable length                                          |                        | -                    |       |  |
| When using any other units or options, describe them. |                        |                      |       |  |

# ■2. System configuration for the PLC

| Itom                                                 | System configuration |                      |  |
|------------------------------------------------------|----------------------|----------------------|--|
| item                                                 | Usage                | Model                |  |
| Power supply module                                  | -                    |                      |  |
| CPU                                                  | -                    |                      |  |
| Serial communication module<br>Computer link module  | Used, Not used       |                      |  |
| Network module                                       | Used, Not used       |                      |  |
| Interrupt module                                     | Used, Not used       |                      |  |
| Positioning module                                   | Used, Not used       |                      |  |
| Number of PLC extension base units                   | -                    | extension base units |  |
| When using any other units or others, describe them. |                      |                      |  |

# ■3. Entry column for recurrence (when the malfunction has occurred after the corrective action was taken)

Describe the operation situation when the GOT screen froze or the GOT display is faulty at the recurrence.

12

# 12.2 Troubleshooting for the Bus Connection

If an error occurs in the bus connection between the GOT and the PLC CPU and the cause is not clear with the system alarm, perform the troubleshooting described in this section. For the details of the system alarm, refer to the following.

GOT2000 Series User's Manual (Utility)

For the details of the bus connection, refer to the following.

GOT2000 Series Connection Manual For GT Works3 Version1 compatible for a controller used

# 12.2.1 Identifying the error position

This section explains how to identify the error position. For the details of the PLC CPU error and special register, refer to the User's Manual of the PLC CPU used.

# ■1. How to identify the error position

Identify the error position, modify the sequence program or replace the module where the error occurs, and check whether the error occurs again.

If the error occurs again, other causes are considered.

Refer to the following to narrow possible error positions.

Refer to the User's Manual of the PLC CPU you use.

#### (1) Checking the error in the PLC

Step 1. Check the type of the error detected in the PLC using GX Works2 or others.

Step 2. Check each module and the installation and grounding status of the cables according to the error message on the PLC CPU.

# (2) Checking the error occurrence timing

Check the timing of the error occurrence.

 (a) An error occurs when the power is turned on or immediately after the PLC is reset. The error may be detected in the initial process of the PLC CPU. In this case, since the faulty module cannot be usually identified, set only the END instruction in the sequence program and remove the modules one by one. When the error is eliminated after a specific module has been removed, the module may have caused the error.

#### (b) An error occurs after or several seconds after a specific operation. The error may occur in the sequence program. Check the error step where the error may occur and the sequence program in the step. You can determine whether the whole sequence program has a problem by setting only the END instruction in the sequence program.

 (c) An error occurs when a specific device operates. A malfunction caused by noise is considered. Check if any signal line such as a bus connection cable is not installed close to the operating device. If the line is close to the device, keep a distance of 100 mm or more between the line and the device.

#### (3) Identifying the module where an error occurs

Identify the module where an error occurs using the PLC CPU error codes and special resister information.

# 12.2.2 Narrowing the possible error positions

If the system cannot be restored even though the module with an error is replaced, another module may cause the error. Disconnect the extension cables and bus connection cables in order, starting from the module at the end of the system, and check for the error.

The module, extension cable, or bus connection cable disconnected immediately before the error does not occur is considered to cause the error.

The following shows examples of narrowing possible error positions. (When QnASCPU and an extension base unit are used)

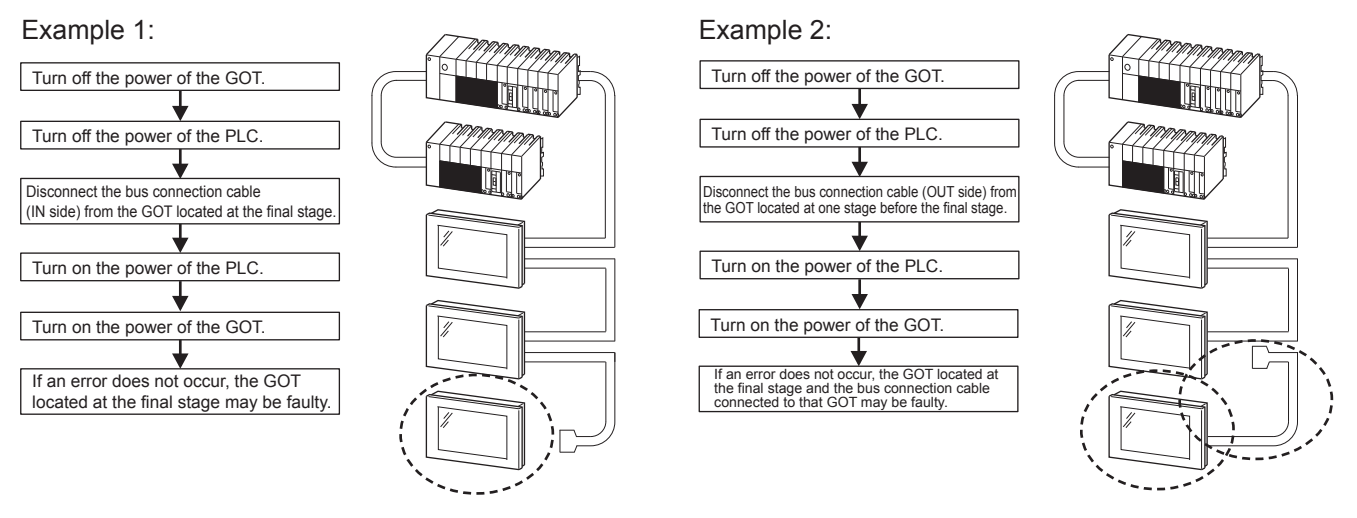

Repeat examples 1 and 2 above to identify the error position.

# POINT

#### Precautions for narrowing the possible error positions

When disconnecting the modules from the extension base unit in order, setting only the END instruction in the sequence program eliminates errors arising from the sequence program. Therefore, you can check the error occurrence easily.

When the error does not occur frequently, take time to check the error occurrence with the modules disconnected.

This check is effective to identify a noise invading route when the malfunction is caused by noise.

# 12.2.3 Specific example of troubleshooting

With the following system as an example, this section shows a troubleshooting when an error occurs in the PLC CPU. (When QnASCPU and an extension base unit are used)

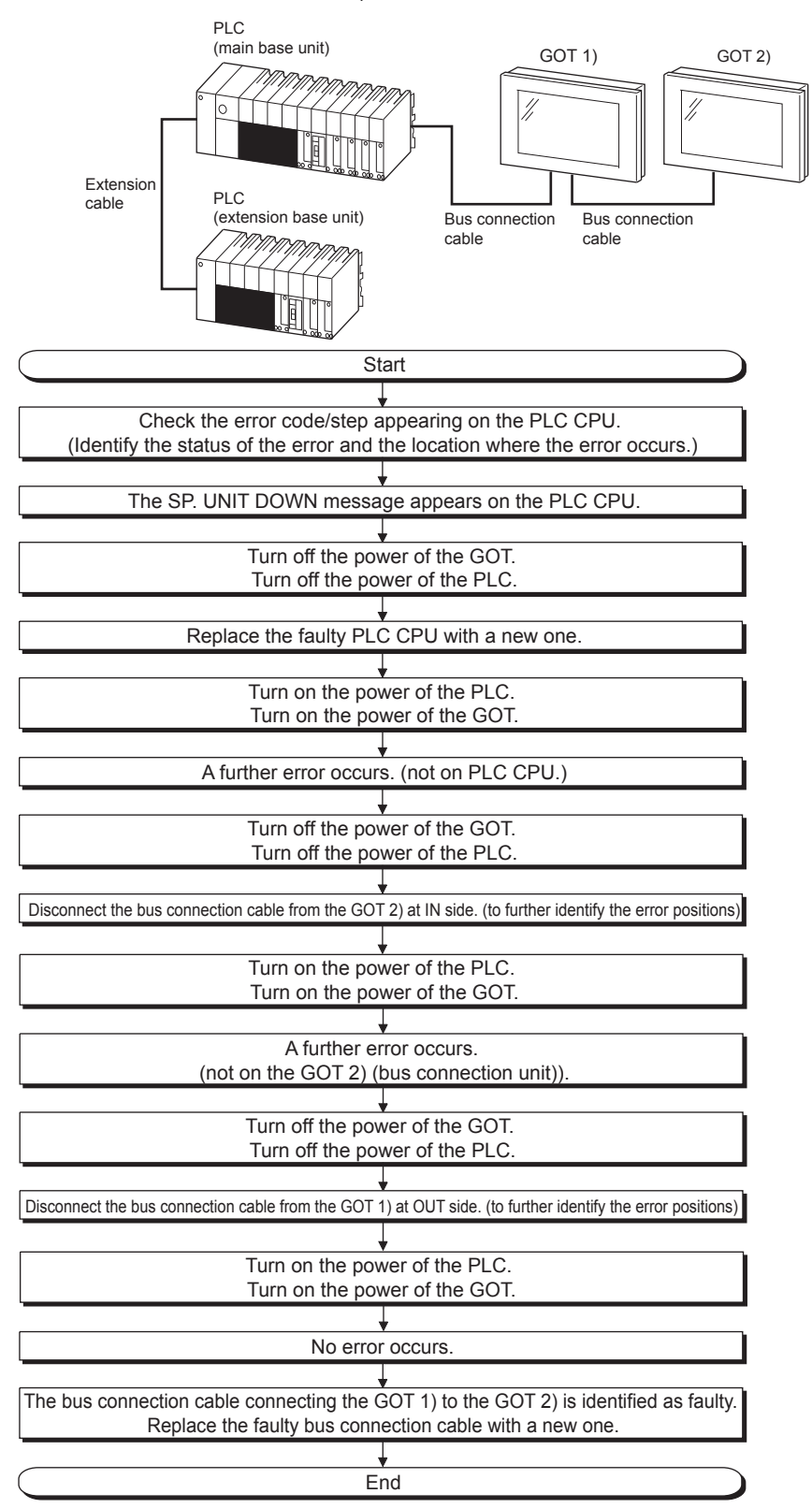

# 12.3 Error Messages and System Alarms

This section explains the error messages and system alarms displayed on the GOT. The system alarm function displays the error code and error message when an error occurs in the GOT, controller, or network.

For the details of the system alarm, refer to the following.

Honora (GOT2000) Screen Design Manual

## POINT

#### Error code and channel No.

You can check error codes in the error code storage area of the system information function. You can check the channel No. where an error occurs with the GOT special register (GS262 to 264).

For the details of the system information and GOT special register, refer to the following.

GT Designer3 (GOT2000) Screen Design Manual

# 12.3.1 Displayed contents

The section explains an example of displaying an error code and error message on the GOT.

# ■1. Displaying the error codes and error messages with the popup display (Alarm popup display)

When an error occurs, the GOT can display the error code and error message with the popup display at the front of the monitor screen.

Since an alarm pops up regardless of the screen, you cannot miss the error.

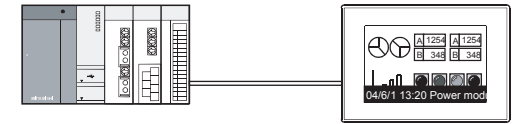

Generated alarms are popped up regardless of the screen.

**2**. Displaying the error codes and error messages in a list (System alarm display)

When an error occurs, the GOT can display the error codes and error messages in the list set on the screen. Displaying multiple errors and recording the events as history are available.

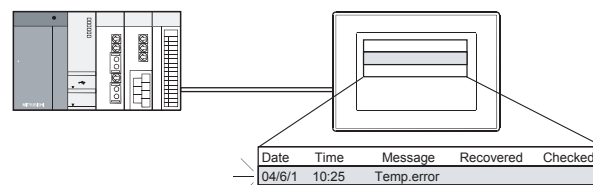

 04/6/1
 8:05
 Fuse error
 11:25
 10:45

 Create a screen to display alarms, and confirm the details of the alarms and take measures for the errors.

# ■3. Checking error messages with the utility (Utility)

You can check the error codes and error messages using the system alarm display of the utility even though its object is not set.

GOT2000 Series User's Manual (Utility)

Error codes and reference manuals

| Error source                     | Error code                      | Description                                                                                                    | Storage<br>location of<br>channel No.<br>with error <sup>*1</sup> | Reference                                                                                                    |
|----------------------------------|---------------------------------|----------------------------------------------------------------------------------------------------|-------------------------------------------------------------------|----------------------------------------------------------------------------------------------------|
|                                  | 0 to 99<br>(Value of D9008)     | Error code of CPU (ACPU)                                                                                                    |                                                                   | User's Manual of the ACPU connected to the GOT                                                                                                    |
| Controller                       | 100 to 299                      | Error code of the following controllers<br>FXCPU <sup>*2</sup><br>Non-Mitsubishi Electric PLC<br>Temperature controller (OMRON<br>temperature controller only) | GS263                                                             | Manual of the controller connected to the GOT<br>Deal with errors according to the error messages.                                                                  |
|                                  | 300 to 399                      | Error code of the GOT main unit function                                                                                                    |                                                                   |                                                                                                    |
| GOT <sup>*5</sup>                | 400 to 499                      | Error code of the GOT communication function                                                                                                    | GS262 <sup>*4</sup>                                               | GOT2000 Series User's Manual (Utility)                                                                                                    |
|                                  | 500 to 699                      | Error code of the GOT main unit function                                                                                                    |                                                                   |                                                                                                    |
| Network                          | 800 to 999                      | Error code of the network                                                                                                    | GS264                                                             |                                                                                                    |
|                                  |                                 | Error code of the CPU<br>(QCPU, LCPU, or QnACPU)                                                                                                    | GS263                                                             | User's Manual of the QCPU, LCPU, or<br>QnACPU connected to the GOT                                                                                                  |
| CPU                              | 1000 to 10000<br>(Value of SD0) | Error code of an RCPU or motion controller (MELSEC iQ-R series)                                                                                                |                                                                   | A system alarm message appears to indicate<br>the code of the error occurring in an RCPU.<br>(R: ****)<br>For error handling, check the manual of the<br>RCPU.      |
|                                  |                                 | Error code of an FX5CPU                                                                                                    |                                                                   | A system alarm message appears to indicate<br>the code of the error occurring in an FX5CPU.<br>(FX: ****)<br>For error handling, check the manual of the<br>FX5CPU. |
| Motion<br>controller             | 10001 to 10999                  | Error code of the motion controller<br>(Q173D (S)CPU/Q172D (S)CPU/<br>Q170M (S)CPU)                                                                            |                                                                   | *6                                                                                                    |
| CNC C70                          | 11000 to 11999                  | Error code of the CNC<br>(Q173NCCPU)                                                                                                    | GS263                                                             | *7                                                                                                    |
| Robot<br>controller              | 12000 to 12999                  | Error code of the robot controller                                                                                                    |                                                                   | *8                                                                                                    |
|                                  | 15000 to 15999                  | Error code of an RCPU                                                                                                    |                                                                   | *9                                                                                                    |
| CPU                              | 16000                           | Error code of an FX5CPU                                                                                                    |                                                                   | *10                                                                                                    |
| Servo<br>amplifier <sup>*3</sup> | 20016 to 20237                  | Error code of the servo amplifier                                                                                                    |                                                                   | User's Manual of the servo amplifier<br>connected to the GOT                                                                                                    |

\*1 For the details of the GOT special registers (GS262 to GS264), refer to the following.

GT Designer3 (GOT2000) Screen Design Manual

\*2 FXCPU has error codes 100 to 109, indicating the status of M8060 to M8069.

(Example) If error code (100) occurs, handle the error according to the M8060 description.

- \*3 The GOT displays the error code displayed on the servo amplifier (hexadecimal) in decimal + 20000. Therefore, when referring to the manual of the servo amplifier with the error code displayed on the GOT using the system alarm, subtract 20000 from the GOT error code and convert the last 3 digits into the hexadecimal number. (Example: When the GOT system alarm shows 20144, the error code of the servo amplifier is 90H.)
- \*4 Depending on the error code, the channel No. is not stored.

For channel No. storage availability of each error code, refer to the following.

GT Designer3 (GOT2000) Screen Design Manual

\*5 With the system alarm related to the file access, you cannot identify the drive where the alarm occurs. However, you can identify the drive by checking the File Access Error signal (b7 to b10) of System signal 2-2.

\*6 The GOT displays the error code corresponding to an error occurring in the multiple CPU system.

Check the error details with MT Developer or MT Works2.

For error handling, refer to the manual of the motion controller.

- \*7 The GOT displays the error code corresponding to an error occurring in the multiple CPU system. Check the error details with the CNC monitor. For error handling, refer to the manual of the CNC.
- \*8 The GOT displays the error code corresponding to an error occurring in a robot controller in the multiple CPU system or a standalone robot controller.

Check the error details with RT ToolBox2 or RT ToolBox3 (supported soon). For error handling, refer to the manual of the robot controller.

- \*9 The GOT displays the error code corresponding to an error occurring in an RCPU or motion controller (MELSEC iQ-R series). Check the error details with GX Works3 or MT Works2.
  - For error handling, refer to the manual of the RCPU or motion controller (MELSEC iQ-R series).
- \*10 The GOT displays the error code corresponding to an error occurring in an FX5CPU. Check the error details with GX Works3.

For error handling, refer to the manual of the FX5CPU.

# 12.3.2 Error messages and system alarms

For the details of the error massages and the system alarms displayed on the GOT, refer to the following.

GOT2000 Series User's Manual (Utility)

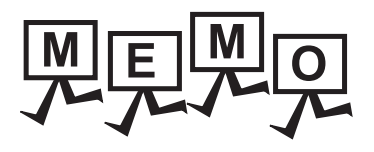

| <br> |
|------|
|      |
| <br> |
|      |
|      |
|      |
|      |
|      |
|      |
|      |
|      |
|      |
|      |
|      |
| <br> |
|      |
| <br> |
|      |
|      |
|      |
|      |
| <br> |
|      |
|      |
|      |
|      |
|      |
|      |
| <br> |
|      |
|      |
| <br> |
|      |
| <br> |
|      |
| <br> |
|      |
|      |

# **13. APPENDICES**

| 13.1  | External Dimension Diagrams13 - 2                                                                 |
|-------|---------------------------------------------------------------------------------------------------|
| 13.2  | Depth Dimensions and Cable Bend Radius for GT27 with an Extension Unit                            |
| 13.3  | Depth Dimensions and Cable Bend Radius for GT25 with an Extension Unit                            |
| 13.4  | Depth dimensions for the GOT with an SD card unit (GT2103-P)<br>                                  |
| 13.5  | Depth dimensions for the GOT with several extension units mounted in multiple stages (GT27, GT25) |
| 13.6  | External dimension diagrams of the communication cable. 13 - 44                                   |
| 13.7  | External Dimensions of the Connection Cable for Handy GOT                                         |
| 13.8  | Confirming of Versions and Conforming Standards13 - 50                                            |
| 13.9  | Transportation Precautions                                                                        |
| 13.10 | Calculating consumed current of GT2705-V                                                          |

13 - 1

# 13.1.1 GT27

# ■1. GT2715-X

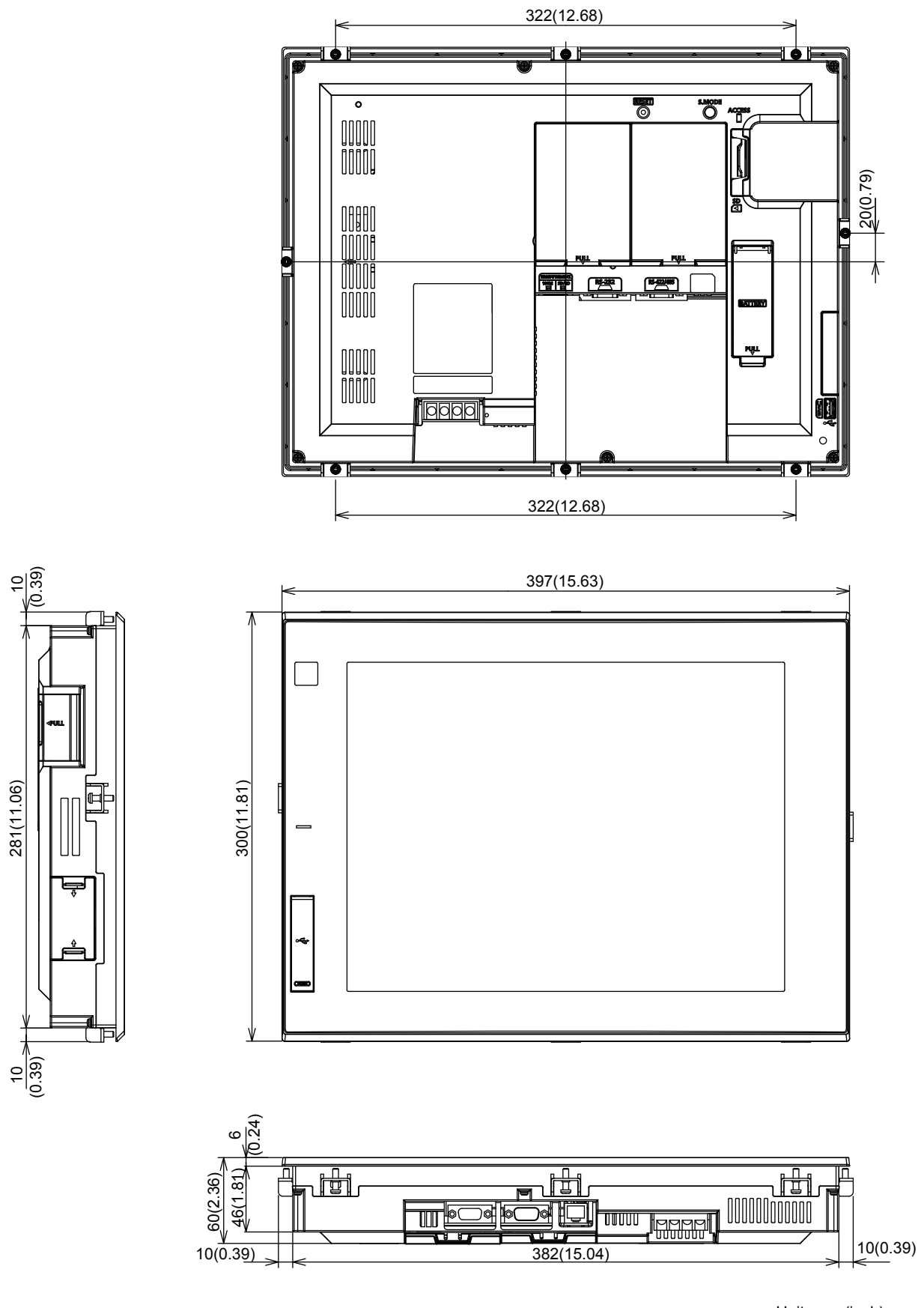

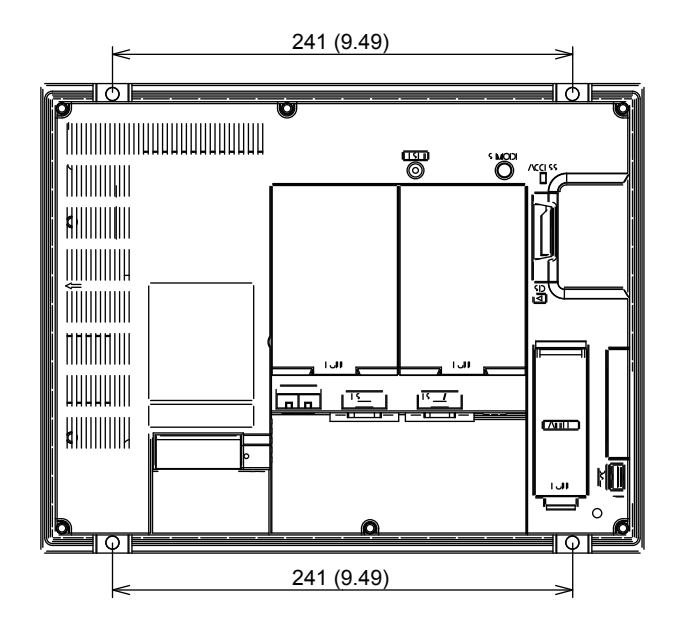

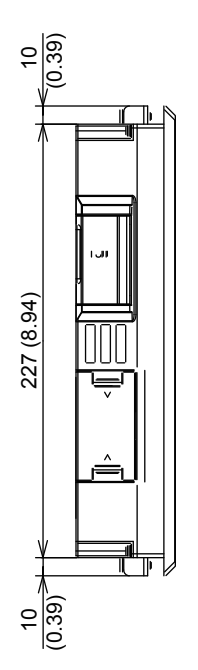

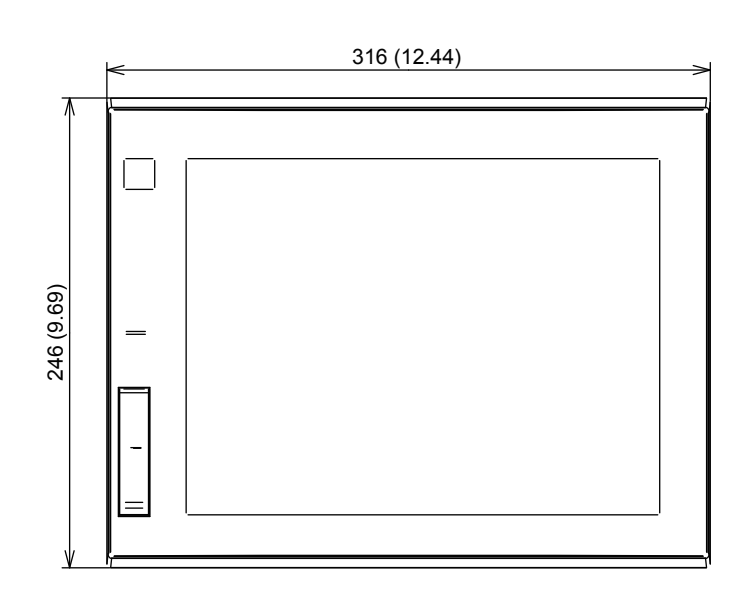

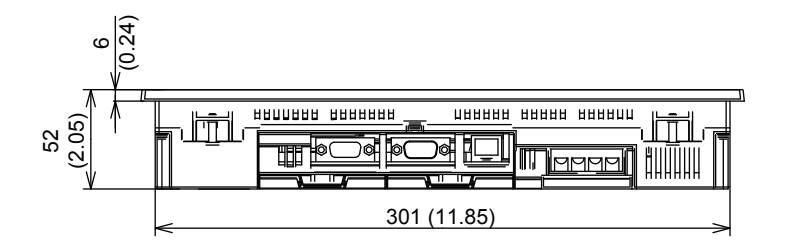

Unit: mm (inch)

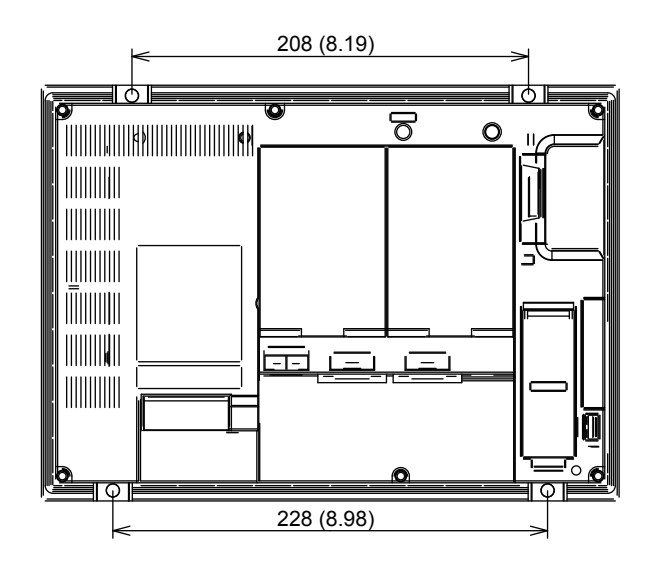

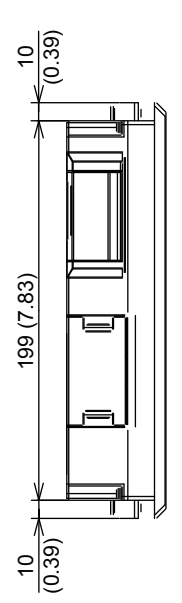

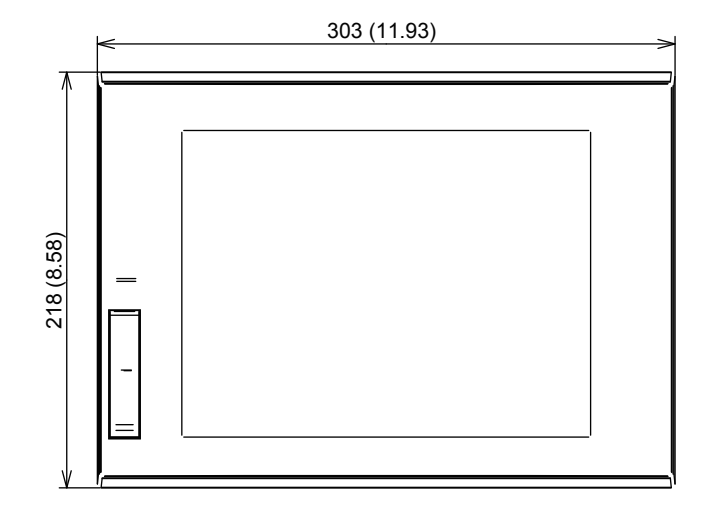

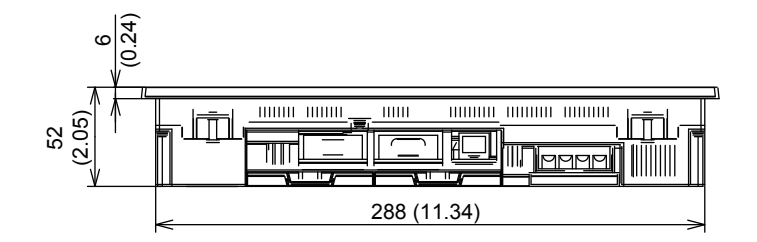

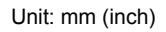
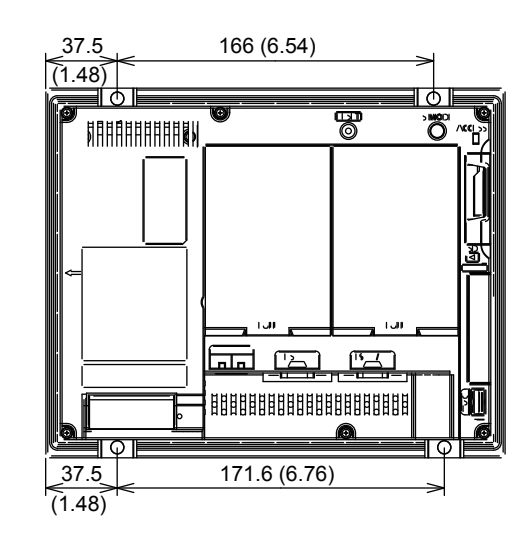

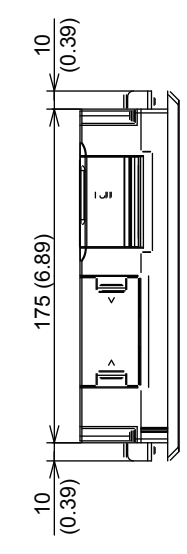

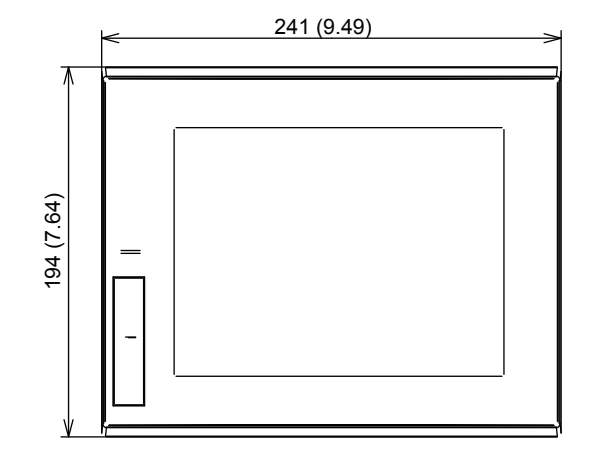

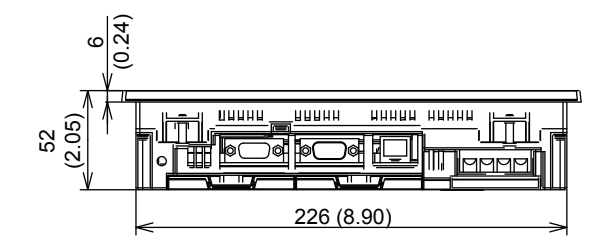

Unit: mm (inch)

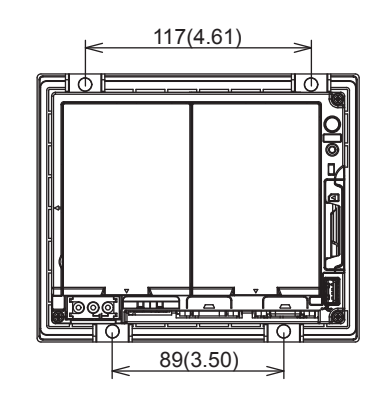

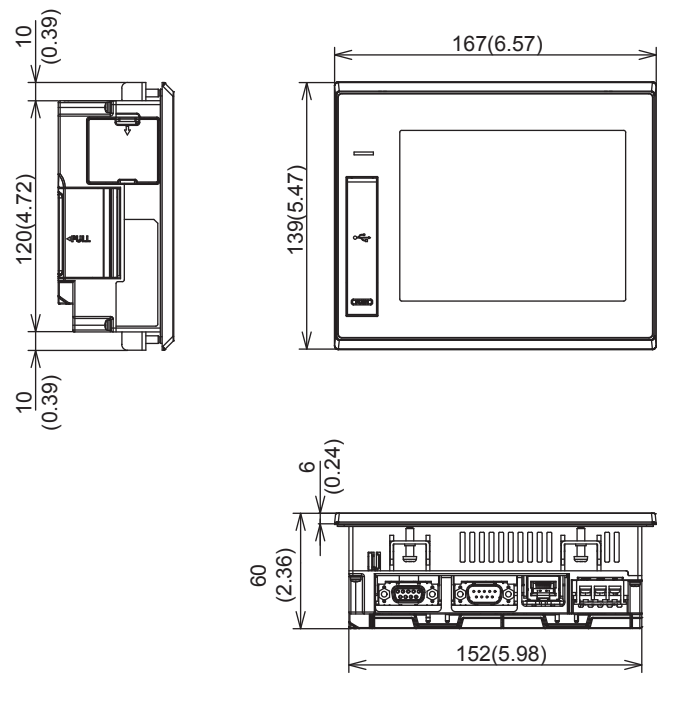

Unit: mm (inch)

## ■1. GT2510-WX

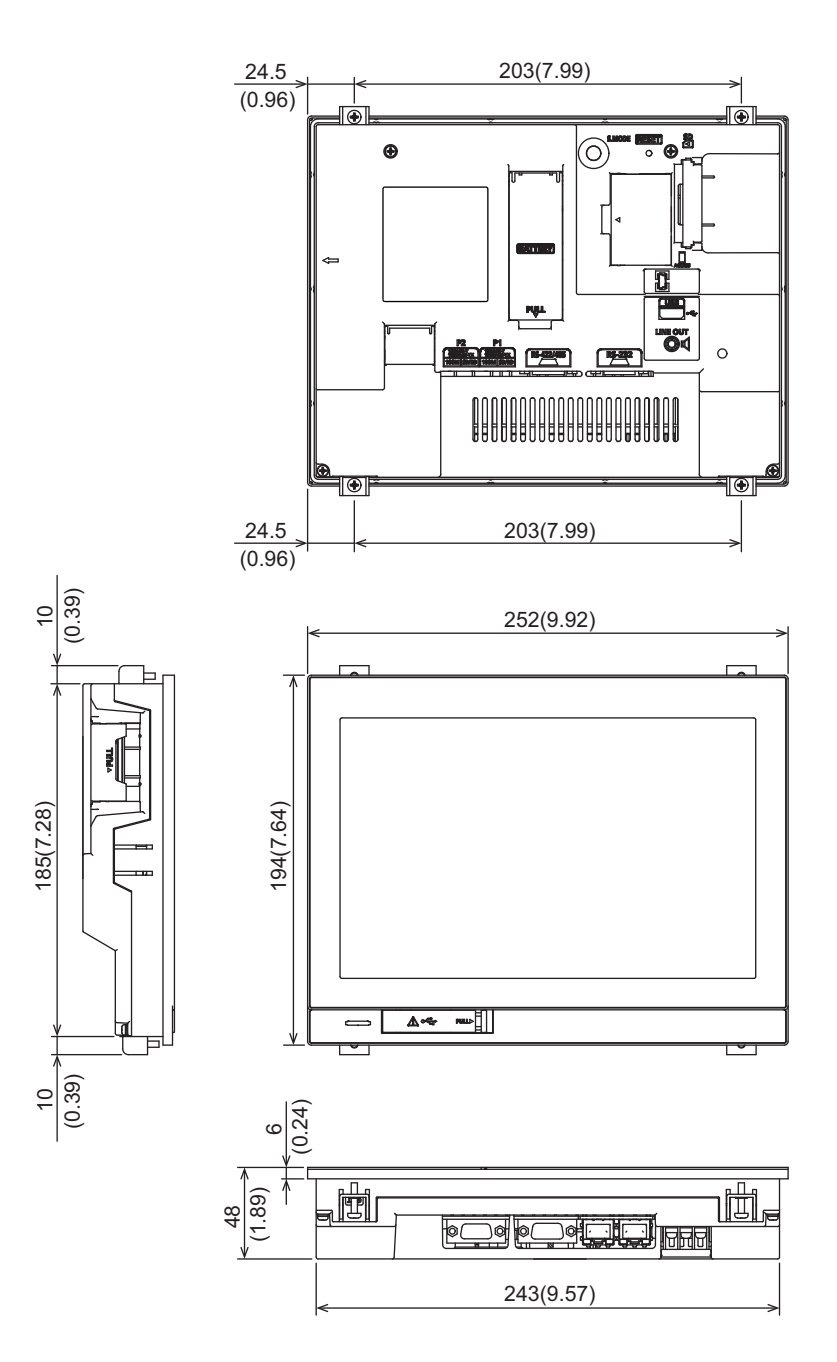

Unit: mm (inch)

13 - 7

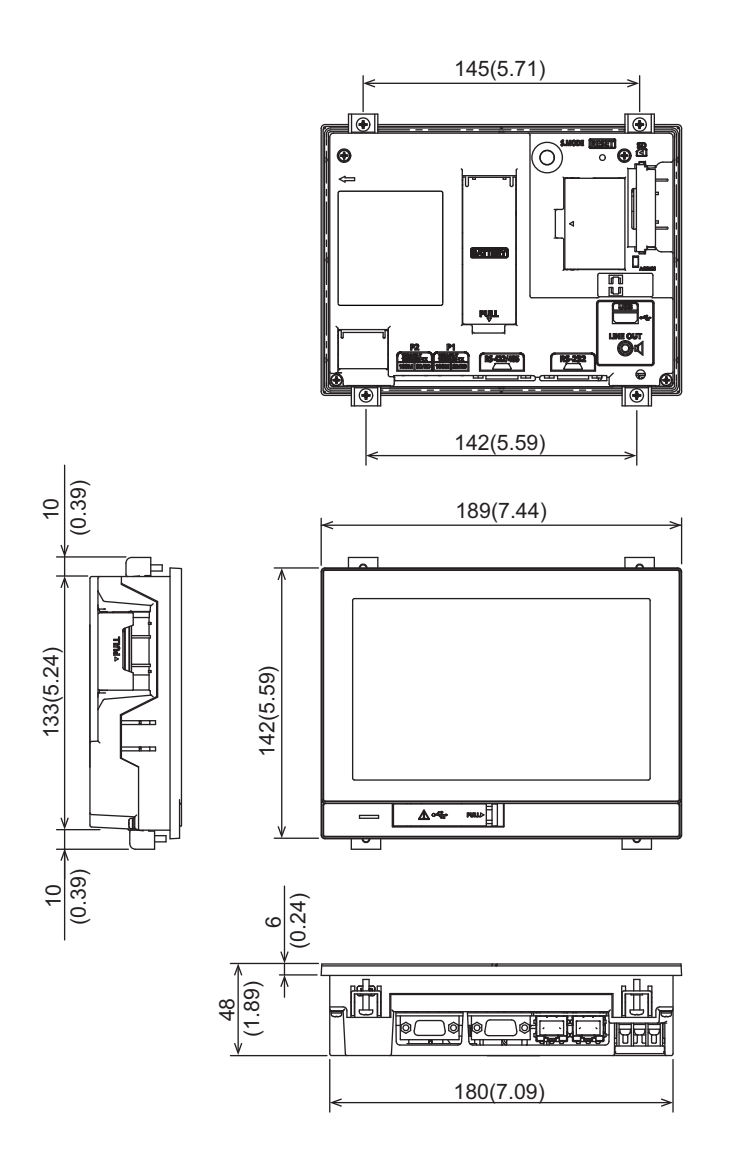

Unit: mm (inch)

## ■1. GT2507T-W

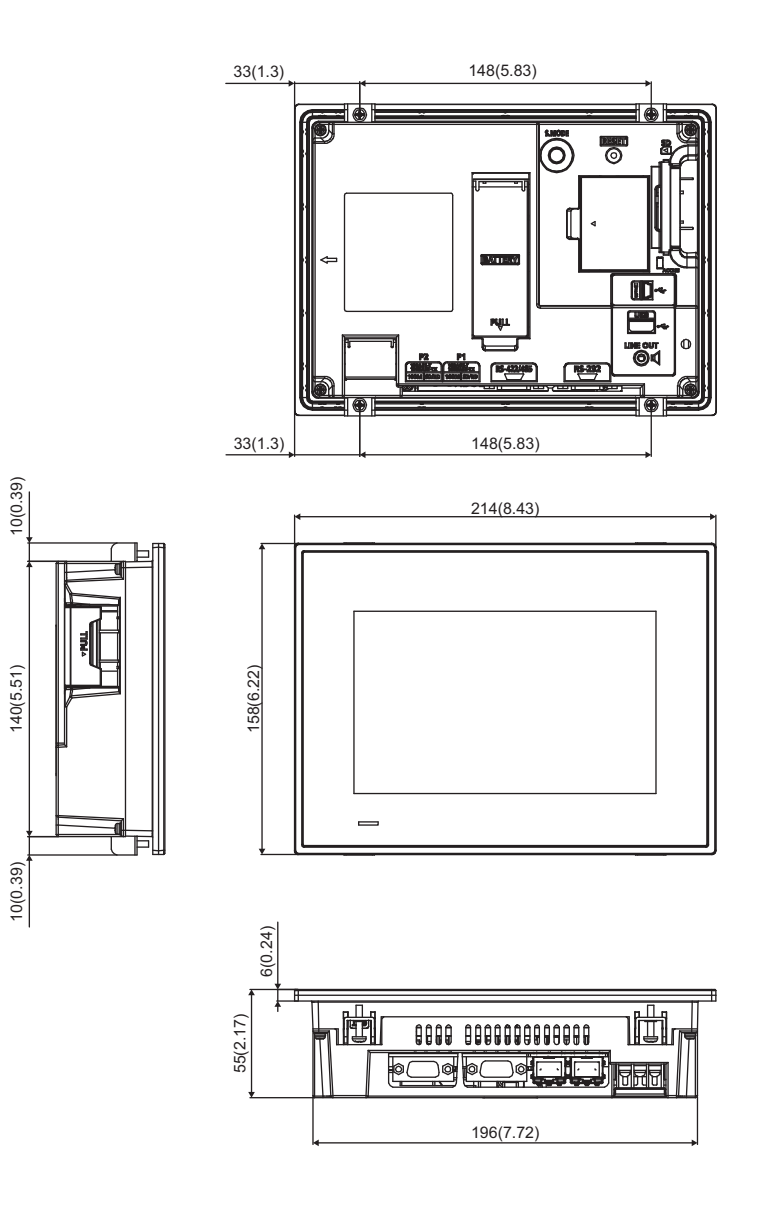

227 (8.94)

## ■1. GT2512-S

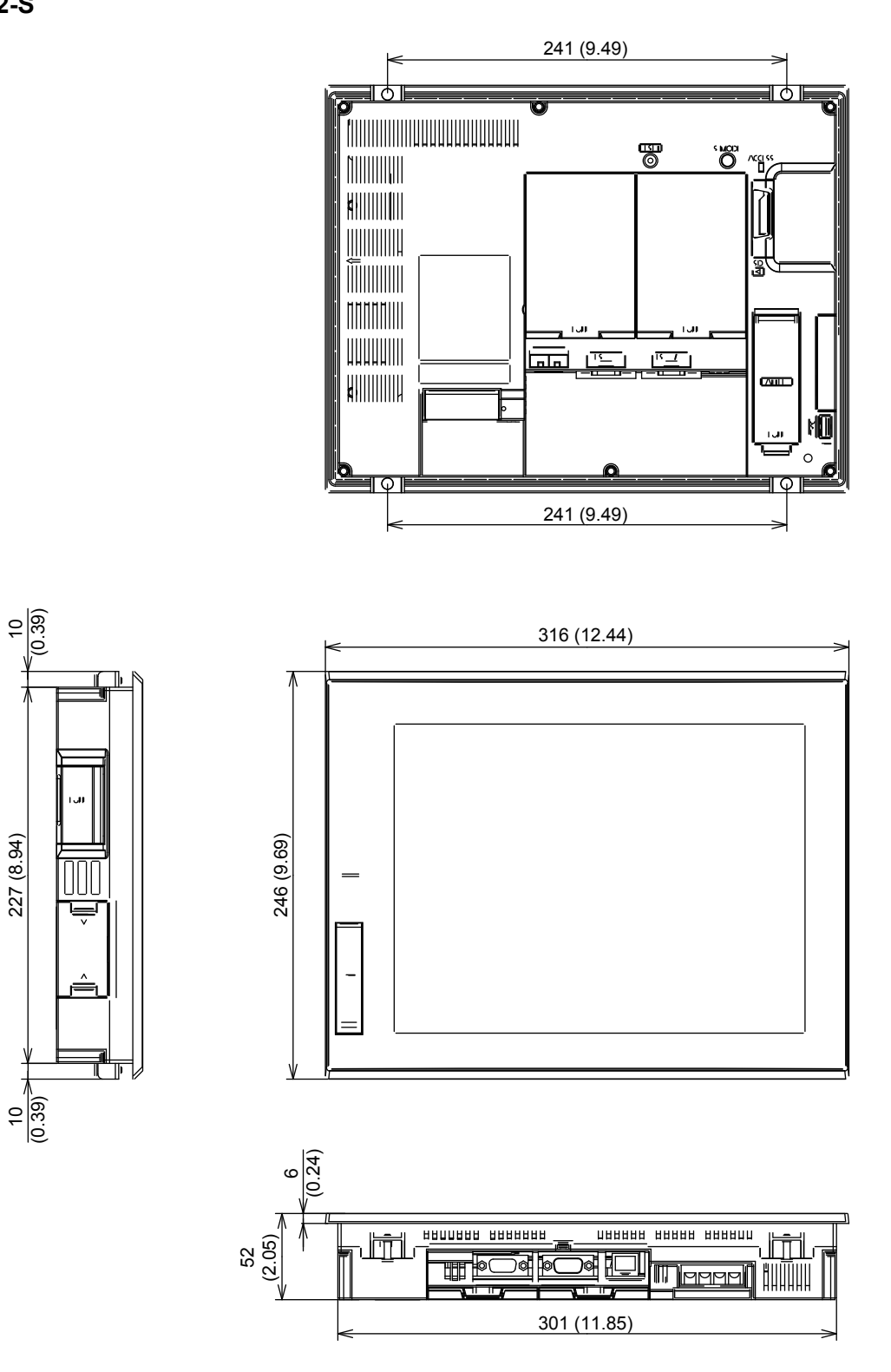

227(8.94)

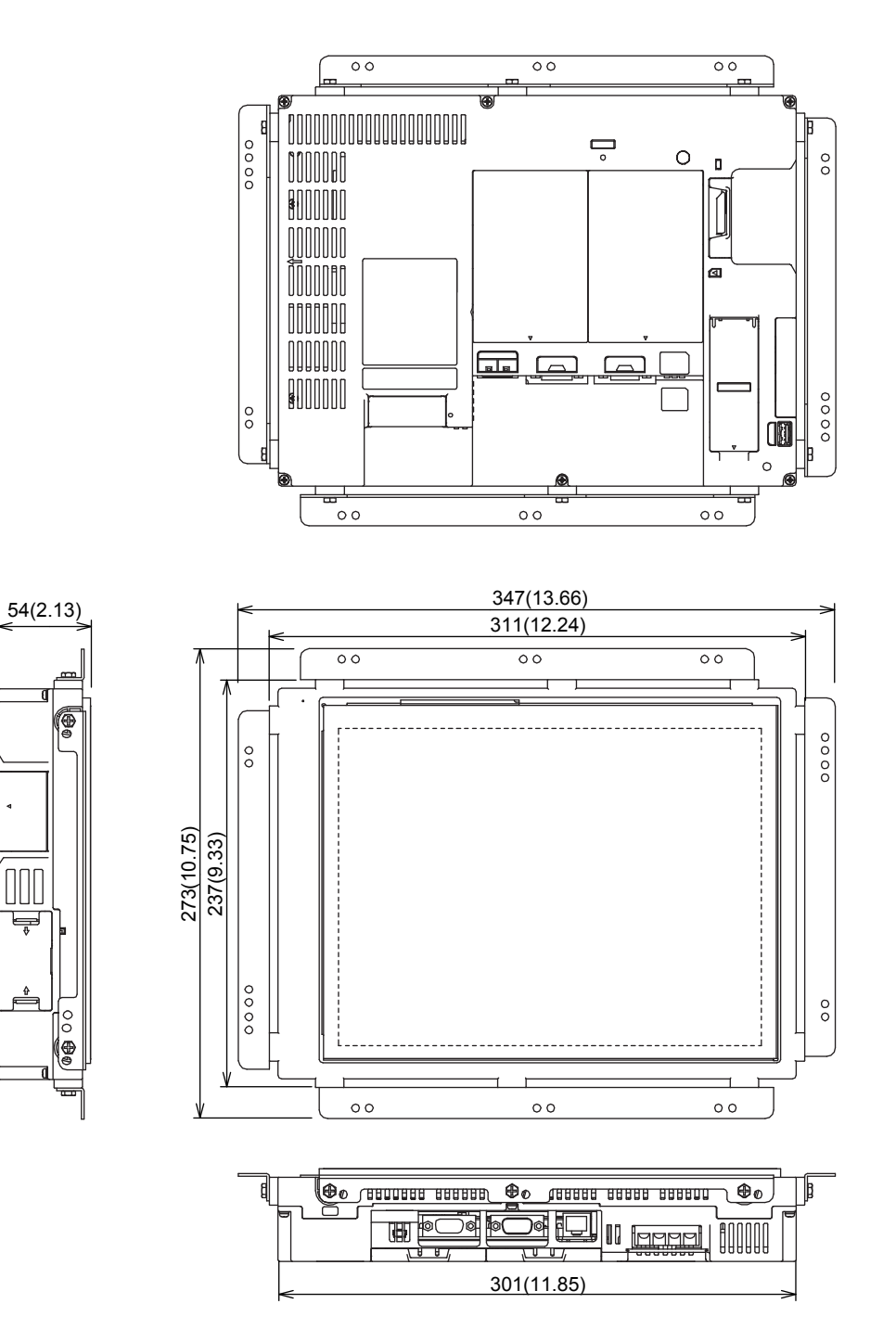

Unit: mm (inch)

The values indicate the dimensions when all the fittings are installed to the GOT. Install the fittings on the top and bottom, or the right and left of the GOT.

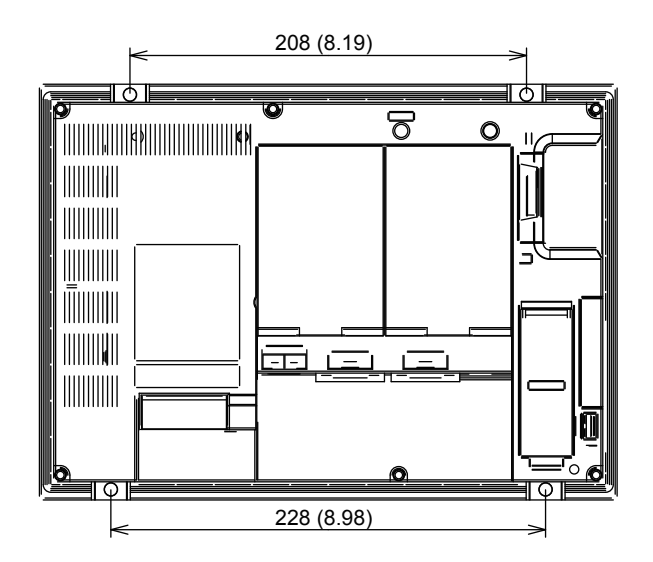

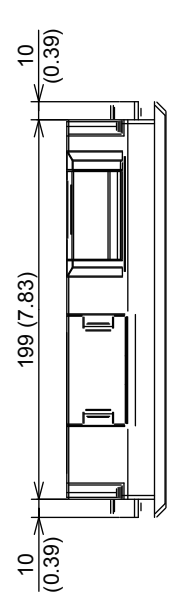

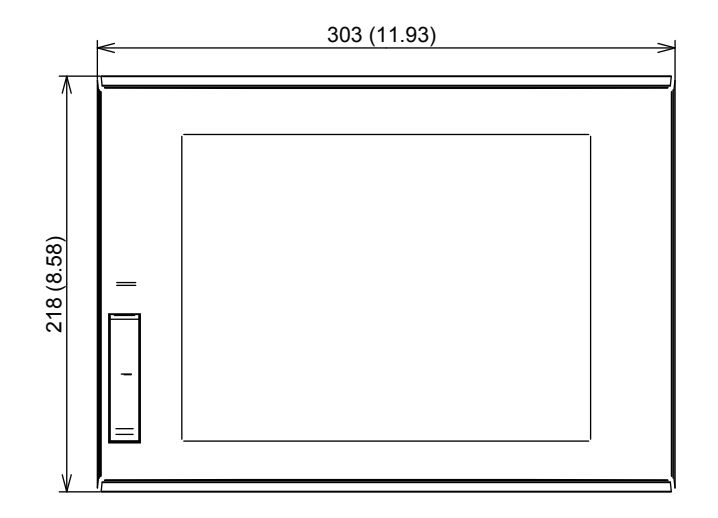

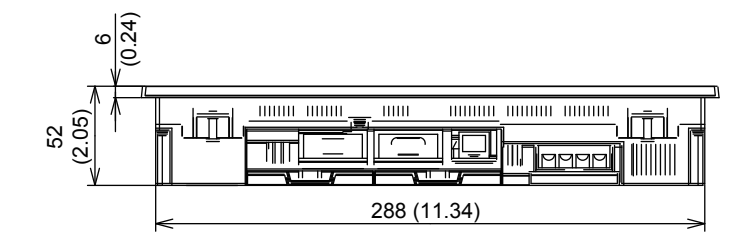

Unit: mm (inch)

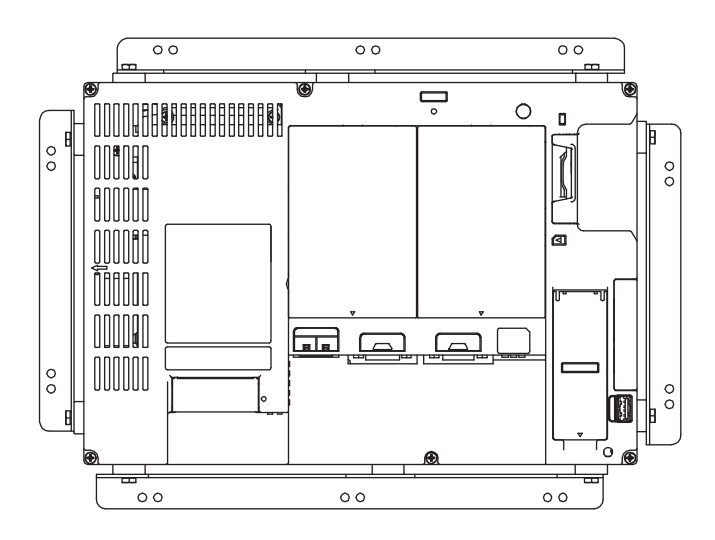

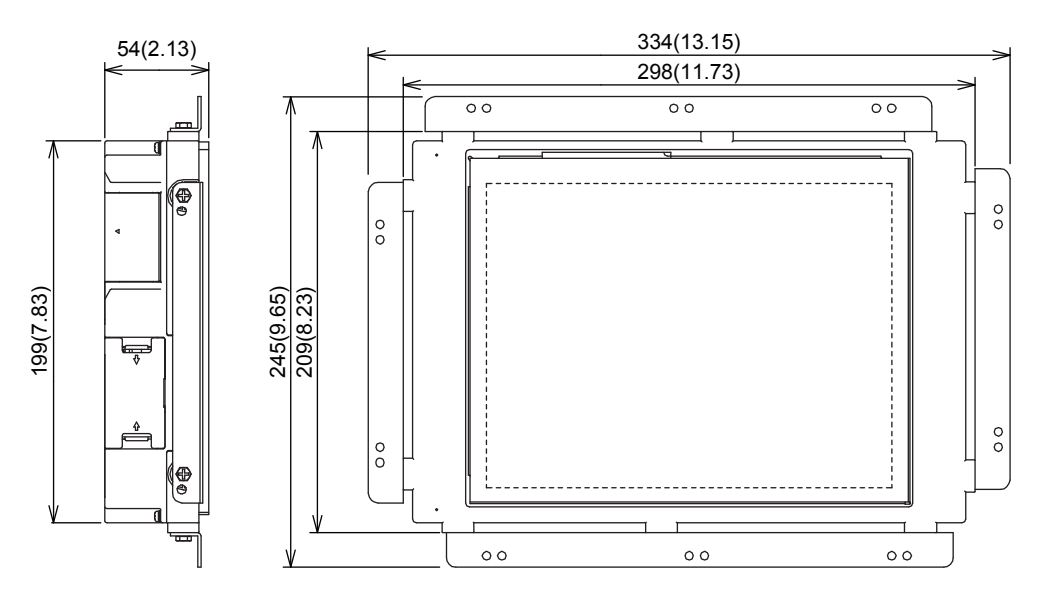

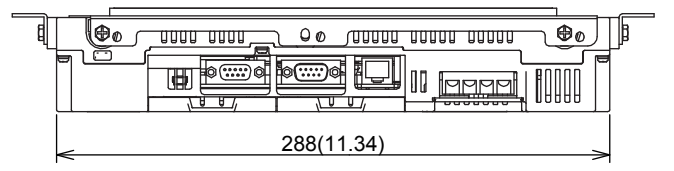

Unit: mm (inch)

The values indicate the dimensions when all the fittings are installed to the GOT. Install the fittings on the top and bottom, or the right and left of the GOT.

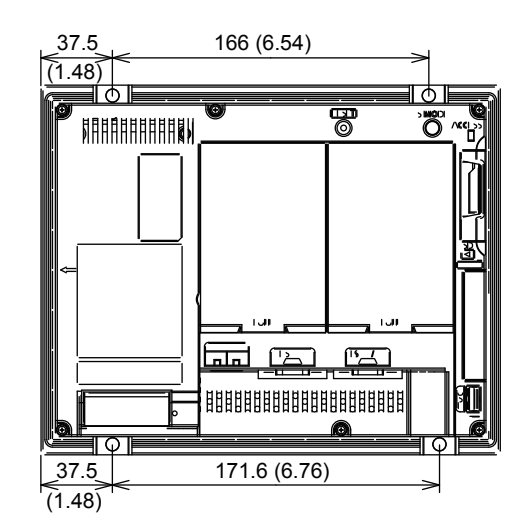

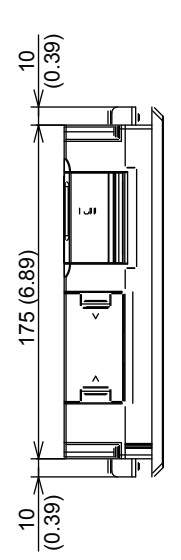

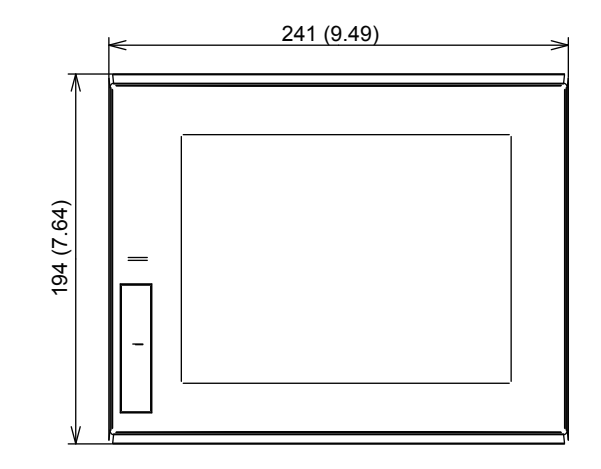

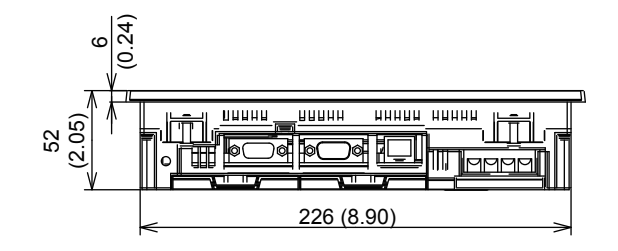

Unit: mm (inch)

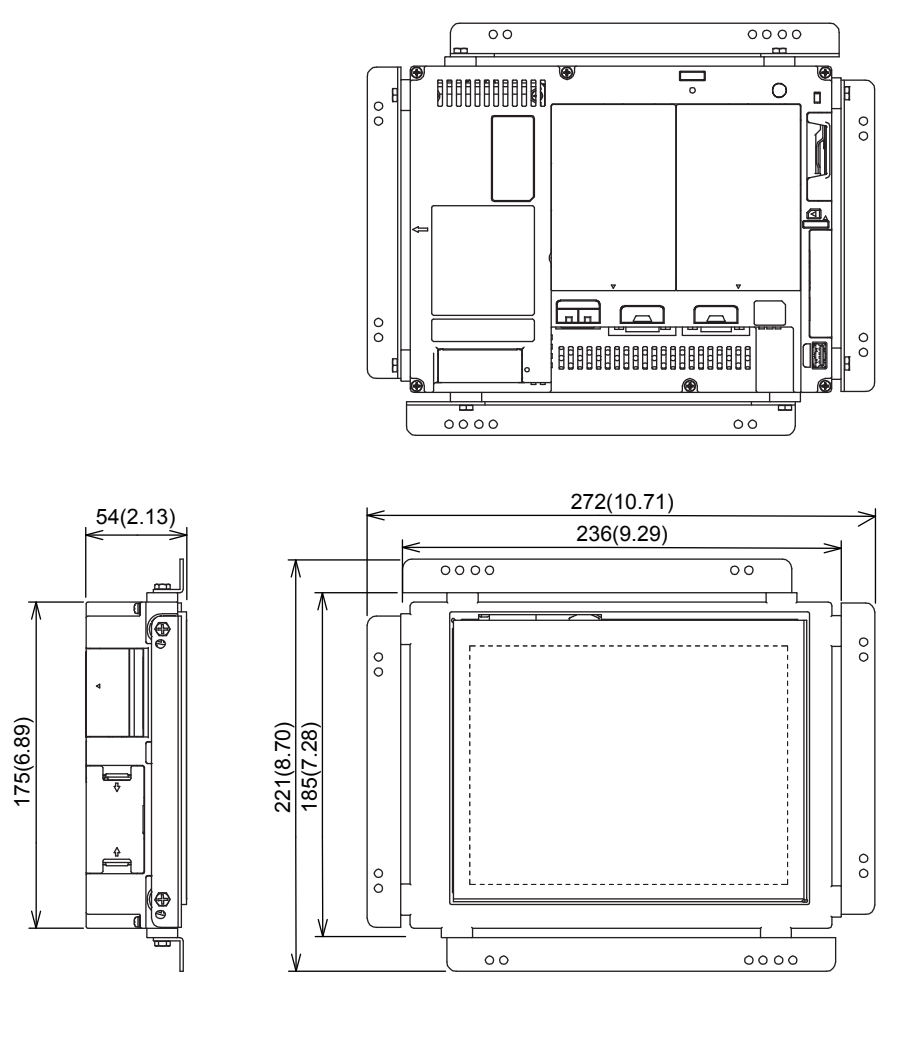

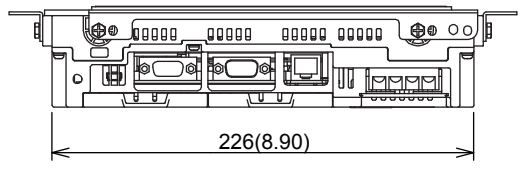

Unit: mm (inch)

The values indicate the dimensions when all the fittings are installed to the GOT. Install the fittings on the top and bottom, or the right and left of the GOT.

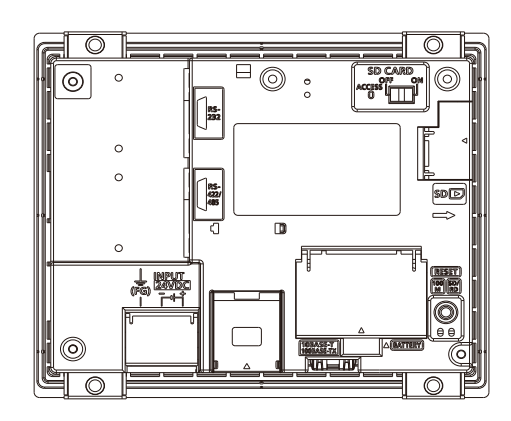

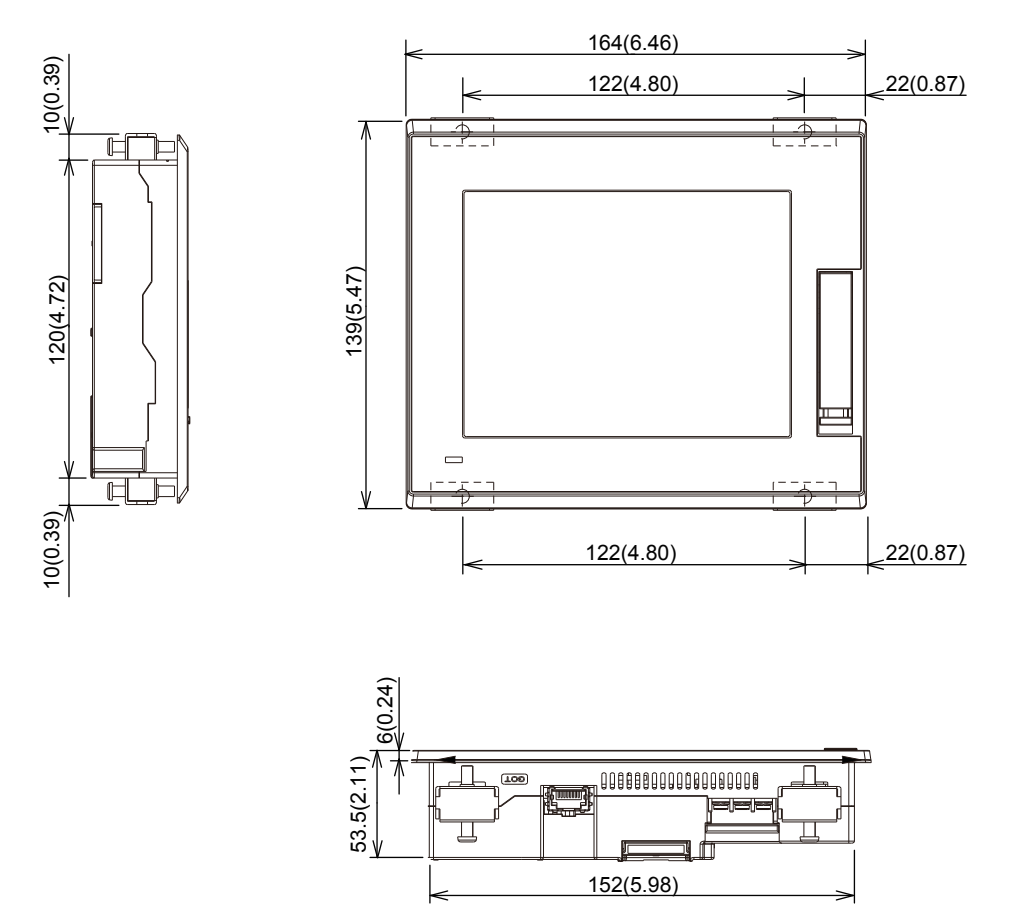

Unit: mm (inch)

## ■1. GT2506HS-V

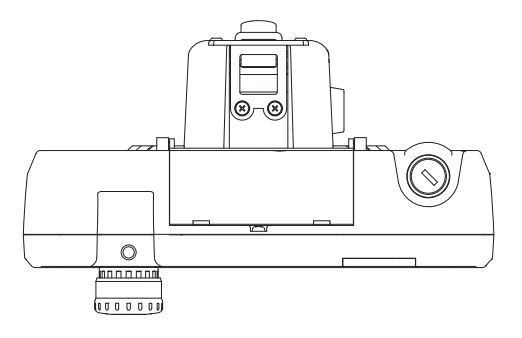

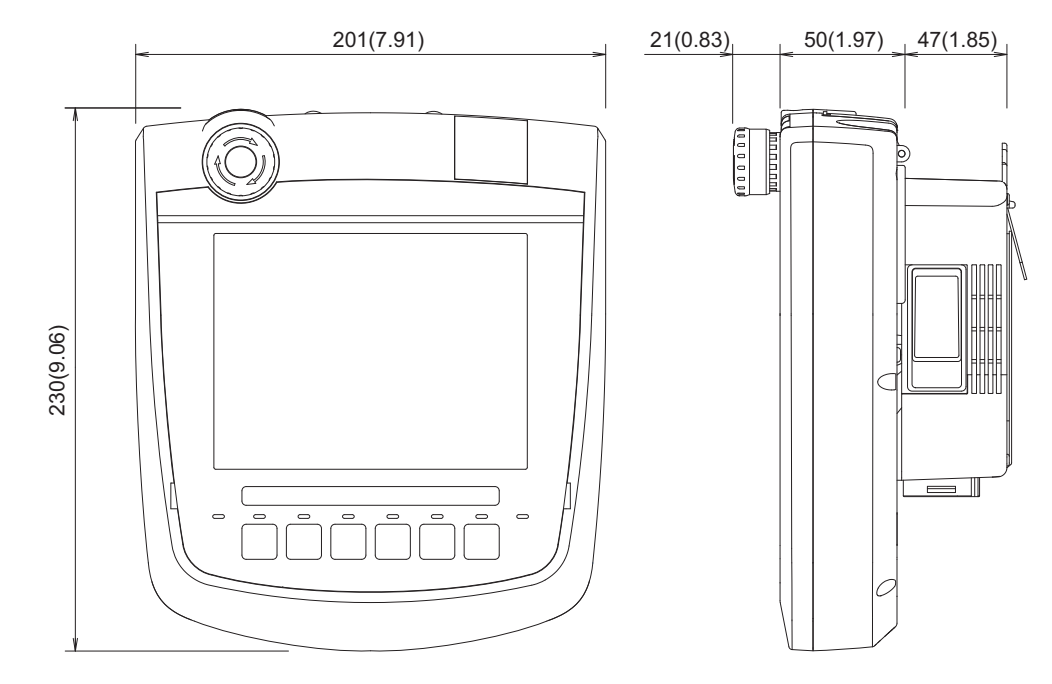

## ■2. GT2505HS-V

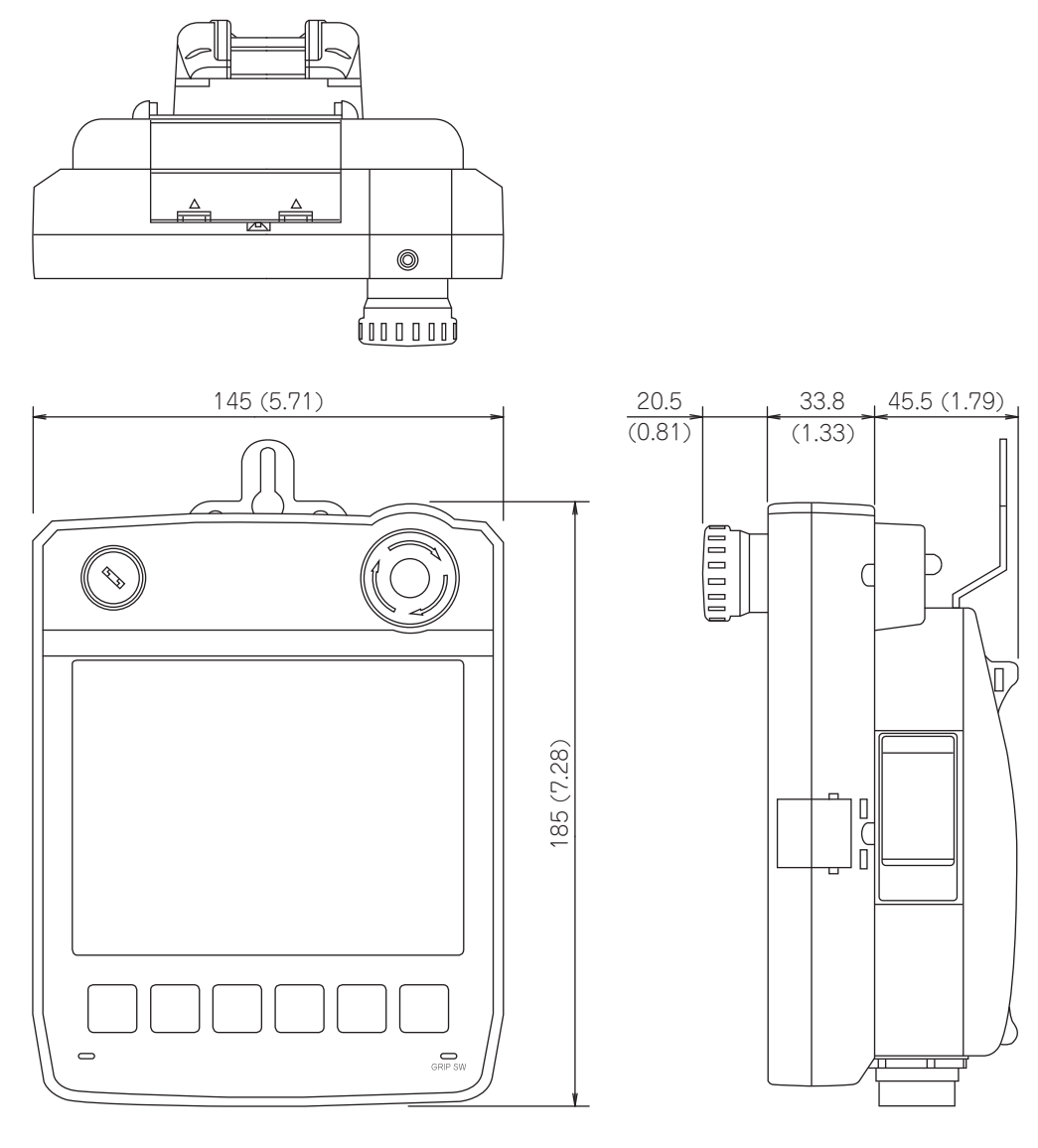

Unit: mm (inch)

## ■1. GT2310-V

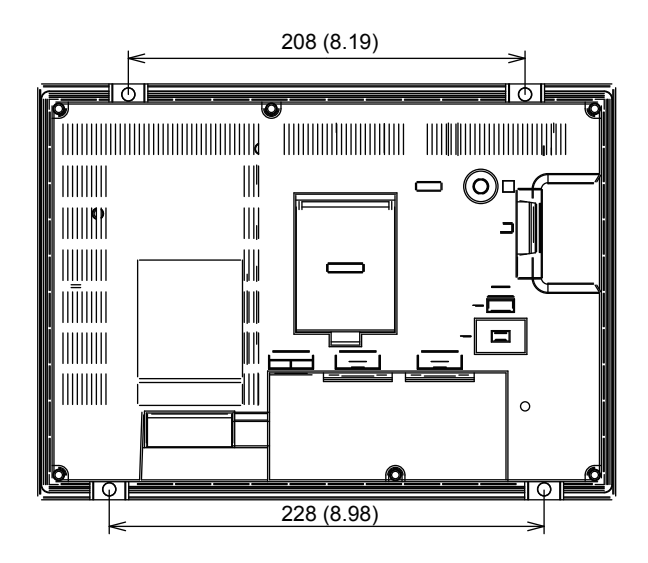

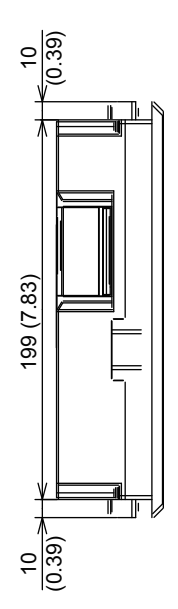

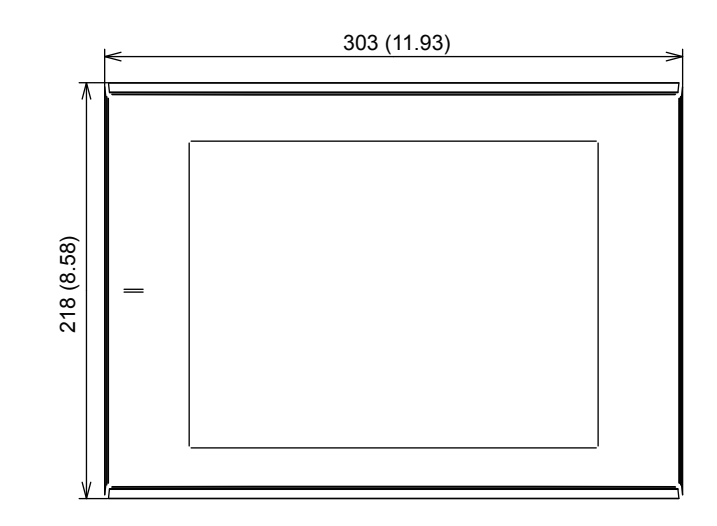

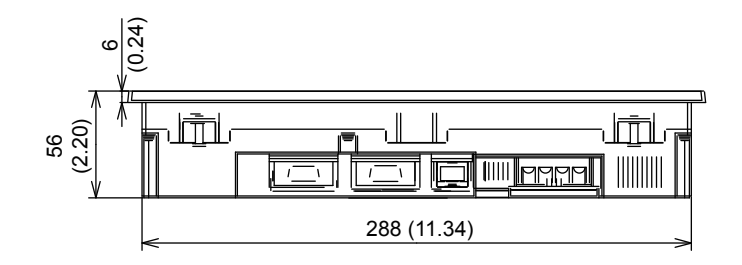

Unit: mm (inch)

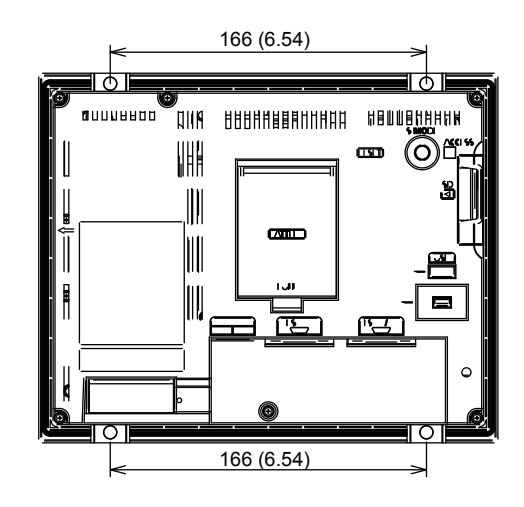

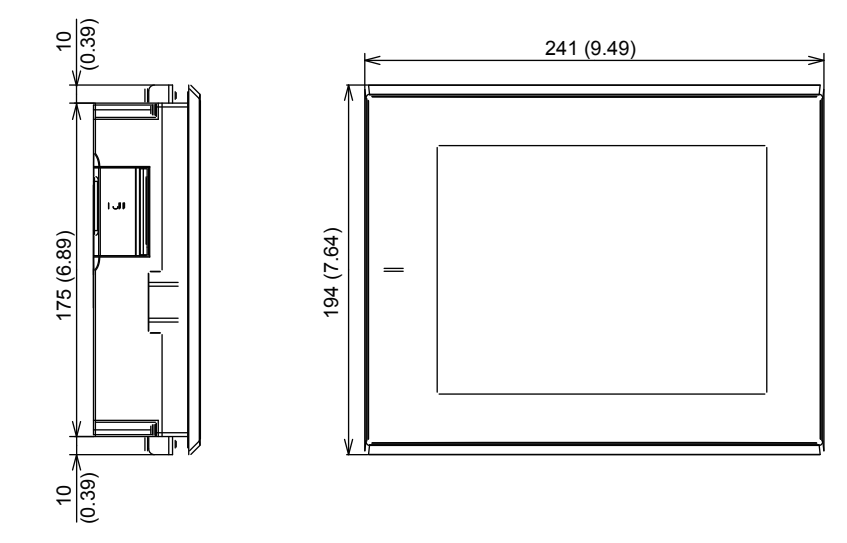

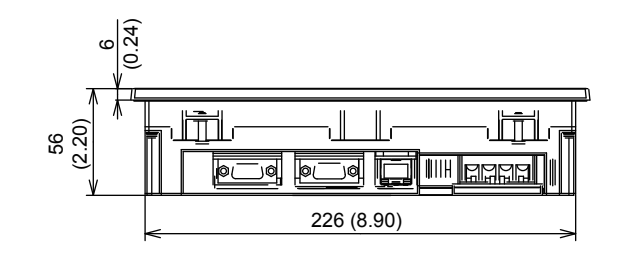

Unit: mm (inch)

## ■1. GT2107-WTBD, GT2107-WTSD

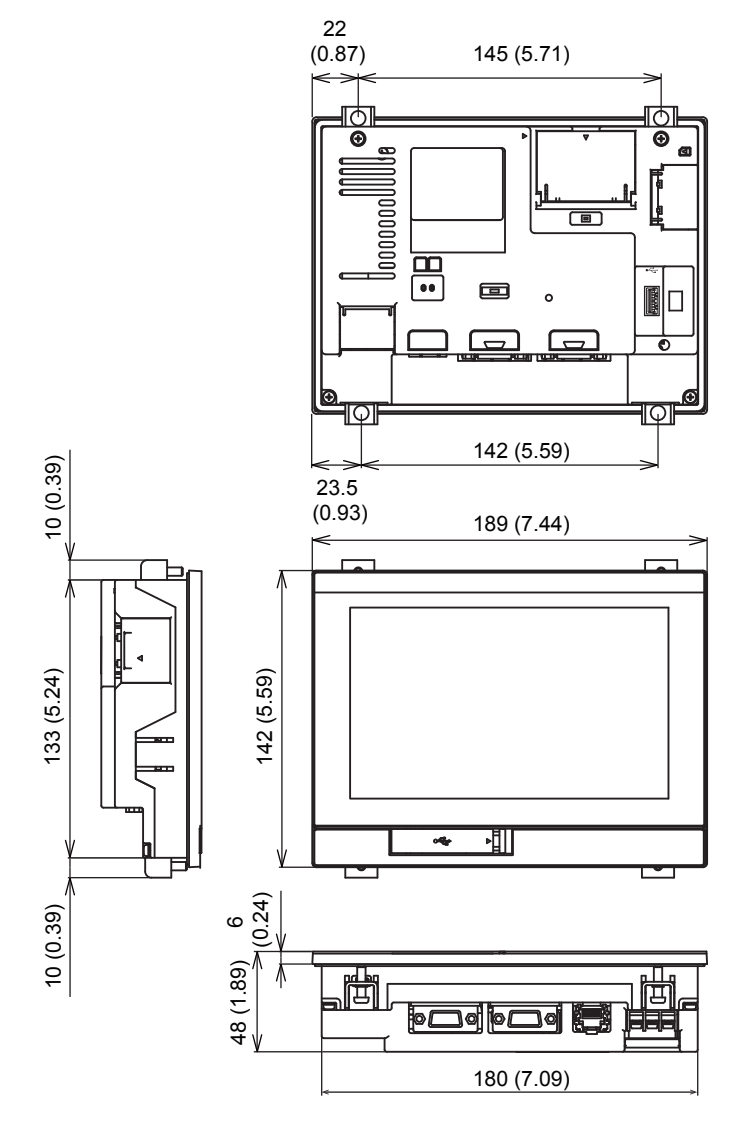

## ■2. GT2105-QTBDS, GT2105-QMBDS

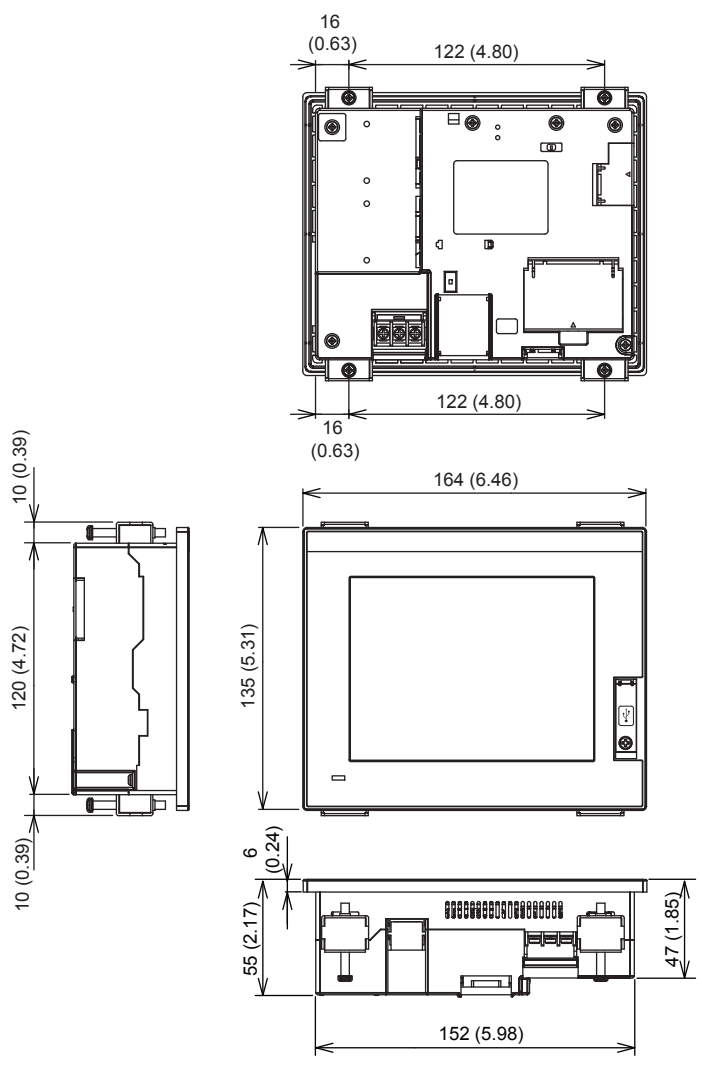

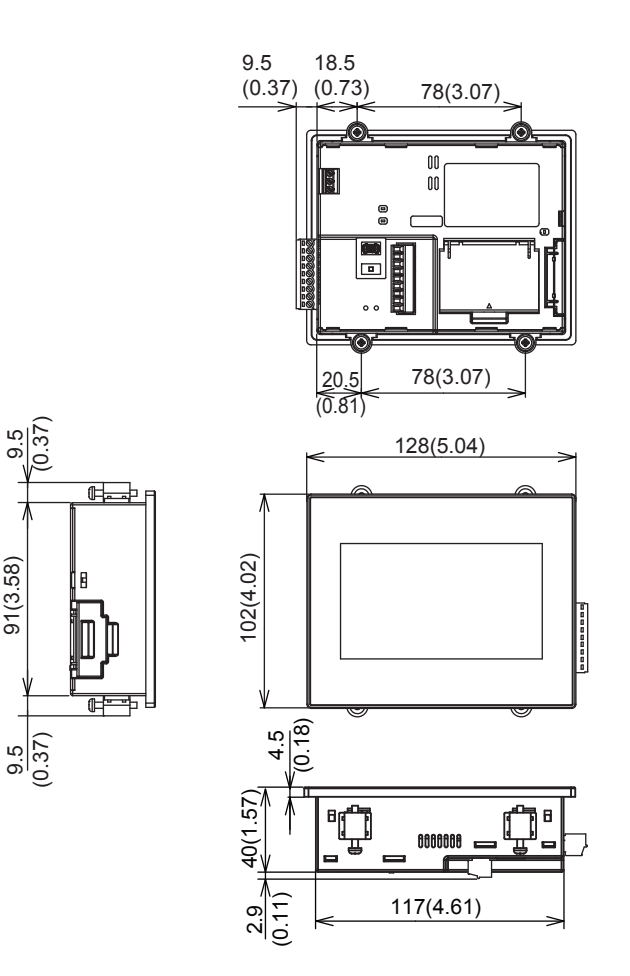

91(3.58)

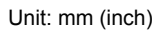

#### ■4. GT2104-PMBD

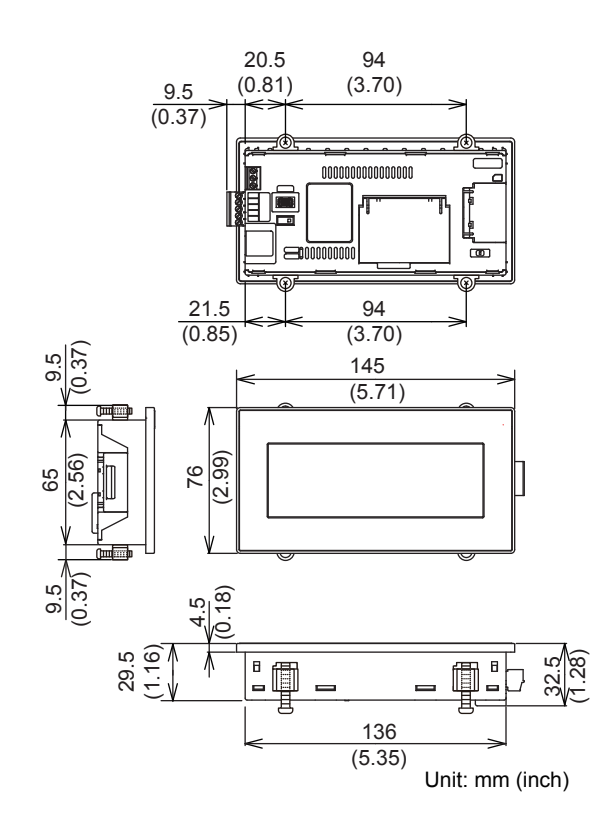

#### ■5. GT2104-PMBDS

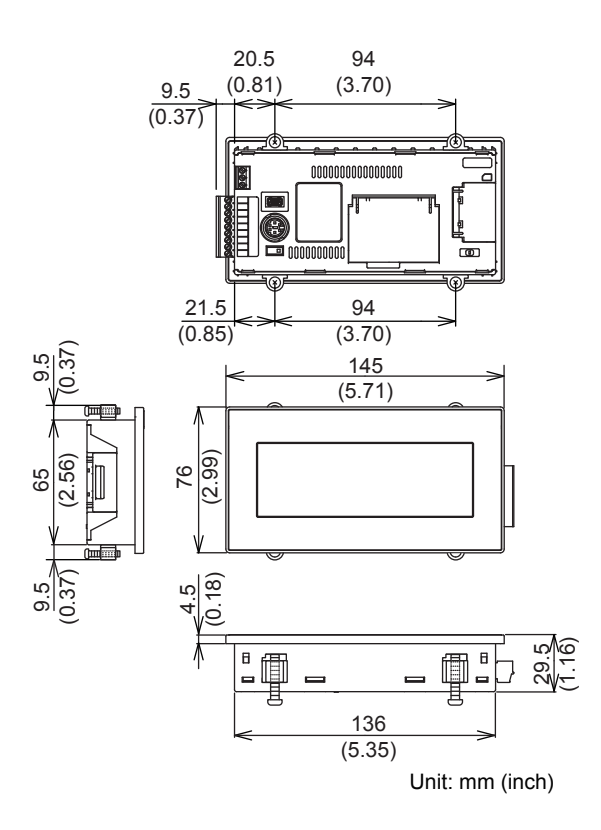

#### ■6. GT2104-PMBDS2

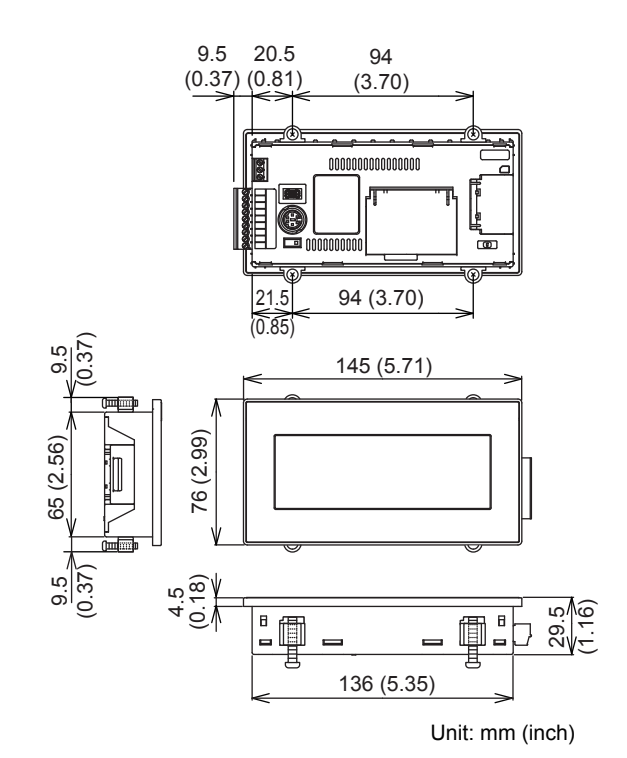

■7. GT2104-PMBLS

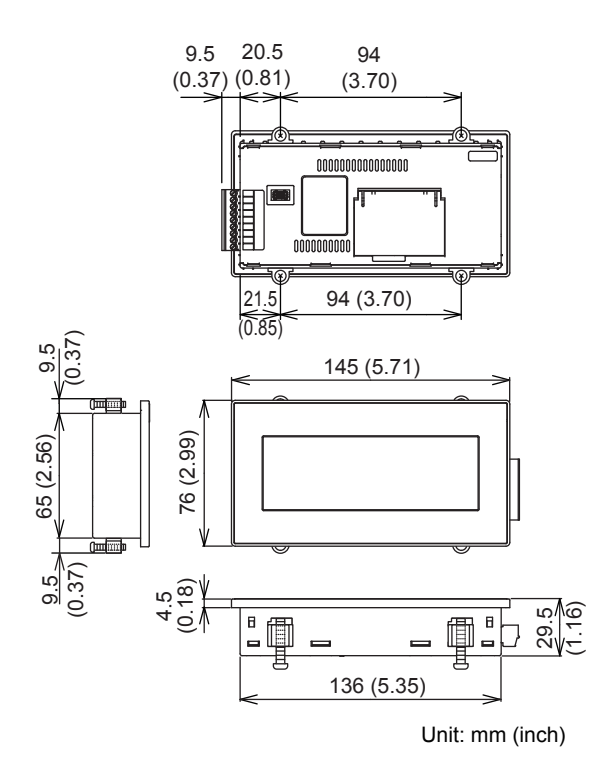

APPENDICES

#### ■8. GT2103-PMBD

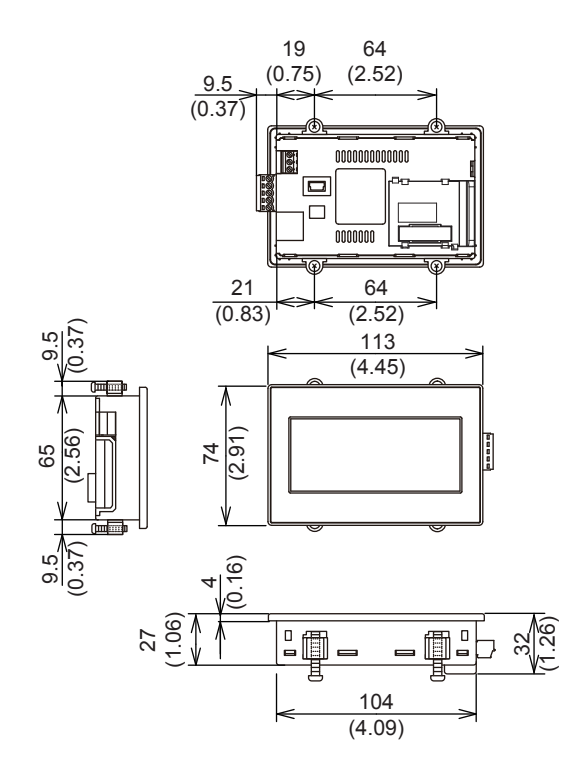

Unit: mm (inch)

■9. GT2103-PMBDS

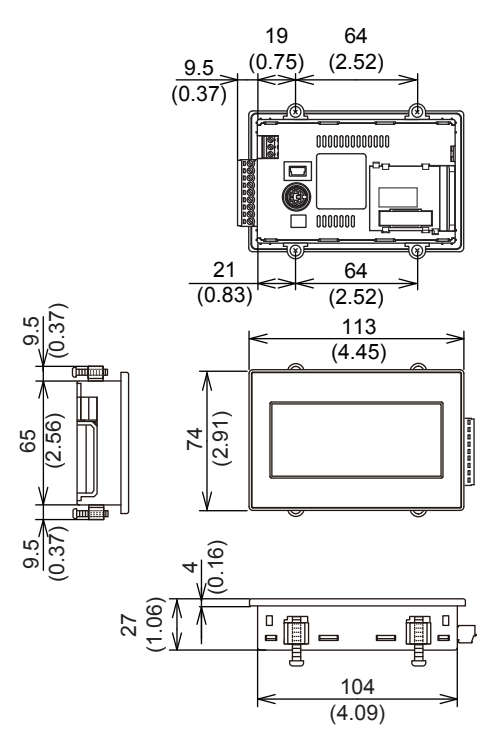

#### ■10. GT2103-PMBDS2

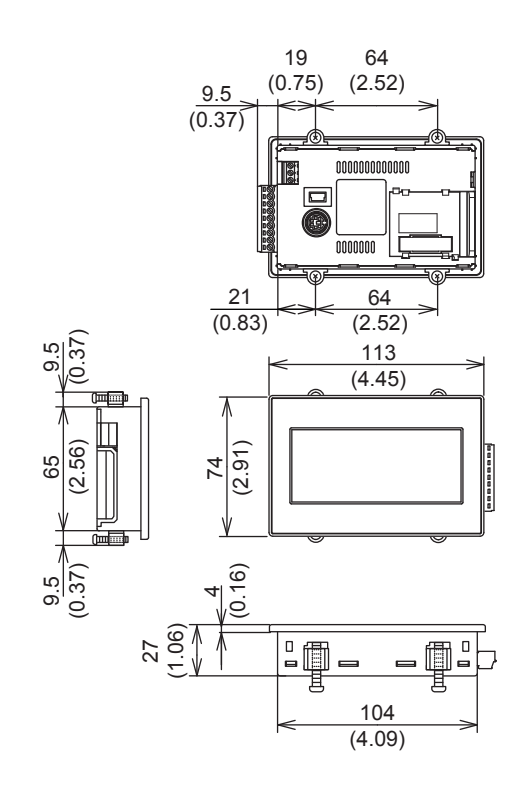

Unit: mm (inch)

■11. GT2103-PMBLS

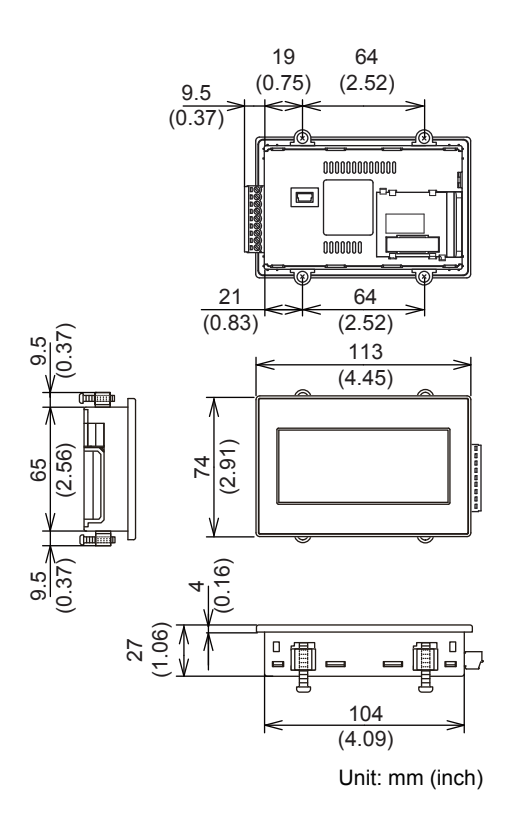

APPENDICES

## 13.2 Depth Dimensions and Cable Bend Radius for GT27 with an Extension Unit

The following table shows the depth dimensions and the cable bend dimensions for the GOT with one extension unit. For the dimensions for the GOT with several extension units mounted in multiple stages, refer to the following.

13.5 Depth dimensions for the GOT with several extension units mounted in multiple stages (GT27, GT25)

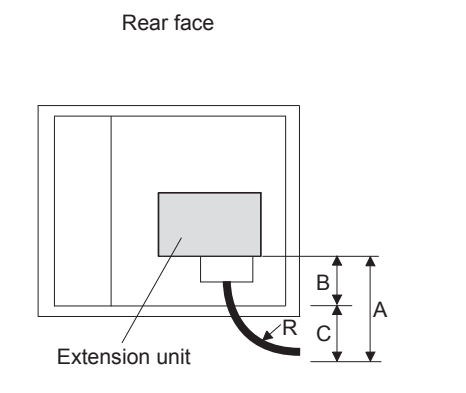

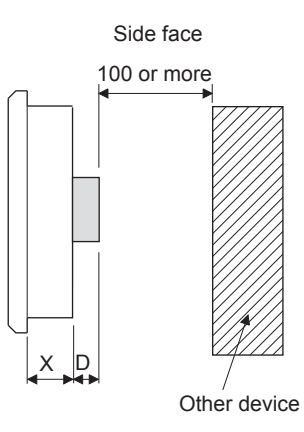

| GOT model          | Dimension of X |
|--------------------|----------------|
| GT2715-X           | 54(2.13)       |
| GT2712-S           | 46(1.81)       |
| GT2710-S, GT2710-V | 46(1.81)       |
| GT2708-S, GT2708-V | 46(1.81)       |
| GT2705-V           | 54(2.13)       |

## 13.2.1 GT2715-X

| Unit: mm | (inch) |
|----------|--------|
|----------|--------|

| Model                                                    | А                               | В         | C *2 | D          | R (cable bend radius)          |
|----------------------------------------------------------|---------------------------------|-----------|------|------------|--------------------------------|
| GT25-J71E71-100 <sup>*4</sup>                            | 38(1.50)                        | 135(5.31) | 0    | 20(0.79)   | 34(1.34)                       |
| GT15-QBUS,<br>GT15-QBUS2                                 | 88(3.46)                        |           | 0    | 23(0.91)   | 50(1.97)                       |
| GT15-75QBUSL,<br>GT15-75QBUS2L                           | 88(3.46)                        |           | 0    | 10(0.39)   | 50(1.97)                       |
| GT15-RS2-9P <sup>*1</sup> ,<br>GT15-RS4-9S <sup>*1</sup> | 72.5(2.85)                      |           | 0    |            | 27.5(1.08)                     |
| GT15-RS4-TE <sup>*1</sup>                                | 33.5(1.32)                      |           | 0    | 23(0.91)   | -                              |
| GT15-J71LP23-25                                          | *3                              |           | *3   |            | *3                             |
| GT15-J71BR13                                             | 79(3.11)                        |           | 0    |            | 30(1.18)                       |
| GT15-J71GP23-SX                                          | 65(2.56)                        |           | 0    | 37(1.46)   | 15(0.59)                       |
| GT15-J71GF13-T2 <sup>*4</sup>                            | 65(2.56)                        |           | 0    |            | 26(1.02)                       |
| GT15-J61BT13                                             | 47(1.85)                        |           | 0    | 23(0.91)   | 28(1.10)                       |
| GT25-FNADP                                               | -                               | 139(5.47) | 0    | 25(0.98)   | -                              |
| GT27-V4-Z                                                | 132(5.20)                       |           | 0    | 44.5(1.75) | 20(0.79)                       |
| GT27-R2                                                  | 75(2.96)                        |           | 0    | 20(0.79)   | 32(1.26)                       |
| GT27-R2-Z                                                | 77(3.03)                        |           | 0    | 23(0.91)   | 32(1.26)                       |
| GT27-V4R1-Z                                              | BNC: 132(5.20)<br>RGB: 77(3.03) |           | 0    | 44.5(1.75) | BNC: 20(0.79)<br>RGB: 32(1.26) |
| GT27-ROUT                                                | 75(2.96)                        |           | 0    | 20(0.79)   | 32(1.26)                       |
| GT27-ROUT-Z                                              | 77(3.03)                        |           | 0    | 44.5(1.75) | 32(1.26)                       |
| GT27-MMR-Z                                               | 132(5.20)                       | -         | 0    | 58.5(2.30) | -                              |
| GT15-PRN                                                 | 52(2.05)                        |           | 0    | 23(0.91)   | 18(0.71)                       |
| GT15-DIO                                                 | 77(2,02)                        |           | 0    |            | 42(4.60)                       |
| GT15-DIOR                                                | //(3.03)                        |           | U    | 23(0.91)   | 43(1.09)                       |
| GT15-SOUT                                                | 41(1.61)                        |           | 0    |            | 30(1.18)                       |

\*1 For cables prepared by the user, the dimensions in the table are not applied.

\*2 If cable bending radius is smaller than the lowest part of the GOT rear face, the dimension of \*3 is equal to or less than 0; however, it is written as "0" in the table.

\*3 For details of the cable for GT15-J71LP23-25 (optical loop unit), contact your local Mitsubishi Electric System & Service Co., Ltd.
\*4 The bend radius depends on the Ethernet cable to be used.

## 13.2.2 GT2712-S

Unit: mm (inch)

| Model                                                    | А                               | В        | C *2                    | D          | R (cable bend radius)          |
|----------------------------------------------------------|---------------------------------|----------|-------------------------|------------|--------------------------------|
| GT25-J71E71-100 <sup>*4</sup>                            | 38(1.50)                        | 81(3.19) | 0                       | 20(0.79)   | 34(1.34)                       |
| GT15-QBUS,<br>GT15-QBUS2                                 | 88(3.46)                        |          | 3(0.12)                 | 23(0.91)   | 50(1.97)                       |
| GT15-75QBUSL,<br>GT15-75QBUS2L                           | 88(3.46)                        |          | 3(0.12)                 | 10(0.39)   | 50(1.97)                       |
| GT15-RS2-9P <sup>*1</sup> ,<br>GT15-RS4-9S <sup>*1</sup> | 72.5(2.85)                      |          | 0                       |            | 27.5(1.08)                     |
| GT15-RS4-TE *1                                           | 33.5(1.32)                      |          | 0                       | 23(0.91)   | -                              |
| GT15-J71LP23-25                                          | *3                              |          | *3                      |            | *3                             |
| GT15-J71BR13                                             | 79(3.11)                        |          | 0                       |            | 30(1.18)                       |
| GT15-J71GP23-SX                                          | 65(2.56)                        | -        | 0                       | 37(1.46)   | 15(0.59)                       |
| GT15-J71GF13-T2 <sup>*4</sup>                            | 65(2.56)                        |          | 0                       |            | 26(1.02)                       |
| GT15-J61BT13                                             | 47(1.85)                        |          | 0                       | 23(0.91)   | 28(1.10)                       |
| GT25-FNADP                                               | -                               | 85(3.35) | -                       | 25(0.98)   | -                              |
| GT27-V4-Z                                                | 132(5.20)                       |          | 47(1.85)                | 44.5(1.75) | 20(0.79)                       |
| GT27-R2                                                  | 75(2.96)                        |          | 0                       | 20(0.79)   | 32(1.26)                       |
| GT27-R2-Z                                                | 77(3.03)                        |          | 0                       | 44.5(1.75) | 32(1.26)                       |
| GT27-V4R1-Z                                              | BNC: 132(5.20)<br>RGB: 77(3.03) |          | BNC: 47(1.85)<br>RGB: 0 | 44.5(1.75) | BNC: 20(0.79)<br>RGB: 32(1.26) |
| GT27-ROUT                                                | 75(2.96)                        |          | 0                       | 20(0.79)   | 32(1.26)                       |
| GT27-ROUT-Z                                              | 77(3.03)                        |          | 0                       | 44.5(1.75) | 32(1.26)                       |
| GT27-MMR-Z                                               | 132(5.20)                       | -        | 47(1.85)                | 58.5(2.30) | 20(0.79)                       |
| GT15-PRN                                                 | 52(2.05)                        |          | 0                       | 23(0.91)   | 18(0.71)                       |
| GT15-DIO                                                 | 77(2,02)                        |          | 0                       |            | 42(4.60)                       |
| GT15-DIOR                                                | //(3.03)                        |          | U                       | 23(0.91)   | 43(1.69)                       |
| GT15-SOUT                                                | 41(1.61)                        | 1        | 0                       |            | 30(1.18)                       |

\*1 For cables prepared by the user, the dimensions in the table are not applied.

\*2 If cable bending radius is smaller than the lowest part of the GOT rear face, the dimension of \*3 is equal to or less than 0; however, it is written as "0" in the table.

\*3 For details of the cable for GT15-J71LP23-25 (optical loop unit), contact your local Mitsubishi Electric System & Service Co., Ltd.

\*4 The bend radius depends on the Ethernet cable to be used.

## 13.2.3 GT2710-S, GT2710-V

|                                                          |                                 |          |                         |            | Unit: mm (inch)                |
|----------------------------------------------------------|---------------------------------|----------|-------------------------|------------|--------------------------------|
| Model                                                    | А                               | В        | C *2                    | D          | R (cable bend radius)          |
| GT25-J71E71-100 *4                                       | 38(1.50)                        | 74(2.91) | 0                       | 20(0.79)   | 34(1.34)                       |
| GT15-QBUS,<br>GT15-QBUS2                                 | 88(3.46)                        |          | 10(0.39)                | 23(0.91)   | 50(1.97)                       |
| GT15-75QBUSL,<br>GT15-75QBUS2L                           | 88(3.46)                        |          | 10(0.39)                | 10(0.39)   | 50(1.97)                       |
| GT15-RS2-9P <sup>*1</sup> ,<br>GT15-RS4-9S <sup>*1</sup> | 72.5(2.85)                      |          | 0                       |            | 27.5(1.08)                     |
| GT15-RS4-TE <sup>*1</sup>                                | 33.5(1.32)                      |          | 0                       | 23(0.91)   | -                              |
| GT15-J71LP23-25                                          | *3                              |          | *3                      |            | *3                             |
| GT15-J71BR13                                             | 79(3.11)                        |          | 1(0.04)                 |            | 30(1.18)                       |
| GT15-J71GP23-SX                                          | 65(2.56)                        | -        | 0                       | 37(1.46)   | 15(0.59)                       |
| GT15-J71GF13-T2 *4                                       | 65(2.56)                        |          | 0                       |            | 26(1.02)                       |
| GT15-J61BT13                                             | 47(1.85)                        |          | 0                       | 23(0.91)   | 28(1.10)                       |
| GT25-FNADP                                               | -                               | 78(3.07) | -                       | 25(0.98)   | -                              |
| GT27-V4-Z                                                | 132(5.20)                       |          | 54(2.95)                | 44.5(1.75) | 20(0.79)                       |
| GT27-R2                                                  | 75(2.96)                        |          | 0                       | 20(0.79)   | 32(1.26)                       |
| GT27-R2-Z                                                | 77(3.03)                        |          | 0                       | 44.5(1.75) | 32(1.26)                       |
| GT27-V4R1-Z                                              | BNC: 132(5.20)<br>RGB: 77(3.03) |          | BNC: 54(2.95)<br>RGB: 0 | 44.5(1.75) | BNC: 20(0.79)<br>RGB: 32(1.26) |
| GT27-ROUT                                                | 75(2.96)                        |          | 0                       | 20(0.79)   | 32(1.26)                       |
| GT27-ROUT-Z                                              | 77(3.03)                        |          | 0                       | 44.5(1.75) | 32(1.26)                       |
| GT27-MMR-Z                                               | 132(5.20)                       |          | 45(1.77)                | 58.5(2.30) | 20(0.79)                       |
| GT15-PRN                                                 | 52(2.05)                        |          | 0                       | 23(0.91)   | 18(0.71)                       |
| GT15-DIO                                                 | 77(2.02)                        |          | 0                       |            | 42(1.60)                       |
| GT15-DIOR                                                | 11(3.03)                        |          | U                       | 23(0.91)   | 43(1.09)                       |
| GT15-SOUT                                                | 41(1.61)                        |          | 0                       |            | 30(1.18)                       |

\*1 For cables prepared by the user, the dimensions in the table are not applied.

\*2 If cable bending radius is smaller than the lowest part of the GOT rear face, the dimension of \*3 is equal to or less than 0; however, it is written as "0" in the table.

\*3 For details of the cable for GT15-J71LP23-25 (optical loop unit), contact your local Mitsubishi Electric System & Service Co., Ltd.
\*4 The bend radius depends on the Ethernet cable to be used.

## 13.2.4 GT2708-S, GT2708-V

Unit: mm (inch)

| Model                                                    | А                               | В        | C *2                           | D          | R (cable bend radius)          |
|----------------------------------------------------------|---------------------------------|----------|--------------------------------|------------|--------------------------------|
| GT25-J71E71-100 <sup>*4</sup>                            | 38(1.50)                        | 52(2.05) | 0                              | 20(0.79)   | 34(1.34)                       |
| GT15-QBUS,<br>GT15-QBUS2                                 | 88(3.46)                        |          | 32(1.26)                       | 23(0.91)   | 50(1.97)                       |
| GT15-75QBUSL,<br>GT15-75QBUS2L                           | 88(3.46)                        |          | 32(1.26)                       | 10(0.39)   | 50(1.97)                       |
| GT15-RS2-9P <sup>*1</sup> ,<br>GT15-RS4-9S <sup>*1</sup> | 72.5(2.85)                      |          | 16.5(0.65)                     |            | 27.5(1.08)                     |
| GT15-RS4-TE <sup>*1</sup>                                | 33.5(1.32)                      |          | 0                              | 23(0.91)   | -                              |
| GT15-J71LP23-25                                          | *3                              |          | *3                             |            | *3                             |
| GT15-J71BR13                                             | 79(3.11)                        |          | 23(0.91)                       |            | 30(1.18)                       |
| GT15-J71GP23-SX                                          | 65(2.56)                        |          | 9(0.95)                        | 37(1.46)   | 15(0.59)                       |
| GT15-J71GF13-T2 <sup>*4</sup>                            | 65(2.56)                        |          | 9(0.95)                        |            | 26(1.02)                       |
| GT15-J61BT13                                             | 47(1.85)                        |          | 0                              | 23(0.91)   | 28(1.10)                       |
| GT25-FNADP                                               | -                               | 56(2.20) | -                              | 25(0.98)   | -                              |
| GT27-V4-Z                                                | 132(5.20)                       |          | 76(2.99)                       | 44.5(1.75) | 20(0.79)                       |
| GT27-R2                                                  | 75(2.96)                        |          | 19(0.75)                       | 20(0.79)   | 32(1.26)                       |
| GT27-R2-Z                                                | 77(3.03)                        |          | 21(0.83)                       | 44.5(1.75) | 32(1.26)                       |
| GT27-V4R1-Z                                              | BNC: 132(5.20)<br>RGB: 77(3.03) |          | BNC: 76(2.99)<br>RGB: 21(0.83) | 44.5(1.75) | BNC: 20(0.79)<br>RGB: 32(1.26) |
| GT27-ROUT                                                | 75(2.96)                        |          | 19(0.75)                       | 20(0.79)   | 32(1.26)                       |
| GT27-ROUT-Z                                              | 77(3.03)                        |          | 21(0.83)                       | 44.5(1.75) | 32(1.26)                       |
| GT27-MMR-Z                                               | 132(5.20)                       |          | 76(2.99)                       | 58.5(3.82) | 20(0.79)                       |
| GT15-PRN                                                 | 52(2.05)                        |          | 0                              | 23(0.91)   | 18(0.71)                       |
| GT15-DIO                                                 | 77(2,02)                        |          | 21/0.82)                       |            | 42(4.60)                       |
| GT15-DIOR                                                | //(3.03)                        |          | 21(0.03)                       | 23(0.91)   | 43(1.69)                       |
| GT15-SOUT                                                | 41(1.61)                        |          | 0                              |            | 30(1.18)                       |

\*1 For cables prepared by the user, the dimensions in the table are not applied.

\*2 If cable bending radius is smaller than the lowest part of the GOT rear face, the dimension of \*3 is equal to or less than 0; however, it is written as "0" in the table.

\*3 For details of the cable for GT15-J71LP23-25 (optical loop unit), contact your local Mitsubishi Electric System & Service Co., Ltd.
\*4 The bend radius depends on the Ethernet cable to be used.

## 13.2.5 GT2705-V

|                                   |            |          |            |          | Unit: mm (inch)       |
|-----------------------------------|------------|----------|------------|----------|-----------------------|
| Model                             | А          | В        | C *2       | D        | R (cable bend radius) |
| GT25-J71E71-100 *4                | 38(1.50)   | 12(0.47) | 26(1.02)   | 20(0.79) | 34(1.34)              |
| GT15-QBUS,<br>GT15-QBUS2          | 88(3.46)   |          | 72(2.84)   | 23(0.91) | 50(1.97)              |
| GT15-75QBUSL,<br>GT15-75QBUS2L    | 88(3.46)   |          | 72(2.84)   | 10(0.39) | 50(1.97)              |
| GT15-RS2-9P *1,<br>GT15-RS4-9S *1 | 72.5(2.85) |          | 56.5(2.23) |          | 27.5(1.08)            |
| GT15-RS4-TE *1                    | 33.5(1.32) | 16(0.63) | 0          | 23(0.91) | -                     |
| GT15-J71LP23-25                   | *3         |          | *3         |          | *3                    |
| GT15-J71BR13                      | 79(3.11)   |          | 63(2.48)   |          | 30(1.18)              |
| GT15-J71GP23-SX                   | 65(2.56)   |          | 49(1.93)   | 27(1.46) | 15(0.59)              |
| GT15-J71GF13-T2 *4                | 65(2.56)   |          | 49(1.93)   | 37(1.40) | 26(1.02)              |
| GT15-J61BT13                      | 47(1.85)   |          | 0          | 23(0.91) | 28(1.10)              |
| GT25-FNADP                        | -          | -        | -          | 25(0.98) | -                     |
| GT15-PRN                          | 52(2.05)   |          | 36(1.42)   | 23(0.91) | 18(0.71)              |
| GT15-DIO                          | 77(2,02)   |          | 61(2.41)   |          | 42(4.60)              |
| GT15-DIOR                         | 11(3.03)   |          | 01(2.41)   | 23(0.91) | 43(1.09)              |
| GT15-SOUT                         | 41(1.61)   |          | 0          |          | 30(1.18)              |

\*1 For cables prepared by the user, the dimensions in the table are not applied.

\*2 If cable bending radius is smaller than the lowest part of the GOT rear face, the dimension of \*3 is equal to or less than 0; however, it is written as "0" in the table.

\*3 For details of the cable for GT15-J71LP23-25 (optical loop unit), contact your local Mitsubishi Electric System & Service Co., Ltd.

\*4 The bend radius depends on the Ethernet cable to be used.

## 13.3 Depth Dimensions and Cable Bend Radius for GT25 with an Extension Unit

The following table shows the depth dimensions and the cable bend dimensions for the GOT with one extension unit. For the dimensions for the GOT with several extension units mounted in multiple stages, refer to the following.

13.5 Depth dimensions for the GOT with several extension units mounted in multiple stages (GT27, GT25)

## 13.3.1 GT2512-S, GT2510-V, GT2508-V

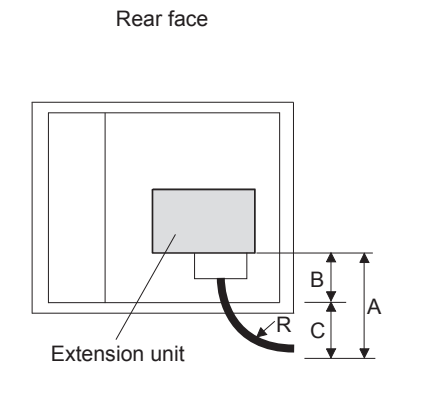

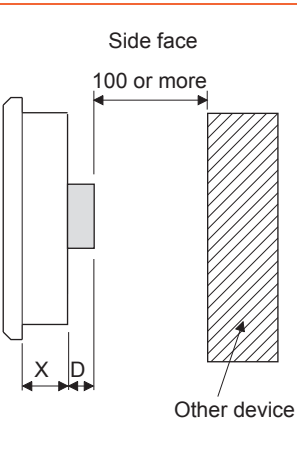

| GOT model | Dimension of X |
|-----------|----------------|
| GT2512-S  | 46(1.81)       |
| GT2510-V  | 46(1.81)       |
| GT2508-V  | 46(1.81)       |

#### ■1. GT2512-S

Unit: mm (inch)

| Model                                                    | А          | В          | C *2    | D        | R (cable bend radius) |
|----------------------------------------------------------|------------|------------|---------|----------|-----------------------|
| GT25-J71E71-100 <sup>*4</sup>                            | 38(1.50)   | 81(3.19)   | 0       | 20(0.79) | 34(1.34)              |
| GT15-QBUS,<br>GT15-QBUS2                                 | 88(3.46)   |            | 3(0.12) | 23(0.91) | 50(1.97)              |
| GT15-75QBUSL,<br>GT15-75QBUS2L                           | 88(3.46)   |            | 3(0.12) | 10(0.39) | 50(1.97)              |
| GT15-RS2-9P <sup>*1</sup> ,<br>GT15-RS4-9S <sup>*1</sup> | 72.5(2.85) |            | 0       |          | 27.5(1.08)            |
| GT15-RS4-TE *1                                           | 33.5(1.32) | - 85(3.35) | 0       | 23(0.91) | -                     |
| GT15-J71LP23-25                                          | *3         |            | *3      |          | *3                    |
| GT15-J71BR13                                             | 79(3.11)   |            | 0       |          | 30(1.18)              |
| GT15-J71GP23-SX                                          | 65(2.56)   |            | 0       | 07(4,40) | 15(0.59)              |
| GT15-J71GF13-T2 <sup>*4</sup>                            | 65(2.56)   |            | 0       | 37(1.46) | 26(1.02)              |
| GT15-J61BT13                                             | 47(1.85)   |            | 0       | 23(0.91) | 28(1.10)              |
| GT25-FNADP                                               | -          |            | -       | 25(0.98) | -                     |
| GT15-PRN                                                 | 52(2.05)   | 1          | 0       | 23(0.91) | 18(0.71)              |
| GT15-DIO                                                 | 77(2.02)   |            | 0       |          | 42(1.60)              |
| GT15-DIOR                                                | 11(3.03)   |            | U       | 23(0.91) | 43(1.09)              |
| GT15-SOUT                                                | 41(1.61)   |            | 0       |          | 30(1.18)              |

\*1 For cables prepared by the user, the dimensions in the table are not applied.

\*2 If cable bending radius is smaller than the lowest part of the GOT rear face, the dimension of \*3 is equal to or less than 0; however, it is written as "0" in the table.

\*3 For details of the cable for GT15-J71LP23-25 (optical loop unit), contact your local Mitsubishi Electric System & Service Co., Ltd.

\*4 The bend radius depends on the Ethernet cable to be used.

#### ■2. GT2510-V

Unit: mm (inch)

| Model                                                    | А          | В        | C *2     | D        | R (cable bend radius) |
|----------------------------------------------------------|------------|----------|----------|----------|-----------------------|
| GT25-J71E71-100 <sup>*4</sup>                            | 38(1.50)   | 74(2.91) | 0        | 20(0.79) | 34(1.34)              |
| GT15-QBUS,<br>GT15-QBUS2                                 | 88(3.46)   |          | 10(0.39) | 23(0.91) | 50(1.97)              |
| GT15-75QBUSL,<br>GT15-75QBUS2L                           | 88(3.46)   |          | 10(0.39) | 10(0.39) | 50(1.97)              |
| GT15-RS2-9P <sup>*1</sup> ,<br>GT15-RS4-9S <sup>*1</sup> | 72.5(2.85) |          | 0        |          | 27.5(1.08)            |
| GT15-RS4-TE <sup>*1</sup>                                | 33.5(1.32) | 78(3.07) | 0        | 23(0.91) | -                     |
| GT15-J71LP23-25                                          | *3         |          | *3       |          | *3                    |
| GT15-J71BR13                                             | 79(3.11)   |          | 1(0.04)  |          | 30(1.18)              |
| GT15-J71GP23-SX                                          | 65(2.56)   |          | 0        | 07(4.40) | 15(0.59)              |
| GT15-J71GF13-T2 *4                                       | 65(2.56)   |          | 0        | 37(1.46) | 26(1.02)              |
| GT15-J61BT13                                             | 47(1.85)   |          | 0        | 23(0.91) | 28(1.10)              |
| GT25-FNADP                                               | -          |          | -        | 25(0.98) | -                     |
| GT15-PRN                                                 | 52(2.05)   |          | 0        | 23(0.91) | 18(0.71)              |
| GT15-DIO                                                 | 77(2.02)   |          | 0        |          | 42(1.60)              |
| GT15-DIOR                                                | 11(3.03)   |          | U        | 23(0.91) | 43(1.09)              |
| GT15-SOUT                                                | 41(1.61)   |          | 0        |          | 30(1.18)              |

\*1 For cables prepared by the user, the dimensions in the table are not applied.

\*2 If cable bending radius is smaller than the lowest part of the GOT rear face, the dimension of \*3 is equal to or less than

0;however, it is written as "0" in the table.

\*3 For details of the cable for GT15-J71LP23-25 (optical loop unit), contact your local Mitsubishi Electric System & Service Co., Ltd.

\*4 The bend radius depends on the Ethernet cable to be used.

#### ■3. GT2508-V

Unit: mm (inch)

| Model                                                    | А          | В        | C *2       | D        | R (cable bend radius) |
|----------------------------------------------------------|------------|----------|------------|----------|-----------------------|
| GT25-J71E71-100 <sup>*4</sup>                            | 38(1.50)   | 52(2.05) | 0          | 20(0.79) | 34(1.34)              |
| GT15-QBUS,<br>GT15-QBUS2                                 | 88(3.46)   |          | 32(1.26)   | 23(0.91) | 50(1.97)              |
| GT15-75QBUSL,<br>GT15-75QBUS2L                           | 88(3.46)   |          | 32(1.26)   | 10(0.39) | 50(1.97)              |
| GT15-RS2-9P <sup>*1</sup> ,<br>GT15-RS4-9S <sup>*1</sup> | 72.5(2.85) |          | 16.5(0.65) |          | 27.5(1.08)            |
| GT15-RS4-TE <sup>*1</sup>                                | 33.5(1.32) | 56(2.20) | 0          | 23(0.91) | -                     |
| GT15-J71LP23-25                                          | *3         |          | *3         |          | *3                    |
| GT15-J71BR13                                             | 79(3.11)   |          | 23(0.91)   |          | 30(1.18)              |
| GT15-J71GP23-SX                                          | 65(2.56)   |          | 9(0.35)    | 27(1.46) | 15(0.59)              |
| GT15-J71GF13-T2 *4                                       | 65(2.56)   |          | 9(0.35)    | 37(1.40) | 26(1.02)              |
| GT15-J61BT13                                             | 47(1.85)   |          | 0          | 23(0.91) | 28(1.10)              |
| GT25-FNADP                                               | -          |          | -          | 25(0.99) | -                     |
| GT15-PRN                                                 | 52(2.05)   |          | 0          | 23(0.91) | 18(0.71)              |
| GT15-DIO                                                 | 77(2,02)   |          | 21(0.02)   |          | 43(4.60)              |
| GT15-DIOR                                                | 11(3.03)   |          | 21(0.03)   | 23(0.91) | 43(1.09)              |
| GT15-SOUT                                                | 41(1.61)   |          | 0          |          | 30(1.18)              |

\*1 For cables prepared by the user, the dimensions in the table are not applied.

\*2 If cable bending radius is smaller than the lowest part of the GOT rear face, the dimension of \*3 is equal to or less than 0;however, it is written as "0" in the table.

\*3 For details of the cable for GT15-J71LP23-25 (optical loop unit), contact your local Mitsubishi Electric System & Service Co., Ltd.

\*4 The bend radius depends on the Ethernet cable to be used.

**APPENDICES** 

13

# 13.3.2 GT2512F-S, GT2510F-V, GT2508F-V

#### Rear face

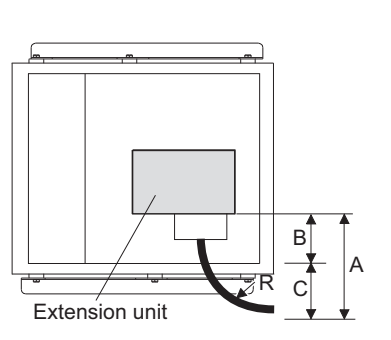

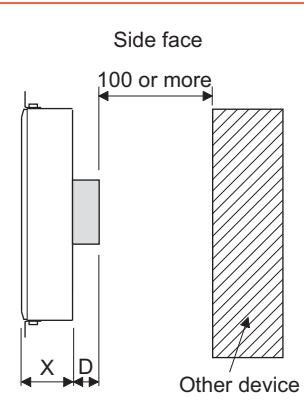

| GOT model | Dimension of X |
|-----------|----------------|
| GT2512F-S | 54(2.13)       |
| GT2510F-V | 54(2.13)       |
| GT2508F-V | 54(2.13)       |

#### ■1. GT2512F-S

Unit: mm (inch)

| Model                                                    | А          | В        | C *2    | D        | R (cable bend radius) |
|----------------------------------------------------------|------------|----------|---------|----------|-----------------------|
| GT25-J71E71-100 <sup>*4</sup>                            | 38(1.50)   | 81(3.19) | 0       | 20(0.79) | 34(1.34)              |
| GT15-QBUS,<br>GT15-QBUS2                                 | 88(3.46)   | 85(3.35) | 3(0.12) | 23(0.91) | 50(1.97)              |
| GT15-75QBUSL,<br>GT15-75QBUS2L                           | 88(3.46)   |          | 3(0.12) | 10(0.39) | 50(1.97)              |
| GT15-RS2-9P <sup>*1</sup> ,<br>GT15-RS4-9S <sup>*1</sup> | 72.5(2.85) |          | 0       | 23(0.91) | 27.5(1.08)            |
| GT15-RS4-TE <sup>*1</sup>                                | 33.5(1.32) |          | 0       |          | -                     |
| GT15-J71LP23-25                                          | *3         |          | *3      |          | *3                    |
| GT15-J71BR13                                             | 79(3.11)   |          | 0       |          | 30(1.18)              |
| GT15-J71GP23-SX                                          | 65(2.56)   |          | 0       | 37(1.46) | 15(0.59)              |
| GT15-J71GF13-T2 *4                                       | 65(2.56)   |          | 0       |          | 26(1.02)              |
| GT15-J61BT13                                             | 47(1.85)   |          | 0       | 23(0.91) | 28(1.10)              |
| GT25-FNADP                                               | -          |          | -       | 25(0.98) | -                     |
| GT15-PRN                                                 | 52(2.05)   |          | 0       | 23(0.91) | 18(0.71)              |
| GT15-DIO                                                 | 77(3.03)   |          | 0       | 23(0.91) | 42(1.60)              |
| GT15-DIOR                                                |            |          |         |          | 43(1.09)              |
| GT15-SOUT                                                | 41(1.61)   |          | 0       |          | 30(1.18)              |

\*1 For cables prepared by the user, the dimensions in the table are not applied.

\*2 If cable bending radius is smaller than the lowest part of the GOT rear face, the dimension of \*3 is equal to or less than 0; however, it is written as "0" in the table.

\*3 For details of the cable for GT15-J71LP23-25 (optical loop unit), contact your local Mitsubishi Electric System & Service Co., Ltd.

\*4 The bend radius depends on the Ethernet cable to be used.

13

#### ■2. GT2510F-V

Unit: mm (inch)

| Model                                                    | А          | В        | C *2     | D        | R (cable bend radius) |
|----------------------------------------------------------|------------|----------|----------|----------|-----------------------|
| GT25-J71E71-100 <sup>*4</sup>                            | 38(1.50)   | 74(2.91) | 0        | 20(0.79) | 34(1.34)              |
| GT15-QBUS,<br>GT15-QBUS2                                 | 88(3.46)   | 78(3.07) | 10(0.39) | 23(0.91) | 50(1.97)              |
| GT15-75QBUSL,<br>GT15-75QBUS2L                           | 88(3.46)   |          | 10(0.39) | 10(0.39) | 50(1.97)              |
| GT15-RS2-9P <sup>*1</sup> ,<br>GT15-RS4-9S <sup>*1</sup> | 72.5(2.85) |          | 0        | 23(0.91) | 27.5(1.08)            |
| GT15-RS4-TE <sup>*1</sup>                                | 33.5(1.32) |          | 0        |          | -                     |
| GT15-J71LP23-25                                          | *3         |          | *3       |          | *3                    |
| GT15-J71BR13                                             | 79(3.11)   |          | 1(0.04)  |          | 30(1.18)              |
| GT15-J71GP23-SX                                          | 65(2.56)   |          | 0        | 37(1.46) | 15(0.59)              |
| GT15-J71GF13-T2 *4                                       | 65(2.56)   |          | 0        |          | 26(1.02)              |
| GT15-J61BT13                                             | 47(1.85)   |          | 0        | 23(0.91) | 28(1.10)              |
| GT25-FNADP                                               | -          |          | -        | 25(0.98) | -                     |
| GT15-PRN                                                 | 52(2.05)   |          | 0        | 23(0.91) | 18(0.71)              |
| GT15-DIO                                                 | 77(3.03)   |          | 0        | 23(0.91) | 42(1.60)              |
| GT15-DIOR                                                |            |          |          |          | 43(1.09)              |
| GT15-SOUT                                                | 41(1.61)   |          | 0        |          | 30(1.18)              |

\*1 For cables prepared by the user, the dimensions in the table are not applied.

\*2 If cable bending radius is smaller than the lowest part of the GOT rear face, the dimension of \*3 is equal to or less than

0;however, it is written as "0" in the table.

\*3 For details of the cable for GT15-J71LP23-25 (optical loop unit), contact your local Mitsubishi Electric System & Service Co., Ltd.

\*4 The bend radius depends on the Ethernet cable to be used.
## ■3. GT2508F-V

Unit: mm (inch)

| Model                                                    | А          | В        | C *2       | D        | R (cable bend radius) |
|----------------------------------------------------------|------------|----------|------------|----------|-----------------------|
| GT25-J71E71-100 <sup>*4</sup>                            | 38(1.50)   | 52(2.05) | 0          | 20(0.79) | 34(1.34)              |
| GT15-QBUS,<br>GT15-QBUS2                                 | 88(3.46)   |          | 32(1.26)   | 23(0.91) | 50(1.97)              |
| GT15-75QBUSL,<br>GT15-75QBUS2L                           | 88(3.46)   |          | 32(1.26)   | 10(0.39) | 50(1.97)              |
| GT15-RS2-9P <sup>*1</sup> ,<br>GT15-RS4-9S <sup>*1</sup> | 72.5(2.85) | 56(2.20) | 16.5(0.65) |          | 27.5(1.08)            |
| GT15-RS4-TE <sup>*1</sup>                                | 33.5(1.32) |          | 0          | 23(0.91) | -                     |
| GT15-J71LP23-25                                          | *3         |          | *3         |          | *3                    |
| GT15-J71BR13                                             | 79(3.11)   |          | 23(0.91)   |          | 30(1.18)              |
| GT15-J71GP23-SX                                          | 65(2.56)   |          | 9(0.35)    | 07(4.40) | 15(0.59)              |
| GT15-J71GF13-T2 *4                                       | 65(2.56)   |          | 9(0.35)    | 37(1.46) | 26(1.02)              |
| GT15-J61BT13                                             | 47(1.85)   |          | 0          | 23(0.91) | 28(1.10)              |
| GT25-FNADP                                               | -          |          | -          | 25(0.99) | -                     |
| GT15-PRN                                                 | 52(2.05)   | -        | 0          | 23(0.91) | 18(0.71)              |
| GT15-DIO                                                 | 5-DIO      |          | 21(0.92)   |          | 42(1.60)              |
| GT15-DIOR                                                | 11(3.03)   |          | 21(0.03)   | 23(0.91) | 43(1.09)              |
| GT15-SOUT                                                | 41(1.61)   |          | 0          |          | 30(1.18)              |

\*1 For cables prepared by the user, the dimensions in the table are not applied.

\*2 If cable bending radius is smaller than the lowest part of the GOT rear face, the dimension of \*3 is equal to or less than 0;however, it is written as "0" in the table.

\*3 For details of the cable for GT15-J71LP23-25 (optical loop unit), contact your local Mitsubishi Electric System & Service Co., Ltd.

\*4 The bend radius depends on the Ethernet cable to be used.

**APPENDICES** 

13

# 13.4 Depth dimensions for the GOT with an SD card unit (GT2103-P)

The following table shows the depth dimensions for the GOT with an SD card unit.

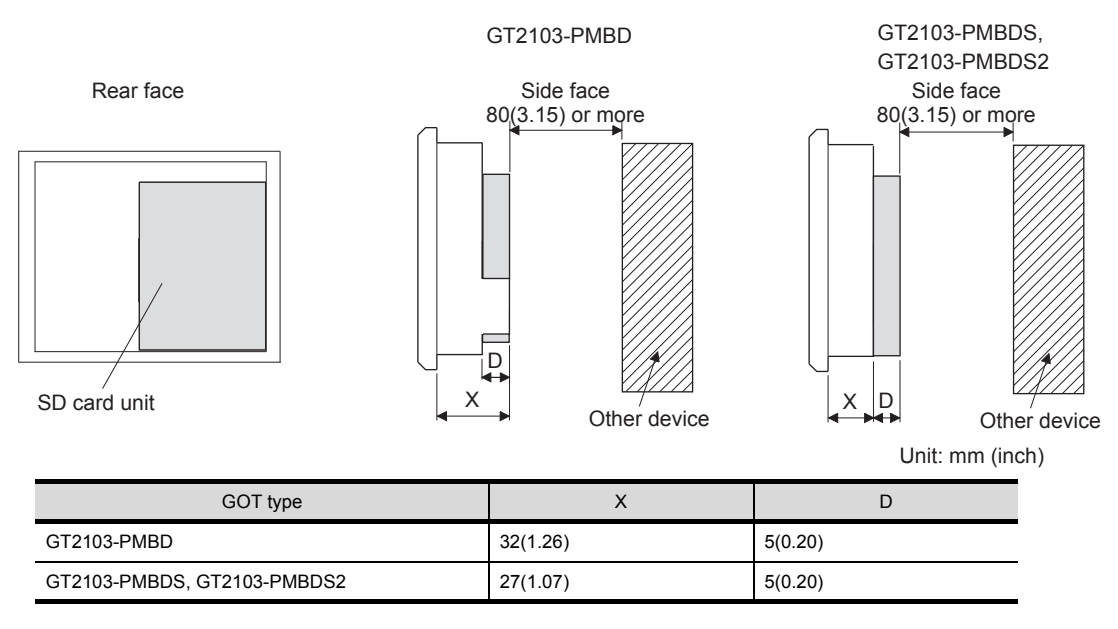

\*1 GT2103-PMBLS can not mount the SD card unit.

# 13.5 Depth dimensions for the GOT with several extension units mounted in multiple stages (GT27, GT25)

The following shows how to calculate the depth dimensions for the GOT with several extension units mounted in multiple stages.

For the dimensions for the GOT with one extension unit, refer to the dimension D in13.2 Depth Dimensions and Cable Bend Radius for GT27 with an Extension Unit.

#### Step 1. Select the GOT main unit coefficient from the following table.

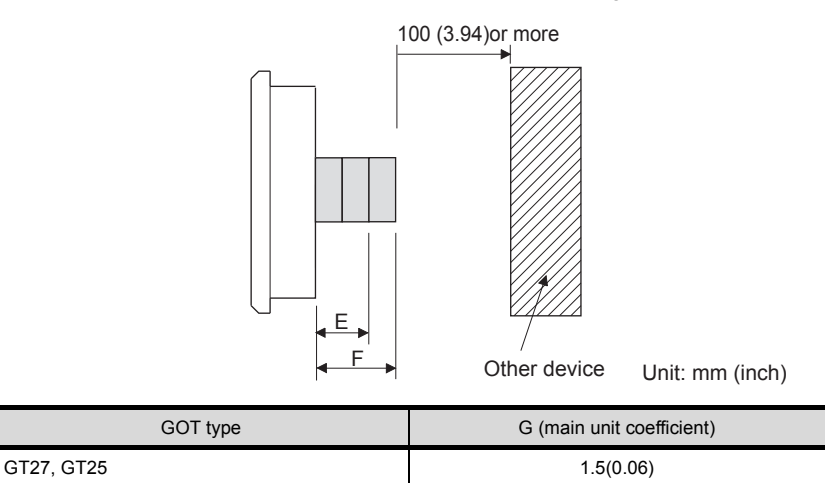

#### Step 2. Select the option coefficient of the extension unit from the following table.

| Model                                                                                                    | H (option coefficient) |
|----------------------------------------------------------------------------------------------------|------------------------|
| GT25-J71E71-100                                                                                                    | 18.5(0.73)             |
| GT27-V4-Z <sup>*1*2</sup> , GT27-R2-Z <sup>*1*2</sup> , GT27-V4R1-Z <sup>*1*2</sup> , GT27-ROUT-Z <sup>*1*2</sup>                                         | 43.0(1.69)             |
| GT15-QBUS, GT15-QBUS2, GT15-RS2-9P, GT15-RS4-9S, GT15-RS4-TE,<br>GT15-J71LP23-25, GT15-J71BR13, GT15-J61BT13, GT15-PRN, GT15-DIO,<br>GT15-DIOR, GT15-SOUT | 21.5(0.85)             |
| GT27-MMR-Z *1*2                                                                                                    | 57.0(2.24)             |
| GT15-J71GP23-SX *1, GT15-J71GF13-T2 <sup>*1</sup>                                                                                                    | 35.5(1.40)             |

- \*1 Mounting GT27-V4-Z, GT27-R2-Z, GT27-V4R1-Z, GT27-ROUT-Z, or GT27-MMR-Z requires two stages. When mounting GT15-J71GP23-SX or GT15-J71GF13-T2 on any of the above units, mount it in the third stage.
- \*2 The extension unit cannot be used on GT2705, GT25.
- Step 3. Substitute the coefficients selected in step 1 and step 2 to the following formula.

E (for two extension units) = G (GOT main unit coefficient) + H (option coefficient) + H (option coefficient) F (for three extension units) = G (GOT main unit coefficient) + H (option coefficient) + H (option coefficient) + H (option coefficient)

Calculation example:

Dimension F (for three extension units) for installing the multimedia unit (GT27-MMR-Z) in the first stage and the second stage, and the CC-Link IE Controller Network communication unit (GT15-J71GP23-SX) in the third stage on the GT2712

F (3 stages) = 1.5 + 57 (option coefficient of GT27-MMR-Z) + 35.5 (GT15-J71GP23-SX) = 94.0When the above extension units are mounted, dimension F is 94.0 (3.70) mm (inch).

# 13.6 External dimension diagrams of the communication cable

## ■1. External dimension diagrams of the bus connection cable connector

| Cable model | Cable length (m(ft.))                    | External dimension diagram |
|-------------|------------------------------------------|----------------------------|
| GT15-QC□B   | 0.6(2.0), 1.2(3.9), 3(10), 5(16), 10(33) | (1)                        |
| GT15-QC□BS  | 15(49), 20(66), 25(82), 30(98), 35(115)  | (1)                        |

#### (1) $GT15-QC \square B$ , $GT15-QC \square BS$

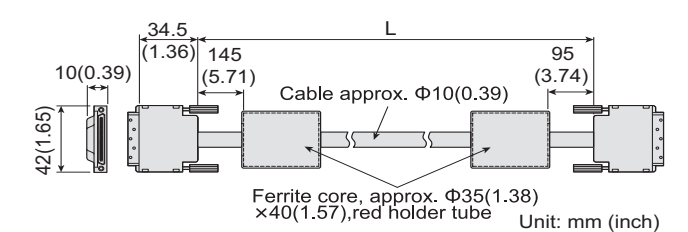

## **2**. External dimension diagrams of the RS-232 connection cable connector

| Cable model    | Cable length (m(ft.)) | External dimensions |
|----------------|-----------------------|---------------------|
| GT01-C30R2-6P  | 3(10)                 | (1)                 |
| GT01-C30R2-9S  | 3(10)                 | (2)                 |
| GT01-C30R2-25P | 3(10)                 | (3)                 |
| GT10-C30R2-6P  | 3(10)                 | (4)                 |

#### (1) GT01-C30R2-6P

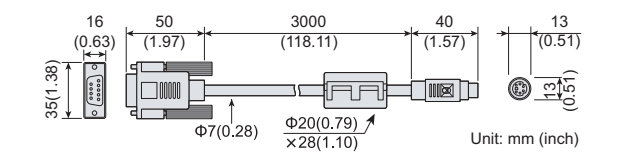

#### (2) GT01-C30R2-9S

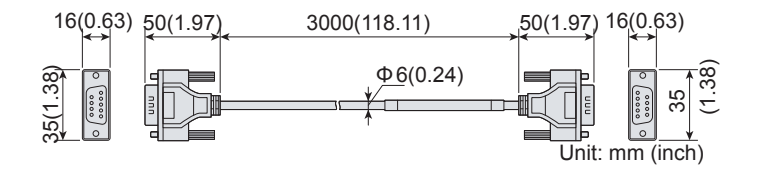

#### (3) GT01-C30R2-25P

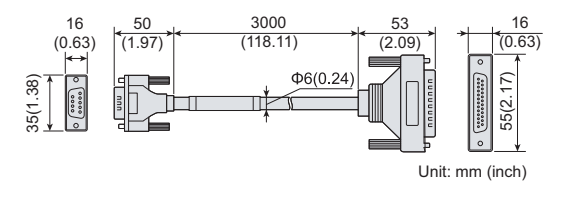

#### (4) GT10-C30R2-6P

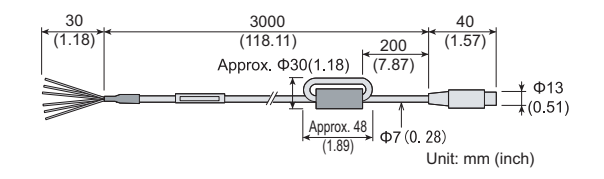

## ■3. External dimension diagrams of the RS-422 connection cable connector

| Cable model    | Cable length (m(ft.))               | External dimensions |
|----------------|-------------------------------------|---------------------|
| GT16-C02R4-9S  | 0.2(0.7)                            | (1)                 |
| GT01-C30R4-25P | 3(10)                               | (2)                 |
| GT01-C R4-25P  | 10(33), 20(66), 30(98)              | (3)                 |
| GT01-C□R4-8P   | 1(3), 3(10), 10(33), 20(66), 30(98) | (4)                 |
| GT10-C□R4-8P   | 1(3), 3(10), 10(33), 20(66), 30(98) | (5)                 |
| GT10-C R4-25P  | 3(10), 10(33), 20(66), 30(98)       | (6)                 |
| GT21-C R4-8P5  | 1(3), 3(10), 10(33), 20(66), 30(98) | (5)                 |
| GT21-C R4-25P5 | 3(10), 10(33), 20(66), 30(98)       | (6)                 |
| GT10-C10R4-8PL | 1(3)                                | (7)                 |
| GT10-C□R4-8PC  | 1(3), 3(10), 10(33), 20(66), 30(98) | (8)                 |
| GT10-C02H-9SC  | 0.2(0.7)                            | (9)                 |

#### (1) GT16-C02R4-9S

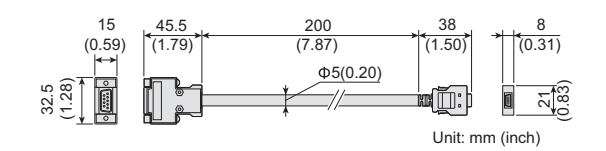

## (2) GT01-C30R4-25P

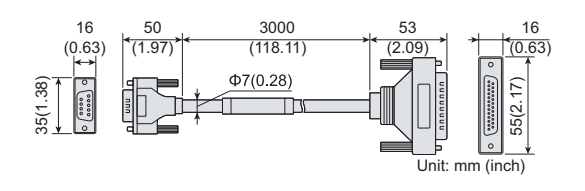

#### (3) GT01-C R4-25P

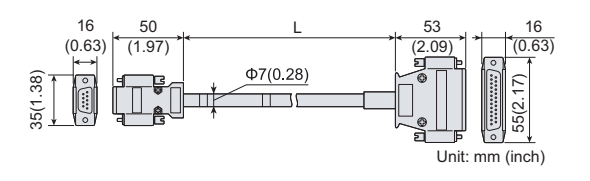

#### (4) GT01-C R4-8P

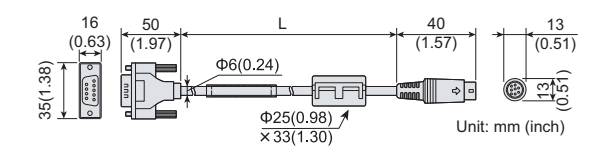

#### (5) GT10-C R4-8P, GT21-C R4-8P5

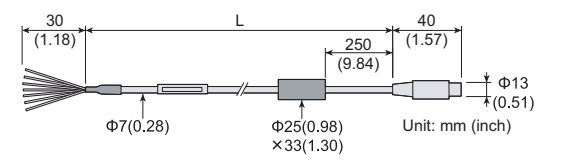

#### (6) GT10-C R4-25P, GT21-C R4-25P5

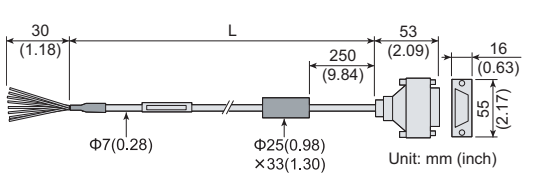

## (7) GT10-C10R4-8PL

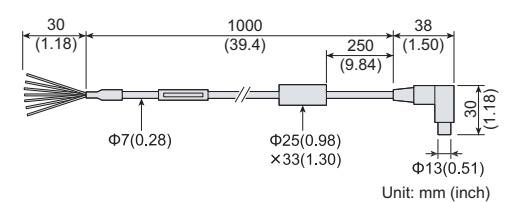

#### (8) GT10-C R4-8PC

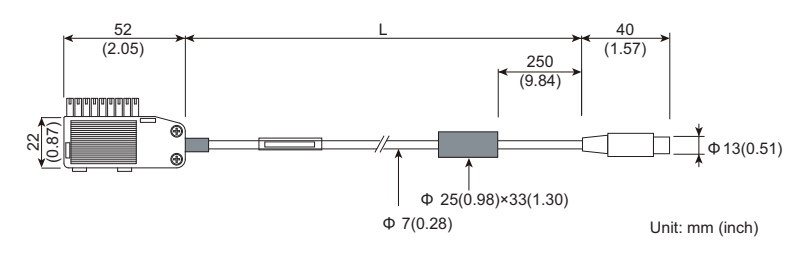

#### (9) GT10-C02H4-9SC

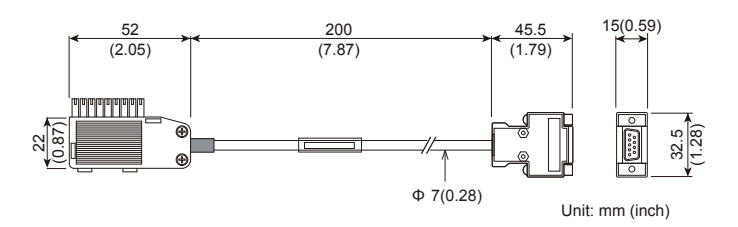

#### ■4. External dimension diagrams of RS-485 terminal block conversion unit

| Cable model    | Cable length (m(ft.)) | External dimensions |
|----------------|-----------------------|---------------------|
| FA-LTBGT2R4CBL | 0.5, 1, 2             | (1)                 |

#### (1) FA-LTBGT2R4CBL

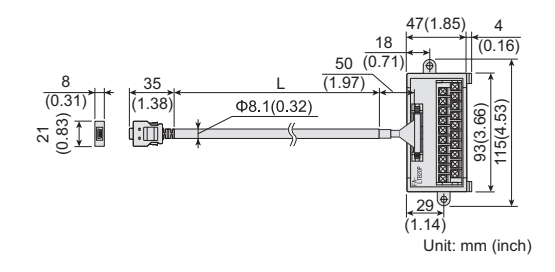

# 13.7 External Dimensions of the Connection Cable for Handy GOT

## ■1. External dimensions of external cables

| Cable model     | Cable length (m(ft.)) | External dimension diagram |
|-----------------|-----------------------|----------------------------|
| GT16H-C□□□-42P  | 3(10), 6(20), 10(33)  | (1)                        |
| GT16H-C□□□-37PE | 3(10), 6(20), 10(33)  | (2)                        |
| GT14H-Cooo-42P  | 3(10), 6(20), 10(33)  | (3)                        |
| GT11H-Cooo-37P  | 3(10), 6(20), 10(33)  | (4)                        |
| GT11H-C         | 3(10), 6(20), 10(33)  | (5)                        |
| GT11H-C15R4-8P  | 15(49)                | (6)                        |
| GT11H-C15R4-25P | 15(49)                | (7)                        |
| GT11H-C15R2-6P  | 15(49)                | (8)                        |

#### (1) GT16-Cooo-42P

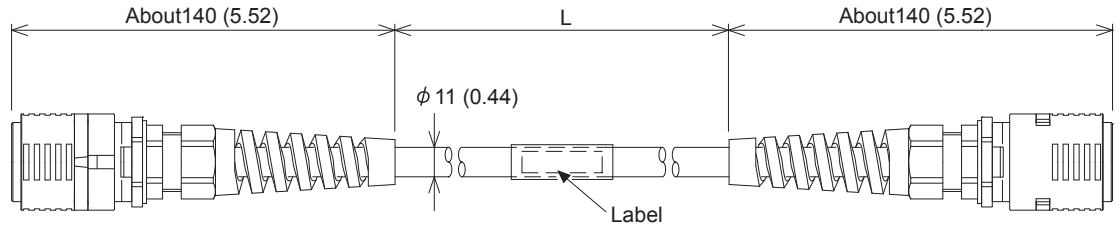

Handy GOT side

Connector conversion box side

Unit: mm (inch)

#### 

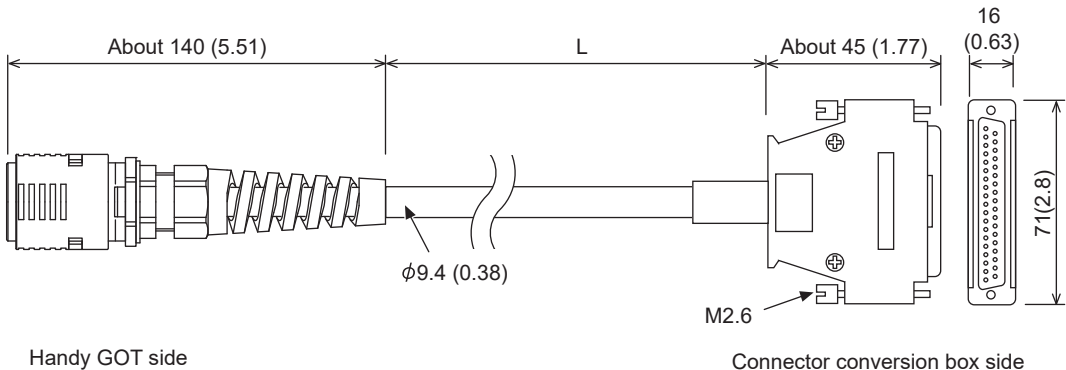

Connector conversion box side

Unit: mm (inch)

## 

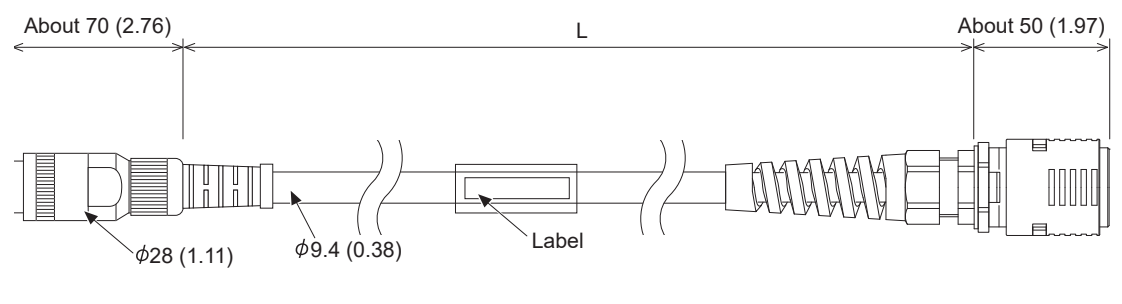

Handy GOT side

Connector conversion box side Unit: mm (inch)

#### 

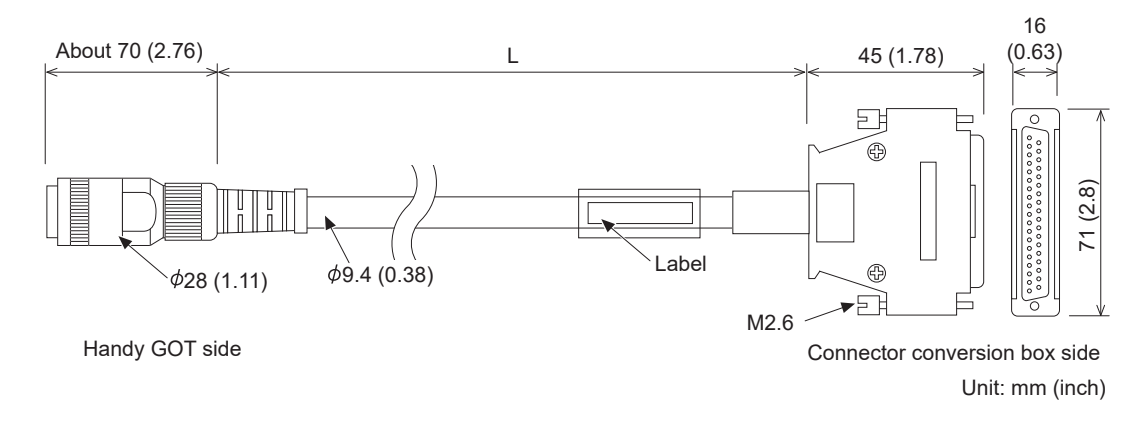

(5) GT11H-C

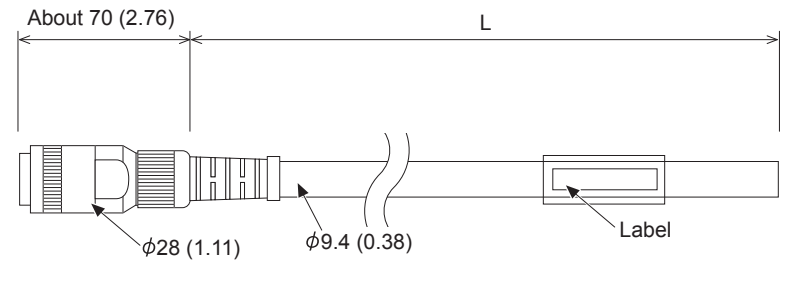

Handy GOT side

Unit: mm (inch)

## (6) GT11H-C15R4-8P

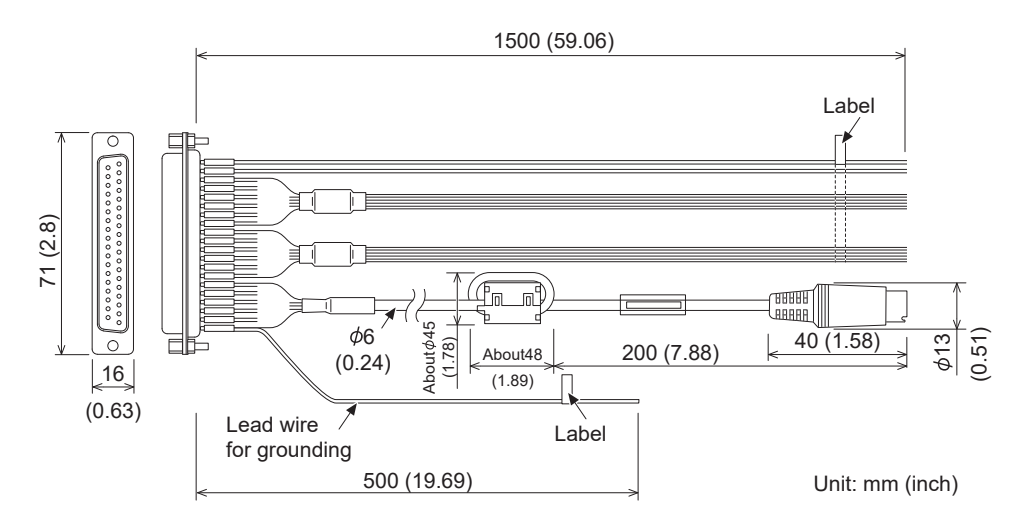

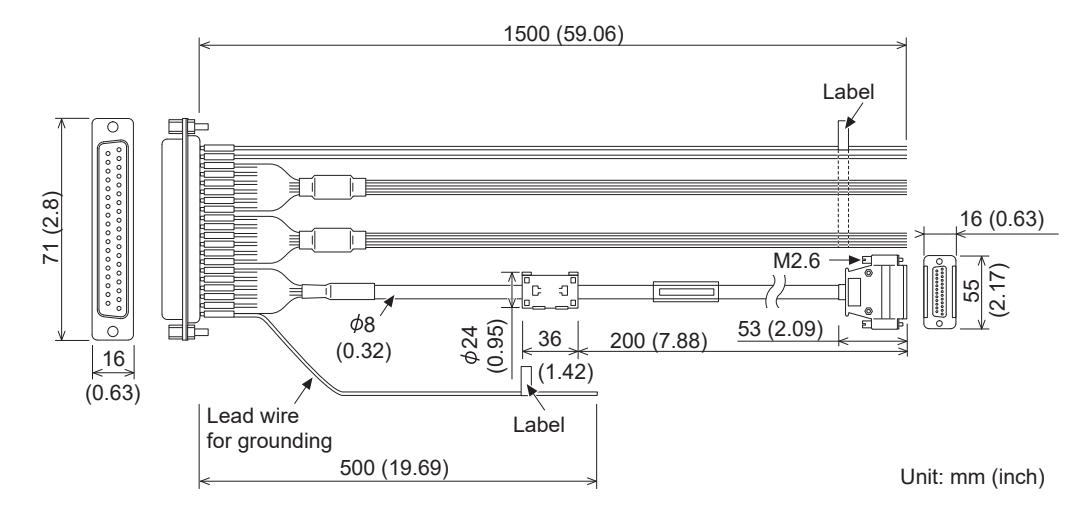

## (8) GT11H-C15R2-6P

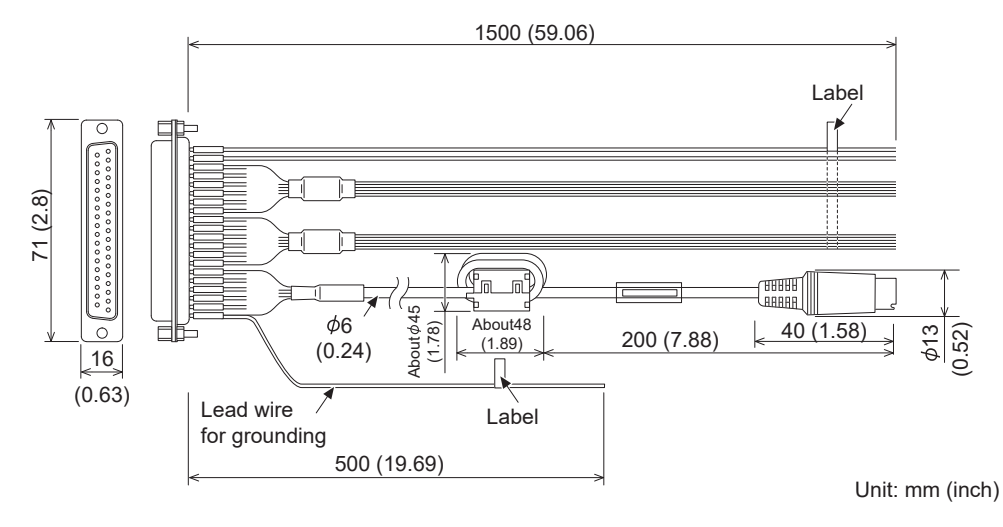

# 13.8.1 GT27, GT25, GT23

## ■1. Rating plate

The GOT hardware version, BootOS version at factory default, function version, and conforming standards can be checked with the rating plate on the GOT rear face.

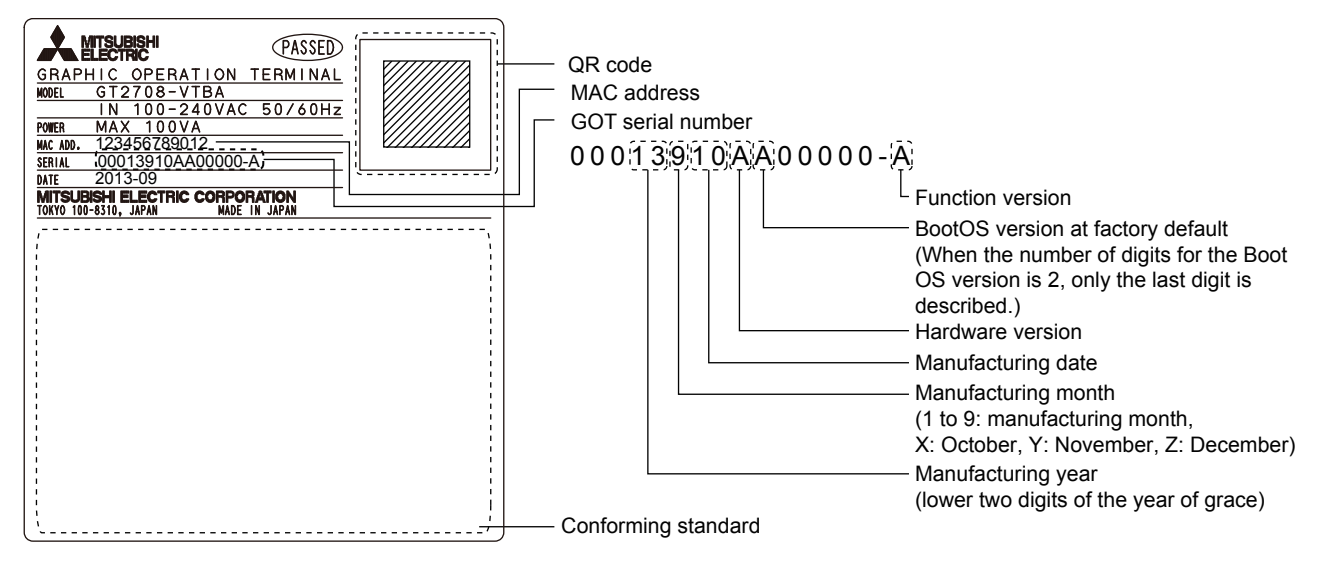

## ■2. Packing box

The conforming standards can be confirmed by the label on the packing box. Note that the position of the label differs depending on the model or the shipment date.

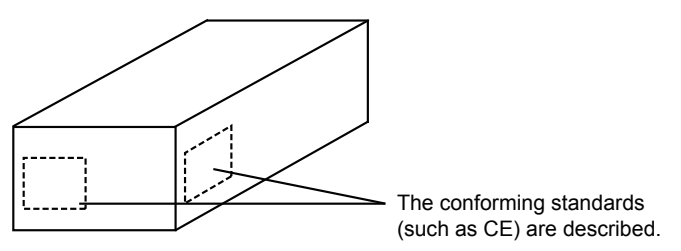

#### Rating plate

The GOT hardware version, BootOS version at factory default, function version, and conforming standards can be checked with the rating plate on the GOT rear face.

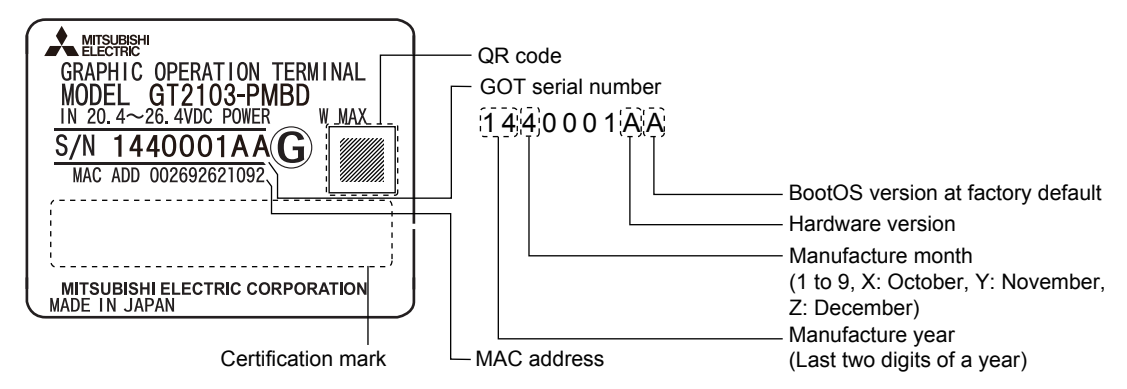

#### ■2. Packing box

The conforming standards can be confirmed by the label on the packing box. Note that the position of the label differs depending on the shipment date.

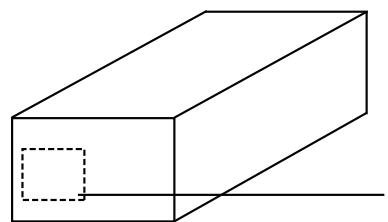

The conforming standards are described.

# **13.9 Transportation Precautions**

When transporting lithium batteries, make sure to treat them based on the transport regulations.

## 13.9.1 Relevant models

The battery for the GOT2000 series is classified as shown in the table below.

| Product name               | Model      | Description     | Handled as                    |
|----------------------------|------------|-----------------|-------------------------------|
|                            | GT11-50BAT |                 | Non-dangerous goods           |
| Battery for GO12000 series | GT15-BAT   | Lithium battery | Dangerous goods <sup>*1</sup> |

\*1 Batteries with a lithium content of more than 0.3 g are classified as dangerous goods (Class 9) according to packing instructions.

# 13.9.2 Transportation guidelines

Products are packed properly in compliance with the transportation regulations prior to shipment. When repacking any of the unpacked products to transport it to another location, make sure to observe the IATA Dangerous Goods Regulations, IMDG Code, and other local transportation regulations.

For details, please consult your transportation company.

# 13.10 Calculating consumed current of GT2705-V

For using multiple extension units, a bar code reader, or a RFID controller, the total current for the extension units, bar code reader, or RFID controller must be within the current that the GT2705-V can supply.

GOT other than GT2705-V, the calculation of the current value is not required.

For the current that the GT2705-V can supply and the current for the extension units, bar code reader, or RFID controller, refer to the following tables. Make sure that the total of consumed current is within the capacity of the GT2705-V.

#### ■1. Current supply capacity of the GOT

Can be supplied current of GT2705-V is 1.3A.

#### ■2. Current consumed by an extension unit/barcode reader/RFID controller

| Module type                                           | Consumed current (A) |
|-------------------------------------------------------|----------------------|
| GT25-J71E71-100                                       | 0.14                 |
| GT15-QBUS, GT15-QBUS2, GT15-75QBUSL,<br>GT15-75QBUS2L | 0.275 *1             |
| GT15-ABUS, GT15-ABUS2, GT15-75ABUSL,<br>GT15-75ABUS2L | 0.12                 |
| GT15-RS2-9P                                           | 0.29                 |
| GT15-RS4-9S                                           | 0.33                 |
| GT15-RS4-TE                                           | 0.3                  |
| GT15-J71GP23-SX                                       | 1.07                 |
| GT15-J71GF13-T2                                       | 0.96                 |
| GT15-J71LP23-25                                       | 0.56                 |
| GT15-J71BR13                                          | 0.77                 |
| GT15-J61BT13                                          | 0.56                 |
| GT25-FNADP                                            | 0.4                  |
| Barcode reader                                        | *2                   |
| GT15-PRN                                              | 0.09                 |
| GT15-SOUT                                             | 0.08                 |
| GT15-DIO                                              | 0.1                  |
| GT15-DIOR                                             | 0.1                  |
| RFID controller                                       | *2                   |

\*1 Value used for calculating the current consumption of the multi-channel function.

For the specifications of the unit, refer to the manual included with the unit.

\*2 When the GOT supplies power to a barcode reader or a RFID controller from the standard interface, add their consumed current.(Maximum value is less than 0.3 A)

## **3**. Calculation example

# (1) When connecting the GT15-QBUS2 and GT15-RS2-9P (2 units) to the GT2705-V

Current supply capacity of GT2705-V 1.3A Total consumed current 0.275+0

0.275+0.29+0.29=0.855A

Since the calculated value is within the capacity of the GT2705-V, they can be connected to the GT2705-V.

## (2) When connecting the GT15-J71GP23-SX and GT15-RS2-9P (2 units) to the GT2705-V

Current supply capacity of GT2705-V 1.3A Total consumed current 1.07+0.29+0.29=1.65A

Since the calculated value exceeds the capacity of the GT2705-V, such configuration is not allowed.

## REVISIONS

 $^{\ast}$  The manual number is given on the bottom left of the back cover.

| Sep. 2013         SH(NA)-081194ENG-A         First printing: GT Designer3 Version1.100E           Nov. 2013         SH(NA)-081194ENG-B         Compatible with GT Works3 Version1.104J         • Description of SAFETY PRECAUTIONS changed           • Abbreviations and generic terms changed         • Compatible with printer unit         • Compatible with wireless LAN connection (to be supported soon)           • General specifications changed         • Performance specifications changed         • Performance specifications changed           • Printer unit added to the list of Depth dimensions and cable bend dimensions for the GOT with an extension unit, and Depth dimensions for the GOT with several extension units mounted in multiple stages.           Jan. 2014         SH(NA)-081194ENG-C         Compatible with GT Works3 Version1.108N           • Abbreviations and generic terms changed         • Installation Position changed           • Depth dimensions and cable bend dimension unit changed         • Depth dimensions and cable bend dimension unit changed                 | Print Date | * Manual Number    | Revision                                                                                        |
|----------------------------------------------------------------------------------------------------|------------|--------------------|-------------------------------------------------------------------------------------------------|
| Nov. 2013         SH(NA)-081194ENG-B         Compatible with GT Works3 Version1.104J           • Description of SAFETY PRECAUTIONS changed         • Abbreviations and generic terms changed           • Compatible with printer unit         • Compatible with wireless LAN connection (to be supported soon)           • General specifications changed         • Performance specifications changed           • Performance specifications changed         • Performance specifications changed           • Performance specifications changed         • Performance specifications for the GOT with an extension unit, and Depth dimensions for the GOT with several extension units mounted in multiple stages.           Jan. 2014         SH(NA)-081194ENG-C         Compatible with GT Works3 Version1.108N           • Abbreviations and generic terms changed         • Installation Position changed           • Installation Position changed         • Depth dimensions and cable bend dimension unit changed           Apr. 2014         SH(NA)-081194ENG-D         Compatible with GT Works3 Version1.112S | Sep. 2013  | SH(NA)-081194ENG-A | First printing: GT Designer3 Version1.100E                                                      |
| • Description of SAFETY PRECAUTIONS changed         • Abbreviations and generic terms changed         • Compatible with printer unit         • Compatible with wireless LAN connection (to be supported soon)         • General specifications changed         • Performance specifications changed         • Printer unit added to the list of Depth dimensions and cable bend dimensions for the GOT with an extension unit, and Depth dimensions for the GOT with several extension units mounted in multiple stages.         Jan. 2014       SH(NA)-081194ENG-C         Compatible with GT Works3 Version1.108N         • Abbreviations and generic terms changed         • Installation Position changed         • Depth dimensions for the GOT with an extension unit changed         • Apr. 2014       SH(NA)-081194ENG-D         Compatible with GT Works3 Version1.112S                                                                                                    | Nov. 2013  | SH(NA)-081194ENG-B | Compatible with GT Works3 Version1.104J                                                         |
| • Abbreviations and generic terms changed         • Compatible with printer unit         • Compatible with wireless LAN connection (to be supported soon)         • General specifications changed         • Performance specifications changed         • Printer unit added to the list of Depth dimensions and cable bend dimensions for the GOT with an extension unit, and Depth dimensions for the GOT with several extension units mounted in multiple stages.         Jan. 2014       SH(NA)-081194ENG-C         Compatible with GT Works3 Version1.108N         • Abbreviations and generic terms changed         • Installation Position changed         • Depth dimensions for the GOT with an extension unit changed         • Depth dimensions and cable bend dimensions for the GOT with an extension unit changed         • Depth dimensions and cable bend dimensions for the GOT with an extension unit changed         • Depth dimensions and cable bend dimensions for the GOT with an extension unit changed                                                                                           |            |                    | Description of SAFETY PRECAUTIONS changed                                                       |
| • Compatible with printer unit         • Compatible with wireless LAN connection (to be supported soon)         • General specifications changed         • Performance specifications changed         • Printer unit added to the list of Depth dimensions and cable bend dimensions for the GOT with an extension unit, and Depth dimensions for the GOT with several extension units mounted in multiple stages.         Jan. 2014       SH(NA)-081194ENG-C       Compatible with GT Works3 Version1.108N         • Abbreviations and generic terms changed       • Installation Position changed         • Depth dimensions and cable bend dimensions for the GOT with an extension unit changed         Apr. 2014       SH(NA)-081194ENG-D       Compatible with GT Works3 Version1.112S                                                                                                    |            |                    | Abbreviations and generic terms changed                                                         |
| • Compatible with wireless LAN connection (to be supported soon)         • General specifications changed         • Performance specifications changed         • Printer unit added to the list of Depth dimensions and cable bend dimensions for the GOT with an extension unit, and Depth dimensions for the GOT with several extension units mounted in multiple stages.         Jan. 2014       SH(NA)-081194ENG-C       Compatible with GT Works3 Version1.108N         • Abbreviations and generic terms changed       • Installation Position changed         • Depth dimensions and cable bend dimensions for the GOT with an extension unit changed         Apr. 2014       SH(NA)-081194ENG-D                                                                                                    |            |                    | Compatible with printer unit                                                                    |
| • General specifications changed         • Performance specifications changed         • Printer unit added to the list of Depth dimensions and cable bend dimensions for the GOT with an extension unit, and Depth dimensions for the GOT with several extension units mounted in multiple stages.         Jan. 2014       SH(NA)-081194ENG-C       Compatible with GT Works3 Version1.108N         • Abbreviations and generic terms changed       • Installation Position changed         • Depth dimensions and cable bend dimensions for the GOT with an extension unit changed         Apr. 2014       SH(NA)-081194ENG-D         Compatible with GT Works3 Version1.112S                                                                                                    |            |                    | Compatible with wireless LAN connection (to be supported soon)                                  |
| • Performance specifications changed         • Printer unit added to the list of Depth dimensions and cable bend dimensions for the GOT with an extension unit, and Depth dimensions for the GOT with several extension units mounted in multiple stages.         Jan. 2014       SH(NA)-081194ENG-C       Compatible with GT Works3 Version1.108N         • Abbreviations and generic terms changed       • Installation Position changed         • Depth dimensions for the GOT with an extension unit changed         Apr. 2014       SH(NA)-081194ENG-D         Compatible with GT Works3 Version1.112S                                                                                                    |            |                    | General specifications changed                                                                  |
| • Printer unit added to the list of Depth dimensions and cable bend dimensions for the GOT with         an extension unit, and Depth dimensions for the GOT with several extension units mounted in         Jan. 2014       SH(NA)-081194ENG-C       Compatible with GT Works3 Version1.108N         • Abbreviations and generic terms changed       • Installation Position changed         • Depth dimensions for the GOT with an extension unit changed         Apr. 2014       SH(NA)-081194ENG-D         Compatible with GT Works3 Version1.112S                                                                                                    |            |                    | Performance specifications changed                                                              |
| an extension unit, and Depth dimensions for the GOT with several extension units mounted ir multiple stages.         Jan. 2014       SH(NA)-081194ENG-C       Compatible with GT Works3 Version1.108N         • Abbreviations and generic terms changed       • Installation Position changed         • Depth dimensions and cable bend dimensions for the GOT with an extension unit changed         Apr. 2014       SH(NA)-081194ENG-D         Compatible with GT Works3 Version1.112S                                                                                                    |            |                    | • Printer unit added to the list of Depth dimensions and cable bend dimensions for the GOT with |
| multiple stages.         Jan. 2014       SH(NA)-081194ENG-C       Compatible with GT Works3 Version1.108N         • Abbreviations and generic terms changed       • Installation Position changed         • Depth dimensions and cable bend dimensions for the GOT with an extension unit changed         Apr. 2014       SH(NA)-081194ENG-D       Compatible with GT Works3 Version1.112S                                                                                                    |            |                    | an extension unit, and Depth dimensions for the GOT with several extension units mounted in     |
| Jan. 2014       SH(NA)-081194ENG-C       Compatible with GT Works3 Version1.108N         • Abbreviations and generic terms changed       • Abbreviations and generic terms changed         • Installation Position changed       • Depth dimensions and cable bend dimensions for the GOT with an extension unit changed         Apr. 2014       SH(NA)-081194ENG-D       Compatible with GT Works3 Version1.112S                                                                                                    |            |                    | multiple stages.                                                                                |
| Abbreviations and generic terms changed     Installation Position changed     Depth dimensions and cable bend dimensions for the GOT with an extension unit changed     Apr. 2014 SH(NA)-081194ENG-D Compatible with GT Works3 Version1.112S                                                                                                    | Jan. 2014  | SH(NA)-081194ENG-C | Compatible with GT Works3 Version1.108N                                                         |
| Apr. 2014 SH(NA)-081194ENG-D Compatible with GT Works3 Version1.112S                                                                                                    |            |                    | Abbreviations and generic terms changed                                                         |
| Apr. 2014         SH(NA)-081194ENG-D         Compatible with GT Works3 Version1.112S                                                                                                    |            |                    | Installation Position changed     Depth dimensions for the GOT with an extension unit changed   |
| Apr. 2014 SH(NA)-08 H94ENG-D Compatible with GT Works3 Version 1.112S                                                                                                    | Apr 2014   |                    |                                                                                                 |
| Department of SAFETY DECAUTIONS shared                                                                                                    | Apr. 2014  | SH(NA)-081194ENG-D | Compatible with G1 Works3 Version1.1125                                                         |
| Description of SAFETT PRECADITIONS changed      Abbroviations and generic terms changed                                                                                                    |            |                    | Abbreviations and generic terms shanged                                                         |
| GT2715 X GT25 and options added                                                                                                    |            |                    | • GT2715 X, GT25, and ontions added                                                             |
|                                                                                                    |            |                    |                                                                                                 |
| Jun. 2014 SH(NA)-081194ENG-E Compatible with GT Works3 Version1.117X                                                                                                    | Jun. 2014  | SH(NA)-081194ENG-E | Compatible with GT Works3 Version1.117X                                                         |
| Description of SAFETY PRECAUTIONS changed                                                                                                    |            |                    | Vertical installation of CT27_CT25_ and CT22 supported                                          |
|                                                                                                    |            |                    |                                                                                                 |
| Jul. 2014 SH(NA)-081194ENG-F Compatible with GT Works3 version1.118Y                                                                                                    | Jul. 2014  | SH(NA)-081194ENG-F | • Abbreviations, generic terms, and icon indications changed                                    |
| Abdieviations, generic terms, and icon indications changed     Battery installation and removal procedures changed                                                                                                    |            |                    | Battery installation and removal procedures changed                                             |
| Oct 2014 SH/NA)-081194ENG-G Compatible with GT Works3 Version1 122C                                                                                                    | Oct 2014   | SH(NA)-081194ENG-G | Compatible with GT Works3 Version1 122C                                                         |
| • Description of SAFETY PRECAUTIONS is changed                                                                                                    | 001. 2014  | 3H(NA)-001194ENG-G | Description of SAFETY PRECAUTIONS is changed                                                    |
| Abbreviations, generic terms, and icon indications are changed.                                                                                                    |            |                    | Abbreviations, generic terms, and icon indications are changed.                                 |
| GT21 is supported.                                                                                                    |            |                    | GT21 is supported.                                                                              |
| GT2512-S is supported.                                                                                                    |            |                    | GT2512-S is supported.                                                                          |
| Jan. 2015 SH(NA)-081194ENG-H Writing errors have been corrected.                                                                                                    | Jan. 2015  | SH(NA)-081194ENG-H | Writing errors have been corrected.                                                             |
| Apr. 2015 SH(NA)-081194ENG-I Compatible with GT Works3 Version1.130L                                                                                                    | Apr. 2015  | SH(NA)-081194ENG-I | Compatible with GT Works3 Version1.130L                                                         |
| <ul> <li>Abbreviations, generic terms, and icon indications are changed.</li> </ul>                                                                                                    |            |                    | Abbreviations, generic terms, and icon indications are changed.                                 |
| Field network adapter unit is supported.                                                                                                    |            |                    | Field network adapter unit is supported.                                                        |
| RGB input unit (GT27-R2) is supported.                                                                                                    |            |                    | RGB input unit (GT27-R2) is supported.                                                          |
| RGB output unit (GT27-ROUT) is supported.                                                                                                    |            |                    | RGB output unit (GT27-ROUT) is supported.                                                       |
| • GT2705-V, GT2T04-R, GT2T03-PMBDS2, GT2T03-PMBLS is supported.                                                                                                    |            |                    | • G12705-V, G12104-R, G12103-PMBDS2, G12103-PMBLS is supported.                                 |
| May 2015 SH(NA) 081104ENG L Writing errors have been corrected                                                                                                    | May 2015   |                    | Writing errors have been corrected                                                              |
| Image 2015         SH(NA) 081104ENG K         The model names of the CC Link IE Field Network communication unit set have been added                                                                                                    | lup 2015   | SH(NA) 081194ENG K | The model names of the CCL ink IE Eield Network communication unit set have been added          |
|                                                                                                    | Oct 2015   |                    |                                                                                                 |
| UCI. 2015 SH(NA)-081194ENG-L Compatible with GT Works3 Version1.144A                                                                                                    | Oct. 2015  | SH(NA)-081194ENG-L | Compatible with GT Works3 Version1.144A                                                         |
| GT2104-PMBD, GT2104-PMBDS is supported.                                                                                                    |            |                    | GT2104-PMBD, GT2104-PMBDS is supported.                                                         |
| Dec. 2015 SH(NA)-081194ENG-M Writing errors have been corrected.                                                                                                    | Dec. 2015  | SH(NA)-081194ENG-M | Writing errors have been corrected.                                                             |

| Print Date | * Manual Number    | Revision                                                                                                    |
|------------|--------------------|----------------------------------------------------------------------------------------------------|
| Dec. 2015  | SH(NA)-081194ENG-N | Compatible with GT Works3 Version1.150G<br>• The description of SAFETY PRECAUTIONS has been changed.<br>• Abbreviations, generic terms, and icon indications have been changed.<br>• GT2512F-S, GT2510F-V, GT2508F-V, and environmental protection sheets have been added.                                                                          |
| May 2016   | SH(NA)-081194ENG-O | Compatible with GT Works3 Version1.155M<br>• Abbreviations, generic terms, and icon indications have been changed.<br>• The field network adapter unit is compatible with the HMS Anybus CompactCom M40 network<br>communication module AB6909-C and AB6910-C.<br>• The wireless LAN communication unit has complied with SRRC and KC requirements. |
| Aug. 2016  | SH(NA)-081194ENG-P | Compatible with GT Works3 Version1.160S<br>• Abbreviations, generic terms, and icon indications have been changed.<br>• The GOT2000 series Ethernet communication unit (GT25-J71E71-100) is supported.<br>• Writing errors have been corrected.                                                                                                    |
| Oct. 2016  | SH(NA)-081194ENG-Q | <ul><li>Abbreviations, generic terms, and icon indications have been changed.</li><li>Partial corrections.</li></ul>                                                                                                    |
| Jan. 2017  | SH(NA)-081194ENG-R | Compatible with GT Works3 Version1.170C<br>• GT2107 is supported.<br>• Descriptions of the special fitting installation hole have been added.                                                                                                    |
| Apr. 2017  | SH(NA)-081194ENG-S | Compatible with GT Works3 Version1.175H<br>• The description of SAFETY PRECAUTIONS have been changed.<br>• Abbreviations, generic terms, and icon indications have been changed.<br>• GT2510-WX, GT2507-W are supported.<br>• Changes have been made to the rating plate.                                                                           |
| Jun. 2017  | SH(NA)-081194ENG-T | Compatible with GT Works3 Version1.180N<br>• The description of SAFETY PRECAUTIONS have been changed.<br>• Abbreviations, generic terms, and icon indications have been changed.<br>• GT2505-V is supported.<br>GT2506HS-V added                                                                                                    |
| Aug. 2017  | SH(NA)-081194ENG-U | Writing errors have been corrected.                                                                                                    |
| Oct. 2017  | SH(NA)-081194ENG-V | <ul> <li>Abbreviations, generic terms, and icon indications have been changed.</li> <li>Partial corrections.</li> </ul>                                                                                                    |
| Dec. 2017  | SH(NA)-081194ENG-W | Partial corrections.                                                                                                    |
| Apr. 2018  | SH(NA)-081194ENG-X | Compatible with GT Works3 Version1.195D<br>• The description of SAFETY PRECAUTIONS has been changed.<br>• Abbreviations, generic terms, and icon indications have been changed.<br>• GT2507T-W and GT2505HS-V are supported.                                                                                                    |
| Jul. 2018  | SH(NA)-081194ENG-Y | Compatible with GT Works3 Version1.200J<br>• The description of SAFETY PRECAUTIONS has been changed.<br>• Partial corrections.                                                                                                    |
|            |                    |                                                                                                    |

This manual confers no industrial property rights or any rights of any other kind, nor does it confer any patent licenses. Mitsubishi Electric Corporation cannot be held responsible for any problems involving industrial property rights which may occur as a result of using the contents noted in this manual.

# WARRANTY

Please check the following product warranty details before using this product.

#### ■1. Gratis Warranty Term and Gratis Warranty Range

If any faults or defects (hereinafter "Failure") found to be the responsibility of Mitsubishi occurs during use of the product within the gratis warranty term, the product shall be repaired at no cost via the sales representative or Mitsubishi Service Company. However, if repairs are required onsite at domestic or overseas location, expenses to send an engineer will be solely at the customer's discretion.

Mitsubishi shall not be held responsible for any re-commissioning, maintenance, or testing on-site that involves replacement of the failed module.

#### (1) Gratis Warranty Term

The gratis warranty term of the product shall be for thirty-six (36) months after the date of purchase or delivery to a designated place.

Note that after manufacture and shipment from Mitsubishi, the maximum distribution period shall be six (6) months, and the longest gratis warranty term after manufacturing shall be forty-two (42) months.

The gratis warranty term of repair parts shall not exceed the gratis warranty term before repairs.

#### (2) Gratis Warranty Range

- (a) The customer shall be responsible for the primary failure diagnosis unless otherwise specified.
  - If requested by the customer, Mitsubishi Electric Corporation or its representative firm may carry out the primary failure
- diagnosis at the customer's expense. The primary failure diagnosis will, however, be free of charge should the cause of failure be attributable to Mitsubishi Electric Corporation.
- (b) The range shall be limited to normal use within the usage state, usage methods, and usage environment, etc., which follow the conditions and precautions, etc., given in the instruction manual, user's manual and caution labels on the product.
- (c) Even within the gratis warranty term, repairs shall be charged in the following cases.
  - Failure occurring from inappropriate storage or handling, carelessness or negligence by the user. Failure caused by the user's hardware or software design.
  - · Failure caused by unapproved modifications, etc., to the product by the user.
  - When the Mitsubishi product is assembled into a user's device, Failure that could have been avoided if functions or structures, judged as necessary in the legal safety measures the user's device is subject to or as necessary by industry standards, had been provided.
  - Failure that could have been avoided if consumable parts designated in the instruction manual had been correctly serviced or replaced.
  - Replacing consumable parts such as a battery, backlight, and fuse.
  - Failure caused by external irresistible forces such as fires or abnormal voltages, and Failure caused by force majeure such as earthquakes, lightning, wind and water damage.
  - Failure caused by reasons that could not be predicted by scientific technology standards at the time of shipment from Mitsubishi.
  - · Any other failure found not to be the responsibility of Mitsubishi or that admitted not to be so by the user.

#### 2. Onerous repair term after discontinuation of production

- (1) Mitsubishi shall accept onerous product repairs for seven (7) years after production of the product is discontinued. Discontinuation of production shall be notified with Mitsubishi Technical Bulletins, etc.
- (2) Mitsubishi shall not accept a request for product supply (including spare parts) after production is discontinued.

#### ■3. Overseas service

Overseas, repairs shall be accepted by Mitsubishi's local overseas FA Center. Note that the repair conditions at each FA Center may differ.

#### 4. Exclusion of loss in opportunity and secondary loss from warranty liability

- Regardless of the gratis warranty term, Mitsubishi shall not be liable for compensation to:
- (1) Damages caused by any cause found not to be the responsibility of Mitsubishi.
- (2) Loss in opportunity, lost profits incurred to the user by Failures of Mitsubishi products.
- (3) Special damages and secondary damages whether foreseeable or not, compensation for accidents, and compensation for damages to products other than Mitsubishi products.
- (4) Replacement by the user, maintenance of on-site equipment, start-up test run and other tasks.

#### **5**. Changes in product specifications

The specifications given in the catalogs, manuals, or technical documents are subject to change without prior notice.

#### 6. Product application

(1) In using the Mitsubishi graphic operation terminal, the usage conditions shall be that the application will not lead to a major accident even if any problem or fault should occur in the graphic operation terminal device, and that backup and fail-safe functions are systematically provided outside of the device for any problem or fault.

(2) The Mitsubishi graphic operation terminal has been designed and manufactured for applications in general industries, etc. Thus, applications in which the public could be affected such as in nuclear power plants and other power plants operated by respective power companies, and applications in which a special quality assurance system is required, such as for Railway companies or Public service shall be excluded from the graphic operation terminal applications.

In addition, applications in which human life or property could be greatly affected, such as in aircraft, medical, railway applications, incineration and fuel devices, manned transportation equipment, recreation and amusement devices, safety devices, shall also be excluded from the graphic operation terminal.

Even for the above applications, however, Mitsubishi Electric Corporation may consider the possibility of an application, provided that the customer notifies Mitsubishi Electric Corporation of the intention, the application is clearly defined and any special quality is not required, after the user consults the local Mitsubishi representative.

MELDAS, MELSEC, iQ Platform, MELSOFT, GOT, CC-Link, CC-Link/LT, and CC-Link IE are trademarks or registered trademarks of Mitsubishi Electric Corporation in Japan and other countries.

Microsoft, Windows, Windows Vista, Windows NT, Windows Server, SQL Server, Visual C++, Visual C#, Visual Basic, Excel, and Access are trademarks or registered trademarks of Microsoft Corporation in the United States and other countries.

Ethernet is a registered trademark of Xerox Corporation in the United States.

MODBUS is a trademark of Schneider Electric SA.

DeviceNet is a trademark of ODVA (Open DeviceNet Vendor Association, Inc.).

VNC is a registered trademark of RealVNC Ltd. in the United States and other countries.

Unicode is a trademark or registered trademark of Unicode, Inc. in the United States and other countries.

PictBridge is a registered trademark of Canon Inc.

Adobe and Adobe Reader are registered trademarks of Adobe Systems Incorporated.

Oracle and JavaScript are registered trademarks of Oracle Corporation and/or its affiliates in the United States and other countries.

QR Code is a trademark or registered trademark of DENSO WAVE INCORPORATED in Japan, the United States, and/or other countries.

Anybus is a registered trademark of HMS Industrial Networks AB.

Android and Google Chrome are trademarks or registered trademarks of Google Inc.

IOS is a trademark or registered trademark of Cisco in the U.S. and other countries and is used under license.

Safari and iPhone are trademarks of Apple Inc. registered in the United States and other countries. The iPhone trademark is used under license from AIPHONE CO., LTD.

Other company and product names herein are trademarks or registered trademarks of their respective owners.

GOT2000 Series User's Manual (Hardware)

MODEL GOT2000-U-HW-E

MODEL CODE 1D7MJ5

SH(NA)-081194ENG-Y(1807)MEE

When exported from Japan, this manual does not require application to the Ministry of Economy, Trade and Industry for service transaction permission.

# MITSUBISHI ELECTRIC CORPORATION

HEAD OFFICE : TOKYO BUILDING, 2-7-3 MARUNOUCHI, CHIYODA-KU, TOKYO 100-8310, JAPAN NAGOYA WORKS : 1-14 , YADA-MINAMI 5-CHOME , HIGASHI-KU, NAGOYA , JAPAN